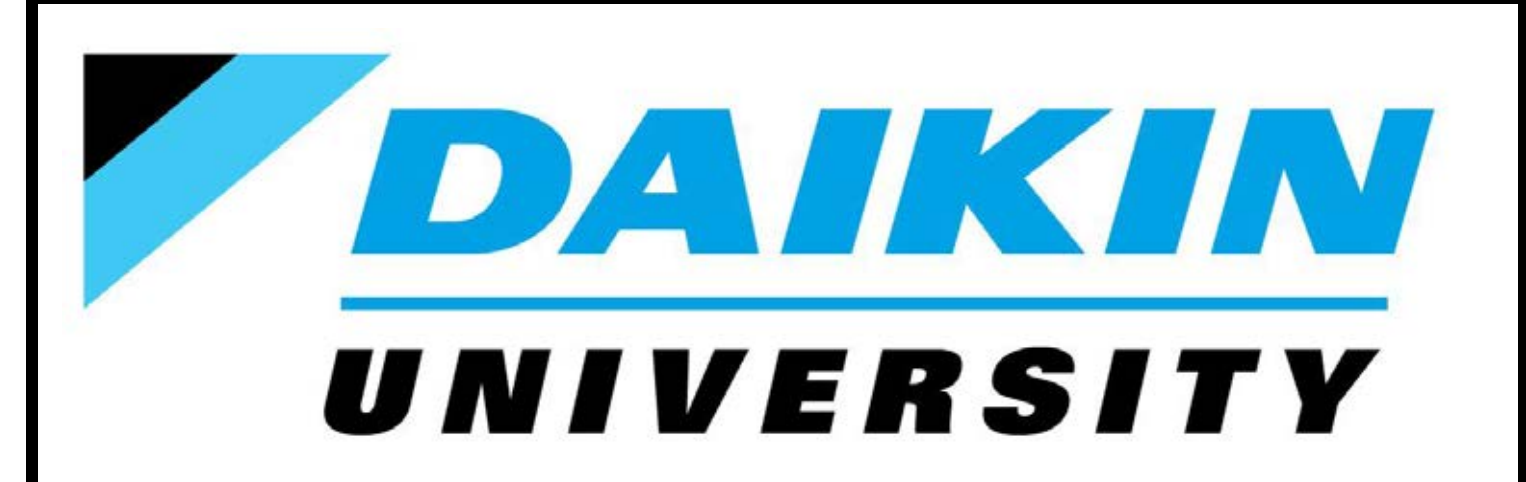

# Daikin VRV Service & Troubleshooting

**Participant Guide** 

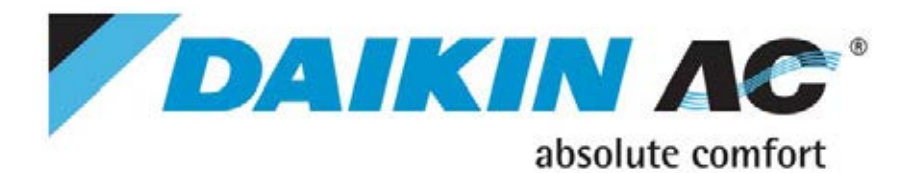

EGVUSE09-07C

# **Engineering Data**

# **VRV Systems Basic Operation Guide**

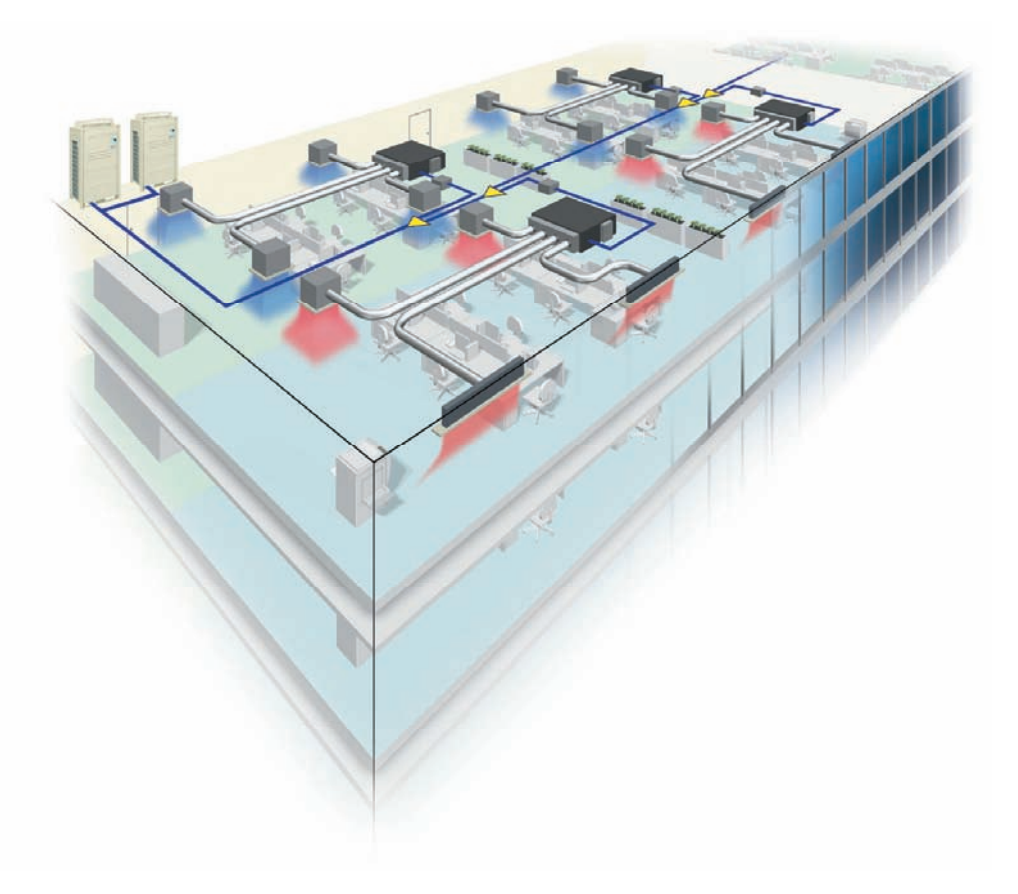

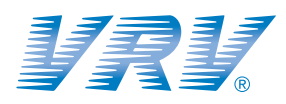

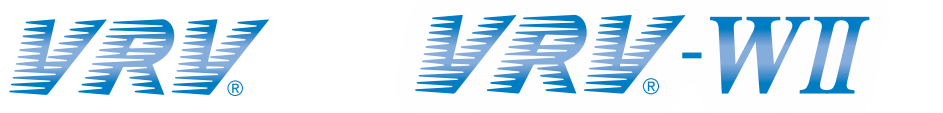

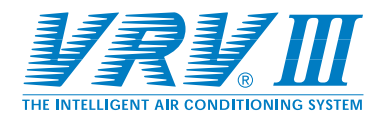

DAIKIN AC (AMERICAS), INC.

# VRV Systems Basic Operation Guide

| 1. | Explanations of P-H Diagram (Refrigerant Characteristics Table)             | 2    |
|----|-----------------------------------------------------------------------------|------|
| 2. | Concept of Basic Refrigeration Cycle                                        | 3    |
| 3. | Points of Refrigerant Control of VRV System                                 | 4    |
|    | 3.1. Cooling Operation                                                      | 4    |
|    | 3.2. Heating Operation                                                      | 5    |
|    | 3.3. Compressor Capacity Control                                            | 6    |
|    | 3.4. Control of Electronic Expansion Valve                                  | 7    |
| 4. | Control of Indoor Unit                                                      | 8    |
|    | 4.1. Thermostat Control                                                     | 8    |
|    | 4.1.1 Operation Range of Remote Controller Temperature Sensor               | 8    |
|    | 4.1.2 Thermostat control in Normal Operation                                | 10   |
|    | 4.1.3 Thermostat control in Dry Mode Operation                              | 11   |
|    | 4.2. Drain (Condensate) Pump Control                                        | 12   |
|    | 4.3. Indoor Coil Freeze Prevention Control                                  | 13   |
|    | 4.4. Hot Start Control (In Heating Operation Only)                          | 14   |
|    | 4.5. Heater Control                                                         | 15   |
|    | 4.5.1 Heater Control using Heat Pump Lockout Operation                      | 15   |
|    | 4.5.2 Heat Pump Lockout Configurations                                      | . 15 |
|    | 4.5.2.1 Types and Actions                                                   | 15   |
|    | 4.5.2.2 Availability and Applicability                                      | 16   |
|    | 4.5.3 Heat Pump Lockout Functional Schematic                                | 16   |
|    | 4.5.4 Example 1: AUX Duct Heater Integration*                               | . 17 |
|    | 4.5.5 Example 2: AUX Baseboard Heater Integration*                          | . 17 |
|    | 4.5.6 Example 3: Alternative Heat Source                                    | 18   |
|    | 4.5.7 Notes on Heat Pump Lockout Function                                   | 18   |
|    | 4.5.8 Fan Residual Operation                                                | 18   |
|    | 4.6. Thermostat Control in Cooling / Heating Automatic Operation            | 19   |
|    | 4.7. Louver Control for Preventing Ceiling Dirt                             | 22   |
|    | 4.8. List of Louver Operations                                              | 23   |
| 5. | Other Functional Operations                                                 | 24   |
|    | 5.1. Explanations on Main Functional Control                                | 24   |
|    | 5.1.1 Cooling Operation                                                     | 24   |
|    | 5.1.2 Heating Operation                                                     | 24   |
|    | 5.1.3 Oil Return Operation                                                  | 25   |
|    | 5.1.3.1 Cooling Mode (VRV Systems, RXYQ M / REYQ M)                         | 25   |
|    | 5.1.3.2 Heating Mode (VRV Systems, RXYQ M / REYQ M)                         | 26   |
|    | 5.1.3.3 Cooling Mode (VRV-WII Systems, RWEYQ M)                             | 27   |
|    | 5.1.3.4 Heating/Simultaneous Operation (VRV-WII Systems, RWEYQ, M)          | 28   |
|    | 5.1.3.5 Water Heat Exchanger (VRV-WII Systems, RWEYQ M)                     | 29   |
|    | 5.1.3.6 Cooling Mode (VRV-III Systems, RXYQ P / REYQ-P)                     | . 30 |
|    | 5.1.3.7 Heating/Simultaneous Operation (VRV-III Systems, RXYQ, P / REYO, P) | .32  |
|    | 5.1.4 Defrost Control                                                       | . 34 |
|    | 5.1.4.1 Defrost Control (VRV Systems, RXYQ_M / REYQ_M)                      | .34  |
|    | 5.1.4.2 Defrost Control (VRV-III Systems RXYO P / REYO P)                   | .35  |
|    |                                                                             |      |

# 1. Explanations of P-H Diagram (Refrigerant Characteristics Table)

The following P-H (pressure, enthalpy) diagram shows characteristics of various refrigerants with pressure on the vertical axis and enthalpy on the horizontal axis.

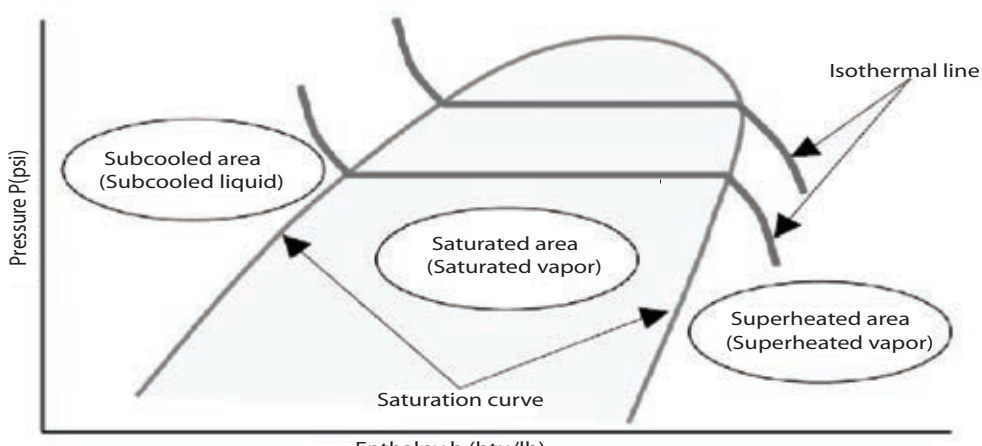

Enthalpy h (btu/lb)

- The change of state from gas to liquid is called condensing and that from liquid to gas is called evaporating. The boundary state of each change is called saturation, and the temperature generating saturation is called the saturation temperature.
- Saturation temperature depends on the kind of refrigerant and pressure. The characteristics of saturation temperature are shown on P-H diagrams of various refrigerants, and are called the saturation curve.
- The characteristics of temperature gradients for pressure and enthalpy are shown on P-H diagrams, called *isothermal lines*. By knowing the zone divided with saturation curve in which the intersection point of pressure and isothermal line is included, the information on the state of refrigerant can be provided. The intersection above can be obtained by measuring pressure and temperature of refrigerant at a certain point.
- For single refrigerants such as R22 and R134A, the isothermal line has no gradient in the saturated area, that is, the saturation temperature under certain pressure is the same at both the liquid side and the gas side. For mixed or blended refrigerants such as R407C and R410A, in which multiple refrigerants with different boiling points are mixed, their isothermal lines have gradients in the saturated area, so the saturation temperatures under certain pressure are different at the liquid side and the gas side. They are called zeotropic refrigerants, with the exception that R410A is called an quasi azeotropic refrigerant.
- States of refrigerants are classified in the following 3 categories:
- Superheated vapor: state that refrigerant is existing as gas
- Saturated vapor: state that is a mixture of liquid and gas (this is also called wet vapor)
- Subcooled liquid: state that refrigerant is existing as liquid.

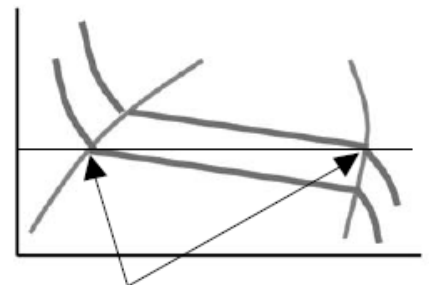

Zeotropic refrigerant R407C has different saturation points at liquid side and gas side. (gas side is higher than liquid side)

# 2. Concept of Basic Refrigeration Cycle

The following P-H diagram shows characteristics of various refrigerants with pressure on the vertical axis and enthalpy on the horizontal axis. Theoretical refrigeration cycle neglecting pressure loss is shown.

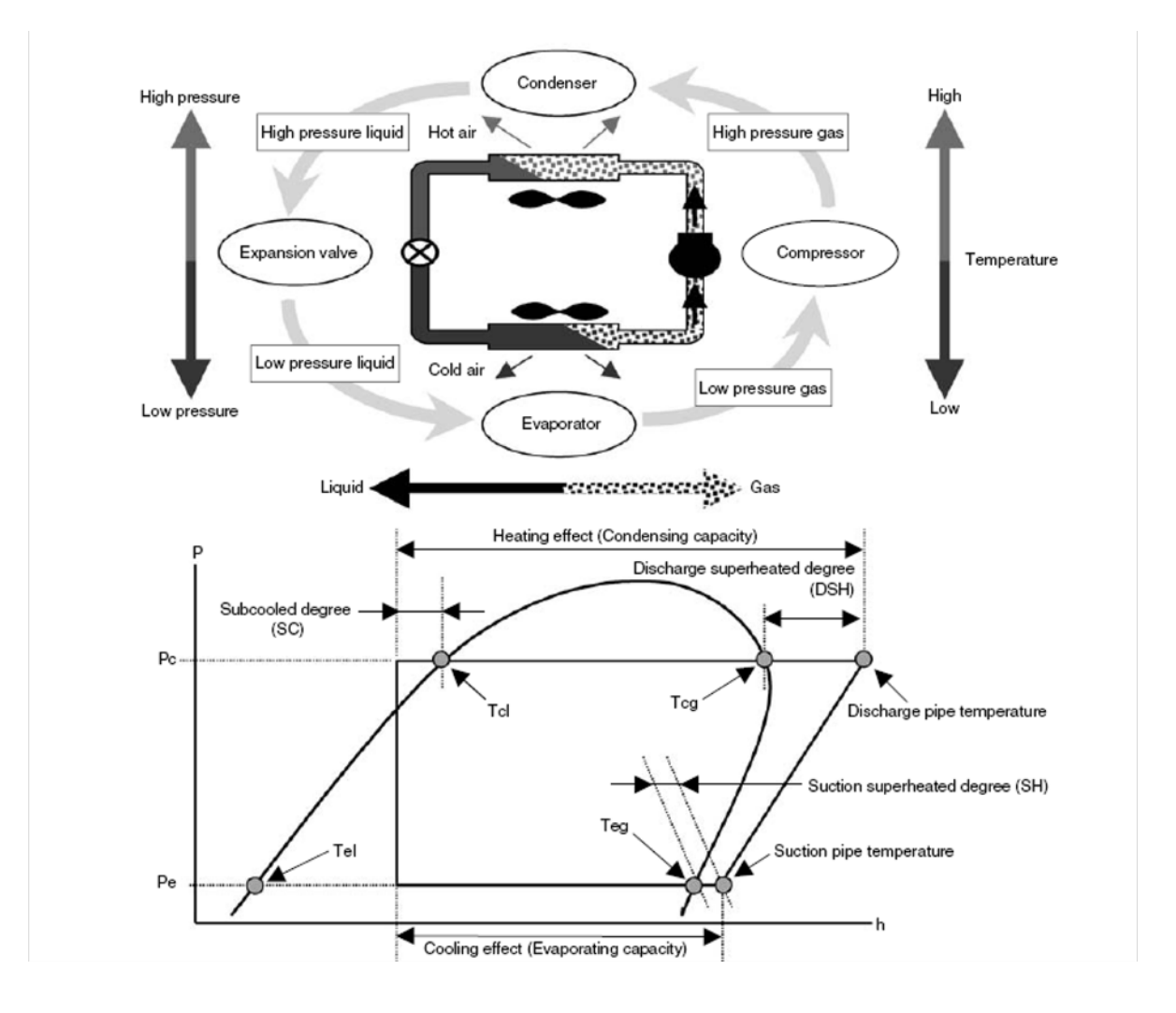

The difference between *temperature* and *pressure equivalent saturation temperature* is called the *Superheated Degree.* 

- The difference between discharge pipe temperature and condensing temperature is called the *Discharging* Superheated Degree (DSH).
- The difference between suction pipe temperature and evaporating temperature is called Suction Superheated Degree (SH). Generally, superheated degree means suction-superheated degree.
- The difference between temperature and pressure equivalent saturation temperature in subcooled liquid is called Subcooled Degree (SC).

In order to prevent wet operation (\*), the superheated degree is calculated at the evaporator outlet, and the refrigerant flow rate into the evaporator is regulated with the expansion valve, so that the superheated vapor only is returned to the compressor.

\* Wet operation is a state of operation where wet vapor not completely vaporized in the evaporator is sucked by the compressor, causing liquid return or liquid hammering.

# 3. Points of Refrigerant Control of VRV System

#### 3.1 Cooling Operation

Influenced by the number of operating (thermostat-on) units, capacity, airflow rate, return-air temperature, and humidity of indoor units:

- Load on total system changes.
- Loads on every indoor unit are different.

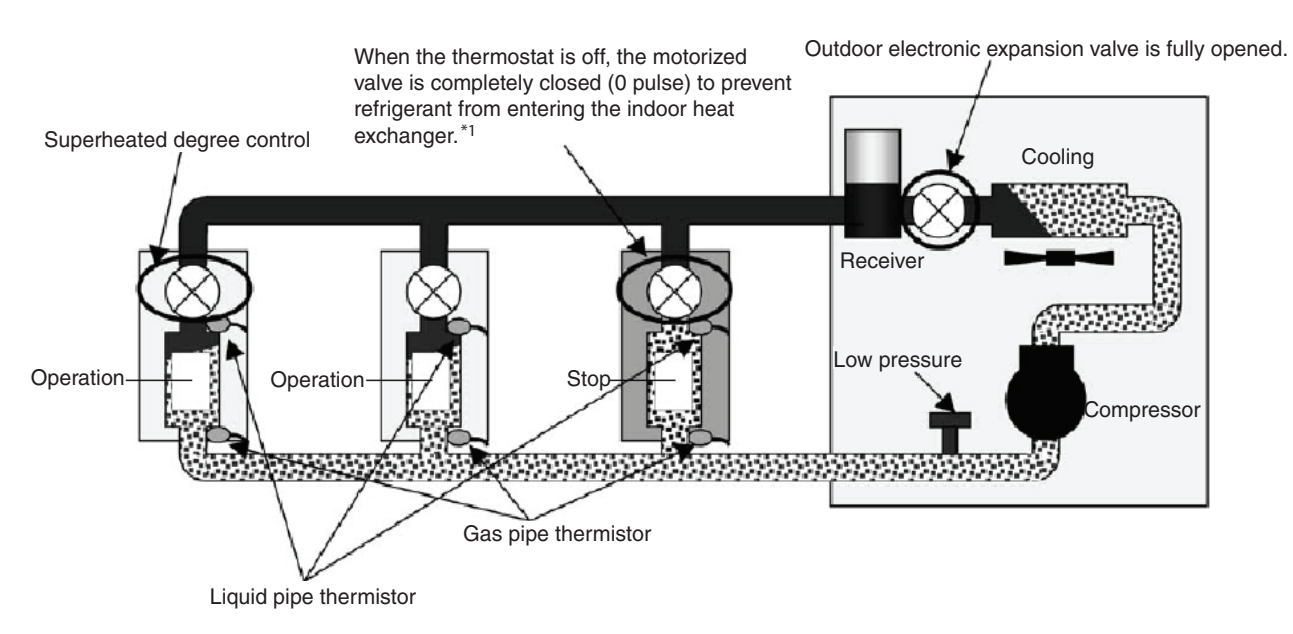

#### Compressor Capacity Control

In order to maintain the cooling capacity corresponding to the capacity of evaporator and load fluctuation, based on the pressure detected by low pressure sensor of the outdoor unit (Pe), the compressor capacity is controlled so as to put the low pressure equivalent saturation temperatures (evaporation temperature = Te) close to target value.

Superheated Degree Control of Indoor Electronic Expansion Valve In order to maintain the superheated degree in the evaporator and to distribute proper refrigerant flow rate regardless of different loads on every indoor unit, based on the temperature detected by thermistors on the liquid pipes and gas pipes, the indoor electronic expansion valve is regulated so as to put superheated degree at the evaporator outlet close to target value.

\* Superheated degree SH = (indoor gas pipe temperature – indoor liquid pipe temperature)

\*1. When sizing indoor units, caution should be taken to ensure that the unit is not oversized for the calculated load; otherwise, large temperature swings, poor comfort levels, and overall system inefficiencies may occur.

### 3.2 Heating Operation

Influenced by change the number of operating (thermostat-on) units, capacity, airflow rate, and return-air temperature of indoor units:

- Load on total system changes.
- Loads on every indoor unit are different.

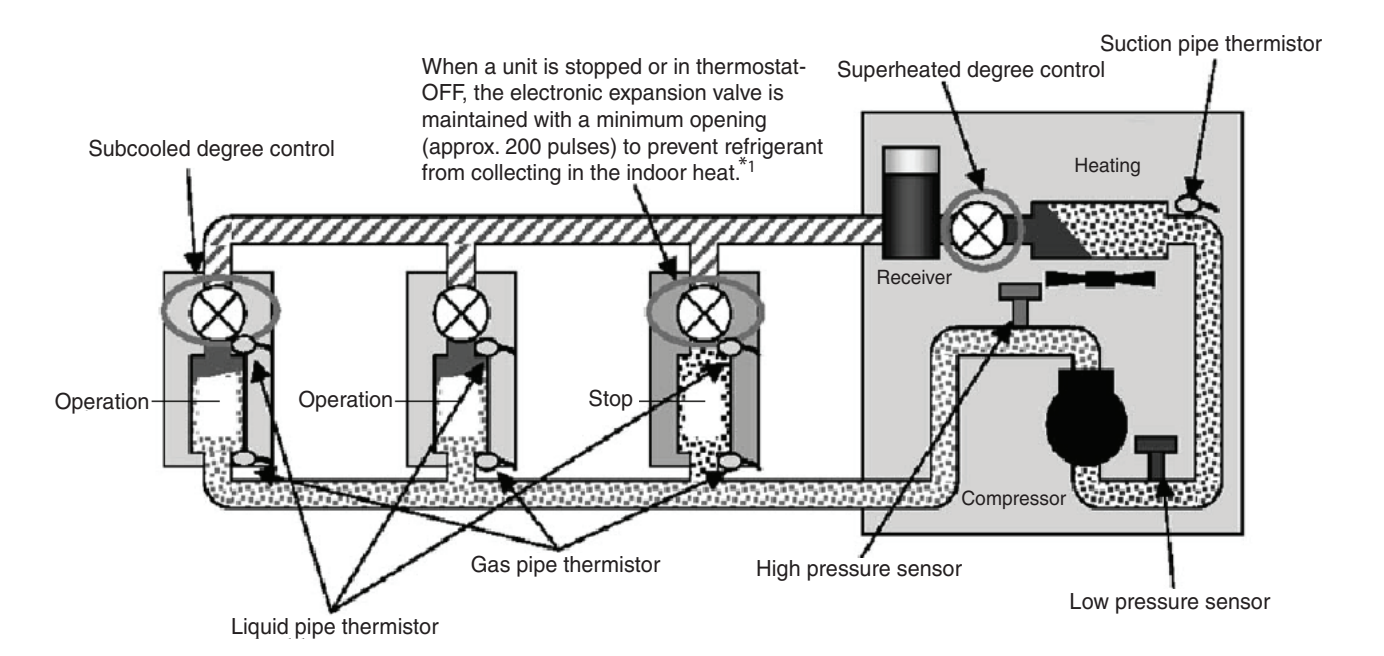

Compressor Capacity<br/>ControlIn order to maintain the heating capacity against condenser capacity and load fluctuation based<br/>on the pressure detected by high-pressure sensor control (Pc), compressor capacity is con-<br/>trolled so as to put the high pressure equivalent saturation temperature (condensing tempera-<br/>ture = Tc) close to target value.

Superheated Degree Control of Outdoor Electronic Expansion Valve

\* Superheated degree SH = (outdoor suction pipe temperature - outdoor evaporating temperature)

SubcooledIn order to distribute proper refrigerant flow rate regardless of different loads on every indoorDegree Control ofunit, based on the pressure detected & calculated high pressure equivalent saturation temperature of<br/>outdoor unit (Tc) & the temperature detected on the thermistor of indoor liquid pipe, the indoor electronic<br/>expansion ValveExpansion Valveexpansion valve is controlled so as to put subcooled degree at condenser outlet close to target value.

\* Subcooled degree SC = (outdoor condensing temperature - indoor liquid pipe temperature)

\*1. When sizing indoor units, caution should be taken to ensure that the unit is not oversized for the calculated load; otherwise the phenomenon of the EEV not fully closing can cause the zone to heat up even during thermostat-OFF, causing user discomfort and an ineffective system.

## 3.3 Compressor Capacity Control

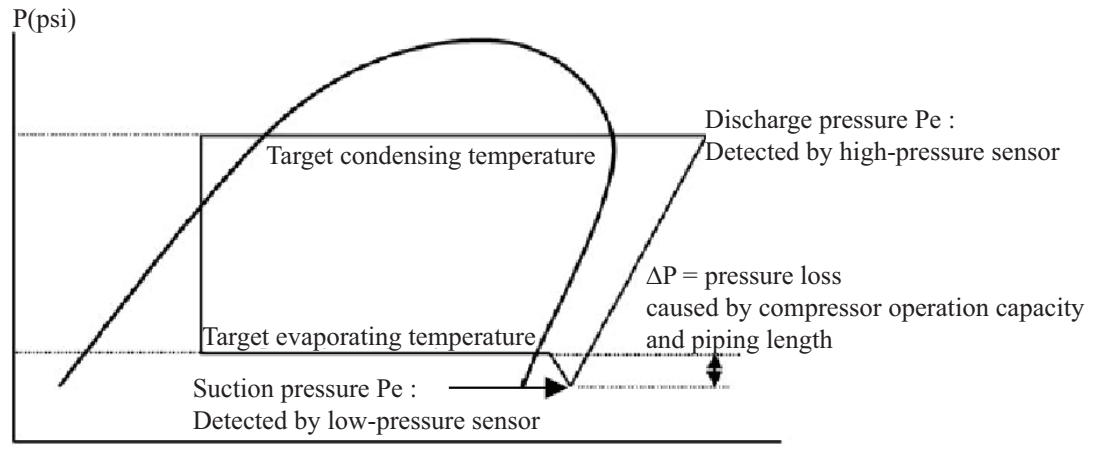

#### h (btu/lb)

Using the compressor capacity controller of the VRV system, the pressure detected (Pe or Pc) by the pressure sensor installed in the outdoor unit is converted into the equivalent saturation temperature, and the evaporating temperature (Te) while cooling, or the condensing temperature (Tc) while heating, are controlled with PI control so as to put them close to the target value. This maintains stable capacity regardless of incessantly varying loads. Refer to the following target value table. All target temperatures represent mean saturation temperatures on the gas side.

|       | Target condensir<br>High Pr | ng temperature /<br>ressure | Target ev<br>temper<br>Low Pr | aporating<br>rature /<br>ressure |
|-------|-----------------------------|-----------------------------|-------------------------------|----------------------------------|
| R22   | 115°F (46°C)                | 261 psi                     | 42°F (5.5°C)                  | 86 psi                           |
| R407C | 118°F (48°C)                | 276 psi                     | 46°F (7.5°C)                  | 84 psi                           |
| R410A | 115°F (46°C)                | 406 psi                     | 43°F (6.0°C)                  | 139 psi                          |

The pressure loss in piping increases depending on connected pipe length and operation capacity of the compressor. In order to compensate the reduction of capacity caused by the pressure loss in piping the following correction is made:

#### Correction of Target Evaporation Temperature by $\Delta P$

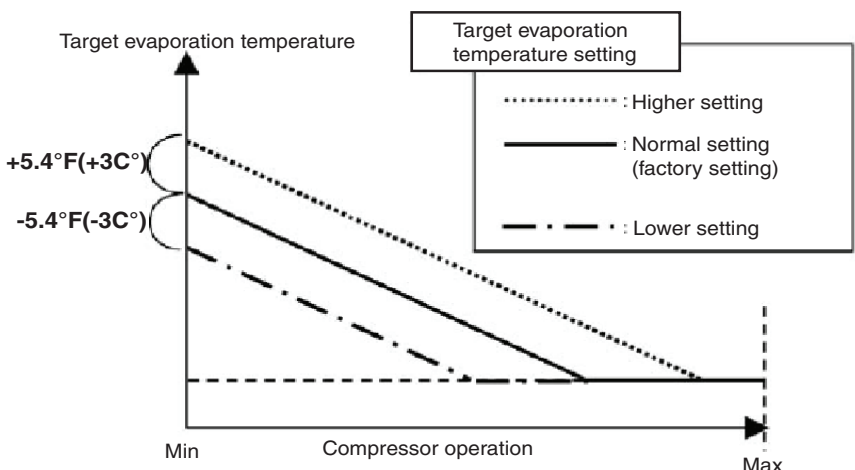

- The target value can be adjusted with a field setting.
- Long connection piping at the installation site may increase pressure loss in piping and an inverse installation (outdoor unit placed lower than indoor unit) may increase liquid pipe inside resistance. In this event, a *"lower"* setting of target evaporation temperature by using field setting helps to give stable operation.
- For short connection piping, a higher setting enables stable operation.
- In addition, samplings of evaporating temperature and condensing temperature are made so that the pressure detected by pressure sensors of high/low pressure are read every 20 seconds and calculated. With each reading, the compressor capacity (INV frequency or STD ON/OFF) is controlled to eliminate deviation from target value.

**Expansion Valve** 

of Outdoor Unit

Electronic

#### 3.4 Control of Electronic Expansion Valve

#### In Cooling Operation

In cooling operation, the outdoor electronic expansion valve is basically in the fully open position. Note: The valve can be fully closed when a bridge circuit is included.

#### ■ In Heating Operation = Superheated Degree Control

Superheated degree [SH] is calculated from the low-pressure equivalent saturation temperature (Te) converted from the pressure detected by the low pressure sensor of the outdoor unit (Pe) and temperature detected by the suction pipe thermistor (Ts). The electronic expansion valve opening degree is regulated so that the superheated degree [SH] becomes close to target superheated degree [SHS].

When SH > SHS, adjust to make opening degree of the electronic expansion valve larger than the present one.

When SH< SHS, adjust to make opening degree of the electronic expansion valve smaller than the present one.

- SH : Superheated degree (Ts Te)
- SHS : Target superheated degree (Normally 9° F / 5°C)  $\Delta$

**REFERENCE**: Control range of outdoor electronic expansion valve:

- R22 unit ... 0 to 2000 pulses
- R407C unit ...
  - 1) RSXYP 5 to 10L: 0 to 480 pulses
  - 2) Others: 0 to 2000 pulses
- R410A unit ... 0 to 2000 pulses

#### In Cooling Operation = Superheated Degree Control

Electronic Expansion Valve of Indoor Unit

Superheated degree [SH] is calculated from temperature detected by the gas pipe thermistor of indoor unit (Tg) and the temperature detected by the liquid pipe thermistor (Tl). The electronic expansion valve opening degree is controlled so that the superheated degree [SH] is close to the targeted superheated degree [SHS].

The compensation is made based on the temperature difference between set-point temperature and the return-air thermistor temperature ( $\Delta T$ ).

When SH > SHS, adjust to make opening degree of the electronic expansion valve larger than the present one.

When SH< SHS, adjust to make opening degree of the electronic expansion valve smaller than the present one.

- SH : Superheated degree (Tg- Tl)
- SHS : Target superheated degree

Normally 9° F (5°C), but when the temperature difference ( $\Delta$ T) decreases, SHS increases. Even when SH is large, the opening degree of the electronic expansion valve becomes small.

• ( $\Delta$ T): Remote controller set-point temperature – return-air thermistor detection value

#### Subcooled Degree Control in Heating Operation

Subcooled degree [SC] is calculated from the high pressure equivalent saturation temperature (Tc) converted from the pressure detected by high pressure sensor of the outdoor unit and the temperature detected by the liquid pipe thermistor of the indoor unit (Tl). Electronic expansion valve opening degree is regulated so that the subcooled degree [SC] is close to target subcooled degree [SCS].

The compensation is made based on the temperature difference between set-point temperature and the return-air thermistor temperature ( $\Delta T$ ).

When SC > SCS, adjust to make opening degree of the electronic expansion valve larger than the present one.

When SC< SCS, adjust to make opening degree of the electronic expansion valve smaller than the present one.

- SC : Subcooled degree (Tc-Tl)
- SCS : Target Subcooled degree
- Normally 9° F (5°C), but when the temperature difference (ΔT) decreases, SCS increases. Even when SC is large, the opening degree of the electronic expansion valve becomes small.(ΔT): Remote controller set-point temperature return-air thermistor detection.

# 4. Control of Indoor Unit

#### 4.1 Thermostat Control

## 4.1.1 Operation Range of Remote Controller Temperature Sensor

Room temperature is controlled by the remote controller temperature sensor and return-air temperature sensor (unit-mounted temperature sensor) on the indoor unit. When the remote controller temperature sensor is set to *Not Used* in a field setting, the unit can be controlled only by unit mounted temp. sensor (or remote sensor).

#### **Cooling Mode**

When there is significant difference between the room temperature and the set-point temperature, fine adjustment control can be achieved using the unit-mounted temperature sensor. If the return-air temperature is close to the set-point temperature, the sensor mounted in the remote controller in the occupied space is used.

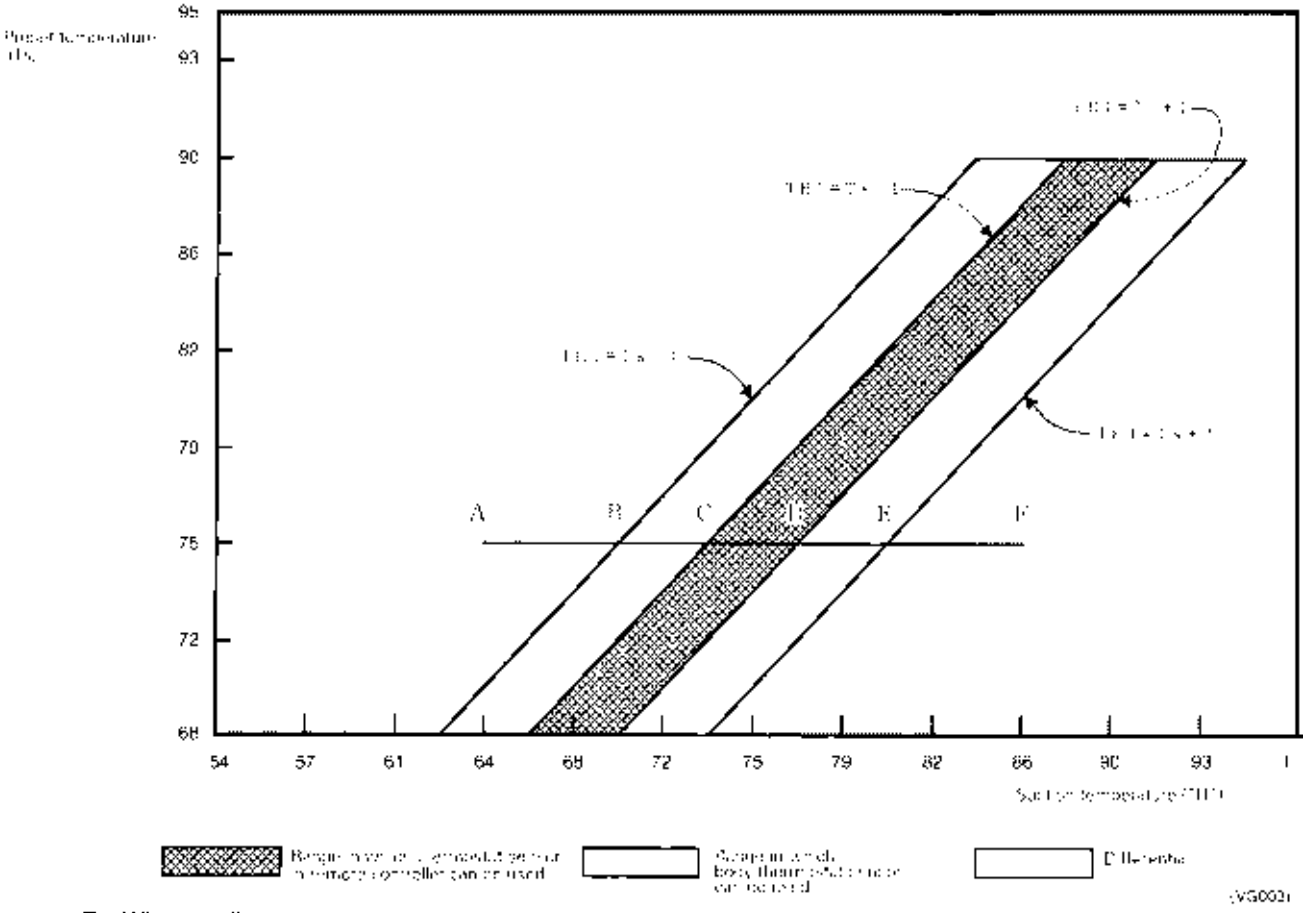

Ex: When cooling

Assuming the preset temperature in the figure above is 75°F, and the return-air temperature has changed from 64°F to 86°F (A  $\rightarrow$  F):

(This example also assumes there are several other air conditioners, the VRV system is off, and that temperature changes even when the thermostat sensor is off.)

Unit-mounted temperature sensor is used for temperatures from 64°F to 73°F (A  $\rightarrow$  C).

Remote controller thermostat sensor is used for temperatures from 73°F to 81°F (C  $\rightarrow$  E).

Unit-mounted temperature sensor is used for temperatures from 81°F to 86°F (E  $\rightarrow$  F).

And, assuming return-air temperature has changed from 86°F to 64°F (F  $\rightarrow$  A):

Unit-mounted temperature sensor is used for temperatures from 86°F to 77°F (F  $\rightarrow$  D).

Remote controller thermostat sensor is used for temperatures from 77°F to 70°F (D  $\rightarrow$  B).

Unit-mounted temperature sensor is used for temperatures from 70°F to 64°F (B  $\rightarrow$  A).

**NOTE:** When outdoor air (OA) and indoor return air are mixed, the room temperature may differ from the set-point temperature because the air temperature is out of the area of *operation range of the remote controller temperature sensor*. In this event, install the remote sensor (KRCS01-1) in the room where there is no influence of outdoor air.

#### **Heating Mode**

When heating, hot air rises to the top of the room which results in a lower temperature close to the floor where occupants are. This can cause the thermostat to turn off the unit before the lower part of the room reaches set-point temperature. To ensure a more evenly distributed temperature, position a Remote Sensor, at body level, in the occupied space or use the high ceiling installation service code.

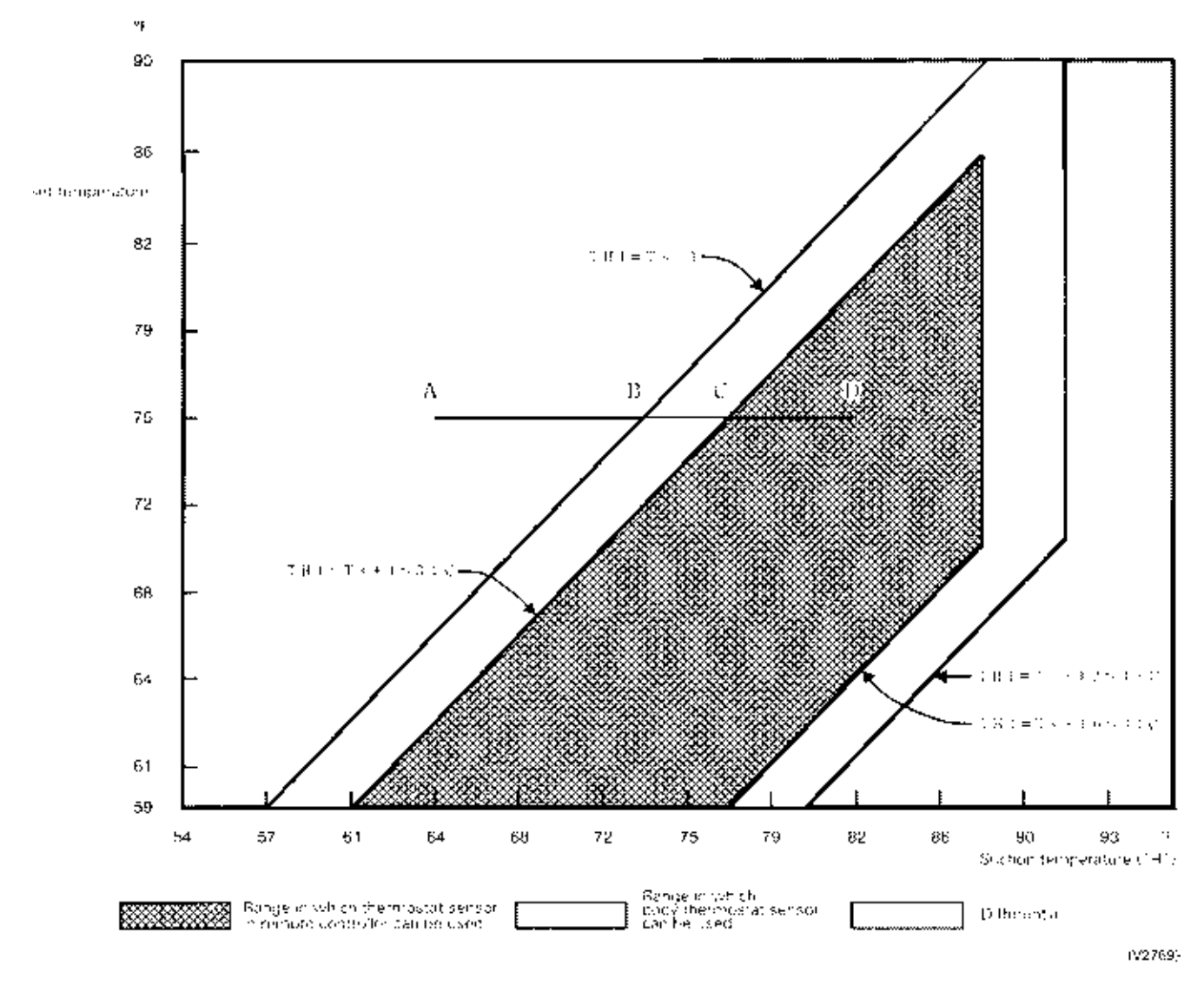

Ex: When heating

Assuming the preset temperature in the figure above is 75°F, and the return-air temperature has changed from 64°F to 82°F (A  $\rightarrow$  D):

(This example also assumes there are several other air conditioners, the VRV system is off, and that temperature changes even when the temperature sensor is off.)

Unit-mounted thermostat sensor is used for temperatures from 64°F to 77°F (A  $\rightarrow$  C).

Remote controller temperature sensor is used for temperatures from 77°F to 82°F ( $C \rightarrow D$ ).

And, assuming return-air temperature has changed from 82°F to 64°F (D  $\rightarrow$  A): Remote controller temperature sensor is used for temperatures from 82°F to 73°F (D  $\rightarrow$  B). Unit-mounted temperature sensor is used for temperatures from 73°F to 64°F (B  $\rightarrow$  A).

# 4.1 Thermostat Control while in Normal Operation

VRV multi systems are set at factory to thermostat control mode using the remote controller. While in normal thermostat differential control mode (i.e., factory setting mode), the thermostat turns OFF when the system reaches a temperature of -1.8°F from the set temperature while in cooling operation or of +1.8°F from that while in heating operation.

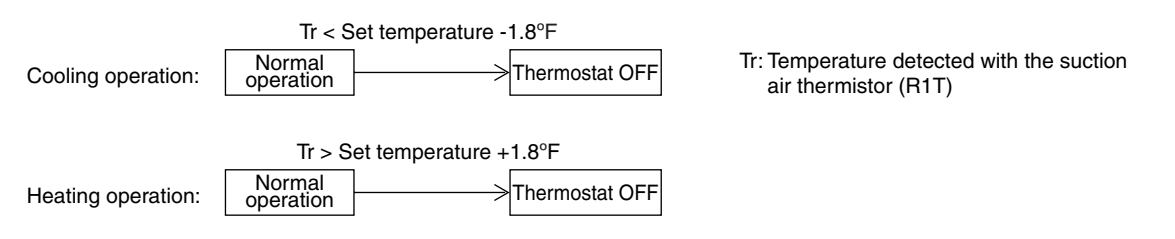

While in a single remote controller group control, the body thermostat is only used from this control. Furthermore, while in heating operation, cassette-mounted indoor units conduct the thermostat control by a value compensated by -3.6°F for the value detected with the body thermostat. (Through field settings, the thermostat differential setting can be changed from 1.8°F to 0.9°F. For details on the changing procedure, refer to information on page onward.)

# 4.2 Thermostat Control in Dry Operation

While in dry operation, the thermostat control is conducted according to a suction air temperature at the time of starting the dry operation.

Assuming that the suction air temperature at the time of starting the dry operation is Tro and the suction air temperature in operation is Tr,

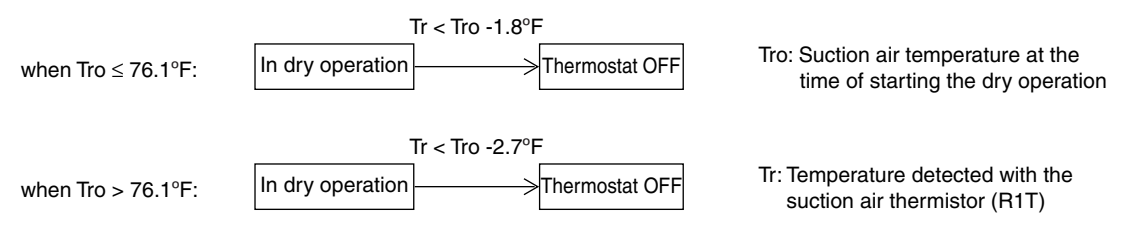

Furthermore, while in dry operation mode, fans operate at L flow rate, stops for a period of 6 minutes while the thermostat is OFF, and then return to operation at L flow rate. (This control is used to prevent a rise in indoor temperature while in thermostat OFF mode.)

# 5. Drain Pump Control

1. The drain pump is controlled by the ON/OFF buttons (4 button (1) - (4) given in the figure below).

# 5.1 When the Float Switch is Tripped while the Cooling Thermostat is ON:

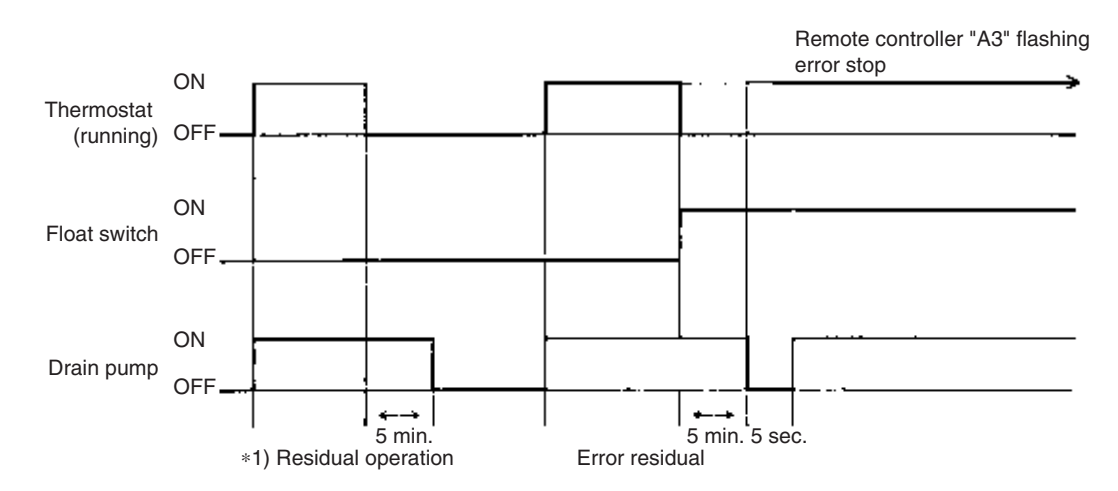

\* 1. The objective of residual operation is to completely drain any moisture adhering to the fin of the indoor unit heat exchanger when the thermostat goes off during cooling operation.

# 5.2 When the Float Switch is Tripped while the Cooling Thermostat is OFF:

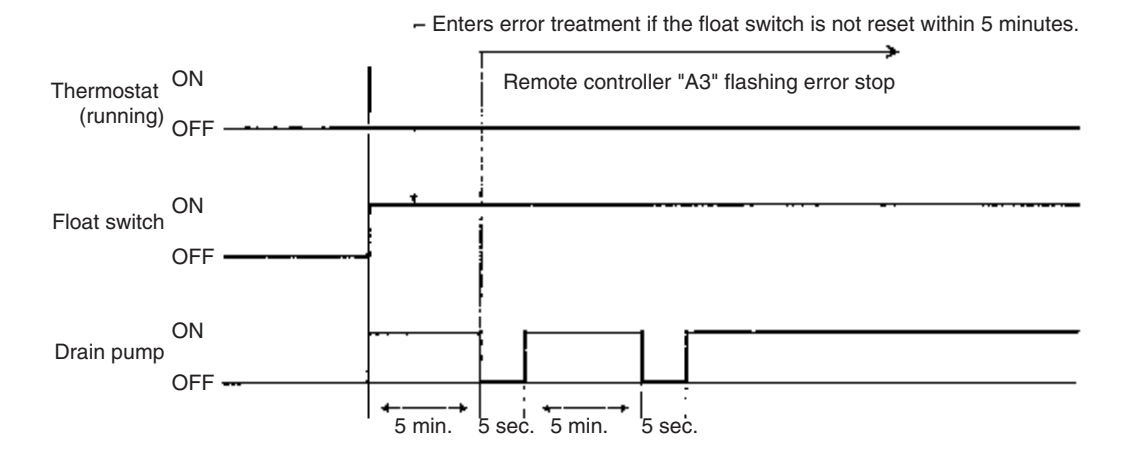

# 5.3 When the Float Switch is Tripped During Heating Operation:

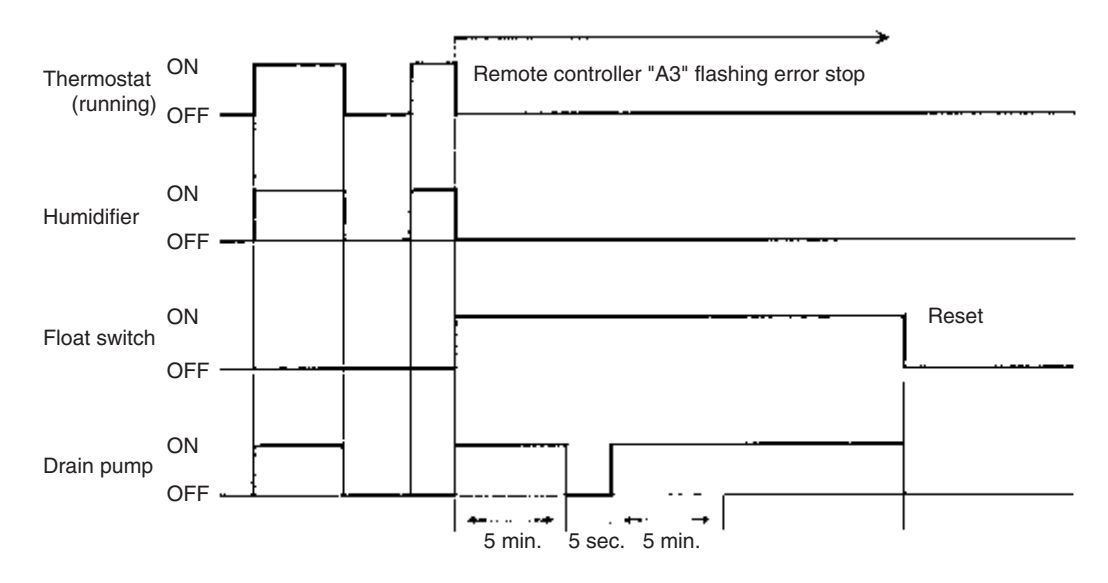

During heating operation, if the float switch is not reset even after the 5 minutes operation, 5 seconds stop, 5 minutes operation cycle ends, operation continues until the switch is reset.

# 5.4 When the Float Switch is Tripped and "AF" is Displayed on the Remote Controller:

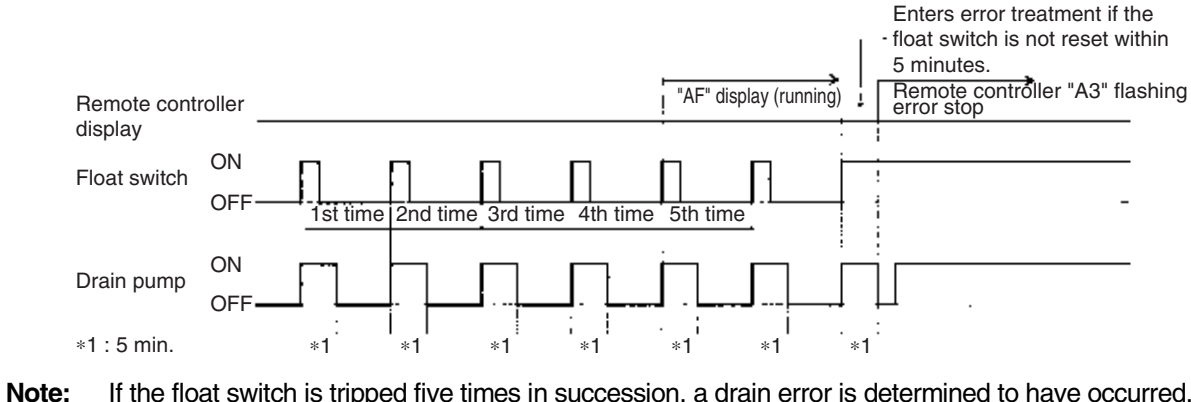

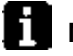

If the float switch is tripped five times in succession, a drain error is determined to have occurred. "AF" is then displayed as operation continues.

# 7. Freeze-up Prevention

Freeze-up Prevention by Off Cycle (Indoor Unit) When the temperature detected by liquid pipe temperature thermistor (R2T) of the indoor unit heat exchanger drops too low, the unit enters freeze-up prevention operation in accordance with the following conditions, and is also set in accordance with the conditions given below.

When freeze-up prevention is activated, the electronic expansion valve is closed, the drain pump turns ON and the fan tap is fixed to L airflow. When the following conditions for stopping are satisfied, it returns.

Conditions for starting freeze-up prevention: Temperature is 30.2°F or less for total of 40 min., or temperature is 23°F or less for total of 10 min.

Conditions for stopping freeze-up prevention: Temperature is 44.6°F or more for 10 min. continuously

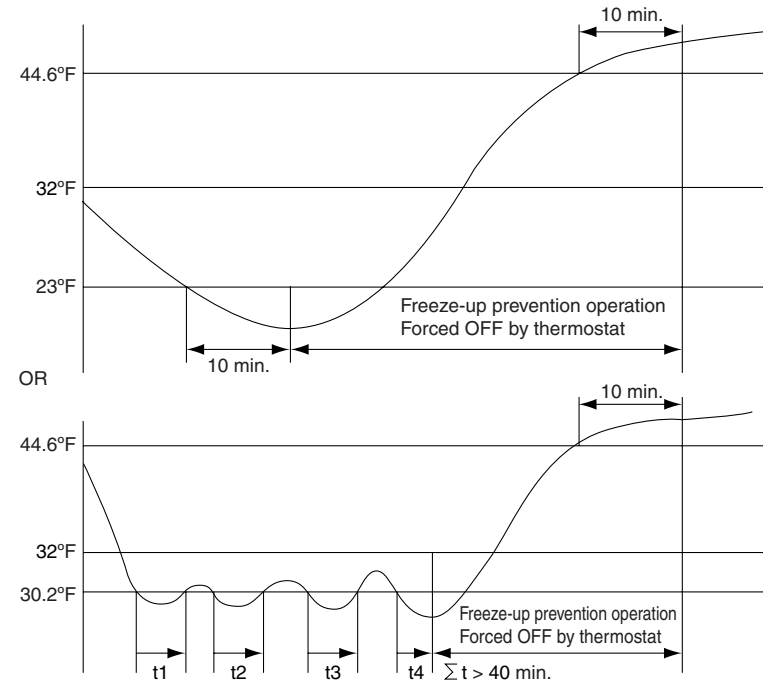

[Conditions for starting when air flow direction is two-way or three-way] Conditions for starting: Temperature is 33.8°F or less for a total of 15 minutes or 32°F or less for 1 minute continuously.

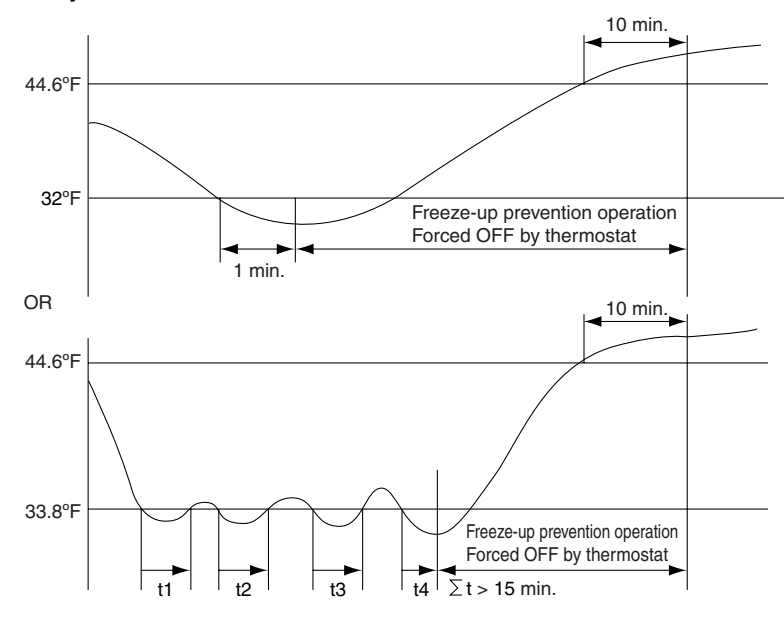

# 12.Hot Start Control (In Heating Only)

At startup with thermostat ON or after the completion of defrosting in heating operation, the indoor unit fan is controlled to prevent cold air from blasting out and ensure startup capacity.

#### [Detail of operation]

When either the **start condition 1** or the **start condition 2** is established, the operations shown below will be conducted.

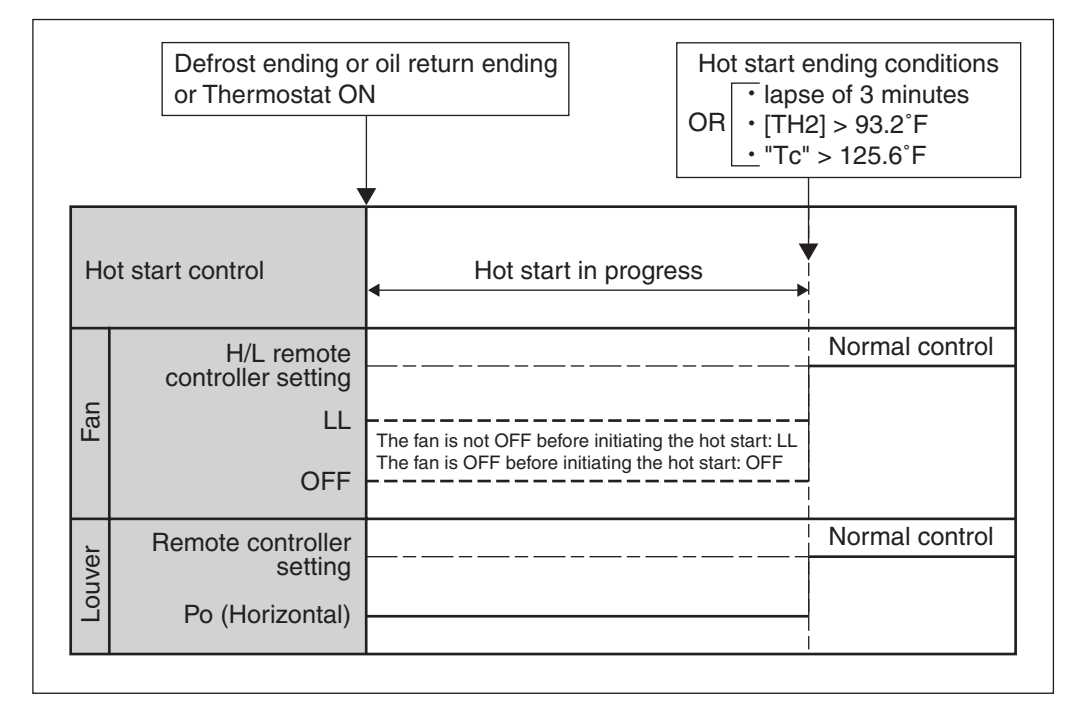

#### ■ FTQ

At startup with thermostat ON or after the completion of defrosting in heating operation, the indoor unit fan is controlled to prevent cold air from blasting out and ensure startup capacity.

#### [Detail of operation]

When either the **start condition 1** or the **start condition 2** is established, the operations shown below will be conducted.

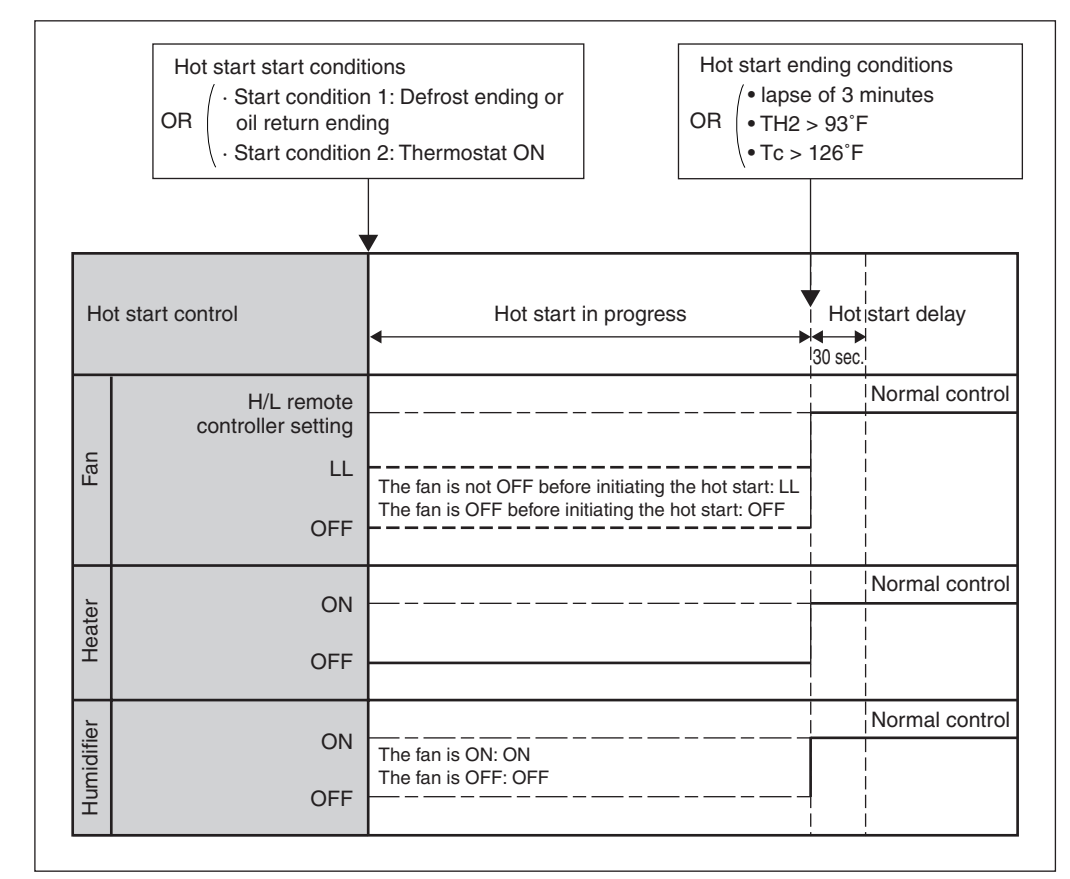

TH<sub>2</sub>: Temperature detected with the gas thermistor

TC : High pressure equivalent saturated temperature

#### 4.5 Heater Control

#### 4.5.1 Heater Control using Heat Pump Lockout Operation

When VRV systems are applied in colder climates, it may be necessary to utilize an optional heater solution. To integrate an optional heater, a wiring adapter pcb (KRP1B7\_) must be used, and its operation configured in accordance with "locking-out" the condensing unit heat-pump operation.

### 4.5.1.1 Zone by zone control - Wiring Adapter (KRP1B) Detail

- Thermo-on status
- Fan status
- AUX heater output (7F drop)
- Humidifier output (heating thermo on)

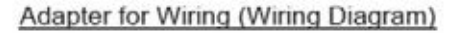

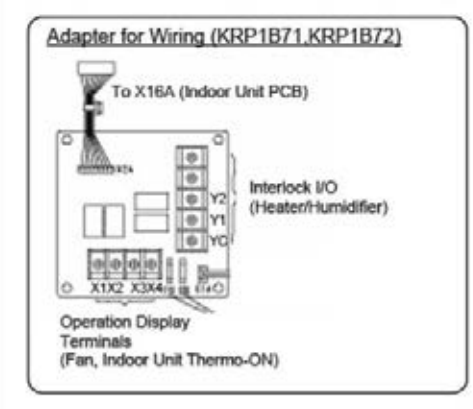

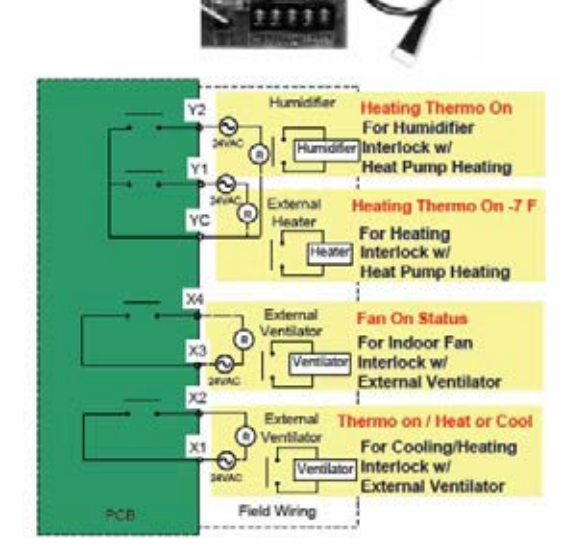

## 4.5.2 Heat Pump Lockout Configurations

### 4.5.2.1 Types and Actions

There are three types of lockout modes. Refer to Section 4.5.2.2 to check availability of each.

| TYPE |                                       |                                           | Actions       |                      |                      |          |                       |     |  |
|------|---------------------------------------|-------------------------------------------|---------------|----------------------|----------------------|----------|-----------------------|-----|--|
|      |                                       | DESCRIPTION                               | Field Setting | Shortened<br>Between | Heating<br>Thermo-on |          | Heating<br>Thermo-off |     |  |
|      |                                       |                                           |               |                      | Heater               | Fan      | Heater                | Fan |  |
| Ι    |                                       | Heat Pump heating<br>is always locked out | 2-16 = ON     |                      | ON                   | ON (H/L) | OFF                   | LL  |  |
|      | Modo 1                                |                                           |               | A-C                  |                      |          |                       | LL  |  |
|      | wode i                                |                                           | 2-37=Mode 1   | B-C                  |                      |          |                       | OFF |  |
| II   | Mode 2 (for                           | by ABC terminals                          |               | A-C                  | ON                   | LL       | OFF                   | LL  |  |
|      | a neater not<br>requiring<br>airflow) |                                           | 2-37=Mode 2   | B-C                  |                      | OFF      |                       | OFF |  |

- Type II / Modes 1 and 2 facilitate lockout at A-B-C terminals
- Mode 1 = The indoor unit fan runs at set speed (H/L) in heating thermo-on
- Mode 2 = The indoor unit fan runs at LL speed or OFF in heating thermo-on
- Mode 2 = Intended for applications not utilizing indoor unit fan (baseboard, radiant)
- An ambient thermostat is applied to A-C or B-C depending upon requirements

### 4.5.2.2 Availability and Applicability

In the available heat pump lockout modes (Type I, Type II mode 1 and 1), the applicable (denoted by \*) backup backup heater can be used.

|                                              |                                                  | Availability |        |        | Applicable Backup Heater Type                      |                |                                |                                  |
|----------------------------------------------|--------------------------------------------------|--------------|--------|--------|----------------------------------------------------|----------------|--------------------------------|----------------------------------|
|                                              | CONFIGURATION                                    |              | Тур    | e II   |                                                    | Ele            | Electric Heater                |                                  |
| OUTDOOR UNIT TYPE                            |                                                  | Type I       | Mode 1 | Mode 2 | Hot<br>Water<br>Coil<br>(Base-<br>board,<br>Ducted | Base-<br>board | Duc<br>w<br>with<br>APSP<br>*2 | ted<br>ith<br>iout<br>APSP<br>*2 |
| VPV S Hoat Pump                              | Standard                                         | *            | *      | n/a    | *                                                  | *              | *                              | n/a                              |
| RXYMQ36, 48MVJU                              | with replacement PCB (EH0745003) <sup>1</sup>    | *            | *      | *      | *                                                  | *              | *                              | *                                |
|                                              | Standard                                         | *            | n/a    | n/a    | *                                                  | *              | *                              | n/a                              |
| VRV Heat Pump<br>BXYMQ72.96.144.168.192MT.JU | with replacement PCB<br>(EH0745011) <sup>1</sup> | *            | *      | *      | *                                                  | *              | *                              | n/a                              |
|                                              | with replacement PCB (EH0745002) <sup>1</sup>    | *            | *      | *      | *                                                  | *              | *                              | *                                |
| VBV Heat Becovery                            | Standard                                         | n/a          | n/a    | n/a    | n/a                                                | n/a            | n/a                            | n/a                              |
| REYQ72,96,144,168,192MTJU                    | with replacement PCB (EH0745005) <sup>1</sup>    | n/a          | *      | *      | *                                                  | *              | *                              | *                                |

1. In case of manifold type of outdoor unit, the replacement PCB is necessary only for the main outdoor unit.

\*2. APSP = Air Pressure Switch Protection allows the heater to be energized while airflow is both sufficient and safe.

3. Type II control sequences are standard with VRV-III series systems (no accessory condensing unit PCB needed).

4. Heat pump lockout is not available for VRV-WII Series Systems.

#### 4.5.3 Heat Pump Lockout Functional Schematic

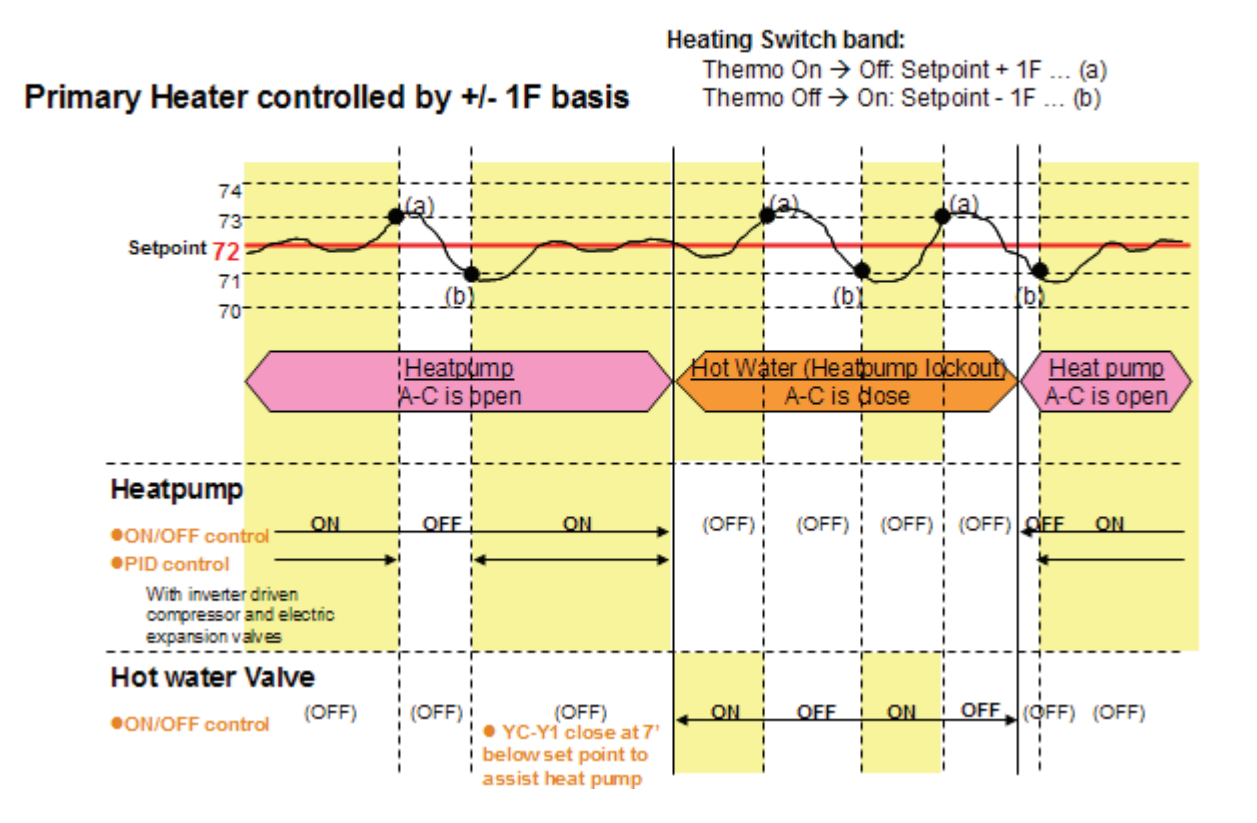

## 4.5.4 Example 1: AUX Duct Heater Integration\*

# Electric heater in the duct is worked as an AUX heater of the indoor unit

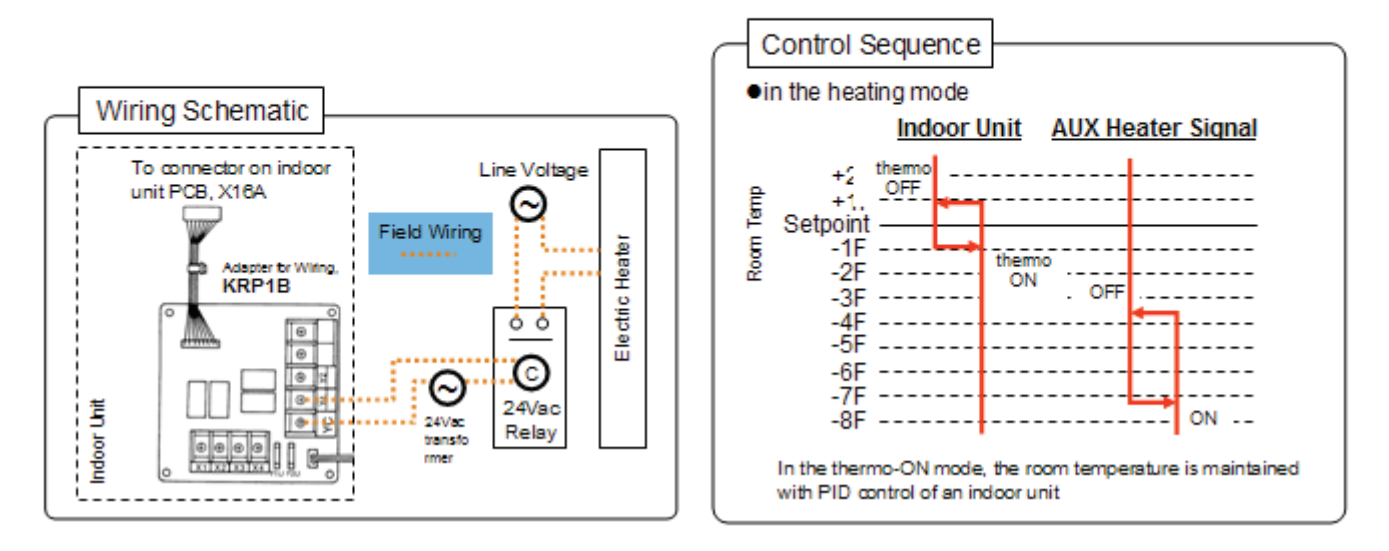

## 4.5.5 Example 2: AUX Baseboard Heater Integration\*

- As capacity drops with ambient temperature, AUX electric heater is used and energized at a preset low ambient condition.
  - Requires wiring to each zone from ambient thermostat.
- Heat pump is able to run all winter long in conjunction with a small Kw electric heater resulting in a cost effective solution

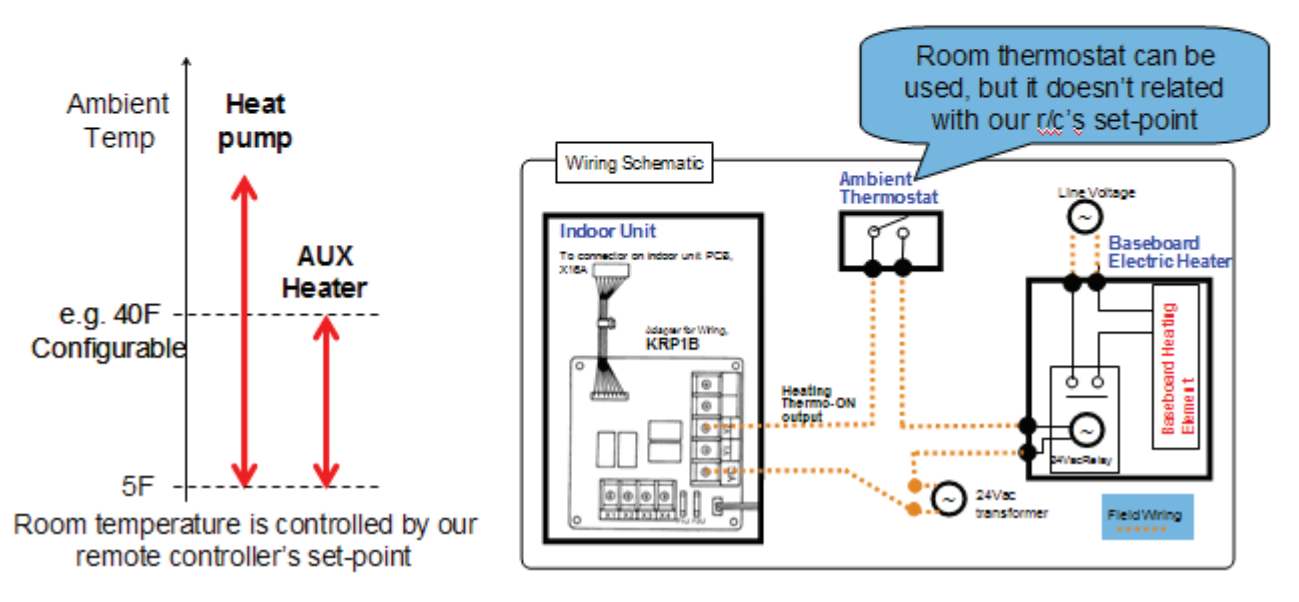

\* Auxiliary heat sources are recommended on the discharge side of the indoor fan coil units. A temperature limitation of 140°F (60°C) exists for the indoor fan coil units to protect the integrity of the PCB. Operation above this condition cannot be guaranteed.

## 4.5.6 Example 3: Alternative Heat Source

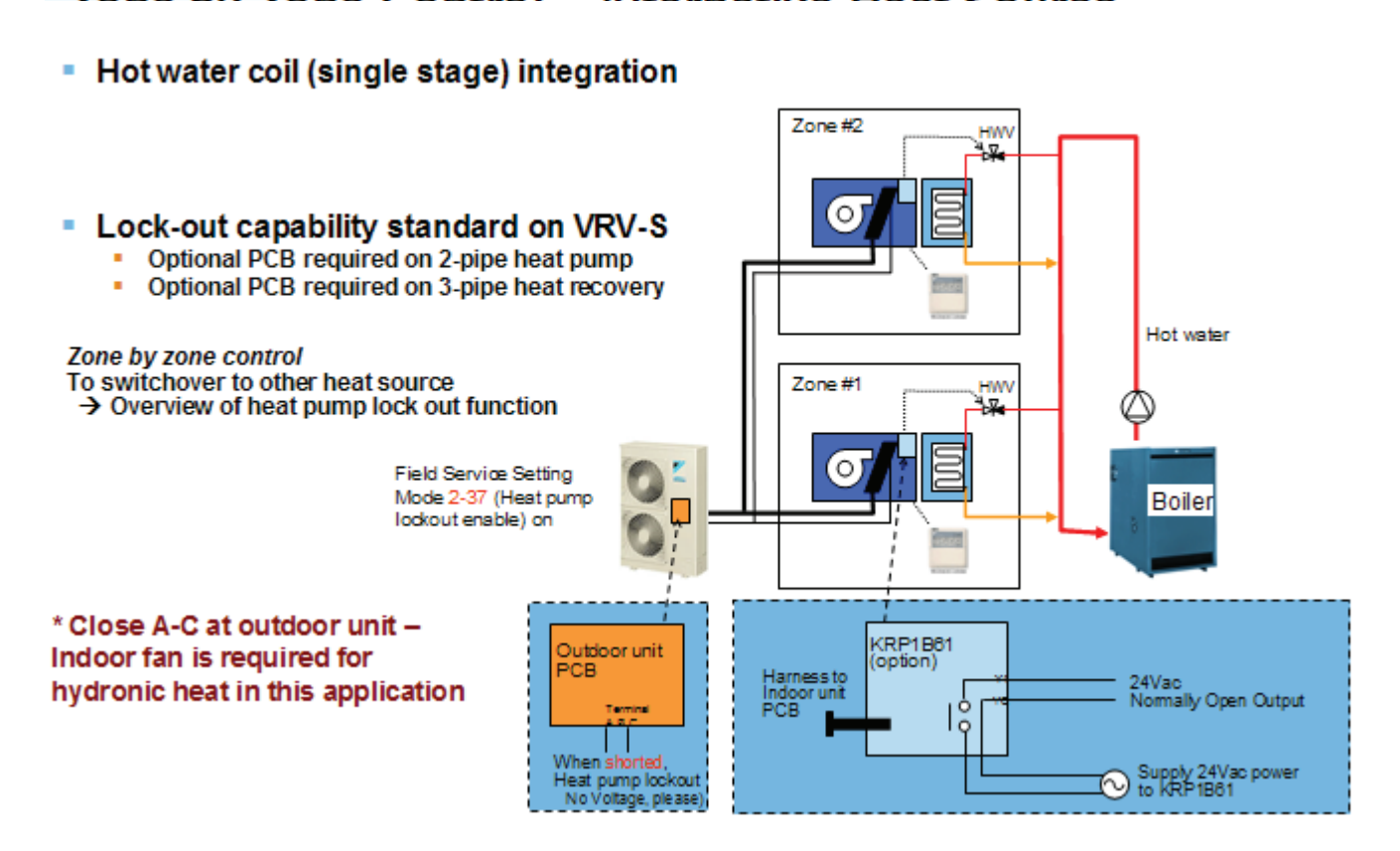

### 4.5.7 Notes on Heat Pump Lockout Function

- When in heat pump lockout mode, the Daikin indoor unit works with the alternative heating source to maintain the room temperature at the heating set point temperature.
- The lockout function allows only alternative emergency heating. No supplemental-to-mechanical heating exists.
- When a condensing unit is operating with the heat pump lockout function activated, units requiring cooling mode (heat recovery type) remain in fan-only recirculation mode.
- The system switches between normal mechanical heat pump operation and heat pump lockout function based upon the control logic implemented during installation and commissioning. Normally this control is based upon ambient temperature conditions using a field supplied ambient thermostat.

### 4.5.8 Fan Residual Operation

In order to prevent the thermal protector from activation when the heater is OFF, the fan is operated with residual operation for a period of time after the heat is off.

Residual operation time = Ceiling suspended type (FXHQ): 100 seconds Others: 60 seconds

# 4.3 Thermostat Control with Operation Mode Set to "AUTO"

When the operation mode is set to "AUTO" on the remote controller, the system will conduct the temperature control shown below.

Furthermore, setting changes of the differential value (D°F) can be made according to information in the "Field settings from remote controller (P.298 and later)" section.

| Mode | First code | Contents of setting                                  |     | _     | Se    | econd | code N | lo.   |        |        |
|------|------------|------------------------------------------------------|-----|-------|-------|-------|--------|-------|--------|--------|
| No.  | No.        |                                                      |     | 02    | 03    | 04    | 05     | 06    | 07     | 08     |
| 12   | 4          | Differential value while in "AUTO"<br>operation mode | 0°F | 1.8°F | 3.6°F | 5.4°F | 7.2°F  | 9.0°F | 10.8°F | 12.6°F |
|      |            |                                                      | -   | -     |       | E     |        | : F   | actor  | y set  |

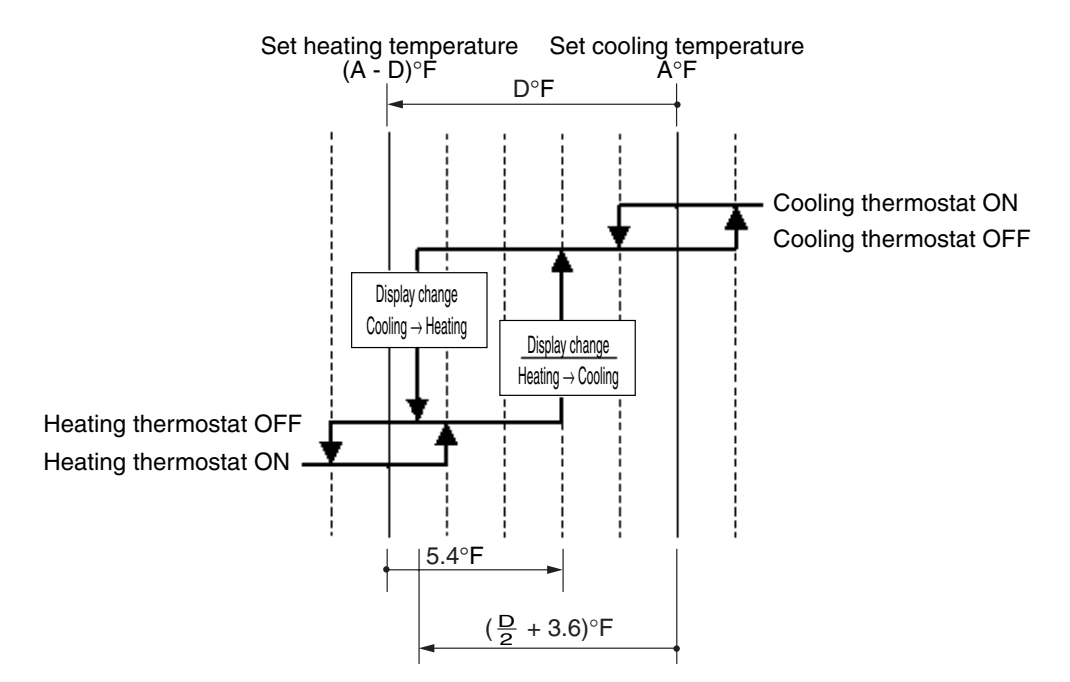

(Ex.) When automatic cooling temperature is set to 80.6°F:

| Differential value :32°F                                                                                                    | Different                      |
|----------------------------------------------------------------------------------------------------|--------------------------------|
| Set cooling/<br>heating temp.<br>77°F 80.6°F 86°F Cooling mode                                                                                    | Se                             |
| Control temp.                                                                                                    |                                |
| Heating mode                                                                                                    | Heating mode                   |
| Differential value set to 33.8°F                                                                                                    | Different                      |
| Set heating temp.         Set cooling temp.           78.8°F         80.6°F           76.1°F         84.2°F           Cooling mode         30.6°F | Set hea<br>71                  |
| Control temp.                                                                                                    | -+-+-                          |
| Heating mode                                                                                                    | Heating mode                   |
| Differential value set to 35.6°F                                                                                                    | Different                      |
| Set heating temp. Set cooling temp.<br>77°F 80.6°F<br>75.2°F 82.4°F Cooling mode<br>Control temp.                                                 | Set heating to<br>69.8°F<br>71 |
| Differential value act to 27 4%                                                                                                    | Different                      |
|                                                                                                    | Different                      |
| Set heating temp.<br>75.2°F 80.6°F<br>74.3°F Cooling mode<br>Control temp.<br>Heating mode                                                        | Set heating to<br>68°F<br>70   |
| Fleating mode                                                                                                    | rieating mode                  |

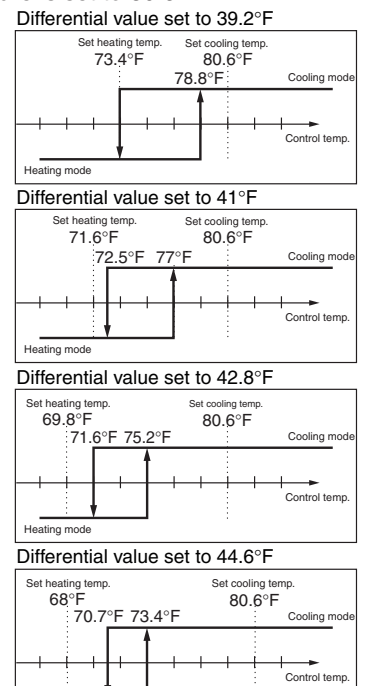

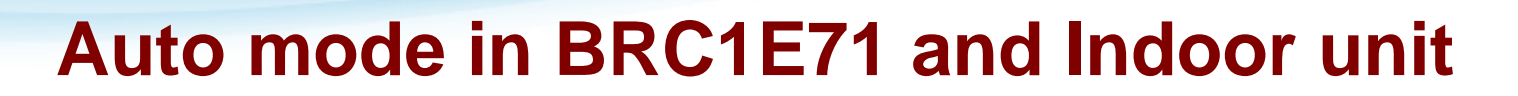

#### BRC1E71

- Change over point
  - H →C: Room temp ≥ C\_SP + 1F (0.5C)
  - C → H: Room temp ≤ H SP - 1F (0.5C)

$$C_SP \xrightarrow{+1F(0.5C)} H \rightarrow C$$

$$H_SP \xrightarrow{-1F(0.5C)} C \rightarrow H$$

C\_SP and H\_SP can be set independently keeping the minimum setpoint differential (0-7F configurable, 2F default)

Guard timer (15, 30, 60 default, 90 min adj.)
 Not Avaiable on the current BRC1E71 Model

Indoor unit

 Change over point – based on the setpoint in the current mode

DAIKIN AC

absolute comfort™

- $H \rightarrow C: H_SP + 5.4F$
- $C \rightarrow H: C\_SP (Diff / 2 + 3.6F)$

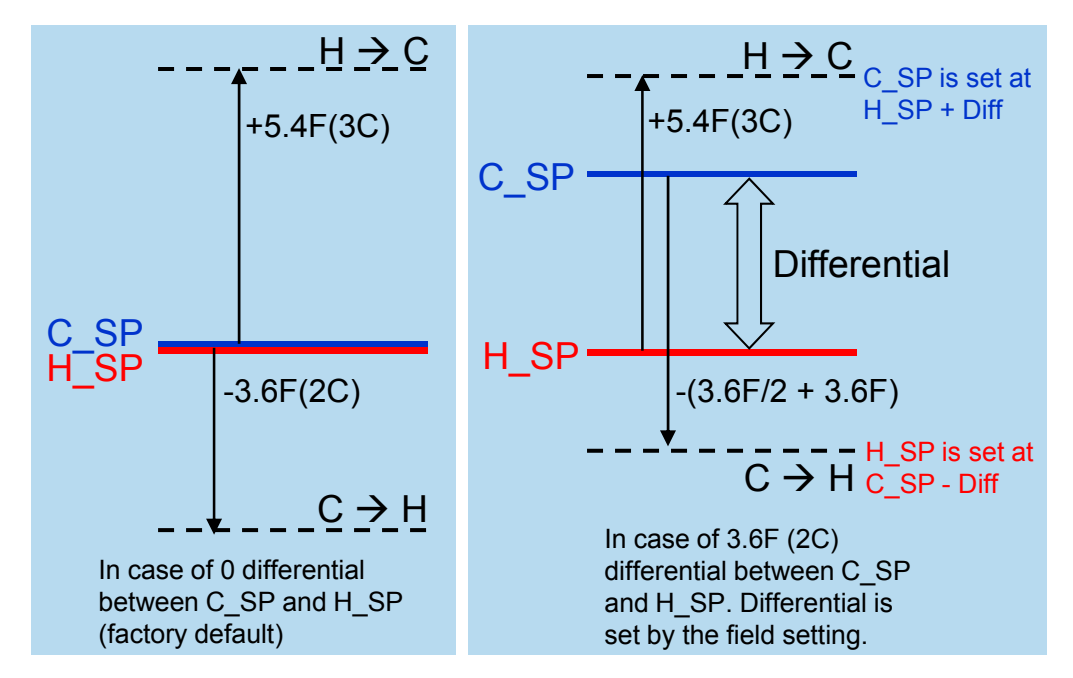

- No guard timer
  - Therefore a big changeover range is necessary

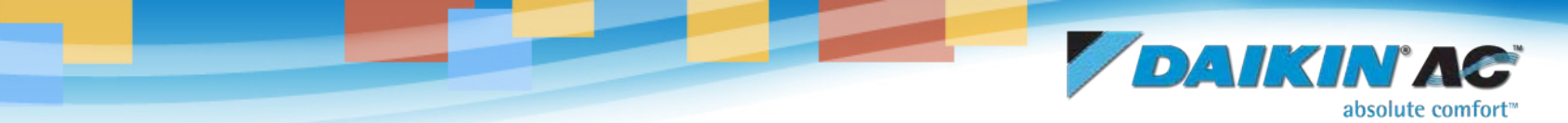

# **Tips – Display difference in Auto modes**

# BRC1E71

- No operation mode display
- Cool/Heat setpoints

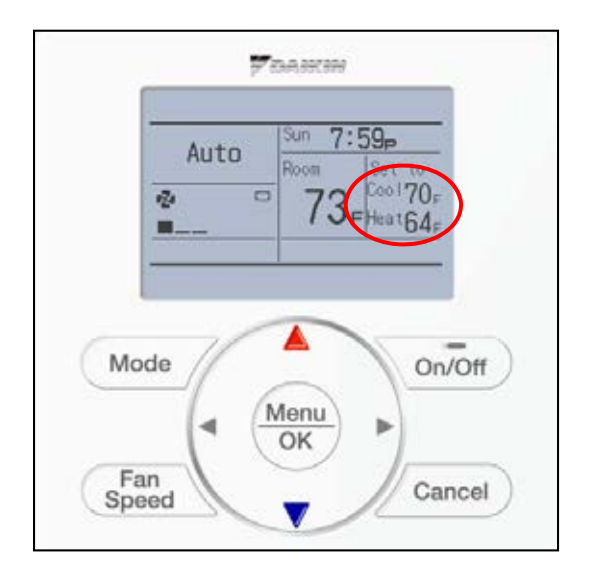

# Heat Recovery Indoor unit

- Current actual Ope. mode (Cool/Heat) display below Auto
- Single setpoint

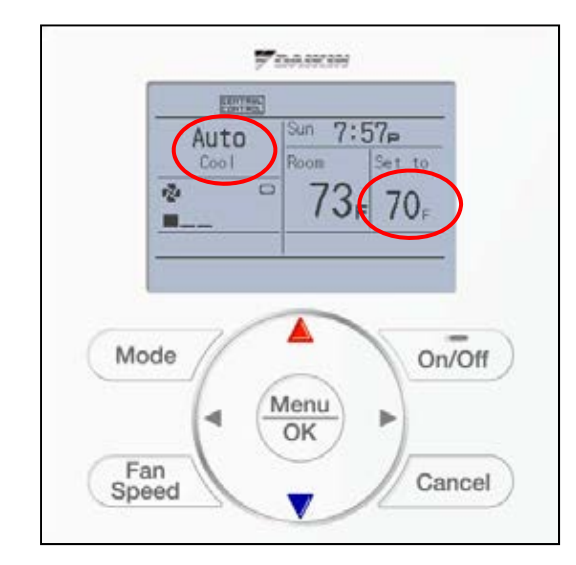

### 4.7 Louver Control for Preventing Ceiling Dirt

A control feature allows you to select the range for air-direction adjustments in order to prevent the ceiling surrounding the air discharge from becoming dirty. This feature is available on the 4-way ceiling mounted cassette type units (FXFQ, FXZQ).

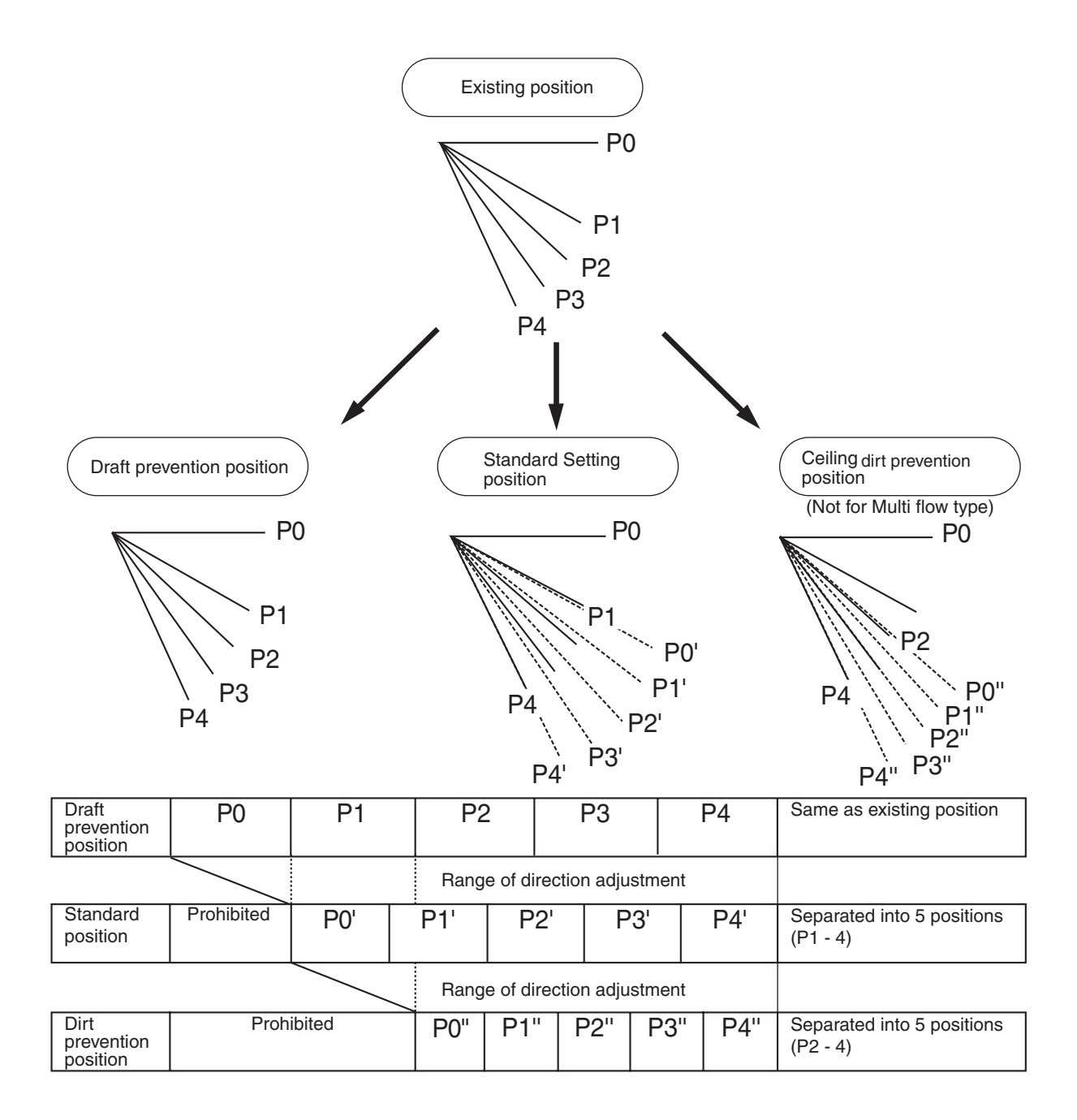

The factory set position is standard position.

(VL012)

## 4.8 List of Louver Operations

Swing flaps operate as shown in the following table.

|          |                                                           |                    | Ean             | Louver      |            |                |
|----------|-----------------------------------------------------------|--------------------|-----------------|-------------|------------|----------------|
|          |                                                           |                    | Fair            | FXFQ / FXZQ | FXHQ       | FXAQ           |
|          | Hot start from defrosting                                 | Swing              | OFF             | Horizontal  | Horizontal | Horizontal     |
|          | operation                                                 | Wind direction set | OFF             | Horizontal  | Horizontal | Horizontal     |
|          | Defrecting operation                                      | Swing              | OFF             | Horizontal  | Horizontal | Horizontal     |
|          | Denosting operation                                       | Wind direction set | OFF             | Horizontal  | Horizontal | Horizontal     |
| Heating  | Thermostat OFF                                            | Swing              | LL              | Horizontal  | Horizontal | Horizontal     |
| rieating |                                                           | Wind direction set | LL              | Horizontal  | Horizontal | Horizontal     |
|          | Hot start from thermostat                                 | Swing              | LL              | Horizontal  | Horizontal | Horizontal     |
|          | of cold air)                                              | Wind direction set | LL              | Horizontal  | Horizontal | Horizontal     |
|          | Stop                                                      | Swing              | OFF             | Horizontal  | Horizontal | Totally closed |
|          |                                                           | Wind direction set | OFF             | Horizontal  | Horizontal | Totally closed |
|          | Thermostat ON in dry<br>operation using micro<br>computer | Swing              | L* <sup>1</sup> | Swing       | Swing      | Swing          |
|          |                                                           | Wind direction set | L* <sup>1</sup> | Set         | Set        | Set            |
|          | Thermostat OFF in dry                                     | Swing              | OFF or I        | Swing       | Swing      | Swing          |
|          | computer                                                  | Wind direction set |                 | Set         | Set        | Set            |
| Cooling  | Thermostat OFF in                                         | Swing              | Set             | Swing       | Swing      | Swing          |
| Cooling  | cooling                                                   | Wind direction set | Set             | Set         | Set        | Set            |
|          | Stop                                                      | Swing              | OFF             | Horizontal  | Horizontal | Totally closed |
|          |                                                           | Wind direction set | OFF             | Set         | Horizontal | Totally closed |
|          | Micro computer control                                    | Swing              | L               | Swing       | Swing      | Swing          |
|          | operation)                                                | Wind direction set | L               | Set         | Set        | Set            |

\*1. L or LL only on FXFQ / FXZQ models

# 5. Other Functional Operations

## 5.1 Explanations on Main Functional Control

## 5.1.1 Cooling Operation

| Compressor capacity control               | Constant evaporating temperature (Te) control<br>Basic target value: R22 = 42°F (5.5°C), R407C = 45°F (7.5°C), R410A = 43°F<br>(6°C) *Compensation is applied                                                            |
|-------------------------------------------|----------------------------------------------------------------------------------------------------|
| Indoor electronic expansion valve control | Constant superheated degree (SH =Tg $-$ Tl) control<br>Basic compensation of 9°F (5°C) is required. With R407C units, the<br>temperature gradient compensation is applied.                                               |
| High pressure stepping-down control       | Rising high pressure, decreased compressor capacity                                                                                                    |
| High pressure protection control          | Forced-off thermostat with a limitation of recurrences.                                                                                                    |
| Low pressure stepping-down control        | Low pressure stepping-down control is not made. Capacity is decreased by normal control of compressor.                                                                                                    |
| Low pressure protection control           | Hot gas bypass is on $\longrightarrow$ Forced-off thermostat with a limitation of recurrences.                                                                                                    |
| Low outdoor temperature cooling control   | As lowering of high pressure, outdoor fan is controlled and fan-tap drops.                                                                                                    |
| Cooling overload control                  | Instruction of forced-opening degree is applied to indoor electronic expansion valve. Superheated degree control, even opening, is overridden.                                                                           |
| Discharge pipe temperature control        | Based on discharge pipe temperature Td and discharge superheated degree $DSH = Td - Tc$<br>Injection is on $\longrightarrow$ Compressor capacity is lowered $\longrightarrow$ Forced-off thermostat with of recurrences. |
| Oil return control                        | Based on cumulative operation time, oil return operation should be carried out periodically. According to state of operation, cumulative operation time may be compensated.                                              |

## 5.1.2 Heating Operation

| Compressor capacity control         | Constant evaporating temperature (Te) control<br>Basic target value: R22 = 115°F (46°C), R407C = 118°F (48°C)<br>*Compensation is applied.                                                                                            |
|-------------------------------------|----------------------------------------------------------------------------------------------------|
| Outdoor motorized valve control     | Constant superheated degree (SH =Ts–Te) control<br>Basic 9°F (5°C) compensation is applied.                                                                                                    |
| Indoor motorized valve control      | Constant subcooled degree (SC = Tc $-$ Tl) control<br>Basic 9°F (5°C) compensation is applied.                                                                                                    |
| High pressure stepping-down control | = Heating overload control. Compressor capacity control $\longrightarrow$ Outdoor electronic expansion valve control overrides superheated degree control and outdoor fan control (fan tap is lowered).                               |
| High pressure protection control    | Forced-off thermostat with a limitation of recurrences.                                                                                                    |
| Low pressure stepping-down control  | Lowering of the low pressure decreases the compressor capacity                                                                                                    |
| Low pressure protection control     | Hot gas bypass is on $\longrightarrow$ Forced-off thermostat with a limitation of recurrences.                                                                                                    |
| Defrost control                     | Based on lowered Tb, defrosting operation is carried out. Compensation based on Ta.                                                                                                    |
| Discharge pipe temperature control  | Based on discharge pipe temperature Td and discharge superheated degree $DSH = Td - Tc$<br>Injection is on $\longrightarrow$ Compressor capacity is lowered $\longrightarrow$ Forced-off thermostat with a limitation of recurrences. |
| Oil return control                  | Based on cumulative operation time, oil return operation should be carried out periodically. According to state of operation, cumulative operation time may be compensated.                                                           |

**NOTE**: If the limitation of recurrences (different for each control, refer to the relevant service manual) is exceeded, a fault (error) code is generated and the system will stop.

## 5.1.3 Oil Return Operation

## 5.1.3.1 Cooling Mode (VRV Systems, RXYQ\_M / REYQ\_M)

#### **Oil Return Operation / Cooling Mode**

In order to prevent a shortage of oil in the compressor, the oil migrating from the compressor to the piping system is collected through an automatic oil return operation.

[Starting conditions]

Start oil return operation in cooling operation using the following conditions:

\* Cumulative oil return amount

\* Timer

Cumulative compressor operating time after power supply turns on exceeds 2 hours and the time after the completion of previous oil return operation exceeds 8 hours.

Furthermore, the cumulative oil return is calculated according to Tc, Te, and compressor load.

| Actuator                                              | Oil return preparation<br>operation | Oil return operation    | Post-oil-return operation |
|-------------------------------------------------------|-------------------------------------|-------------------------|---------------------------|
| Compressor                                            | Upper limit control                 | 124 Hz + ON             | 52 Hz + OFF               |
| Outdoor unit fan                                      | Fan control                         | Fan control             | Fan control               |
| Four-way valve 1                                      | OFF                                 | OFF                     | OFF                       |
| Four-way valve 2                                      | OFF                                 | OFF                     | OFF                       |
| Main motorized valve (EV1)                            | 1400 pulse                          | 1400 pulse              | 1400 pulse                |
| Sub motorized valve (EV2)                             | 1400 pulse                          | 1400 pulse              | 1400 pulse                |
| Sub-cooling motorized valve (EV3)                     | SH control                          | 0 pulse                 | 0 pulse                   |
| Hot gas bypass valve (SVP)                            | OFF                                 | ON                      | ON                        |
| Oil equalization valve (SVO)                          | ON                                  | ON                      | ON                        |
| Receiver gas-charging valve (SVL)                     | OFF                                 | OFF                     | OFF                       |
| Receiver gas-discharge valve (SVG)                    | OFF                                 | OFF                     | OFF                       |
| Discharge pipe-stop valve (SVR)                       | OFF                                 | OFF                     | OFF                       |
| Non-operating unit liquid pipe stop valve (SVSL)      | OFF                                 | OFF                     | OFF                       |
| High pressure gas pipe pressure reduction valve (SVC) | ON                                  | ON                      | ON                        |
| Ending conditions                                     | 1 min. or                           | • 6 min.<br>• Ts - Te<9 | 30 sec.                   |

| Indoor unit actuator       |                       | Cooling oil return operation |
|----------------------------|-----------------------|------------------------------|
|                            | Thermostat ON unit    | Set Air Volume               |
| Fan                        | Unit not in operation | OFF                          |
|                            | Thermostat OFF unit   | OFF                          |
|                            | Thermostat ON unit    | Normal opening               |
| Electronic expansion valve | Unit not in operation | 200 pulse                    |
|                            | Thermostat OFF unit   | 200 pulse                    |

## 5.1.3.2 Heating Mode (VRV Systems, RXYQ\_M / REYQ\_M)

#### **Oil Return Operation / Heating Mode**

[Starting conditions]

Start oil return operation in heating operation using the following conditions:

Cumulative compressor operating time after power supply turns on exceeds 2 hours and the time after the completion of previous oil return operation exceeds 8 hours. And cumulative oil return is calculated based on Tc, Te compressor load.

| Actuator                                              | Oil-return preparation operation                    | Oil return operation    | Post oil-return operation                                               |
|-------------------------------------------------------|-----------------------------------------------------|-------------------------|-------------------------------------------------------------------------|
| Compressor                                            | Upper limit control                                 | 124 Hz + ON             | 1-step increase from<br>(74Hz + OFF) to<br>(Pc - Pe > 0.4 MPa)<br>time. |
| Outdoor unit fan                                      | STEP 7<br>or<br>STEP 8                              | OFF                     | STEP8                                                                   |
| Four-way valve 1                                      | Depend on previous<br>Heat exchange mode            | OFF                     | ON                                                                      |
| Four-way valve 2                                      | Depend on previous<br>Heat exchange mode            | OFF                     | OFF                                                                     |
| Main motorized valve (EV1)                            | Four-way valve 1<br>OFF:1400 pulse<br>ON:SH control | 1400 pulse              | 180 pulse                                                               |
| Sub motorized valve (EV2)                             | Four-way valve 2<br>OFF:1400 pulse<br>ON:SH control | 1400 pulse              | 1400 pulse                                                              |
| Sub-cooling motorized valve (EV3)                     | 0 pulse                                             | 0 pulse                 | 0 pulse                                                                 |
| Hot gas bypass (SVP)                                  | OFF                                                 | ON                      | ON                                                                      |
| Oil equalization valve (SVO)                          | ON                                                  | ON                      | ON                                                                      |
| Receiver gas charging valve (SVL)                     | OFF                                                 | OFF                     | OFF                                                                     |
| Receiver gas discharge valve (SVG)                    | OFF                                                 | OFF                     | OFF                                                                     |
| Discharge gas stop valve (SVR)                        | ON                                                  | OFF                     | OFF                                                                     |
| Non-operating unit liquid pipe stop valve (SVSL)      | ON                                                  | OFF                     | OFF                                                                     |
| High-pressure gas pipe pressure reduction valve (SVC) | OFF                                                 | ON                      | ON                                                                      |
| Ending conditions                                     | 2 min.                                              | • 6 min.<br>• Ts - Te<9 | • 160 sec.<br>or Pc - Pe>58 psi                                         |

| In                         | door unit actuator         | Heating oil-return operation |
|----------------------------|----------------------------|------------------------------|
| Fan                        | Cooling Thermostat ON unit | Set Fan Speed                |
|                            | Heating Thermostat ON unit | OFF                          |
|                            | Unit not in operation      | OFF                          |
|                            | Thermostat OFF unit        | OFF                          |
|                            | Thermostat ON unit         | 512 pulse                    |
| Electronic expansion valve | Unit not in operation      | 512 pulse                    |
|                            | Thermostat OFF unit        | 512 pulse                    |

In condition of oil return operation:

Compressor cumulative operation time > 8 hours, with the exception of taking 2 hours after turning power on first time.

## 5.1.3.3 Cooling Mode (VRV-WII Systems, RWEYQ\_M)

#### Oil Return Operation / Cooling Mode

[Starting conditions] Start oil return operation in cooling operation referring using the following conditions:

\* Cumulative oil return amount

\* Timer

Cumulative compressor operating time after power supply turns on exceeds 2 hours and the time after the completion of previous oil return operation exceeds 8 hours. The cumulative oil return is calculated according to Tc, Te, and compressor load.

#### Cooling oil return

| Parts name                                              | Symbol | Electrical symbol | Pre            | Preperation During oil return operation |                                      | After oil return<br>operation                     |                  |
|---------------------------------------------------------|--------|-------------------|----------------|-----------------------------------------|--------------------------------------|---------------------------------------------------|------------------|
| Compressor                                              | _      | (M1C)             |                | •                                       | 10                                   | 4 Hz                                              | 52 Hz            |
| 4 way valve (Main)                                      | 20S1   | (Y5S)             |                |                                         | C                                    | FF                                                | OFF              |
| 4 way valve<br>(for heat exchanger)                     | 20S2   | (Y7S)             |                |                                         | C                                    | FF                                                | OFF              |
| Main heat<br>exchanger<br>electronic<br>expansion valve | EV1    | (Y1E)             |                |                                         | 2000                                 | ) pulse                                           | 2000 pulse       |
| Sub-cooling<br>electronic<br>expansion valve            | EV3    | (Y3E)             |                |                                         | 0 p                                  | oulse                                             | 0 pulse          |
| Hot gas bypass solenoid valve                           | SVP    | (Y1S)             |                |                                         | C                                    | ON                                                | ON               |
| Water heat exch.<br>oil return solenoid<br>valve        | SVE    | (Y2S)             |                |                                         | С                                    | FF                                                | OFF              |
| Receiver gas<br>charging solenoid<br>valve              | SVL    | (Y3S)             |                |                                         | C                                    | FF                                                | OFF              |
| Receiver gas<br>discharge solenoid<br>valve             | SVG    | (Y4S)             |                |                                         | C                                    | FF                                                | OFF              |
| Liquid pipe stop<br>solenoid valve                      | SVSL   | (Y6S)             |                |                                         |                                      | N                                                 | ON               |
| Indoor cooling unit fan                                 |        | (M1, 2F)          | Same a cooling | s normal<br>operation                   | Thermost<br>Indoor un<br>Thermost    | at on/Stop :<br>it control<br>tat off :<br>OFF    | Normal control   |
| Indoor cooling unit expansion valve                     | EV     | (Y1E)             |                |                                         | Stop/the<br>200<br>Thermos<br>Indoor | rmostat off:<br>pulses<br>tat ON:<br>unit control | Normal control   |
| Indoor heating unit<br>fan                              |        | (M1, 2F)          |                |                                         | -                                    |                                                   | _                |
| Indoor heating unit<br>expansion valve                  | EV     | (Y1E)             |                |                                         | -                                    | _                                                 | _                |
| BS 20RH Cooling                                         | 20RH   | (Y3S)             |                |                                         | ON                                   | OFF                                               | OFF              |
| BS 20RT                                                 | 20RT   | (Y1S)             |                | ,                                       | OFF                                  | OFF                                               | OFF              |
| Ending condition                                        |        |                   | 20 sec.        |                                         | Max.3 min.                           | Max.3 min.                                        | Max. 3min.30sec. |

### 5.1.3.4 Heating / Simultaneous Operation (VRV-WII Systems, RWEYQ\_M)

#### Oil Return Operation, Heating or Cooling / Heating Simultaneous Operation

[Starting conditions] Start oil return operation in heating operation referring using the following conditions:

\* Cumulative compressor operating time after power supply turns on exceeds 2 hours and the time after the completion of previous oil return operation exceeds 8 hours.

\* Cumulative oil return is calculated based on Tc, Te compressor load.

#### Heating & Cooling/heating simultaneous operation oil return

| Parts name                                              | Symb              | ol Electrical symbol | Prepe          | eration               | During<br>ope                      | oil return<br>ration                           | After oil return<br>operation                |     |
|---------------------------------------------------------|-------------------|----------------------|----------------|-----------------------|------------------------------------|------------------------------------------------|----------------------------------------------|-----|
| Compressor                                              | —                 | (M1C)                |                | •                     | 10                                 | )4 Hz                                          | 74 Hz                                        |     |
| 4 way valve 1                                           | 20S               | 1 (Y5S)              | 1              |                       | C                                  | )FF                                            | ON                                           |     |
| 4 way valve 2                                           | 20S               | 2 (Y7S)              | 1              |                       | C                                  | )FF                                            | Heat exchanger mode                          |     |
| Main heat<br>exchanger<br>electronic<br>expansion valve | EV1               | (Y1E)                |                |                       | 2000                               | ) pulse                                        | 20S2=OFF : 2000 pulse<br>20S2=ON : 180 pulse |     |
| Sub-cooling<br>electronic<br>expansion valav            | ve EV3            | 3 (Y3E)              |                |                       | 0 p                                | oulse                                          | 0 pulse                                      |     |
| Hot gas bypass<br>solenoid valve                        | SVF               | ' (Y1S)              |                |                       | (                                  | NC                                             | ON                                           |     |
| Water heat excl<br>oil return solenc<br>valve           | h.<br>bid SVE     | E (Y2S)              |                |                       | C                                  | )FF                                            | OFF                                          |     |
| Receiver gas<br>charging solenc<br>valve                | oid SVL           | . (Y3S)              |                |                       |                                    |                                                | )FF                                          | OFF |
| Receiver gas<br>discharge solend<br>valve               | oid SVC           | à (Y4S)              |                |                       |                                    | )FF                                            | OFF                                          |     |
| Liquid pipe stop<br>solenoid valve                      | , svs             | L (Y6S)              | ]              |                       |                                    | ON                                             | ON                                           |     |
| Indoor cooling u<br>fan                                 | nit               | (M1, 2F)             | Same a heating | s normal<br>operation | Thermosta<br>Indoor un<br>Thermost | at on/Stop :<br>it control<br>tat off :<br>OFF | Normal control                               |     |
| Indoor cooling u<br>expansion valve                     | nit EV            | (Y1E)                |                |                       | 320                                | pulse                                          | Normal control                               |     |
| Indoor heating u<br>fan                                 | nit               | (M1, 2F)             |                |                       | 0                                  | DFF                                            | Indoor unit control                          |     |
| Indoor heating u<br>expansion valve                     | <sup>nit</sup> EV | (Y1E)                |                |                       | 32                                 | 0 pulse                                        | Normal control                               |     |
| Coolin                                                  | ng                |                      | 1              |                       | ON                                 | OFF                                            | OFF                                          |     |
| Heati                                                   | ng                | - (133)              |                |                       | ON                                 | OFF                                            | ON                                           |     |
| BS 20RT                                                 | 20R               | T (Y1S)              | <b> </b> ,     |                       | OFF                                | OFF                                            | OFF                                          |     |
| Ending conditio                                         | 'n                |                      | 2 min.         |                       | Max.2 min.                         | Max.4 min.                                     | Max.3 min.                                   |     |

### 5.1.3.5 Water Heat Exchanger (VRV-WII Systems, RWEYQ\_M)

#### Oil return operation of Water heat exchanger

When the water heat exchanger is used as evaporator during heating or simultaneous cooling/heating operation, any oil accumulated in the water heat exchanger is returned to compressor with an oil return operation. [ON condition]

After a certain continuous period of time has passed under the following conditions, oil return operation starts.

- 20S2 = 1 (Water heat exchanger is an evaporator.)
- Tg Te > 18°F
- Elapse of a certain period of time

#### Water heat exchanger oil return control

| Parts name                                               | Symbol | Electrical symbol | Water heat                                                       | t exchanger oil return control |
|----------------------------------------------------------|--------|-------------------|------------------------------------------------------------------|--------------------------------|
| Compressor                                               | _      | (M1C)             |                                                                  | 52 Hz                          |
| 4 way valve (Main)                                       | 20S1   | (Y5S)             |                                                                  | ON                             |
| 4 way valve<br>(for heat exchanger)                      | 20S2   | (Y7S)             |                                                                  | OFF                            |
| Main heat exchanger<br>electronic expansion<br>valve     | EV1    | (Y1E)             |                                                                  | 300 pulse                      |
| Sub-cooling<br>electronic expansion<br>valve             | EV3    | (Y3E)             |                                                                  | 180 pulse                      |
| Hot gas bypass<br>solenoid valve                         | SVP    | (Y1S)             |                                                                  | ON                             |
| Water heat exch. oil return solenoid valve               | SVE    | (Y2S)             | ON                                                               |                                |
| Receiver gas<br>charging solenoid                        | SVL    | (Y3S)             | OFF                                                              |                                |
| Receiver gas<br>discharge solenoid<br>valve              | SVG    | (Y4S)             | OFF                                                              |                                |
| Non-operation unit<br>liquid pipe stop<br>solenoid valve | SVSL   | (Y6S)             |                                                                  | ON                             |
| Indoor cooling unit fan                                  |        | (M1, 2F)          | <b>^</b>                                                         |                                |
| Indoor cooling unit<br>expansion valve                   | EV     | (Y1E)             | <br>Norma<br>                                                    | al control                     |
| Indoor heating unit fan                                  |        | (M1, 2F)          | •                                                                |                                |
| Indoor heating unit expansion valve                      | EV     | (Y1E)             | Thermostat on : Normal control<br>Thermostat off/Stop: 500 pulse |                                |
| BS 20RH<br>Heating                                       | 20RH   | (Y3S)             | Ĩ                                                                | lormal control                 |
| BS 20RT                                                  | 20RT   | (Y1S)             |                                                                  |                                |
| Ending condition                                         |        |                   | Max.9                                                            | 0 sec.                         |

## 5.1.3.6 Cooling Mode (VRV-III Systems, RXYQ\_P / REYQ-P)

#### Oil Return Operation / Cooling Mode

Start Conditions: Start cooling oil return operation under the following conditions, or:

• Integral oil rise rate has reached a specified level

• Cumulative compressor operating time exceeds 8 hours (2 hours when the power supply turns ON for the first time) The integral oil rise rate is calculated by Tc, Te, and compressor loads.

The higher the compressor operating step number, the more the refrigerant oil consumption increases.

| Outdoor unit actuator                                               | Symbol | Electric<br>symbol | Oil return operation                                       | Operation after oil return                                                         |  |
|---------------------------------------------------------------------|--------|--------------------|------------------------------------------------------------|------------------------------------------------------------------------------------|--|
| Compressor 1                                                        | _      | M1C                | 52Hz+ON(Subsequently, con-<br>stant low pressure control). | 52Hz+ON (Subsequently, con-<br>stant low pressure control). Main-                  |  |
| Compressor 2                                                        |        | M2C                | pressors that were used before<br>oil return operation.    | that were used before oil return operation.                                        |  |
| Outdoor unit fan 1                                                  |        | M1F                | Cooling fan control                                        | Cooling fan control                                                                |  |
| Outdoor unit fan 2                                                  |        | M2F                |                                                            |                                                                                    |  |
| Four-way valve (for heat exchanger selection)                       | 20SA   | Y2S<br>Y9S         | OFF                                                        | OFF                                                                                |  |
| Four-way valve (for high<br>and low pressure gas<br>pipe selection) | 20SB   | Y8S                | ON                                                         | ON                                                                                 |  |
| Electronic expansion valve (main)                                   | EVM    | Y1E<br>Y3E         | 1375 pulse                                                 | 1375 pulse                                                                         |  |
| Electronic expansion valve (subcooling)                             | EVT    | Y2E<br>Y5E         | SH control                                                 | SH control                                                                         |  |
| Electronic expansion valve (refilling refrigerant)                  | EVJ    | Y4E                | 80 pulse                                                   | 80 pulse                                                                           |  |
| Solenoid valve (main by-<br>pass)                                   | SVE    | Y5S<br>Y10S        | ON                                                         | ON                                                                                 |  |
| Solenoid valve (hot gas)                                            | SVP    | Y4S                | OFF                                                        | OFF                                                                                |  |
| Solenoid valve (liquid<br>pipe of refrigerant regula-<br>tor)       | SVL    | Y3S                | 0 pulse                                                    | 0 pulse                                                                            |  |
| Solenoid valve (gas dis-<br>charge pipe of refrigerant regulator)   | SVG    | Y1S                | 0 pulse                                                    | 0 pulse                                                                            |  |
| Solenoid valve (drain<br>pipe of refrigerant regula-<br>tor)        | SVO    | Y7S                | 0 pulse                                                    | 0 pulse                                                                            |  |
| Solenoid valve (dis-<br>charge pipe of refrigerant<br>regulator)    | SVT    | Y6S                | 0 pulse                                                    | 0 pulse                                                                            |  |
| End conditions                                                      |        |                    | • After a lapse of 5 minutes<br>• TsA - Te<9°F             | or After a lapse of 3 minutes<br>• Pe_min<9°F<br>• Pc_max>526psi<br>• HTdmax>212°F |  |

1. In case of multiple outdoor unit system:

Main unit: It conducts the operation listed in the above table.

Sub units: Operating units conduct the operation listed in the above table.

Non-operating units conduct the operation listed in the table above after the *Oil Returning Process*. Non-operating units stop while in *Preparation Mode*.

| Cooling Indoor  | Unit Actuator         | Oil Return Operation                           |  |
|-----------------|-----------------------|------------------------------------------------|--|
| Fan             | Thermo ON unit        | Remote controller setting                      |  |
|                 | Unit not in operation | OFF                                            |  |
|                 | Thermo OFF unit       | Remote controller setting                      |  |
|                 | Thermo ON unit        | Normal opening degree                          |  |
| Motorized valve | Unit not in operation | 192 pulse                                      |  |
|                 | Thermo OFF unit       | Normal opening degree for forced ON thermostat |  |

| Cooling BS unit actuator          | Elect. symbol | Oil Return Operation |
|-----------------------------------|---------------|----------------------|
| Electronic expansion valve (EVH)  | Y4E           | 600 pulse            |
| Electronic expansion valve (EVL)  | Y5E           | 760 pulse            |
| Electronic expansion valve (EVHS) | Y2E           | 480 pulse            |
| Electronic expansion valve (EVLS) | Y3E           | 480 pulse            |
| Electronic expansion valve (EVSC) | Y1E           | 0 pulse              |

### 5.1.3.7 Heating / Simultaneous Operation (VRV-III Systems, RXYQ\_P / REYQ\_P)

#### Oil Return Operation, Heating or Cooling / Heating Simultaneous Operation

[Start conditions] in the following conditions:

- Integral oil rise rate has reached a specified level.
- When cumulative compressor operation time exceeds 8 hours, (2 hours when the power supply turns ON for the first time).
- The integral oil rise rate is calculated by Tc, Te, and compressor loads.
- The higher the compressor operating step number, the higher the cumulative refrigerant oil consumption.

| Evaporating outdoor<br>unit actuator                                 | Symbol | Electric<br>Symbol | Oil Return Operation                                                                                                    |  |
|----------------------------------------------------------------------|--------|--------------------|----------------------------------------------------------------------------------------------------|--|
| Compressor 1                                                         |        | M1C                | Maintain load that was applied before oil return operation.                                                                                            |  |
| Compressor 2                                                         |        | M2C                | operation, turn ON the STD compressor every 10 seconds<br>(up to 3 units at maximum.).                                                                 |  |
| Outdoor unit fan 1                                                   |        | M1F                | When outdoor unit heat exchanger is the condenser, the fan runs un-                                                                                    |  |
| Outdoor unit fan 2                                                   | _      | M2F                | When the outdoor unit heat exchanger is the evaporator, the fan runs at the fan step 7 or 8.                                                           |  |
| Electronic expansion valve (main)                                    | EVM    | Y1E<br>Y3E         | 20SA=ON : PI control<br>20SA=OFF : 418 pulse                                                                                                    |  |
| Electronic expansion valve (subcooling)                              | EVT    | Y2E<br>Y5E         | PI control                                                                                                    |  |
| Electronic expansion valve (refilling refrigerant)                   | EVJ    | Y4E                | 80 pulse                                                                                                    |  |
| Four-way valve (for heat changer selection)                          | 20SA   | Y2S<br>Y9S         | When outdoor unit heat exchanger is the condenser, the valve turns OFF.<br>When the outdoor unit heat exchanger is the evaporator, the valve turns ON. |  |
| Four-way valve (for high<br>and low pressure gas<br>pipe selection)  | 20SA   | Y2S<br>Y9S         | When outdoor unit heat exchanger is the condenser, the valve tur OFF.                                                                                  |  |
| Solenoid valve (main by-<br>pass)                                    | SVE    | Y5S<br>Y10S        | OFF                                                                                                    |  |
| Solenoid valve (hot gas)                                             | SVP    | Y4S                | 0 pulse                                                                                                    |  |
| Solenoid valve (liquid<br>pipe of refrigerant regula-<br>tor)        | SVL    | Y3S                | 0 pulse                                                                                                    |  |
| Solenoid valve (gas dis-<br>charge pipe of refrigerant<br>regulator) | SVG    | Y1S                | 0 pulse                                                                                                    |  |
| Solenoid valve (drain<br>pipe of refrigerant regula-<br>tor)         | SVO    | Y7S                | 0 pulse                                                                                                    |  |
| Solenoid valve (dis-<br>charge pipe of refrigerant<br>regulator)     | SVT    | Y6S                | 0 pulse                                                                                                    |  |
| End conditions                                                       |        |                    | Pe_min<32psi     After a lapse of 9 minutes                                                                                                    |  |

1. In case of multiple outdoor unit system:

Master unit: It conducts the operation listed in the above table.

Sub units: Operating units conduct the operation listed in the above table.

Non-operating units conduct the operation listed in the table above after the **Oil Returning** process.

(Non-operating units stop while in *Preparation* mode.

| Cooling Indoor  | Unit Actuator         | Oil Return Operation                           |  |
|-----------------|-----------------------|------------------------------------------------|--|
| _               | Thermo ON unit        | Remote controller setting                      |  |
| Fan             | Unit not in operation | OFF                                            |  |
| Thermo OFF unit |                       | Remote controller setting                      |  |
|                 | Thermo ON unit        | Normal opening degree                          |  |
| Motorized valve | Unit not in operation | 192 pulse                                      |  |
|                 | Thermo OFF unit       | Normal opening degree for forced ON thermostat |  |

| Heating indo    | or unit actuator      | Oil Return Operation                           |  |
|-----------------|-----------------------|------------------------------------------------|--|
| _               | Thermo ON unit        | Remote controller setting                      |  |
| Fan             | Unit not in operation | OFF                                            |  |
|                 | Thermo OFF unit       | LL                                             |  |
|                 | Thermo ON unit        | Normal opening degree                          |  |
| Motorized valve | Unit not in opeation  | 224 pulse                                      |  |
|                 | Thermo OFF unit       | Normal opening degree for forced ON thermostat |  |

| Cooling BS unit actuator          | Elect. symbol | Oil Return Operation                  |
|-----------------------------------|---------------|---------------------------------------|
| Electronic expansion valve (EVH)  | Y4E           | 0 pulse                               |
| Electronic expansion valve (EVL)  | Y5E           | 760 pulse                             |
| Electronic expansion valve (EVHS) | Y2E           | 0 pulse (60 pulse when Pc_max>413psi) |
| Electronic expansion valve (EVLS) | Y3E           | 480 pulse                             |
| Electronic expansion valve (EVSC) | Y1E           | PI control                            |

| Heating BS unit actuator          |  | Elect. symbol | Oil Return Operation                                             |
|-----------------------------------|--|---------------|------------------------------------------------------------------|
| Electronic expansion valve (EVH)  |  | Y4E           | 760 pulse                                                        |
| Electronic expansion valve (EVL)  |  | Y5E           | 0 pulse                                                          |
| Electronic expansion valve (EVHS) |  | Y2E           | 60 pulse                                                         |
| Electronic expansion valve (EVLS) |  | Y3E           | 0 pulse (60 pulse when Pc_max>413psi)                            |
| Electronic expansion valve (EVSC) |  | Y1E           | 0 pulse (PI control at simultaneous cooling / heating operation) |

In condition of oil return operation: Compressor cumulative operation time > 8 hours, with the exception of taking 2 hours after turning power on first time.
# 5.1.4 Defrost Control

# 5.1.4.1 Defrost Control (VRV Systems, RXYQ\_M / REYQ\_M)

In order to melt the frost accumulated on the condensing unit heat exchanger during heating operation, Defrost operation is performed

to restore the heating capacity.

[Starting conditions] Start defrosting operation referring to the following conditions.

\* Heat conductivity of outdoor heat exchangers

\* Heat exchange temperature (Tb)

\* Timer (Min. 2 hours)

The heat conductivity of outdoor heat exchangers is calculated based on Tc, Te, and compressor load.

| Actuator                                              | Defrost preparation operation                       | Defrost operation           | Post-defrost operation                                     |
|-------------------------------------------------------|-----------------------------------------------------|-----------------------------|------------------------------------------------------------|
| Compressor                                            | Upper limit control                                 | 143 Hz + ON                 | 1-stepincreasefrom<br>(74Hz + OFF) to<br>(Pc - Pe > 58psi) |
| Outdoor unit fan                                      | STEP 7 or STEP8                                     | OFF                         | STEP 8                                                     |
| Four-way valve 1                                      | Depend on previous<br>Heat exchange mode            | OFF                         | ON                                                         |
| Four-way valve 2                                      | Depend on previous<br>Heat exchange mode            | OFF                         | OFF                                                        |
| Main motorized valve (EV1)                            | Four-way valve 1<br>OFF:1400 pulse<br>ON:SH control | 1400 pulse                  | 180 pulse                                                  |
| Sub motorized valve (EV2)                             | Four-way valve 2<br>OFF:1400 pulse<br>ON:SH control | 1400 pulse                  | 1400 pulse                                                 |
| Sub-cooling motorized valve (EV3)                     | 0 pulse                                             | 0 pulse                     | 0 pulse                                                    |
| Hot gas bypass valve (SVP)                            | OFF                                                 | ON                          | ON                                                         |
| Oil equalization valve (SVO)                          | ON                                                  | ON                          | ON                                                         |
| Receiver gas charging valve (SVL)                     | OFF                                                 | OFF                         | OFF                                                        |
| Receiver gas discharge valve (SVG)                    | OFF                                                 | OFF                         | OFF                                                        |
| Discharging pipe stop valve (SVR)                     | ON                                                  | OFF                         | OFF                                                        |
| Non-operating unit liquid pipe stop valve (SVSL)      | ON                                                  | OFF                         | OFF                                                        |
| High-pressure gas pipe pressure reduction valve (SVC) | OFF                                                 | ON                          | ON                                                         |
| End conditions                                        | 2 min. or                                           | • 12 min.<br>• Tb > 52°F or | • 160 sec.<br>• Pc - Pe>58 psi                             |

| li                         | ndoor unit actuator         | During defrost |
|----------------------------|-----------------------------|----------------|
|                            | Cooling Thermostat ON unit  | Set Fan Speed  |
|                            | Heating Thermostat ON unit  | OFF            |
| Fan                        | Unit not in operation       | OFF            |
|                            | Cooling Thermostat OFF unit | Set Fan Speed  |
|                            | Heating Thermostat OFF unit | OFF            |
|                            | Thermostat ON unit          | 512 pulse      |
| Electronic expansion valve | Unit not in operation       | 512 pulse      |
|                            | Thermostat OFF unit         | 512 pulse      |

Defrost starting condition is started when the outdoor heat exchanger temperature becomes lower than deicer temperature. Defrost operation is conducted once in max. 2 hours.

## 5.1.4.2 Defrost Control (VRV-III Systems, RXYQ\_P / REYQ\_P)

[Start Conditions] In the following conditions, start defrost operation:

- When there is a decrease in the coefficient of the heat transfer of the outdoor unit heat exchanger
- When there is a drop in the temperature of the outdoor unit heat exchanger outlet (Tb)
- When the low pressure stays low for a certain amount of time (2 hours minimum)
- The thermal heat conductivity of outdoor heat exchangers is calculated based on Tc, Te, and compressor load.

| Defrosting outdoor unit<br>actuator                           | Symbol | Electric<br>Symbol | Defrost Operation                                                                                                    | Operation after<br>defrost                                                                                                    |
|---------------------------------------------------------------|--------|--------------------|----------------------------------------------------------------------------------------------------|----------------------------------------------------------------------------------------------------|
| Compressor 1                                                  |        | M1C                | REYQ72,96,120P:232Hz+ON                                                                                                    | REYQ72,96,120P:upper limit                                                                                                    |
| Compressor 2                                                  | _      | M2C                | REMQ72P: 210hZ<br>REMQ96,120P: 210Hz+ON                                                                                                    | REMQ72P: 210Hz<br>REMQ96,120P: 210Hz+ON                                                                                                    |
| Outdoor unit fan 1                                            | _      | M1F                | Pcmax>355psi DFF Pcmax>342psi<br>V A<br>FANSTEP 4<br>Pcmax>441psi V A<br>FANSTEP 6<br>Pcmax>428psi                                                                                                    | Pcmax>355psi<br>Pcmax>355psi<br>FANSTEP 4<br>Pcmax>441psi<br>FANSTEP 6<br>Pcmax>428psi<br>Pcmax>428psi<br>Pcmax>428psi<br>Pcmax>428psi<br>Pcmax>428psi<br>Pcmax>428psi<br>Pcmax>428psi<br>Pcmax>428psi<br>Pcmax>428psi<br>Pcmax>441psi<br>Pcmax>441psi |
|                                                               |        | M2F                | <u>_</u>                                                                                                    |                                                                                                    |
| Four-way valve (for heat changer selection)                   | 20SA   | Y2S<br>Y9S         | OFF                                                                                                    | OFF                                                                                                    |
| Four-way valve (for high and low pressure gas pipe selection) | 20SB   | Y8S                | Holds                                                                                                    | Holds                                                                                                    |
| Electronic expansion valve (main)                             | EVM    | Y1E<br>Y3E         | 1375 pulse                                                                                                    | 1375 pulse                                                                                                    |
| Electronic expansion valve (subcooling)                       | EVT    | Y2E<br>Y5E         | SH control                                                                                                    | 0 pulse                                                                                                    |
| Electronic expansion valve (refilling refrigerant)            | EVJ    | Y4E                | 80 pulse                                                                                                    | 80 pulse                                                                                                    |
| Solonoid valve (main bypass)                                  | SVE    | Y5S<br>Y10S        | ON                                                                                                    | OFF                                                                                                    |
| Solenoid valve (hot gas)                                      | SVP    | Y4S                | OFF                                                                                                    | OFF                                                                                                    |
| Solenoid valve (liquid pipe of refrigerant regulator)         | SVL    | Y3S                | 0 pulse                                                                                                    | 0 pulse                                                                                                    |
| Solenoid valve (gas discharge pipe of refrigerant regulator)  | SVG    | Y1S                | 0 pulse                                                                                                    | 0 pulse                                                                                                    |
| Solenoid valve (drain pipe of refrigerant regulator)          | SVO    | Y7S                | 0 pulse                                                                                                    | 0 pulse                                                                                                    |
| Solenoid valve (discharge pipe of refrigerant regulator       | SVT    | Y6S                | 0 pulse                                                                                                    | 0 pulse                                                                                                    |
| End conditions                                                |        |                    | REYQ72 to 120 (by unit)<br>or<br>• 6 min. and 30 sec.<br>• Tb>11°C continues for a<br>period of 90<br>consecutive seconds.<br>• Pc_max> 441psi<br>or<br>REYQ72 to 120 (by unit)<br>• 5 min. and 30 sec.<br>• Tb>11 C continues for a<br>period of 10<br>consecutive seconds.<br>• Pc_max> 441psi | or<br>• 30 seconds<br>• Pc_max> 441psi                                                                                                    |

| Evaporating outdoor<br>unit actuator                                | Symbol | Electric<br>Symbol | Defrost Operation                      | Operation after<br>defrost              |
|---------------------------------------------------------------------|--------|--------------------|----------------------------------------|-----------------------------------------|
| Compressor 1                                                        |        | M1C                | REYQ8,19,12P:232Hz+ON                  | REYQ72P:upper limit 124Hz (STD Holds)   |
| Compressor 2                                                        | _      | M2C                | REMQ/2P: 210hZ<br>REMQ10,12P: 210Hz+ON | REMQ72P: 210Hz<br>REMQ96,120P: 210Hz+ON |
| Outdoor unit fan 1                                                  | _      | M1F                | Fan Control                            | Fan Control                             |
| Outdoor unit fan 2                                                  |        | M2F                |                                        |                                         |
| Four-way valve (for heat changer selection)                         | 20SA   | Y2S<br>Y9S         | OFF                                    | OFF                                     |
| Four-way valve (for high<br>and low pressure gas<br>pipe selection) | 20SB   | Y8S                | PI control                             | PI control                              |
| Electronic expansion valve (main)                                   | EVM    | Y1E<br>Y3E         | SH control                             | SH control                              |
| Electronic expansion valve (subcooling)                             | EVT    | Y2E<br>Y5E         | 80 pulse                               | 80 pulse                                |
| Electronic expansion valve (refilling refrigerant)                  | EVJ    | Y4E                | OFF                                    | OFF                                     |
| Solonoid valve (main by-<br>pass)                                   | SVE    | Y5S<br>Y10S        | OFF                                    | OFF                                     |
| Solenoid valve (hot gas)                                            | SVP    | Y3S                | 0 pulse                                | 0 pulse                                 |
| Solenoid valve (liquid<br>pipe of refrigerant regula-<br>tor)       | SVL    | Y1S                | 0 pulse                                | 0 pulse                                 |
| Solenoid valve (drain<br>pipe of refrigerant regula-<br>tor)        | SVO    | Y7S                | 0 pulse                                | 0 pulse                                 |
| Solenoid valve (dis-<br>charge pipe of refrigerant<br>regulator)    | SVT    | Y6S                | 0 pulse                                | 0 pulse                                 |

| Cooling indoor               | unit actuator         | Defrost O                 | peration      |  |
|------------------------------|-----------------------|---------------------------|---------------|--|
| _                            | Thermo ON unit        | Remote controller setting |               |  |
| Fan                          | Unit not in operation | OF                        | F             |  |
|                              | Thermo OFF unit       | Remote contr              | oller setting |  |
|                              | Thermo ON unit        | Normal open               | ing degree    |  |
| Motorized valve              | Unit not in operation | 0 pul                     | se            |  |
|                              | Thermo OFF unit       | 0 pul                     | se            |  |
| Heating indoor unit actuator |                       | Defrost Operation         |               |  |
|                              |                       | REYQ                      | REMQ          |  |
| Fan                          | Thermo ON unit        | OFF                       | LL            |  |
|                              | Unit not in operation | OFF                       | LL            |  |
|                              | Thermo OFF unit       | OFF                       | LL            |  |
| Motorized valve              | Thermo ON unit        | 0 pulse                   | 0 pulse       |  |
|                              | Unit not in operation | 0 pulse                   | 0 pulse       |  |
|                              | Thermo OFF unit       | 0 pulse                   | 0 pulse       |  |

| Cooling BS unit actuator                                                                                                    | Elect, symbol                      | Defrost operation                                                                                                    |
|----------------------------------------------------------------------------------------------------|------------------------------------|----------------------------------------------------------------------------------------------------|
| Electronic expansion valve (EVH)                                                                                                    | Y4E                                | 0 pulse                                                                                                    |
| Electronic expansion valve (EVL)                                                                                                    | Y5E                                | 760 pulse                                                                                                    |
| Electronic expansion valve (EVHS)                                                                                                    | Y2E                                | 0 pulse                                                                                                    |
| Electronic expansion valve (EVLS)                                                                                                    | Y3E                                | 480 pulse                                                                                                    |
| Electronic expansion valve (EVSC)                                                                                                    | Y1E                                | 0 pulse                                                                                                    |
|                                                                                                    |                                    |                                                                                                    |
| Heating BS unit actuator                                                                                                    | Elect. symbol                      | Defrost operation                                                                                                    |
| Heating BS unit actuator<br>Electronic expansion valve (EVH)                                                                                               | Elect. symbol<br>Y4E               | Defrost operation           760 pulse                                                                                                    |
| Heating BS unit actuatorElectronic expansion valve (EVH)Electronic expansion valve (EVL)                                                                   | Elect. symbol<br>Y4E<br>Y5E        | Defrost operation           760 pulse           0 pulse                                                                                                    |
| Heating BS unit actuatorElectronic expansion valve (EVH)Electronic expansion valve (EVL)Electronic expansion valve (EVHS)                                  | Elect. symbol<br>Y4E<br>Y5E<br>Y2E | Defrost operation<br>760 pulse<br>0 pulse<br>60 pulse                                                                                                    |
| Heating BS unit actuatorElectronic expansion valve (EVH)Electronic expansion valve (EVL)Electronic expansion valve (EVHS)Electronic expansion valve (EVLS) | Elect. symbolY4EY5EY2EY3E          | Defrost operation         760 pulse         0 pulse         60 pulse         0 pulse         60 pulse         0 pulse         0 pulse |

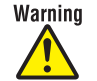

- Daikin Industries, Ltd.'s products are manufactured for export to numerous countries throughout the world. Daikin Industries, Ltd. does not have control over which products are exported to and used in a particular country. Prior to purchase, please therefore confirm with your local authorized importer, distributor and/or retailer whether this product conforms to the applicable standards, and is suitable for use, in the region where the product will be used. This statement does not purport to exclude, restrict or modify the application of any local legislation.
- Ask a qualified installer or contractor to install this product. Do not try to install the product yourself. Improper installation can result in water or refrigerant leakage, electrical shock, fire or explosion.
- Use only those parts and accessories supplied or specified by Daikin. Ask a qualified installer or contractor to install those parts and accessories. Use of unauthorized parts and accessories or improper installation of parts and accessories can result in water or refrigerant leakage, electrical shock, fire or explosion.
- Read the User's Manual carefully before using this product. The User's Manual provides important safety instructions and warnings. Be sure to follow these instructions and warnings.

If you have any inquiries, please contact your local importer, distributor and/or retailer.

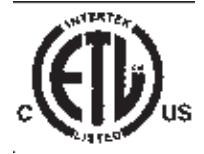

© 2004 Daikin Industries, Limited.

Daikin<sup>®</sup>, Daikin AC<sup>TM</sup>, Absolute Comfort<sup>TM</sup>, VRV<sup>®</sup> and REFNET<sup>TM</sup> are trademarks pending or registered trademarks of Daikin Industries, Limited. All rights reserved. LowWorks<sup>®</sup> and LON<sup>®</sup> are registered trademarks of Echelon Corporation. BACnet<sup>®</sup> is a Data Communication Protocol for Building Automation and Control Networks, developed under the auspices of the American Society of Heating, Refrigerating and Air-Conditioning Engineers (ASHRAE).

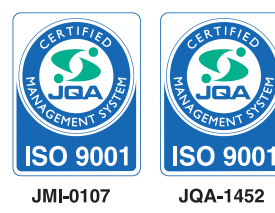

### About ISO9001

ISO 9001 is a plant certification system defined by the International Organization for Standardization (ISO) relating to quality assurance. ISO 9001 certification covers quality assurance aspects related to the "design, development, manufacture, installation, and supplementary service" of products manufactured at the plant.

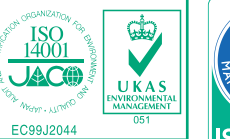

EC99J2044

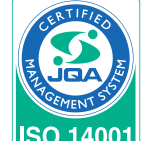

JQA-E-90108

#### - About ISO 14001

ISO 14001 is the standard defined by the International Organization for Standardization (ISO) relating to environmental management systems. Our group has been acknowledged by an internationally accredited compliance organisation as having an appropriate programme of environmental protection procedures and activities to meet the requirements of ISO 14001.

Dealer

DAIKIN AC (AMERICAS), INC. 1645 Wallace Drive, Suite 110 Carrollton, TX75006 info@daikinac.com www.daikinac.com

©All rights reserved

• Specifications, designs and other content appearing in this brochure are current as of Sept. 2007 but subject to change without notice.

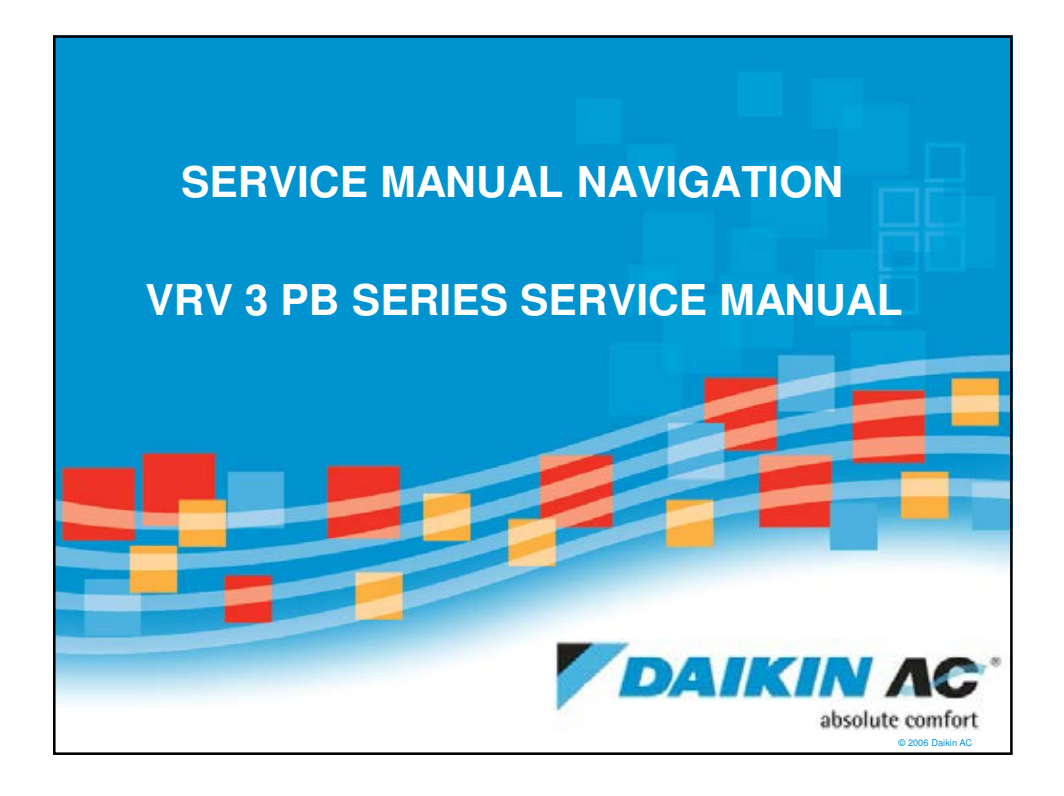

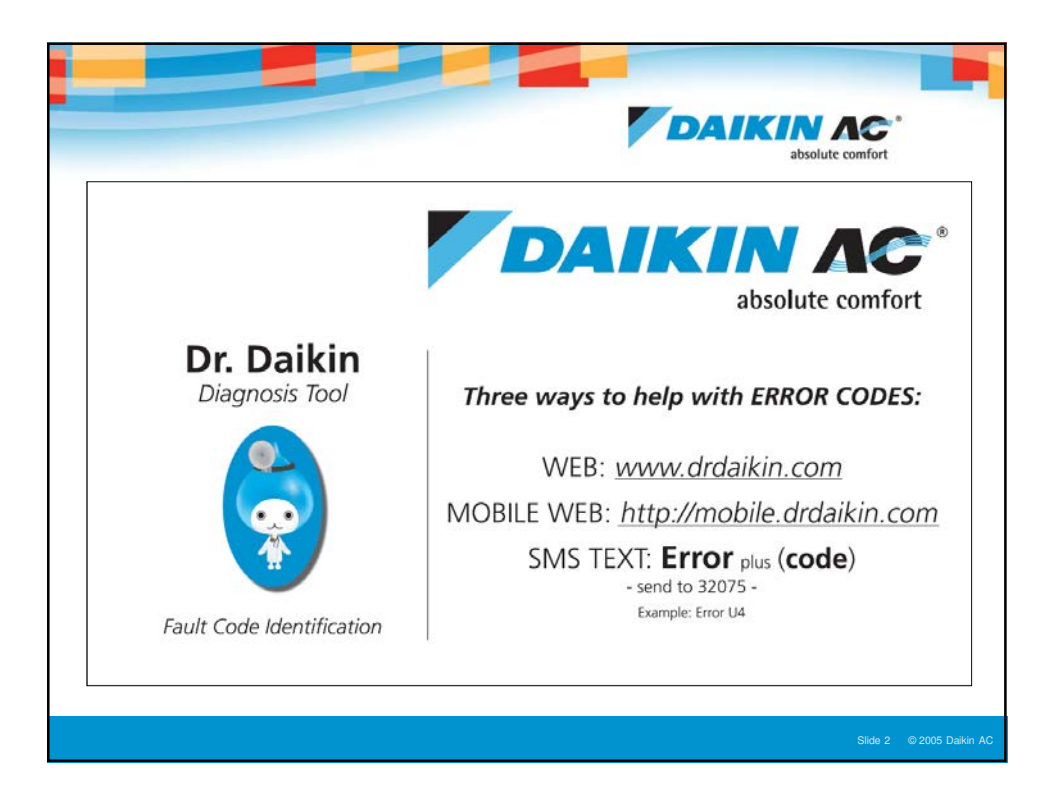

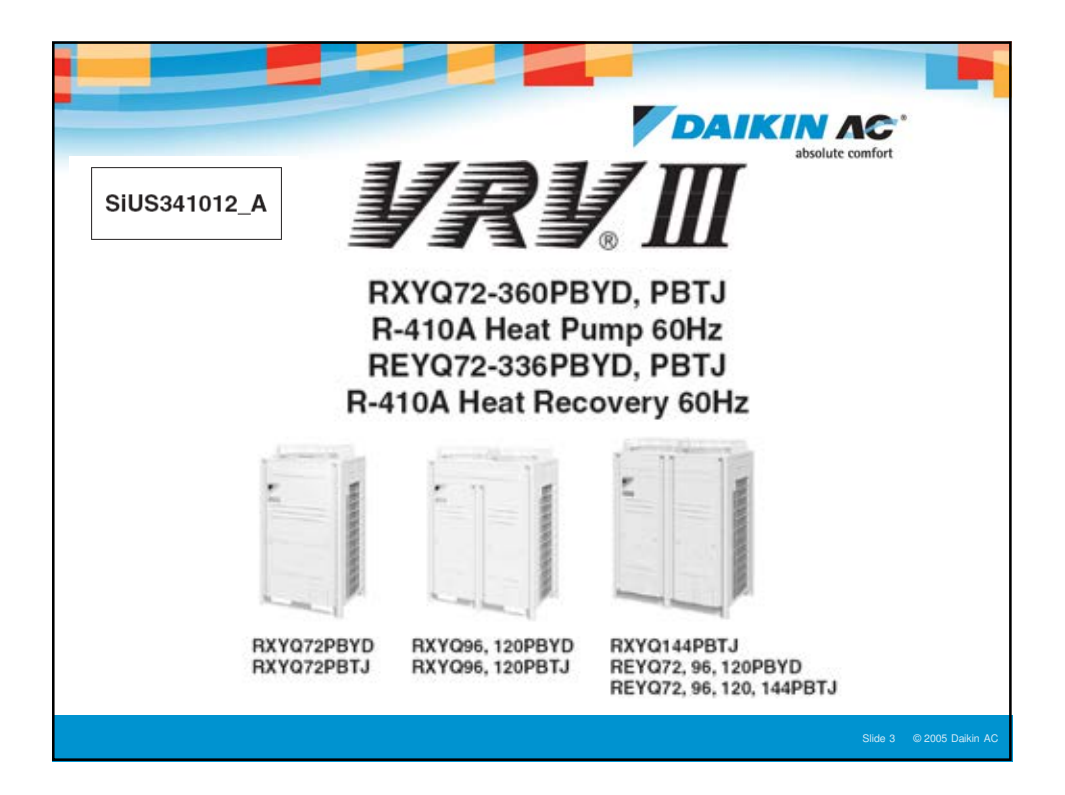

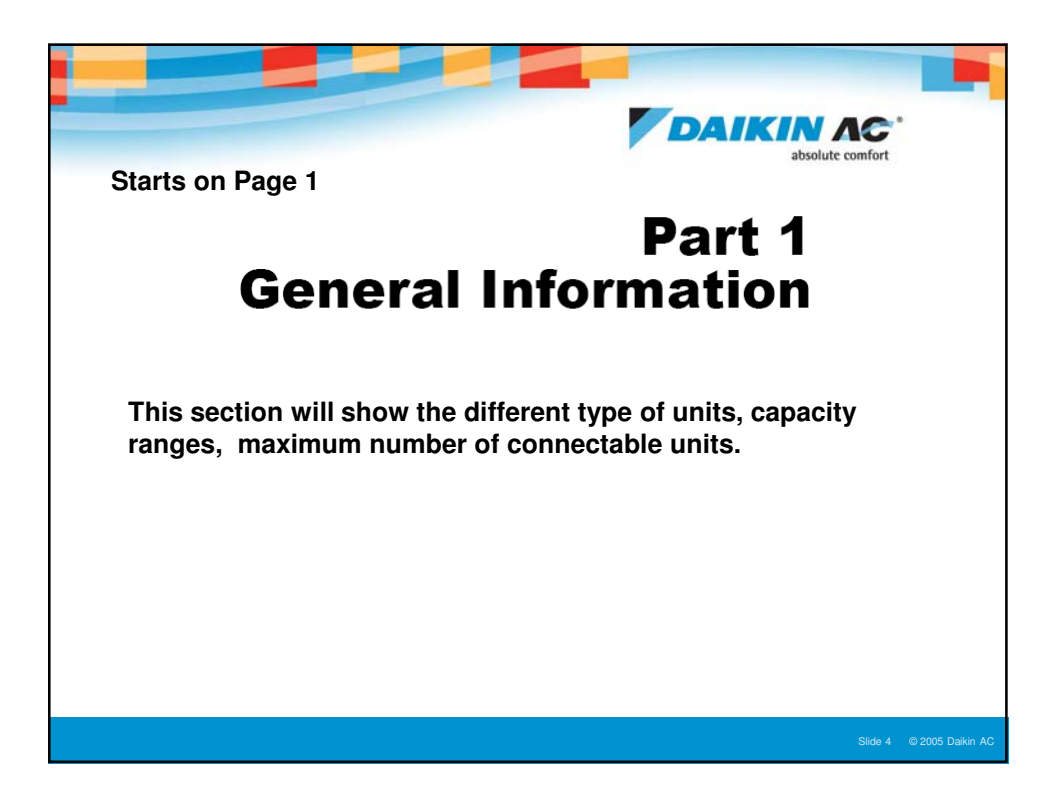

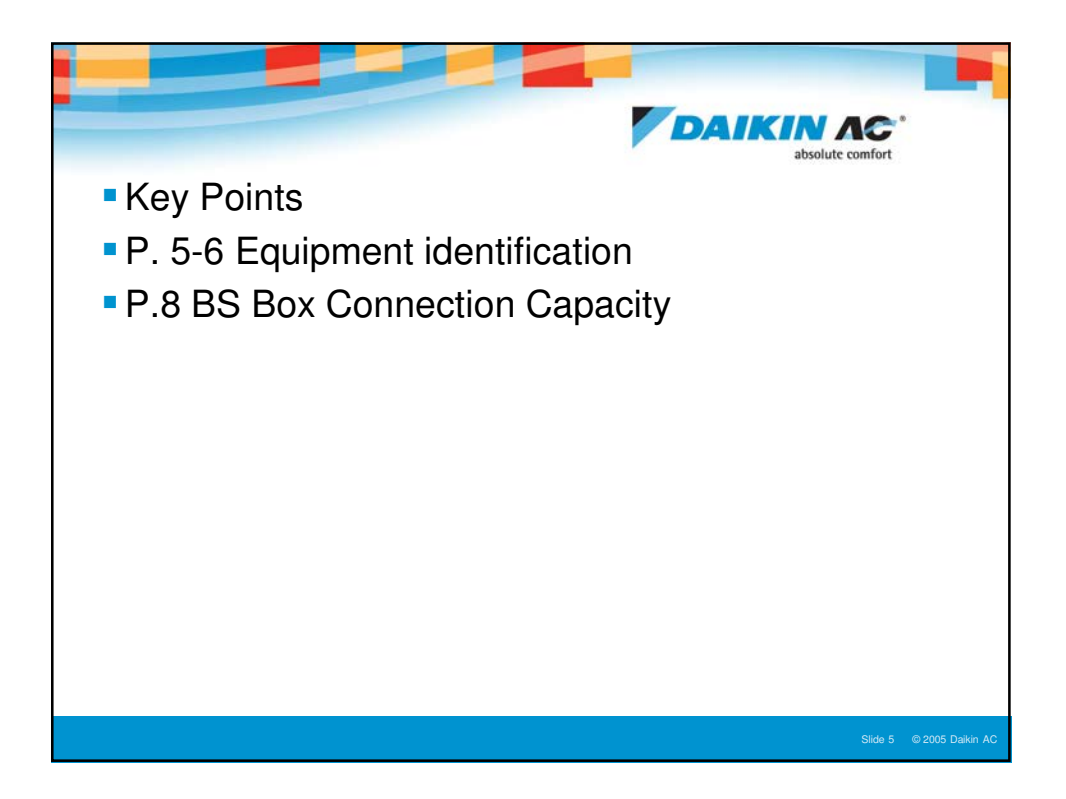

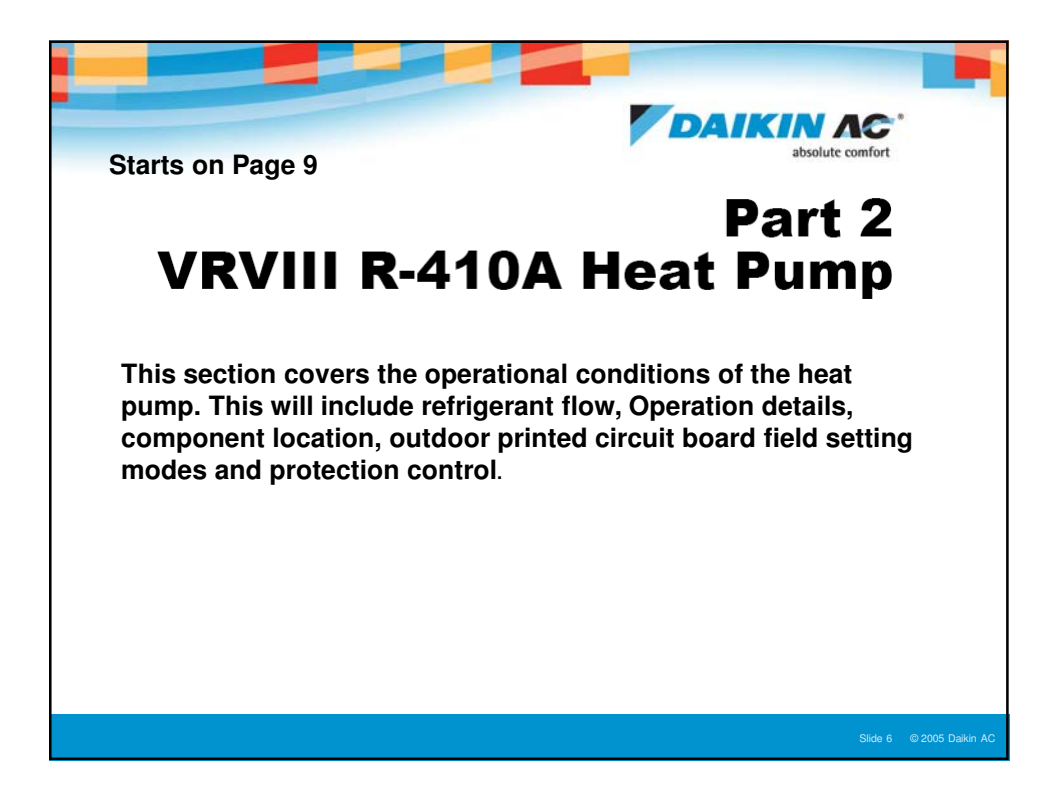

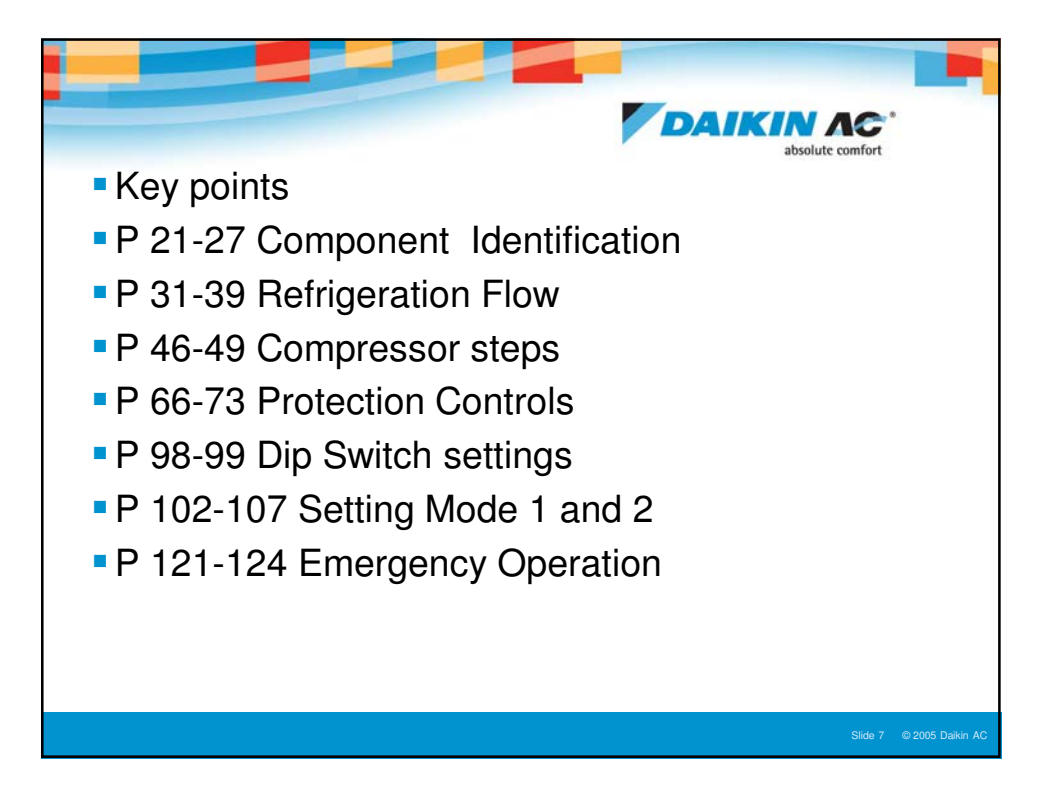

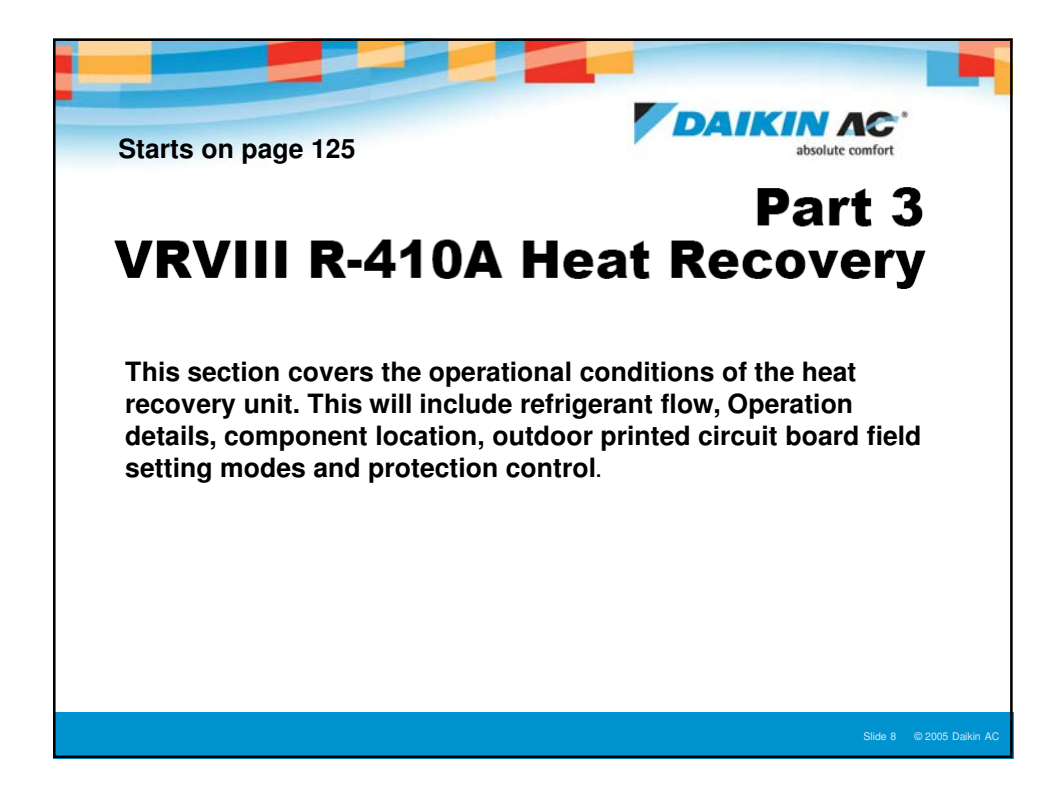

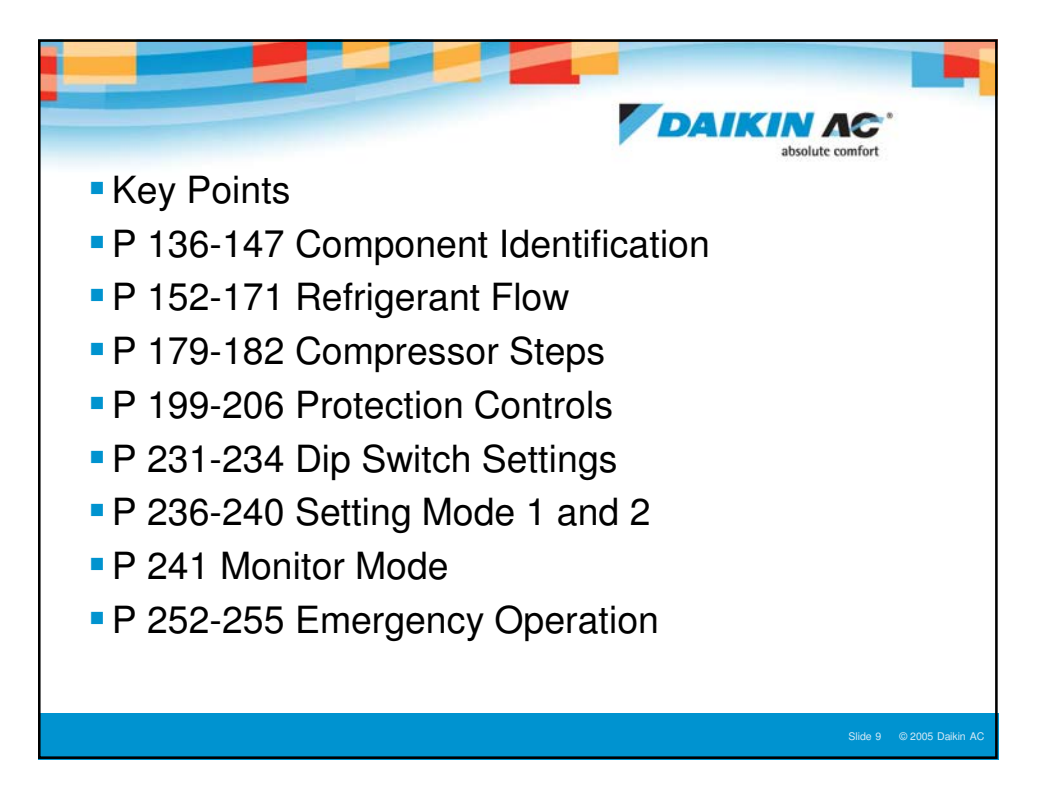

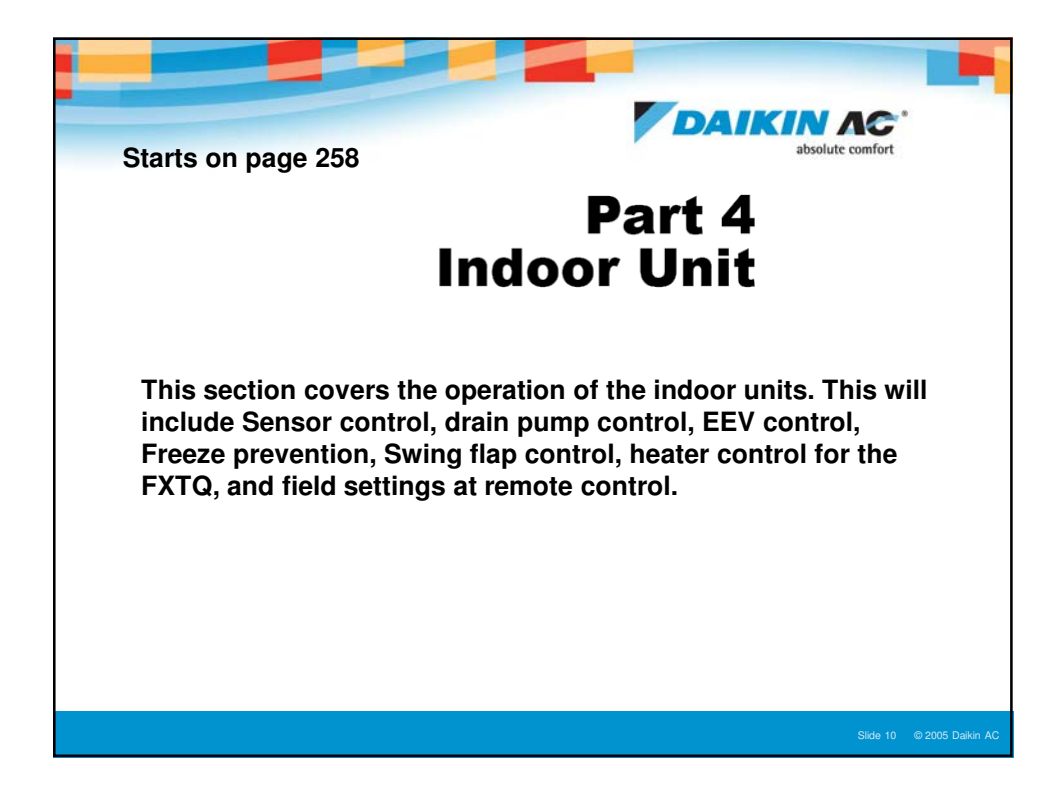

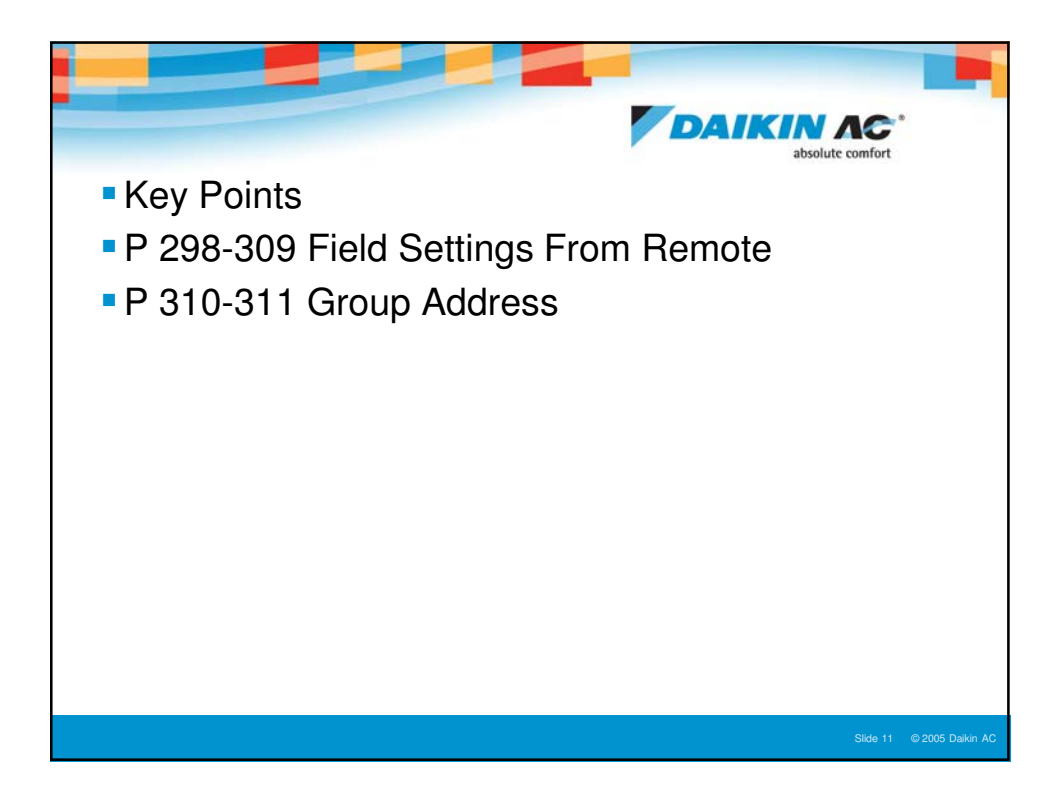

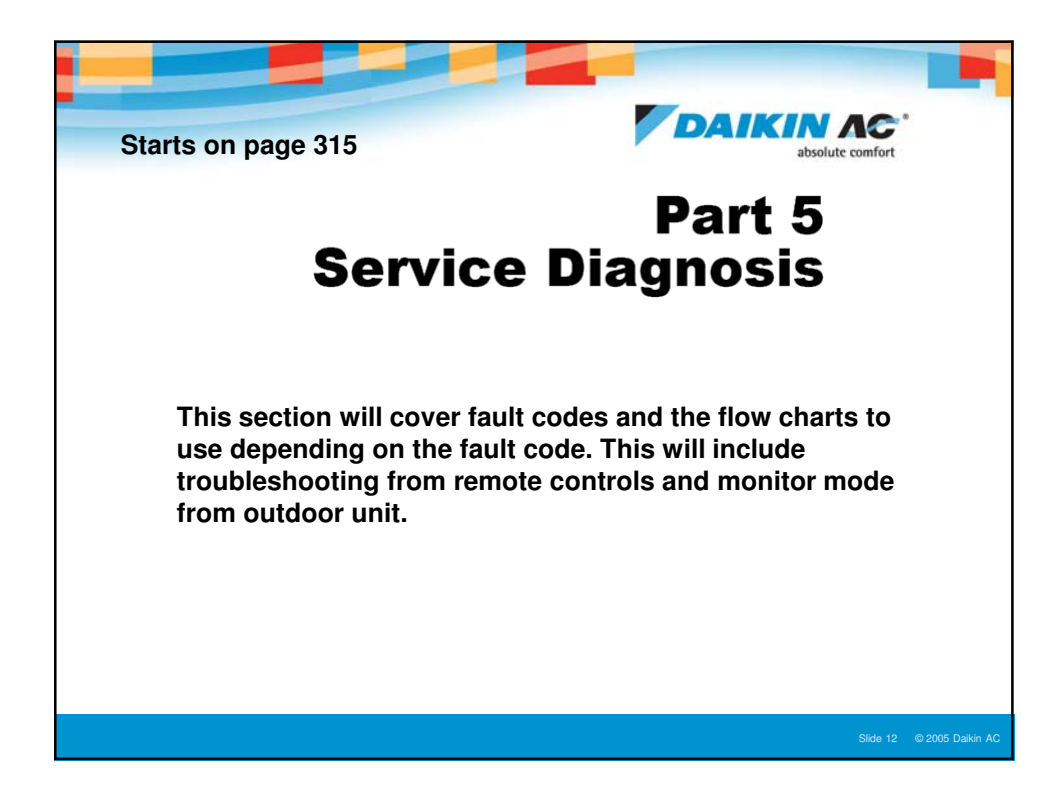

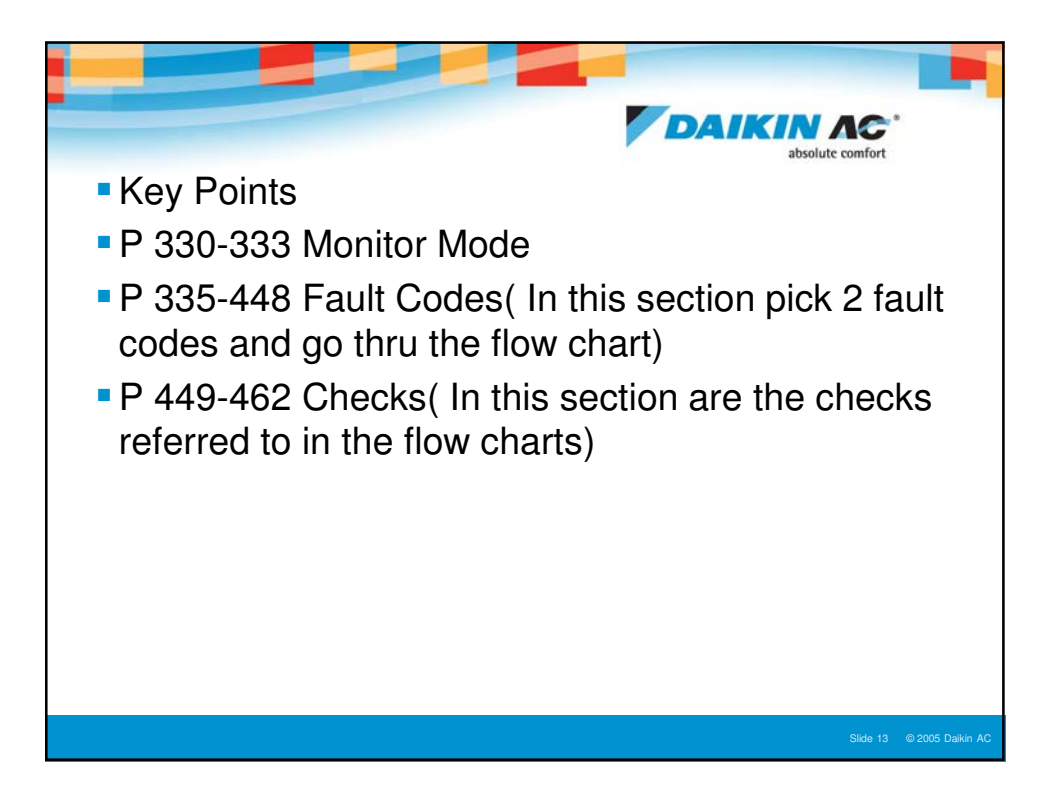

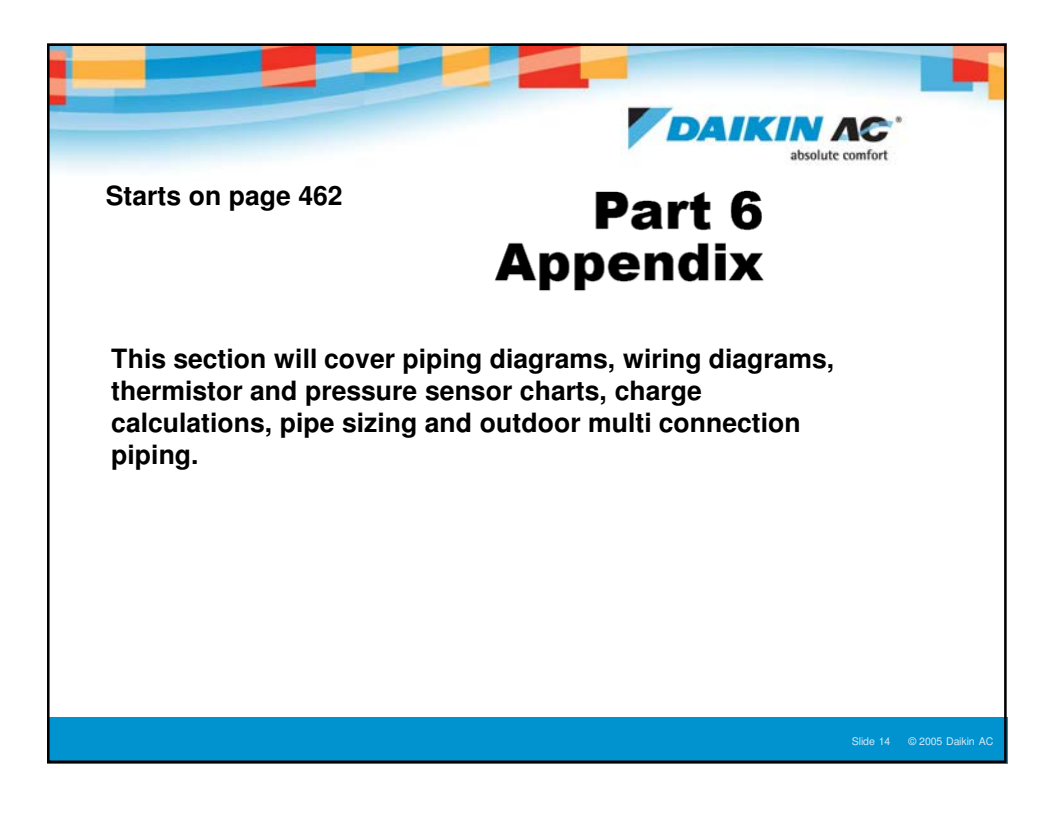

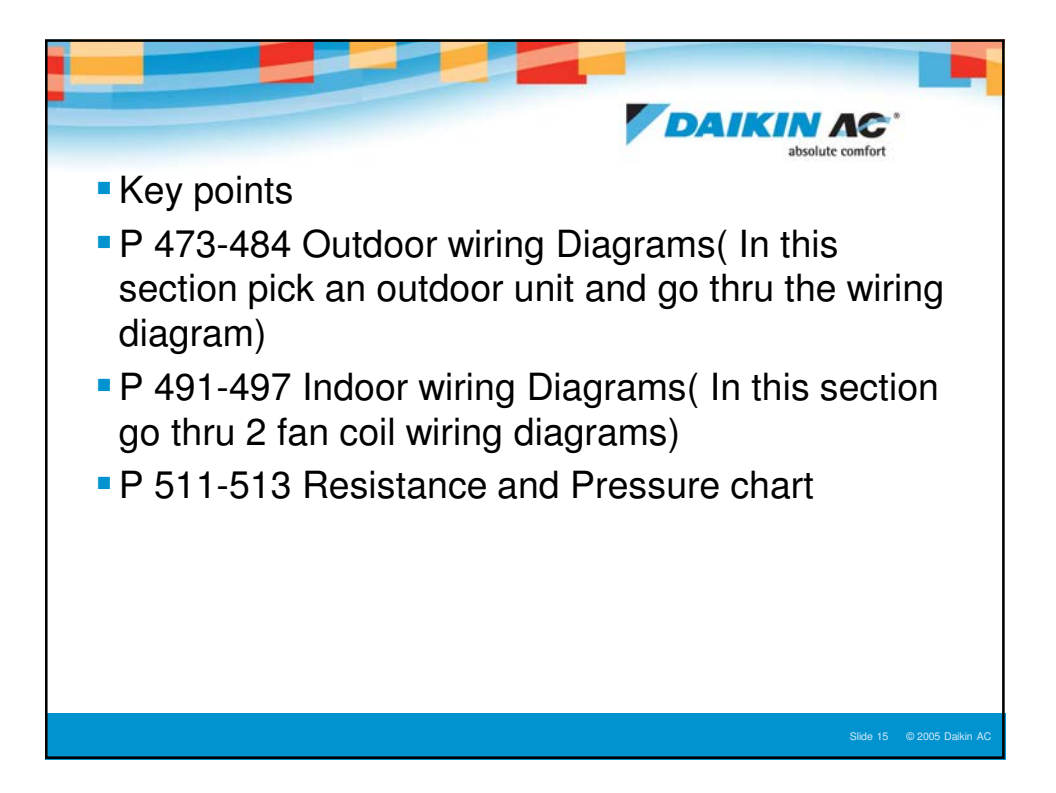

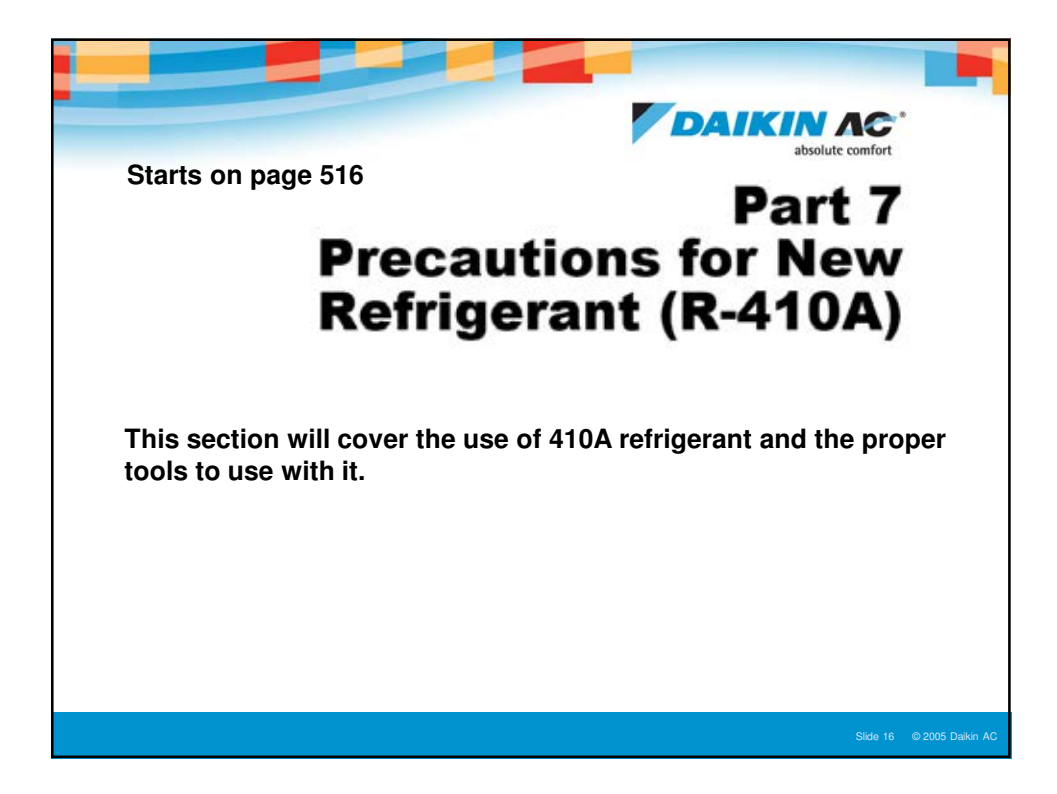

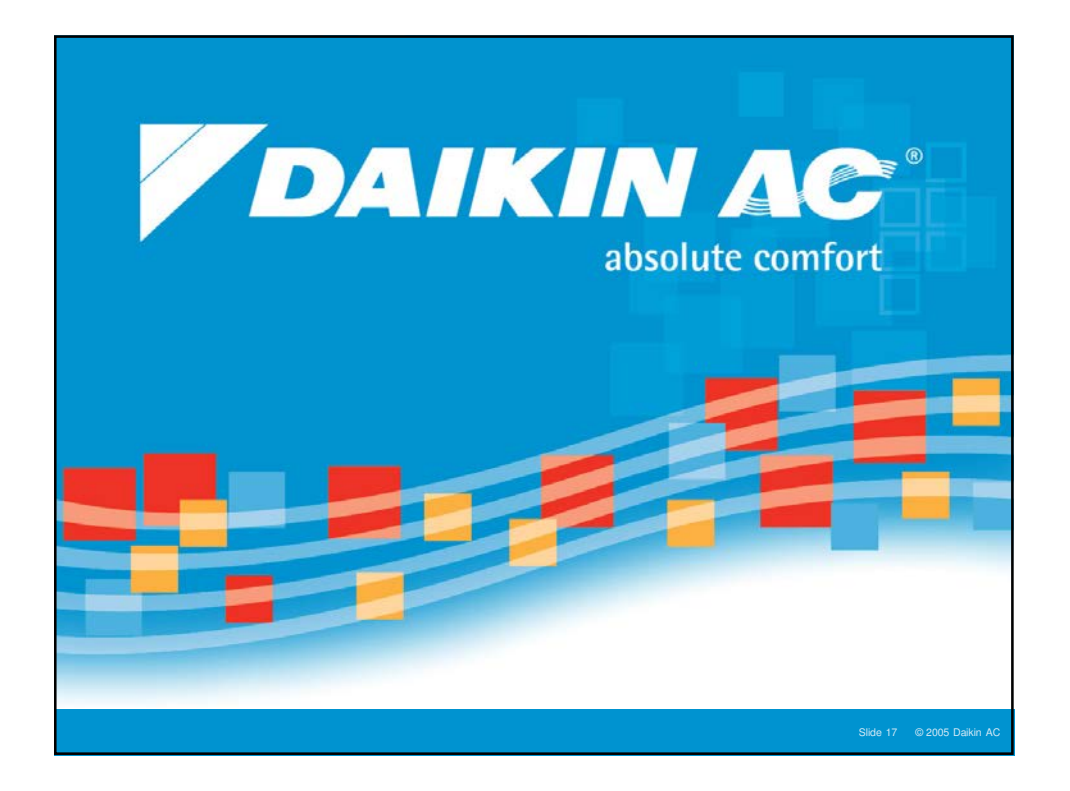

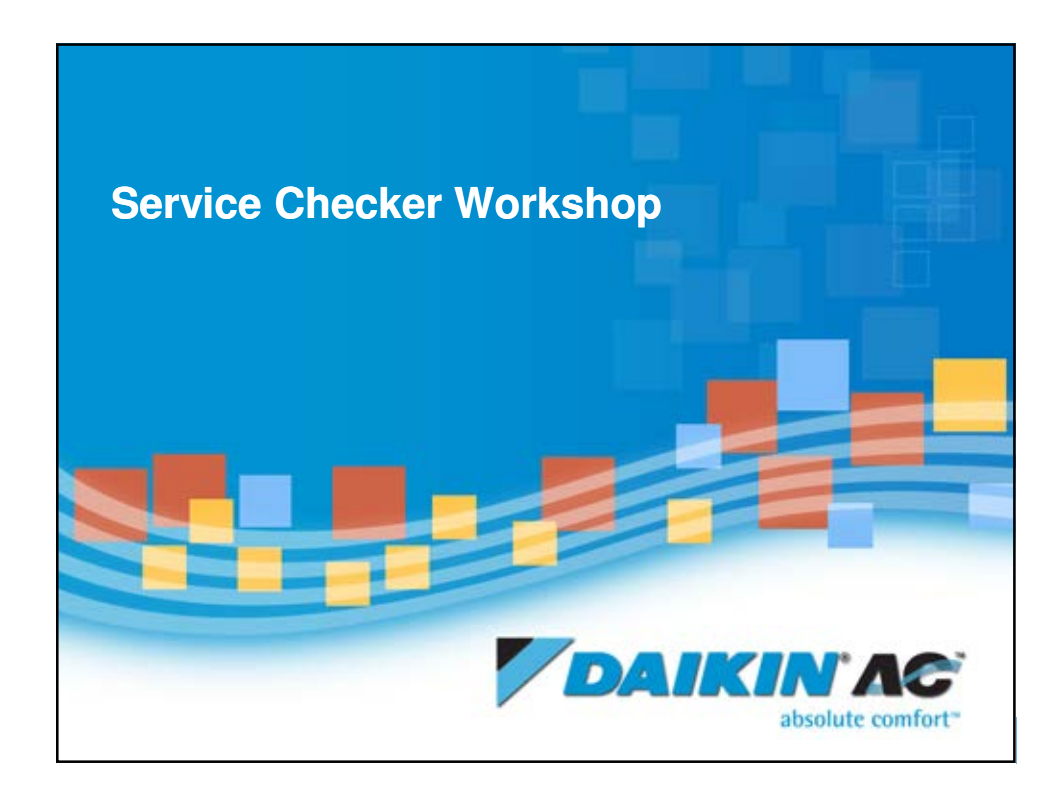

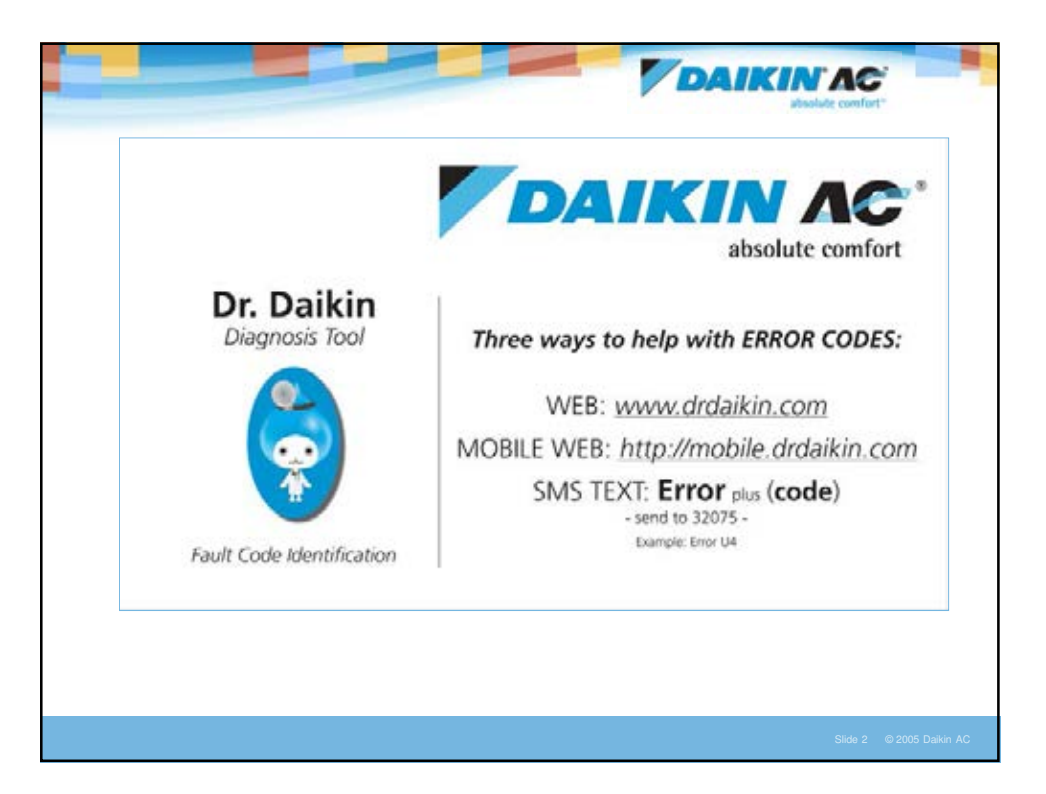

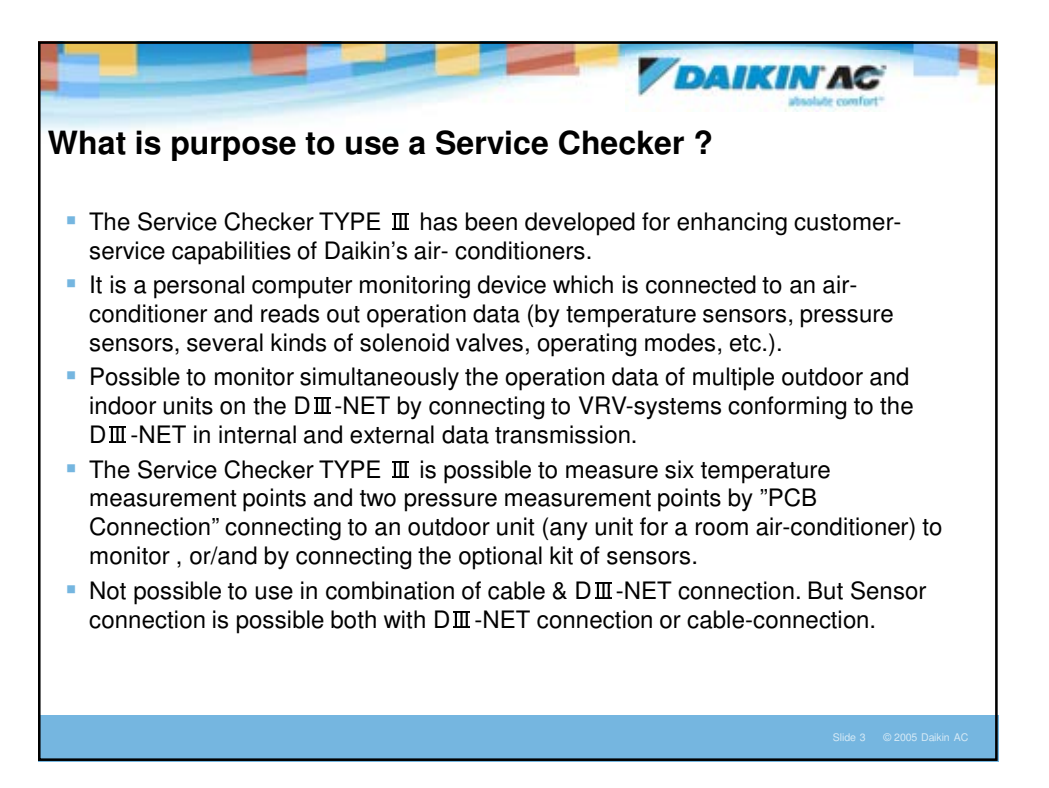

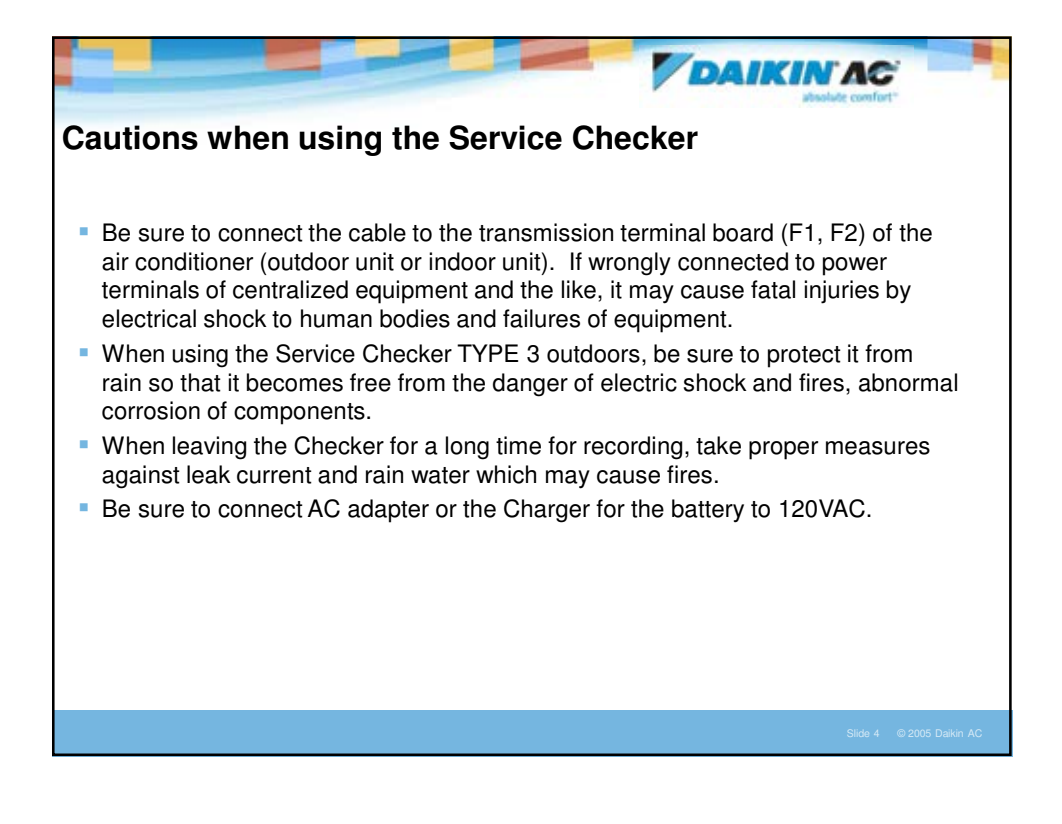

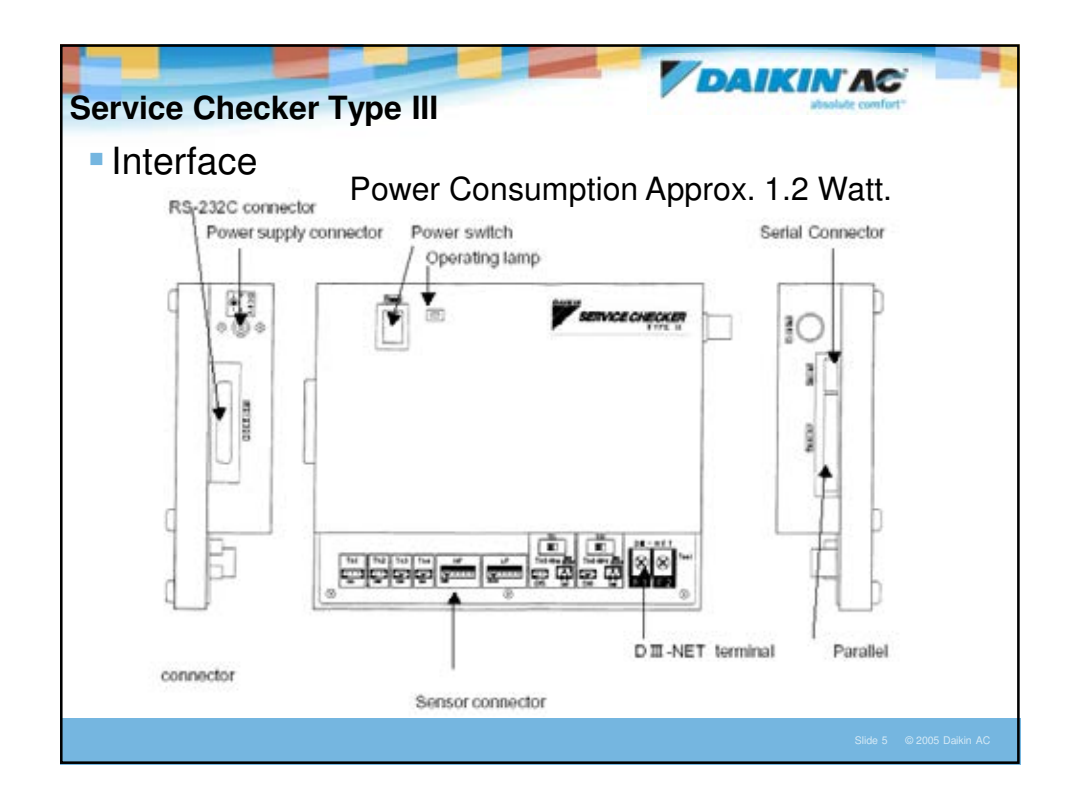

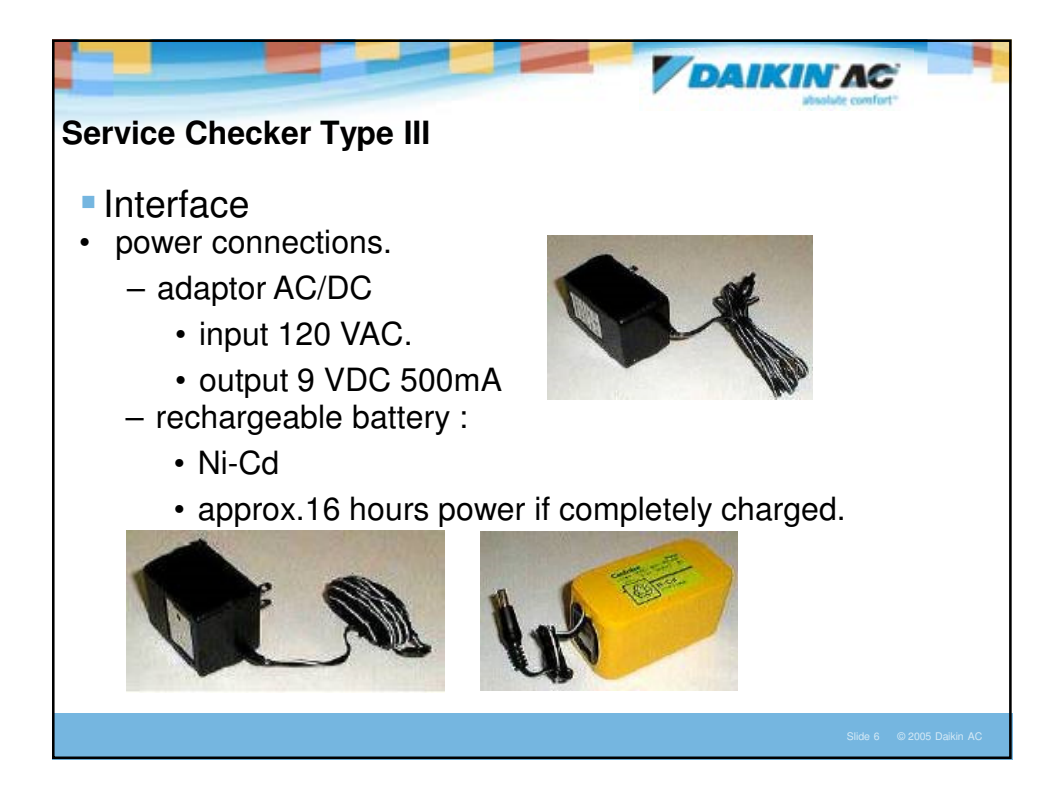

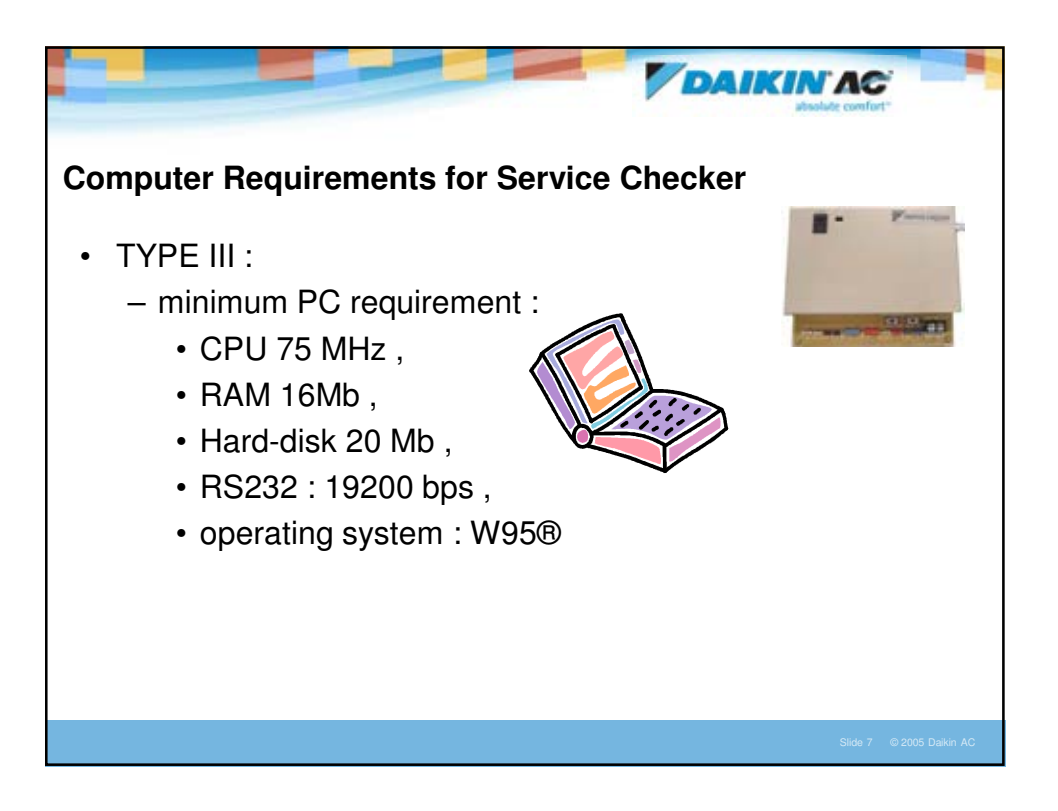

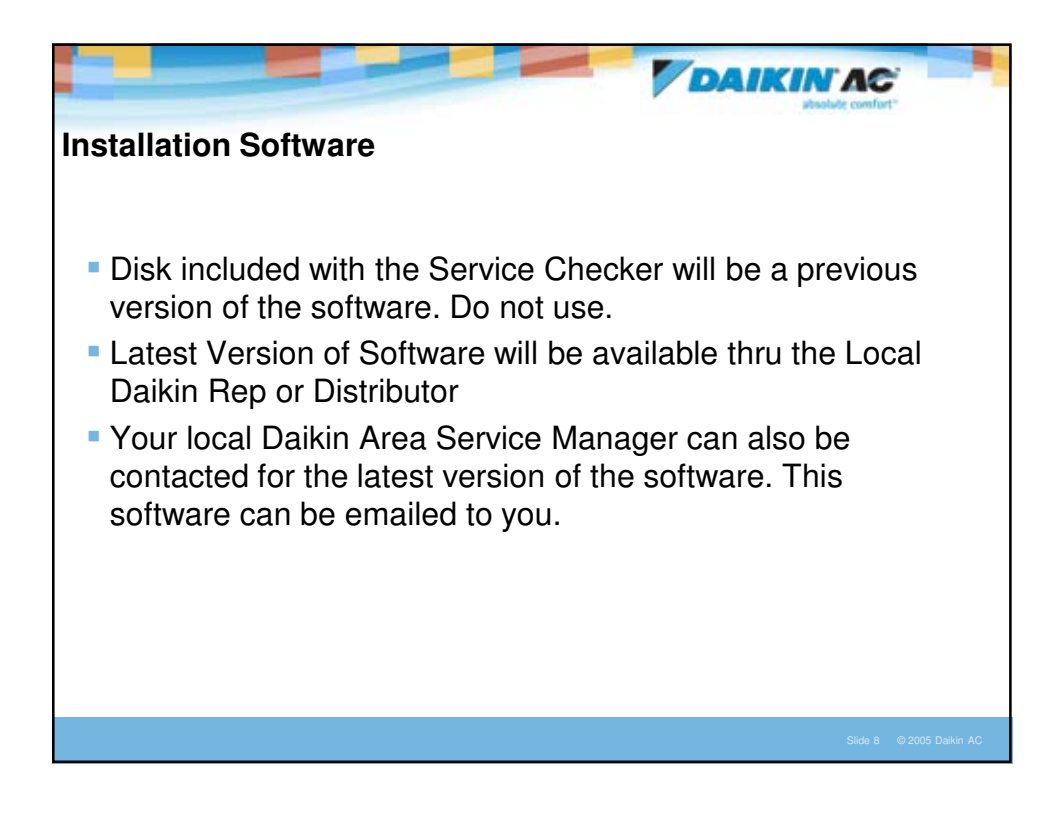

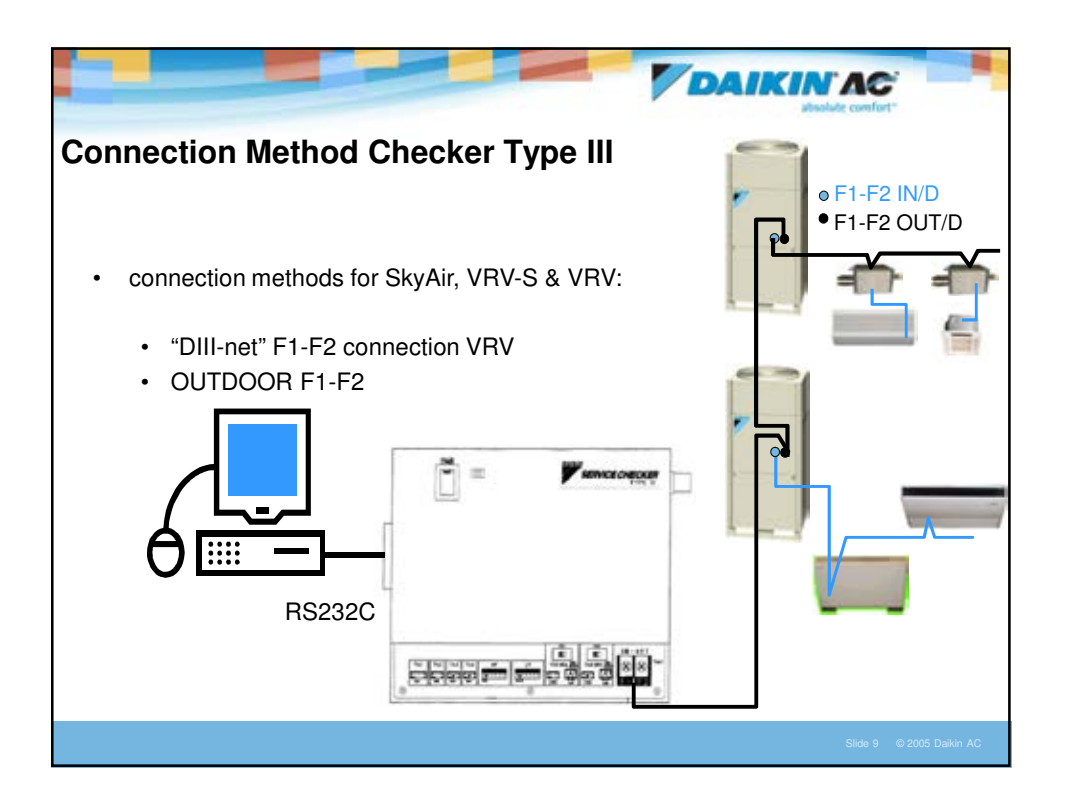

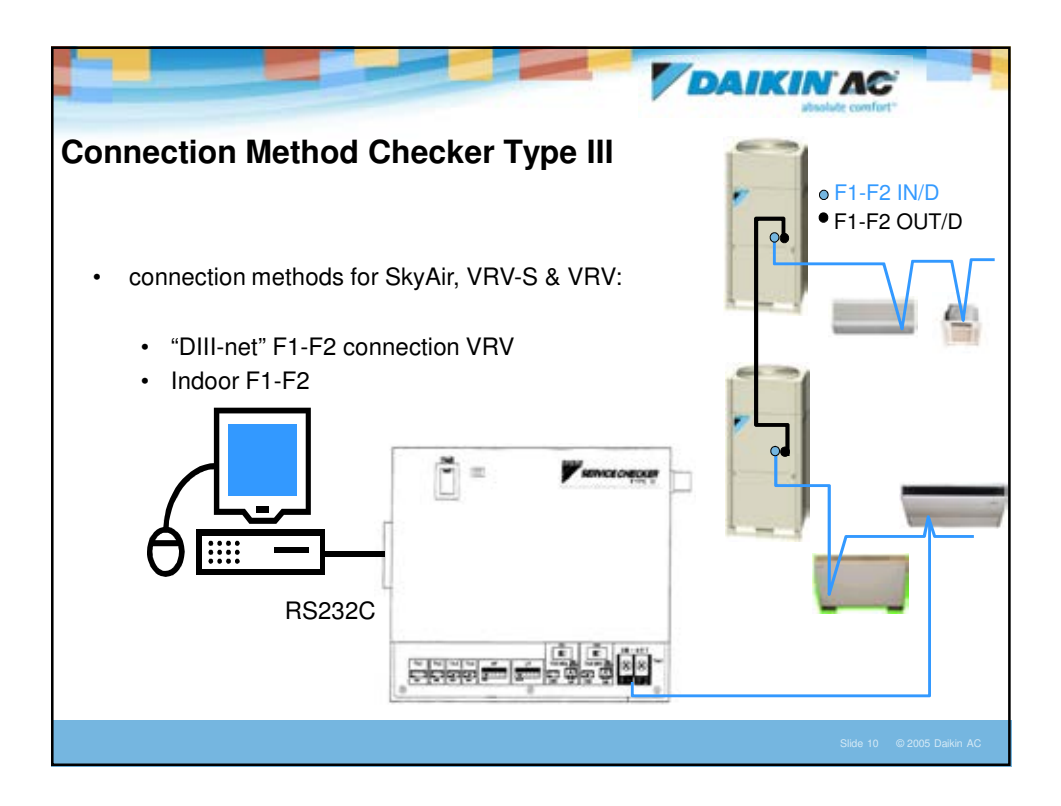

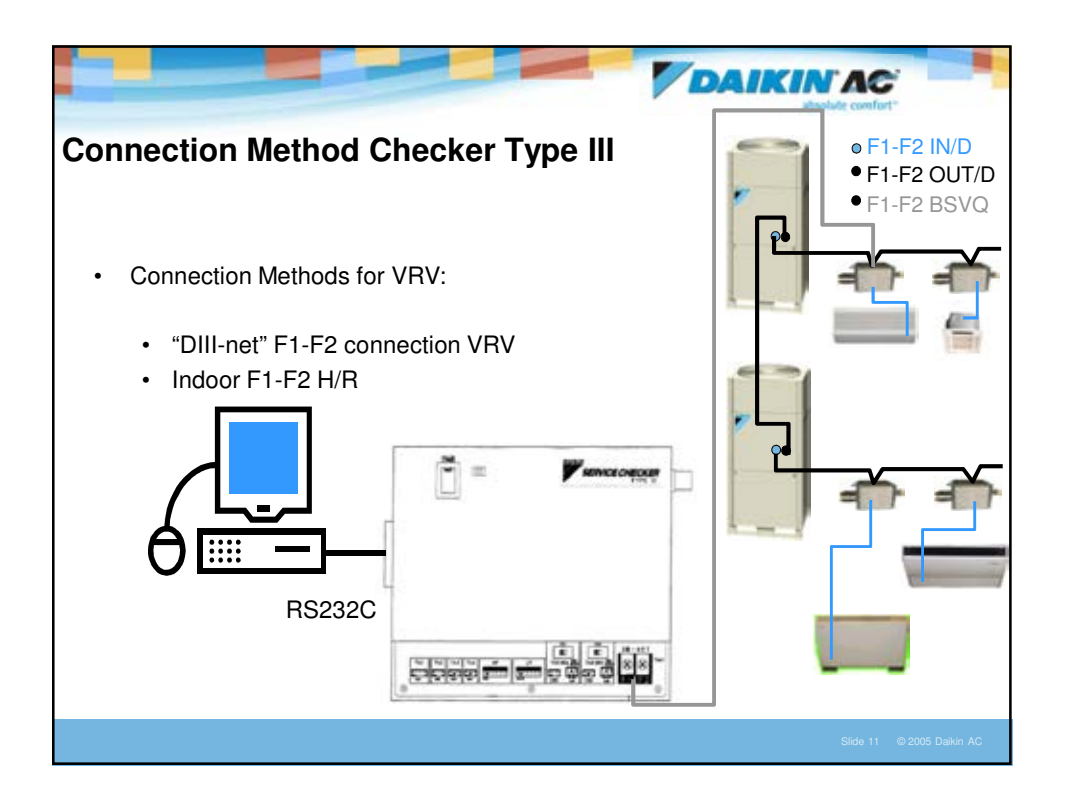

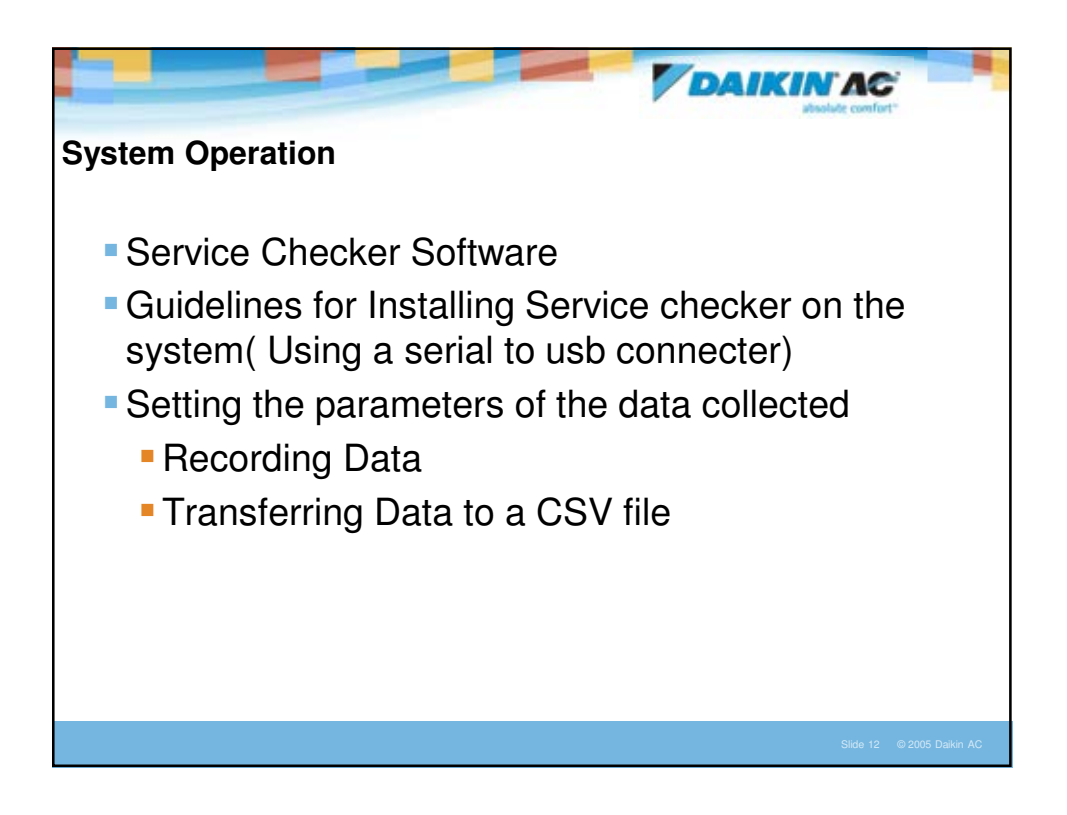

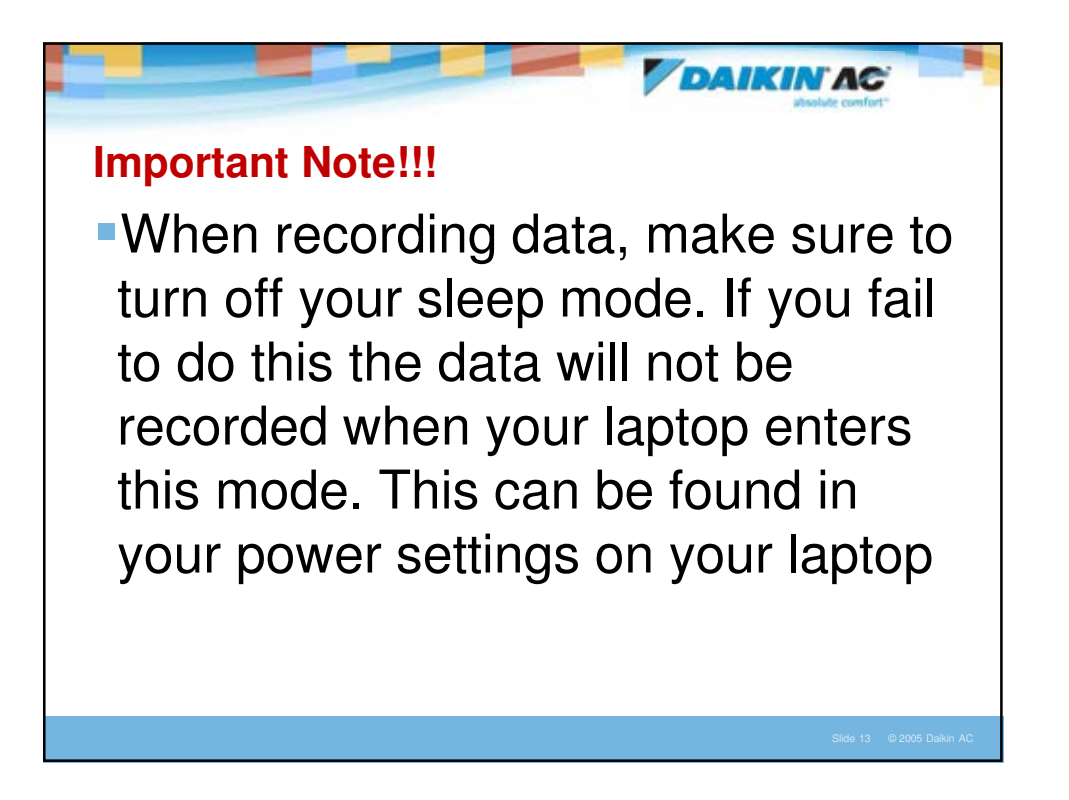

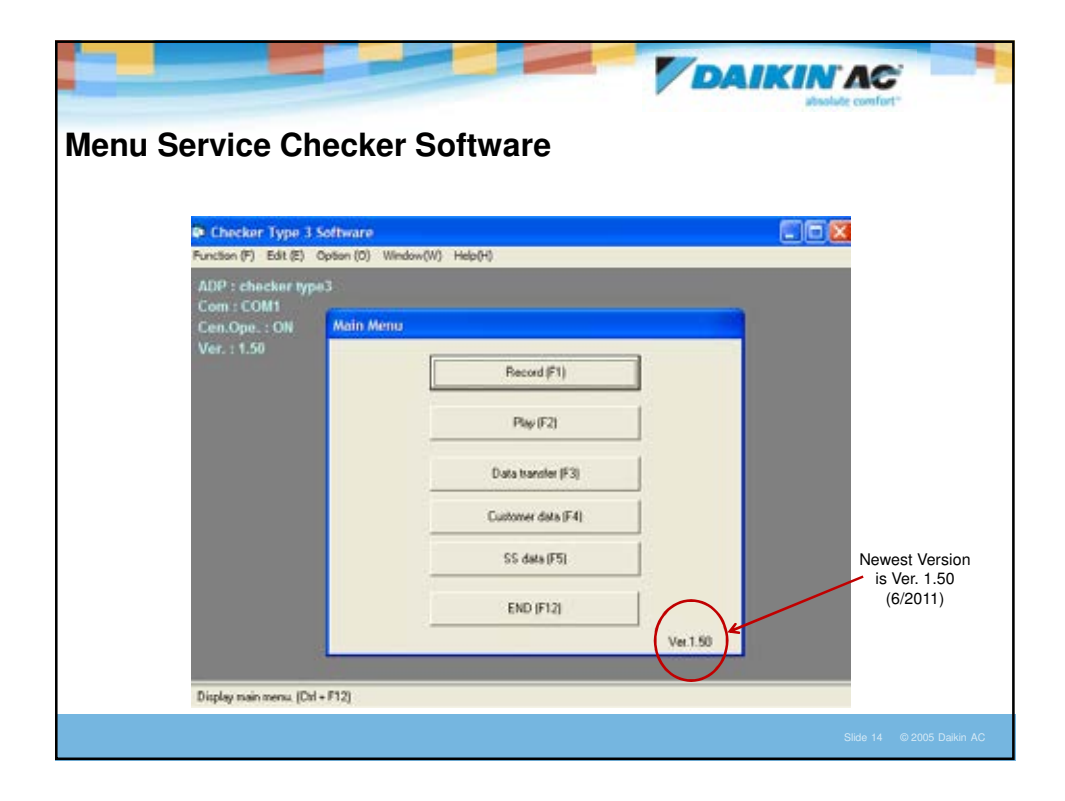

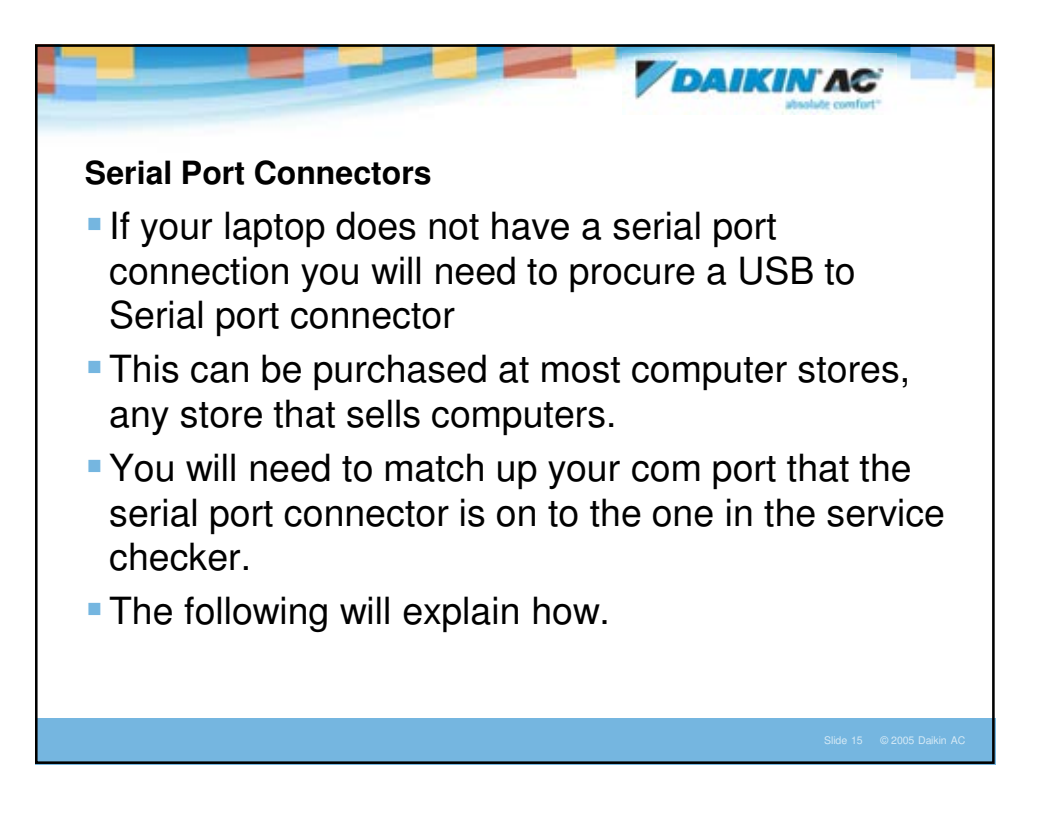

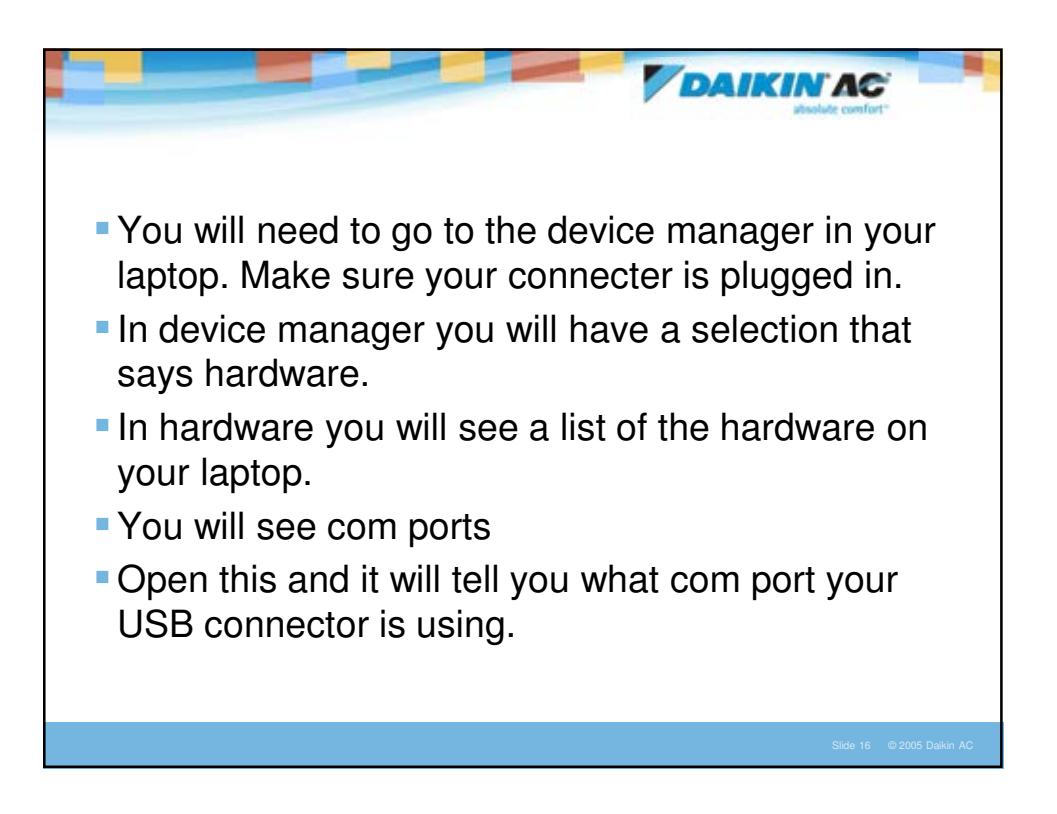

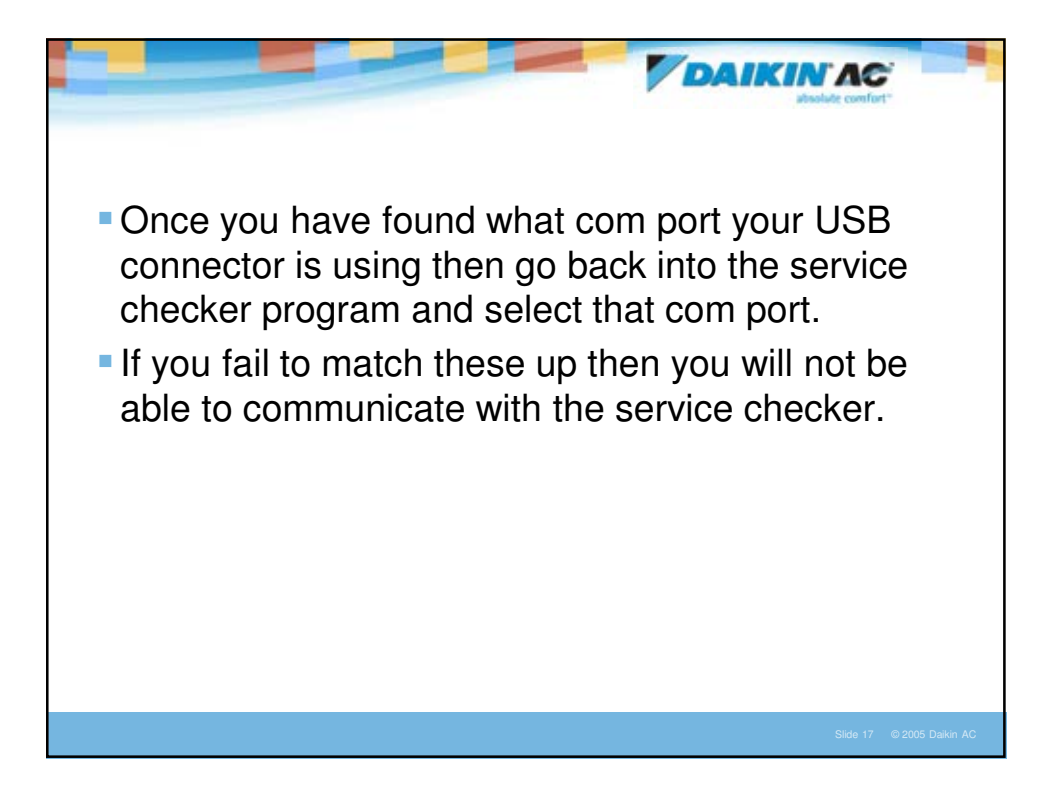

|                                                                                                    |                                                                                                    |                                                                                                    |              | IC<br>powfort          |
|----------------------------------------------------------------------------------------------------|----------------------------------------------------------------------------------------------------|----------------------------------------------------------------------------------------------------|--------------|------------------------|
| Function (F) Edit (E)<br>ADP : checker tyr<br>Com : COM1<br>Cen.Ope. : OI<br>Ver. : 1.50<br>Select Option<br>from tool bar<br>Display main menu. (Ctrl | <ul> <li>Option (0) Window(W)</li> <li>Communication Port (T)<br/>Centralized operation(C)</li> <li>Ope. data disp. setting<br/>font size<br/>sub line setting<br/>cursor setting<br/>Font color<br/>Unit of Temp.,Pres. (C)</li> <li>OS setting (O)<br/>Adapter type (A)</li> <li>Font setting</li> <li>Font setting</li> </ul> | Help(H)  Help(H)  Record (F1)  Play (F2)  ata transfer (F3)  Customer data (F4)  SS data (F5)  END (F12) | <br><br><br> |                        |
|                                                                                                    |                                                                                                    |                                                                                                    | SI           | de 18 © 2005 Daikin AC |

| Ver.1.50<br>Display main menu. (Ctrl + F12) |
|---------------------------------------------|
|---------------------------------------------|

|                                            | Software                                                                                                    |                                                                                                    |          |                   |
|--------------------------------------------|----------------------------------------------------------------------------------------------------|----------------------------------------------------------------------------------------------------|----------|-------------------|
| ADP : checker ty                           | Contion (0) Window(W) He<br>Communication Port (T)<br>Centralized operation(C)                                                                                              | 090                                                                                                    |          |                   |
| Com : COM1<br>Cen.Ope. : ON<br>Ver. : 1.50 | Ope. data disp. setting<br>font size<br>sub line setting<br>cursor setting<br>Pont color<br>Unit of Temp. Price. (Q.P<br>OS setting (O)<br>Adapter type (A)<br>Pont setting | Peccard (F1)  Record (F1)  C, kgf/cm2  F, PS1  also bander (F3)  Customer data (F4)  SS data (F5)  END (F12) |          | units of measurem |
|                                            |                                                                                                    |                                                                                                    | Ver.1.50 |                   |

| Checker Type 5                             | Software                                                                                                    | 20                                                            |                             |
|--------------------------------------------|----------------------------------------------------------------------------------------------------|---------------------------------------------------------------|-----------------------------|
| ADP : checker typ                          | Communication Port (T)<br>Communication Port (T)                                                                                                    | Province Permission                                           |                             |
| Com : COM1<br>Cen.Ope. : ON<br>Ver. : 1.50 | Ope. data disp. setting<br>fort size<br>sub line setting<br>cursor setting<br>Pont color<br>Unit of Temp.,Pres. (C/F)<br>OS setting (O)<br>Adapter type (A)<br>Font setting | Prohibition<br>Record (F1)<br>Play (F2)<br>Jata transfer (F3) | Leave this on<br>Permission |
|                                            |                                                                                                    | Customer data (F4)<br>SS data (F5)<br>END (F12)               |                             |

| Function (F) Edit (E)           | Option (O) Window(M | 0 Hep00                                                   |            |                          |
|---------------------------------|---------------------|-----------------------------------------------------------|------------|--------------------------|
| ADP : checker typ<br>Com : COM1 | e3                  | Checker3 help (H)<br>Release Note(R)<br>Support Models(S) |            |                          |
| Ver. : 1.50                     | Product Productor   | Version info.(A)                                          | - <u>V</u> | In the help tab you can  |
|                                 | [                   | Record (F1)                                               |            | release notes and get he |
|                                 |                     | Play (F2)                                                 |            | with the service checker |
|                                 |                     | Data transfer (F3)                                        |            |                          |
|                                 |                     | Customer data (F4)                                        |            |                          |
|                                 |                     | SS data (F5)                                              |            |                          |
|                                 |                     | END (F12)                                                 |            |                          |
|                                 |                     |                                                           | Ver.1.50   |                          |

| Function (F) Edit (E)          | 3 Software<br>Option (0) W | ndow(W) Help(H)    |          |                                         |
|--------------------------------|----------------------------|--------------------|----------|-----------------------------------------|
| ADP : checker ty<br>Com : COM1 | /pe3                       |                    |          | 8                                       |
| Cen.Ope. : ON<br>Ver. : 1.50   | MOTO METO                  | Record (F1)        |          |                                         |
|                                |                            | Play (F2)          |          | To start looking at select the record b |
|                                |                            | Data transfer (F3) |          |                                         |
|                                |                            | Customer data (F4) |          |                                         |
|                                |                            | SS data (F5)       |          |                                         |
|                                |                            | END (F12)          |          |                                         |
|                                | -                          |                    | Ver.1.50 |                                         |

| Eurotico (E) | Type 3 Software<br>Edit (E) Option (O) | Window (W) Helm(H)                                                                                               |                                                                                                    |                    |
|--------------|----------------------------------------|----------------------------------------------------------------------------------------------------|----------------------------------------------------------------------------------------------------|--------------------|
| ADP : che    | Customer Selec                         | tion                                                                                                    | 1                                                                                                    |                    |
| Com : CO     | 1 Customer selection                   |                                                                                                    |                                                                                                    |                    |
| Ver. 4 68    | Customer ID                            | Customer name                                                                                                    | Select customer (F2)                                                                                            |                    |
| Ver. : 1.56  | ,bad[pgnjtwej                          | energe and the second second second second second second second second second second second second second second |                                                                                                    | The first time you |
|              | 123                                    | test                                                                                                    | New customer (F3)                                                                                               | The first time you |
|              | 1234                                   | md                                                                                                    |                                                                                                    | record on a system |
|              | abc123                                 |                                                                                                    | in the second second second second second second second second second second second second second second second | select the new     |
|              | abc124                                 |                                                                                                    | Edit cust. data (F4)                                                                                            | customer tab       |
|              | advanced trainin                       | Air Controls                                                                                                    |                                                                                                    |                    |
|              | apple store 2                          | Mid State Mech                                                                                                   | Delete customer (F9)                                                                                            |                    |
|              | bc xik:                                |                                                                                                    |                                                                                                    |                    |
|              | billy bobs toilet                      | Jilek construction                                                                                               |                                                                                                    |                    |
|              | blahblahblahtes                        |                                                                                                    | Record only (F1)                                                                                                |                    |
|              | chad                                   |                                                                                                    | [No data control]                                                                                               |                    |
|              | class                                  |                                                                                                    |                                                                                                    |                    |
|              | coastline                              |                                                                                                    | <u>_</u>                                                                                                    |                    |
|              | •                                      |                                                                                                    | <b>&gt;</b>                                                                                                    |                    |
|              | 2 SS contact selection                 |                                                                                                    | Canad (Fac)                                                                                                    |                    |
|              |                                        |                                                                                                    | Carcer(Esc)                                                                                                    |                    |

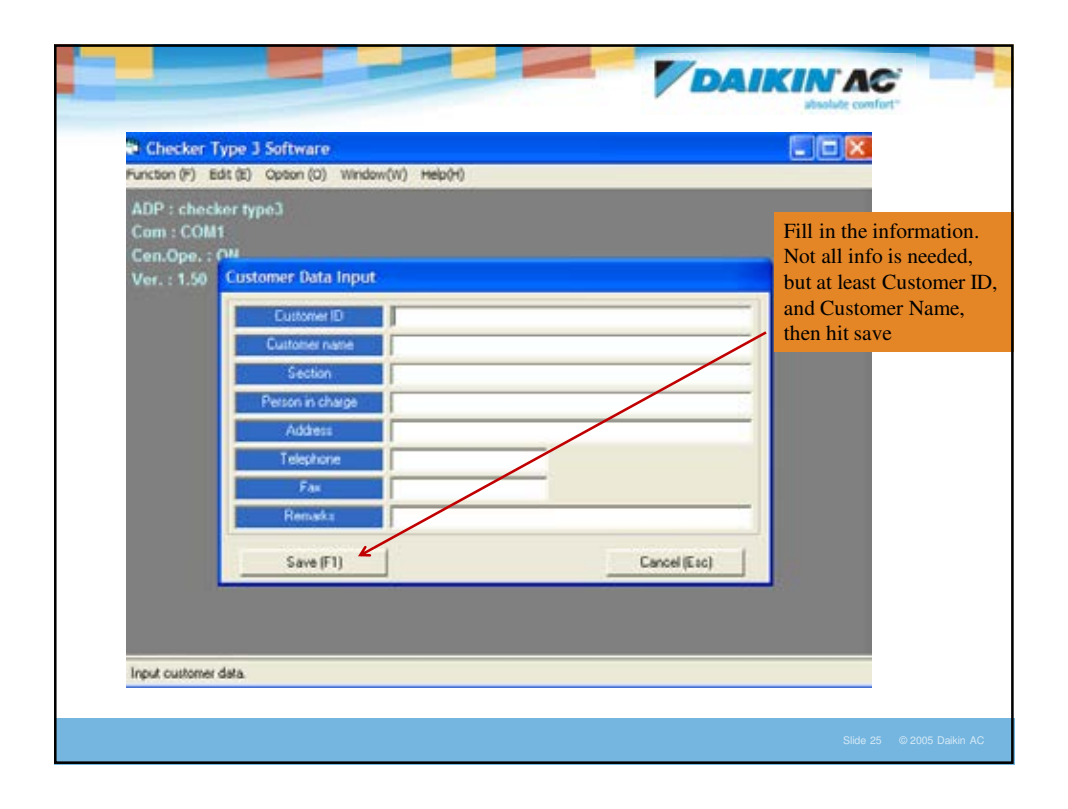

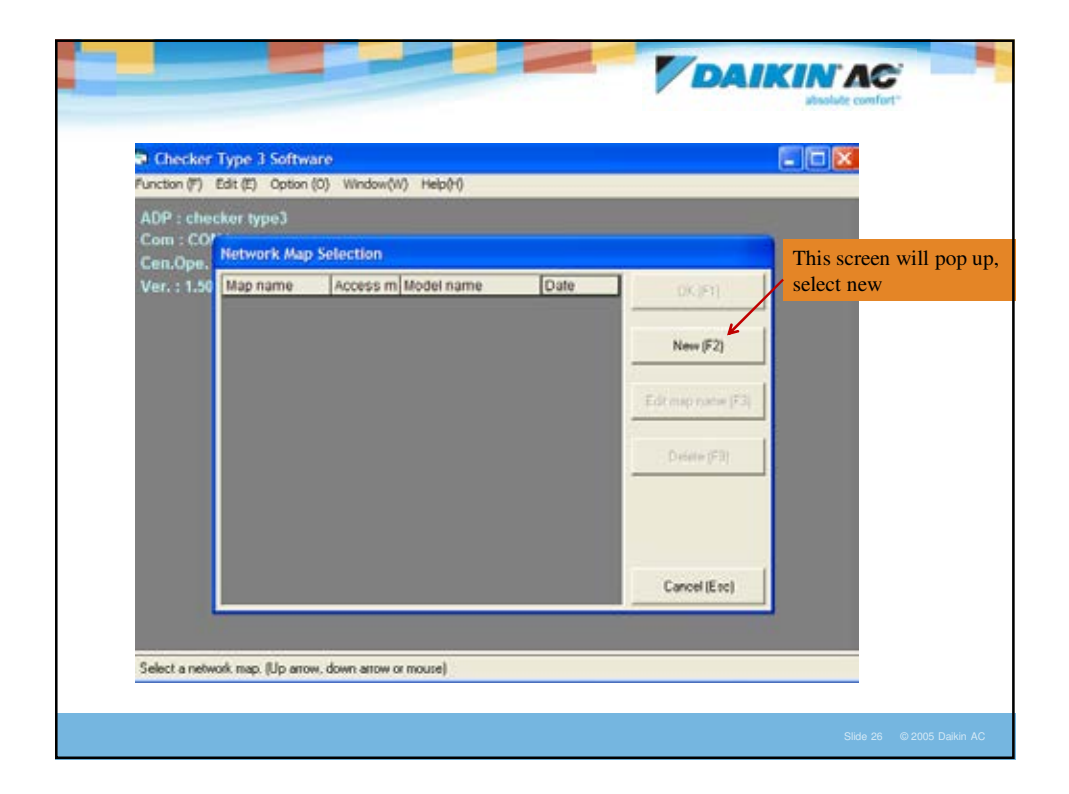

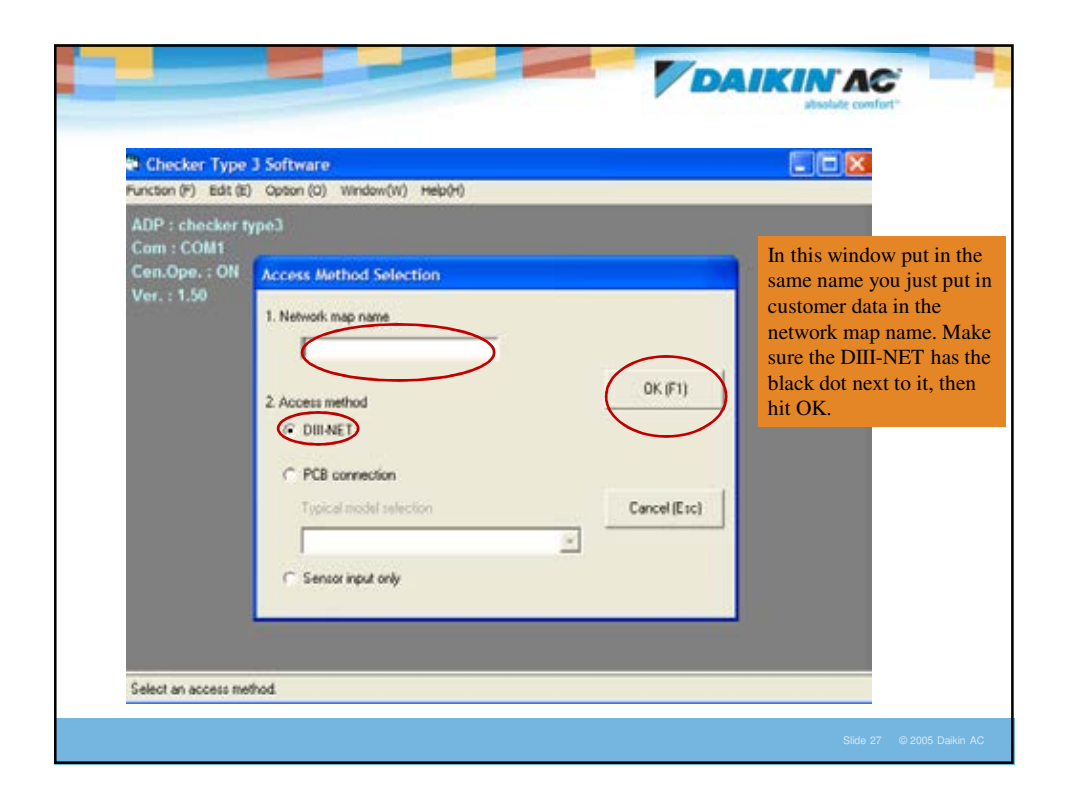

| Function (P) Edit (E)                      | Option (O) Window(W) Heliu(H)                                                                                                    |                            |
|--------------------------------------------|----------------------------------------------------------------------------------------------------|----------------------------|
| Com : COM1<br>Cen.Opr. : ON<br>Ver. : 1.50 | Access Matheul Solartion<br>1. Net<br>1. Net<br>Checker Type 3 Software<br>1. Network map data will be collected<br>System will be on standby for restarting and aicondi-<br>tiones on DIII-NET will stop for several minutes. DK?<br>Yes (F1) No (Esc)<br>Ves (F1) No (Esc)<br>Sensor input only<br>tod. | This box will p<br>hit Yes |

| Function (F) Edit (E)                                                                                                    | Option (O) Window(W) Heb(H)                                                                                                    |                                                                                      |
|----------------------------------------------------------------------------------------------------|----------------------------------------------------------------------------------------------------|--------------------------------------------------------------------------------------|
| The second second s |                                                                                                    |                                                                                      |
| AUP checkert<br>Com : COM1<br>Cen.Ope. : ON<br>Ver. : 1.50                                                                                                    | Acrear Method Colection Checker Type 3 Software Error No.:5-3 Either communication port does not exist or used by another application software. Set the communication port correctly Help OK Typical model relection Cancel (Exc) Sensor input only | If this screen pops<br>check your<br>communication po<br>settings and your<br>cables |

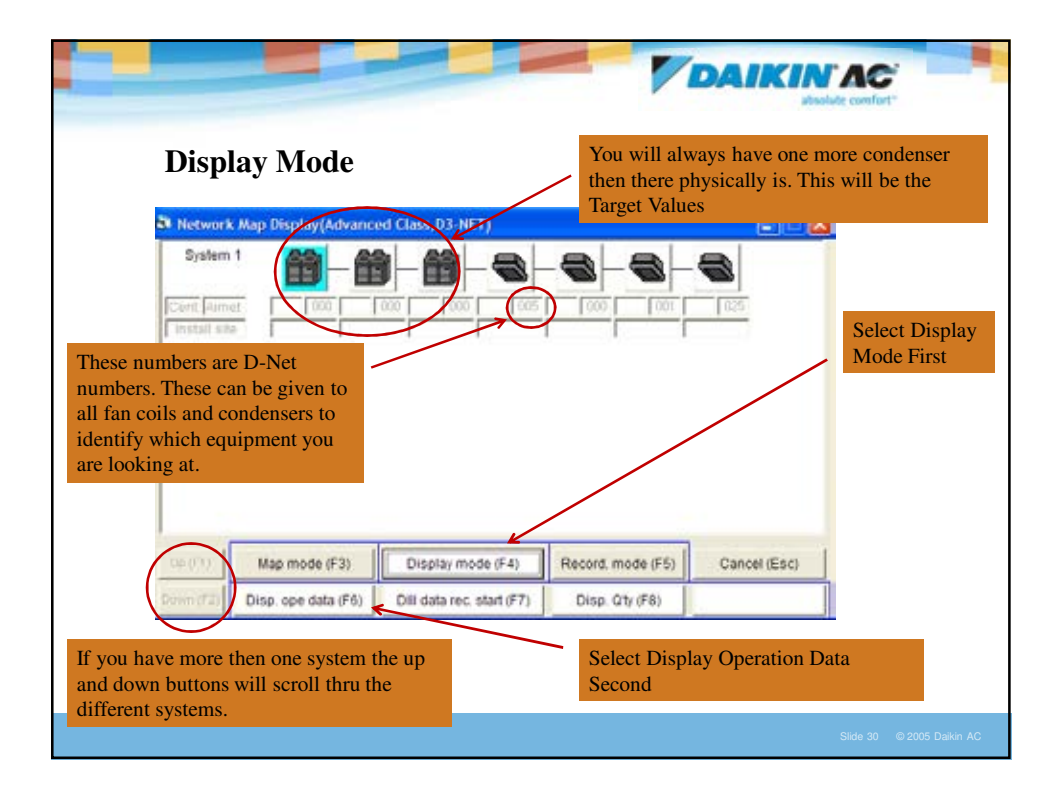

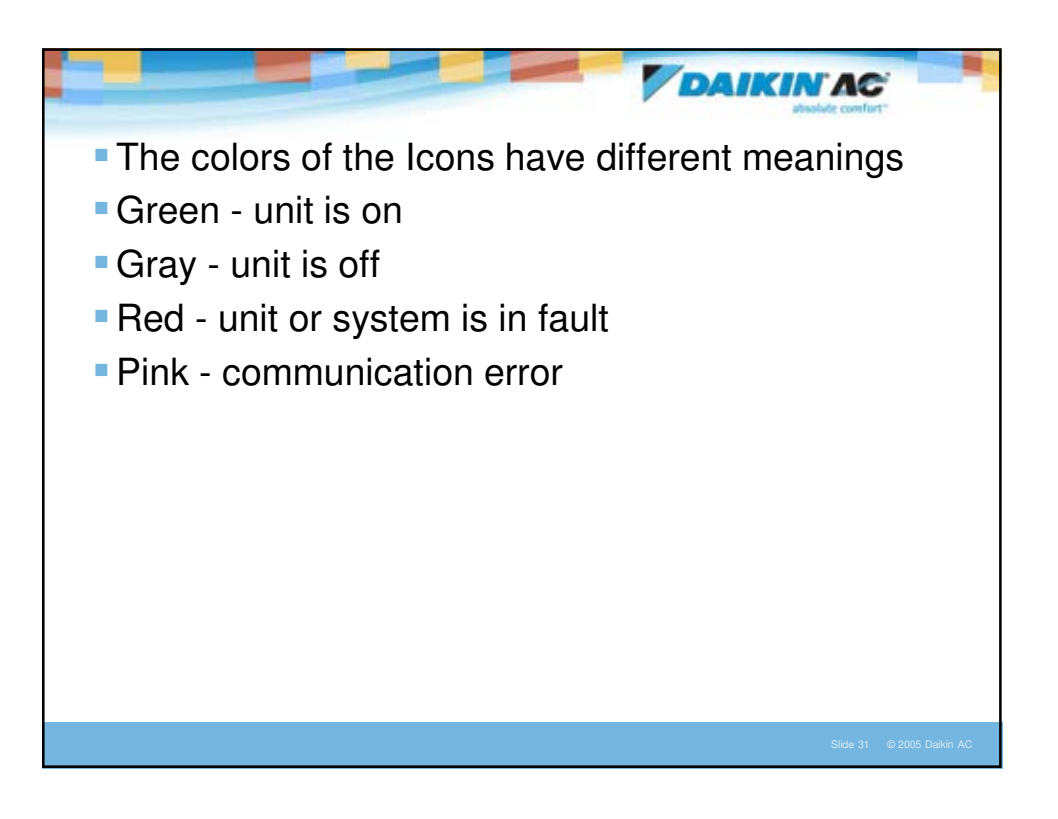

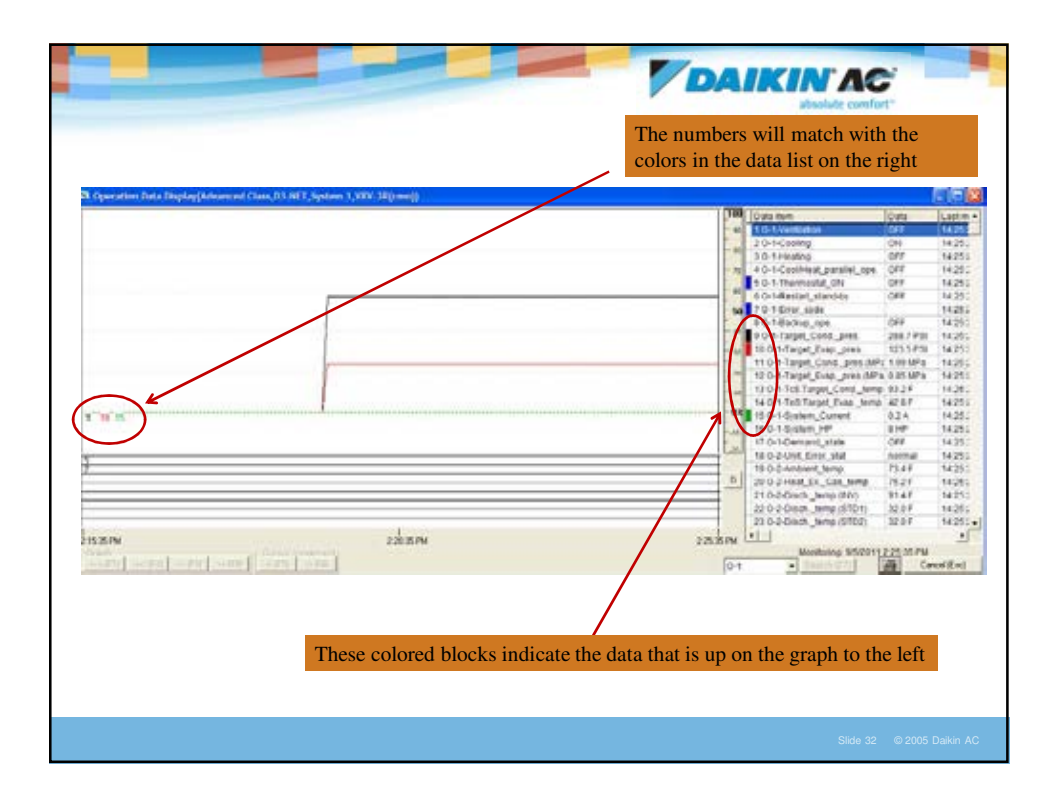

| Operation Data Display | (Advanced Class, D3-NET, System 1, VRV-           | To change the the line will empty box a | he lines on the graph<br>be removed. To add<br>nd the line will be ad | doubl<br>one d<br>ided                                                                  | e click on the co<br>ouble click on ar | lor an<br>1 | d          |
|------------------------|---------------------------------------------------|-----------------------------------------|-----------------------------------------------------------------------|-----------------------------------------------------------------------------------------|----------------------------------------|-------------|------------|
|                        |                                                   |                                         |                                                                       | - 90                                                                                    | 10 O-1-Target_Evap_pres.               | 123.5 PSI   | 14:27:     |
|                        |                                                   |                                         |                                                                       | - 55                                                                                    | 11 O-1-Target_Cond_pres.(MP:           | : 1.99 MPa  | 14:27:     |
|                        |                                                   |                                         |                                                                       |                                                                                         | 12 O-1-Target_Evap_pres (MPa           | 0.05 MPa    | 14:27:1    |
|                        |                                                   |                                         |                                                                       | 17                                                                                      | so-1-1cs:larget_Cond_temp              | 93.2 F      | 14:27:     |
|                        |                                                   |                                         |                                                                       | - 40                                                                                    | 14 -1-1e5:rafget_Evap_temp             | 42.0F       | 14.27.3    |
|                        |                                                   |                                         |                                                                       |                                                                                         | 16 of Parlow UP                        | 0.2.1       | 14.27      |
|                        |                                                   |                                         |                                                                       | - Pu                                                                                    | 1201 Demand state                      | OFF         | 14.67 -    |
|                        |                                                   |                                         |                                                                       | - 45                                                                                    | 18 O-2-Linit Error stat                | normal      | 14.27      |
|                        |                                                   |                                         |                                                                       |                                                                                         | 19 Q-2-Ambient terms                   | 73.4.F      | 14-27-     |
|                        |                                                   |                                         |                                                                       |                                                                                         | 20 O-2-Heat Ex Gas temp                | 75.2 F      | 14:27      |
|                        |                                                   |                                         |                                                                       | - 35                                                                                    | 21 O-2-Disch, temp (INV)               | 91.4 F      | 14:27      |
| 1                      |                                                   |                                         |                                                                       |                                                                                         | 22 O-2-Disch, temp (STD1)              | 32.0 F      | 14:27      |
|                        |                                                   |                                         |                                                                       |                                                                                         | 23 O-2-Disch, temp.(STD2)              | 32.0 F      | 14:27:     |
| 10 15                  |                                                   |                                         |                                                                       | 02                                                                                      | 24 O-2-Hear Ex, temp                   | 73.4 F      | 14:27:     |
|                        |                                                   |                                         |                                                                       | 1                                                                                       | 25 O-2-Sub-cooling HeatEx, ga          | 75.2 F      | 14:27      |
|                        |                                                   |                                         |                                                                       | - 10                                                                                    | 26 O-2-Sub-cooling HeatEx lic          | 75.2 F      | 14:27:     |
|                        |                                                   |                                         |                                                                       | 1.22                                                                                    | 27 O-2-Outdoor_HeatEx_liquid,          | 73.4 F      | 14:27      |
|                        |                                                   |                                         |                                                                       | -                                                                                       | 28 O-2-Suction_temp                    | 80.6 F      | 14:27:     |
|                        |                                                   |                                         |                                                                       | D                                                                                       | 29 O-2-EV_liquid_pipe_temp.            | 77.0 F      | 14:27:     |
|                        |                                                   |                                         |                                                                       |                                                                                         | 30 O-2-(R410A)Condensing_pre           | 213.3 PSI   | 14:27:     |
|                        |                                                   |                                         |                                                                       | -                                                                                       | 31 O-2-[R410A]Evaporating_pre          | 213.3 PSI   | 14:27:     |
|                        |                                                   |                                         |                                                                       | -                                                                                       | 32 0-2-(R410A)Condensing_pre           | 1.47 MPa    | 14:27:     |
| 155 PM                 |                                                   | 2.22.55 PM                              |                                                                       | 2.27.55 PM                                                                              | •                                      |             |            |
| aph .                  | Cursor movementy                                  |                                         |                                                                       | 2010220 <u>0</u> 01                                                                     | Monitoring: 9/5/2011                   | 2:27:55 PM  |            |
| 中国1 - 2011年7月 - 11月中   | L CARTAL CARDER CONTRACT                          |                                         |                                                                       | 0-1                                                                                     | · Search (77)                          | Ca Ca       | ncel (Esc) |
| Sele                   | ct the drop down list<br>ctly to a certain fan co | and you can go<br>bil or                |                                                                       | 0-2<br>0-2<br>0-3<br>1-1<br>2-2<br>1-2<br>1-2<br>1-2<br>1-2<br>1-2<br>1-2<br>1-2<br>1-2 |                                        |             |            |

| Operation Tota Display(Advanced Class, 21: MCT, System 1: VRV-18(prov)) | 1990 Data Ser                                                                                                    |                                                                                                    |
|-------------------------------------------------------------------------|----------------------------------------------------------------------------------------------------|----------------------------------------------------------------------------------------------------|
| Just select a fan coil or condensing<br>unit in the list                | 1         10         5         20         20         20         20         20         20         20         20         20         20         20         20         20         20         20         20         20         20         20         20         20         20         20         20         20         20         20         20         20         20         20         20         20         20         20         20         20         20         20         20         20         20         20         20         20         20         20         20         20         20         20         20         20         20         20         20         20         20         20         20         20         20         20         20         20         20         20         20         20         20         20         20         20         20         20         20         20         20         20         20         20         20         20         20         20         20         20         20         20         20         20         20         20         20         20         20         20         20         20 <td>0 44.22<br/>44.23<br/>44.23</td> | 0 44.22<br>44.23<br>44.23 |

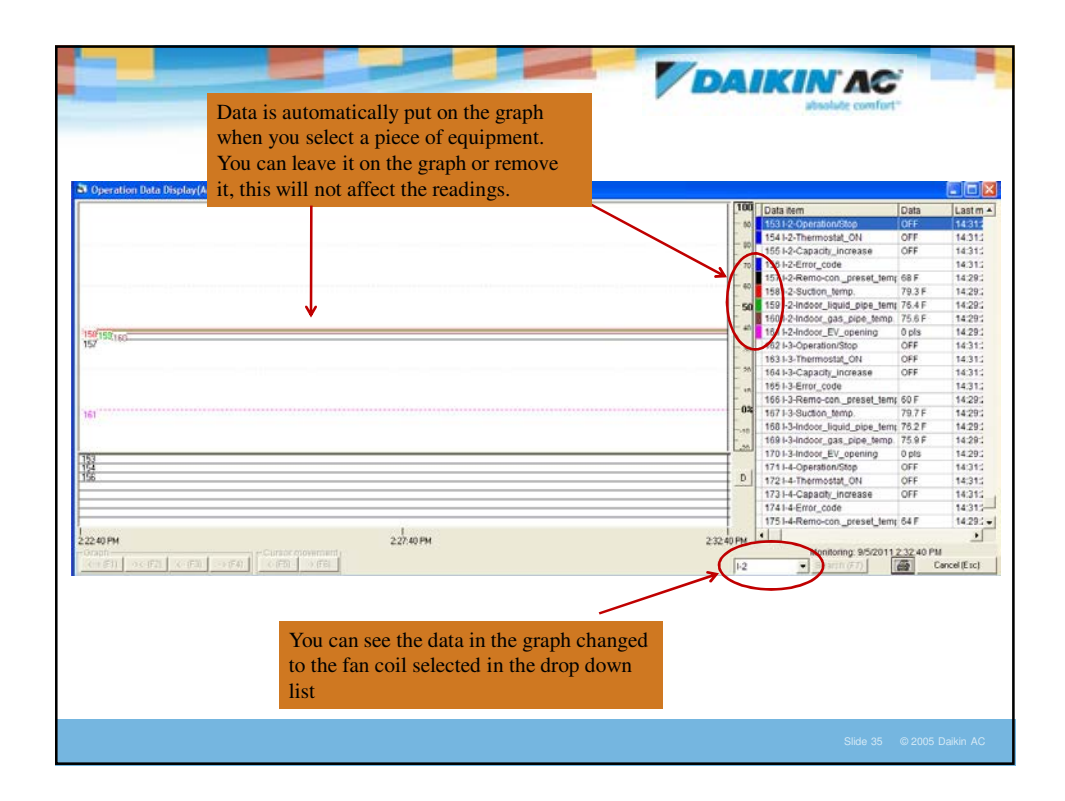

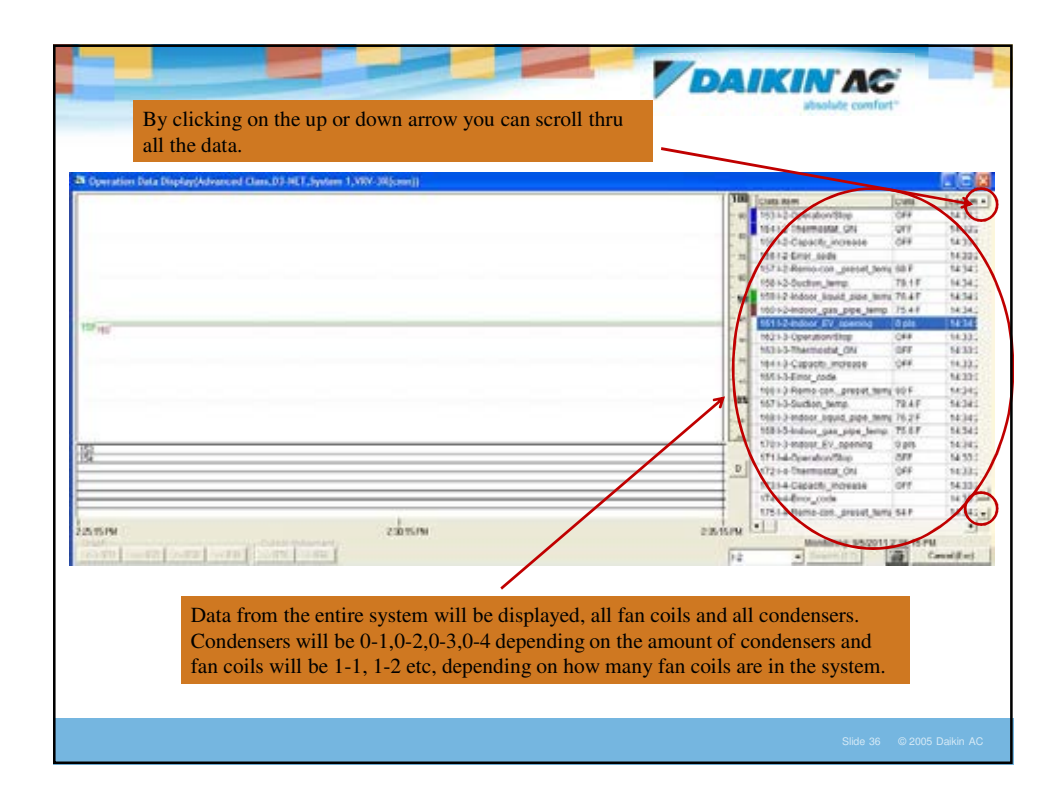

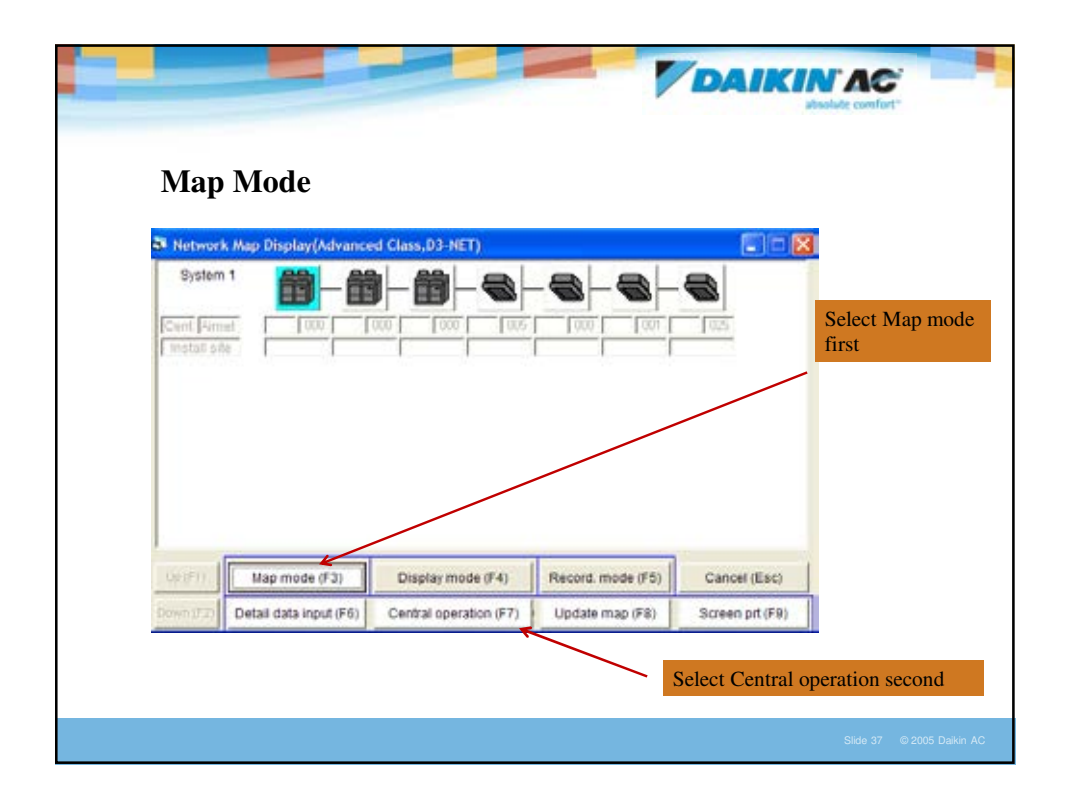

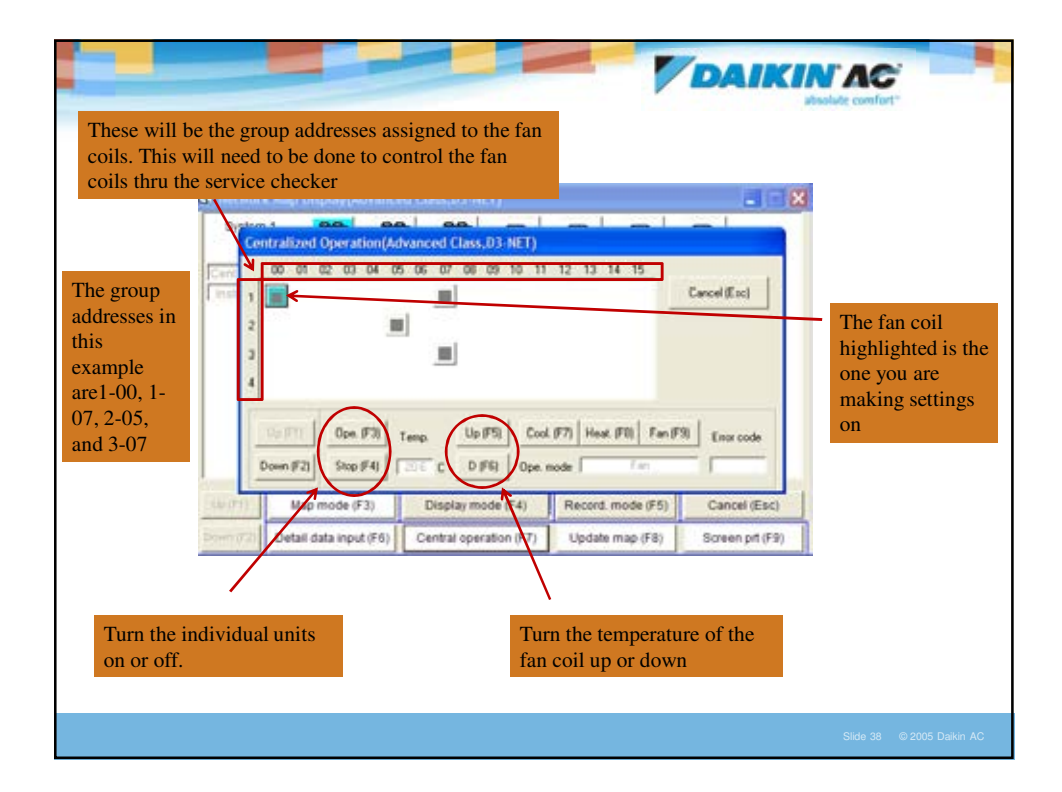

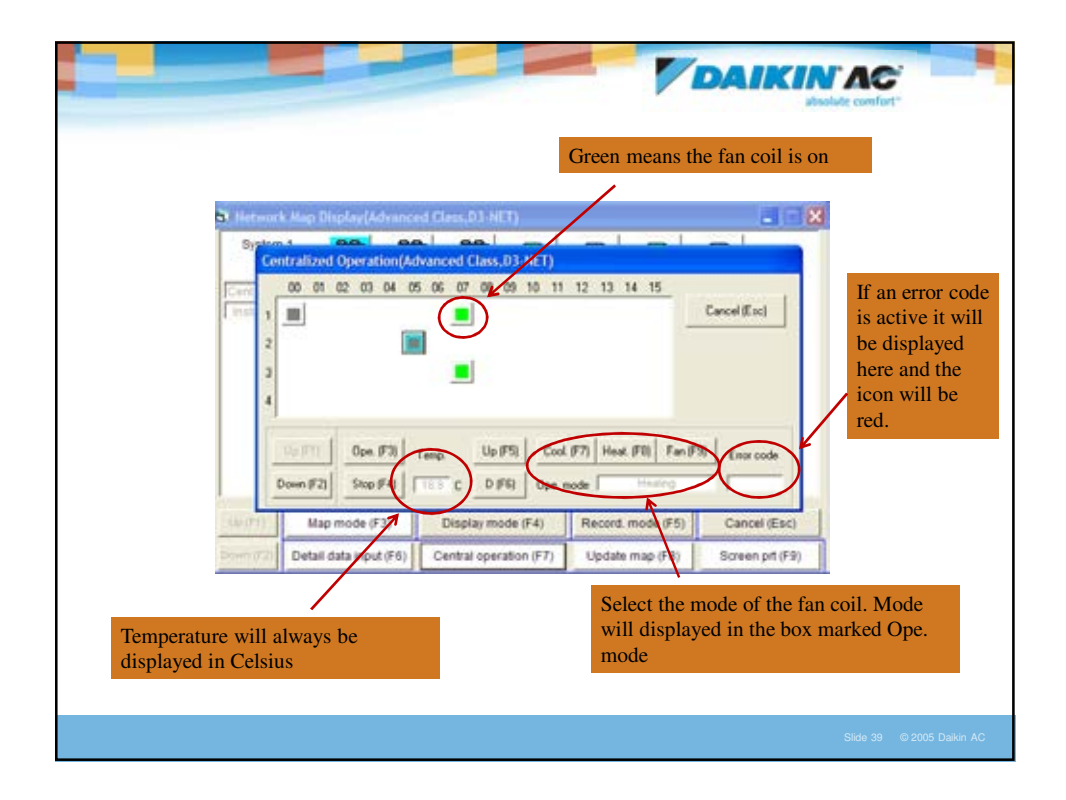

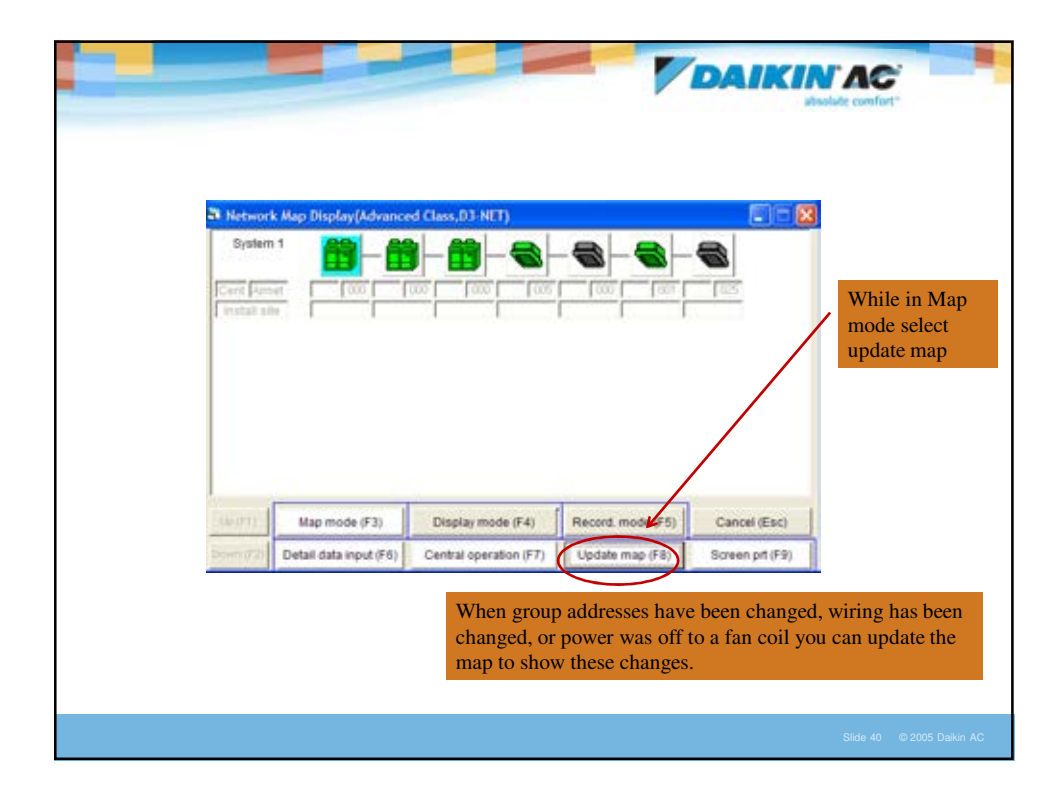

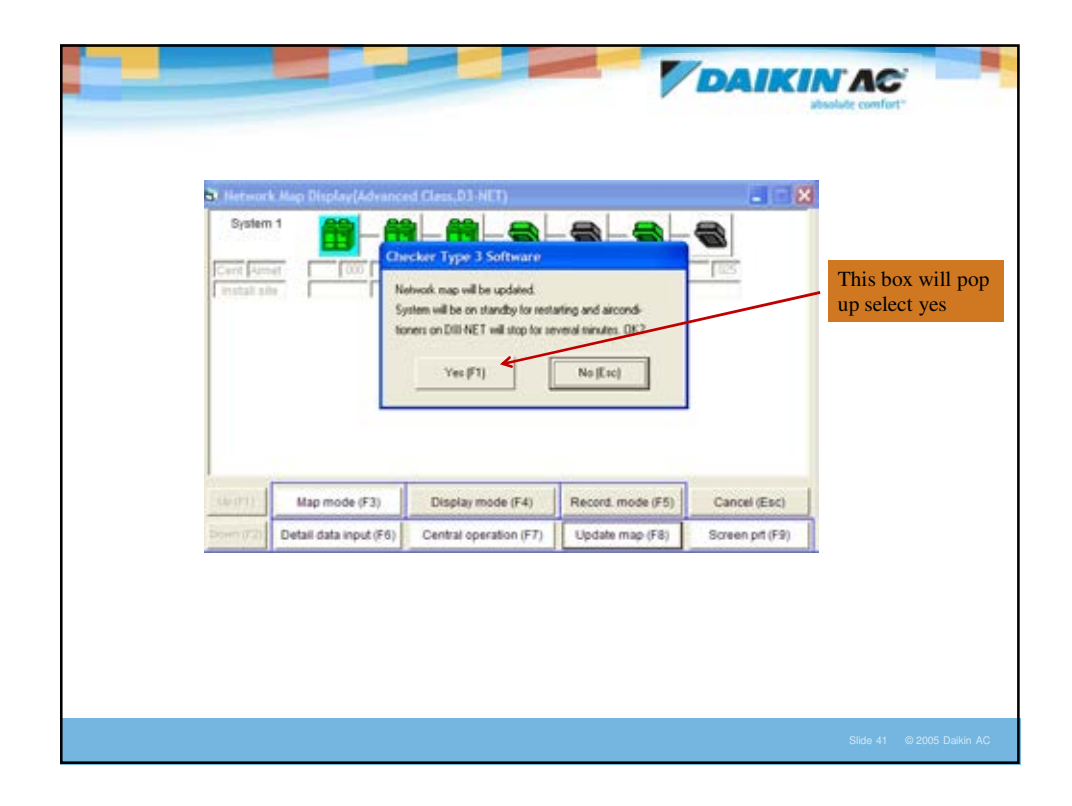

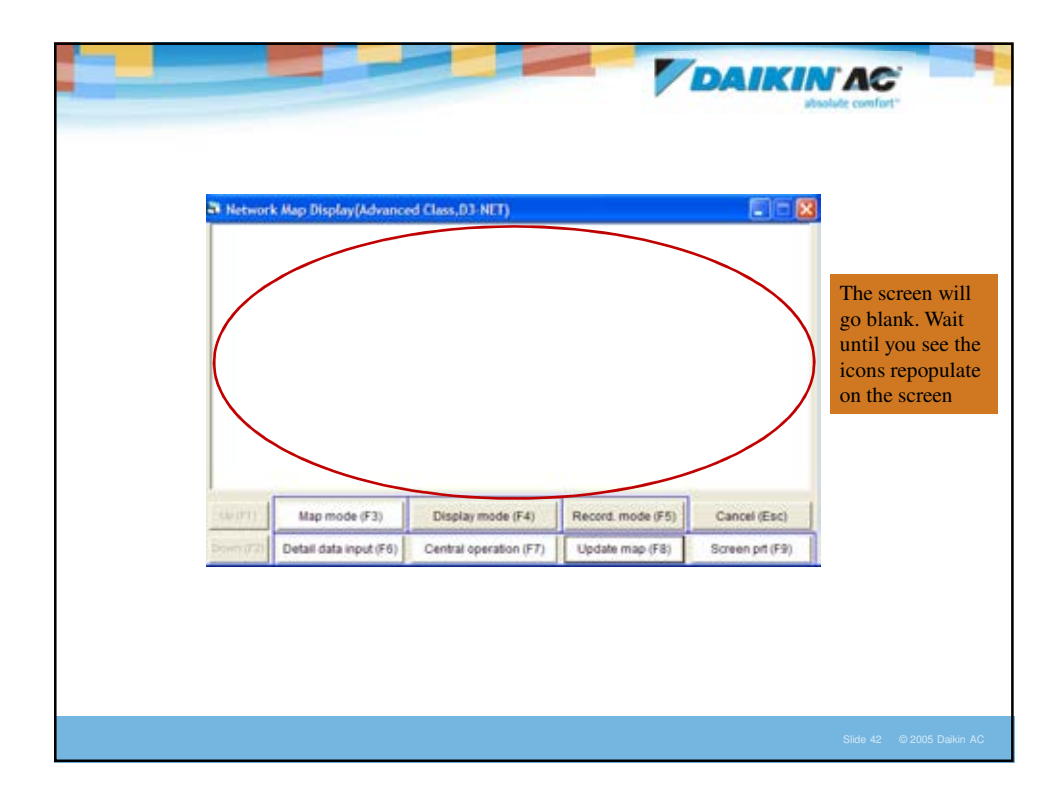

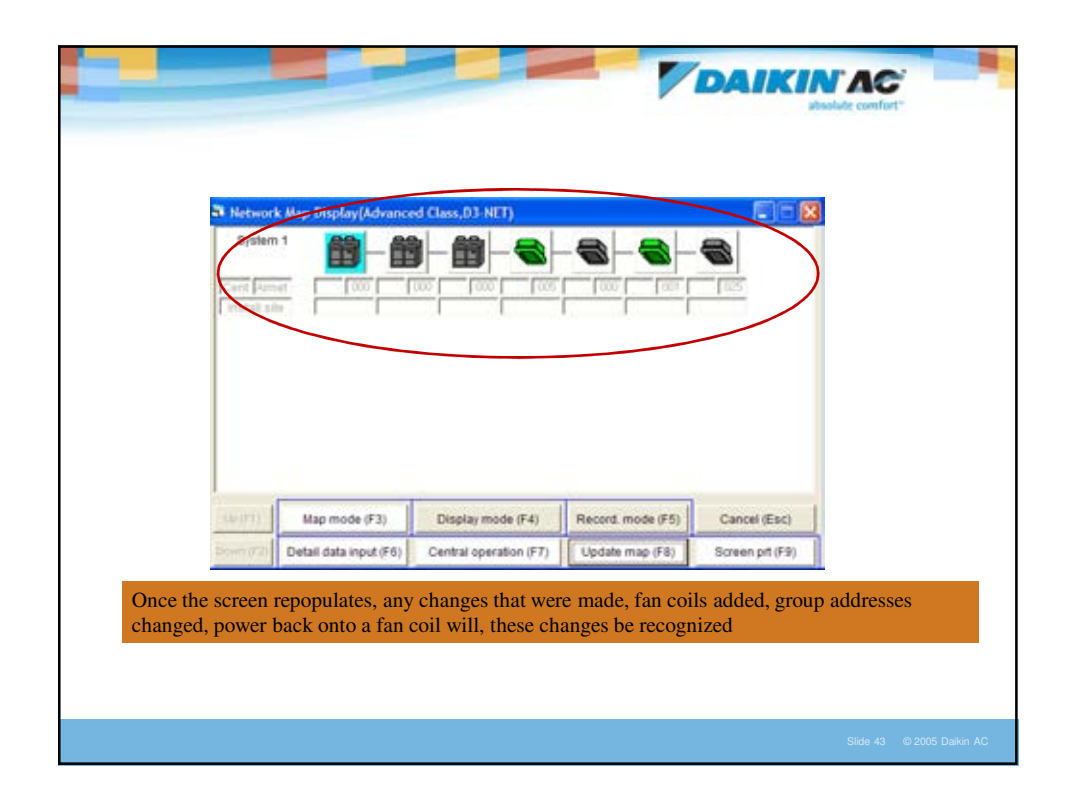

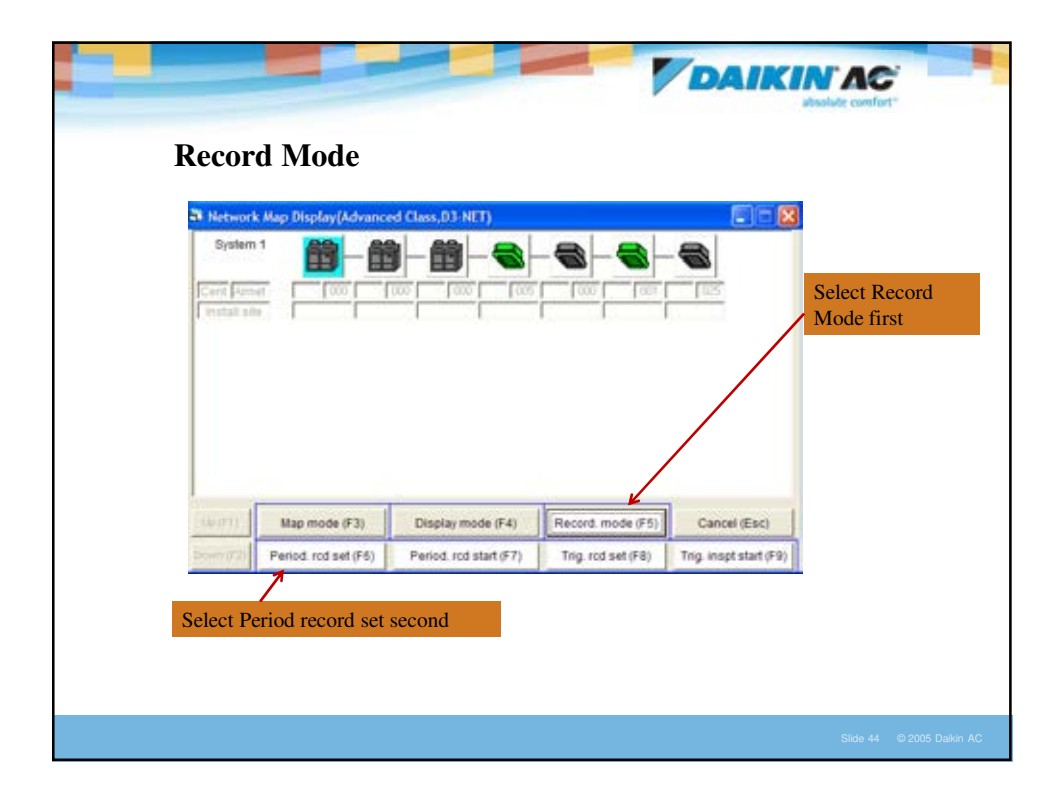
| Cent Area   | 1. Rod interval 20  20  20  20  20  20  20  20  20  20                                           | [30 (mm.tau))       | Set the reco<br>interval for<br>seconds |
|-------------|--------------------------------------------------------------------------------------------------|---------------------|-----------------------------------------|
| (Install an | Syst 50<br>* Syst 100<br>500<br>500<br>500<br>500<br>500<br>500<br>500                           |                     |                                         |
|             | Total of expected record file size 11 KB/houl(s) Free disk ares 10(0075 MB (1MB + 1024/3))       | Set. completed (F1) | Then hit set                            |
|             | (If the free disk area is more than 2 GB, values may not be correct.)<br>4. Sensor input setting | Cancel (Esc)        | completed                               |
| Cup (h1)    | No recording     Recording     Recording     Instance selection     Torona report infred P(2)    |                     |                                         |

| S Networ            | k Map Display(Advance                 | ed Class,D3-NET)                            |                                         |              |  |
|---------------------|---------------------------------------|---------------------------------------------|-----------------------------------------|--------------|--|
| System              |                                       |                                             |                                         |              |  |
| (install a          |                                       |                                             | i i i i i i i i i i i i i i i i i i i   |              |  |
|                     |                                       |                                             |                                         |              |  |
|                     |                                       |                                             |                                         |              |  |
|                     |                                       |                                             |                                         |              |  |
|                     | 1                                     |                                             |                                         | 1            |  |
| (detP1)<br>Down(72) | Map mode (F3)<br>Period. rod set (F6) | Display mode (F4)<br>Period. rcd start (F7) | Record. mode (F5)<br>Trig. rcd set (F8) | Cancel (Esc) |  |

| Network Map Display(Advanced Class, 03-NCT)         Find that         Find that         F |                       |                                       |                                           |                  | DAIKIN                                 | AC |  |
|----------------------------------------------------------------------------------------------------|-----------------------|---------------------------------------|-------------------------------------------|------------------|----------------------------------------|----|--|
| Map mode (F3)       Display mode (F4)       Record. mode (F5)       Cancel (Esc)         Period. rod set (F5)       Period. rod end (F7)       Trig. rod set (F8)       Trig. inspt start (F9)         Once these red letters are up you are recording everything the service checker is seeing, all systems if there are more then one.       To stop recording select Period rcd end                                                                                                    | 21 Networ<br>Period R | k Map Display(Advance                 |                                           |                  |                                        |    |  |
| Period. rcd set (F6)         Period. rcd and (F7)         Trig. rcd set (F8)         Trig. inspt start (F9)           Once these red letters are up you are recording everything the service checker is seeing, all systems if there are more then one.         To stop recording select Period rcd end                                                                                                    |                       |                                       |                                           |                  |                                        |    |  |
| Once these red letters are up you are<br>recording everything the service<br>checker is seeing, all systems if there<br>are more then one.                                                                                                    | Second Land           | Man mode (F3)                         | Diselay mode (F4)                         | Record mode (F5) | Cancel (Etc.)                          |    |  |
|                                                                                                    | Court)<br>Source(72)  | Map mode (F3)<br>Period, rod set (F5) | Display mode (F4)<br>Period, rod end (F7) | Record.mode (F5) | Cancel (Esc)<br>Trig. inspt start (F9) |    |  |

|           |            |                    | DAII     | KIN'AC                                    |
|-----------|------------|--------------------|----------|-------------------------------------------|
| Output da | ata to a C | CSV File           |          |                                           |
|           | Main Menu  |                    |          |                                           |
|           |            | Record (F1)        |          | To output the data to<br>a CSV value from |
|           |            | Play (F2)          |          | main menu select<br>Play                  |
|           |            | Data transfer (F3) |          |                                           |
|           |            | Customer data (F4) |          |                                           |
|           |            | SS data (F5)       |          |                                           |
|           |            | END (F12)          |          |                                           |
|           |            |                    | Ver.1.50 |                                           |
|           |            |                    |          |                                           |
|           |            |                    |          | Slide 48 © 2005 Daikin AC                 |

| Custome       | or Data Selection  |                  |          | 1               |                | 1.                      |               |            |       |     |                      |
|---------------|--------------------|------------------|----------|-----------------|----------------|-------------------------|---------------|------------|-------|-----|----------------------|
| Customer IC   | Customer name      | Map name         | System I | Model name      | Ac Re Record s | start time Recording    | tin File size | SS contact |       | -   | Ope. data disp. (F1  |
| 123           | lest               | 00               | System   | View-site(cmin) | D. Pe 1201/20  | 10140200600(S)0         | Imir 3KB      | 100        | 20    |     |                      |
| 1234          | ma                 | 1234 T           | System   | VRV-38(150)     | D3 Pe 3/4/2011 | 13.05.00 F Onour(s) 0   | mir 2KB       | -          | 0     |     | Trig. cond. dop. (F. |
| abc123        |                    | abcies           | System   | VRV-3R(cmin)    | D2 Pe 1019/20  | 107.45.41 UDUU(5) 1     |               |            | 90    | - 4 |                      |
| advanced to   | dir Controle       | hab              | Oustern  | VRV-3R(1st)     | DI Pe 42/47/20 | 10.0:53-20 P (hour(s) 1 | mir 7kD       |            | 200   | 6   | CSV data output (F   |
| advanced to   | Air Controls       | arbanna trainir  | System   | VEV-3R(GHII)    | D1 Pe 12/17/20 | 10 9 17 0: 0hour(s) 4   | 10m 22kB      |            | 200   |     |                      |
| advanced tr   | Air Controls       | art-an-e trainir | System   | VRV-3R(1eh)     | D3 Pe 12/17/20 | 10 10 05 0bour(s) 0     | mir 1KB       |            | 2000  |     | Delete (FS)          |
| advanced tra  | Air Controls       | advance trainir  | System   |                 | D2 Pe 12/17/20 | 10 10 18: 0hour(s) 0    | mir 2KB       |            | 20    |     |                      |
| advanced tr   | Air Controls       | advance trainir  | System : | VRV-3R(2nd)     | D3 Pe 12/17/20 | 10 10 18- 1hour(s) 4    | 0m 124KB      | -          | 6000  |     |                      |
| apple store   | Mid State Mech     | Apple Store 2    | System   | VRV-20WATEJ     | DI Pe 4/20/201 | 10 10:46:21 1hour(s) 4  | lâm 117KB     |            | 6500  |     |                      |
| apple store   | Mid State Mech     | Apple Store 2    | System 2 | VRV-2(WATE)     | DI Pe 4/20/201 | 10 10:46 21 1hour(s) 4  | 48m 99KB      |            | 6500  |     |                      |
| apple store   | Mid State Mech     | Apple Store 2    | System : | VRV-2(WATER     | D3 Pe 4/20/201 | 0 10:46 21 1hour(s) 4   | 18m 99KB      |            | 6500  |     |                      |
| apple store   | Mid State Mech     | Apple Store 2    | System - | VRV-2(WATER     | D2 Pe 4/20/201 | 10 10:46:21 1hour(s) 4  | 8m 134KB      |            | 6500  |     |                      |
| apple store   | Mid State Mech     | caudio           | System   | VRV-3R(cmn)     | D3 Pe 4/23/201 | 10 9:16:50 Ohour(s) 3   | imir 10KB     |            | 180   |     |                      |
| apple store   | Mid State Mech     | ople Store 2     | System ' | VRV-2(WATER     | DI Pe 8/9/2010 | 10:20:20 4hour(s) 4     | 1m 301KB      |            | 15880 |     |                      |
| apple store   | Mid State Mech     | Apple Store 2    | System 2 | VRV-2(WATE)     | DI Pe 8/9/2010 | 10:20:20 4hour(s) 4     | 1m 254KB      |            | 16880 |     |                      |
| apple store   | Mid State Mech     | Apple Store 2    | System : | VRV-2(WATER     | D3 Pe 8/9/2010 | 10:20:20 4hour(s) 4     | 1m 254KB      |            | 16880 |     |                      |
| apple store   | Mid State Mech     | Apple Store 2    | System - | VRV-2(WATER     | D2 Pe 8/9/2010 | 10:20:20 4hour(s) 4     | 1m 343KB      |            | 16880 |     |                      |
| billy bobs to | Jilek constructio  | Jilek constructi | System : | mini_VRV(cm     | D3 Pe 12/2/200 | 8 2:52:00 Ohour(s) 1    | Imir 2KB      |            | 60    |     |                      |
| billy bobs to | Jilek construction | Jilek constructi | System 2 | mini_VRV(cm     | D3 Pe 12/2/200 | 8 2:52:00 Ohour(s) 1    | Imir 2KB      |            | 60    |     |                      |
| billy bobs to | Jilek construction | Jilek constructi | System : | VRV-M(REYO      | D3 Pe 12/2/200 | 18 2.52:00 Ohour(s) 1   | Imir 4KB      |            | 60    |     |                      |
| billy bobs to | Jilek construction | Jilek constructi | System   | VRV-M(REYQ      | D3 Pe 12/2/200 | 18 2:52:00 Ohour(s) 1   | tmir 4KB      |            | 60    |     |                      |
| billy bobs to | Jilek construction | Jilek constructi | System ! | VRV-M(REYO      | D3 Pe 12/2/200 | 8 2:52:00 Ohour(s) 1    | tmir 4KB      |            | 60    |     |                      |
| billy bobs to | Jilek construction | Jilek constructi | System   | VRV-M(cmn)      | D3 Pe 12/2/200 | 08 2:52:00 Ohour(s) 1   | Imir 2KB      |            | 60    |     |                      |
| coastline     |                    | coastline        | System   | mini_VRV(1st    | D2 Pe 4/6/2010 | 9:32:20 A Ohour(s) 1    | Imir 4KB      |            | 100   |     |                      |
| consona       | war                | Consonia         | System   | VRV-M(cmn)      | D3 Pe 4/13/201 | 10 7:31:20 11hour(s)    | 29t 837KB     |            | 41360 |     | Cancel (Esc)         |

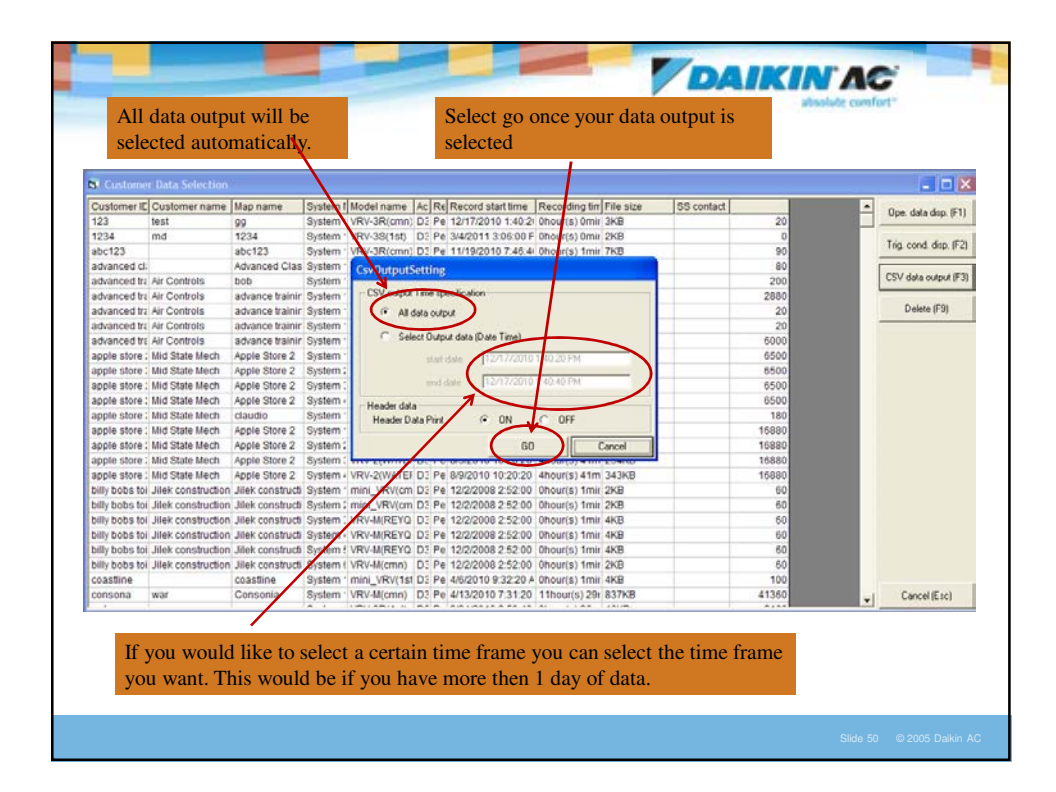

| are As                                                                                             |                                                                                                    |                                                                                                   |                                                                                                    |                                                                                  | 28                                                                                                    | 2 **                                                                                                    |                                                                                        |                                                                                       |                                                         |
|----------------------------------------------------------------------------------------------------|----------------------------------------------------------------------------------------------------|---------------------------------------------------------------------------------------------------|----------------------------------------------------------------------------------------------------|----------------------------------------------------------------------------------|----------------------------------------------------------------------------------------------------|----------------------------------------------------------------------------------------------------|----------------------------------------------------------------------------------------|---------------------------------------------------------------------------------------|---------------------------------------------------------|
| Seven                                                                                              | My Doourse                                                                                                    | rita                                                                                              |                                                                                                    | B) () []                                                                         | D-                                                                                                    | cording tim File size                                                                                                    | \$8 contact                                                                            |                                                                                       | Ope. data disp. (F1)                                    |
| My Recent<br>Decements<br>Descretes<br>Ny Decements<br>My Computer                                 | Adobe<br>Gathe<br>Connon File<br>Control File<br>Control File<br>Control File<br>Control File<br>Control File<br>File<br>File<br>Microsoft Cf<br>Microsoft Cf<br>Micro | s<br>Inodem ver 2.0<br>Kos<br>Arnet<br>IPCs Backup<br>adgets                                      | My Sare<br>My Kless<br>Proce J<br>Proce J<br>Progent<br>Progent Ris<br>Progent<br>Progent Ris<br>Progent<br>Progent<br>Process<br>Process<br>Proce |                                                                                  | Sonbol<br>Sonbol Sear<br>Sruce Shade<br>Start Menu<br>Technical Lefe<br>Start Menu<br>Technical Lefe<br>Updard<br>Updard<br>Upd | Carlo ma 248<br>ours) time 248<br>ours) time 248<br>ours) ti | 22<br>23<br>66<br>66<br>66<br>66<br>66<br>66<br>66<br>66<br>66<br>66<br>66<br>66<br>66 | 20<br>6<br>50<br>50<br>50<br>50<br>50<br>50<br>50<br>50<br>50<br>50<br>50<br>50<br>50 | Tig card dap (F2)<br>(517 dels output F3)<br>Dates (F3) |
| Ny Network<br>Paces                                                                                | Rename<br>Save as type                                                                                                    | CSV Films (* c                                                                                    | av)                                                                                                    | •                                                                                | Seve<br>Cancel                                                                                                    | ouris) 41m 343KB<br>ouris) 1me 2KB<br>ouris) 1me 2KB                                                                                                    | 164                                                                                    | 80<br>60<br>60                                                                        |                                                         |
| sky bobs to: Jo<br>sky bobs to: Jo<br>sky bobs to: Jo<br>sky bobs to: Jo<br>cosstime<br>consona wa | ek construction<br>ek construction<br>ek construction<br>ek construction                                                                                                    | Jiek constructs<br>Jiek constructs<br>Jiek constructs<br>Jiek constructs<br>coastline<br>Consonia | System - VRV-M/REYO<br>System - VRV-M/REYO<br>System 1 VRV-M/REYO<br>System ning_VRV(1s<br>System VRV-M/cmn)                                                                                                    | 01 Pe 12<br>01 Pe 12<br>01 Pe 12<br>01 Pe 12<br>01 Pe 12<br>01 Pe 45<br>01 Pe 41 | 122008 2 52 00 0<br>122008 2 52 00 0<br>122008 2 52 00 0<br>122008 2 52 00 0<br>122008 2 52 00 0<br>122010 9 32 20 4 0<br>132010 7 31 20 1                                                                                                    | Sour(s) tma 443<br>hour(s) tma 443<br>hour(s) tma 443<br>hour(s) tma 443<br>hour(s) tma 443<br>thour(s) tma 443                                                                                                    | 41)                                                                                    | 60<br>60<br>60<br>60<br>60<br>60                                                      | Cancel Eact                                             |

| Saura Inc.                                                                                               |                                                                                                    |                                                                                                    |                                                                                                    |                                                                                                    |            | 312                                                |    |                       |
|----------------------------------------------------------------------------------------------------|----------------------------------------------------------------------------------------------------|----------------------------------------------------------------------------------------------------|----------------------------------------------------------------------------------------------------|----------------------------------------------------------------------------------------------------|------------|----------------------------------------------------|----|-----------------------|
| Dave II. I                                                                                               | Ny Documents                                                                                                    | . + 🗈 🗗 🖡                                                                                            | <b>D</b> •                                                                                                    | cording tim File size                                                                                                    | SS contact |                                                    | -  | Ope. data disp. (F1)  |
|                                                                                                    | Desktop                                                                                                    |                                                                                                    | -                                                                                                    | our(s) Omir 3KB                                                                                                    |            | 20                                                 | 24 |                       |
|                                                                                                    | My Docements                                                                                                    |                                                                                                    | Spybot                                                                                                    | our(s) Omir 2KB                                                                                                    | -          | 0                                                  |    | Tria cond disp. (F2)  |
| v Recent                                                                                                 | My Computer                                                                                                    |                                                                                                    | Spybol - sear                                                                                                    | our(s) 1mir 7KB                                                                                                    |            | 90                                                 |    |                       |
| cuments                                                                                                  | Cost Disk (C)                                                                                                    |                                                                                                    | Start Menu                                                                                                    |                                                                                                    |            | 80                                                 |    | CSV data output (E3)  |
| a                                                                                                    | S DVD/CDHW Dive (D)                                                                                                    |                                                                                                    | Technical Liter                                                                                                    | 5                                                                                                    |            | 200                                                |    | COT GOTE COLDON (1 0) |
|                                                                                                    | Corous on 'storageserver' (R:)                                                                                                    |                                                                                                    | Templates & L                                                                                                    |                                                                                                    |            | 2880                                               |    | Datas (E9)            |
| Jesktop                                                                                                  | groups on 'storageserver' (S-)                                                                                                    | Commissions                                                                                          | Training prese                                                                                                    |                                                                                                    |            | 20                                                 |    | erene (r a)           |
| 150                                                                                                    | groups on 'storageserver' (T.)                                                                                                    | ctures                                                                                               | Dupdater5                                                                                                    |                                                                                                    |            | 5000                                               |    |                       |
|                                                                                                    | Se mark hate on 'storageserver'users \invine'                                                                                                    | ctures_2                                                                                             | VN3844 Engls                                                                                                    |                                                                                                    |            | 6500                                               |    |                       |
| Documents                                                                                                | My Network Places                                                                                                    |                                                                                                    | Warranty and                                                                                                    | 2.20.PM                                                                                                    |            | 6500                                               |    |                       |
|                                                                                                    | 2011 Hegepts                                                                                                    |                                                                                                    | WER 2007                                                                                                    | 0.40 FM                                                                                                    |            | 6500                                               |    |                       |
|                                                                                                    | Dr Dakin                                                                                                    | 1.000                                                                                                | WER 2008                                                                                                    | Increase and a second second s |            | 8500                                               |    |                       |
| 30                                                                                                    | Gills Residence Ryans job                                                                                                    | ces for 2009                                                                                         | C Mines                                                                                                    | orr                                                                                                    |            | 180                                                |    |                       |
| Computer                                                                                                 | Monthly Absence Form                                                                                                    | ments                                                                                                | Saservice report                                                                                                    | UPP                                                                                                    |            | 16880                                              |    |                       |
| m !                                                                                                    | New Advanced class                                                                                                    |                                                                                                    | (1)                                                                                                    | Cancel                                                                                                    |            | 16880                                              |    |                       |
|                                                                                                    | DA Hardhold                                                                                                    |                                                                                                    | 100                                                                                                    |                                                                                                    |            | 16000                                              |    |                       |
| Network                                                                                                  | Service involves for 2010                                                                                                    |                                                                                                    | Save                                                                                                    | our(s) 41m 343KB                                                                                                    |            | 16880                                              |    |                       |
| Places                                                                                                   | Service planning Action Plan                                                                                                    |                                                                                                    | Course                                                                                                    | our(s) 1mir 2KB                                                                                                    |            | 60                                                 |    |                       |
|                                                                                                    | iservice report om                                                                                                    | -                                                                                                    |                                                                                                    | our(s) 1mir 2KB                                                                                                    |            | 60                                                 |    |                       |
| JODS for JHE                                                                                             | Setup ToolForthACnetGatewayVer5                                                                                                    | RETU DE PO TA                                                                                        | 02/2008 2 52 00 0                                                                                                    | nour(s) 1mir 4KB                                                                                                    |            | 60                                                 |    |                       |
| bobs toi Jile                                                                                            | SM Plus                                                                                                    | REYO DE Pe 12                                                                                        | 2/2/2008 2:52:00 0                                                                                                    | hour(s) 1mir 4KB                                                                                                    |            | 60                                                 |    |                       |
| bobs toi Jile                                                                                            | Train the Trainer photos                                                                                                    | REYO DE Pe 12                                                                                        | 2/2/2008 2:52:00 0                                                                                                    | hour(s) 1mir 4KB                                                                                                    |            | 60                                                 |    |                       |
| pobs tol Jile                                                                                            | Training presentations                                                                                                    | omn) D3 Pe 12                                                                                        | 2/2/2008 2:52:00 0                                                                                                    | hour(s) 1mir 2KB                                                                                                    |            | 60                                                 |    |                       |
| tline                                                                                                    | WBT Training and test                                                                                                    | RV(1st D2 Pe 4/                                                                                      | 5/2010 9:32:20 A 0                                                                                                    | hour(s) 1mir 4KB                                                                                                    |            | 100                                                |    |                       |
| ona war                                                                                                  | YP0088_010 Sonware for oil return issue                                                                                                    | omn) D2 Pe 4/                                                                                        | 13/2010 7:31:20 1                                                                                                    | 1000r(s) 297 837KB                                                                                                    |            | 41350                                              | -  | Cancel (Esc)          |
| Forwark<br>Places<br>5005 for Jile<br>5055 for Jile<br>5055 for Jile<br>5055 for Jile<br>time<br>ona war | Service inveges for 2010<br>Service participation Atom Pan<br>Service record Service<br>Service Team Atom Pan<br>Service Team Atom Atom Atom<br>Service Team Atom<br>Training present Score<br>With Training of Ideal<br>Of Teaming or Ideal<br>With Teaming of Ideal | RETO DC Pe 12<br>REYO DC Pe 12<br>mm) DC Pe 12<br>mm) DC Pe 12<br>SV(1st DC Pe 44<br>V(1st DC Pe 44) | Cancel<br>7/2/2008 2 52 00 0<br>7/2/2008 2 52 00 0<br>7/2/2008 2 52 00 0<br>7/2/2008 2 52 00 0<br>7/2/2008 2 52 00 0<br>7/2/2008 2 52 00 0<br>7/2/2008 2 52 00 4<br>13/2010 7 31:20 1 | ours) 41m 343kB<br>our(s) 1mir 2KB<br>our(s) 1mir 2KB<br>hour(s) 1mir 4KB<br>hour(s) 1mir 4KB<br>hour(s) 1mir 4KB<br>hour(s) 1mir 4KB<br>hour(s) 1mir 4KB<br>thour(s) 1mir 4KB                                                                                                    |            | 10880<br>60<br>60<br>60<br>60<br>60<br>60<br>41350 | •  | Cancel                |

| iana<br>C)                                                    | Destau<br>Destau                                         | 2                                                                                                    |                                                                                   | ŀ.                                                                        | colding the file size<br>ours) Ome 3KB<br>our(s) Ome 2KB                       | 55 context | 200                                 | <br>ige clete dup ()<br>ig cond dup ( |
|---------------------------------------------------------------|----------------------------------------------------------|----------------------------------------------------------------------------------------------------|-----------------------------------------------------------------------------------|---------------------------------------------------------------------------|--------------------------------------------------------------------------------|------------|-------------------------------------|---------------------------------------|
| My Recent<br>Deconverts<br>Decktop                            | There for The The The The The The The The The The        | armer photom<br>service<br>a and test<br>3 Sufformer for of return lance<br>1                               |                                                                                   |                                                                           | ((***)) (*** (**)                                                              |            | 40<br>200<br>2005<br>20             | DV clains contexed (                  |
| By Decements                                                  | altern Palate                                            |                                                                                                    |                                                                                   |                                                                           | 20190<br>10190                                                                 |            | 500<br>6000<br>6500<br>6500<br>6500 |                                       |
| Hr Campular                                                   |                                                          | -                                                                                                    |                                                                                   |                                                                           | GFT Carcol                                                                     |            | 180<br>15000<br>10000<br>16880      |                                       |
| Paces                                                         | Sere ar type                                             | CEV Res ("and<br>CEV Res ("and<br>Sear control of Scatter, "white<br>Sear Construct, "Scatter, "White       |                                                                                   | Carcal                                                                    | our(a) time 2x8<br>our(a) time 2x8<br>our(a) time 4x0<br>our(a) time 4x0       |            | 60<br>85<br>50                      |                                       |
| billy bobs for J<br>billy bobs for J<br>coastime<br>consona w | lek construction<br>lek construction<br>lek construction | Jiek conducti Eystem I vito<br>Jiek constructi Gystem I vito<br>coastine System min<br>Consonia System Vito | MARTING DC Pe 125<br>Michael DC Pe 125<br>(Wrvited DJ Pe 445<br>Michael DJ Pe 445 | 20008 2 52 00 0<br>20008 2 52 00 0<br>2010 9 32 20 4 0<br>32010 7 31 20 1 | Adur(s) tmir 443<br>Adur(s) tmir 243<br>Adur(s) tmir 443<br>Thour(s) 216 83748 |            | 50<br>60<br>100<br>41360            | CarcellEsci                           |

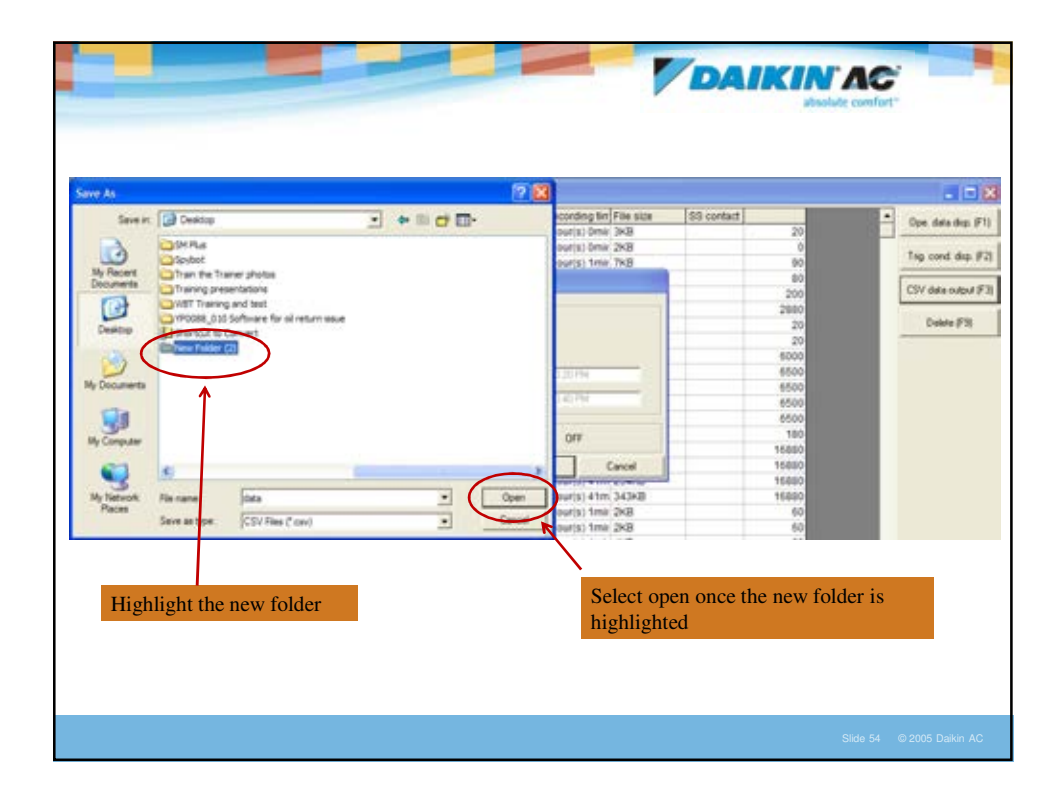

| Sure As            |                    |                       |                                                |                                                                                                    |            |       |                            |
|--------------------|--------------------|-----------------------|------------------------------------------------|----------------------------------------------------------------------------------------------------|------------|-------|----------------------------|
| Savers             | Can here Failure   | 25                    | · * 6 d 🖬 ·                                    | conting the size                                                                                                    | 55 contect |       | · Ope data dap (F1         |
|                    |                    |                       |                                                | numit 1 Oma (2KR                                                                                                    | _          |       | Construction of the second |
| 0                  |                    |                       |                                                | over(a) firms TKD                                                                                                    | 24         | 90    | Trig cond disp #2          |
| My Recent          |                    |                       |                                                |                                                                                                    |            | 80    | L                          |
| 13                 |                    |                       |                                                |                                                                                                    |            | 200   | CSV data cutput (F)        |
| 1                  |                    |                       |                                                |                                                                                                    |            | 2000  | A                          |
| Dealthop           |                    |                       |                                                |                                                                                                    |            | 20    | Comes in M                 |
|                    |                    |                       |                                                |                                                                                                    |            | 410   |                            |
| 1                  |                    |                       |                                                | 10.000                                                                                                    |            | 6500  |                            |
| By Documents       |                    |                       |                                                | Contraction of the local distance of the local distance of the loc |            | 8800  |                            |
|                    |                    |                       |                                                | NO Fee                                                                                                    |            | 6500  |                            |
| 10                 |                    |                       |                                                |                                                                                                    |            | 0500  |                            |
| My Camputer        |                    |                       |                                                | CR4                                                                                                    |            | 180   |                            |
| -                  |                    |                       |                                                | - Canad                                                                                                    |            | 16822 |                            |
|                    |                    |                       | -                                              | Lance -                                                                                                    |            | 19882 |                            |
| My Network         | No cane:           | data                  | - (                                            | Salar Duria) 41m 34340                                                                                                    |            | 16880 |                            |
| Paces              | fare at the        | COVERANT AND          | 1                                              | Carcal Jour(s) from 2KB                                                                                                    |            | 60    |                            |
| 1000               | and an alter       | Terrer and            |                                                | Dor(s) Smp 2KB                                                                                                    |            | 60    |                            |
| THE ROLE IN 1      | AN CONSTRUCTION J  | Max Construct. System | WWWWWWWWWWWWWWWWWWWWW                          | 025200 (Notes) the and                                                                                                    |            |       |                            |
| billy bobs for Jil | lek construction J | Hek constructs Dyster | I WE MARYO D' Pe 120200                        | 825200 (hours) tree 448                                                                                                    |            | 53    |                            |
| Billy bobs to: Jil | ex construction J  | Nex constructs System | I VRV-MOMAL DJ Pe 12/2200                      | 0.2.52:00 (Insuris) 1mir 248                                                                                                    |            | 60    |                            |
| coastine           | 6                  | coastine System       | " min_VRV/st DJ Pa 4/6/2010                    | 93220 × 01ouris) 1mir 449                                                                                                    |            | 100   |                            |
|                    | ar - 0             | Consonia System       | <ul> <li>VRv-Mixon) D3 Pe 4/13/2019</li> </ul> | 073120 11hour(s) 29r 837x8                                                                                                    |            | 41360 | CarcellEsci                |

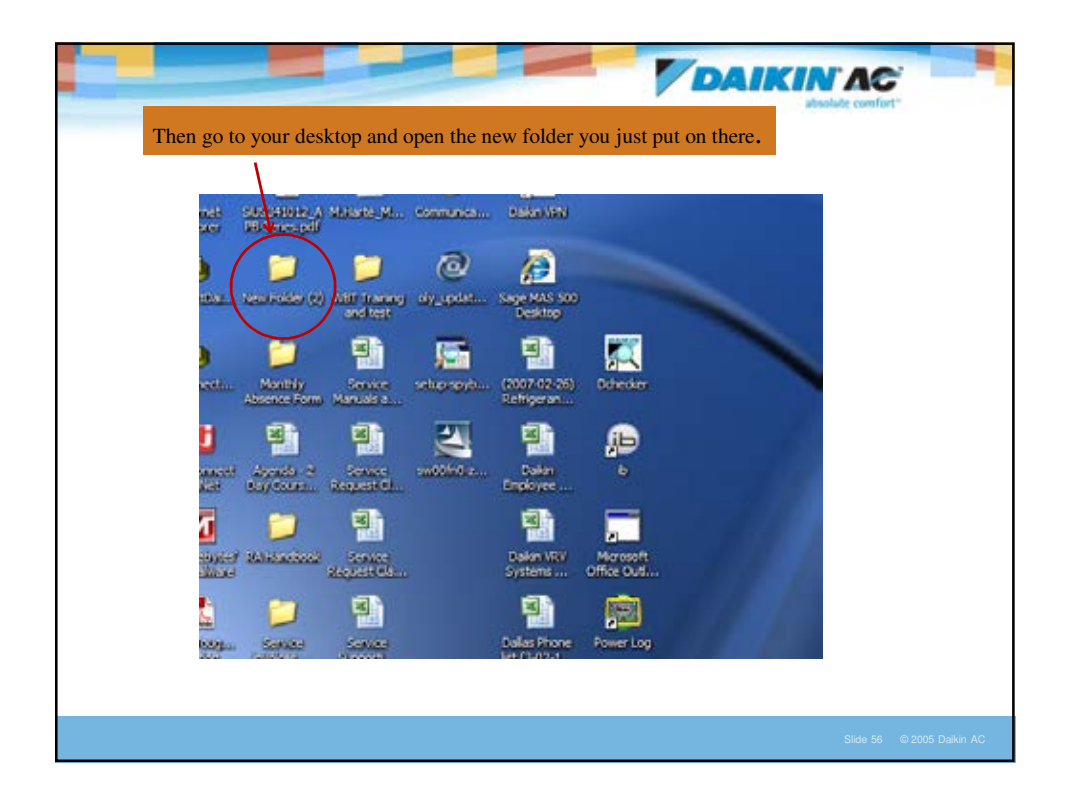

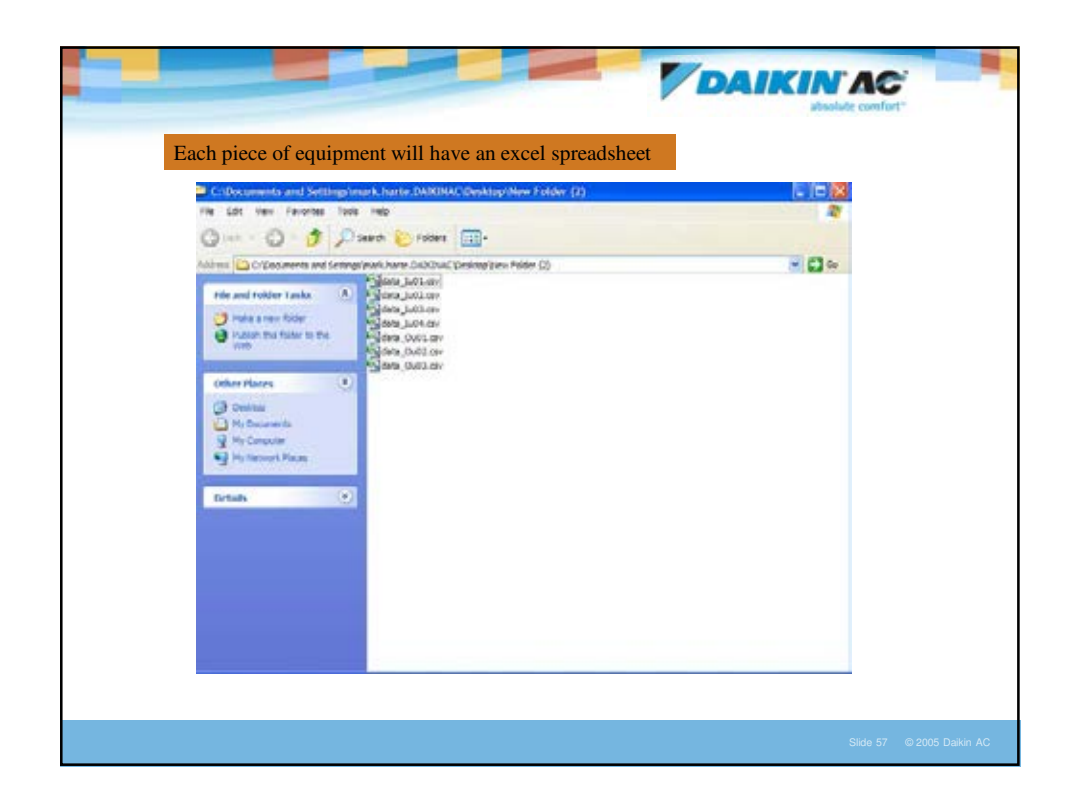

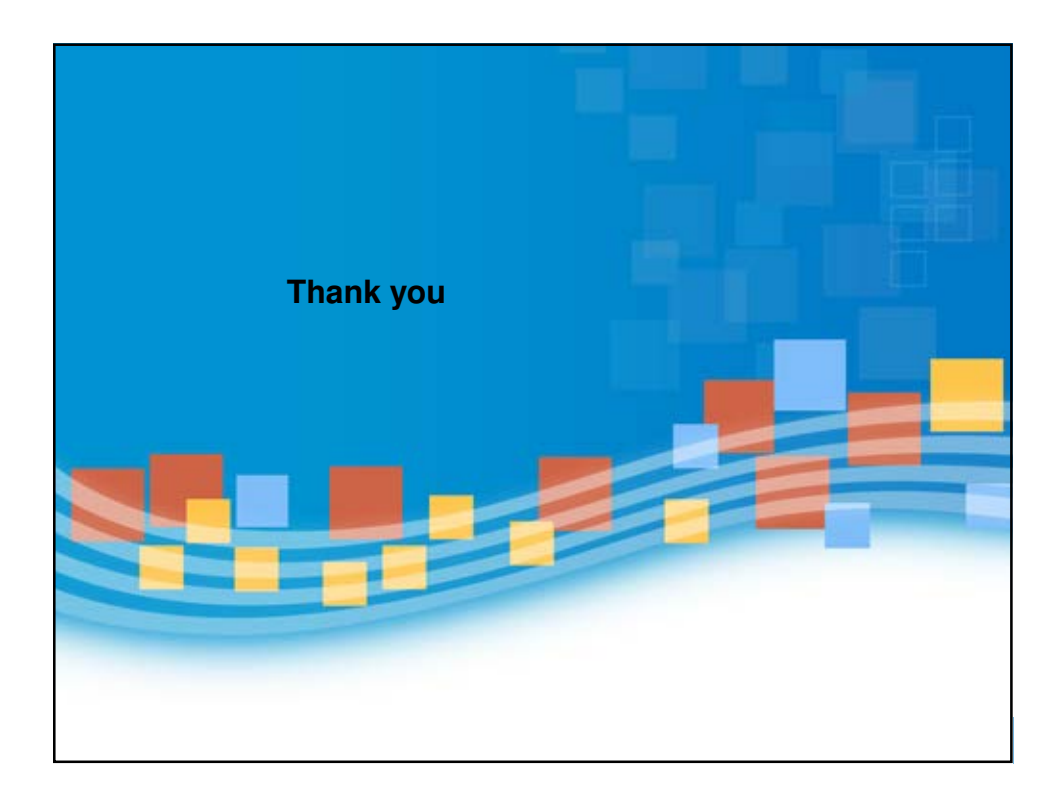

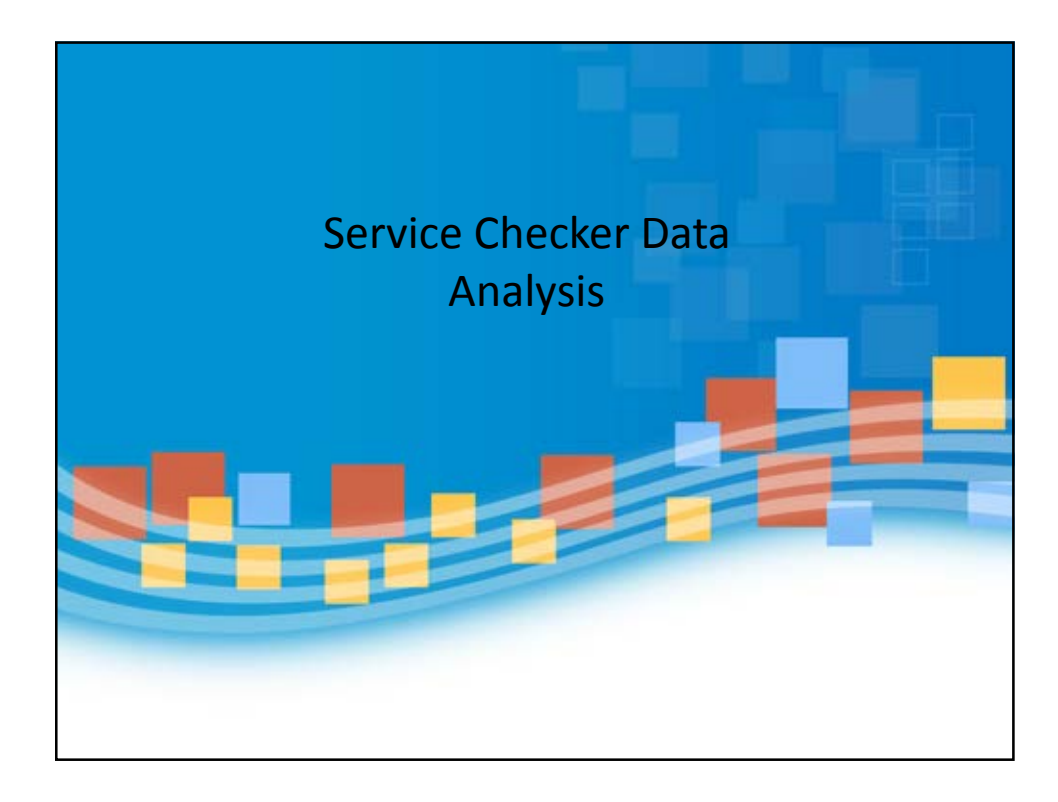

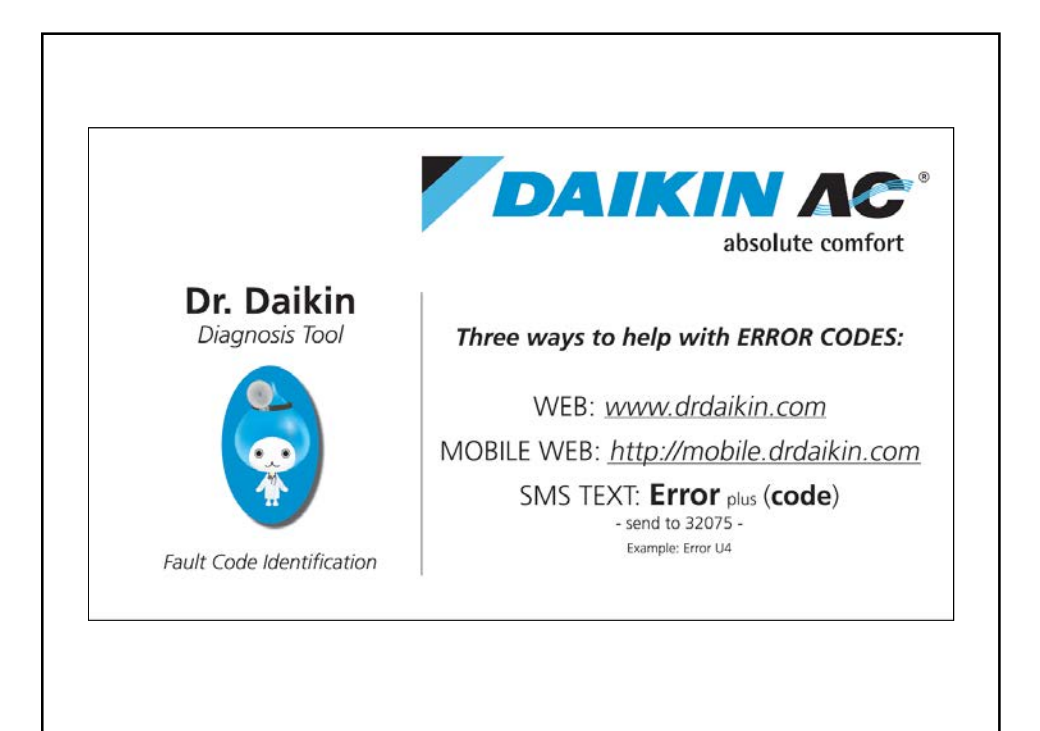

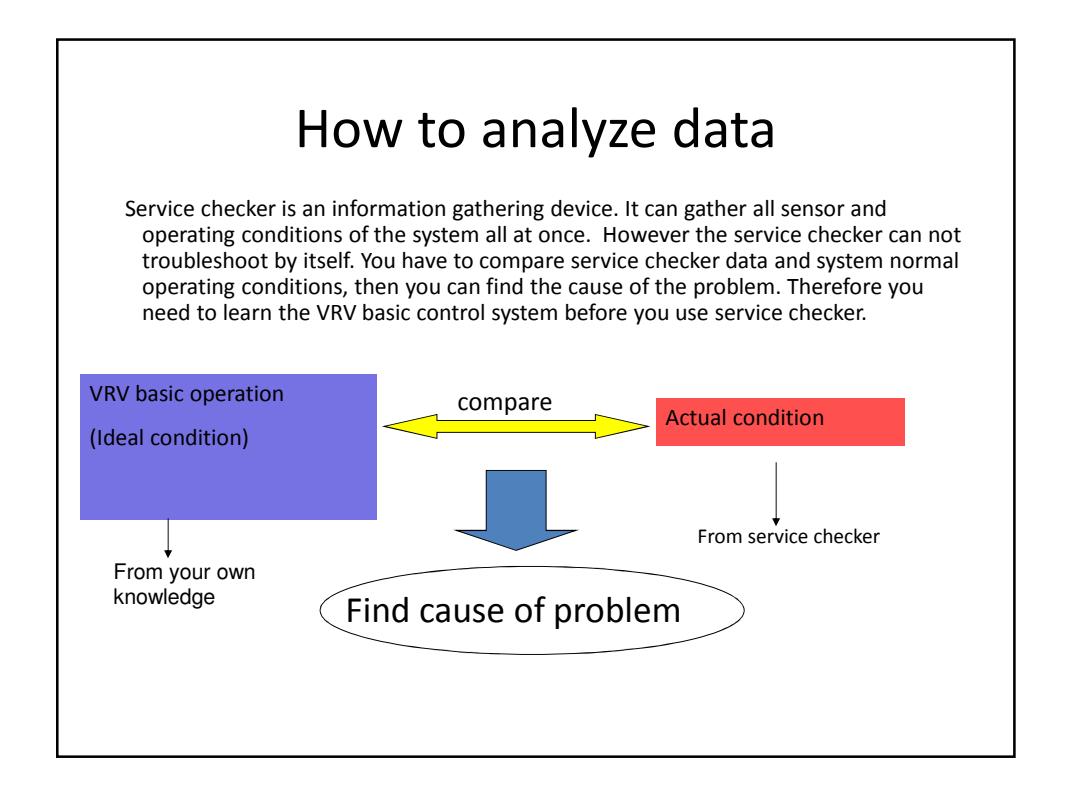

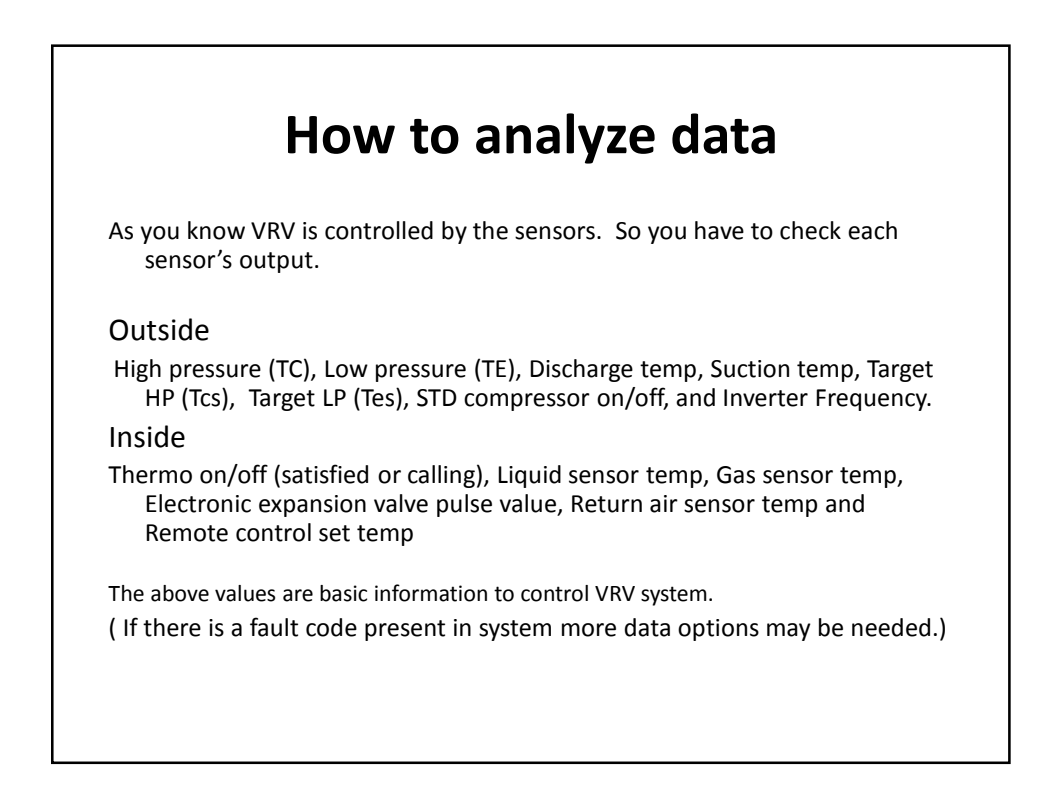

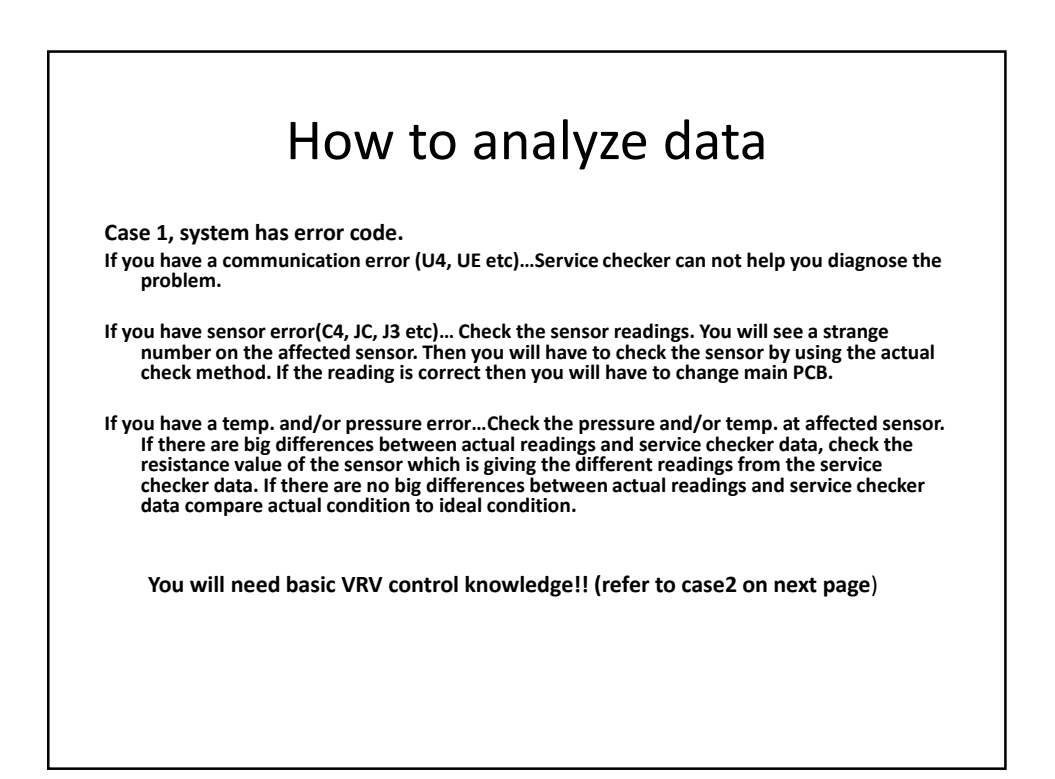

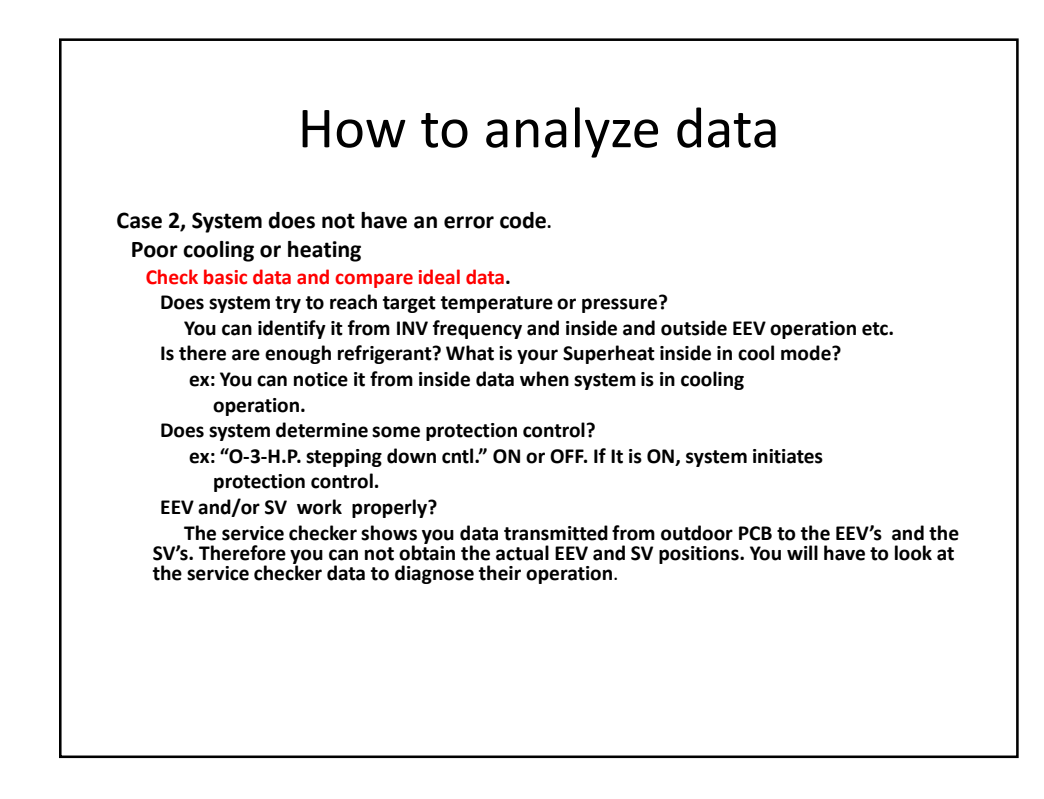

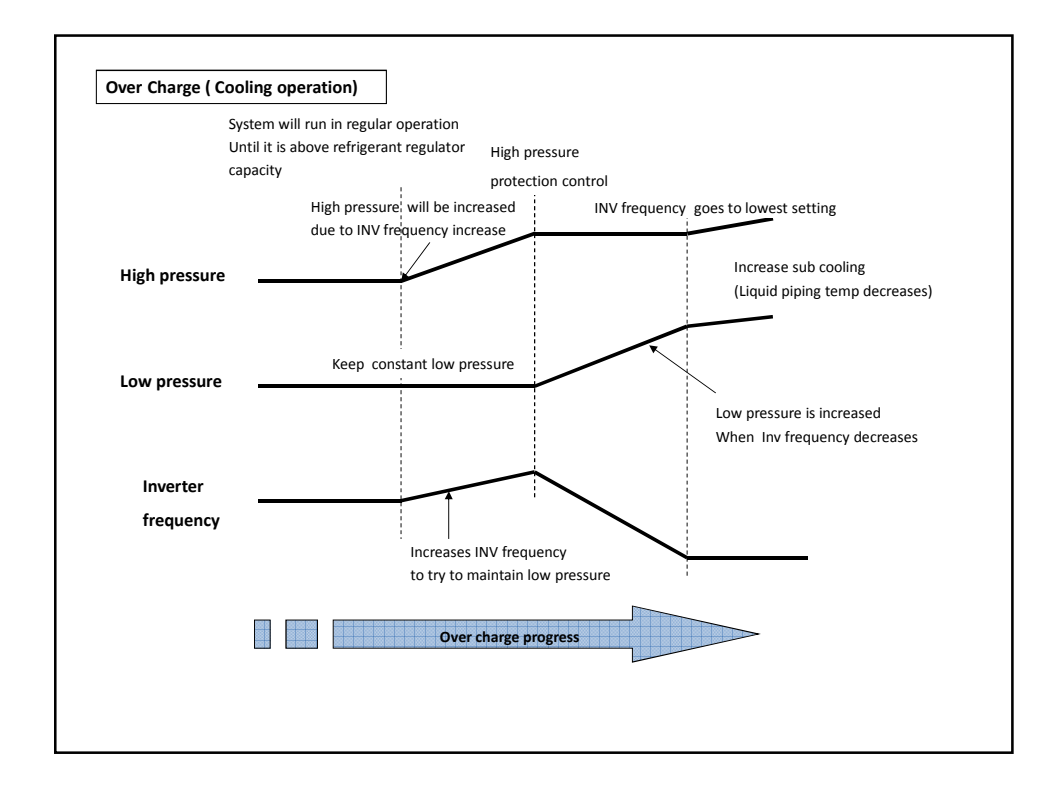

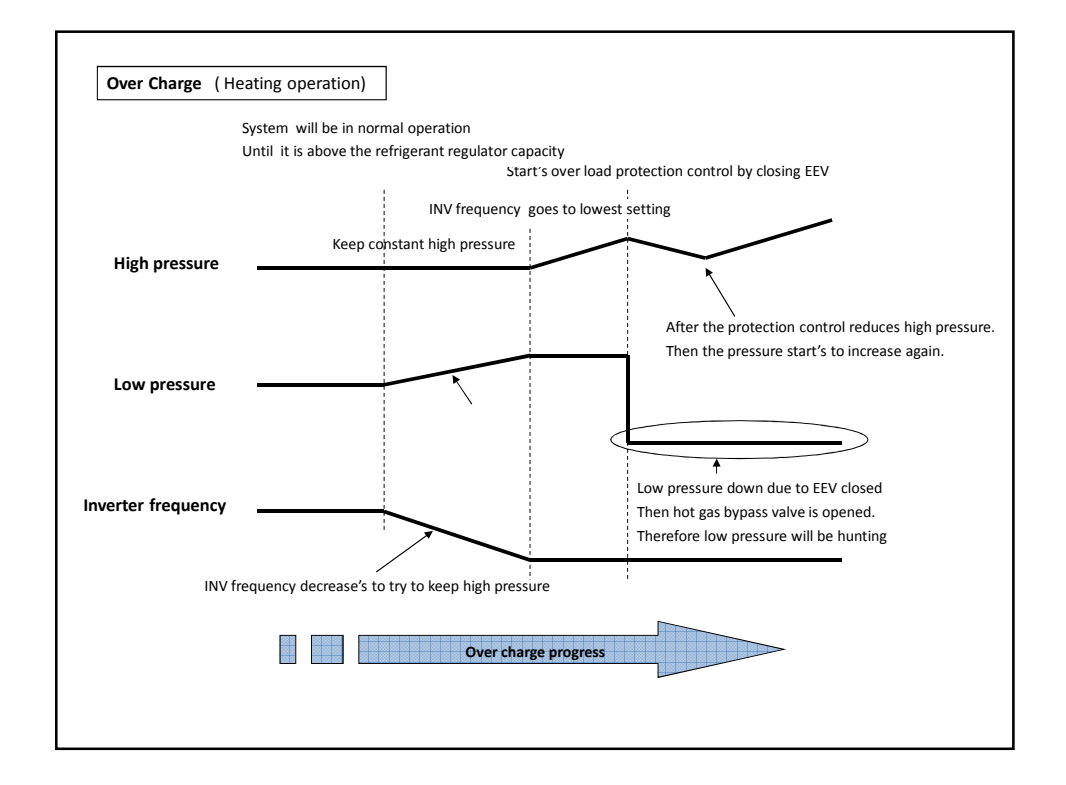

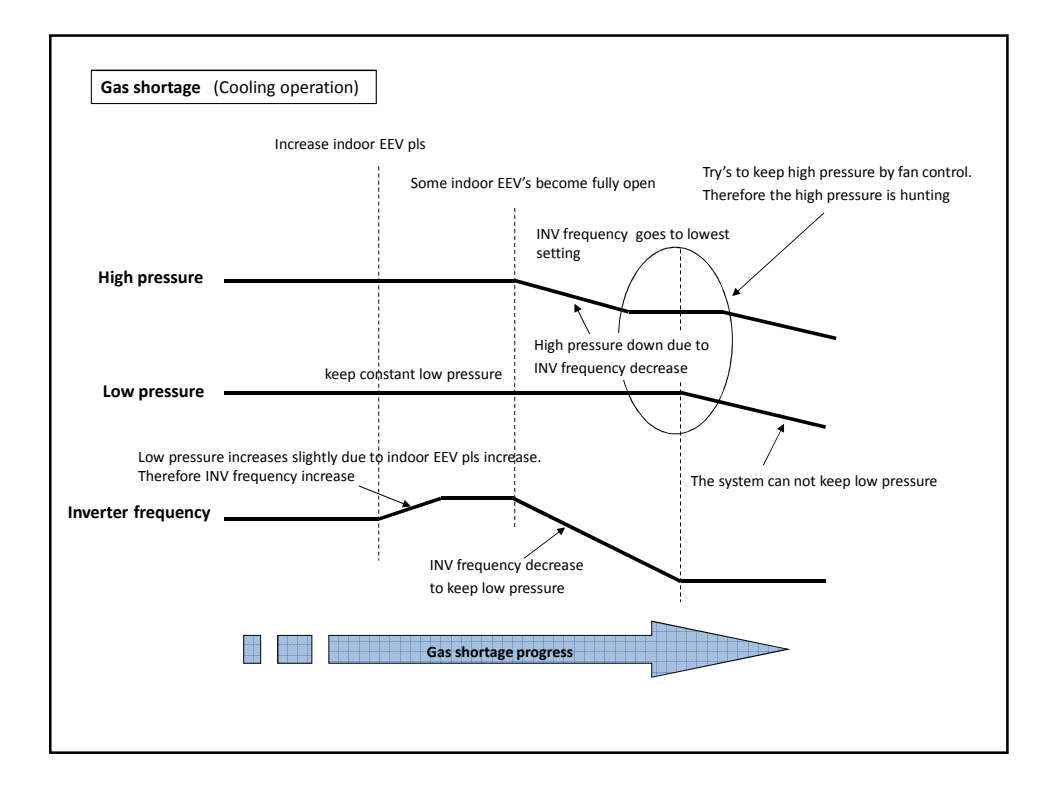

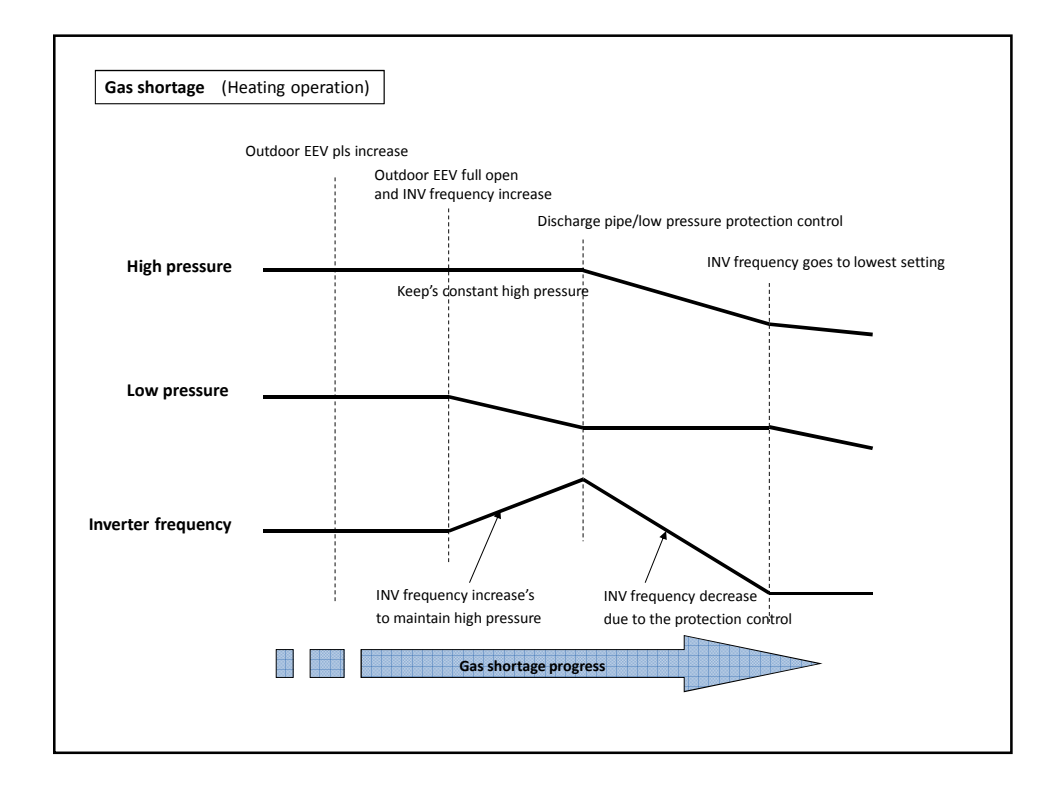

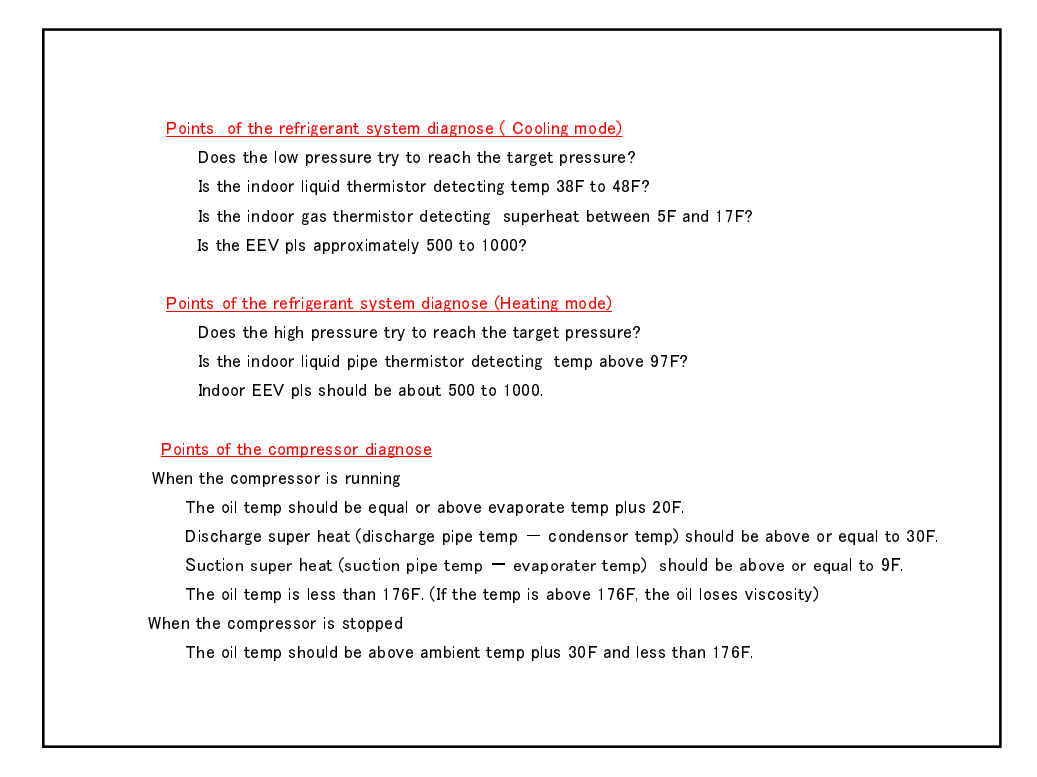

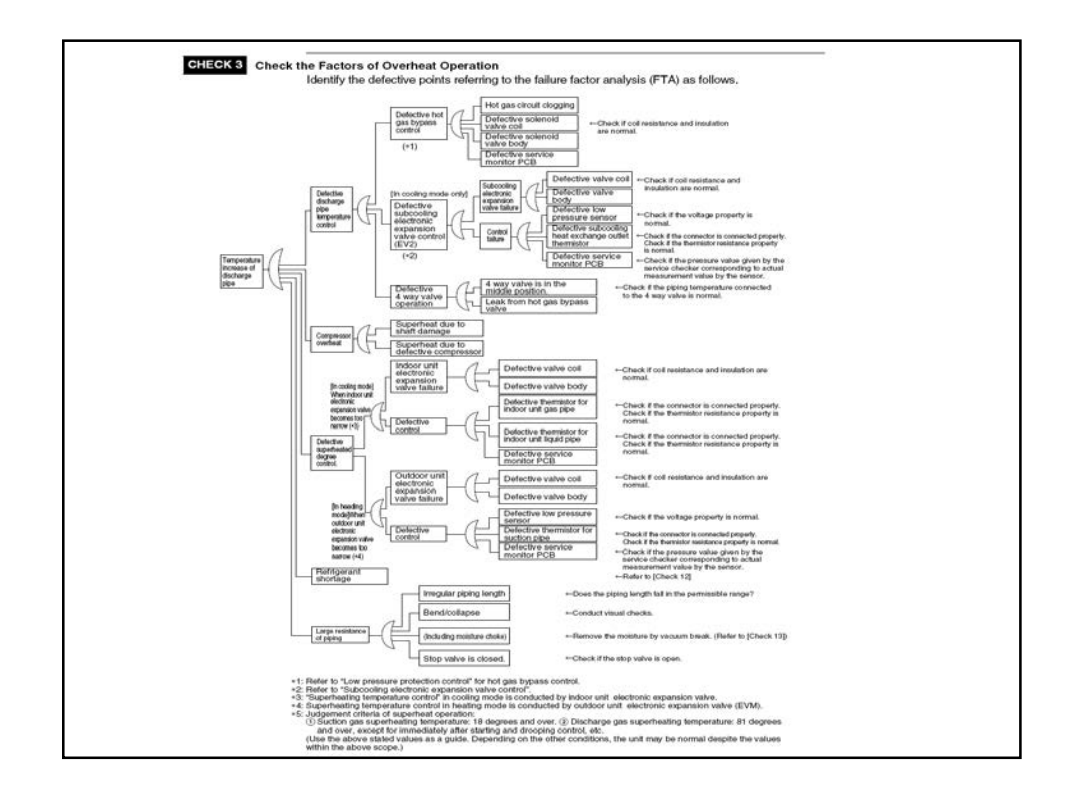

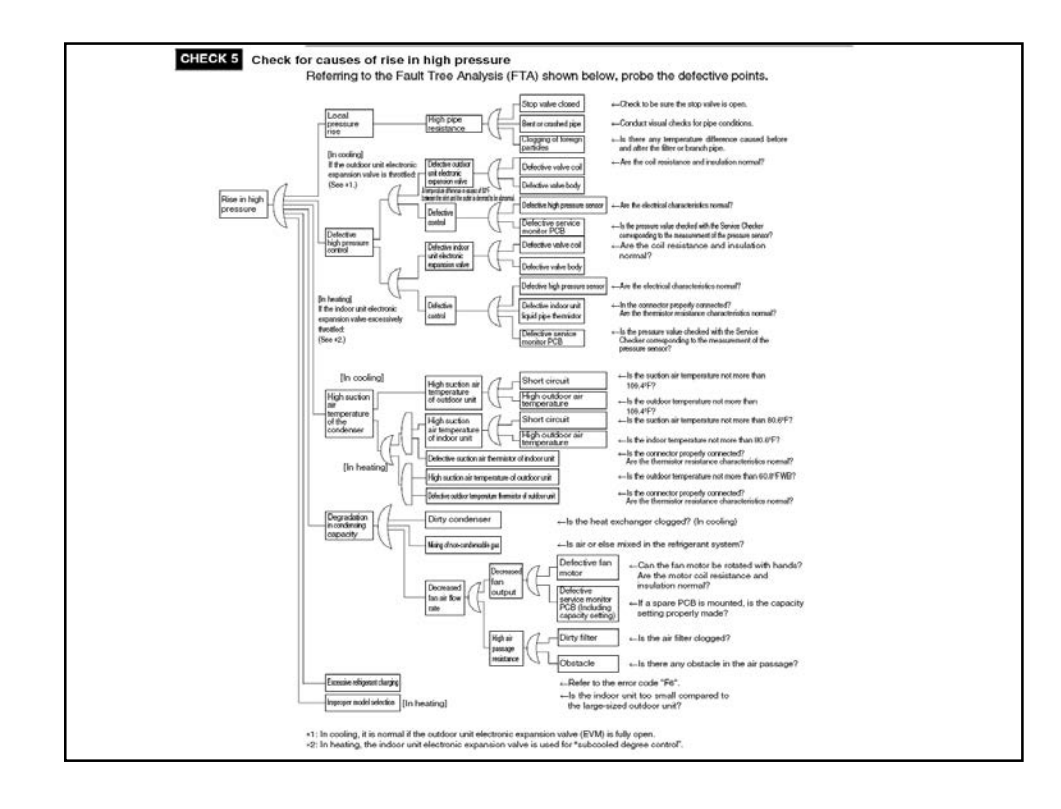

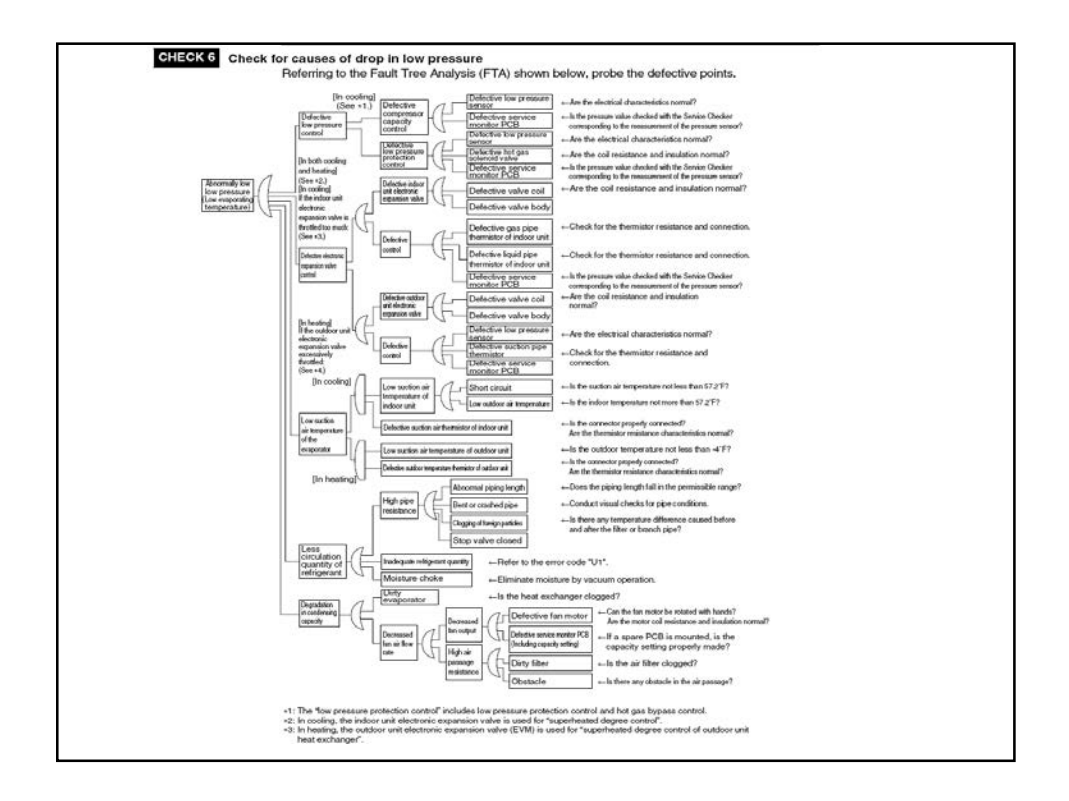

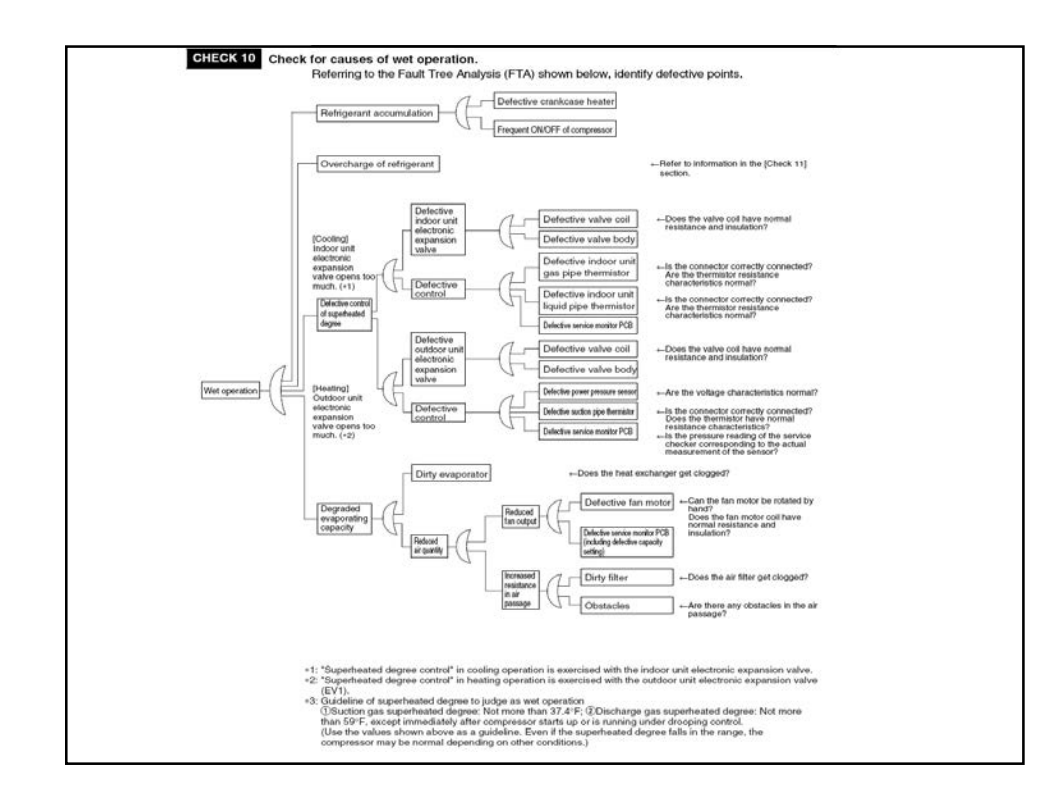

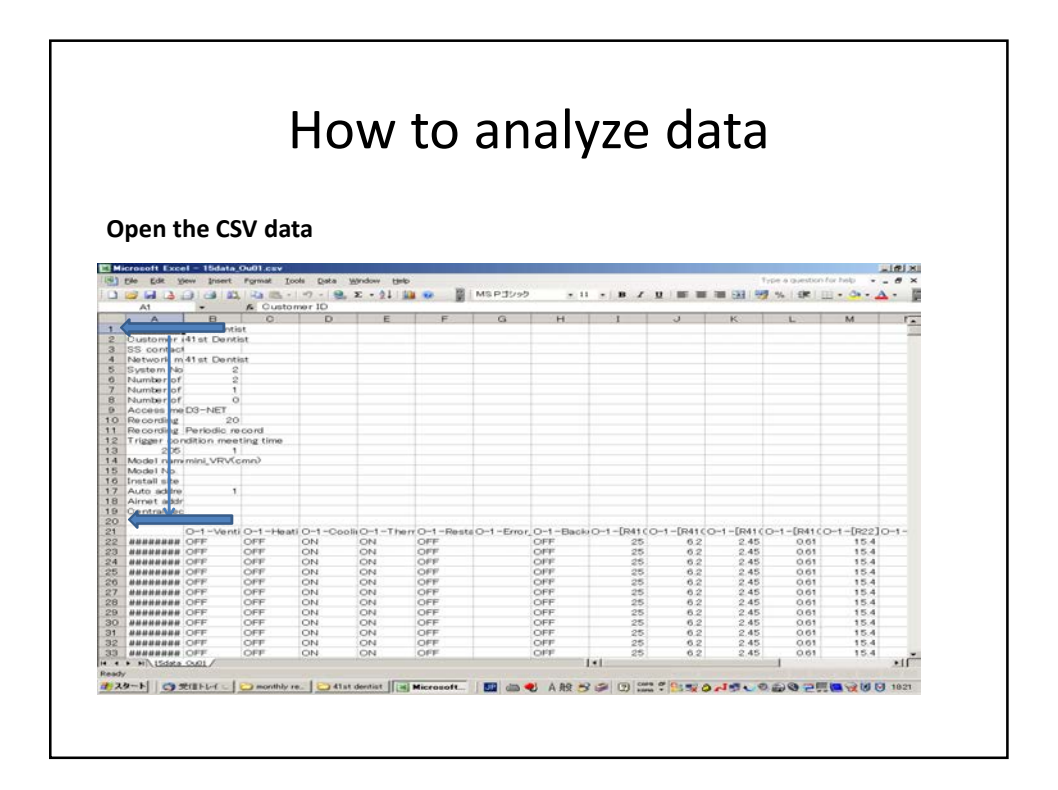

| EK MI                                                                                                    | crosoft Excel -                                                                                                    |                                                                                                    | •••                                                                    | •••                                                                                                    |                                                                                                    |                      |                       | , -                                                                                    |                                                                                         |                                                                                 |                                                                                 |                                                                                 |                                                                           |       |
|----------------------------------------------------------------------------------------------------|----------------------------------------------------------------------------------------------------|----------------------------------------------------------------------------------------------------|------------------------------------------------------------------------|----------------------------------------------------------------------------------------------------|----------------------------------------------------------------------------------------------------|----------------------|-----------------------|----------------------------------------------------------------------------------------|-----------------------------------------------------------------------------------------|---------------------------------------------------------------------------------|---------------------------------------------------------------------------------|---------------------------------------------------------------------------------|---------------------------------------------------------------------------|-------|
|                                                                                                    | crosoft Excel -                                                                                                    |                                                                                                    |                                                                        |                                                                                                    |                                                                                                    |                      |                       |                                                                                        |                                                                                         |                                                                                 |                                                                                 |                                                                                 |                                                                           |       |
| M                                                                                                    | crosoft Excel -                                                                                                    |                                                                                                    |                                                                        |                                                                                                    |                                                                                                    |                      |                       |                                                                                        |                                                                                         |                                                                                 |                                                                                 |                                                                                 |                                                                           |       |
| 131                                                                                                    |                                                                                                    | 16data_Ou02.c                                                                                                    | ŧν                                                                     |                                                                                                    |                                                                                                    |                      |                       |                                                                                        |                                                                                         |                                                                                 |                                                                                 |                                                                                 |                                                                           | - (8) |
|                                                                                                    | Die Edit Yew                                                                                                    | Insert Pormat                                                                                                    | Look                                                                   | Data Win                                                                                                | dow Help                                                                                            | -                    |                       |                                                                                        |                                                                                         |                                                                                 | Typ                                                                             | pe a question fo                                                                | e help -                                                                  | - 6   |
|                                                                                                    |                                                                                                    | G8   63, 145                                                                                                    | 3. 0                                                                   | - 🤮 E                                                                                                   | - 21 900 00                                                                                         | MS                   | アゴシック                 | · 11 ·                                                                                 | D Z I                                                                                   |                                                                                 | - 13 · 17                                                                       | % 課 田                                                                           | - 30 - 1                                                                  | Δ ·   |
| -                                                                                                    |                                                                                                    |                                                                                                    | a ma da                                                                | ( Wal Reply )                                                                                           | with Changes                                                                                        | Od Plavsewill        |                       |                                                                                        |                                                                                         |                                                                                 |                                                                                 |                                                                                 |                                                                           |       |
|                                                                                                    | A                                                                                                    | 8 0                                                                                                    |                                                                        | D                                                                                                    | E                                                                                                   | F                    | G                     | Ĥ                                                                                      | 1                                                                                       | 3                                                                               | к                                                                               | L                                                                               | M                                                                         | r     |
| 1                                                                                                    | Customer 141:                                                                                                    | st dentist                                                                                                    |                                                                        |                                                                                                    |                                                                                                    |                      |                       |                                                                                        |                                                                                         |                                                                                 |                                                                                 |                                                                                 |                                                                           |       |
| 3                                                                                                    | SS contact                                                                                                    | st Dentist                                                                                                    |                                                                        |                                                                                                    |                                                                                                    |                      |                       |                                                                                        |                                                                                         |                                                                                 |                                                                                 |                                                                                 |                                                                           |       |
| 4                                                                                                    | Network m41s                                                                                                    | st Dentist                                                                                                    |                                                                        |                                                                                                    |                                                                                                    |                      |                       |                                                                                        |                                                                                         |                                                                                 |                                                                                 |                                                                                 |                                                                           |       |
| 5                                                                                                    | System No                                                                                                    | 2                                                                                                    |                                                                        |                                                                                                    |                                                                                                    |                      |                       |                                                                                        |                                                                                         |                                                                                 |                                                                                 |                                                                                 |                                                                           |       |
|                                                                                                    | Number of                                                                                                    | 2                                                                                                    |                                                                        |                                                                                                    |                                                                                                    |                      |                       |                                                                                        |                                                                                         |                                                                                 |                                                                                 |                                                                                 |                                                                           |       |
| 8                                                                                                    | Number of                                                                                                    | 0                                                                                                    |                                                                        |                                                                                                    |                                                                                                    |                      |                       |                                                                                        |                                                                                         |                                                                                 |                                                                                 |                                                                                 |                                                                           | _     |
|                                                                                                    | Access me D3                                                                                                    | -NET                                                                                                    |                                                                        |                                                                                                    |                                                                                                    |                      |                       |                                                                                        |                                                                                         |                                                                                 |                                                                                 |                                                                                 |                                                                           |       |
| 10                                                                                                    | Recording                                                                                                    | 60                                                                                                    |                                                                        |                                                                                                    |                                                                                                    |                      |                       |                                                                                        |                                                                                         |                                                                                 |                                                                                 |                                                                                 |                                                                           |       |
| 11                                                                                                    | and the second second se                                                                                                    |                                                                                                    |                                                                        |                                                                                                    | Delete                                                                                              | evcent               | for the               |                                                                                        |                                                                                         |                                                                                 |                                                                                 |                                                                                 |                                                                           |       |
|                                                                                                    | Recording Date                                                                                                    | rindle meant                                                                                                    | -                                                                      | /                                                                                                    | Delete                                                                                              | except               | for the               |                                                                                        |                                                                                         |                                                                                 |                                                                                 |                                                                                 |                                                                           |       |
| 12                                                                                                    | Trigger cor                                                                                                    | Cut                                                                                                    | 1                                                                      | /                                                                                                    | Delete                                                                                              | except i             | for the               |                                                                                        |                                                                                         |                                                                                 |                                                                                 |                                                                                 |                                                                           | 3     |
| 12<br>13<br>14                                                                                                    | Trigger con #<br>205 June<br>Model name                                                                                                    | Cut<br>Cut                                                                                                    | 1                                                                      | /                                                                                                    | Delete<br>operati                                                                                   | except<br>on data    | for the               |                                                                                        |                                                                                         |                                                                                 |                                                                                 |                                                                                 |                                                                           |       |
| 12<br>13<br>14<br>15                                                                                                    | Trigger cor #<br>205<br>Model name<br>Model No.                                                                                                    | Cut<br>Cut<br>Copy<br>Easte                                                                                                    |                                                                        | /                                                                                                    | Delete<br>operatio                                                                                  | except<br>on data    | for the               |                                                                                        |                                                                                         |                                                                                 |                                                                                 |                                                                                 |                                                                           |       |
| 12<br>13<br>14<br>15<br>16                                                                                                    | Trigger con &<br>205<br>Model nam<br>Model No.<br>Install site                                                                                                    | Cut<br>Cut<br>Cot<br>Sopy<br>Baste<br>Paste Special                                                                                                    |                                                                        | /                                                                                                    | Delete<br>operation                                                                                 | except f<br>on data  | for the               |                                                                                        |                                                                                         |                                                                                 |                                                                                 |                                                                                 |                                                                           |       |
| 12<br>13<br>14<br>15<br>16<br>17                                                                                                    | Trigger cor #<br>205<br>Model nam<br>Model No<br>Install site<br>Auto addre                                                                                                    | Cut<br>Cut<br>Sopy<br>Easte<br>Paste Special<br>Insert                                                                                                    |                                                                        | /                                                                                                    | Delete<br>operation                                                                                 | except f<br>on data  | for the               |                                                                                        |                                                                                         |                                                                                 |                                                                                 |                                                                                 |                                                                           |       |
| 12<br>13<br>14<br>15<br>16<br>17<br>18<br>19                                                                                                    | Recording bas<br>Trigger cor #<br>205 23<br>Model nam<br>Model nam<br>Model No<br>Install site<br>Auto addre<br>Aimet addr<br>Centralizec                                                                                                    | Cut<br>Cut<br>Sopy<br>Easte<br>Paste Special<br>Insert<br>Delete                                                                                                    |                                                                        | /                                                                                                    | Delete<br>operation                                                                                 | except f<br>on data  | for the               |                                                                                        |                                                                                         |                                                                                 |                                                                                 |                                                                                 |                                                                           |       |
| 12<br>13<br>14<br>15<br>16<br>17<br>18<br>19<br>20                                                                                                    | Recording bar<br>Trigger cor #<br>205 5<br>Model nam<br>Model nam<br>Model No<br>Install site<br>Auto addre<br>Aimet addr<br>Centralizec                                                                                                    | Cut<br>Cut<br>Cut<br>Copy<br>Easte<br>Paste Special<br>Insert<br>Delete<br>Clear Cogtents                                                                                                    |                                                                        | /                                                                                                    | Delete<br>operatio                                                                                  | except f<br>on data  | for the               |                                                                                        |                                                                                         |                                                                                 |                                                                                 |                                                                                 |                                                                           |       |
| 12<br>13<br>14<br>15<br>16<br>17<br>18<br>19<br>20<br>21                                                                                                    | Recording base<br>Trigger con &<br>205 42<br>Model nam<br>Model No.<br>Install site<br>Auto addre<br>Airnet addr<br>Centralizec                                                                                                    | Cut<br>Cut<br>Sopy<br>Paste Special<br>Insert<br>Celete<br>Clear Cogtents<br>Format Cells                                                                                                    | -                                                                      | 2-R2T_0                                                                                                 | Delete<br>operation                                                                                 | except f<br>on data  | for the               | -R4T, O-                                                                               | 2-Subo(O                                                                                | -2-Rece O                                                                       | -2-01, Pro                                                                      | -2-[R41(O                                                                       | -2-[R410                                                                  | 0-2-  |
| 12<br>13<br>14<br>15<br>16<br>17<br>18<br>19<br>20<br>21<br>22<br>22                                                                                                 | Recording Bau<br>Trigger con &<br>205 (2)<br>Model nam<br>Model nam<br>Model nam<br>Auto addre<br>Centralizec                                                                                                    | Cut<br>Cut<br>Dobre<br>Paste Special<br>Insert<br>Delete<br>Clear Cogtents<br>Bow Height                                                                                                    | -0-                                                                    | 2-R2T_0<br>37<br>97                                                                                     | Delete o<br>operatio                                                                                | except f<br>on data  | for the               | -R4T_0-                                                                                | 2-Sube 0-<br>37                                                                         | -2-Rece O<br>-47<br>-47                                                         | -2-OILP(C<br>-47                                                                | )-2-[R41(O<br>134                                                               | -2-[R410<br>13.4                                                          | 0-2-  |
| 12<br>13<br>14<br>15<br>16<br>17<br>18<br>19<br>20<br>21<br>22<br>23<br>24                                                                                           | Recording Base<br>Trigger con &<br>205 42<br>Model nam<br>Model nam<br>Model                                                                                                    | Cut<br>Cut<br>Cut<br>Easte<br>Paste Special<br>Insert<br>Delete<br>Clear Cogtents<br>Ecomat Cells<br>Bow Height<br>Usde                                                                                                    |                                                                        | 2-R2T_0<br>37<br>36                                                                                     | Delete (<br>operation<br>-2-R31 T O-2<br>44<br>44<br>44                                             | except f<br>on data  | for the               | -R4T, O-<br>31<br>31                                                                   | 2-Sube O<br>37<br>37<br>37                                                              | -2-Rece O<br>-47<br>-47<br>-47                                                  | -2-OILP(0<br>-47<br>-47                                                         | -2-[R41(O-<br>134<br>134                                                        | -2-[R410<br>13.4<br>13.4                                                  | 0-2-  |
| 12<br>13<br>14<br>15<br>16<br>17<br>18<br>19<br>20<br>21<br>22<br>23<br>24<br>25                                                                                     | Recording Pau<br>Trigger cor &<br>2005 (2)<br>Model nam<br>Model nam<br>Auto addre<br>Airnet addr<br>Centralizer<br>RHHRRHHR<br>RHHRRHHR<br>RHHRRHHR<br>RHHRRHHR                                                                                                    | Another nervent<br>Cut<br>I Copy<br>Baste Special<br>Insert<br>Delete<br>Clear Cogtents<br>Bow Height<br>Bow Height<br>Bide<br>Unhide                                                                                                    |                                                                        | 2-R2T_0<br>37<br>36<br>37                                                                               | Delete (<br>operation<br>-2-R3110-3<br>44<br>44<br>44                                               | except<br>on data    | for the               | -R4T_O-<br>31<br>31<br>31<br>31                                                        | 2-Subei O<br>37<br>37<br>37<br>37                                                       | -2-Rece O<br>47<br>47<br>47<br>47                                               | -2-OILPrC<br>-47<br>-47<br>-47                                                  | -2-[R41(O)<br>134<br>134<br>134<br>134                                          | -2-[R410<br>13.4<br>13.4<br>13.4<br>13.4                                  | 0-2-  |
| 12<br>13<br>14<br>15<br>16<br>17<br>18<br>19<br>20<br>21<br>22<br>23<br>24<br>25<br>26                                                                               | Telecording Date<br>Trigger cord &<br>205 U<br>205 U<br>205 U<br>205 U<br>105 U<br>105 | Cut<br>Cut<br>Cut<br>Sopy<br>Paste Special<br>Insert<br>Delete<br>Clear Cogtents<br>Clear Cogtents<br>Clear Cogtents<br>Bow Height<br>Hide<br>United                                                                                                    | 0<br>1<br>1<br>2<br>2<br>2                                             | 2-R2T_C<br>37<br>37<br>36<br>37<br>37<br>37<br>37                                                       | Delete (<br>operation<br>-2-R31 T O-3<br>44<br>44<br>44<br>44<br>44                                 | except to<br>on data | for the<br>:-R33T O-2 | -R4T, O-<br>31<br>31<br>31<br>31<br>31<br>31                                           | 2-Suber O<br>37<br>37<br>37<br>37<br>37<br>37<br>37                                     | -2-Rece O<br>-47<br>-47<br>-47<br>-47<br>-47                                    | -2-OILPrO<br>-47<br>-47<br>-47<br>-47<br>-47                                    | )-2-[R41(O<br>134<br>134<br>134<br>134<br>134                                   | -2-[R410<br>13.4<br>13.4<br>13.4<br>13.4<br>13.4                          | 0-2-  |
| 12<br>13<br>14<br>15<br>16<br>17<br>18<br>19<br>20<br>21<br>22<br>23<br>24<br>25<br>26<br>27<br>27                                                                   | Песологида Выз-<br>гіддег сол 4<br>205 Ца<br>Модеі Пана<br>Модеі Пана<br>Мо                                                                                                    | Cut<br>Cut<br>Cut<br>Sopy<br>Easte<br>Paste Special<br>Insert<br>Delete<br>Clear Coglants<br>Clear Coglants<br>Clear Coglants<br>Bow Height<br>Bide<br>Unhide<br>Immail                                                                                                    | 0<br>29<br>29<br>29<br>29<br>29<br>29<br>29<br>29<br>29                | 2-R2T_0<br>37<br>36<br>37<br>37<br>36                                                                   | Delete (<br>operation<br>-2-R311 O-3<br>44<br>44<br>44<br>44<br>44<br>44                            | except to<br>on data | for the               | -R4T, O-<br>31<br>31<br>31<br>31<br>31<br>31<br>31<br>31                               | 2-Suber O<br>37<br>37<br>37<br>37<br>37<br>37<br>37                                     | -2-Rece O<br>47<br>47<br>47<br>47<br>47<br>47<br>47                             | -2-OILPrO<br>-47<br>-47<br>-47<br>-47<br>-47<br>-47<br>-47                      | )-2-[R41(0)<br>134<br>134<br>134<br>134<br>134                                  | -2-[R410<br>13.4<br>13.4<br>13.4<br>13.4<br>13.4<br>13.4<br>13.4          | 0-2-  |
| 12<br>13<br>14<br>15<br>16<br>17<br>18<br>19<br>20<br>21<br>22<br>23<br>24<br>25<br>26<br>27<br>28<br>27<br>28                                                       | Recording Busiling Recording Busiling Record and Record and Record                                                                                                    | cut in servered<br>Cut<br>Source<br>Paste Special<br>Insert<br>Delete<br>Clear Coglants<br>Const Coglants<br>Const Coglants<br>Coglants<br>Coglants | - 9<br>9<br>29<br>29<br>29<br>29                                       | 2-R2T_C<br>37<br>36<br>37<br>36<br>37<br>36<br>37<br>37                                                 | Delete (<br>operation<br>-2-R31T O-4<br>44<br>44<br>44<br>44<br>44<br>44<br>44<br>44                | except t<br>on data  | for the               | R4T_O-<br>31<br>31<br>31<br>31<br>31<br>31<br>31<br>31                                 | 2-Subc O<br>37<br>37<br>37<br>37<br>37<br>37<br>37<br>37<br>37                          | -2-Rece 0<br>-47<br>-47<br>-47<br>-47<br>-47<br>-47<br>-47<br>-47               | -2-OILPrC<br>-47<br>-47<br>-47<br>-47<br>-47<br>-47<br>-47<br>-47<br>-47        | -2-[R41(0)<br>134<br>134<br>134<br>134<br>134<br>134<br>134                     | -2-[R41(<br>13.4<br>13.4<br>13.4<br>13.4<br>13.4<br>13.4<br>13.4<br>13.4  | 0-2-  |
| 12<br>13<br>14<br>15<br>16<br>17<br>18<br>19<br>20<br>21<br>22<br>23<br>24<br>25<br>26<br>27<br>28<br>29<br>30                                                       | Recording Base<br>Trigger cont &<br>205<br>205<br>205<br>205<br>205<br>205<br>205<br>205<br>205<br>205                                                                                                    | south and the second of the second of the se                                                                                                    | 0-<br>9-<br>9-<br>29-<br>29-<br>29-<br>29-<br>29-<br>29-<br>29-<br>29- | 2-R2T_0<br>37<br>36<br>36<br>37<br>37<br>37<br>37<br>37<br>37<br>37<br>37<br>37<br>37<br>37<br>37<br>37 | Delete (<br>operation<br>-2-R311 0                                                                  | except f<br>on data  | for the               | R4T_O-<br>31<br>31<br>31<br>31<br>31<br>31<br>31<br>31                                 | 2-Subci O<br>37<br>37<br>37<br>37<br>37<br>37<br>37<br>37<br>37<br>37                   | -2-Rece O<br>-47<br>-47<br>-47<br>-47<br>-47<br>-47<br>-47<br>-47<br>-47        | -2-OILP/C<br>-47<br>-47<br>-47<br>-47<br>-47<br>-47<br>-47<br>-47               | -2-[R41(O<br>134<br>134<br>134<br>134<br>134<br>134<br>134<br>134               | -2-[R410<br>13.4<br>13.4<br>13.4<br>13.4<br>13.4<br>13.4<br>13.4<br>13.4  | 0-2-  |
| 12<br>13<br>14<br>15<br>16<br>17<br>18<br>19<br>20<br>21<br>22<br>23<br>24<br>25<br>26<br>27<br>28<br>29<br>30<br>31                                                 | Recording         Base           Trigger cool         205           Woodel Name         State           Install site         State           Auto addre         Auto addre           Auto addre         State           #########         R#######           ########         R#######           ########         R#######           ########         R#######                                                                                                    | Cut Cut Cut Cut Cut Cut Cut Cut Cut Cut                                                                                                    | * 0-<br>99<br>29<br>29<br>29<br>29<br>29<br>29<br>29                   | 2-R2T, 0<br>37<br>36<br>37<br>37<br>36<br>37<br>37<br>36<br>37<br>37<br>37<br>37                        | Delete (<br>operation<br>-2-R31T O-2<br>44<br>44<br>44<br>44<br>44<br>44<br>44<br>44<br>44<br>44    | except to data       | For the               | -R4T, O-<br>31<br>31<br>31<br>31<br>31<br>31<br>31<br>31<br>31<br>31                   | 2-Subci O<br>37<br>37<br>37<br>37<br>37<br>37<br>37<br>37<br>37<br>37<br>37<br>37       | -2-Rece 0<br>-47<br>-47<br>-47<br>-47<br>-47<br>-47<br>-47<br>-47<br>-47<br>-47 | -2-OILPIC<br>-47<br>-47<br>-47<br>-47<br>-47<br>-47<br>-47<br>-47<br>-47        | -2-[R41(C)<br>134<br>134<br>134<br>134<br>134<br>134<br>134<br>134<br>134       | -2-[R410<br>13.4<br>13.4<br>13.4<br>13.4<br>13.4<br>13.4<br>13.4<br>13.4  | 0-2-  |
| 12<br>13<br>14<br>15<br>16<br>17<br>18<br>20<br>21<br>22<br>23<br>24<br>25<br>26<br>27<br>28<br>29<br>30<br>31<br>31<br>32                                           | Recording         Busilian           Trigger cond         205           205         205           Model No.         Record No.           Install site         Record No.           Annet addr         Centralizec           #########         Record No.           #########         Record No.           #########         Record No.           #########         Record No.           #########         Record No.           #########         Record No.           #########         Record No.           #########         Record No.           #########         Record No.           #########         Record No.           ##########         Record No.           ###########         Record No.           ##########         Record No.           ##########         Record No.           ####################################                                                                                                    | Cut<br>Cut<br>Cut<br>Copy<br>Paste Special<br>Josent<br>Delete<br>Clear Cogtents<br>Clear Cogtents<br>Clear Cogtents<br>Bow Height<br>Bow Height<br>Bow Height<br>Bow Height<br>Bow Height<br>Bow Height<br>Timat Cates<br>Timat Cates<br>Timat Cates<br>Timat Cates<br>Timat Cates<br>Bow Height<br>Timat Cates<br>Bow Height<br>Timat Cates<br>Bow Height<br>Timat Cates<br>Bow Height<br>Timat Cates<br>Bow Height<br>Timat Cates<br>Bow Height<br>Timat Cates<br>Bow Height<br>Timat Cates<br>Bow Height<br>Bow Height<br>Timat Cates<br>Bow Height<br>Bow Height<br>Timat Cates<br>Bow Height<br>Timat Cates<br>Bow Height<br>Timat Cates<br>Bow Height<br>Bow Height<br>Bow H                                                                                                    |                                                                        | 2-R2T, C<br>37<br>37<br>36<br>37<br>37<br>36<br>37<br>37<br>36<br>37<br>37<br>37                        | Delete (<br>operation<br>44<br>44<br>44<br>44<br>44<br>44<br>44<br>44<br>44<br>44<br>44<br>44<br>44 | except to data       | for the               | -R4T, O-<br>31<br>31<br>31<br>31<br>31<br>31<br>31<br>31<br>31<br>31<br>31<br>31<br>31 | 2-Subci O<br>37<br>37<br>37<br>37<br>37<br>37<br>37<br>37<br>37<br>37<br>37<br>37<br>37 | -2-Rece 0<br>-47<br>-47<br>-47<br>-47<br>-47<br>-47<br>-47<br>-47<br>-47<br>-47 | -2-OiLPrO<br>-47<br>-47<br>-47<br>-47<br>-47<br>-47<br>-47<br>-47<br>-47<br>-47 | -2-[R41(C)<br>13.4<br>13.4<br>13.4<br>13.4<br>13.4<br>13.4<br>13.4<br>13.4      | -2-[R410]<br>134<br>134<br>134<br>134<br>134<br>134<br>134<br>134<br>134  | 0-2-  |
| 12<br>13<br>14<br>15<br>16<br>17<br>18<br>19<br>20<br>21<br>22<br>23<br>24<br>25<br>20<br>27<br>28<br>29<br>30<br>31<br>32<br>21<br>28<br>29<br>30<br>31<br>32<br>21 | Recording Marcel Program (Contraction) (Contraction) (Cont                                                                                                    | Cot monored<br>Cot Copy<br>Cot Special                                                                                                    | - 0-<br>9<br>19<br>29<br>29<br>29<br>29<br>29<br>29<br>29              | 2-R2T_0<br>37<br>37<br>36<br>37<br>37<br>36<br>37<br>37<br>37<br>37<br>37<br>37<br>37<br>37<br>37<br>37 | Delete o<br>operatio                                                                                | except t<br>on data  | for the               | R4T_ O-<br>31<br>31<br>31<br>31<br>31<br>31<br>31<br>31<br>31<br>31<br>31<br>31        | 2-Subc O<br>37<br>37<br>37<br>37<br>37<br>37<br>37<br>37<br>37<br>37<br>37<br>37<br>37  | -2-Roco O<br>-47<br>-47<br>-47<br>-47<br>-47<br>-47<br>-47<br>-47<br>-47<br>-47 | -2-OILP1C<br>-47<br>-47<br>-47<br>-47<br>-47<br>-47<br>-47<br>-47<br>-47<br>-47 | 2-[P41(C)<br>134<br>134<br>134<br>134<br>134<br>134<br>134<br>134<br>134<br>134 | -2-[R41 c<br>13.4<br>13.4<br>13.4<br>13.4<br>13.4<br>13.4<br>13.4<br>13.4 | ×11   |

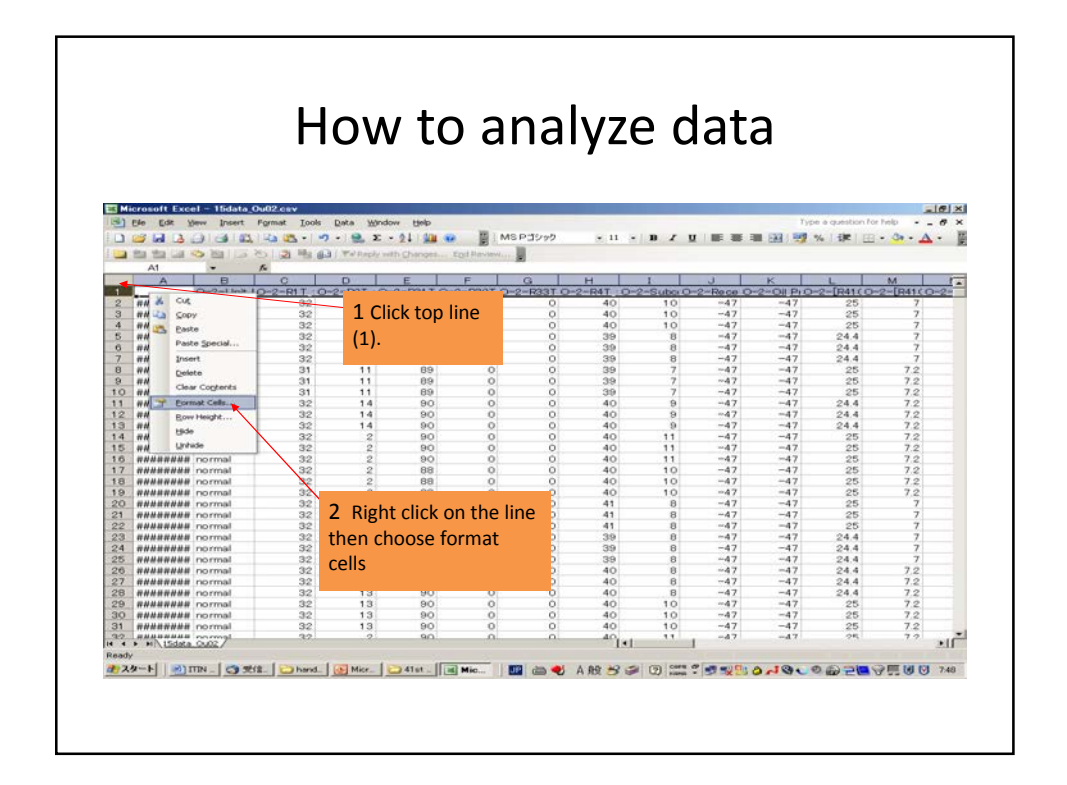

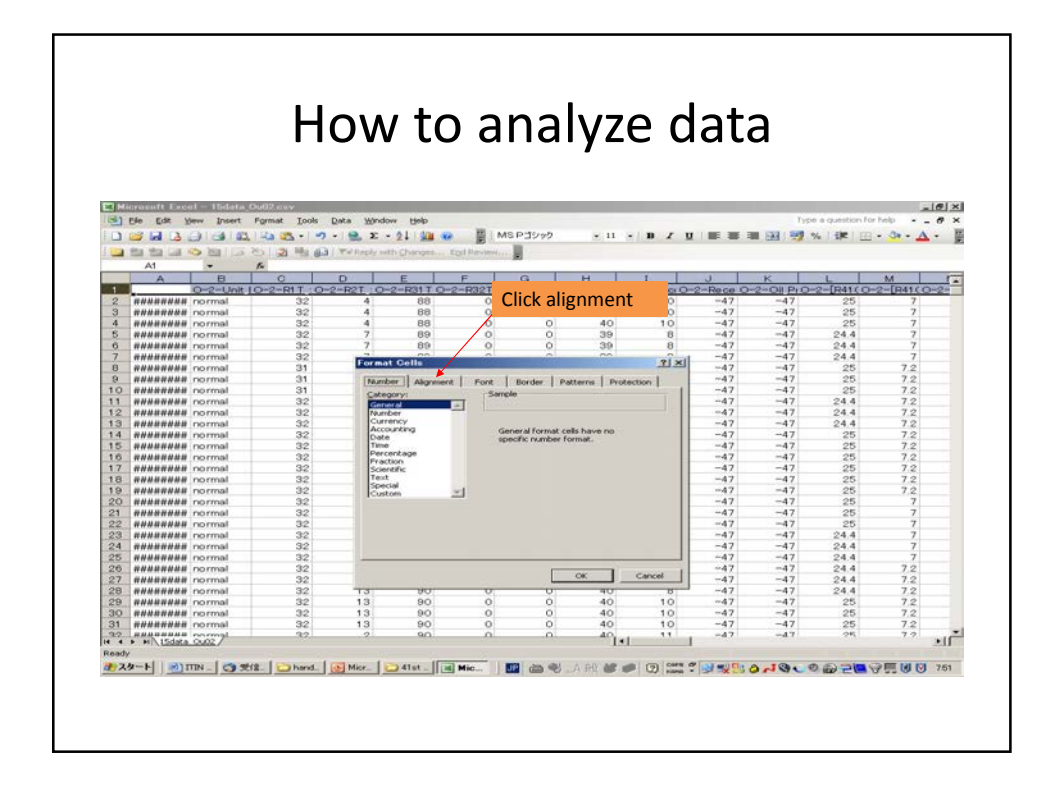

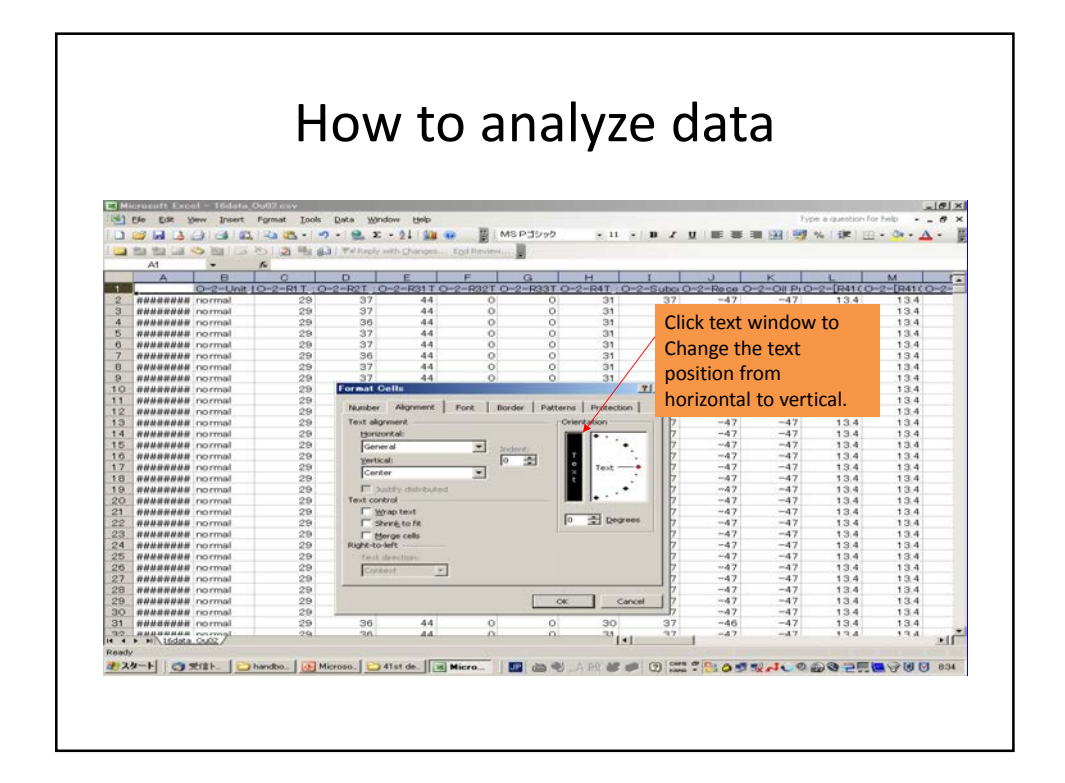

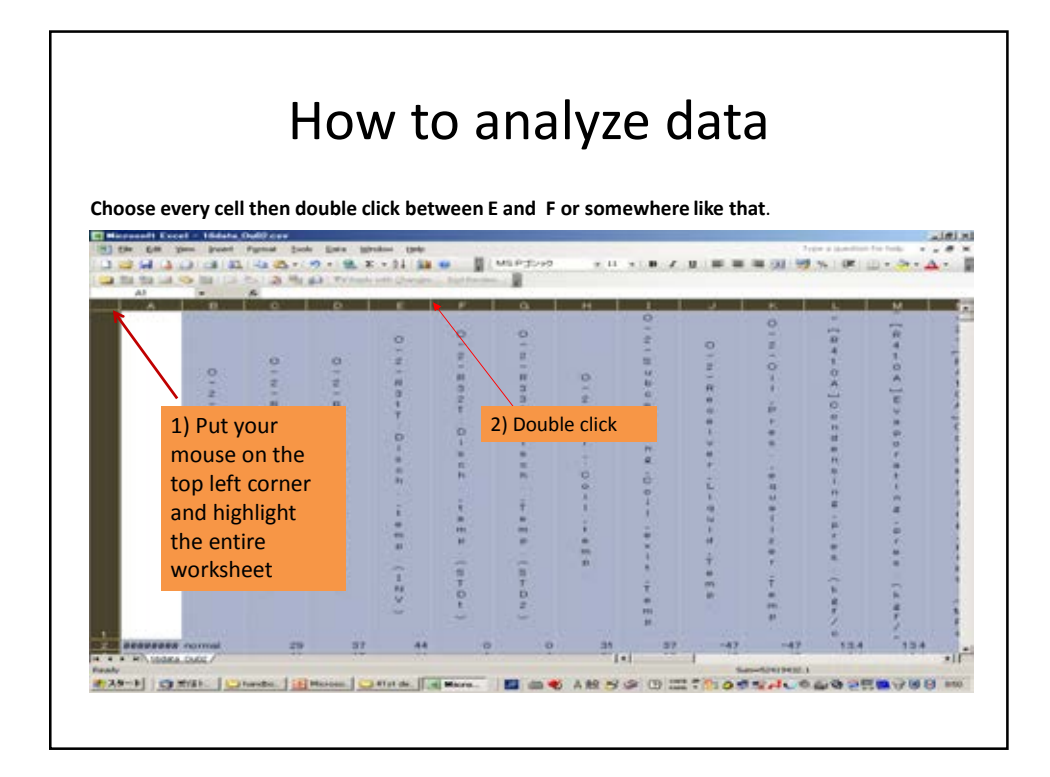

|       |                                          |                        | F        | 1(  | יכ    | Λ        | [      | τ     | C        | a        | na     | ar     | γZ     | <u>e</u> | С      | la     | τ      | E       |      |       |          |        |        |        |
|-------|------------------------------------------|------------------------|----------|-----|-------|----------|--------|-------|----------|----------|--------|--------|--------|----------|--------|--------|--------|---------|------|-------|----------|--------|--------|--------|
|       |                                          |                        |          |     |       |          |        |       |          |          |        |        |        |          |        |        |        |         |      |       |          |        |        |        |
|       |                                          |                        |          |     |       |          |        |       |          |          |        |        |        |          |        |        |        |         |      |       |          |        |        |        |
| HI MH | rosoftExcel - 16dat<br>le Edit Yew Inser | ta_Ou02.cs<br>t Fgrmat | Loo      | 6 [ | ata 🗄 | Minda    | w t    | elp.  |          |          |        |        |        |          |        |        |        |         | Туре | a que | stion fo | e help |        | - 8 3  |
|       |                                          | 65. I 45a 62           | 5-1      | 9.  | 2     | Σ.       | 21     | 340   | 10       | 1 N      | AS POS | 19     | × 11   | - 10     | x ı    | 1.100  |        | E88 / 5 | 17 1 | 6 I Đ |          | - 3    | • - 1  | Δ -    |
| -     | A1 •                                     | 1                      | -15      | 8.3 | TARA  | byly and | h Che  | nges. | EQ1 -    | levsew)  |        |        |        |          |        |        |        |         |      |       |          |        |        |        |
|       | A                                        | в                      | 01       | D   | ELF   | 2        | Тн     | -     | 1        | <u>к</u> |        | M      | N      | R        | P      | 2      | R      | S       | 2    | U     |          | w      | ×I     | - Y -  |
|       |                                          | 0                      | -        | -   | 4 - F | R        | 0      |       | 2        | 0        | 0      | 0<br>A | 4      | 4        | 2      | 2      | R      | R<br>2  | 2    | 2 -   | -        | 0      | ~      |        |
|       |                                          | 2                      | -        | 2   | 3 3 9 | 3        | 2      | C     | R        | 1        | -      | E      | 0      | 0<br>A   | 0      | E      | 2      | 2       | ō    | Ev    | -        | 2      | -      | 0      |
|       |                                          | Ū                      | 1        | 2   | 1 T   | T        | -      | 0     | c        | X        | 0      | v      | ŝ      | E        | n      | 8      | ]0     | E       | n    |       | n        | ī      | 2      | 2      |
|       |                                          | n<br>i                 | 1        | Ţ., | 0 0   | D        | 4      | 1     | C        | lick     | thic   | icon   |        |          | d<br>e | 0      | n      | 8       | de   | 0     | e        | n<br>v | n      | E      |
|       |                                          | t                      | À        | s   |       |          |        | ng    | Ľ        | IICK     | uns    | icon   |        |          | n<br>s |        | d      | 0       | ns   |       | r<br>t   | e<br>r | v<br>e | V      |
|       |                                          | E<br>r                 | m<br>b   | 0   | c i   | h        | 0      | ċ     | (        | hai      | rt wiz | ard)   |        |          | i<br>n | ĵ.     | n<br>s |         | n    | 1     | e<br>r   | t<br>o | r<br>t | 0<br>p |
|       |                                          | r                      | 1        | t   |       | -        | 1      | 0     |          | U        | g      | 2      | 1      | -        | g      |        | I<br>n | î.      | 8    | 8     | ÷        | r      | e<br>r | 0<br>n |
|       |                                          | r                      | nt       | 0   | 1 0   |          | -      | 15    | Q<br>U   | 1        | Ď      | -      | n<br># | 'n       | P      | p      | R      | g       | 1    | ī     | ŕ        | C U    | -      | 1      |
|       |                                          | 5                      | -        | Ť   | mı    | n m      | t<br>o |       | à        | -        | r      | Pr     | -      | 8        |        | r<br>e | p      | p       | m    | m     | q        | 1      |        | 2      |
|       |                                          |                        | 0        | 0   | -     |          | m      | î     | Ť        | e<br>r   | 5      | 0<br>8 | r      | p<br>r   | 2      | 5      |        | r       |      | p     |          |        | p      | ĩ      |
|       |                                          | 0                      | p        | p   | I ST  | ST       |        |       | 0<br>(1) | Ť        | ~      | _      | 8      | 0        | ĸ      | î.     |        | 8       | Ŧ    | T     | 0        | t      |        |        |
| 1     | 0007.00.018.01.01                        | and the second second  | -        | -   | N C   | D        |        | 100   | P        |          | K      | *      | in     | 1.20     | 2      | 2      | i.     | -       | 0    | E     | Y        | 1      | 24     |        |
| 3     | 2007/8/15 21 35                          | normal                 | 29       | 37  | 44    | 0 0      | 31     | 37    | -47      | -47      | 13.4   | 13.4   | 1.32   | 1.32     | 8      | 8      | 0.78   | 0.78    | 19   | 19    | 0        | 0      | 34     | č      |
| 4     | 2007/8/15 21 36 2007/8/15 21 37          | normal                 | 29<br>29 | 30  | 44    |          | 31     | 37    | -47      | -47      | 13.4   | 13.4   | 1.32   | 1.32     | 8      | 8      | 0.78   | 0.78    | 19   | 19    | 0        | 0      | 34     | C C    |
| 67    | 2007/8/15 21:38 2007/8/15 21:39          | normal                 | 29       | 37  | 44    | 0 0      | 31     | 37    | -47      | -47      | 13.4   | 13.4   | 1.32   | 1.32     | 8      | 8      | 0.78   | 0.78    | 19   | 19    | 0        | 00     | 34     | e e    |
| 8     | 2007/8/15 21 40                          | normal                 | 29       | 37  | 44    | 0 0      | 31     | 37    | -47      | -47      | 13.4   | 13.4   | 1.32   | 1.32     | 8      | 8      | 0.78   | 0.78    | 18   | 19    | 0        | 0      | 34     | ç      |
|       | HALEdata Cu02/                           | normai                 | 20       |     |       |          |        |       |          |          | 13.4   | +=+    | 1.02   | •]       | -      | ~      | 0.70   | 0.70    | 10   |       |          |        |        | 20     |
| Ready |                                          |                        |          |     |       |          |        | 210   |          | - 10     |        |        |        |          |        |        | Summit | 2419433 | 2.1  |       |          |        |        |        |

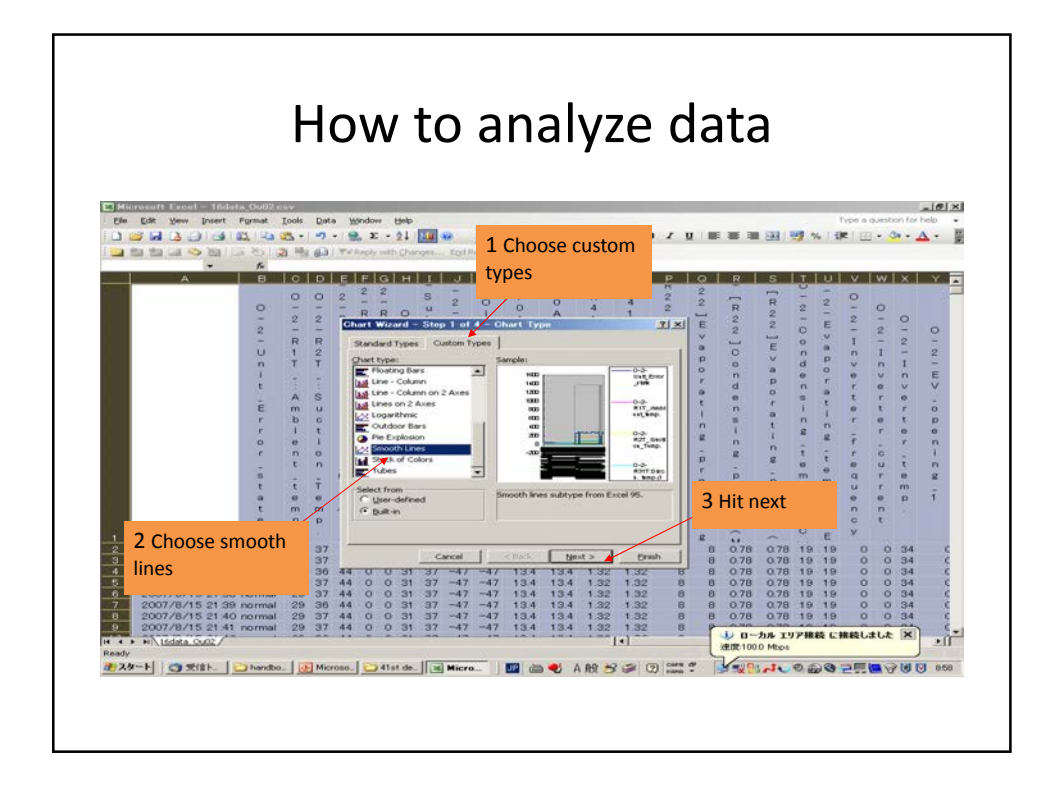

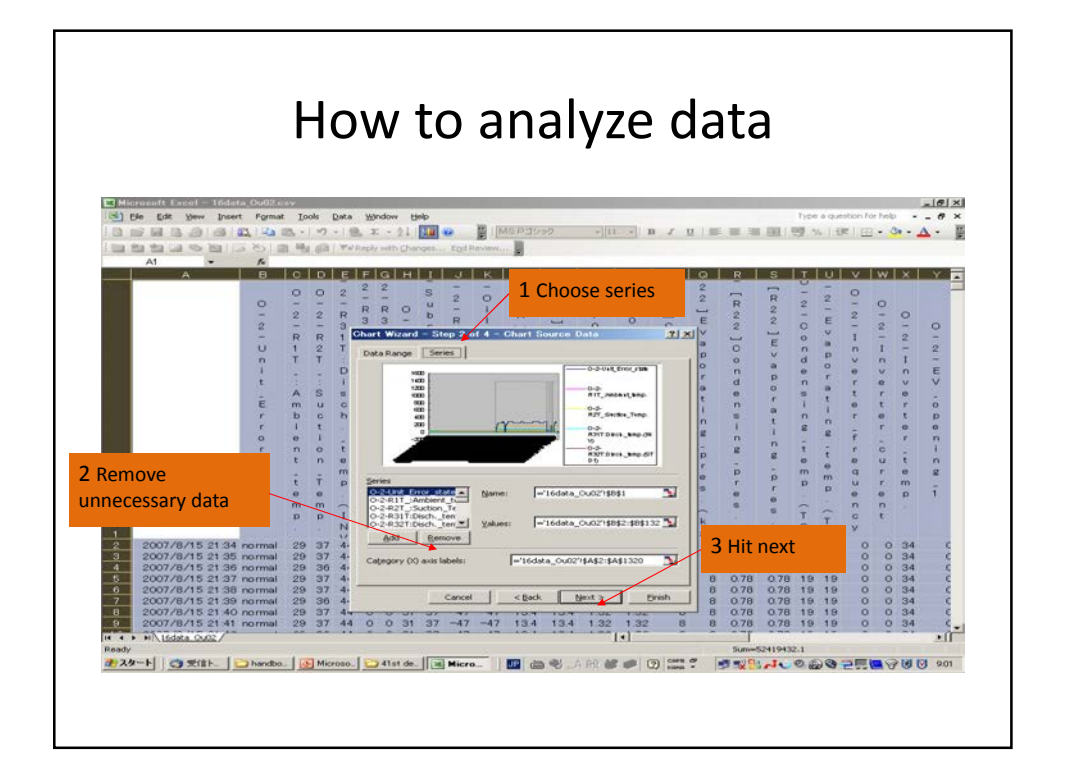

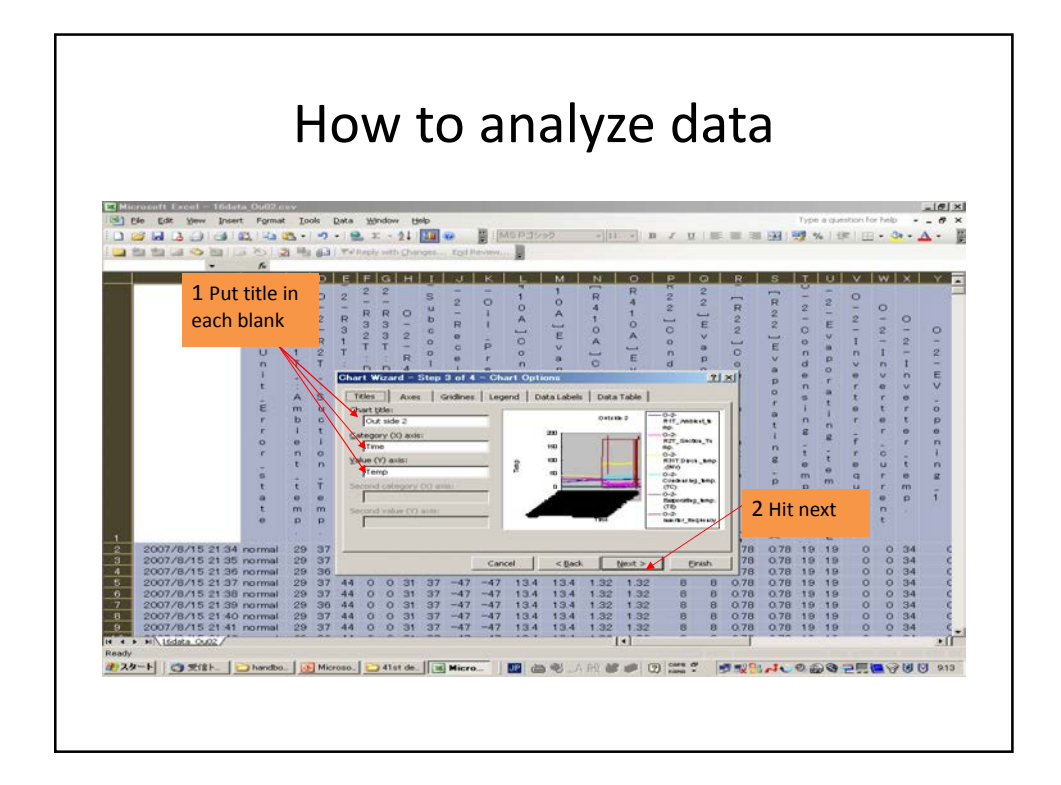

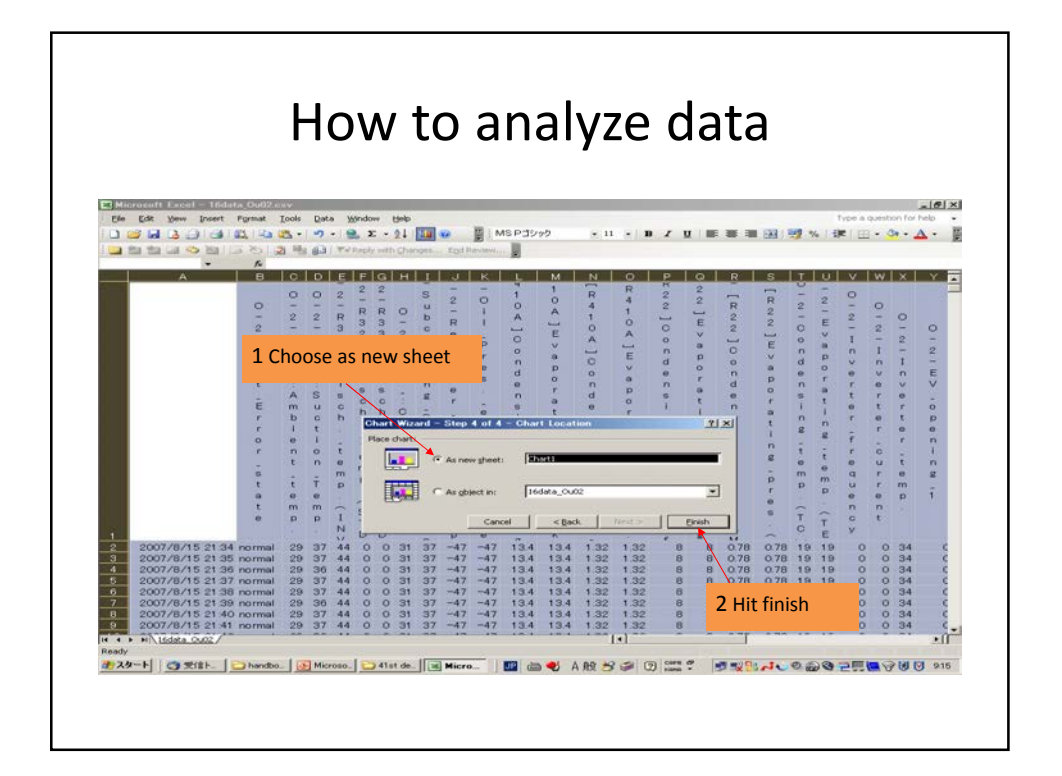

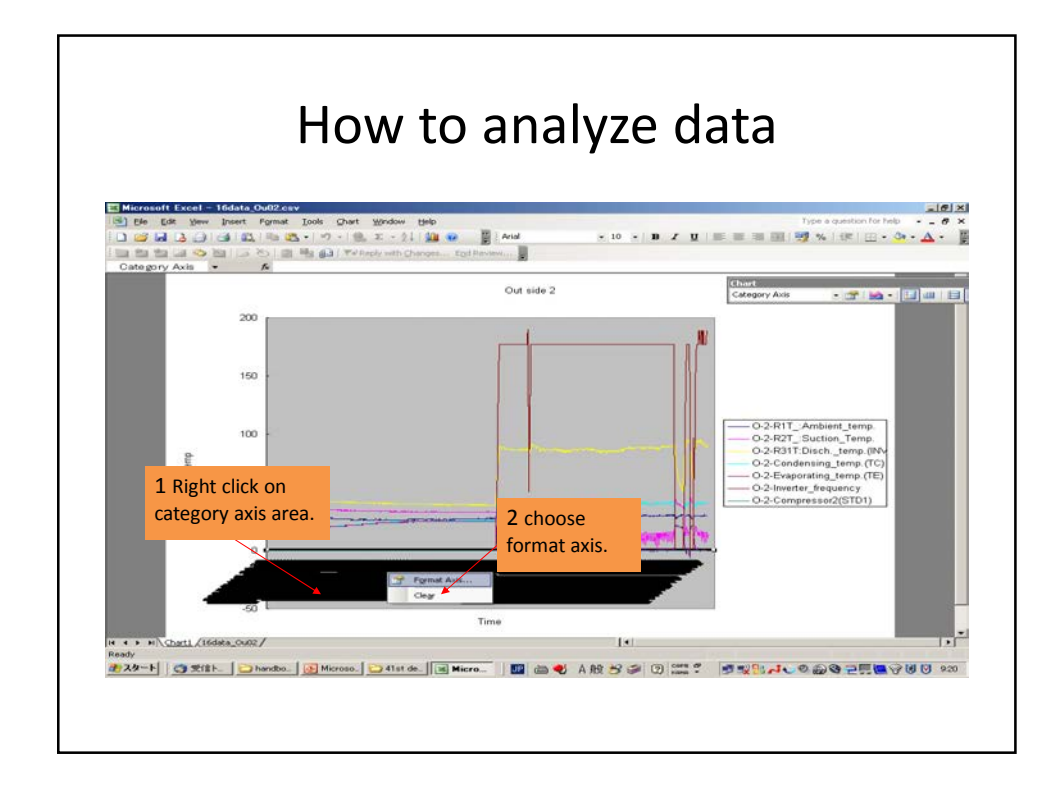

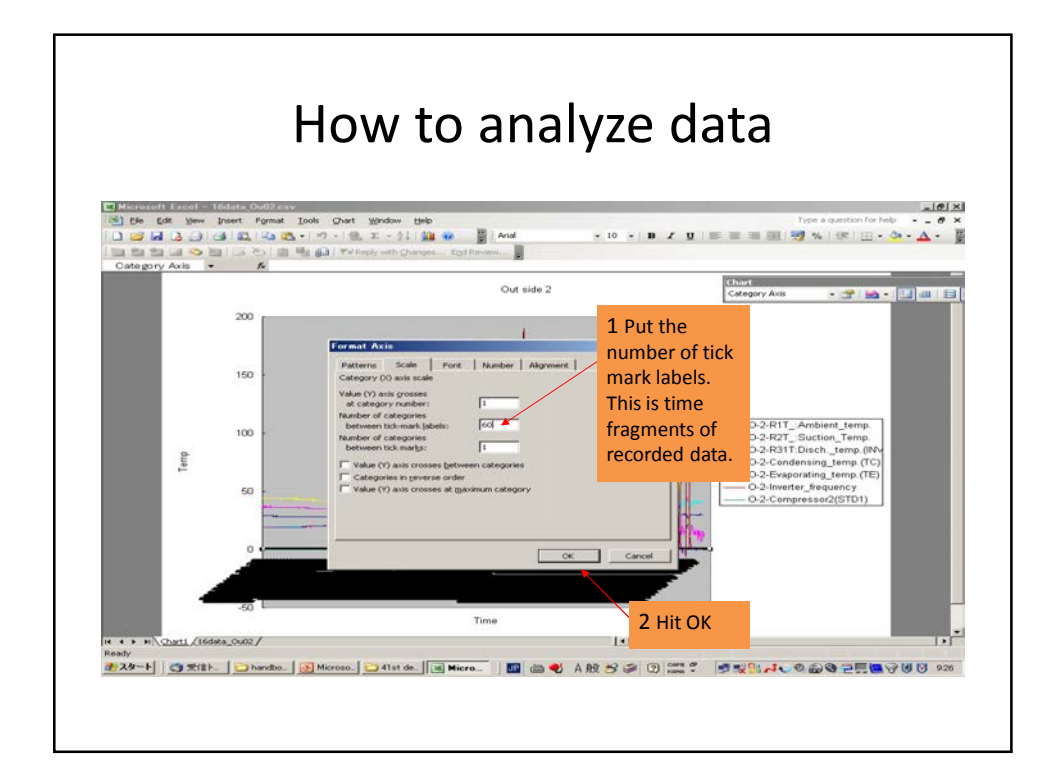

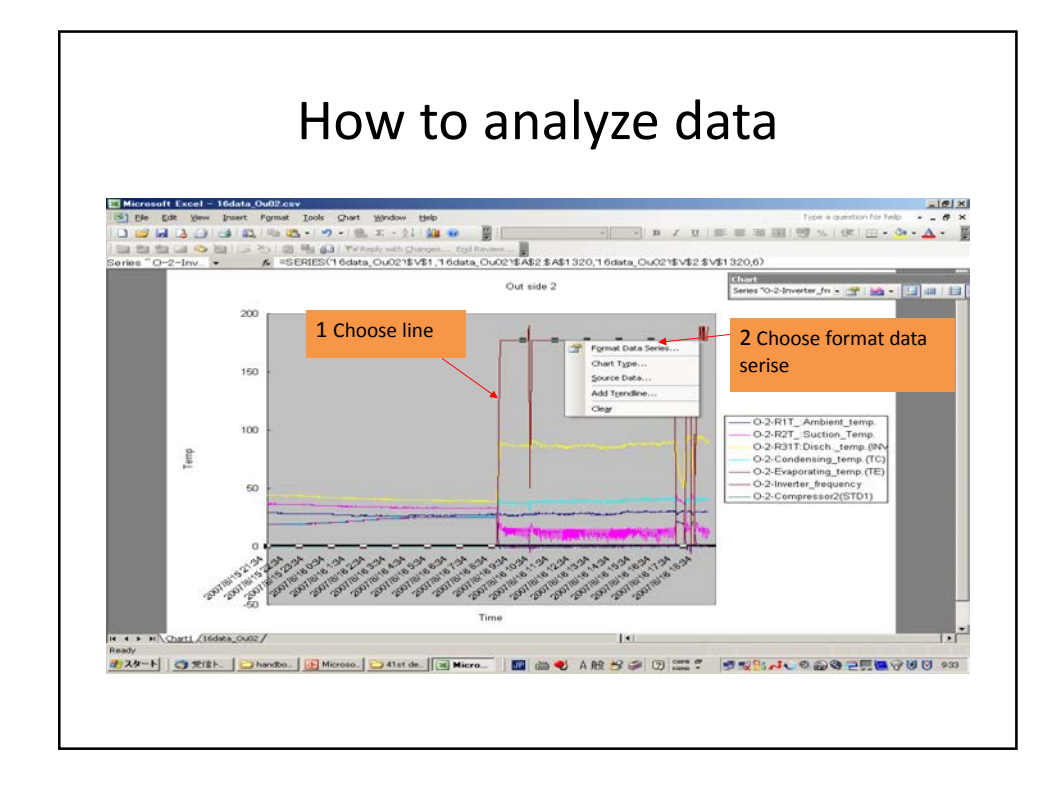

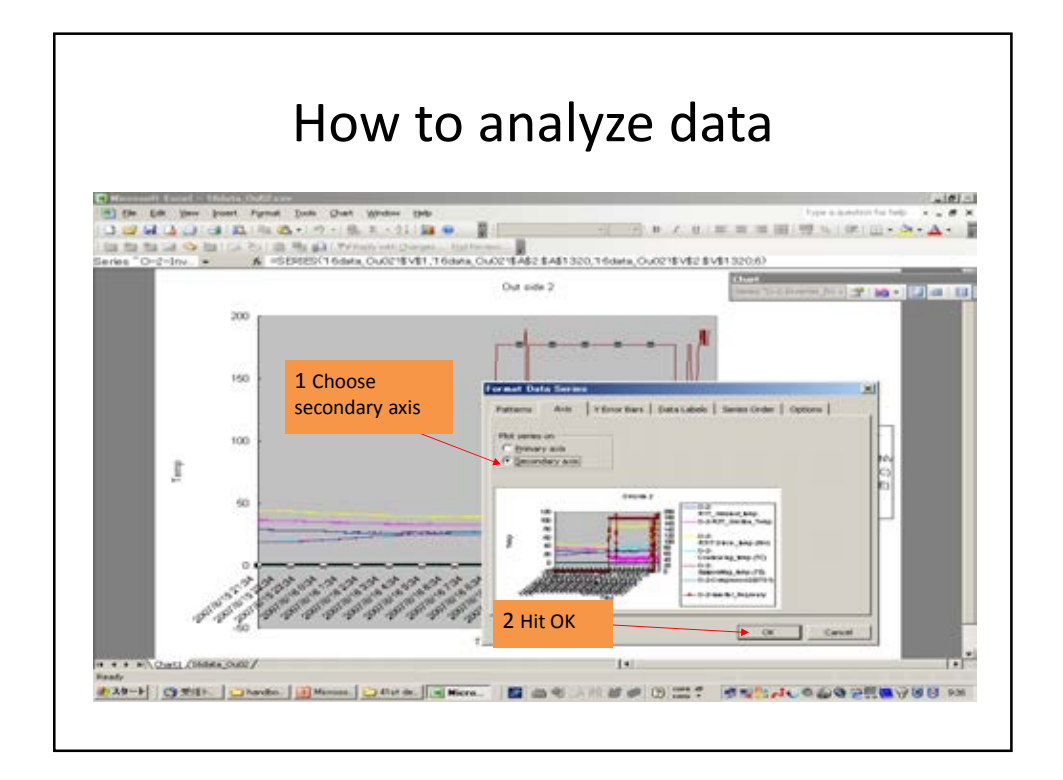

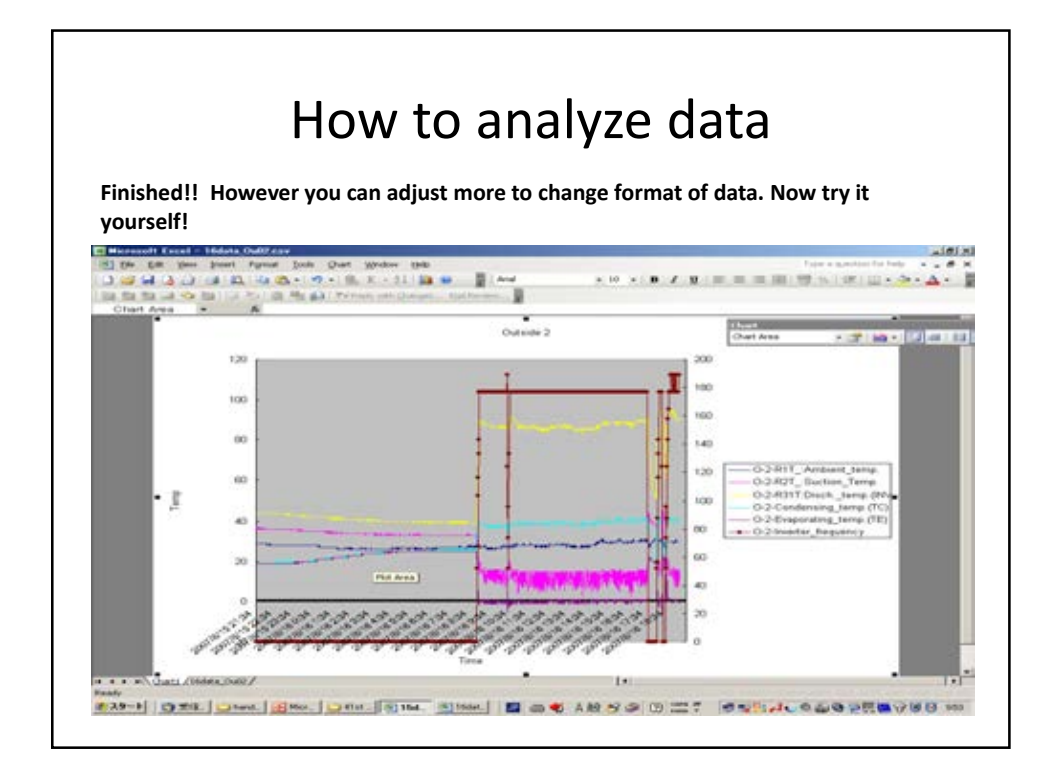

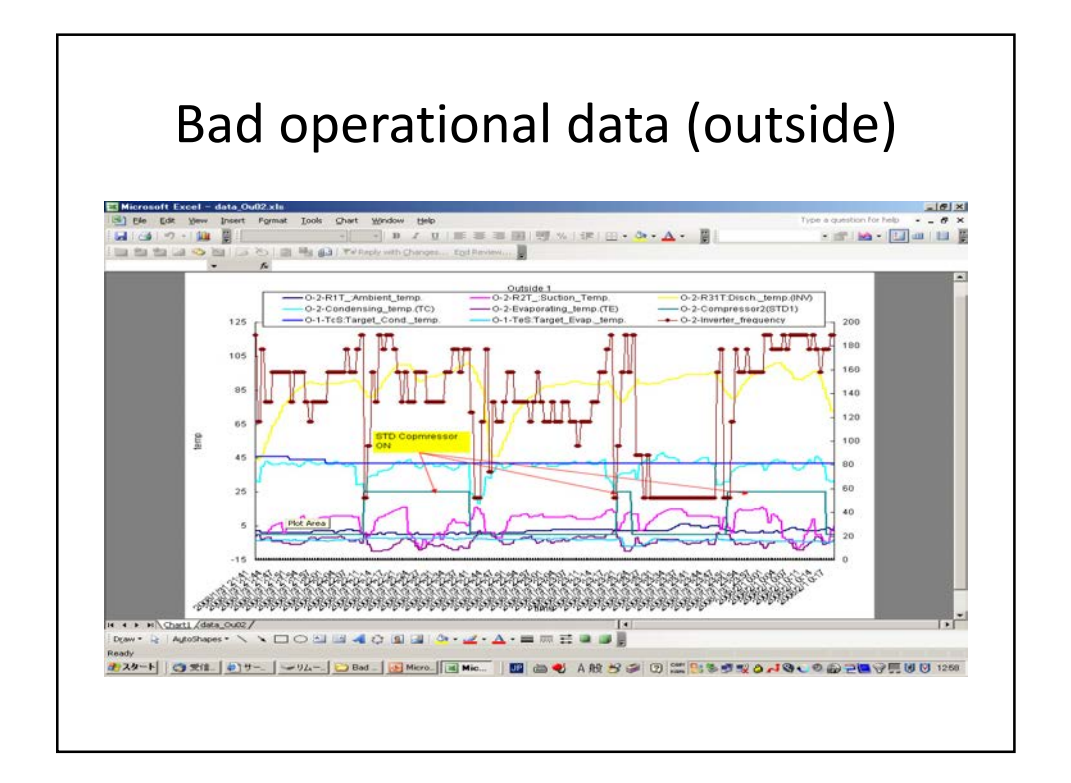

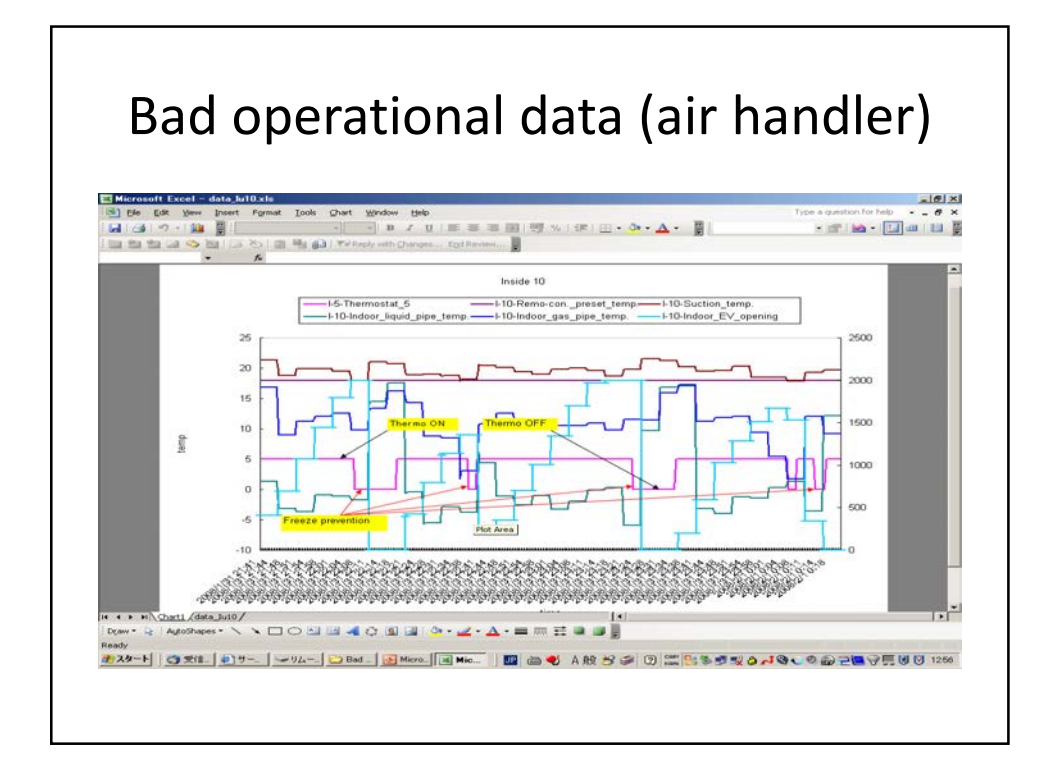

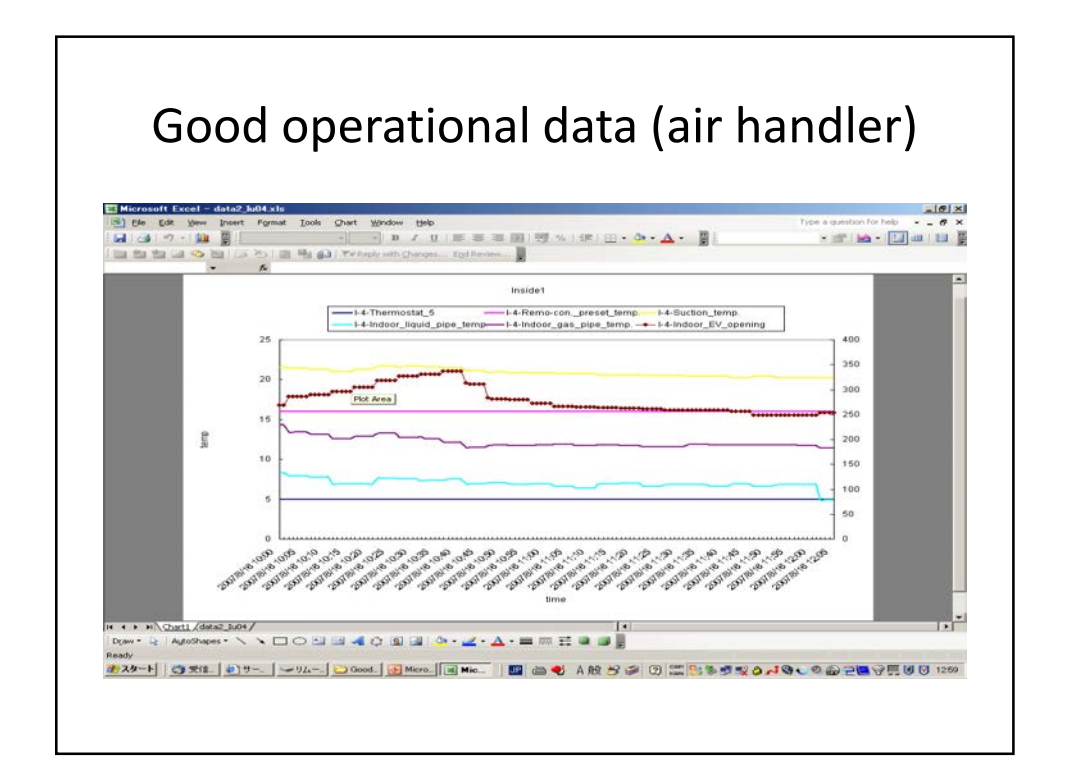

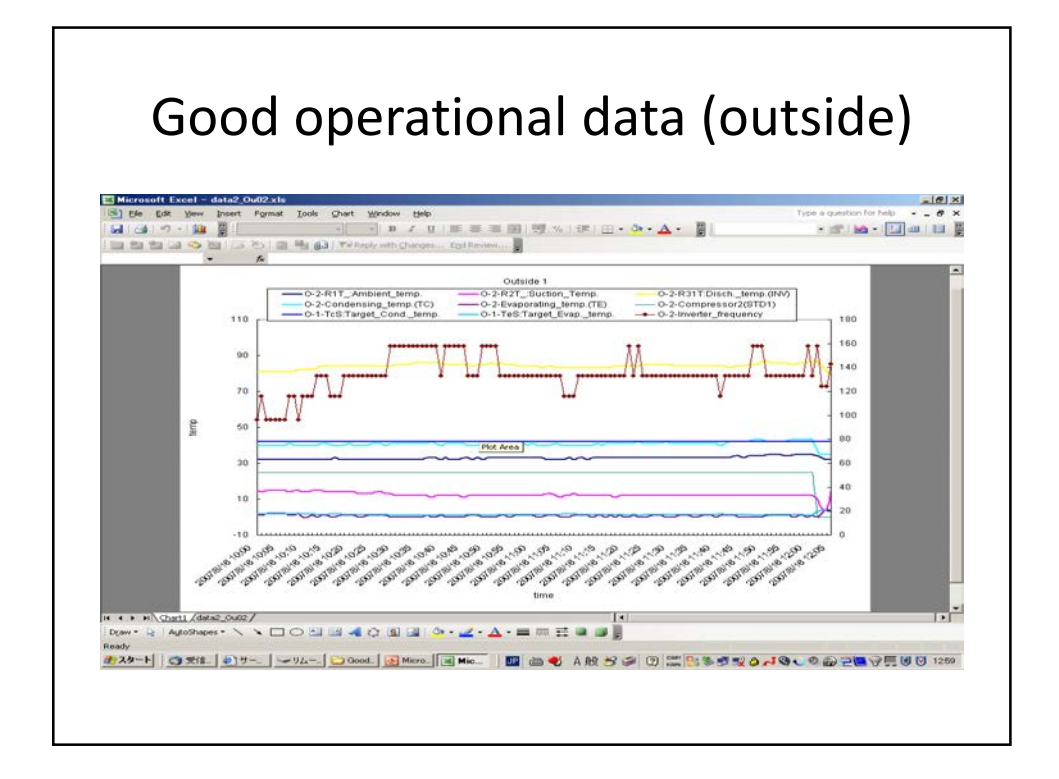

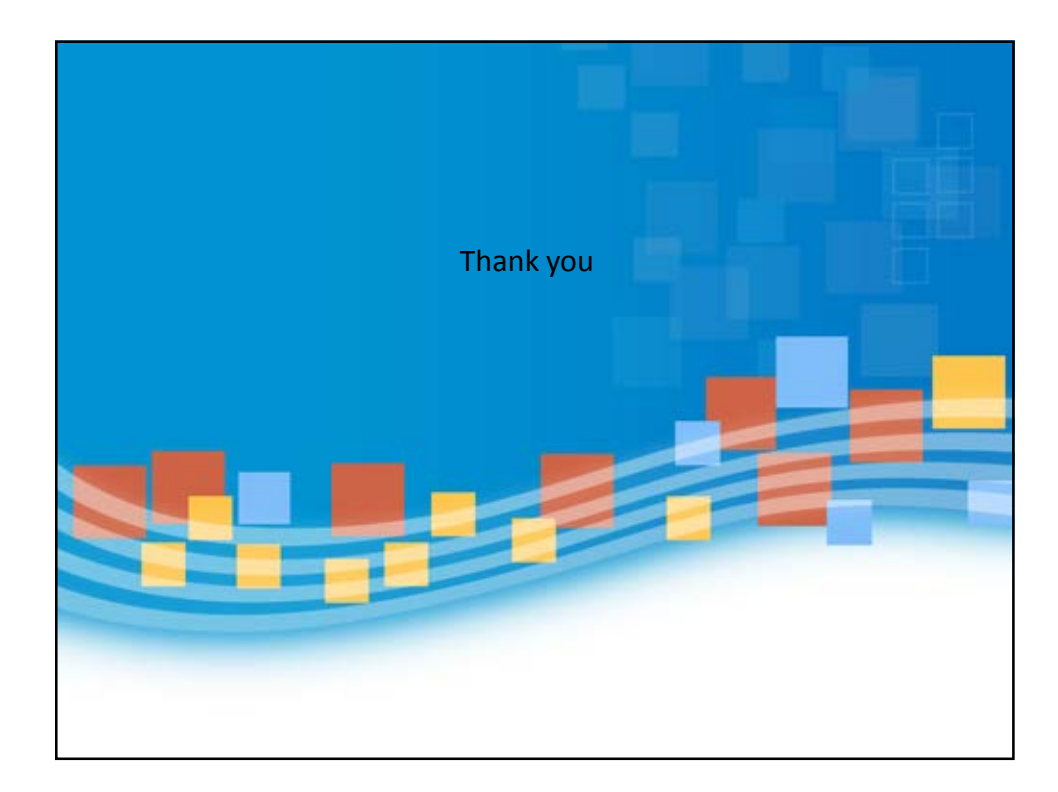

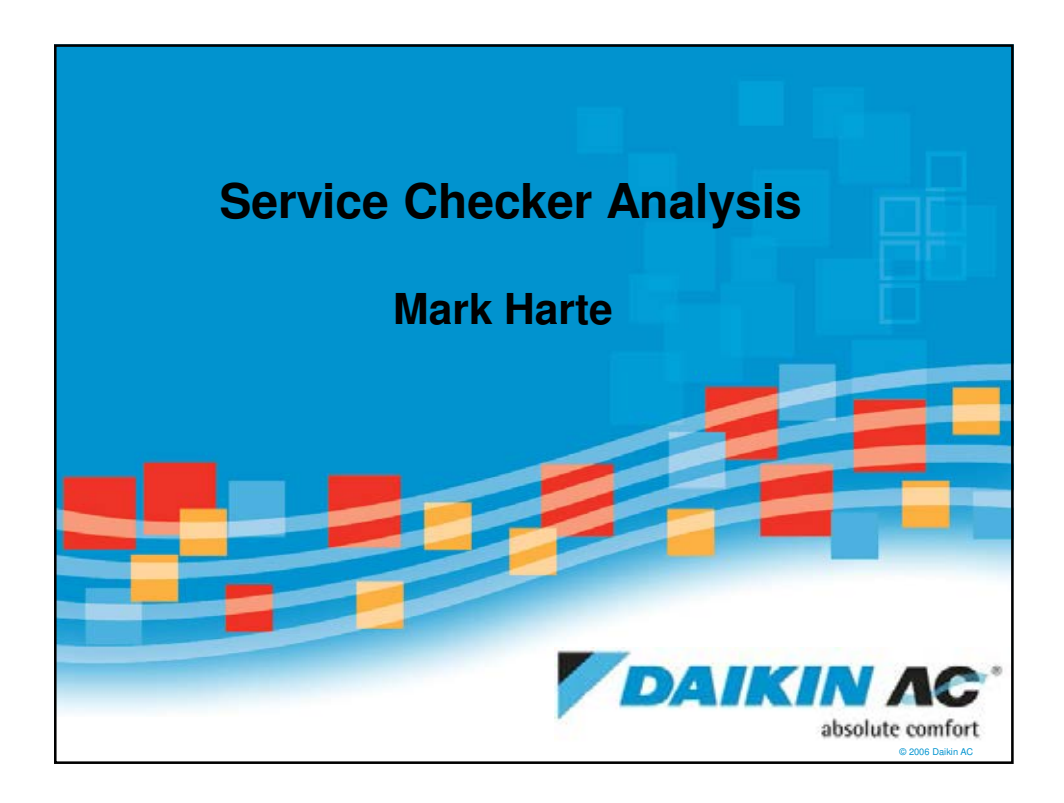

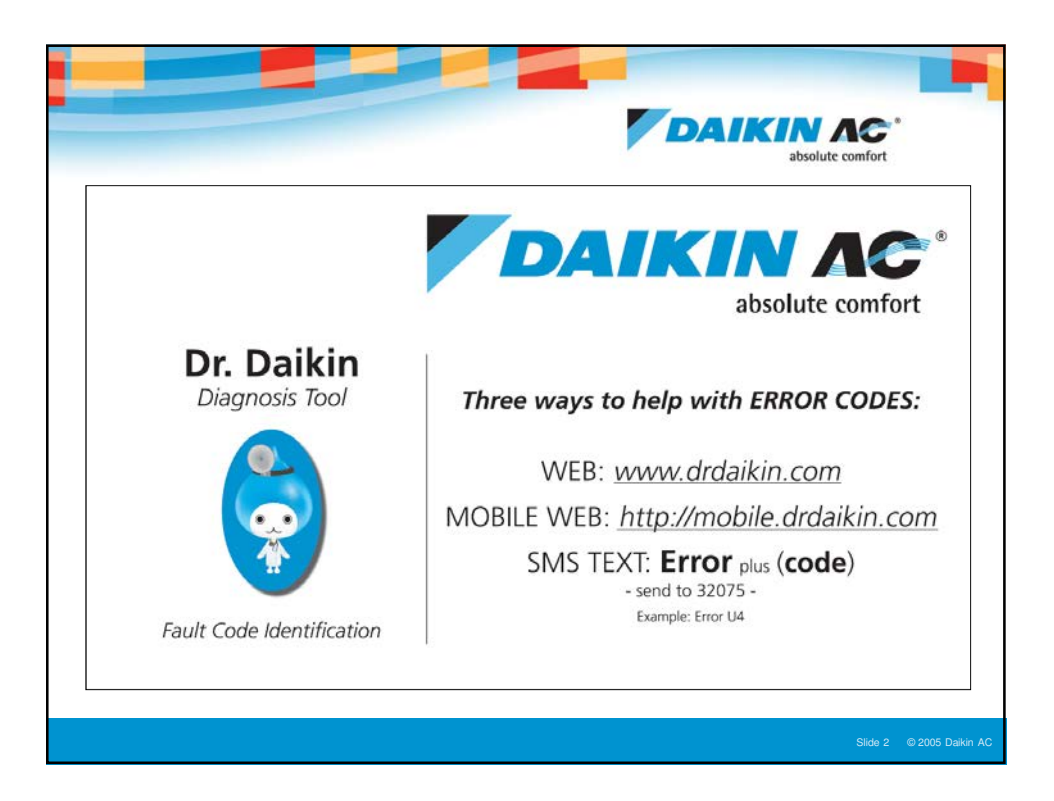

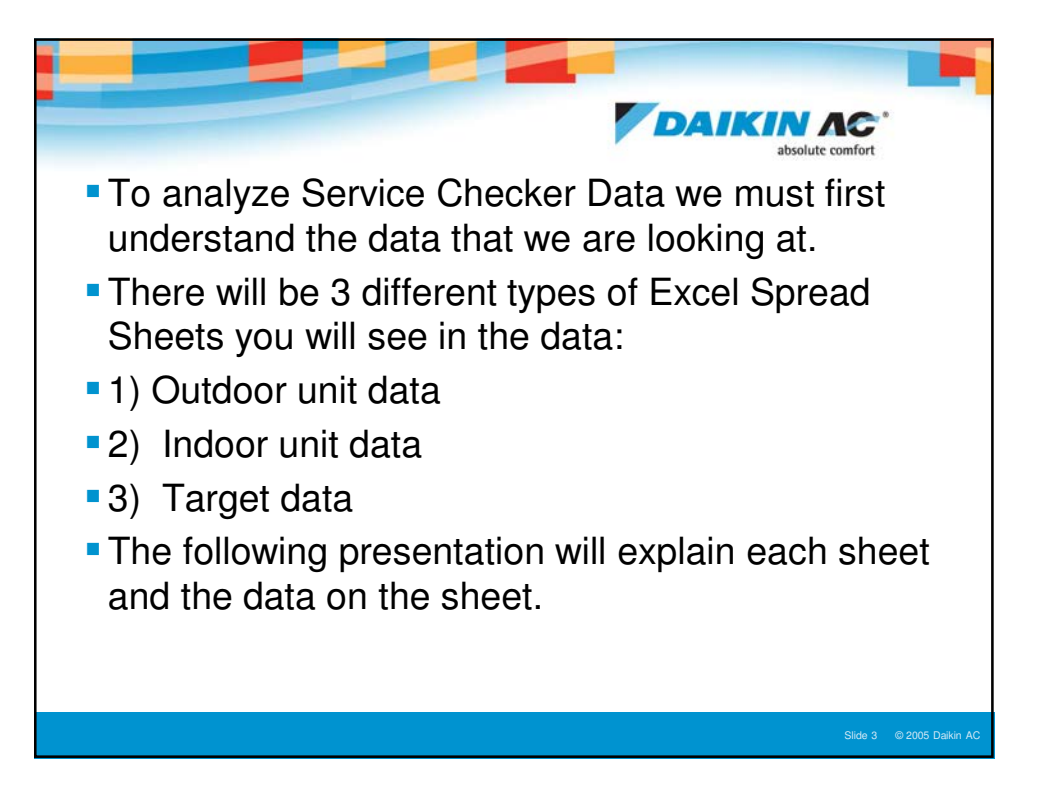

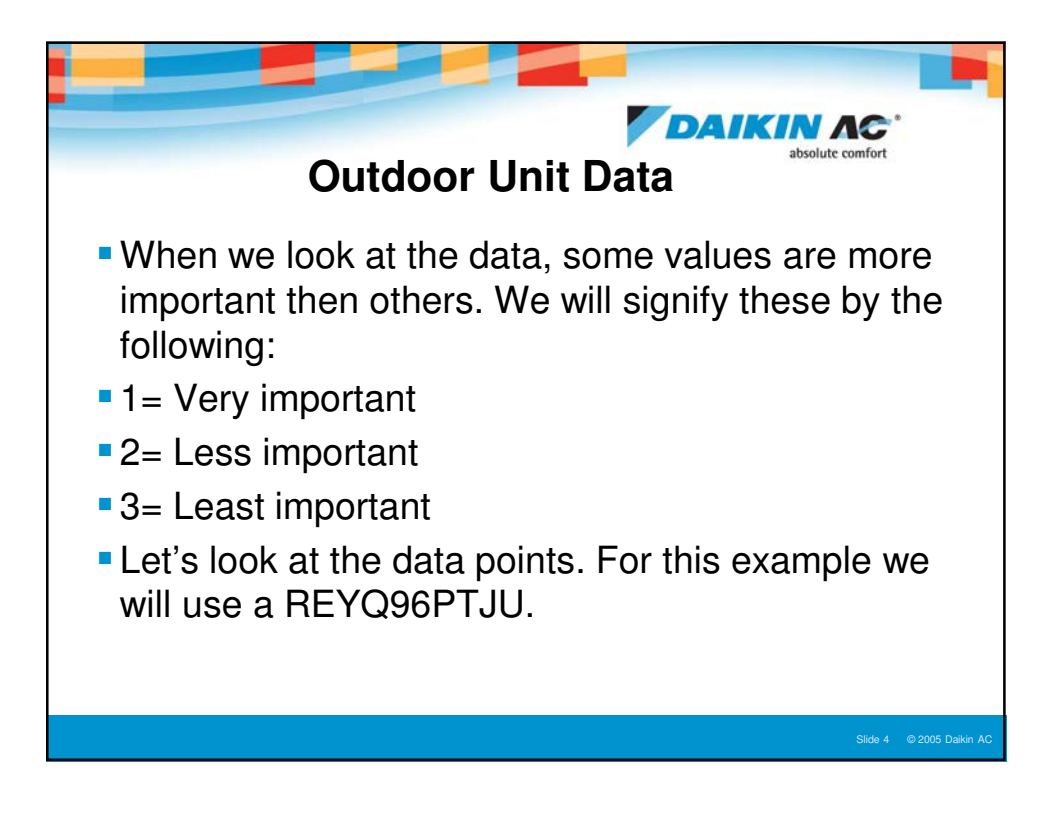

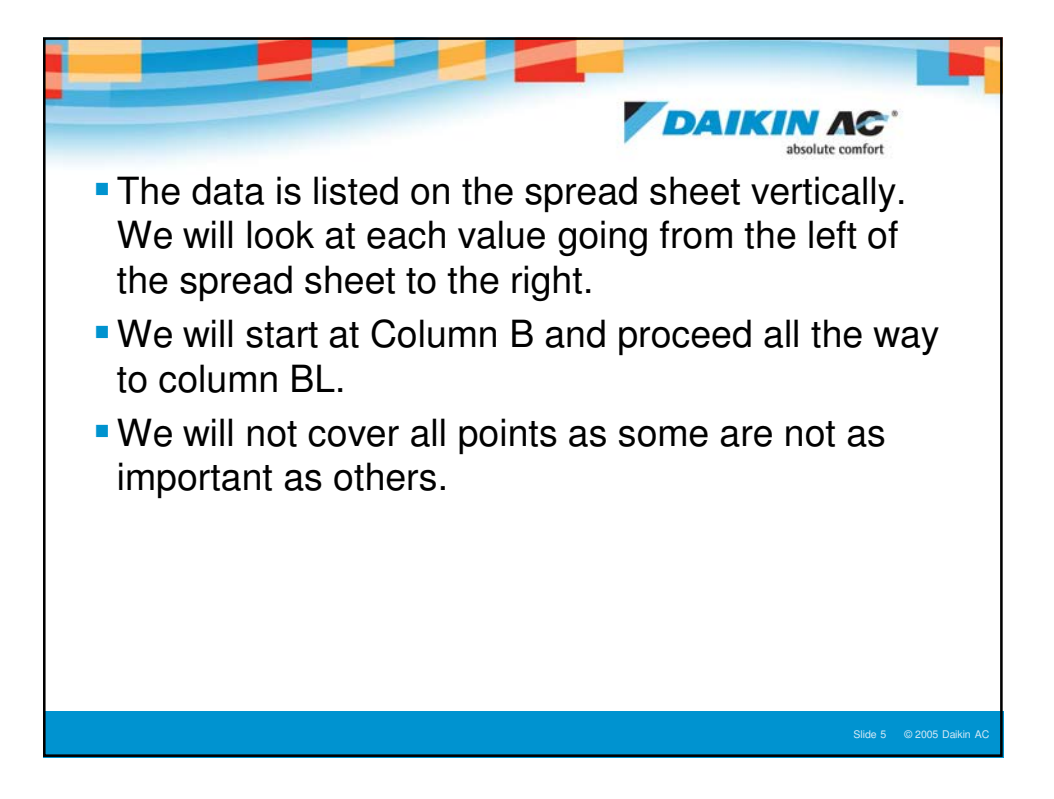

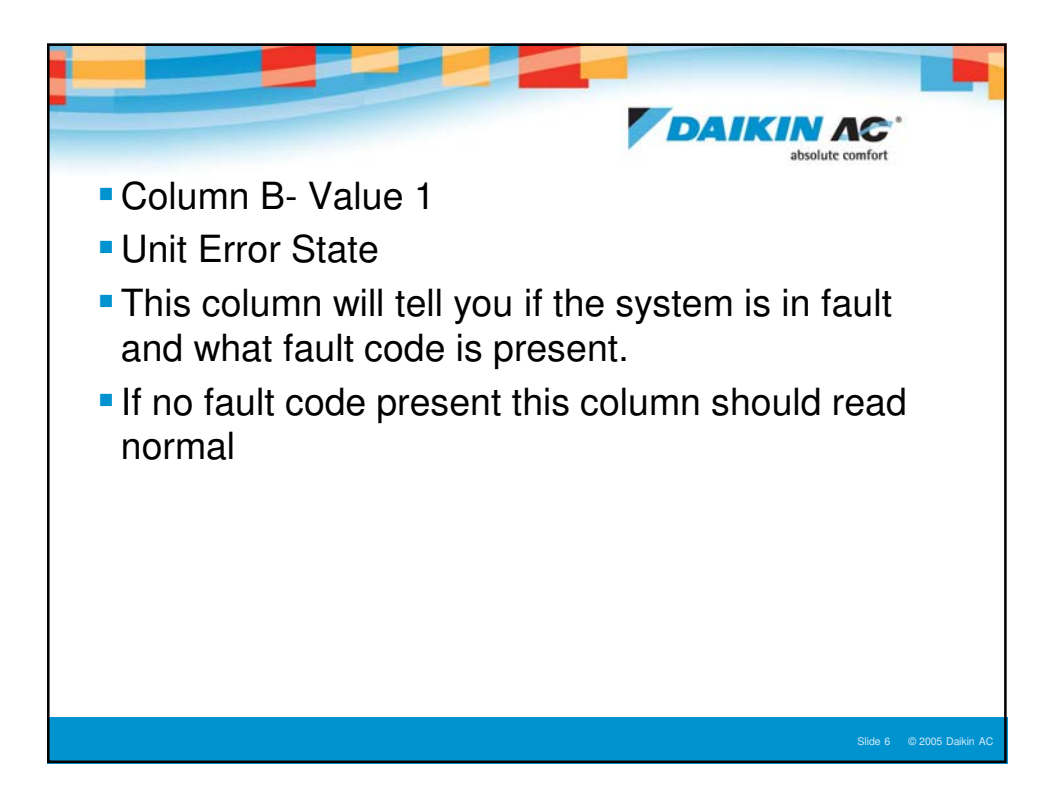

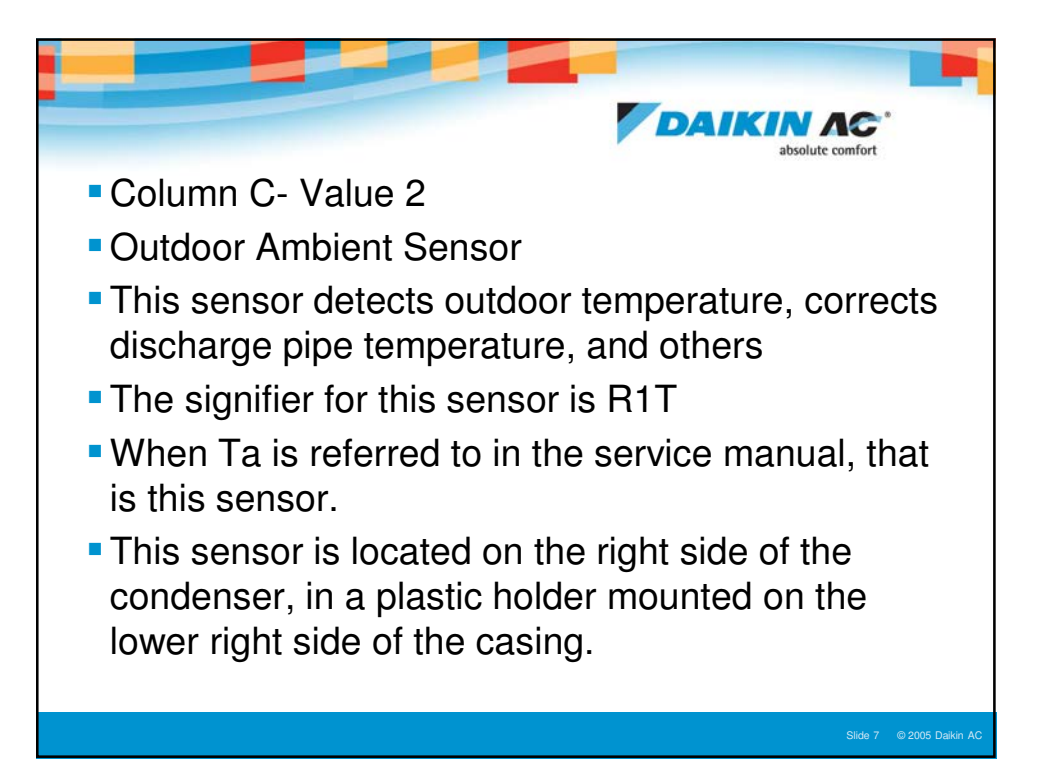

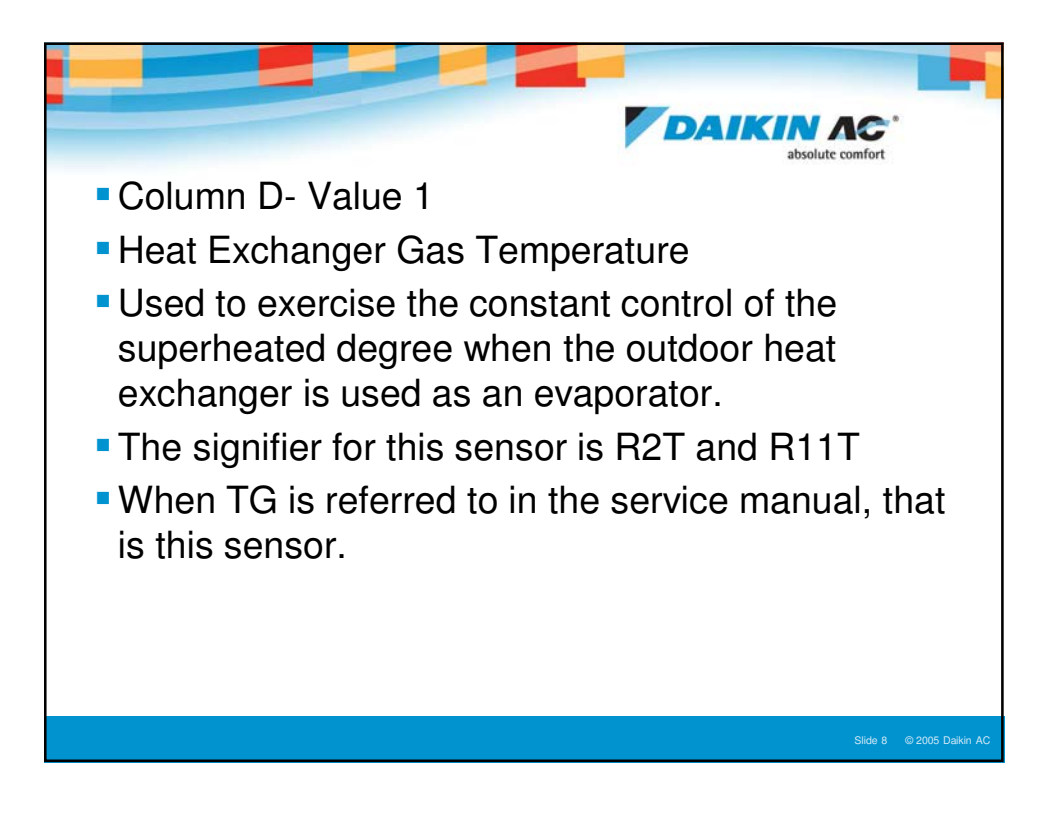

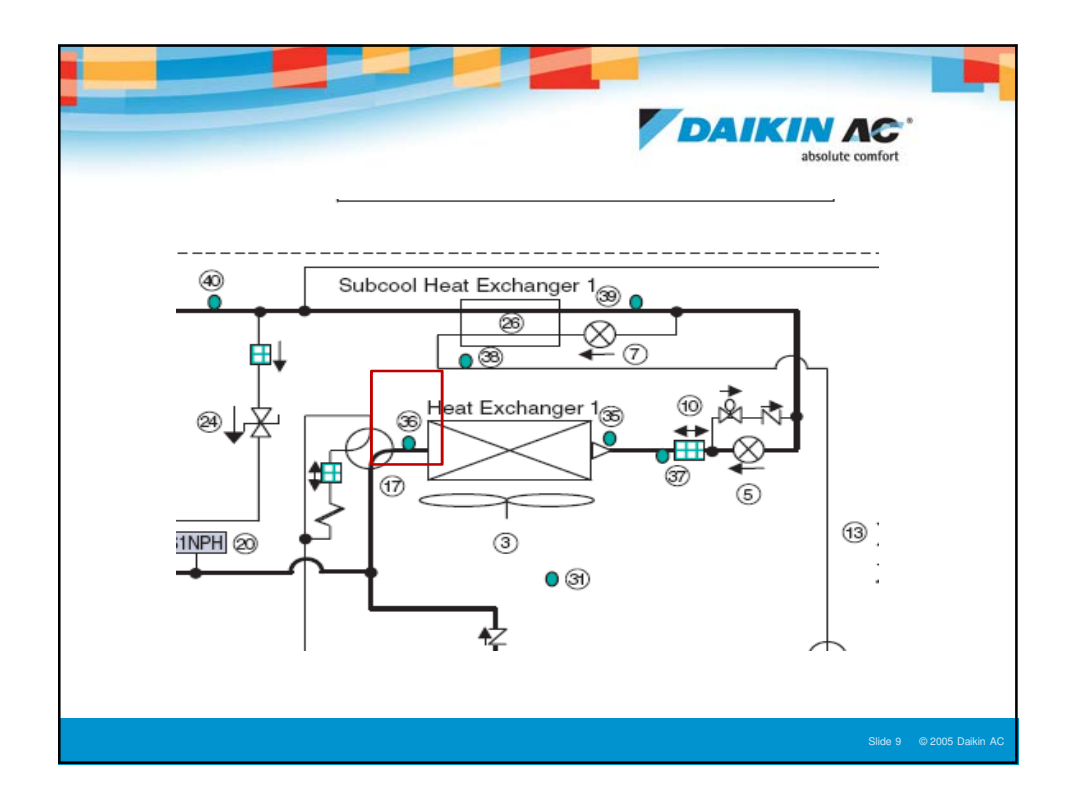

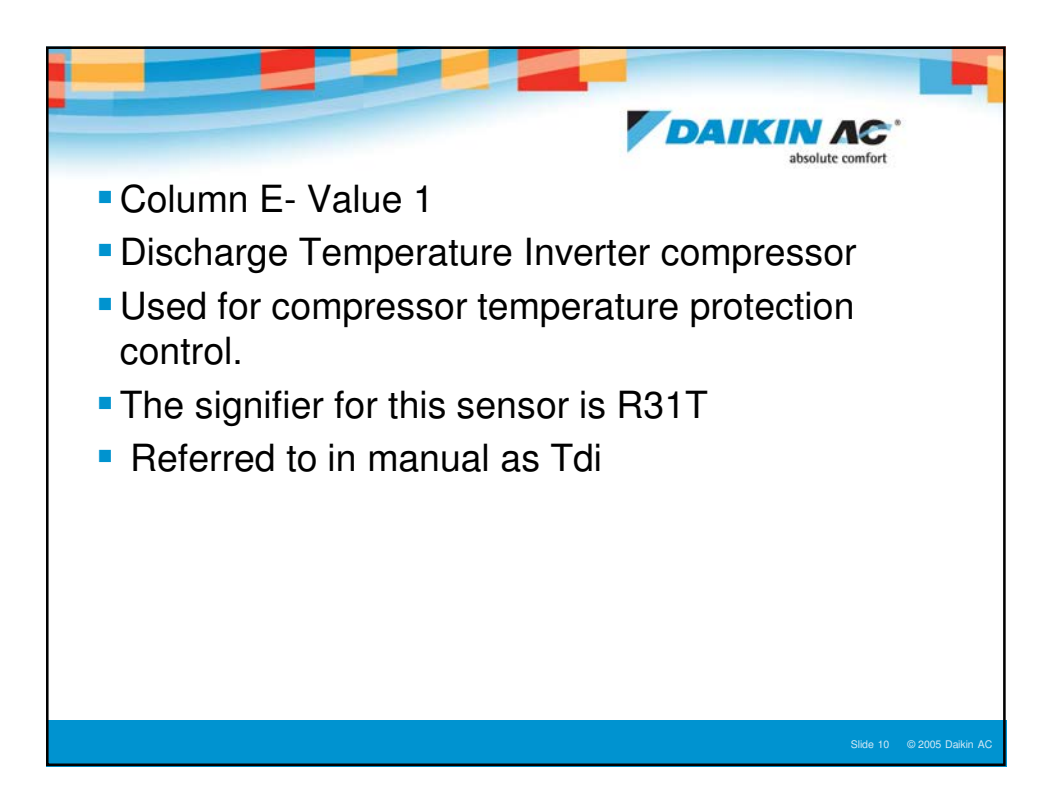

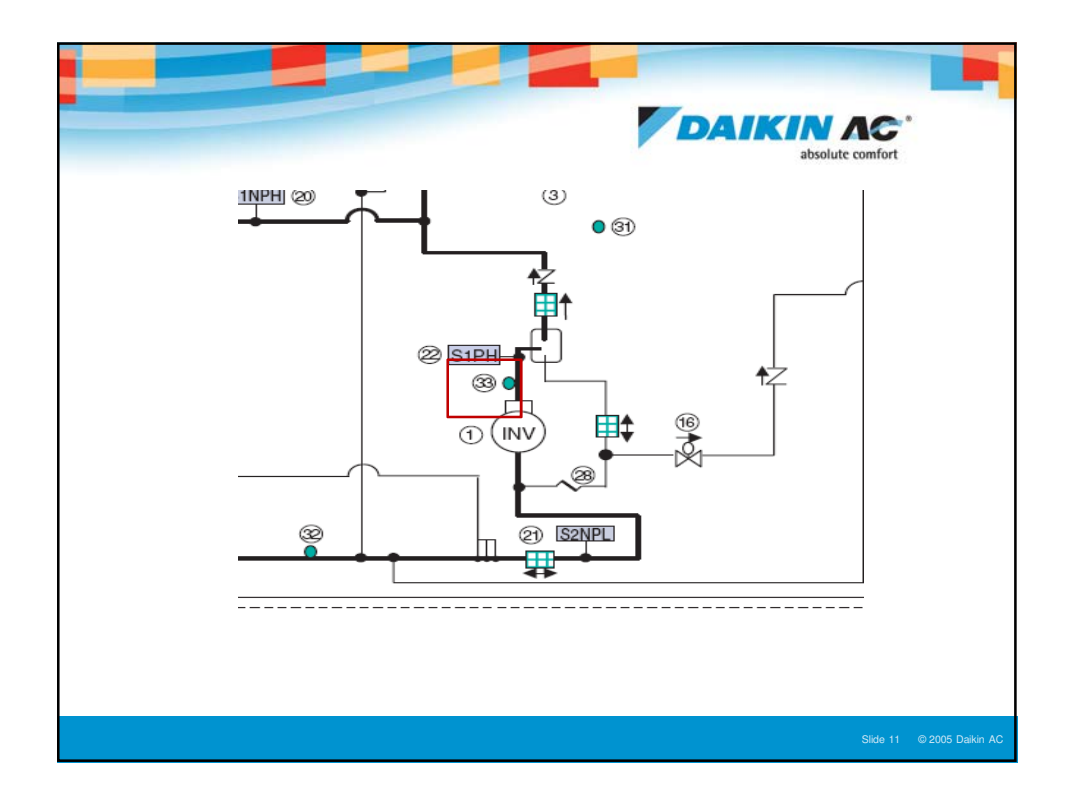

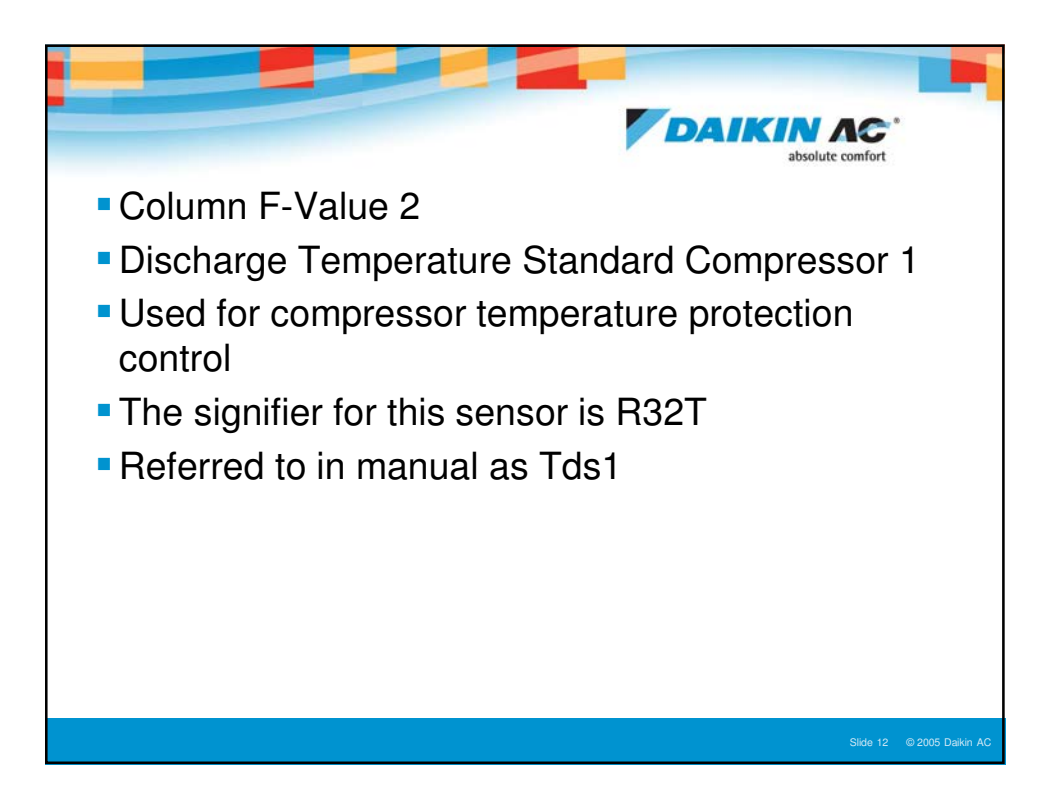

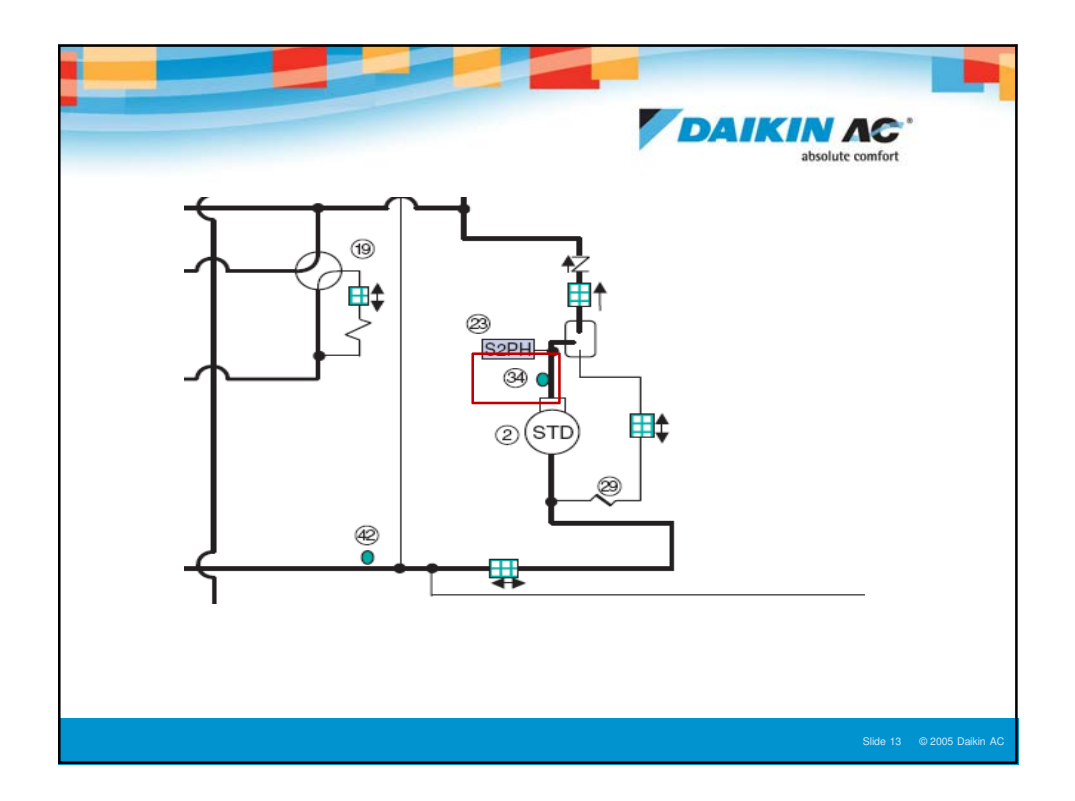

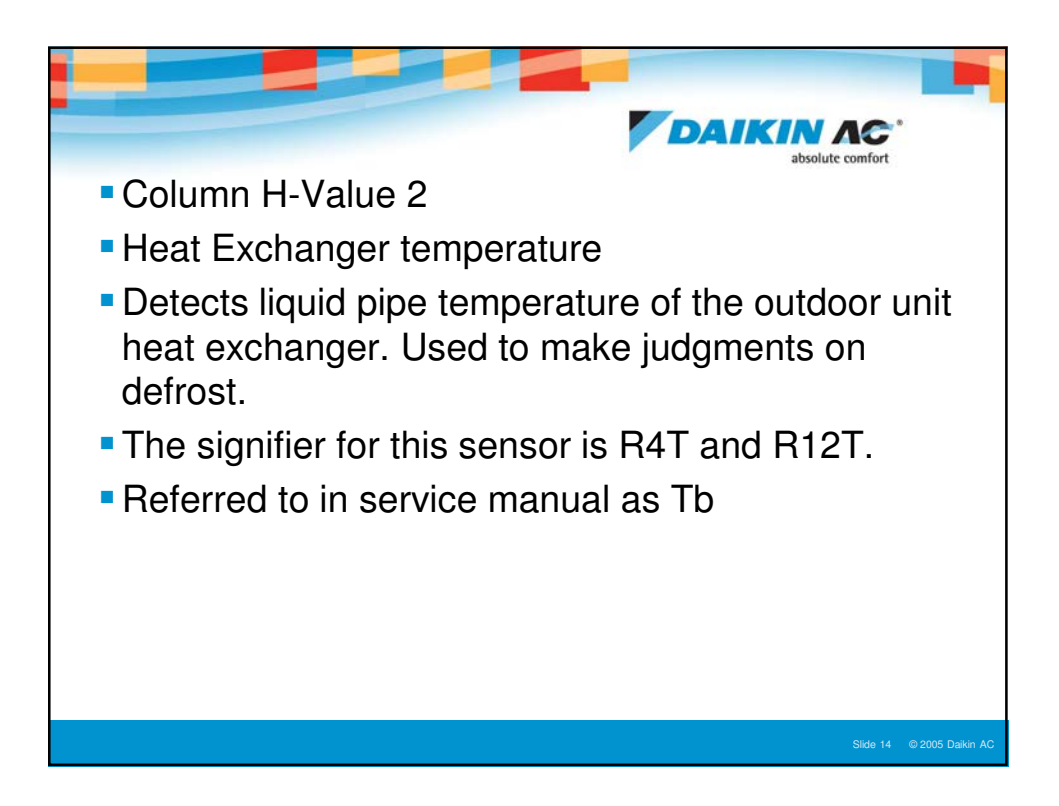

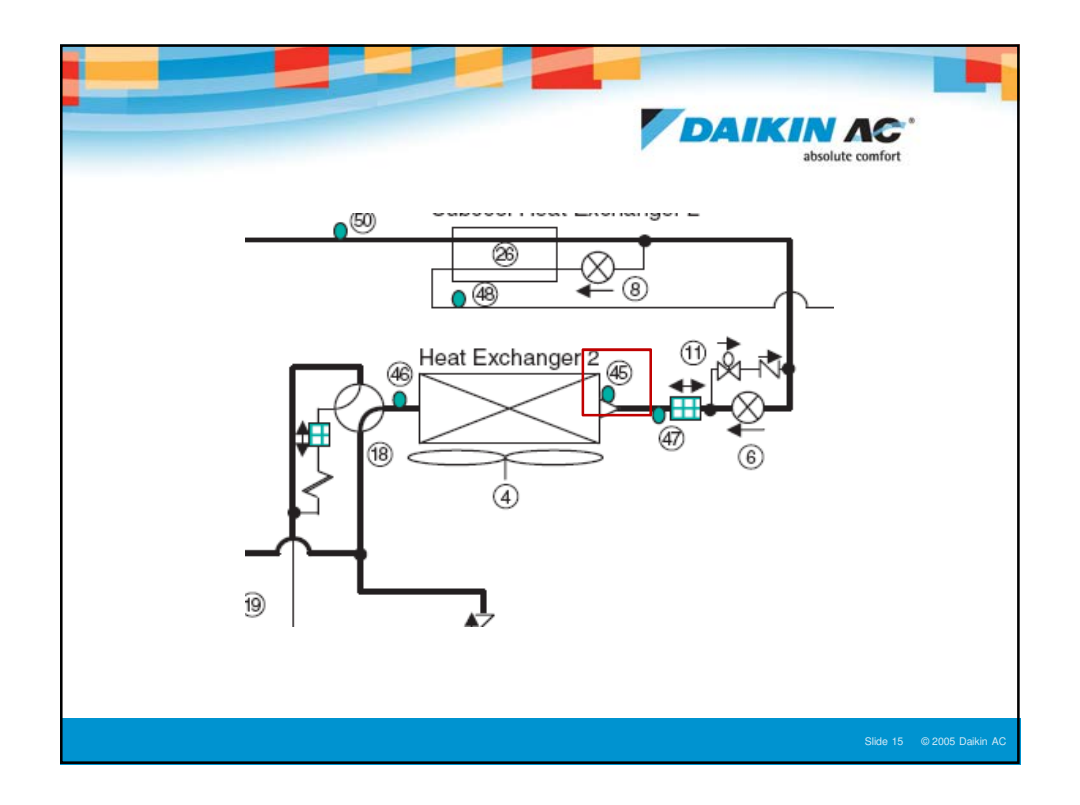

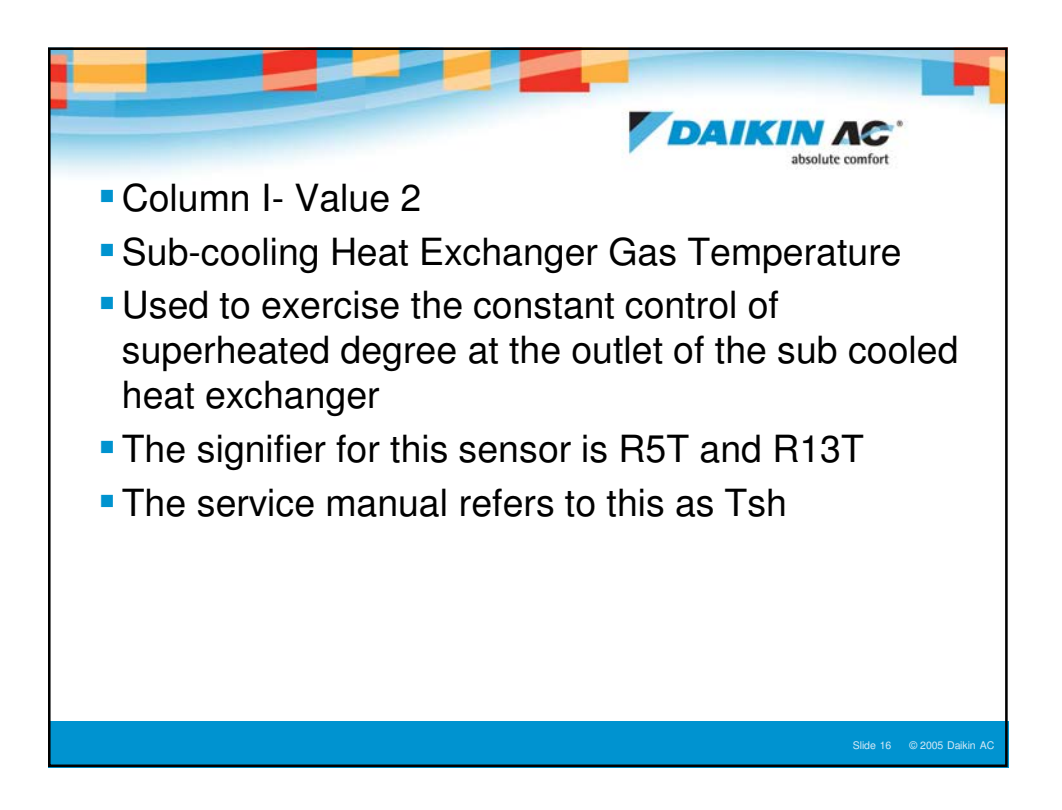

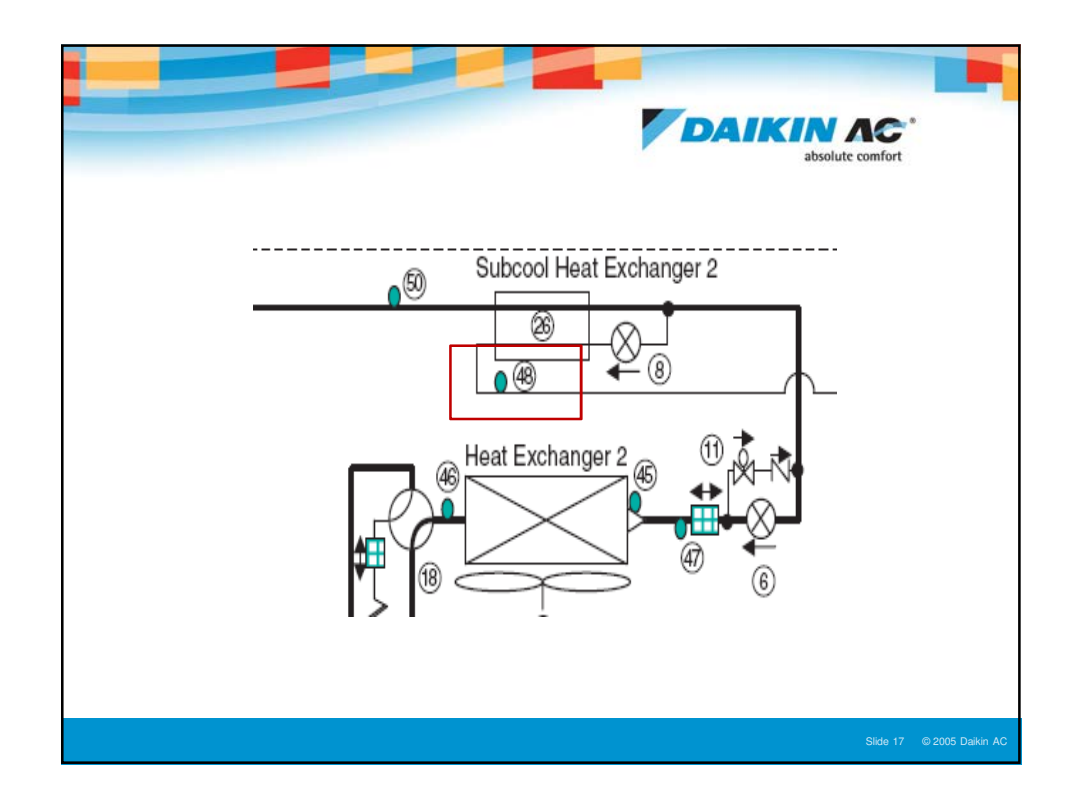

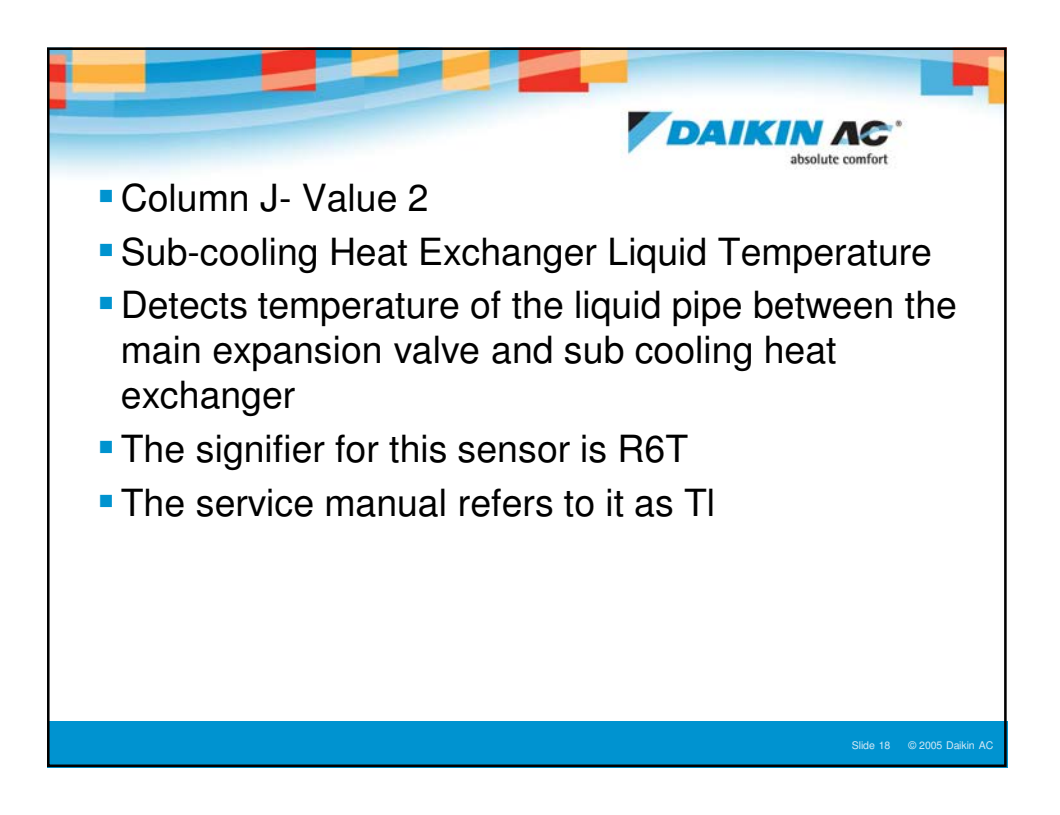

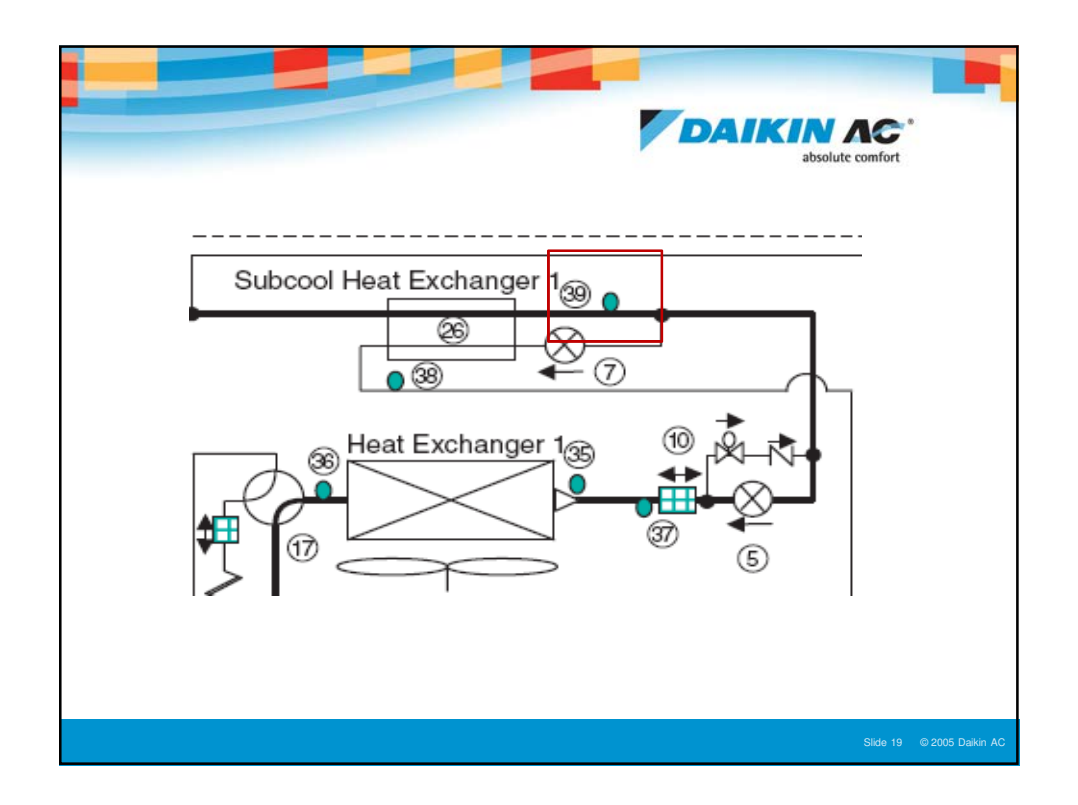

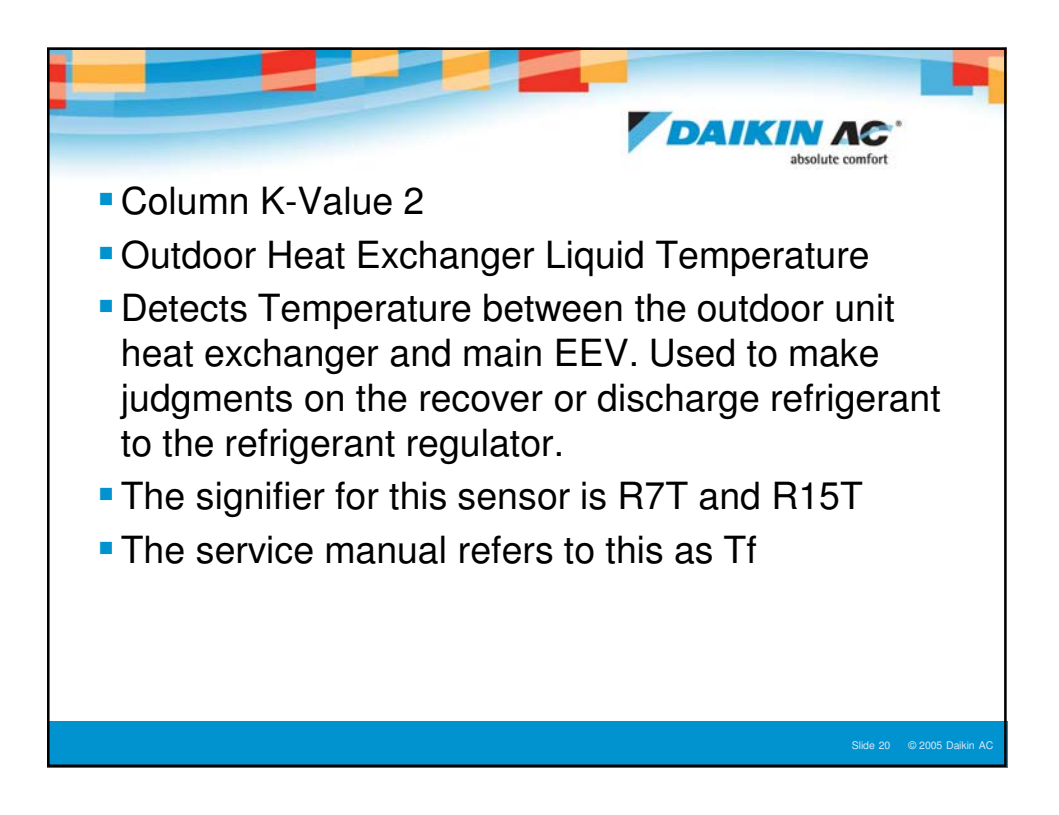

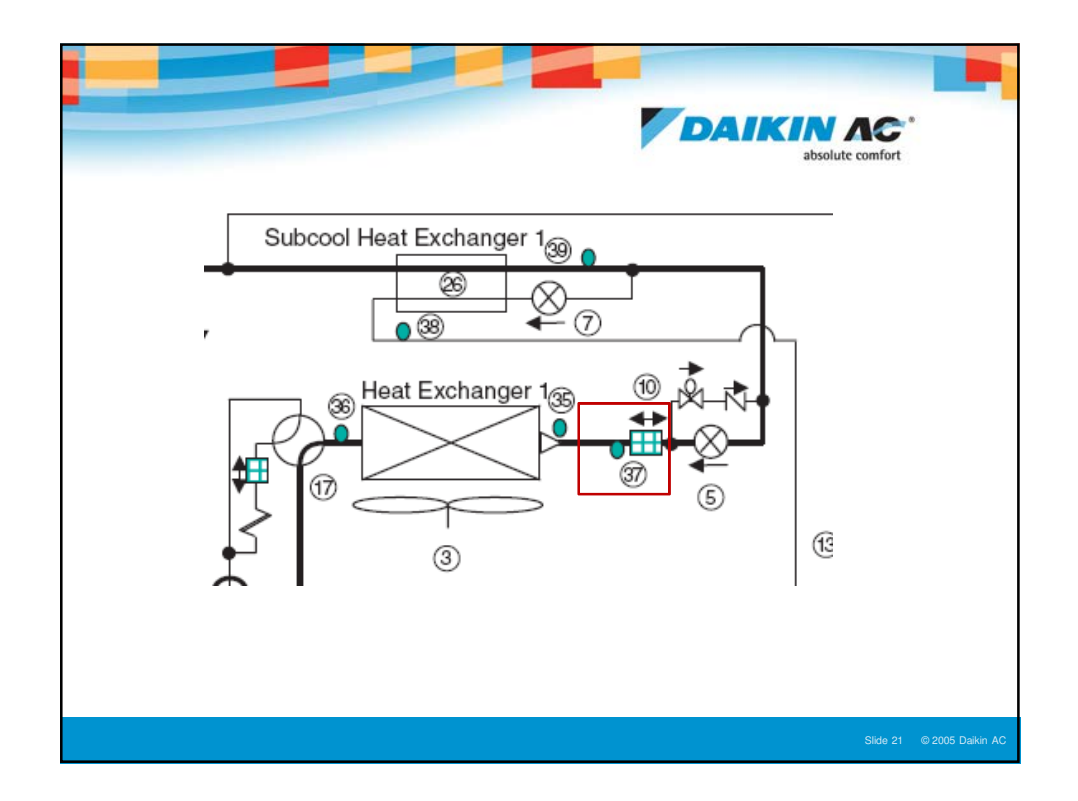

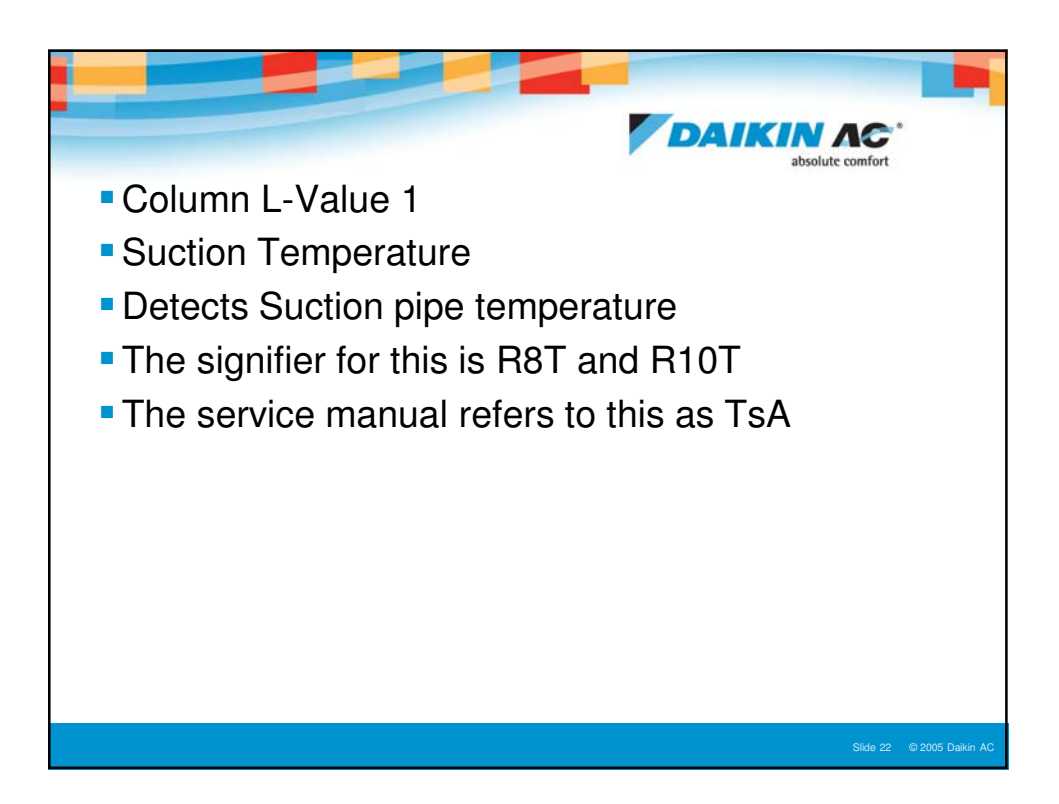
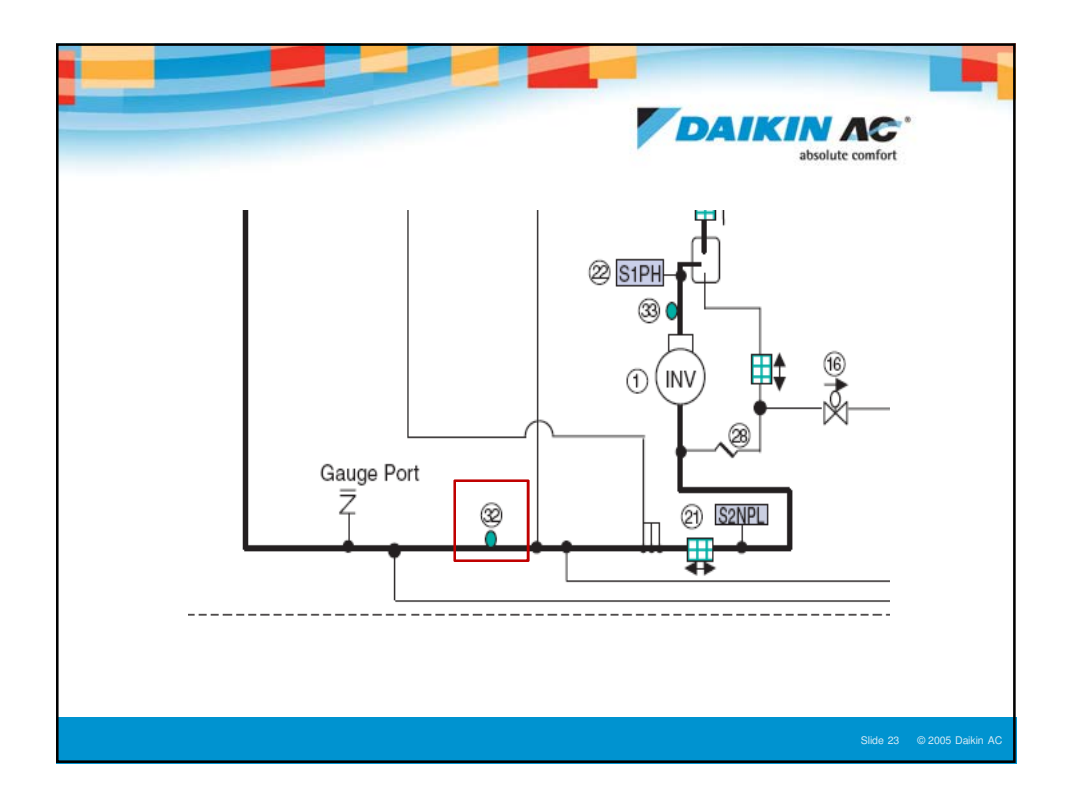

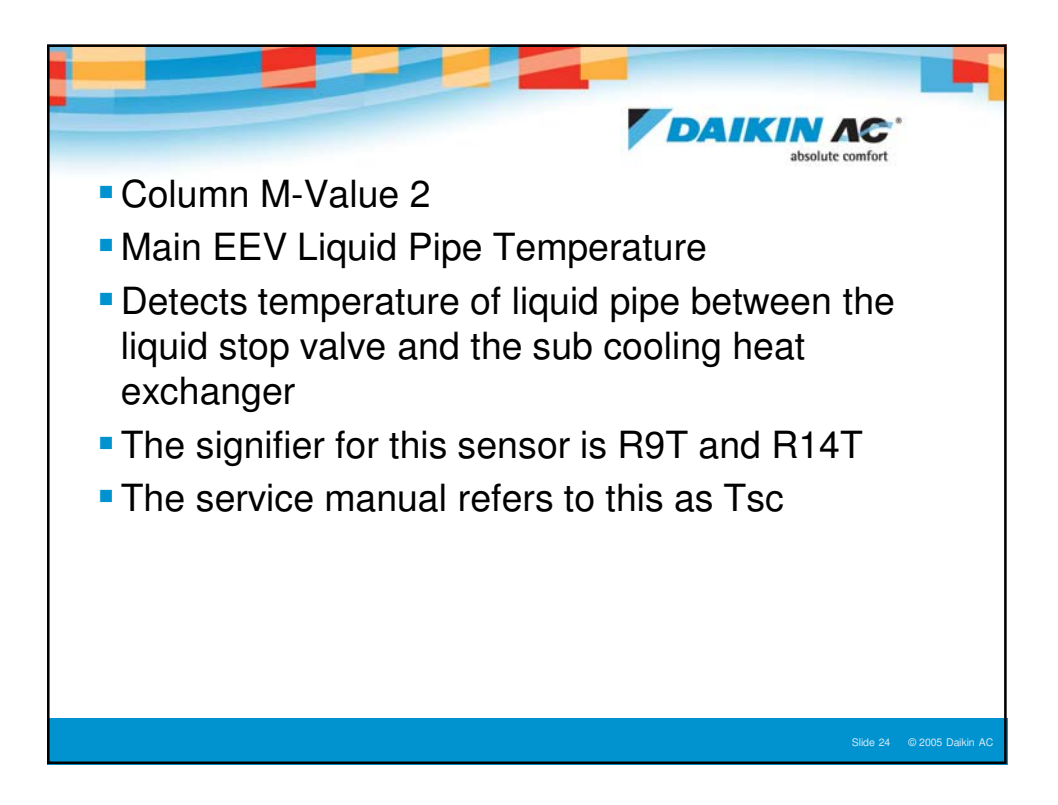

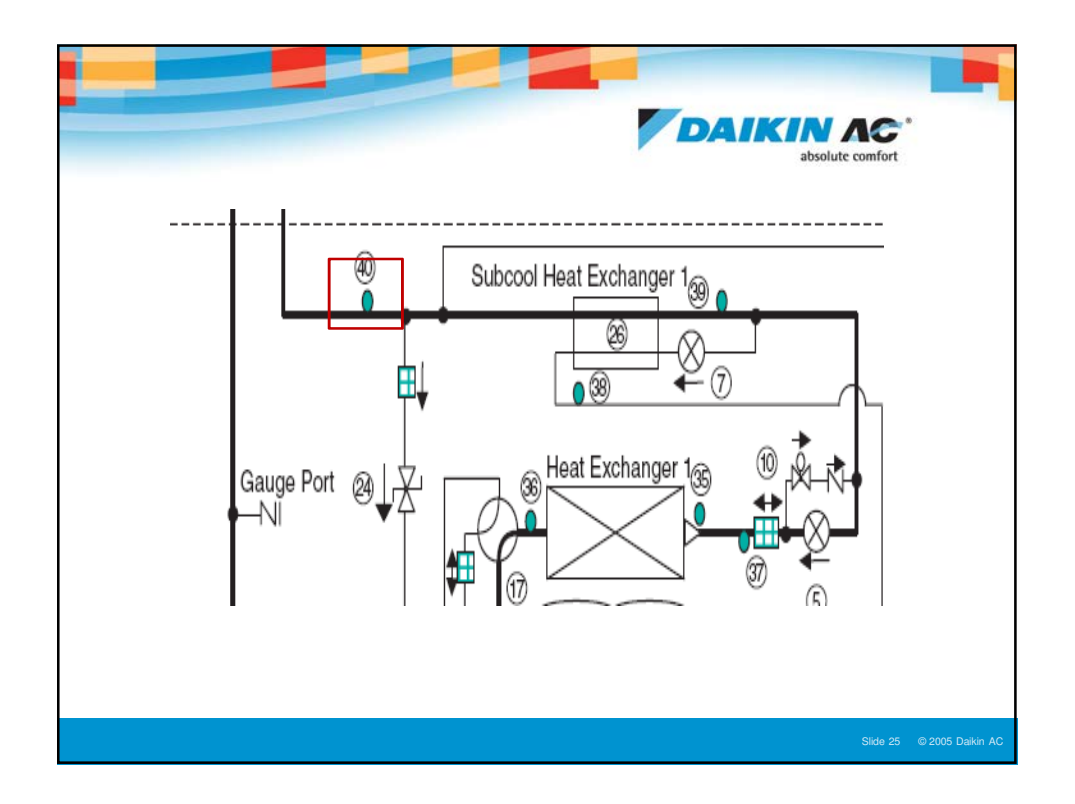

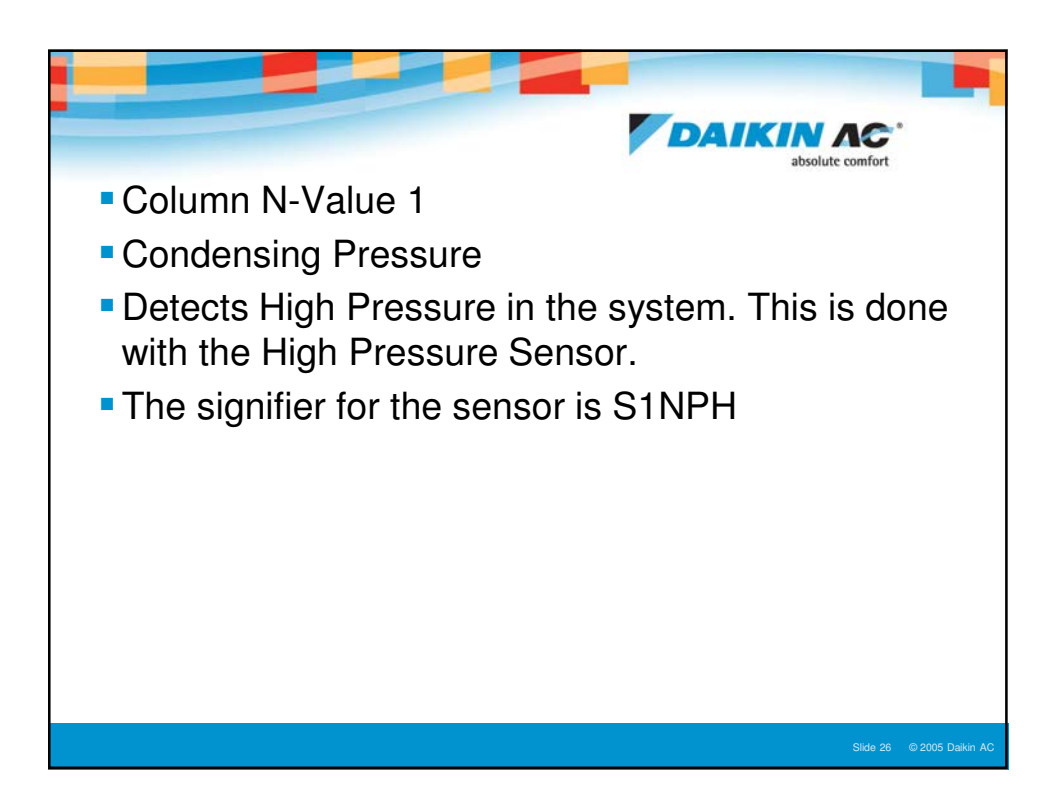

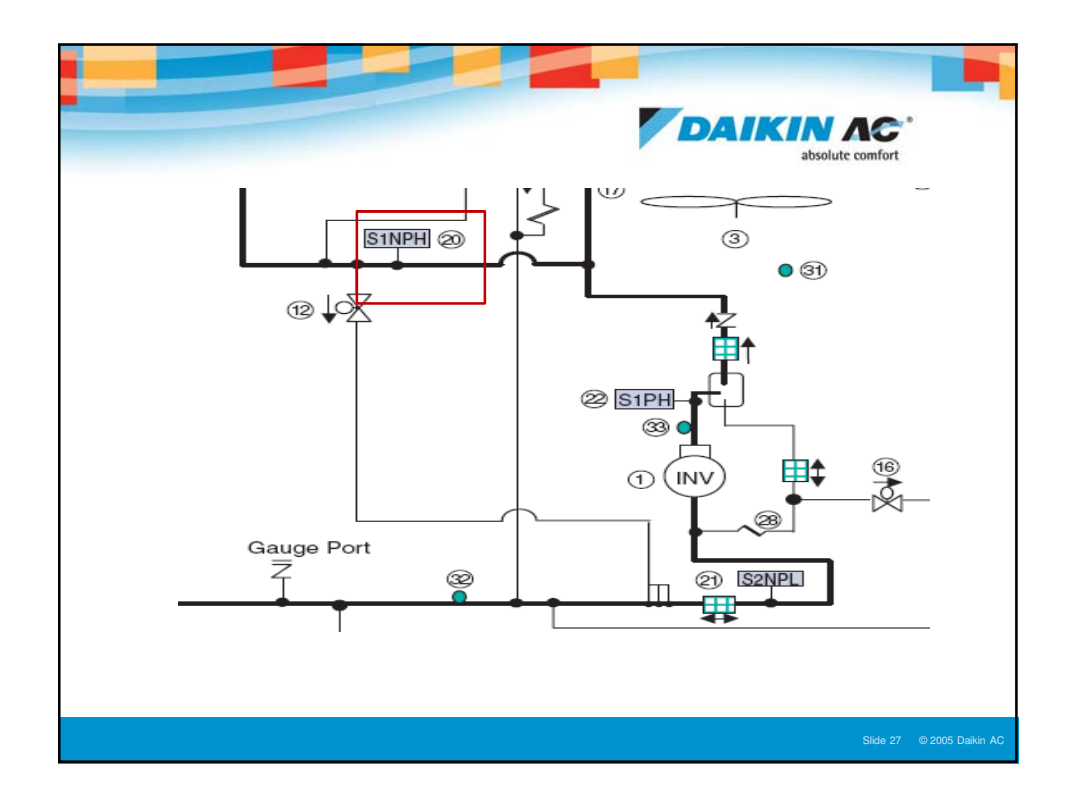

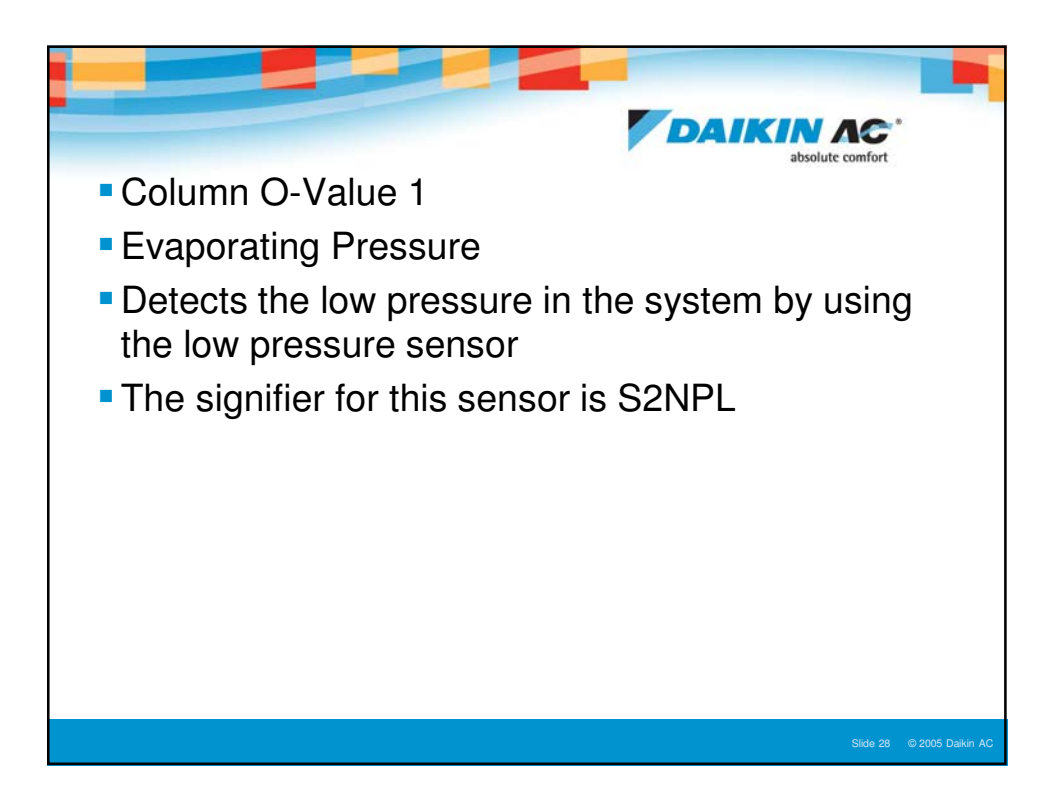

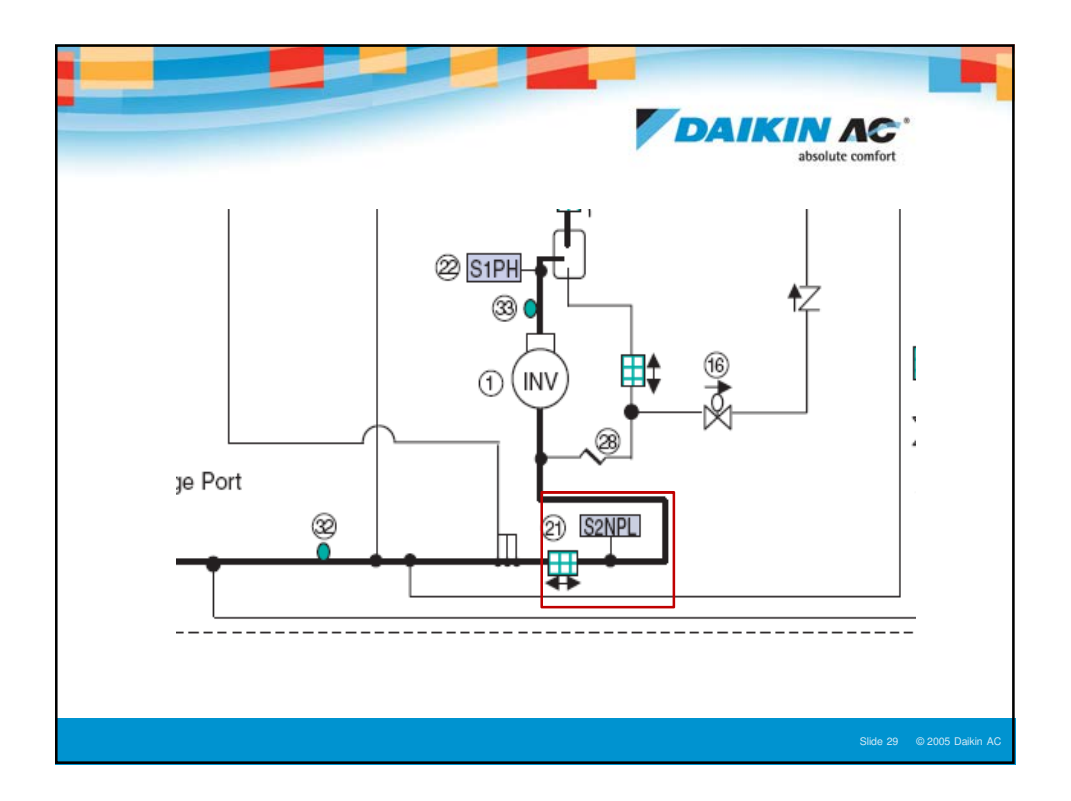

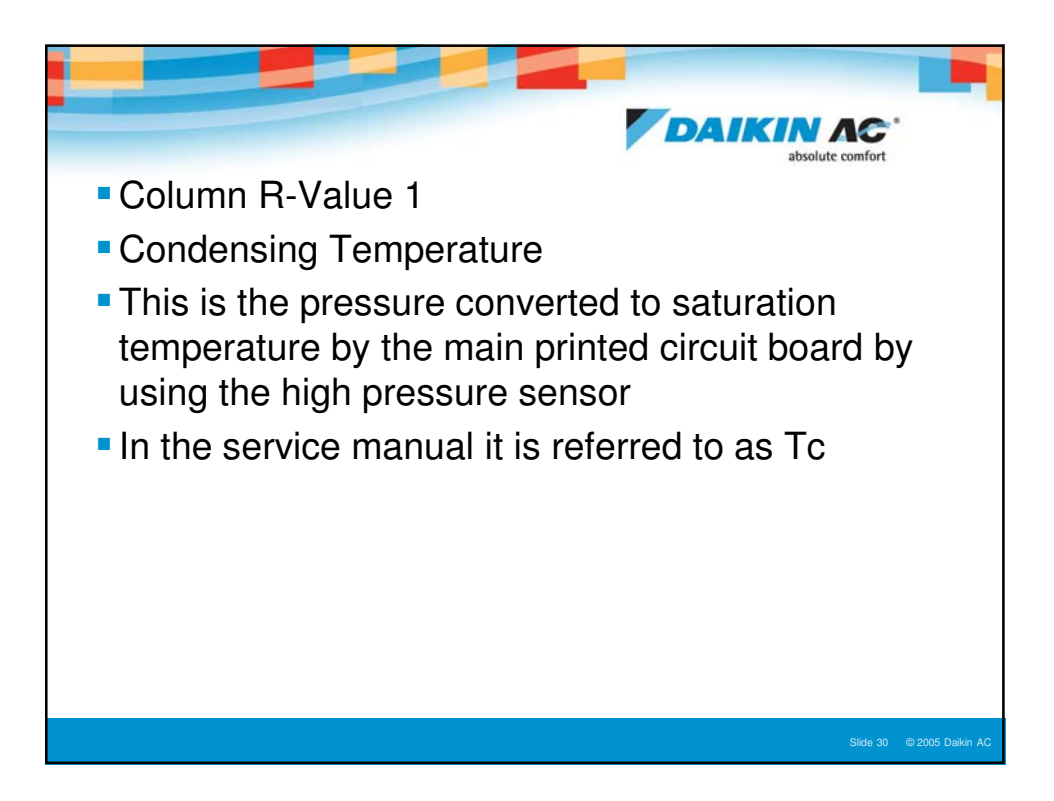

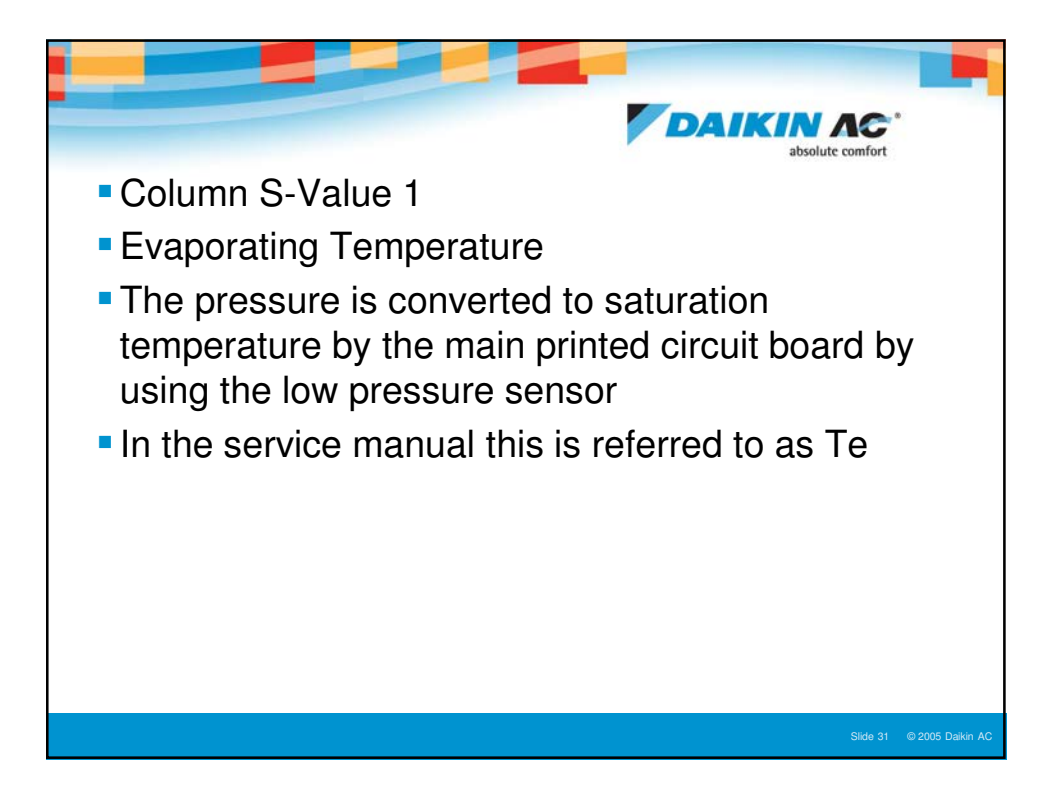

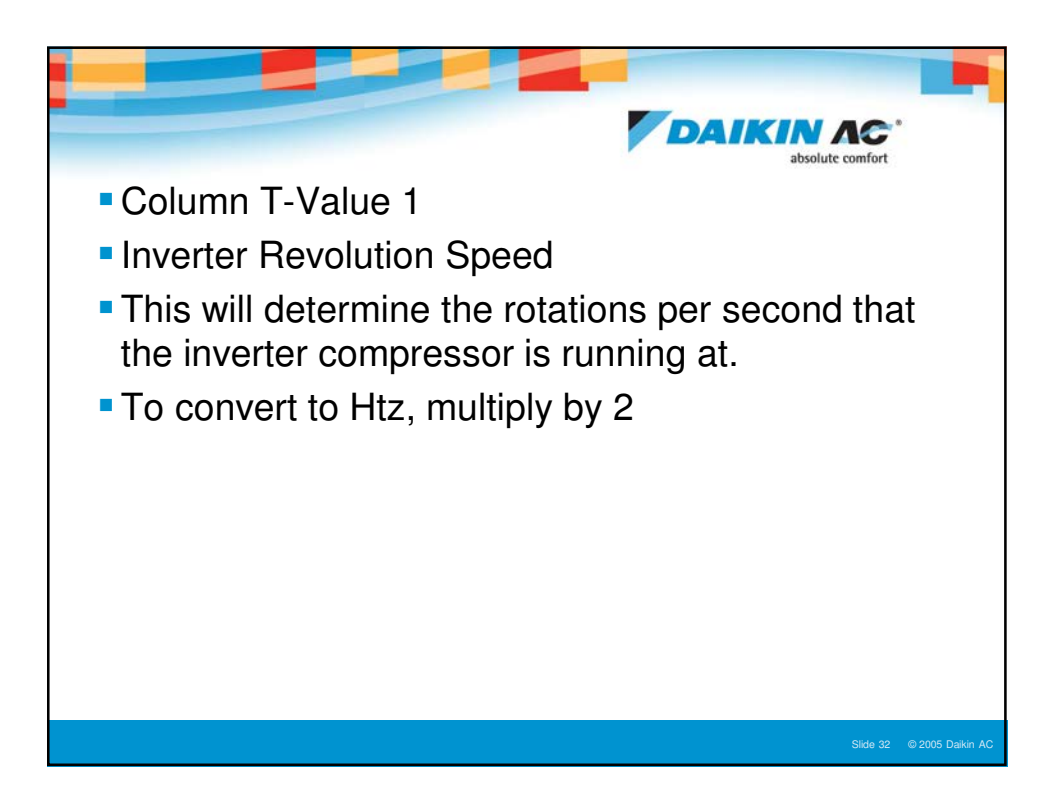

|                                                                                                    |                                                                                                    |       |     |      |    |                                 | DAIKIN AC<br>absolute comfort                                                                                                    |  |
|----------------------------------------------------------------------------------------------------|----------------------------------------------------------------------------------------------------|-------|-----|------|----|---------------------------------|----------------------------------------------------------------------------------------------------|--|
| Compressor PI Control                                                                                                    |                                                                                                    |       |     |      |    |                                 |                                                                                                    |  |
| Carries out the compressor capacity PI control to maintain Te at constant during cooling operation<br>and Tc at constant during heating operation to ensure stable unit performance. |                                                                                                    |       |     |      |    |                                 |                                                                                                    |  |
| [Cooling operation]                                                                                                    |                                                                                                    |       |     |      |    |                                 |                                                                                                    |  |
| Control<br>achieve                                                                                                    | Controls compressor capacity to adjust Te to achieve target value (TeS). Te : Low pressure equivalent saturation temperature (°F) |       |     |      |    |                                 |                                                                                                    |  |
| Te set<br>mode 2                                                                                                    | Te set value (Make this setting while in Setting<br>mode 2.) TeS : Target Te value<br>(Varies depending on Te setting, operating  |       |     |      |    |                                 |                                                                                                    |  |
| Te sett                                                                                                    | Te setting (F)                                                                                                    |       |     |      |    |                                 |                                                                                                    |  |
| L                                                                                                    | M (Normal)<br>(factory<br>setting)                                                                                                | Н     |     |      |    | *On i<br>acco<br>detec          | multi-outdoor-unit systems, this control is made<br>rding to values of the first-priority unit, which is<br>cted with the pressure sensor. |  |
| 37                                                                                                    | 43                                                                                                    | 45 46 | 6 4 | 8 50 | 52 | ]                               |                                                                                                    |  |
| [Heating operation]                                                                                                    |                                                                                                    |       |     |      |    |                                 |                                                                                                    |  |
| Controls compressor capacity to adjust Tc to Tc : High pressure equivalent saturation<br>achieve target value (TcS). temperature (°F)                                                |                                                                                                    |       |     |      |    |                                 |                                                                                                    |  |
| Te set value (Make this setting while in Setting TcS : Target Tc value<br>mode 2.) (Varies depending on Tc setting, operating                                                        |                                                                                                    |       |     |      |    |                                 |                                                                                                    |  |
| Tc setting (F) rrequency, etc.)                                                                                                    |                                                                                                    |       |     |      |    |                                 |                                                                                                    |  |
| L                                                                                                    | M (Normal)<br>(factory<br>setting)                                                                                                | н     |     |      |    | *On mul<br>accordin<br>detected | ti-outdoor-unit systems, this control is made<br>ig to values of the first-priority unit, which is<br>i with the pressure sensor.          |  |
| 109                                                                                                    | 114                                                                                                    | 118   |     |      |    |                                 |                                                                                                    |  |
|                                                                                                    |                                                                                                    |       |     |      |    |                                 |                                                                                                    |  |
|                                                                                                    |                                                                                                    |       |     |      |    |                                 |                                                                                                    |  |

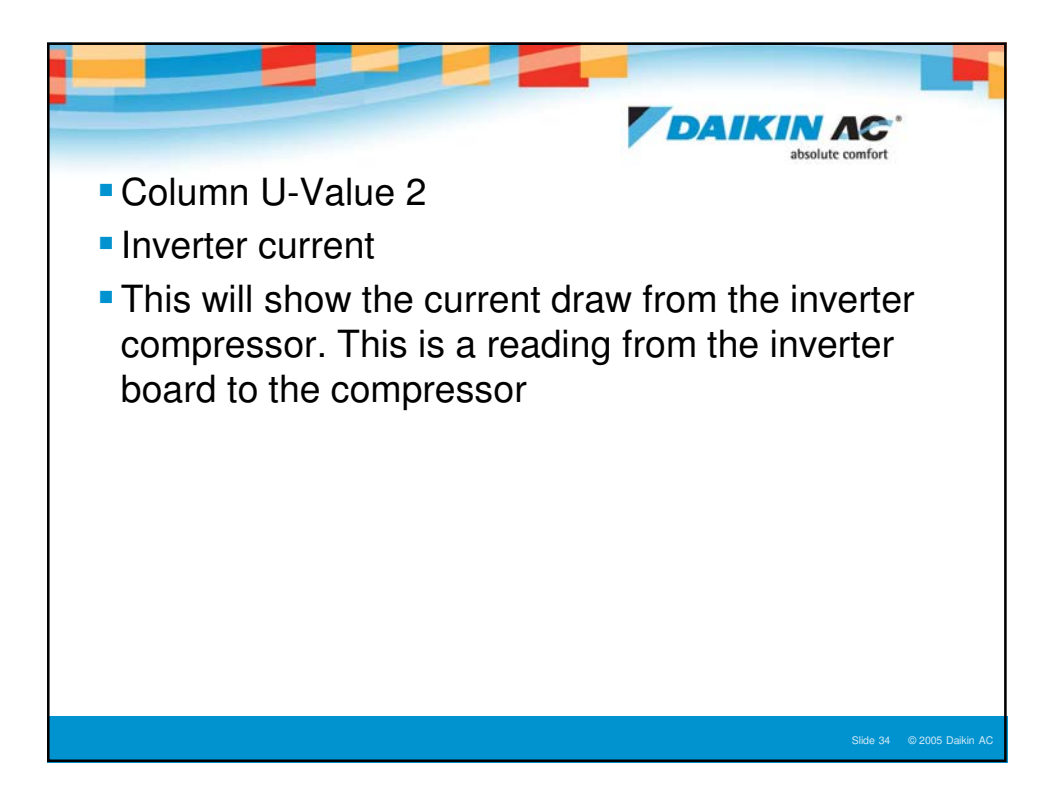

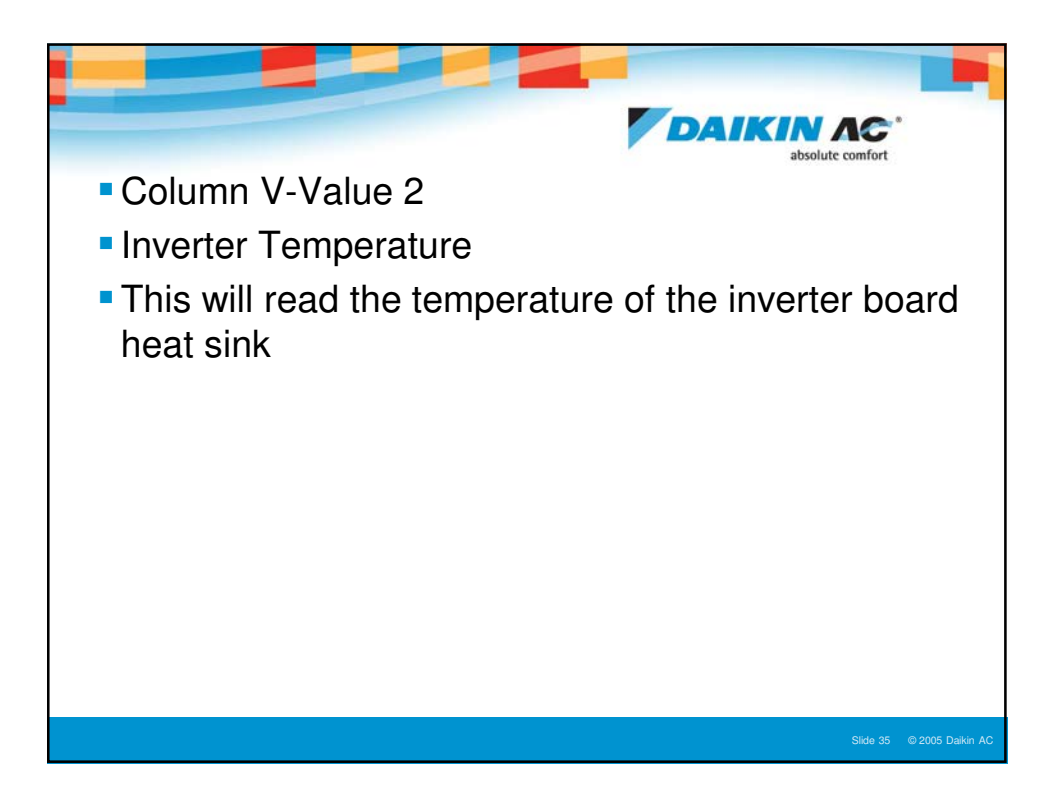

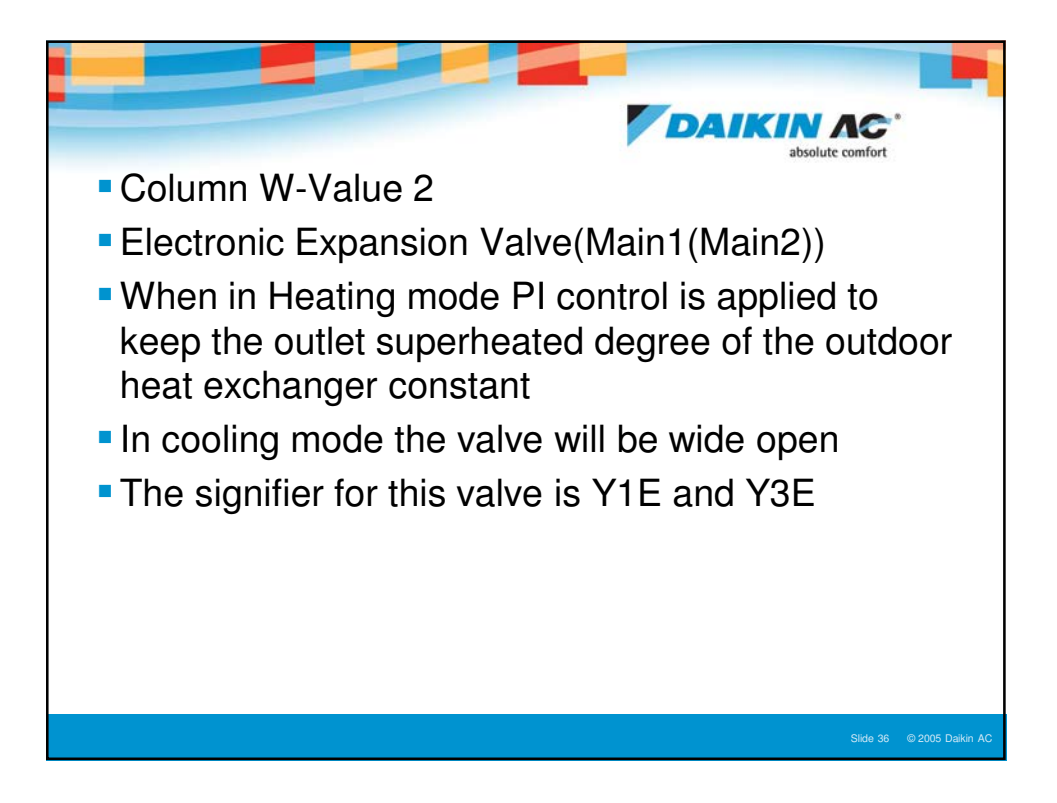

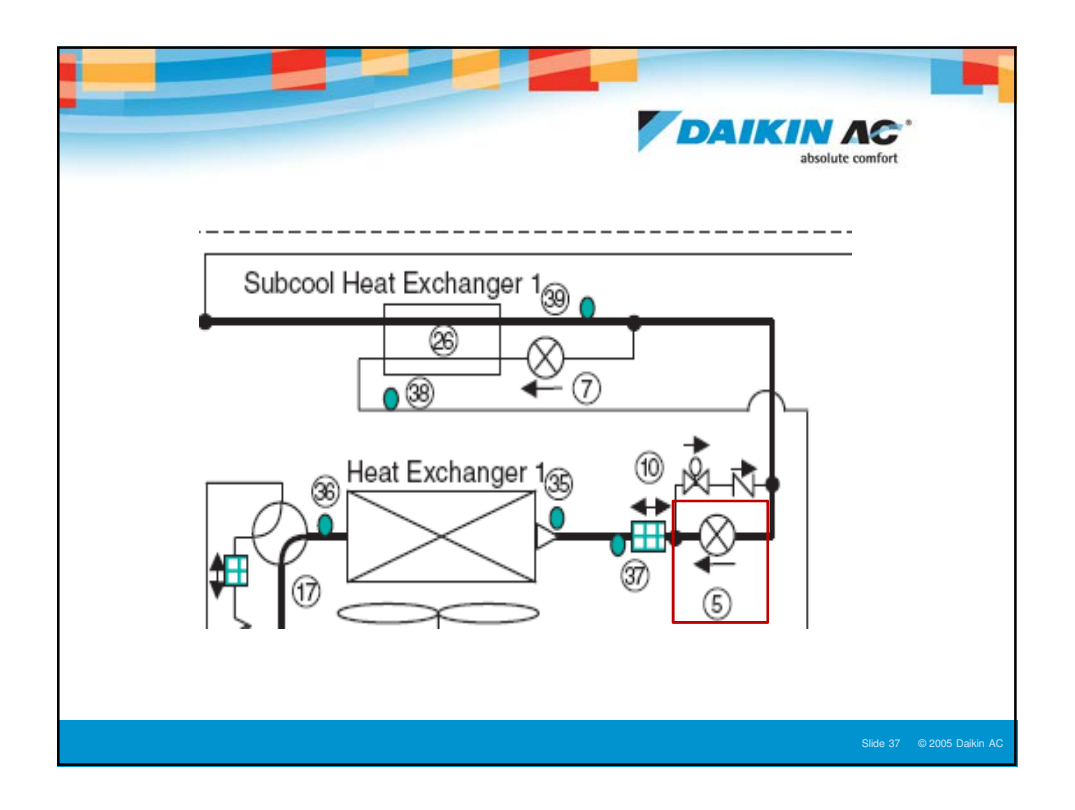

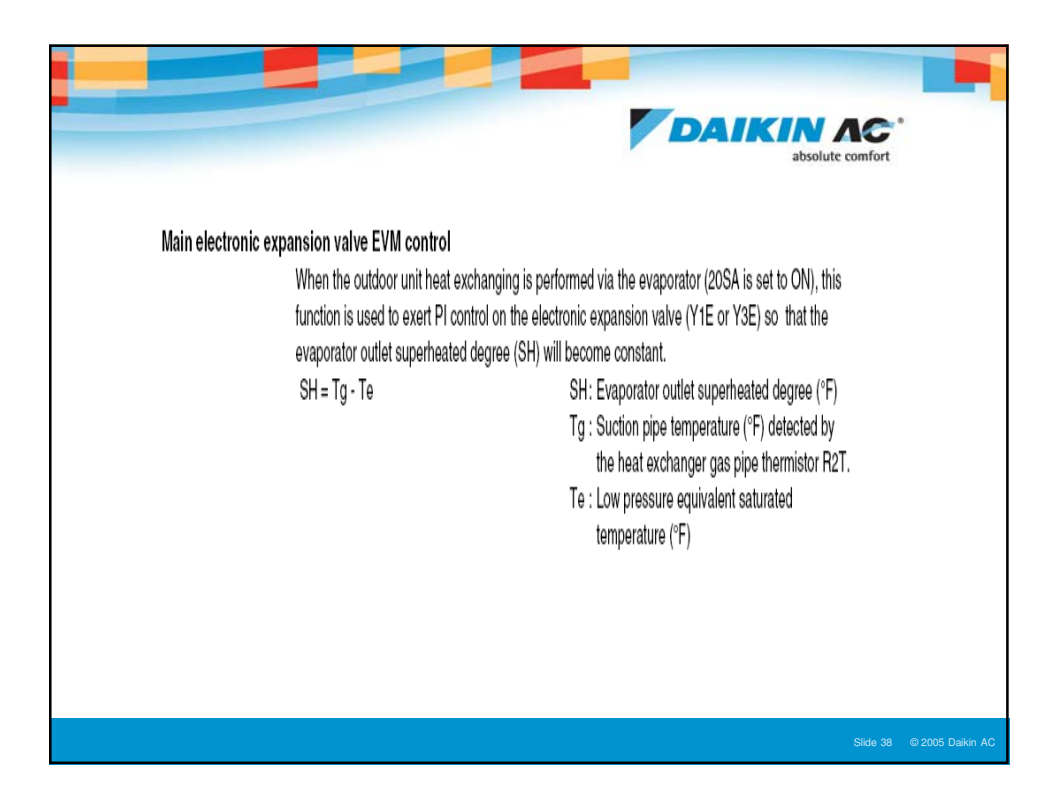

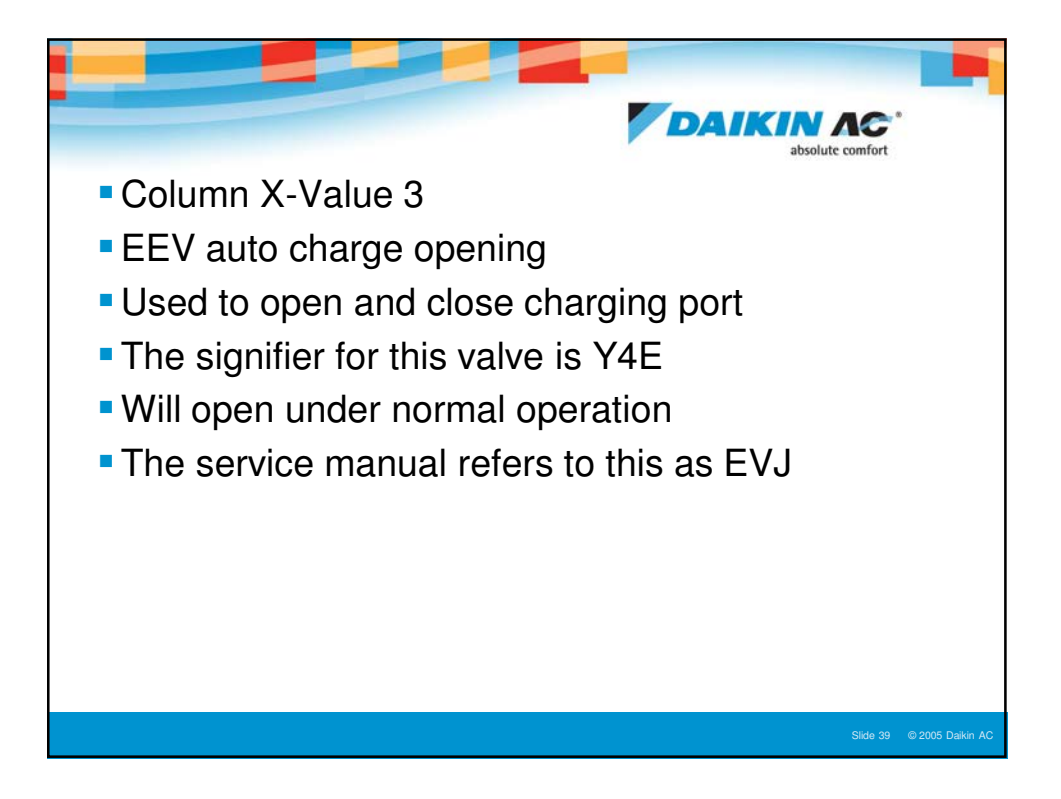

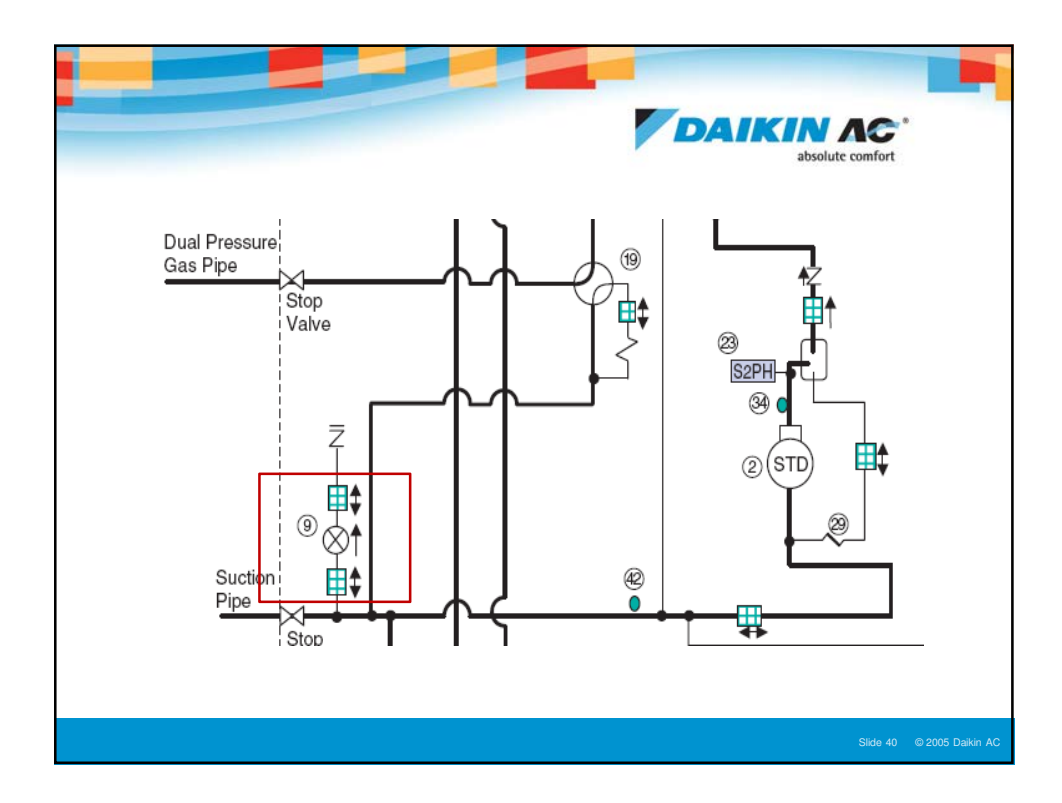

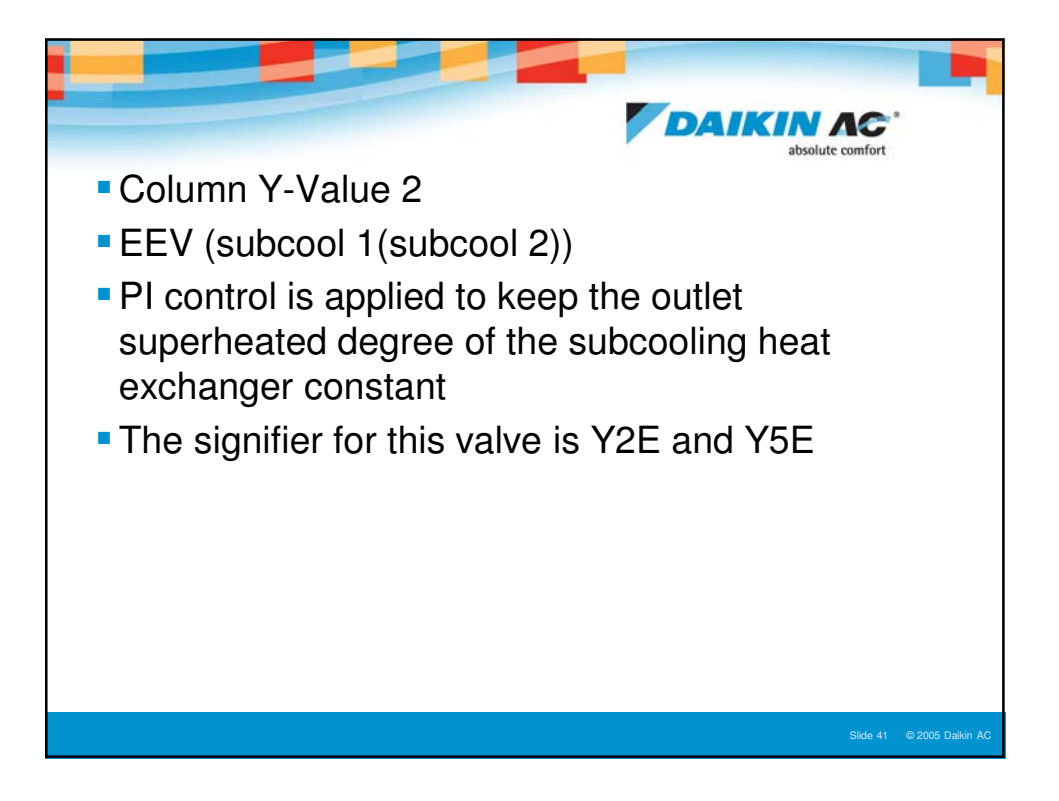

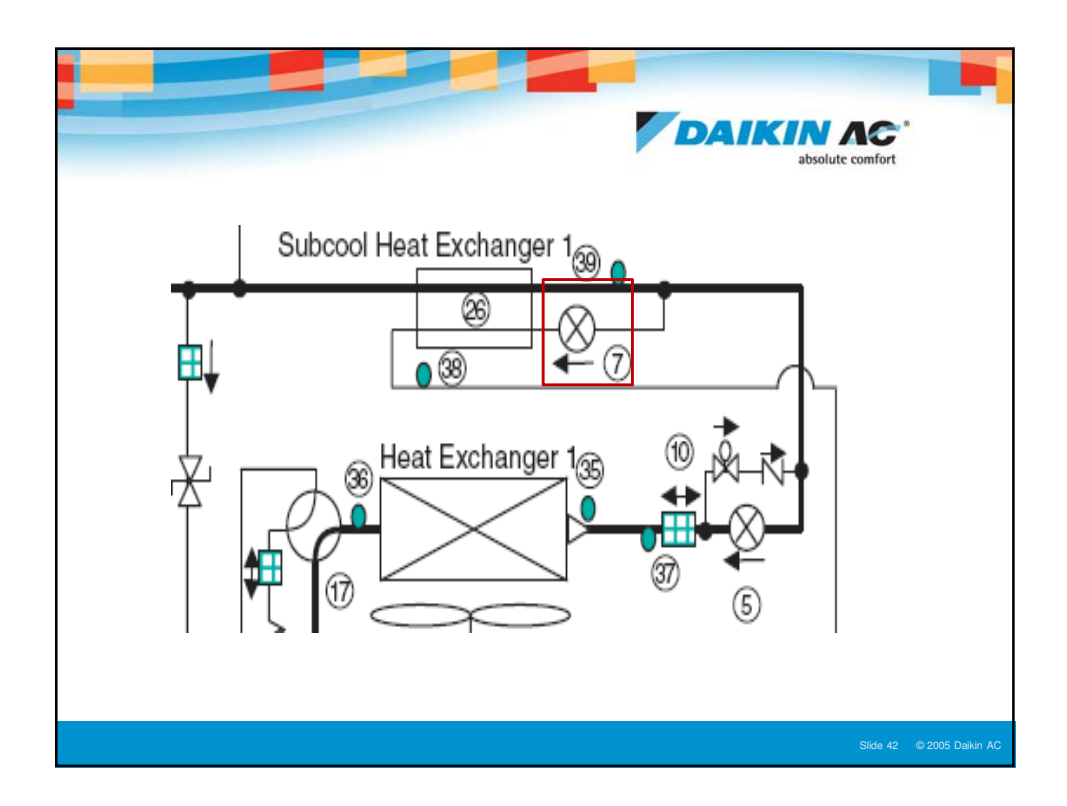

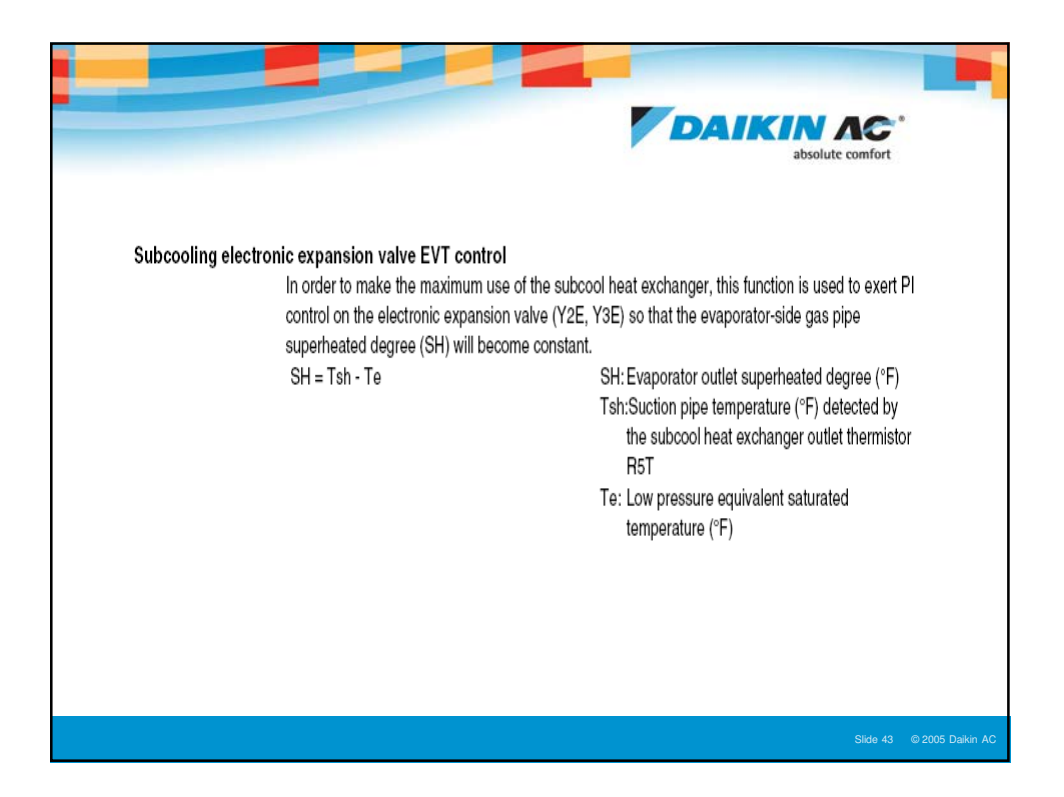

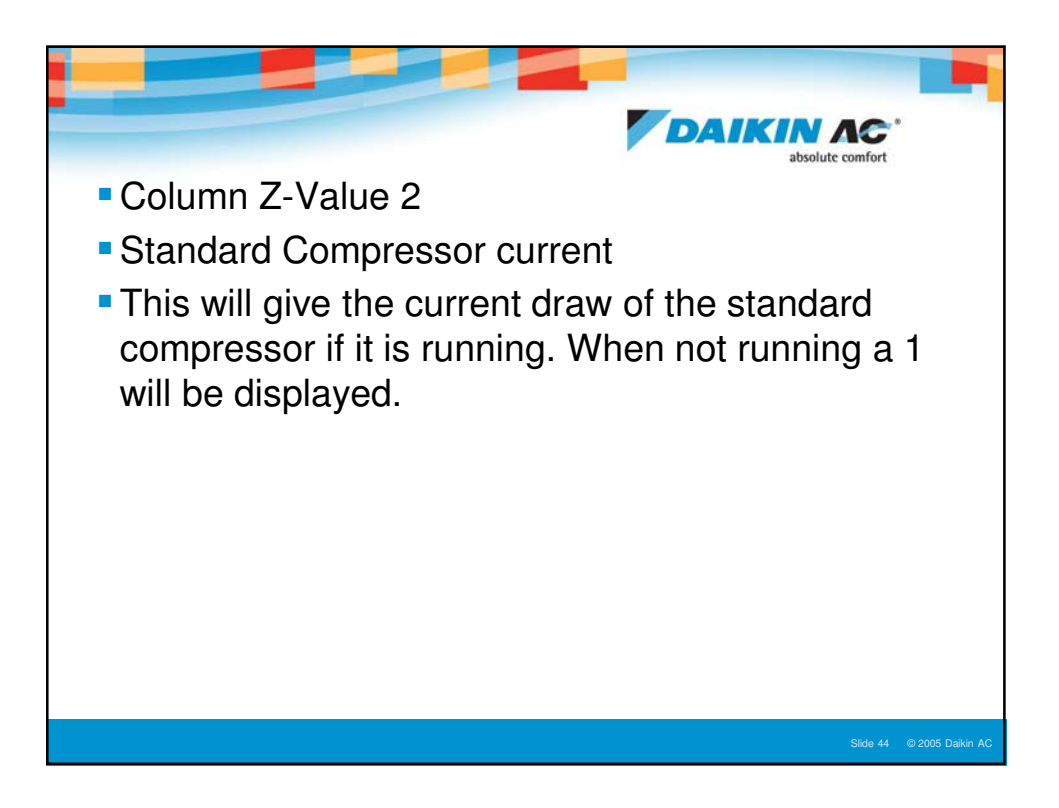

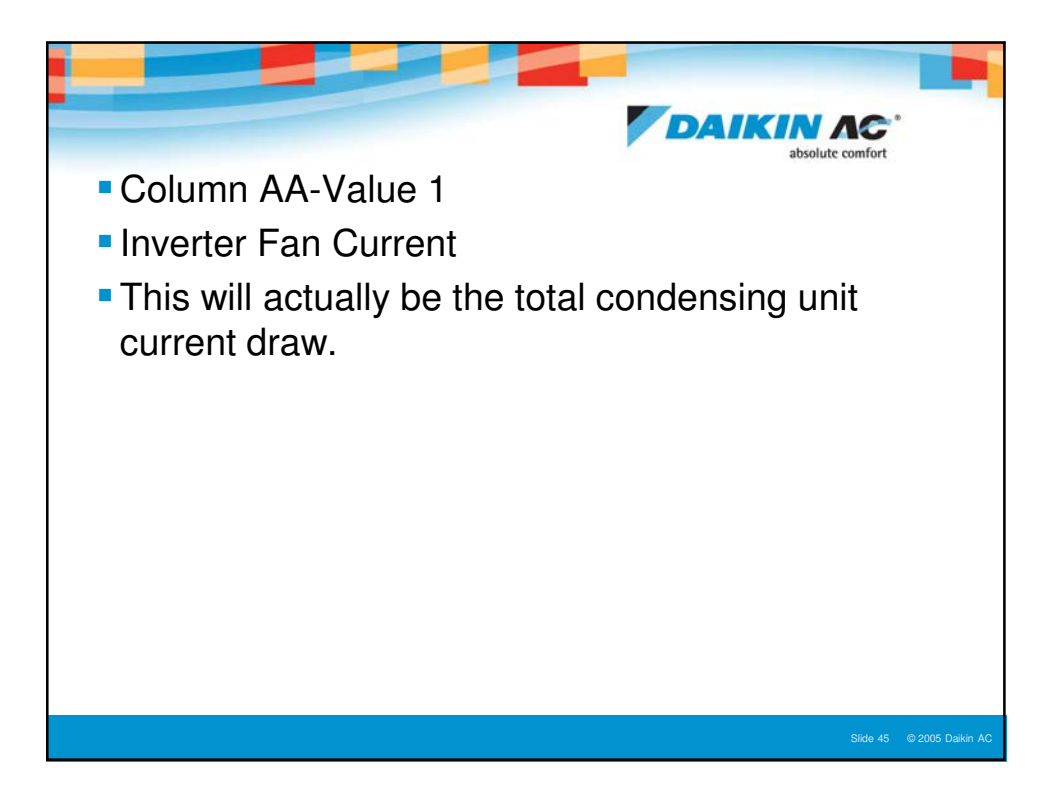

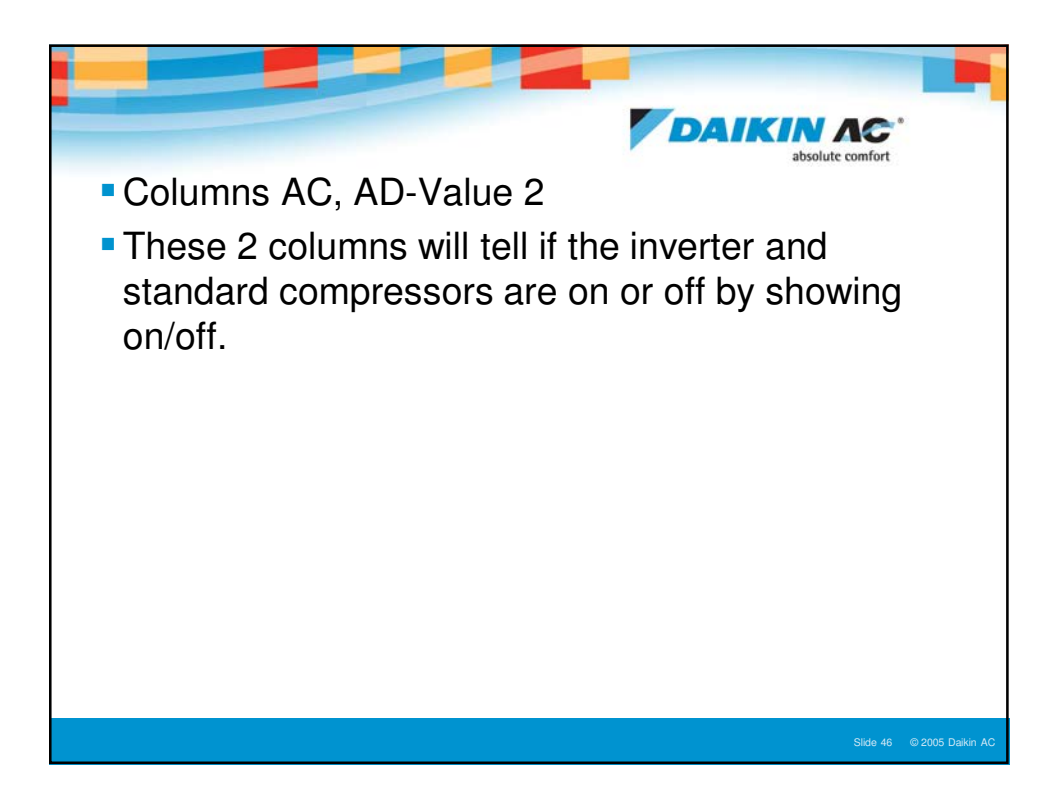

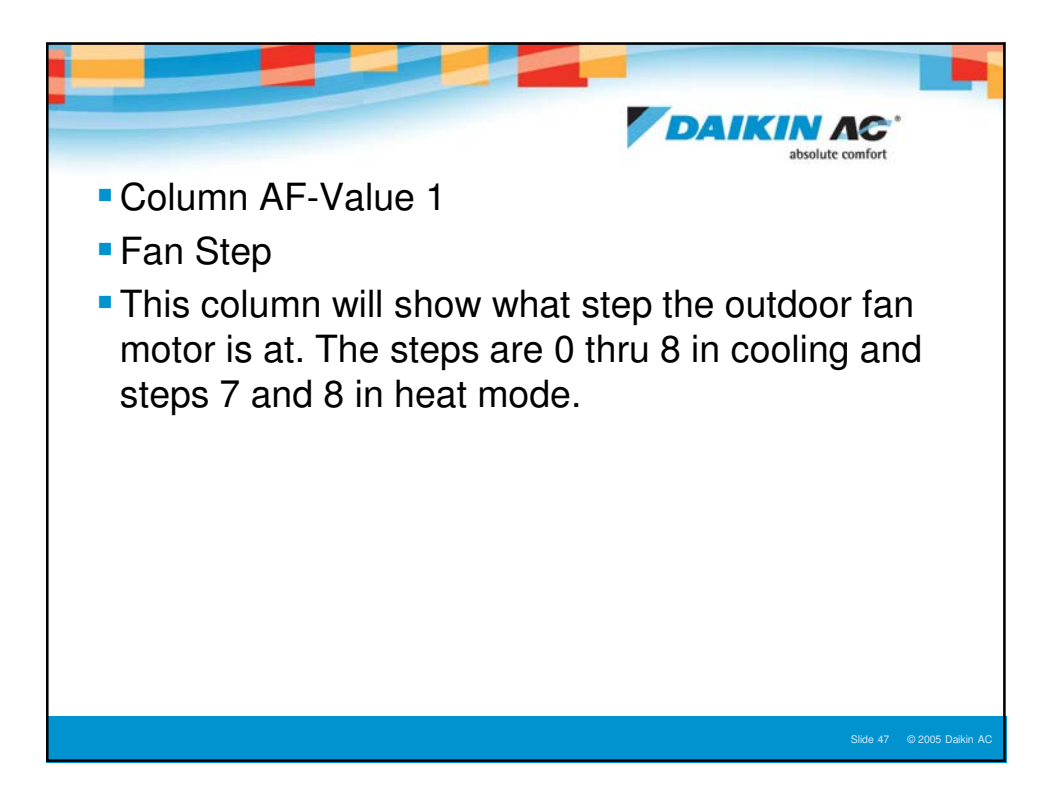

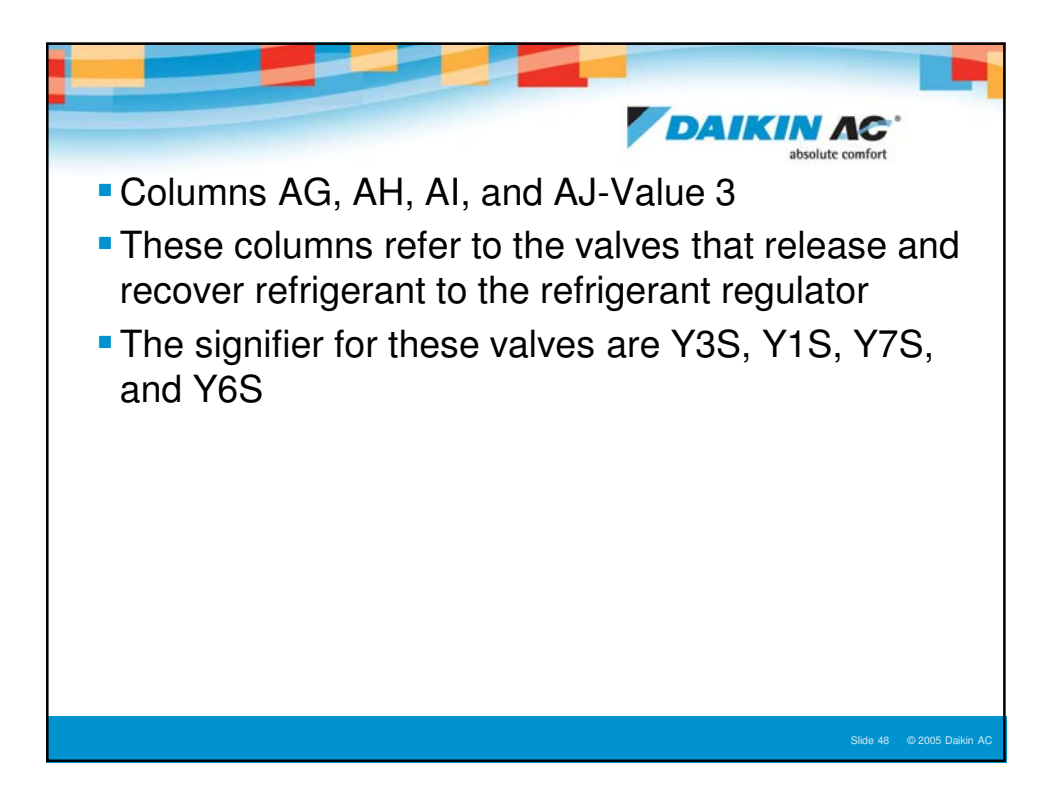

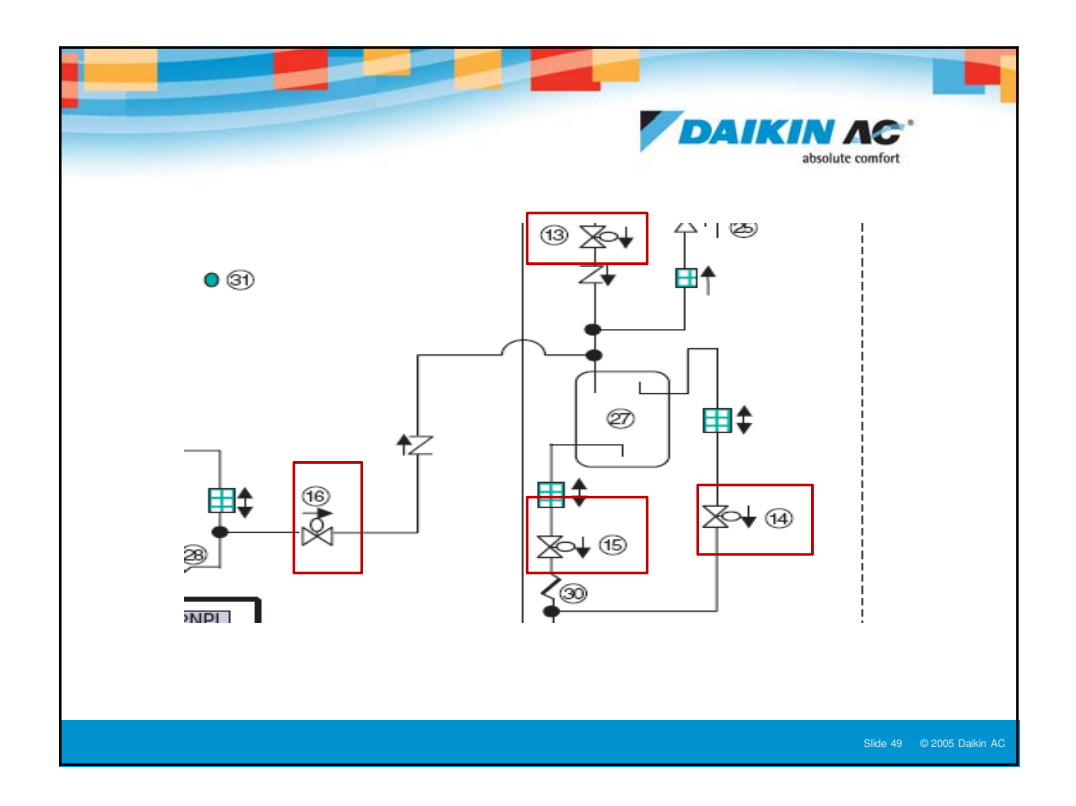

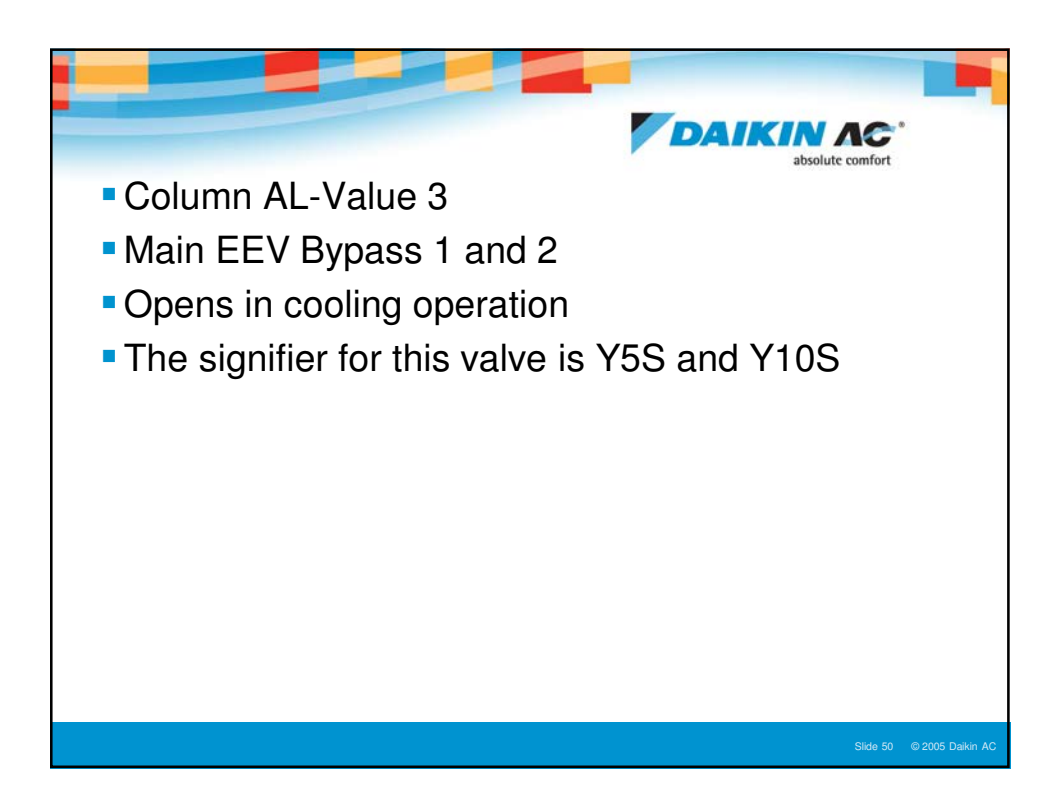

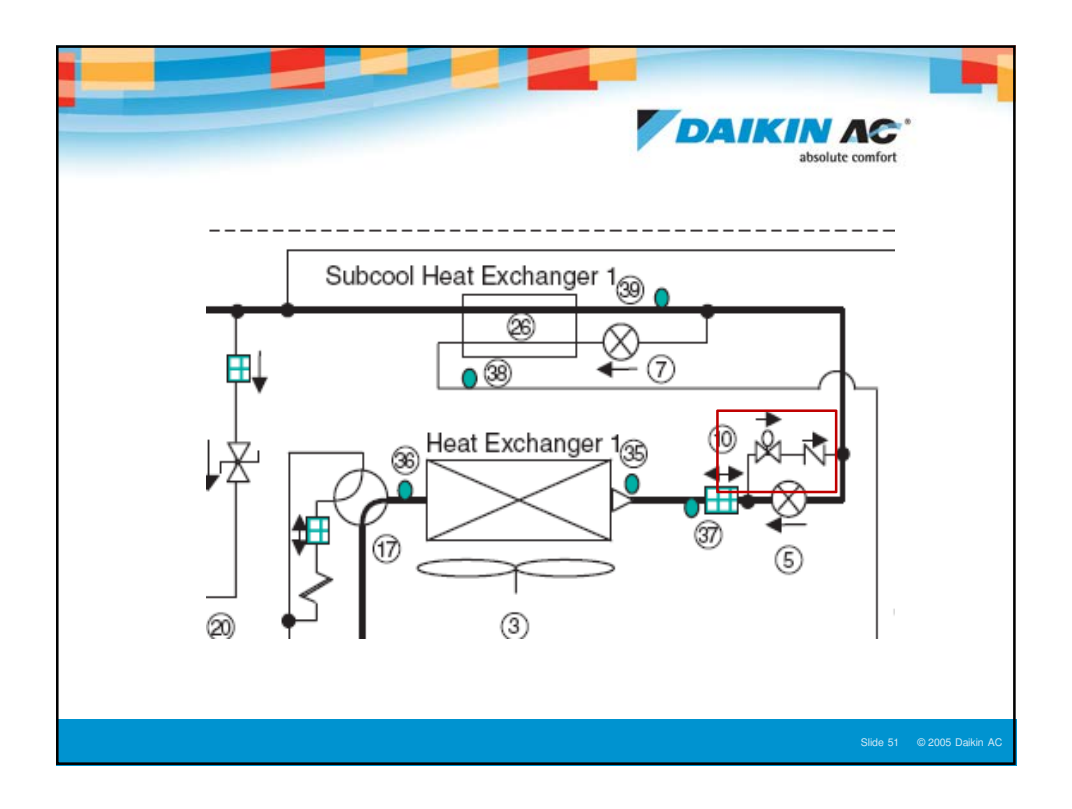

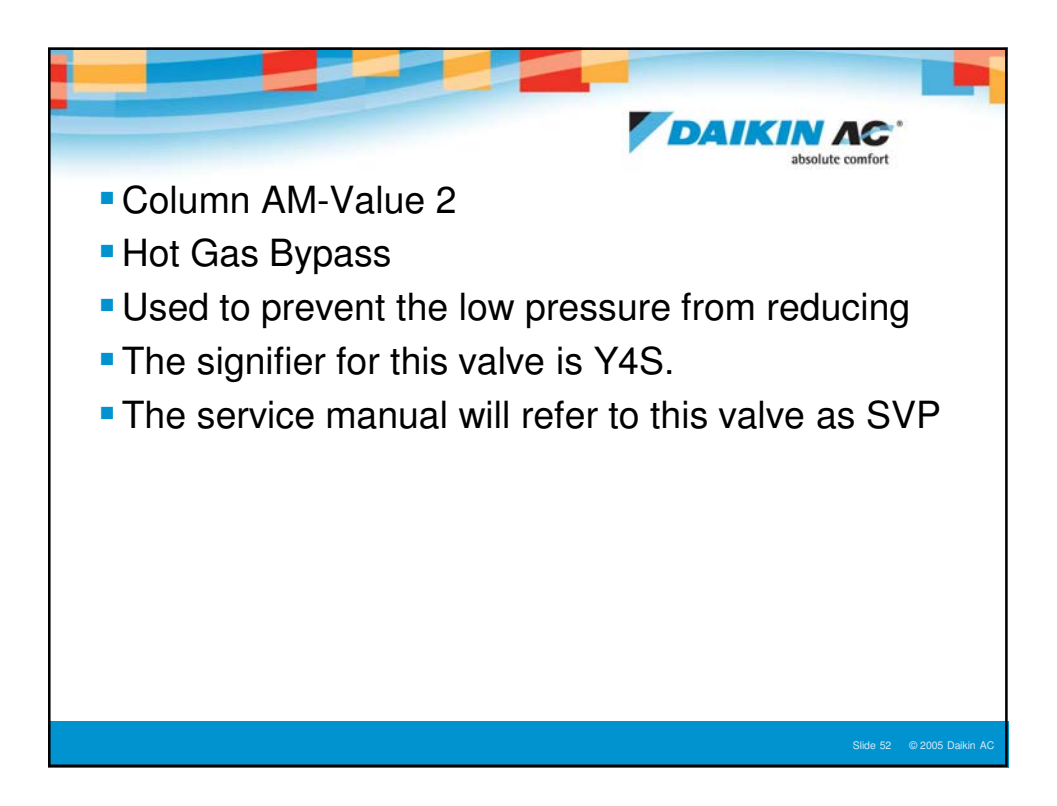

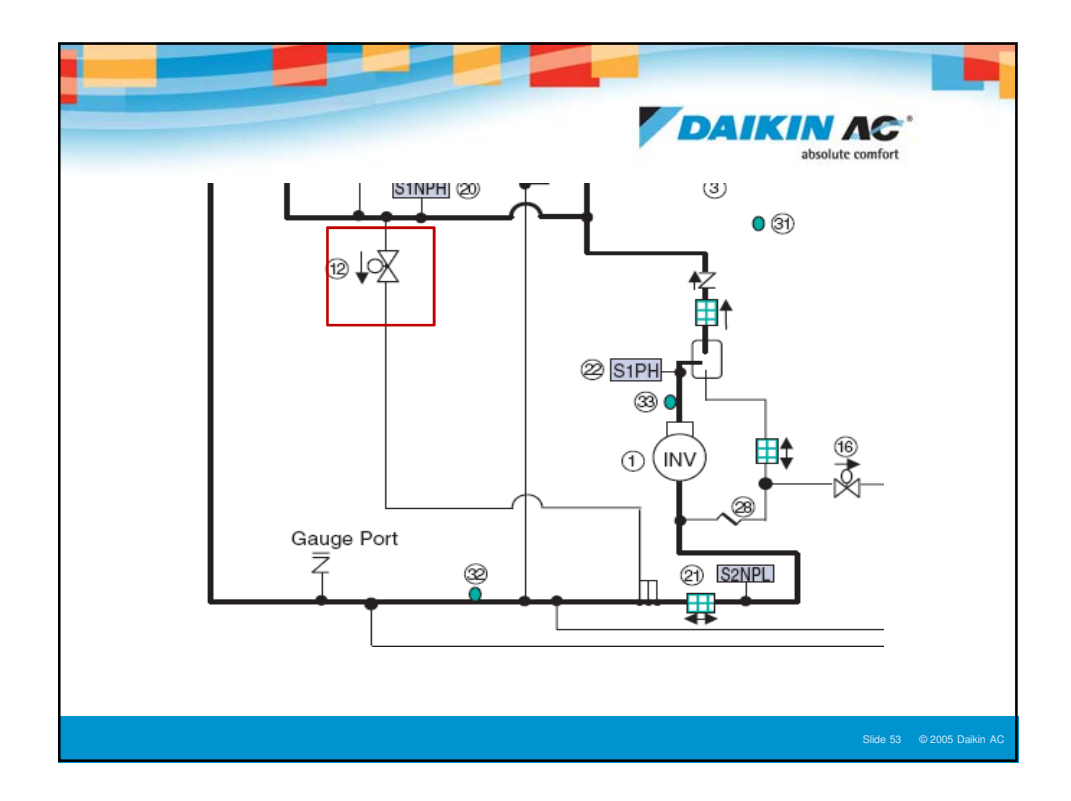

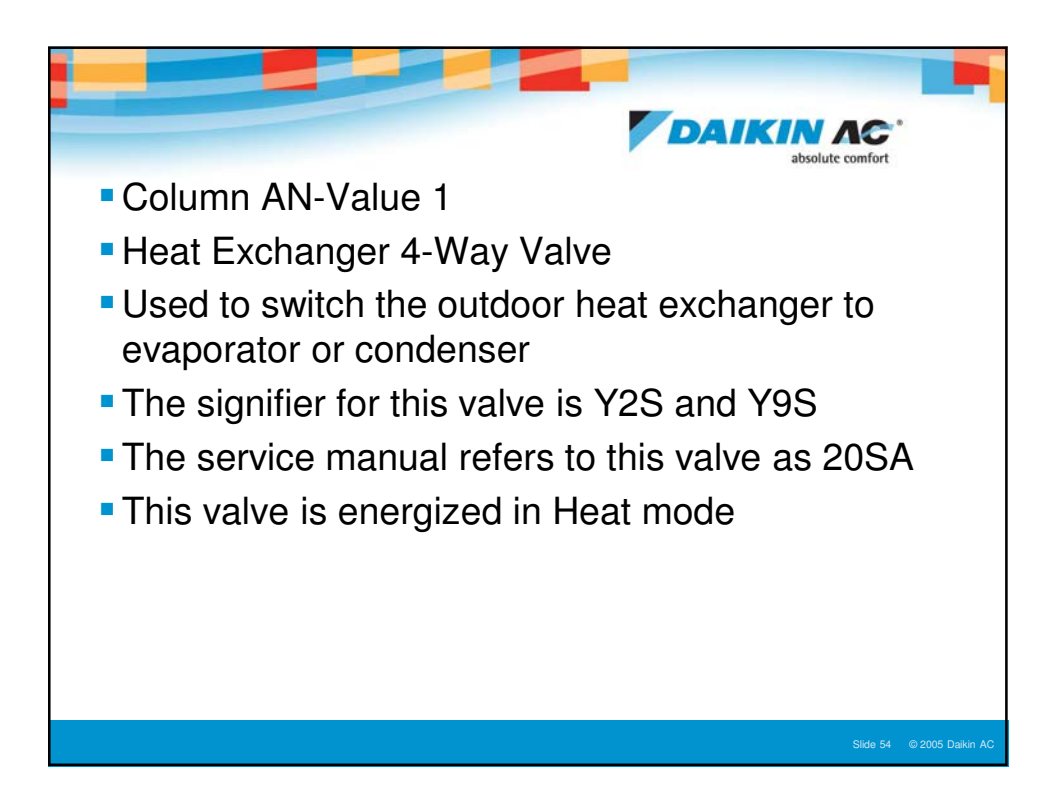

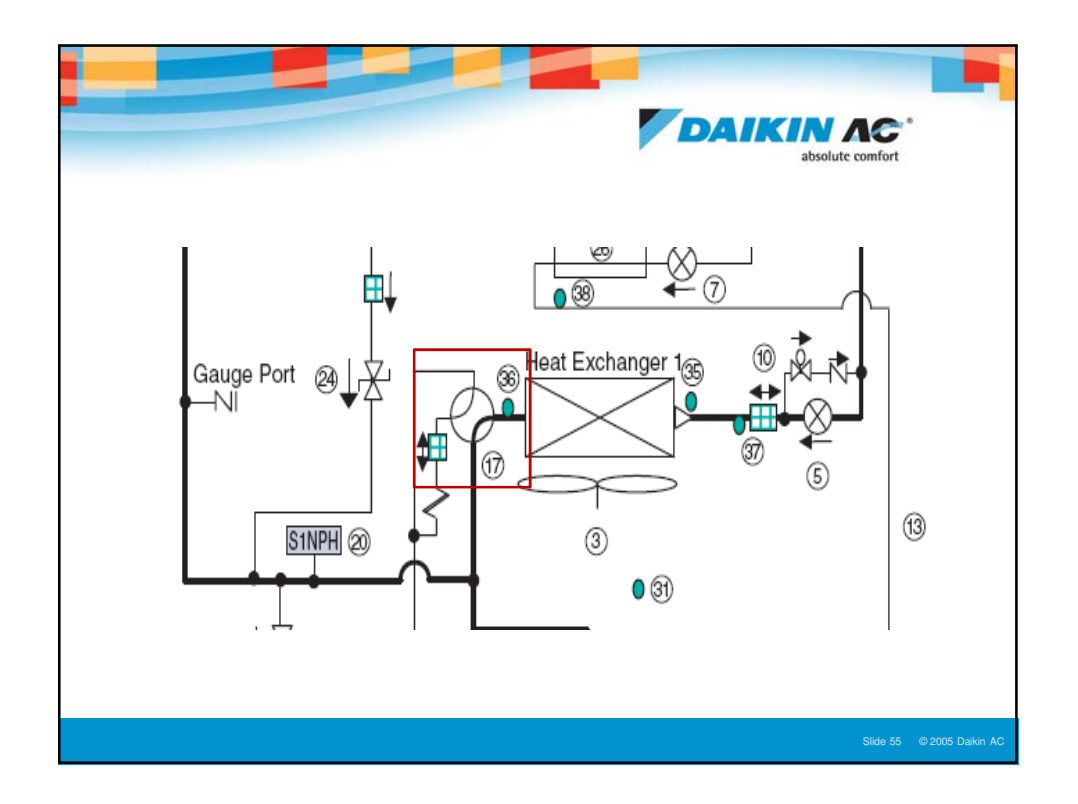

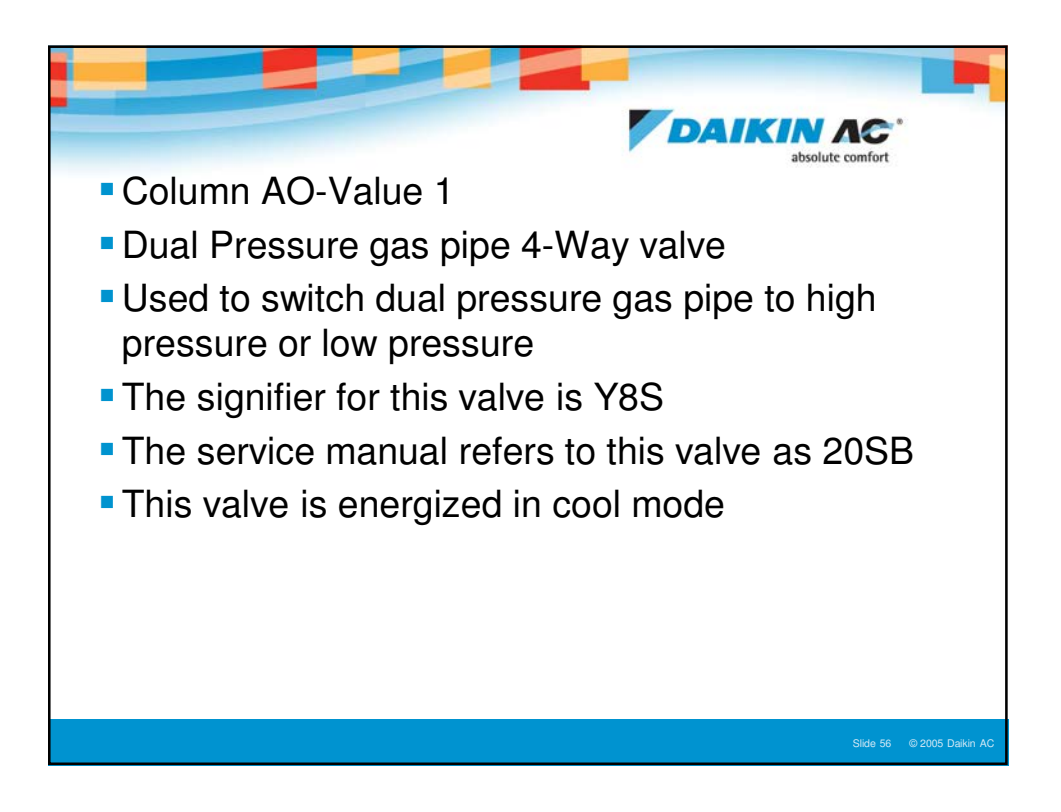

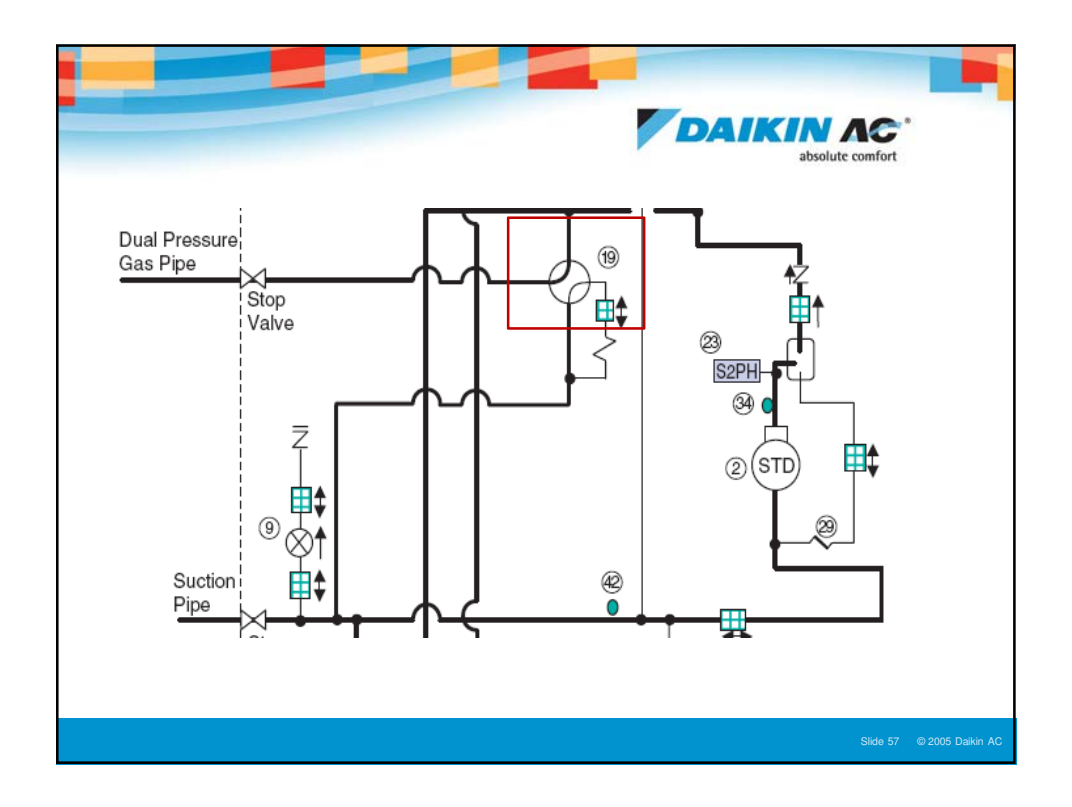

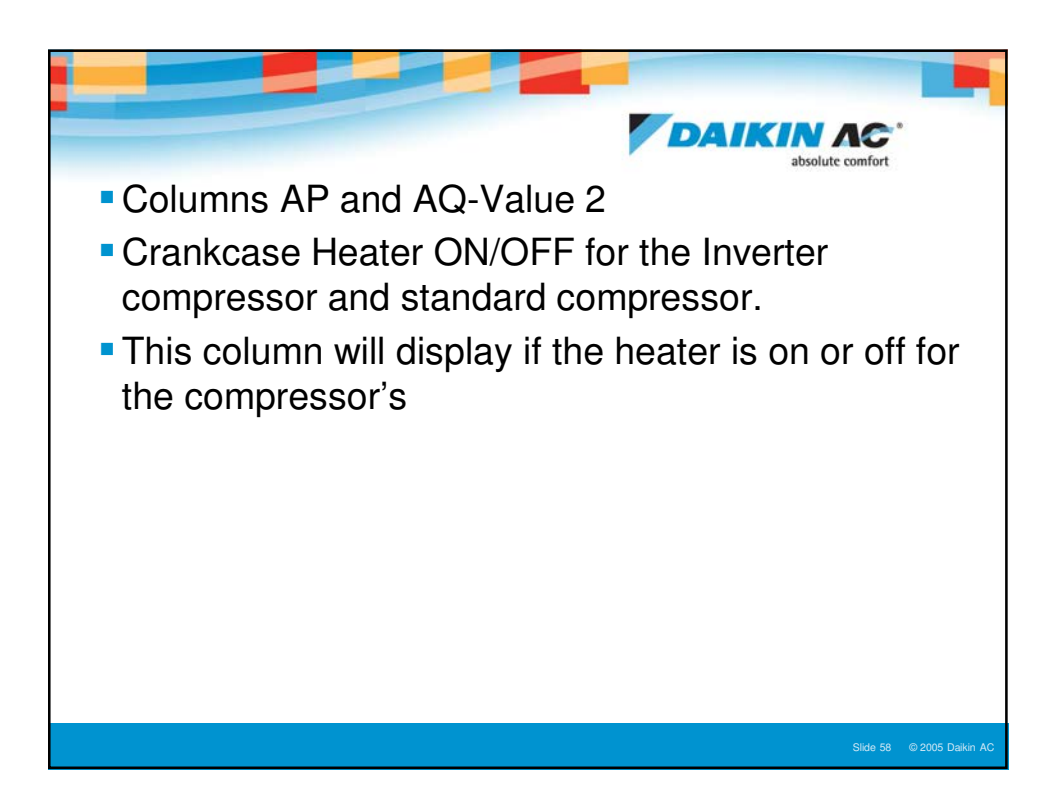

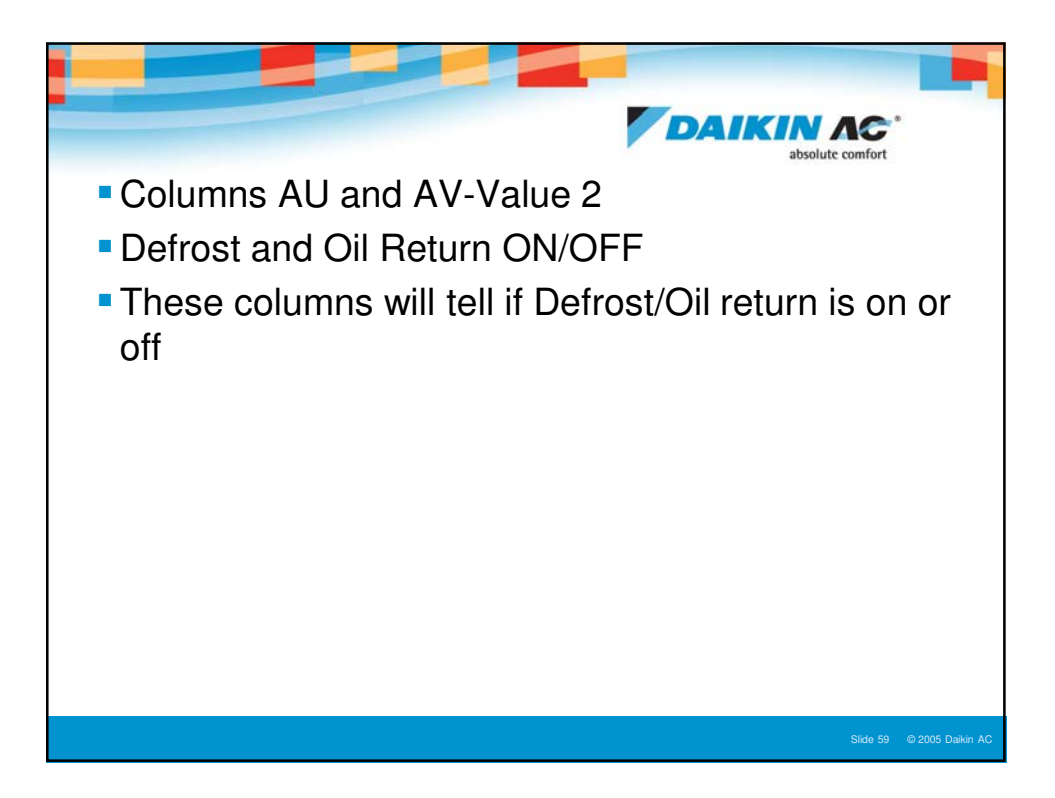

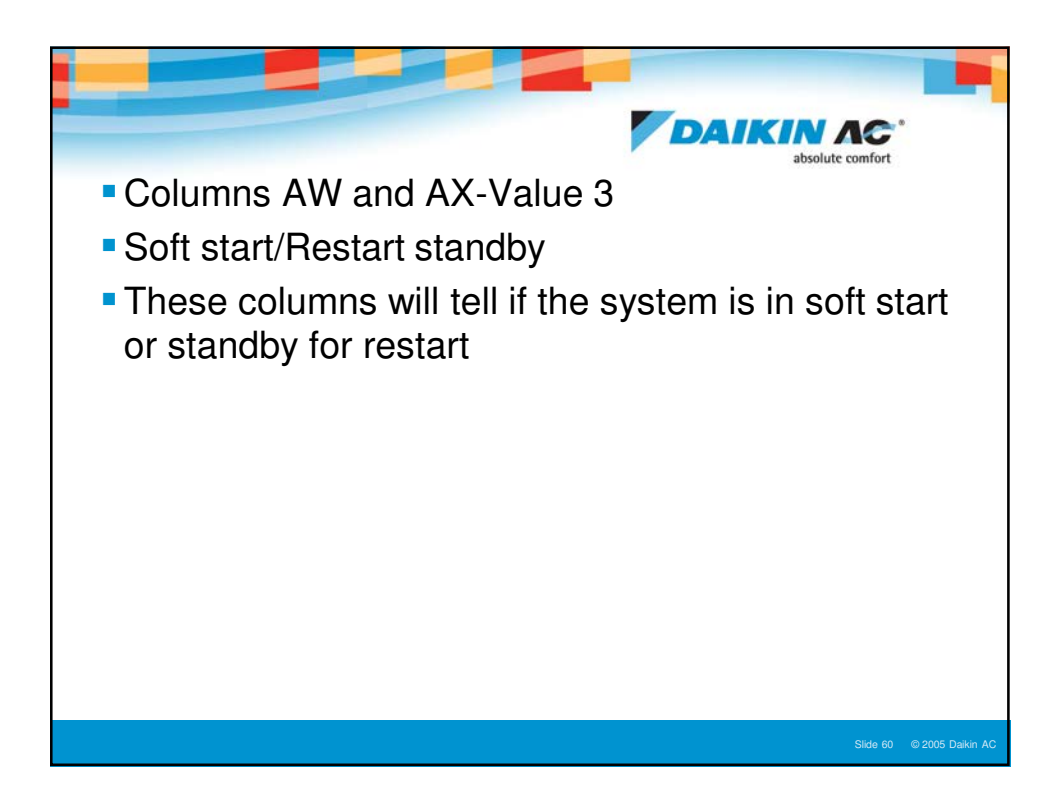

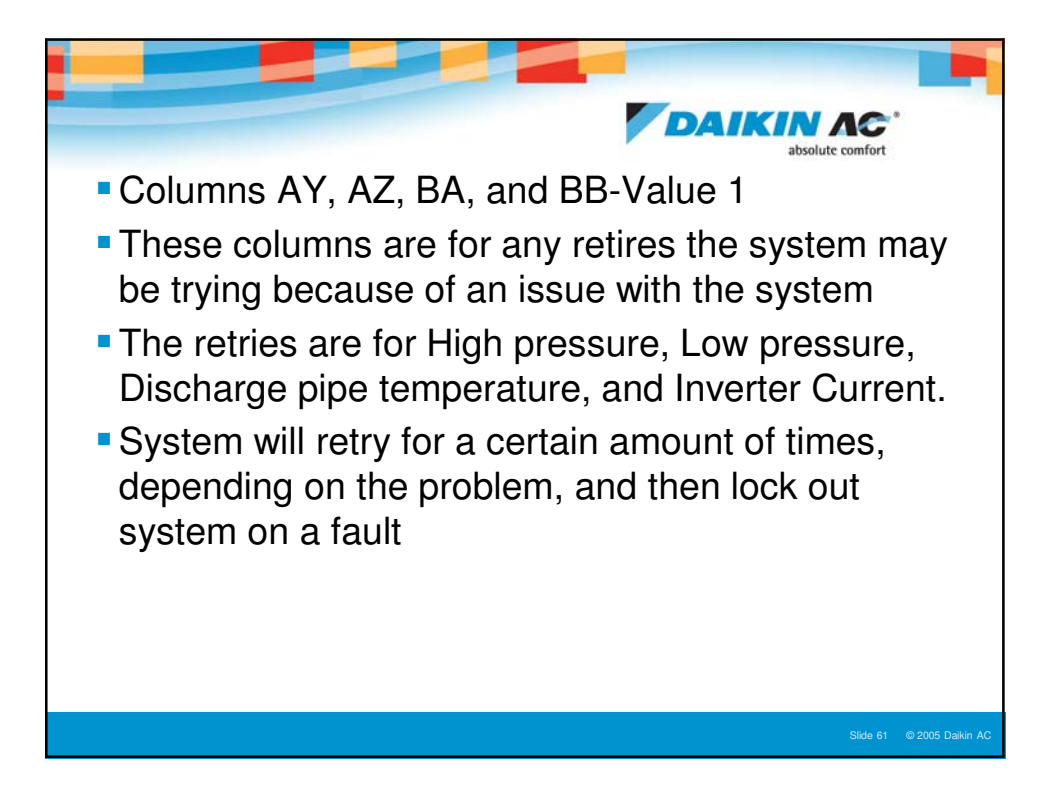

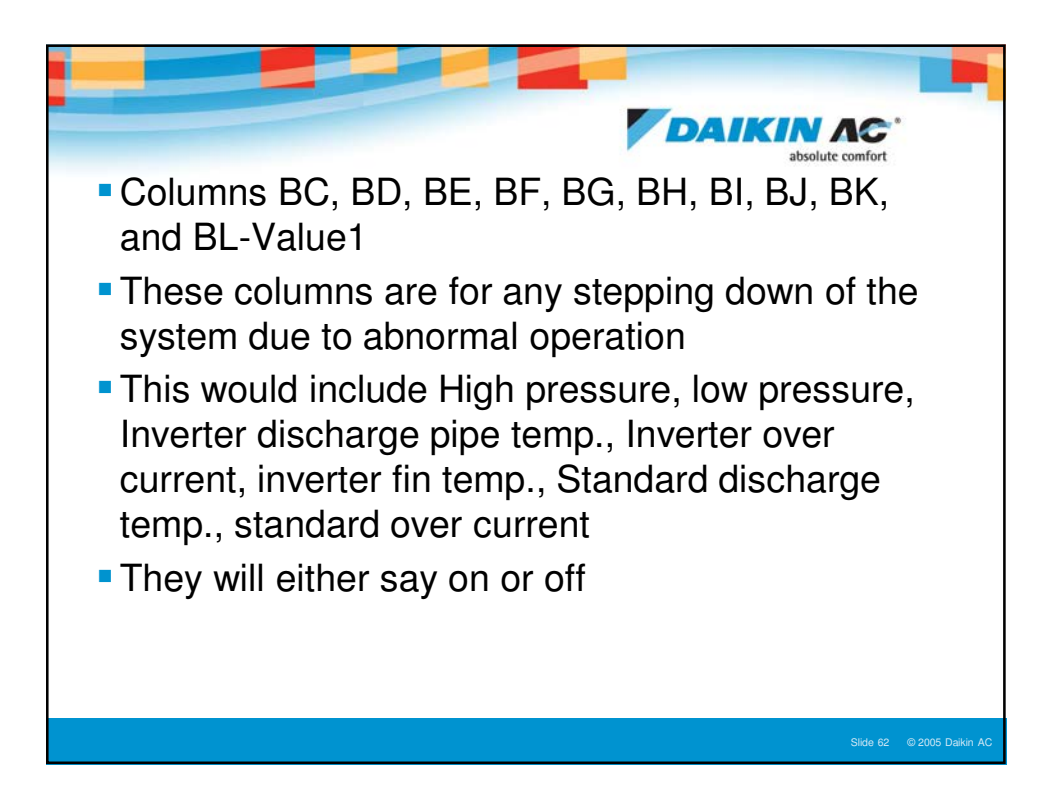

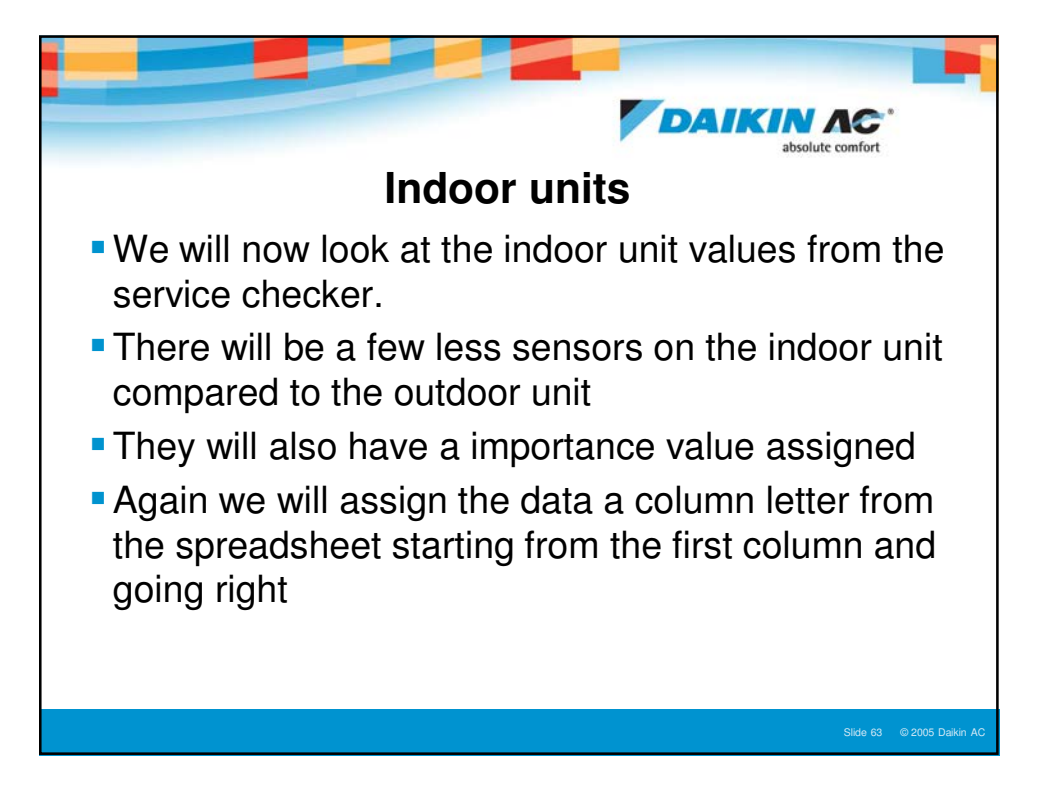

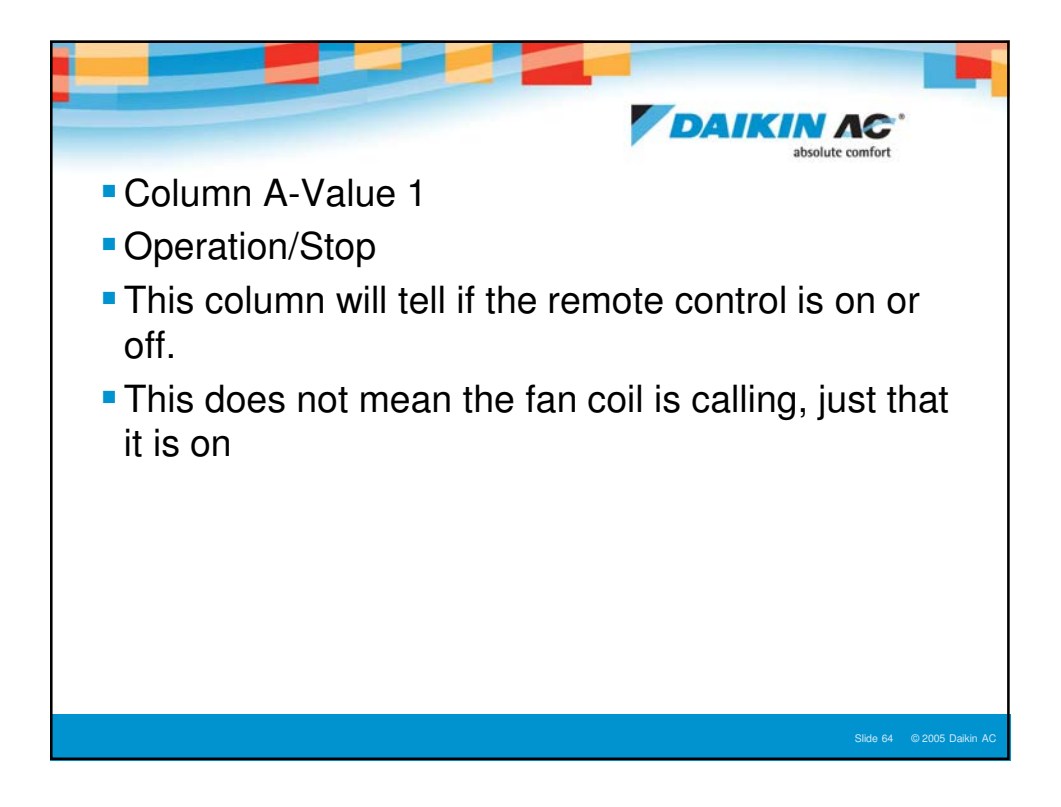

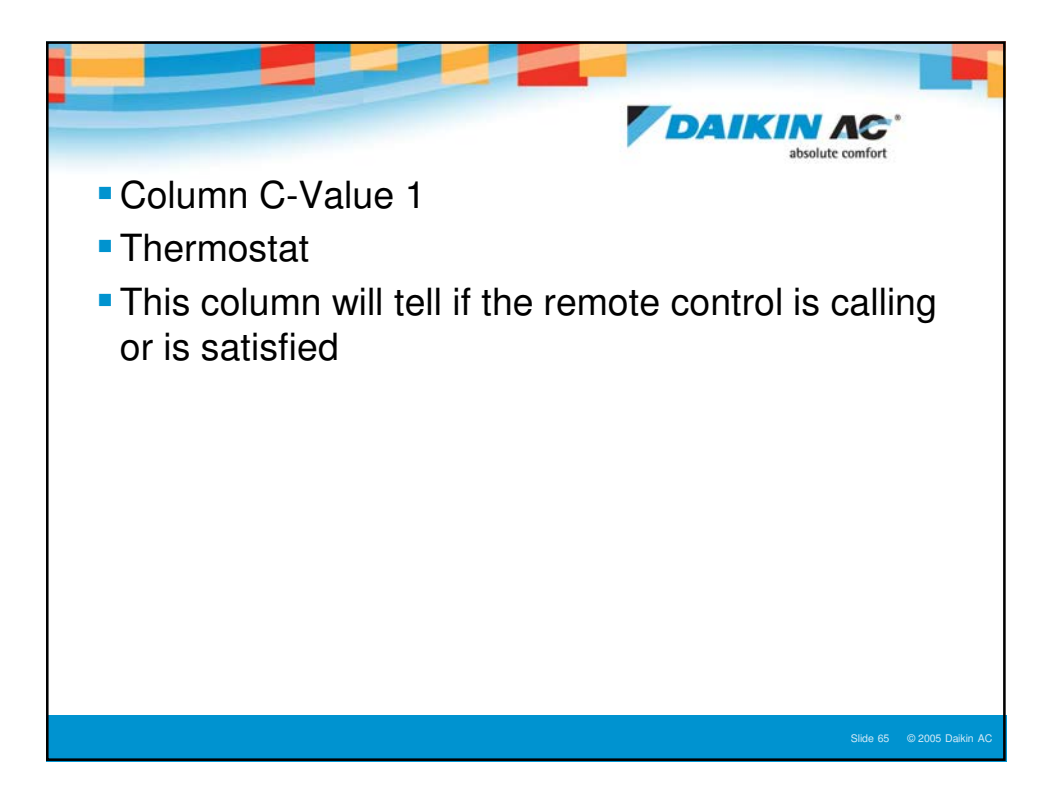

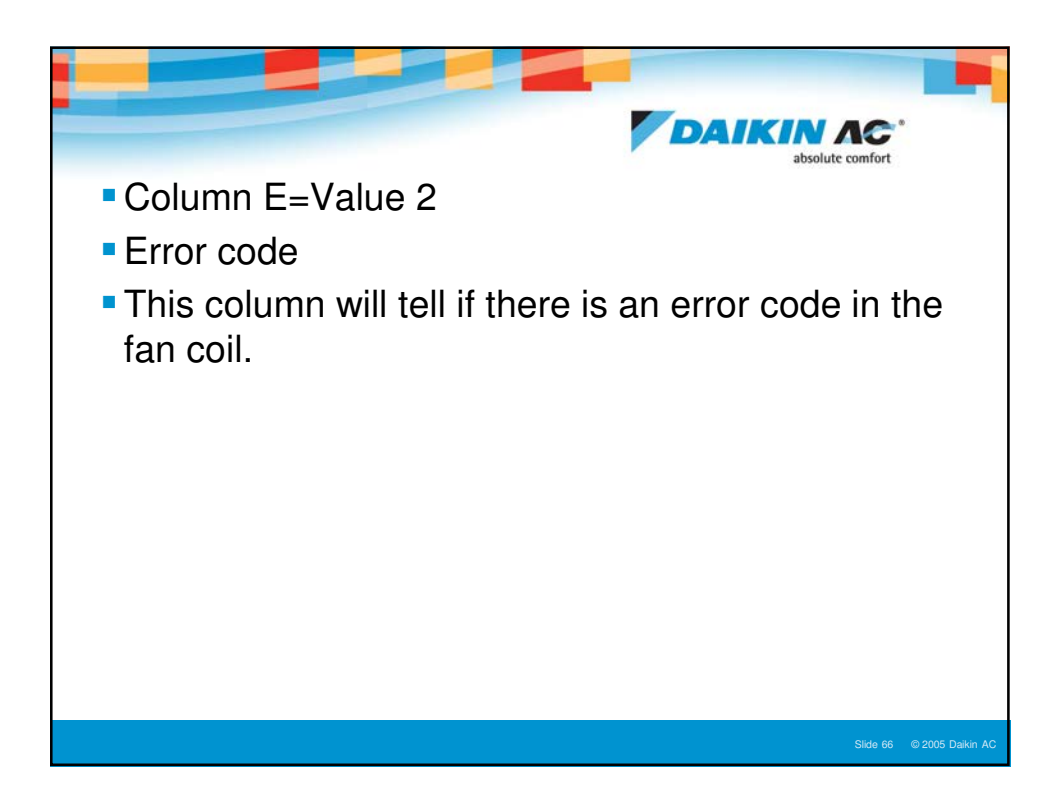

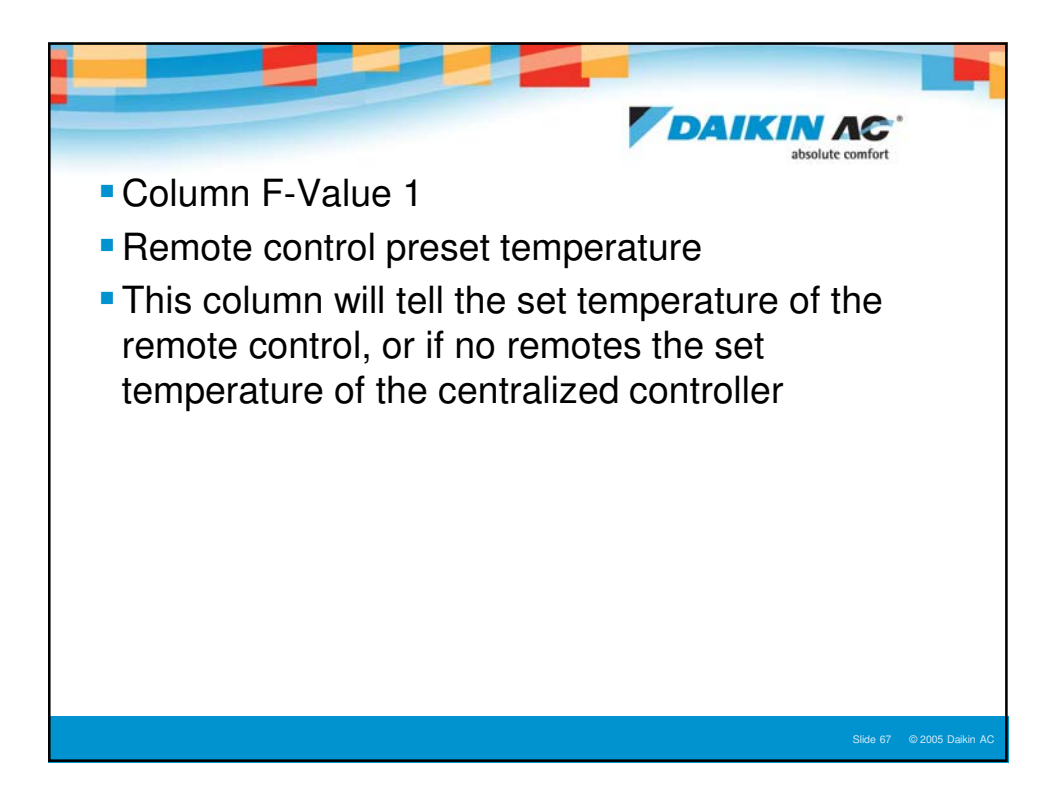

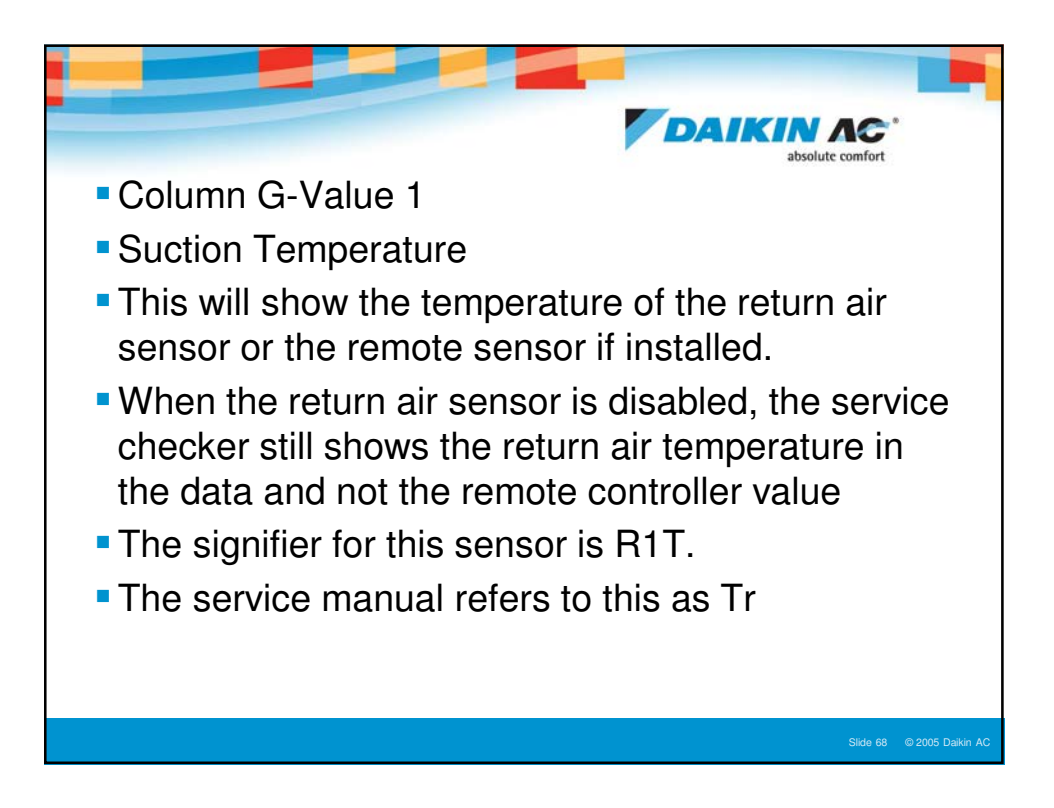

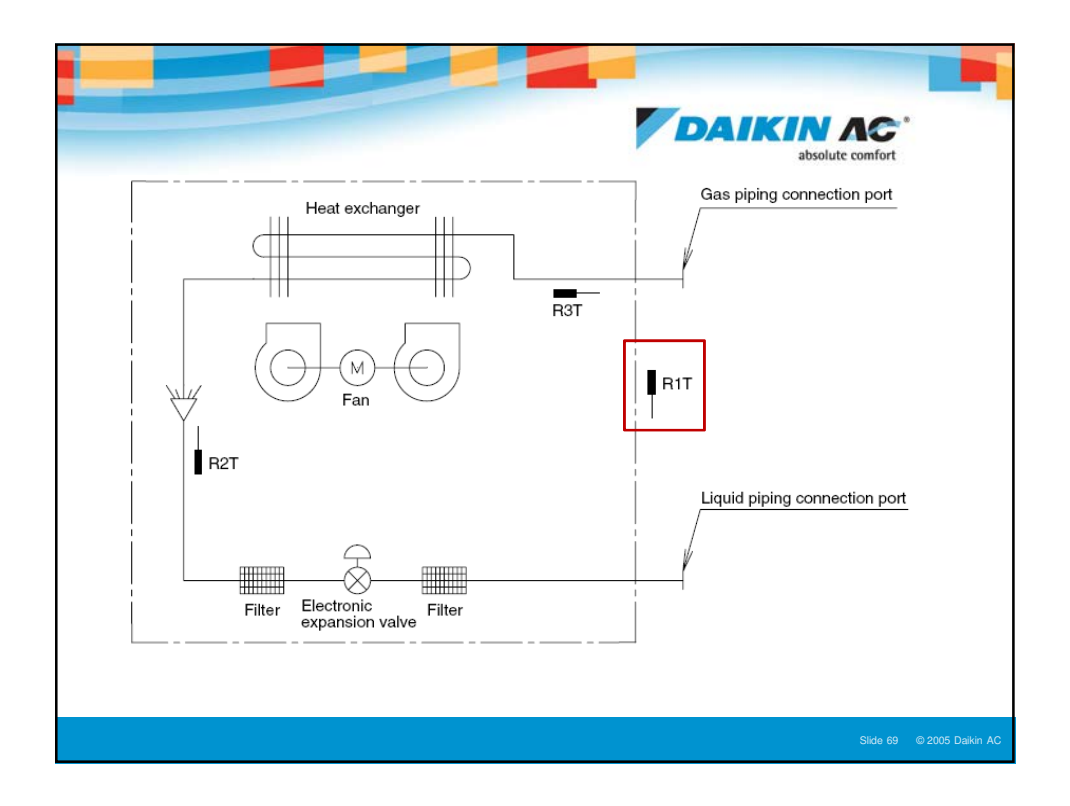

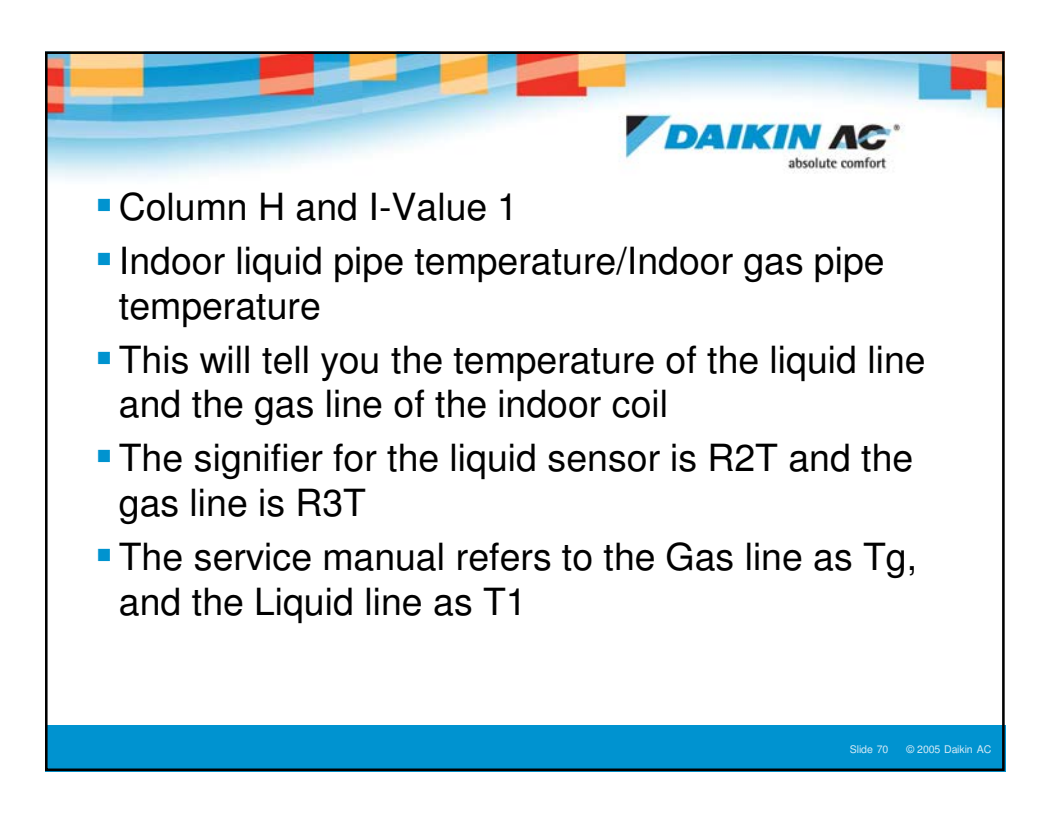

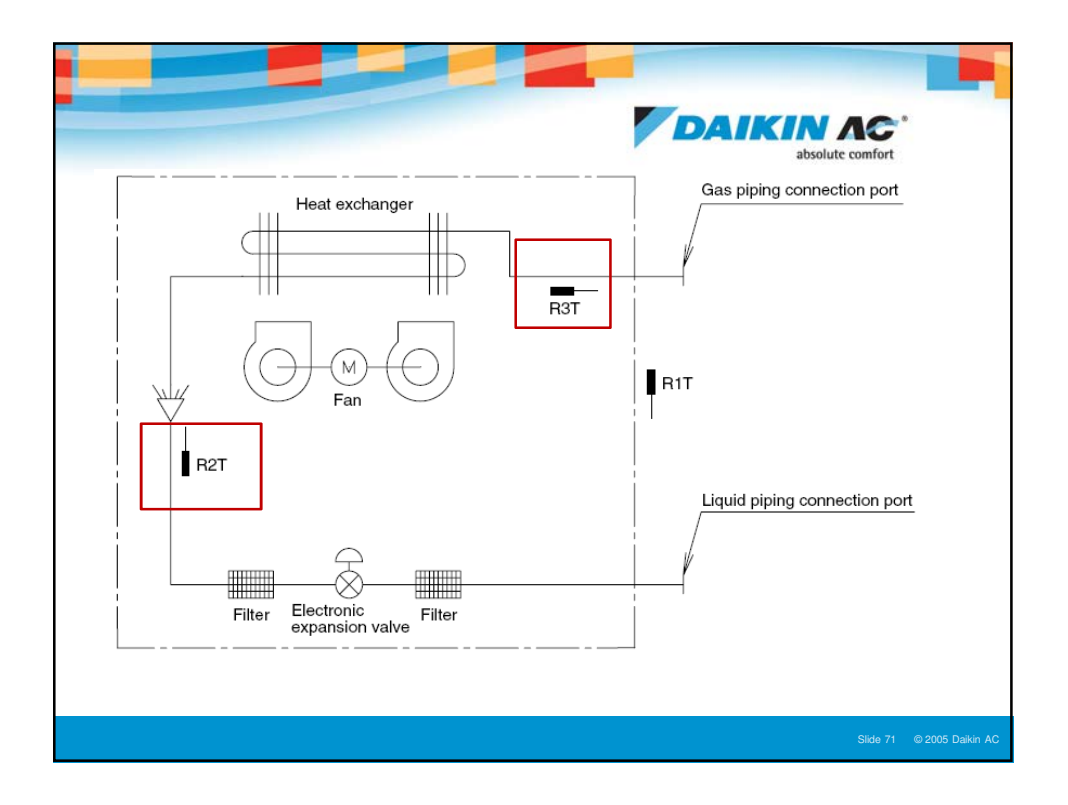

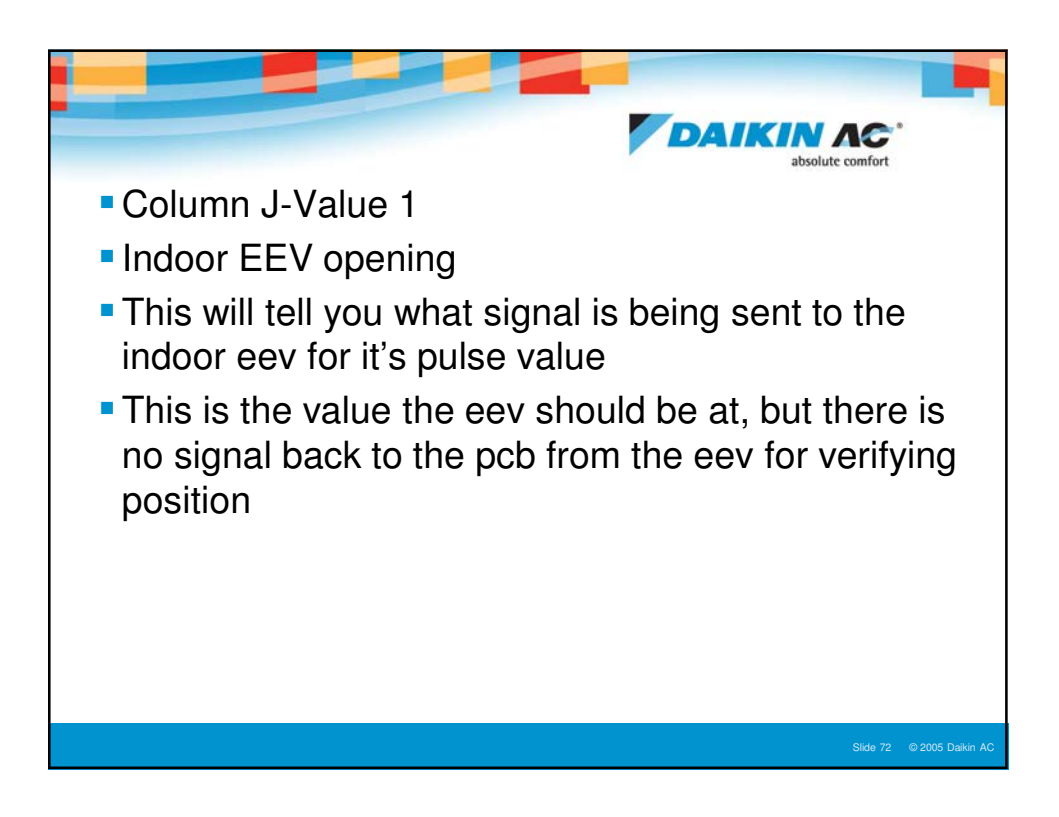

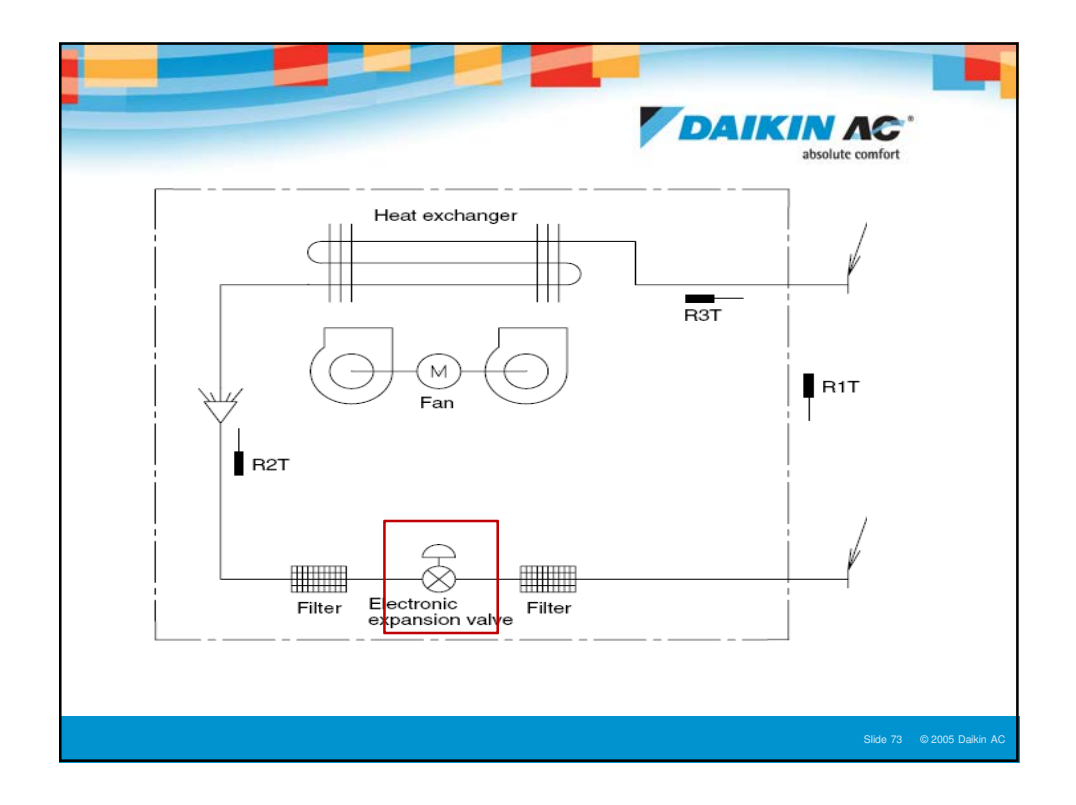

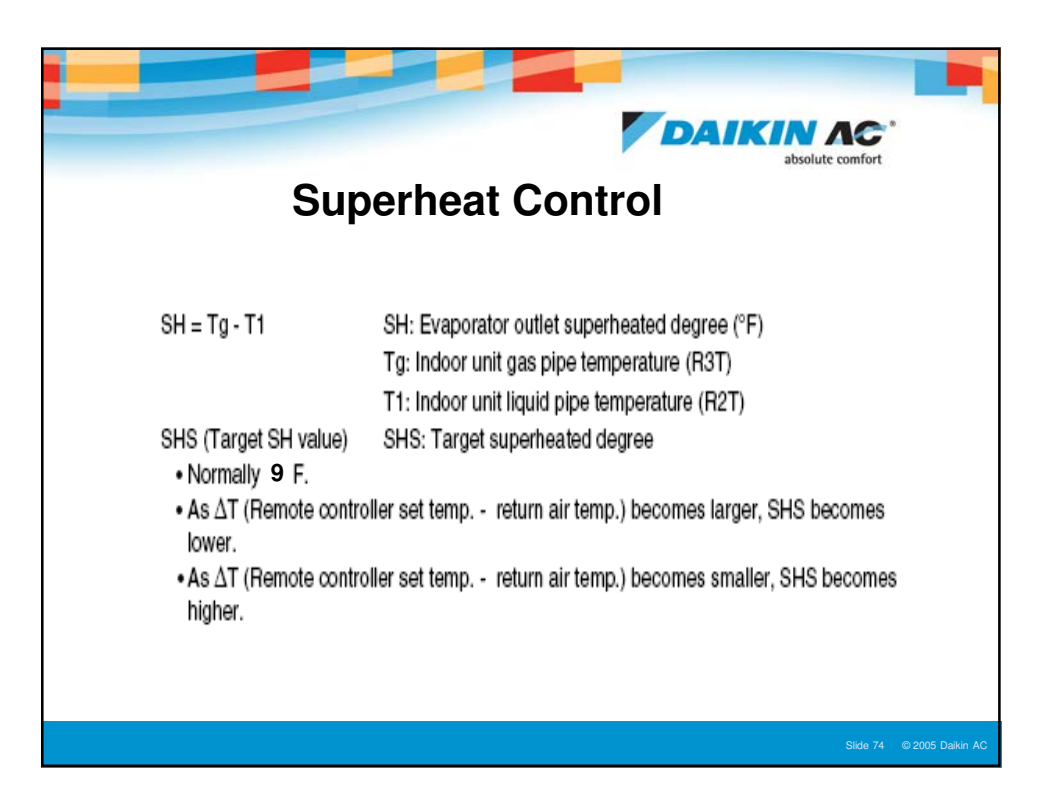

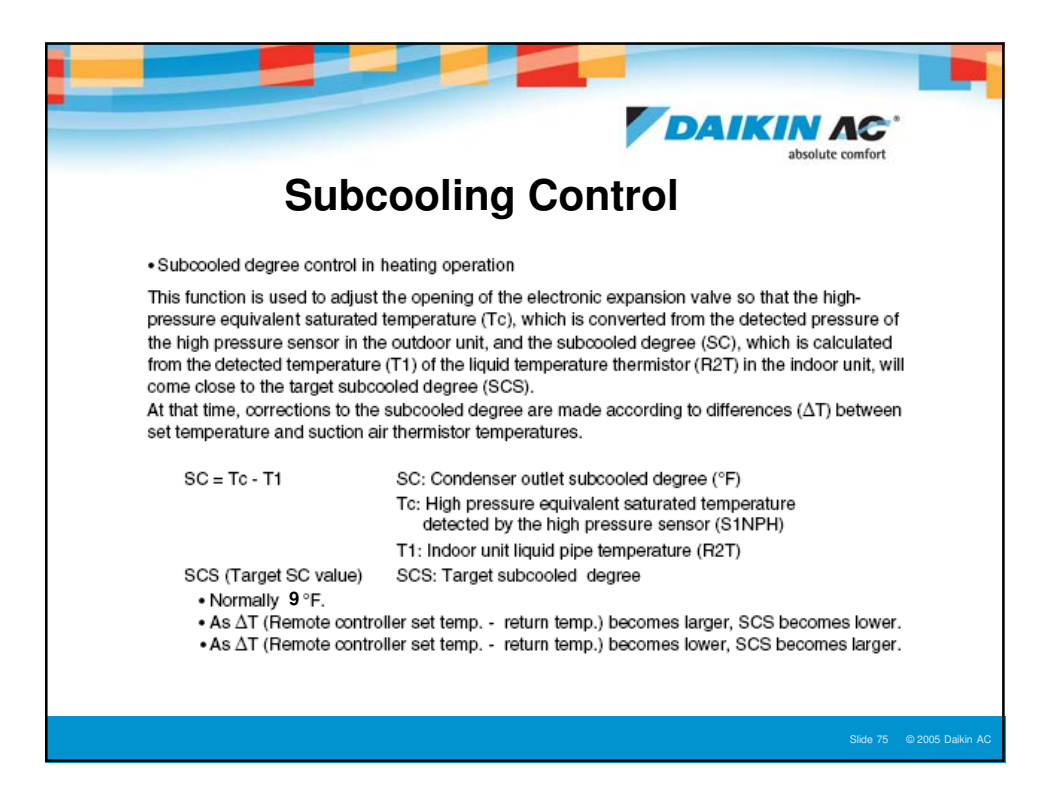

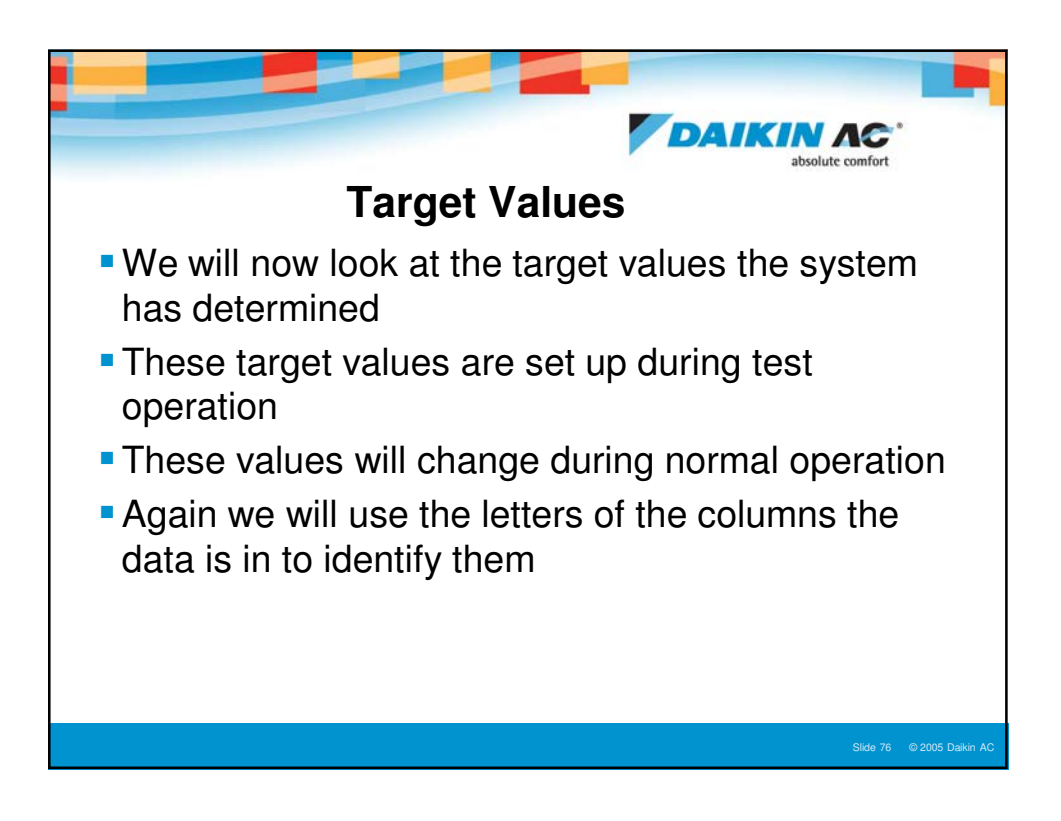

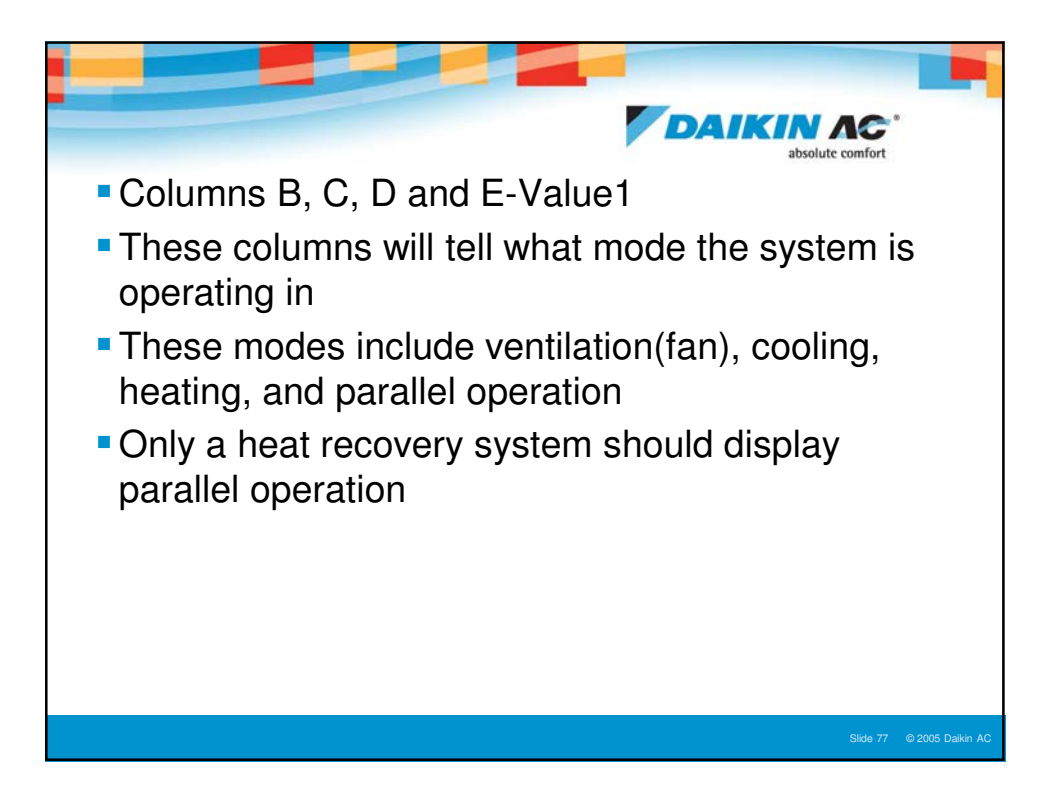

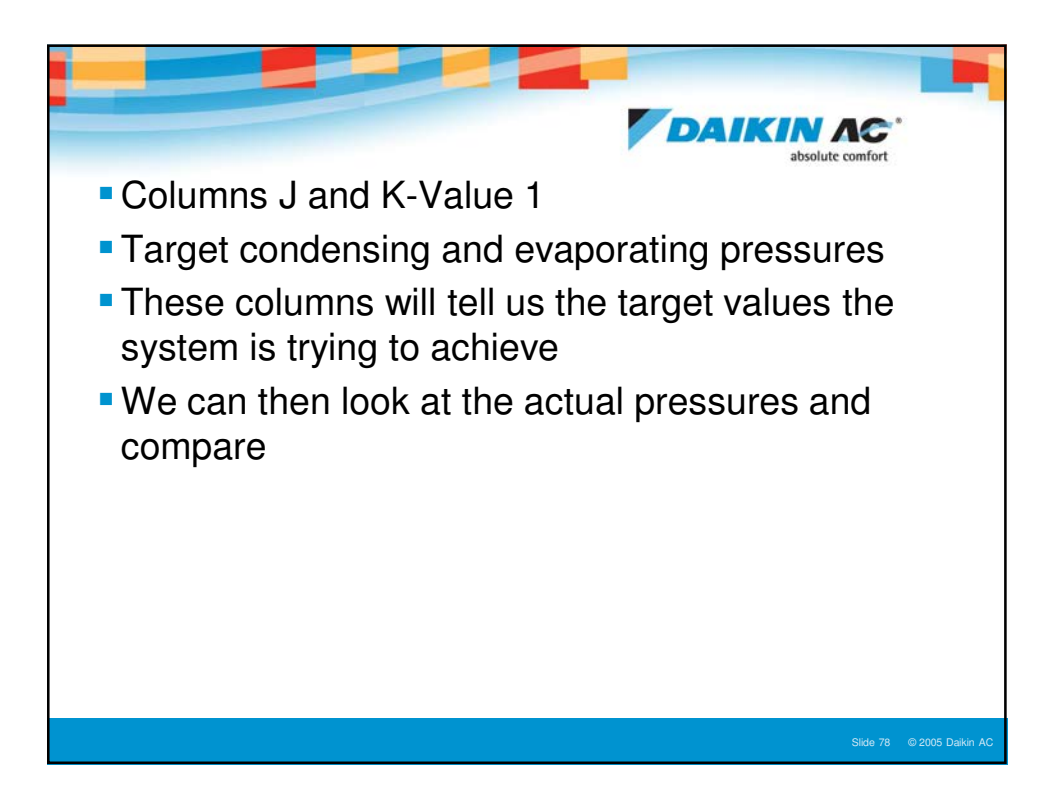

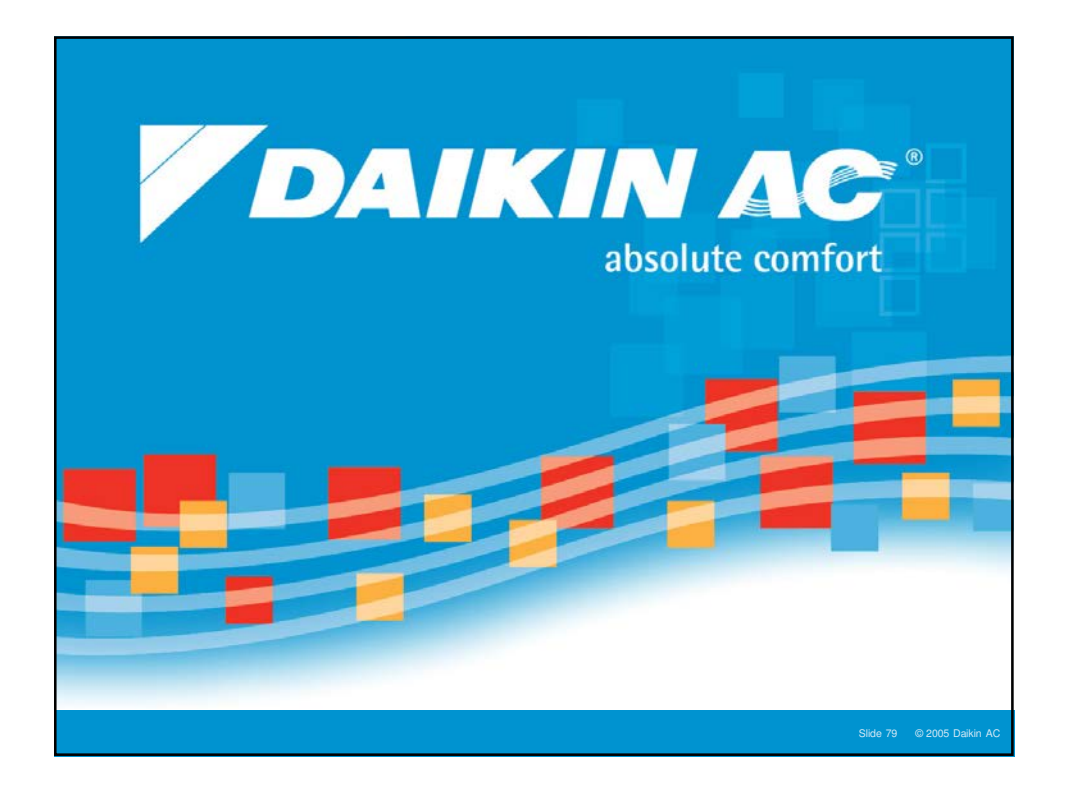

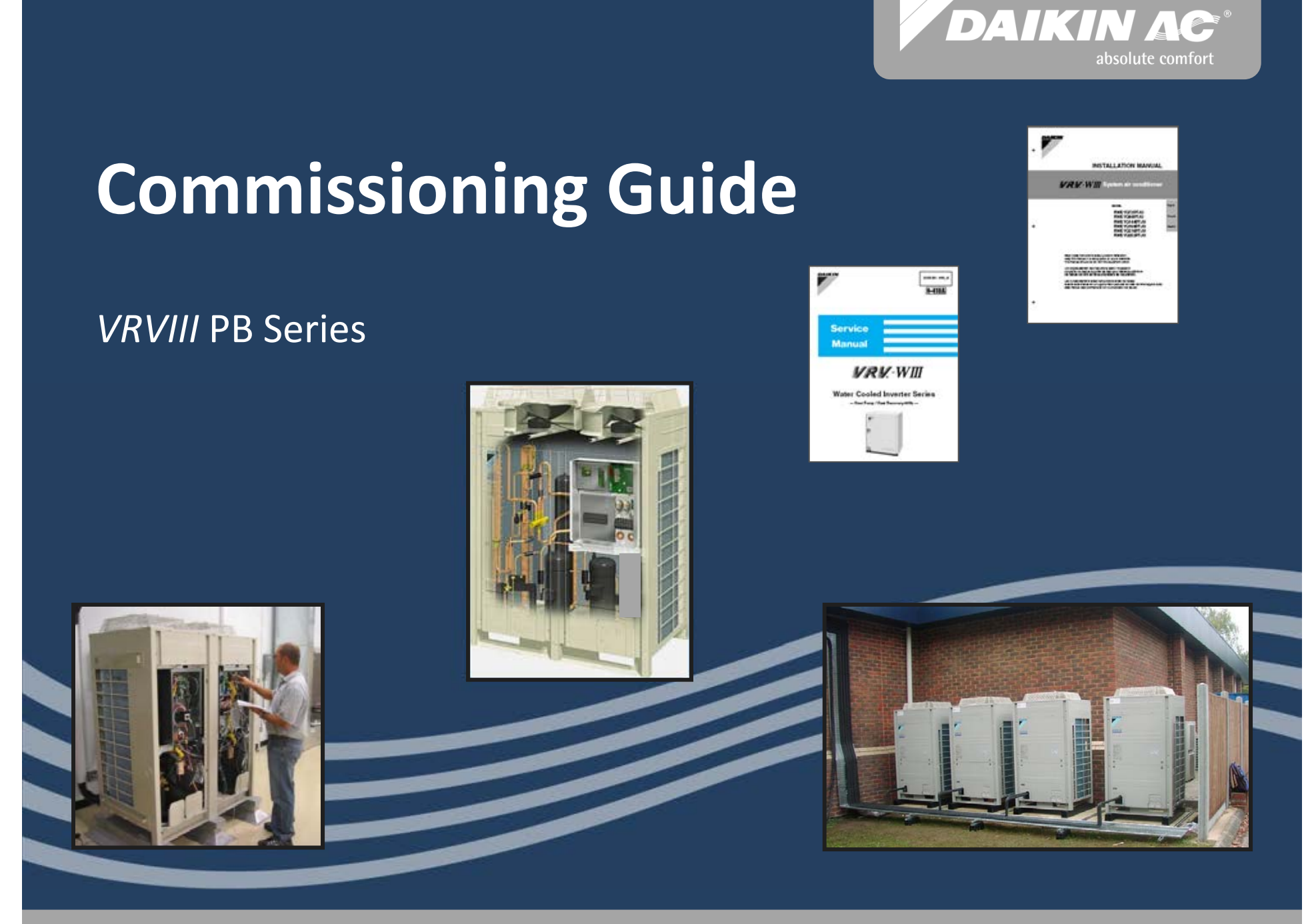

© 2012 Daikin AC

## Preface

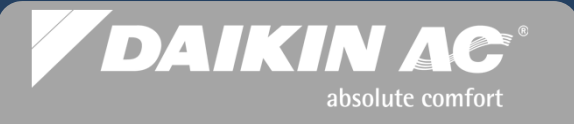

- This handbook is intended for use as an aid to Field Service Technicians with general technical knowledge and training on VRV equipment. If the Field Service Technician does not have any (or limited) technical knowledge and training on VRV or VRF equipment, do not attempt to install, commission or service any Daikin VRV product with this handbook. Instead, the Field Service Technician needs to complete training offered by Daikin AC (Americas), Inc. ("Daikin AC") before attempting any installation, commissioning or service of the VRV product.
- This reference handbook is available for Field Service Technicians as a simplistic reference guide for commissioning. It is not intended to be a substitute for the VRV Installation and Service Manuals or for training offered by Daikin AC.
- We assume the Field Service Technicians using this handbook are fully qualified to work on the VRV equipment.
- This handbook is intended as a demonstrative aid only. It is not intended as a substitute for training offered by Daikin AC. Anyone installing VRV equipment should first review the unit and inspect and evaluate the location where the unit is to be installed. Every installation varies in its individual circumstances and the Field Service Technician will have to use their professional judgment in each installation.
- Should you require further assistance contact our Technical Service Department.
- Every effort has been made to insure that the information and graphics included in this Commissioning Guide is as accurate as possible at the time of publication. DaikinAC Training Department shall not be held liable for any changes in procedures, specifications, or any system component information which are different from what is represented in this Guide.

Contributors: Dale Kingma DACA Trainer Stephen Meurs RSS Nat'l Service Mgr Mark Harte DACA Sr. VRV Technician

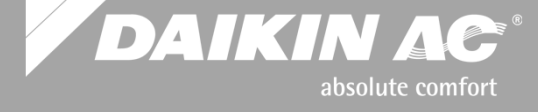

Daikin AC University 17570 Cartwright Road Irvine, CA 92614 (949) 732-5000 Daikin AC University 1645 Wallace Rd Carrollton, TX 75006 (972) 245-1510 Daikin AC University 43-24 21street Suite 203 Long Island City. NY. 11101 (718) 247-7757

Service Hotline: (866) 4-DAIKIN http://DaikinUniversity.com

All rights reserved. No part of this publication may be reproduced or transmitted in any form or by any means, electronic or mechanical including photocopying without the prior consent of the publisher. Although every reasonable care has been taken to ensure the accuracy and objectivity of the information contained in this publication, neither the publisher or Daikin AC (Americas), Inc. can be held liable for any errors, inaccuracies, and/or omissions however caused.

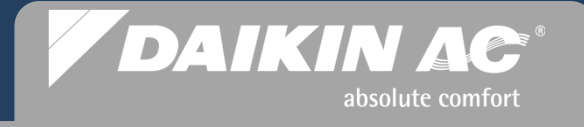

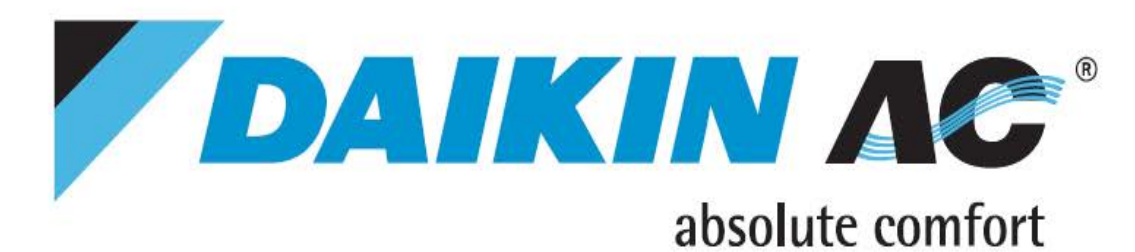

Dr. Daikin Diagnostic Tool

-

Fault Code Identification

Three ways to help with ERROR CODES:

WEB: <u>www.drdaikin.com</u>

MOBILE WEB: http://mobile.drdaikin.com

SMS TEXT: Error plus (code)

- send to 32075 -

Example: Error U4

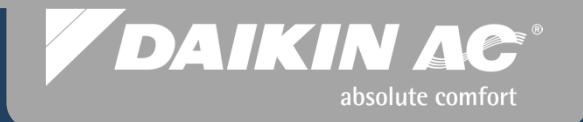

# **VRVIII** System Components

Condensers - Fan Coil Units - Branch Selector Boxes - Local Remote Controllers

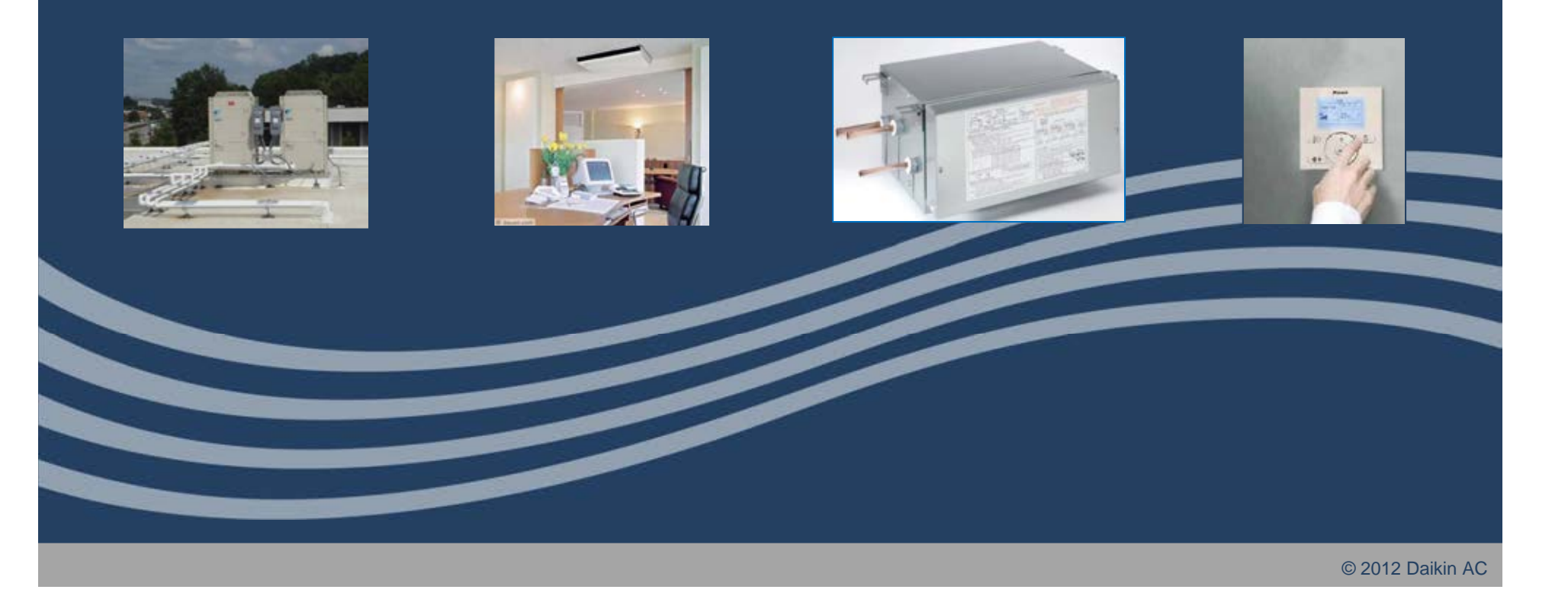

## VRVIII Heat Pump Condenser Styles

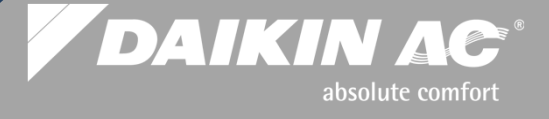

#### **Base Single Modules**

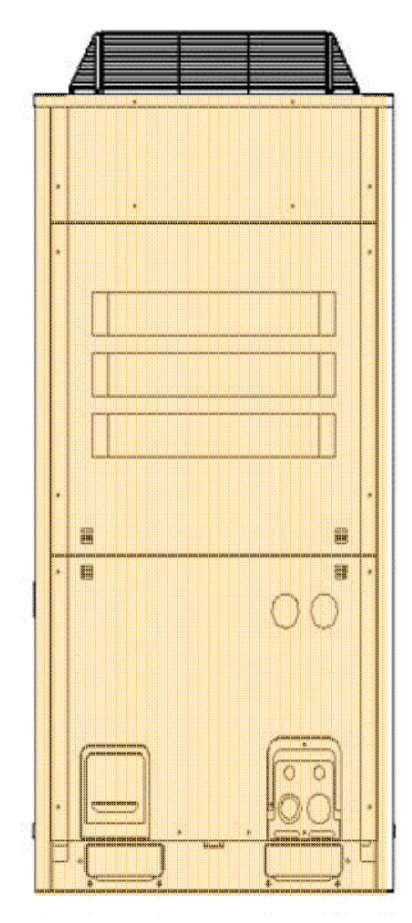

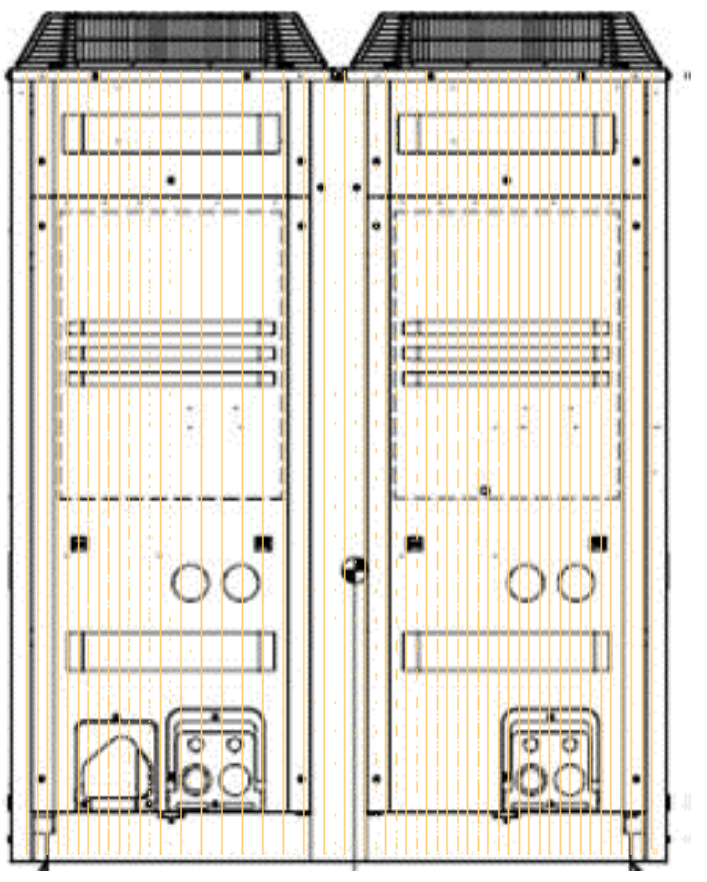

**RXYQ72PB** \*RXYQ96,120,144PB \*NOTE: RXYQ144PBTJ (208/230vac.) Utilizes 2 Inverter Scroll Compressors – Dual Fan & 3 stop valves

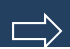

### VRVIII Heat Recovery Condenser Styles

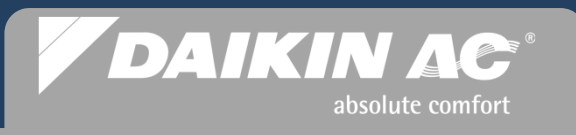

#### **Single Modules**

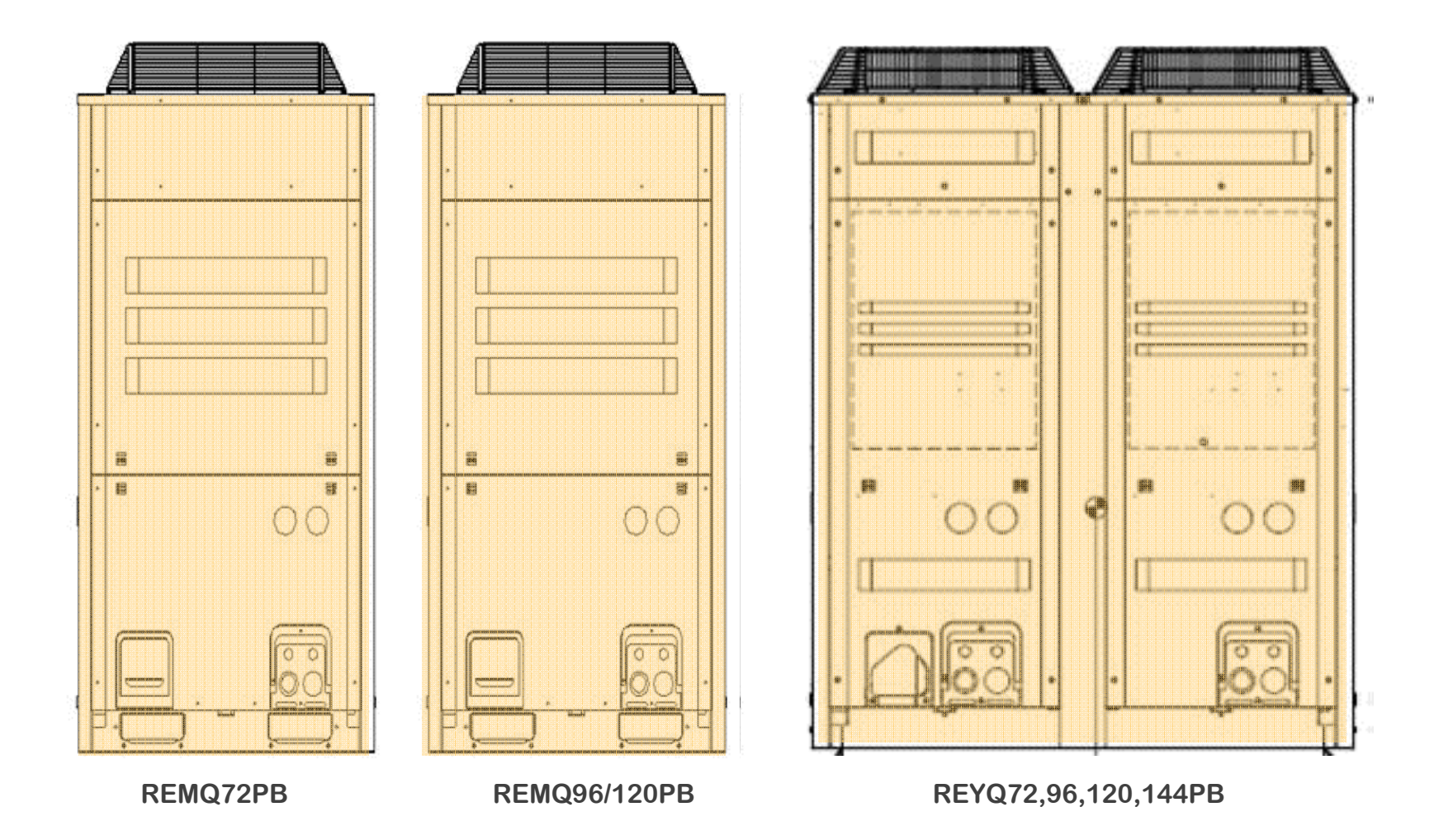
### Heat Pump Condensers -RXYQ\_PBTJ (208/230vac 3Ph)

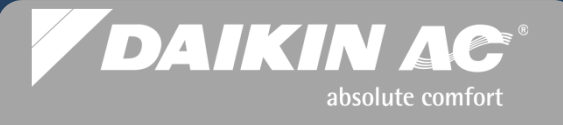

#### **Single Module**

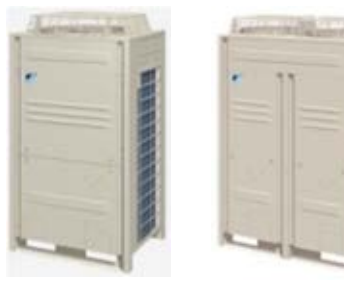

6 Ton

8,10,12 Ton

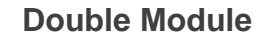

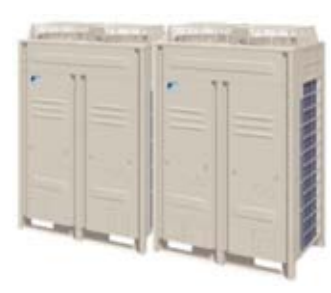

18 & 20 Ton

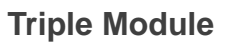

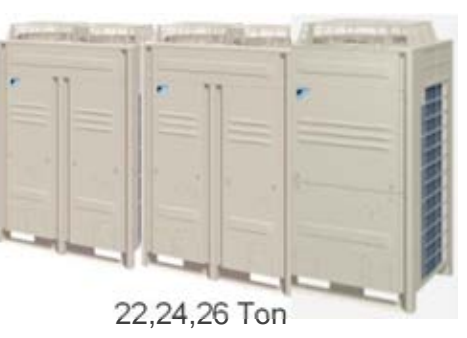

**Triple Module** 

14 & 16 Ton

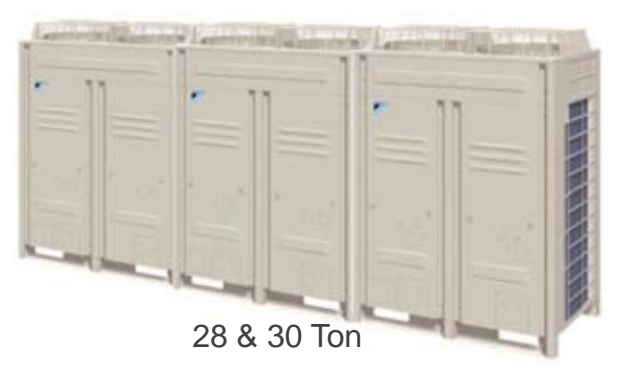

### Heat Recovery Condensers REYQ /REMQ\_PBTJ (208/230vac 3Ph)

#### DAIKIN AC<sup>®</sup> absolute comfort

#### **Single Module**

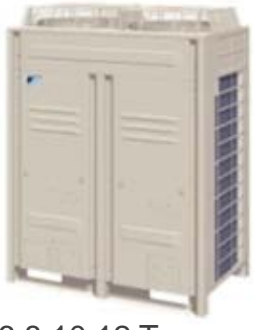

6,8,10,12 Ton

#### **Double Module**

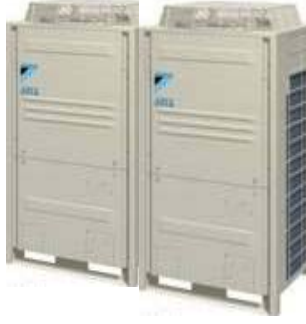

14,16,18,20 Ton

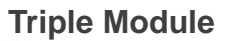

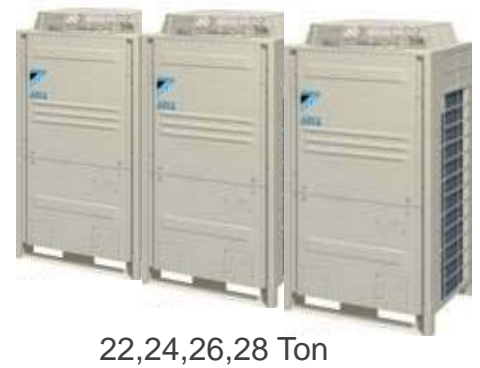

### Heat Pump Condensers -RXYQ\_PBYD (460vac 3 Ph)

#### DAIKIN AC<sup>®</sup> absolute comfort

#### Single Module

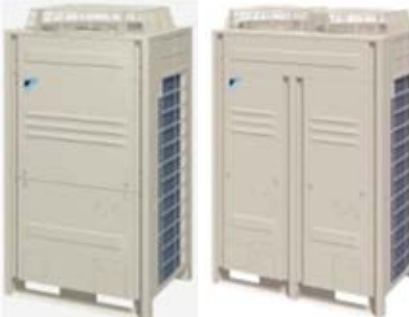

6 Ton

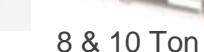

12 Ton

#### **Double Module**

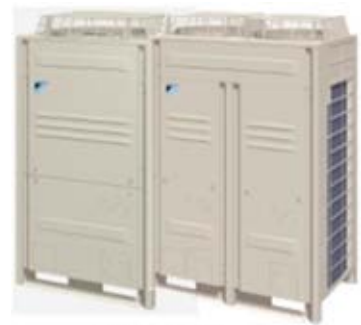

14 & 16 Ton

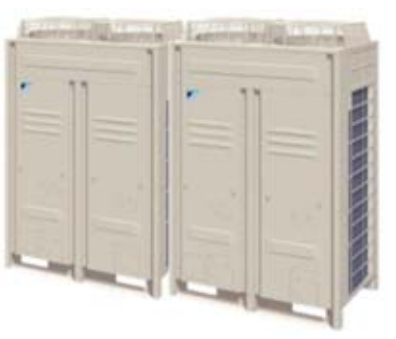

18 & 20 Ton

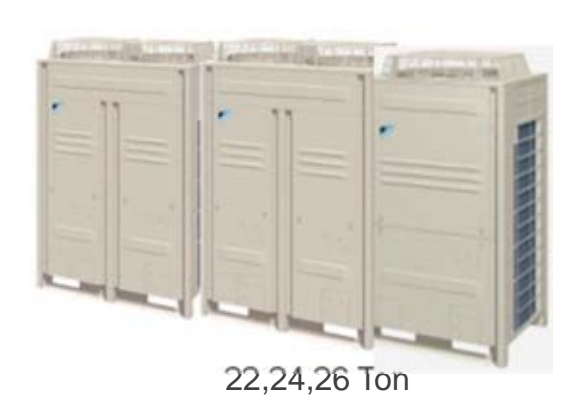

#### **Triple Module**

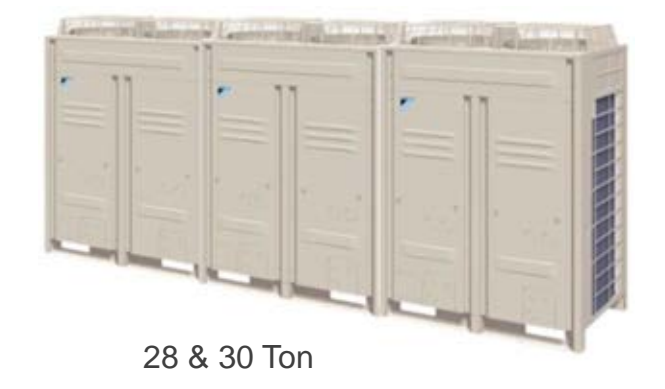

### Heat Recovery Systems REYQ/REMQ\_PBYD (460vac 3 Ph)

#### **Single Module**

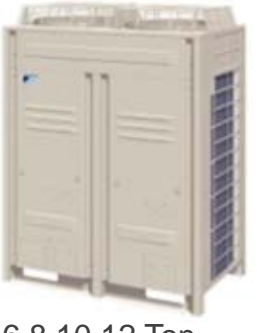

6,8,10,12 Ton

#### **Double Module**

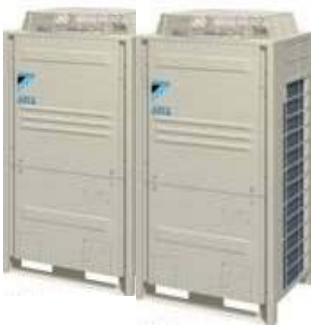

12,14,16,18,20 Ton

**Triple Module** 

DAIKIN AC

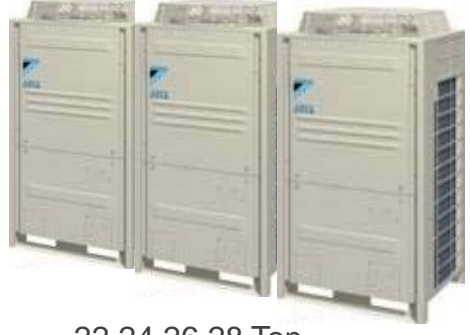

22,24,26,28 Ton

# **Indoor Units**

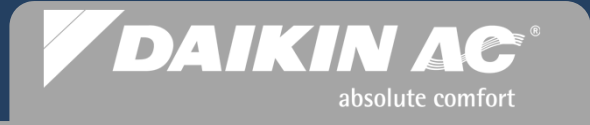

### VRVIII Models & Appearance – 208/230vac 1 Ph Fan Coils Units

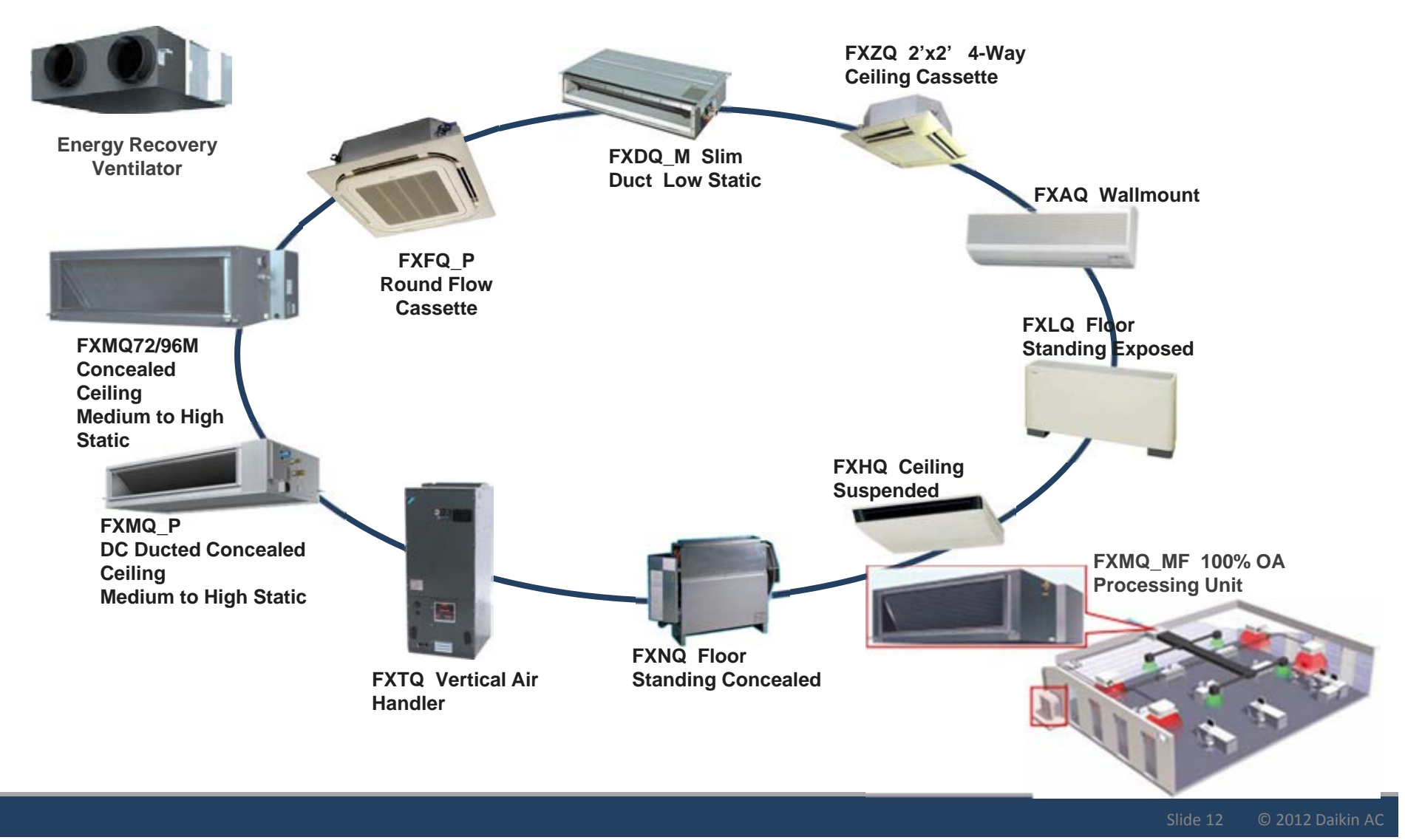

## **Branch Selector Boxes**

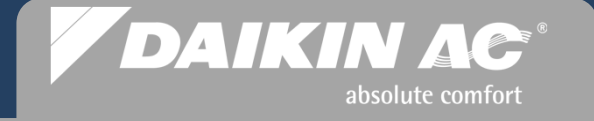

### VRVIII Models & Appearance – 208/230vac 1 Ph Branch Selector Boxes

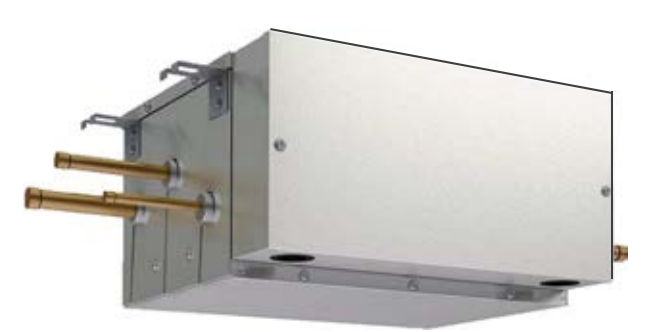

 BSVQ36PVJU
 36,000 Btu

 BSVQ60PVJU
 60,000 Btu

 BSVQ96PVJU
 96,000 Btu

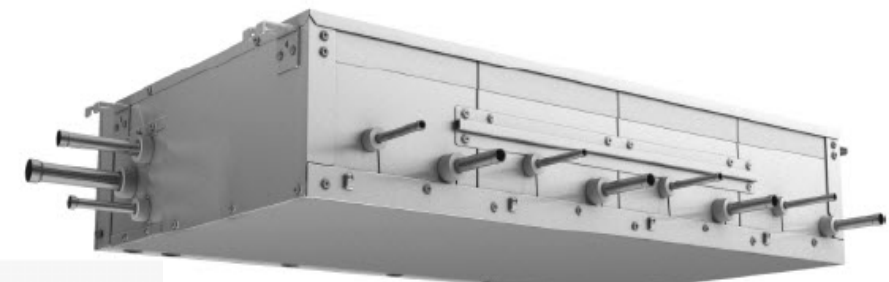

BSV4Q36PVJU 4 - Port

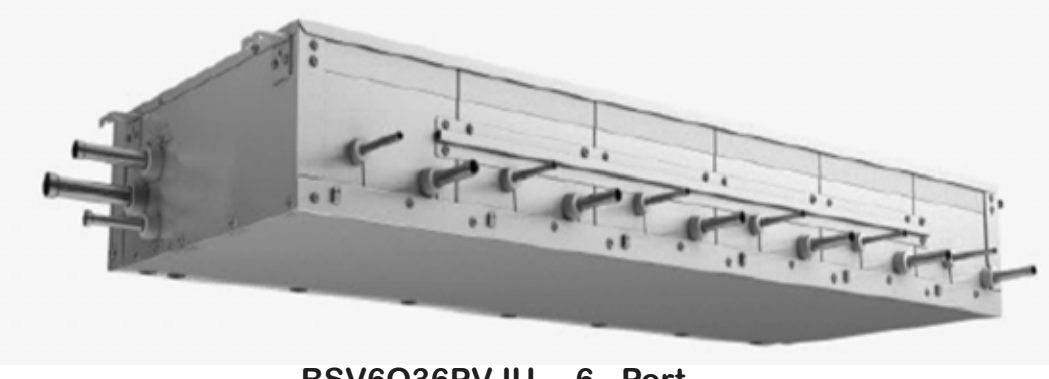

BSV6Q36PVJU 6 - Port

# **Local Remote Controllers**

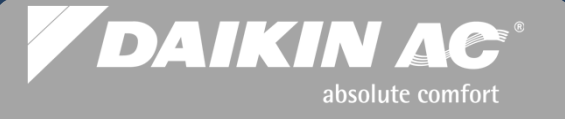

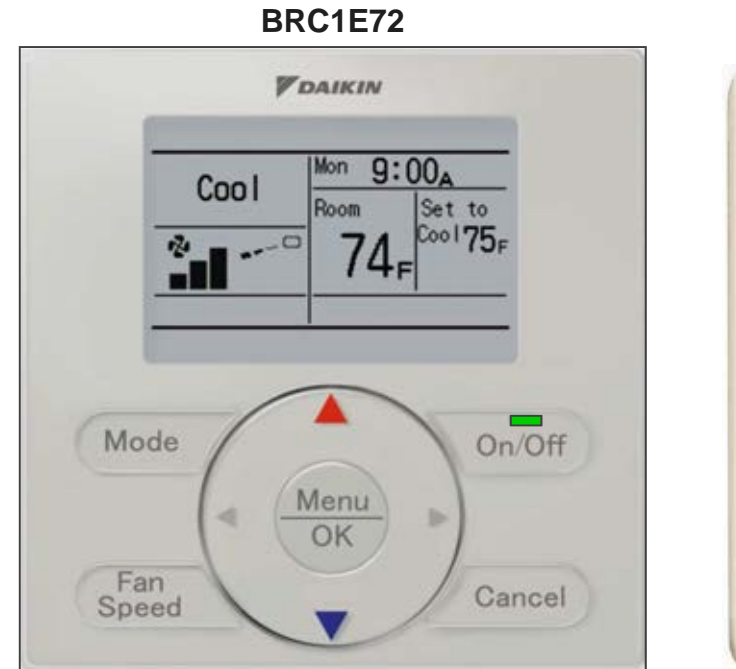

**Navigation Remote Controller** 

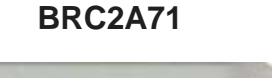

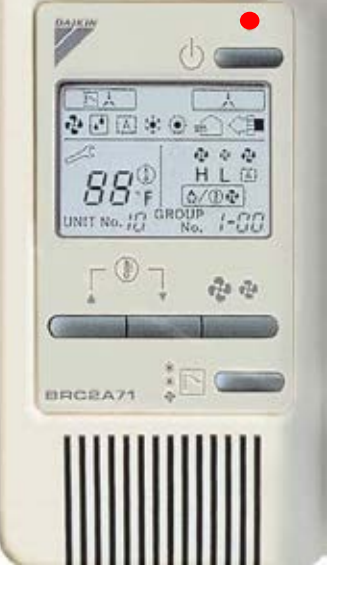

Simplified Remote Controller

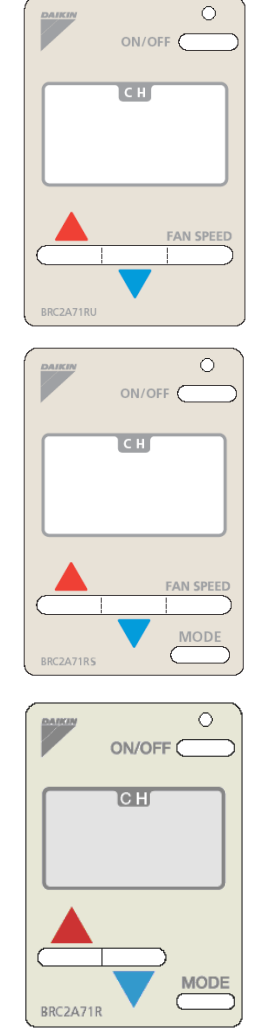

#### BRC7C/7E/4C

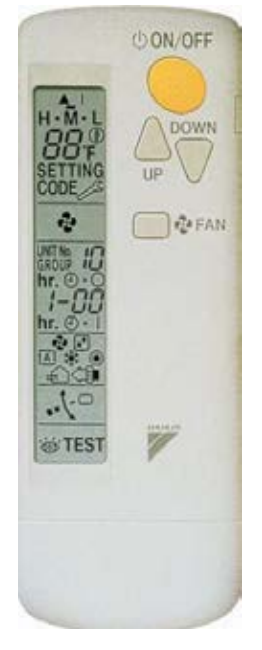

Hand-held Wireless

#### **Remote Controller**

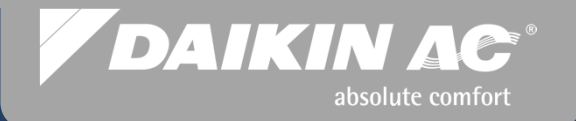

# **Condenser - Unit Layout**

Line & Control Voltage – Stop Valve Layout – Auto Charge Port – Control PCB

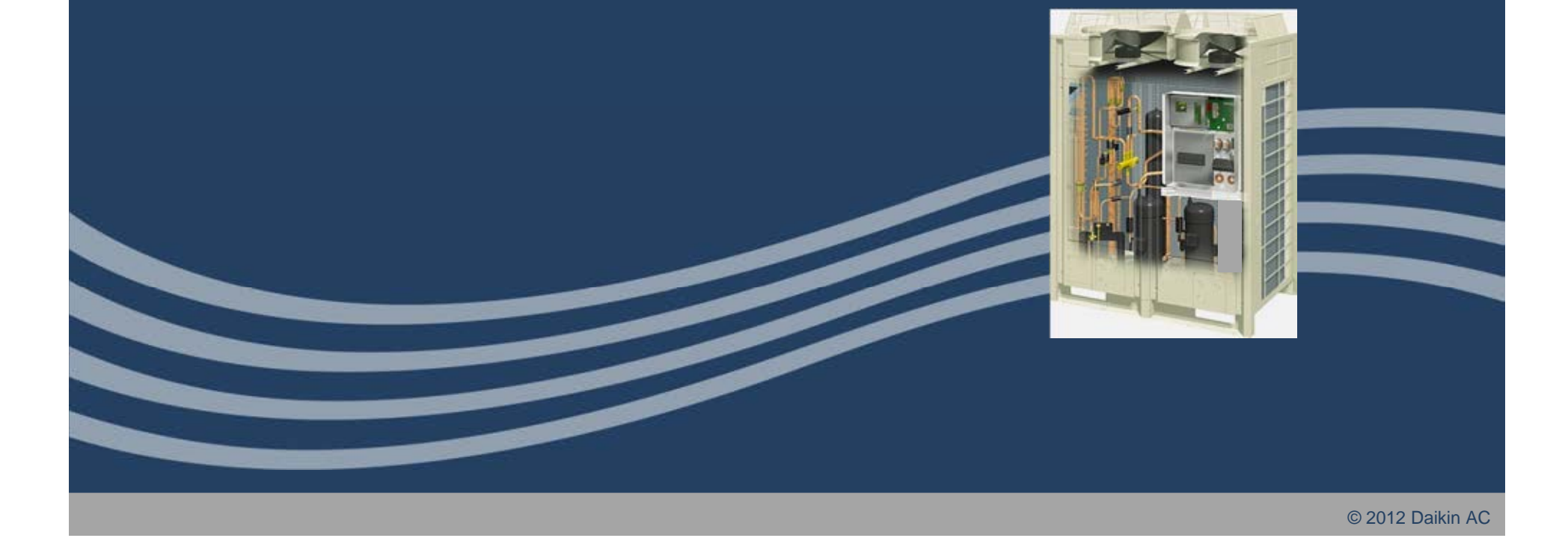

### VRVIII Heat Pump – RXYQ Single & Manifolded

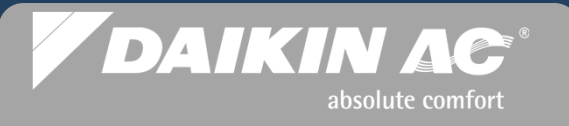

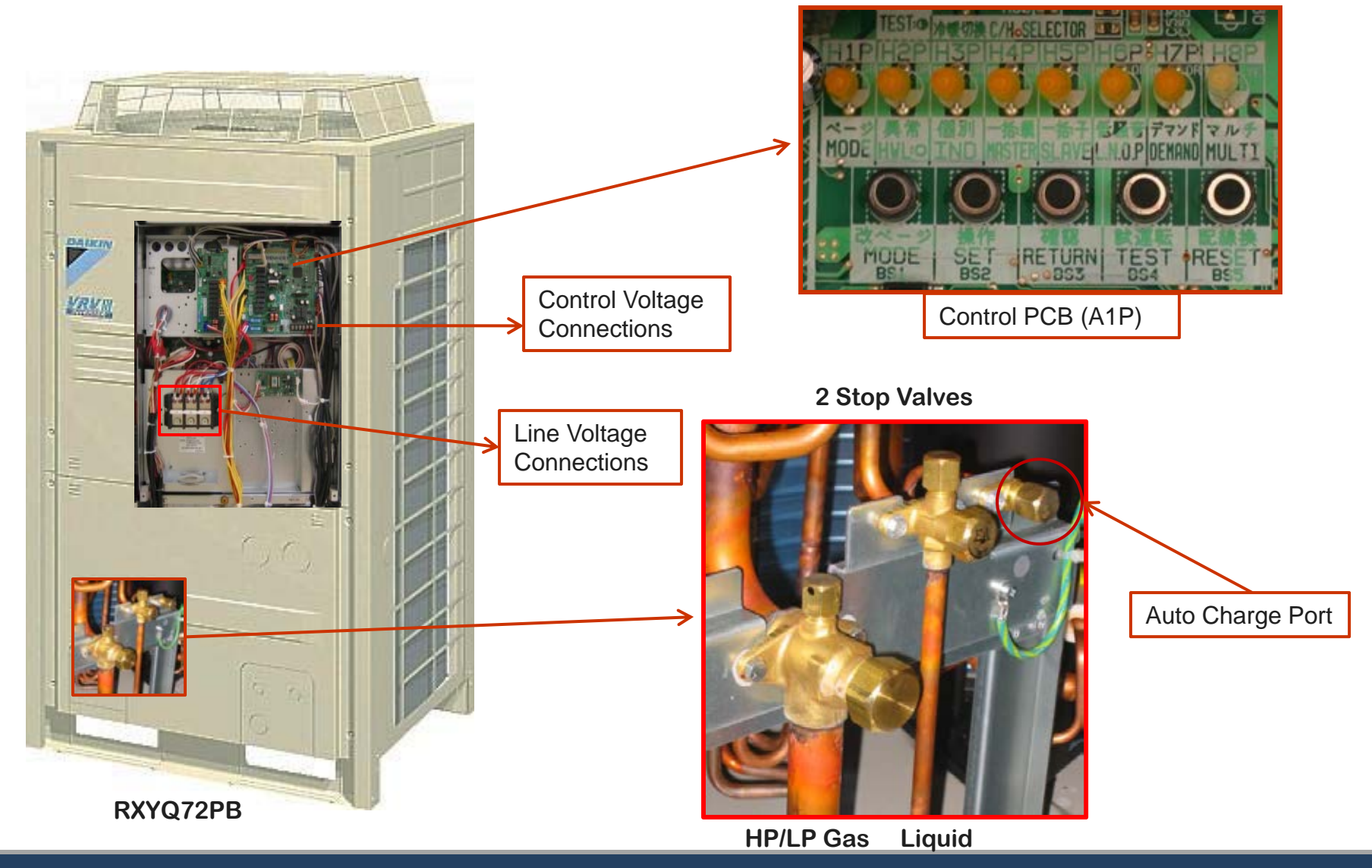

### VRVIII Heat Pump – RXYQ144PBTJ Single Module

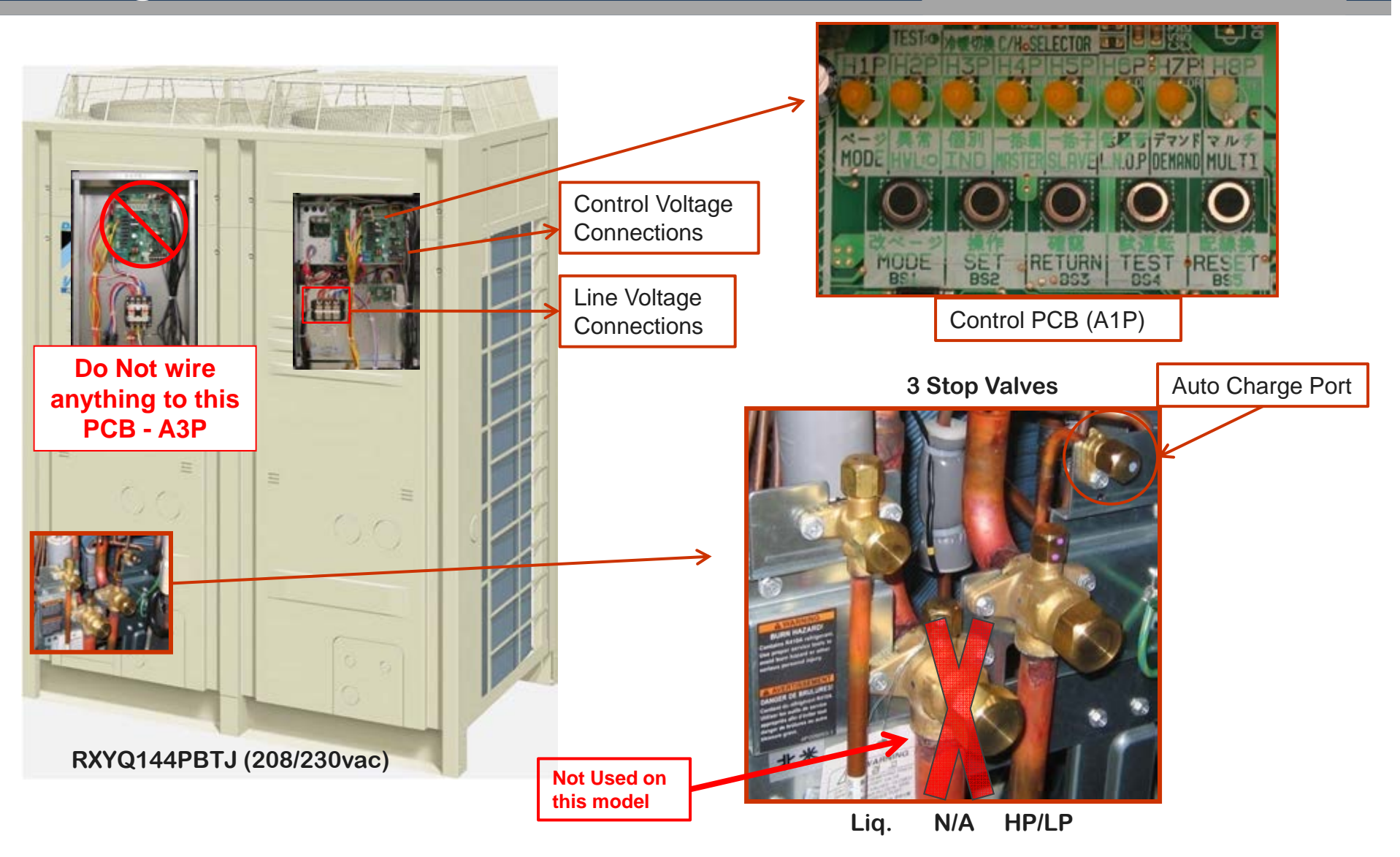

DAIKIN AC

absolute comfort

#### VRVIII Heat Pump – RXYQ Single & DAIKIN AC Manifolded SELECTOR HEPSHZPI SE デマンドマルチ LINOP DEMAND MULTI MODE **Control Voltage** MODE RETURN TEST SET BS2 RES Connections Control PCB (A1P) Line Voltage Connections Auto Charge Port 2 Stop Valves **Do Not wire** anything to this PCB - A3P RXYQ96&120PBTJ/PBYD **HP/LP Gas** Liquid

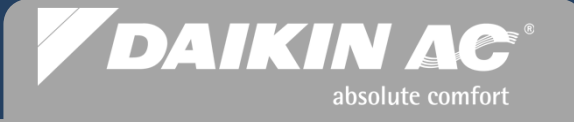

### **VRVIII** Heat Recovery – REYQ Single Manifolded

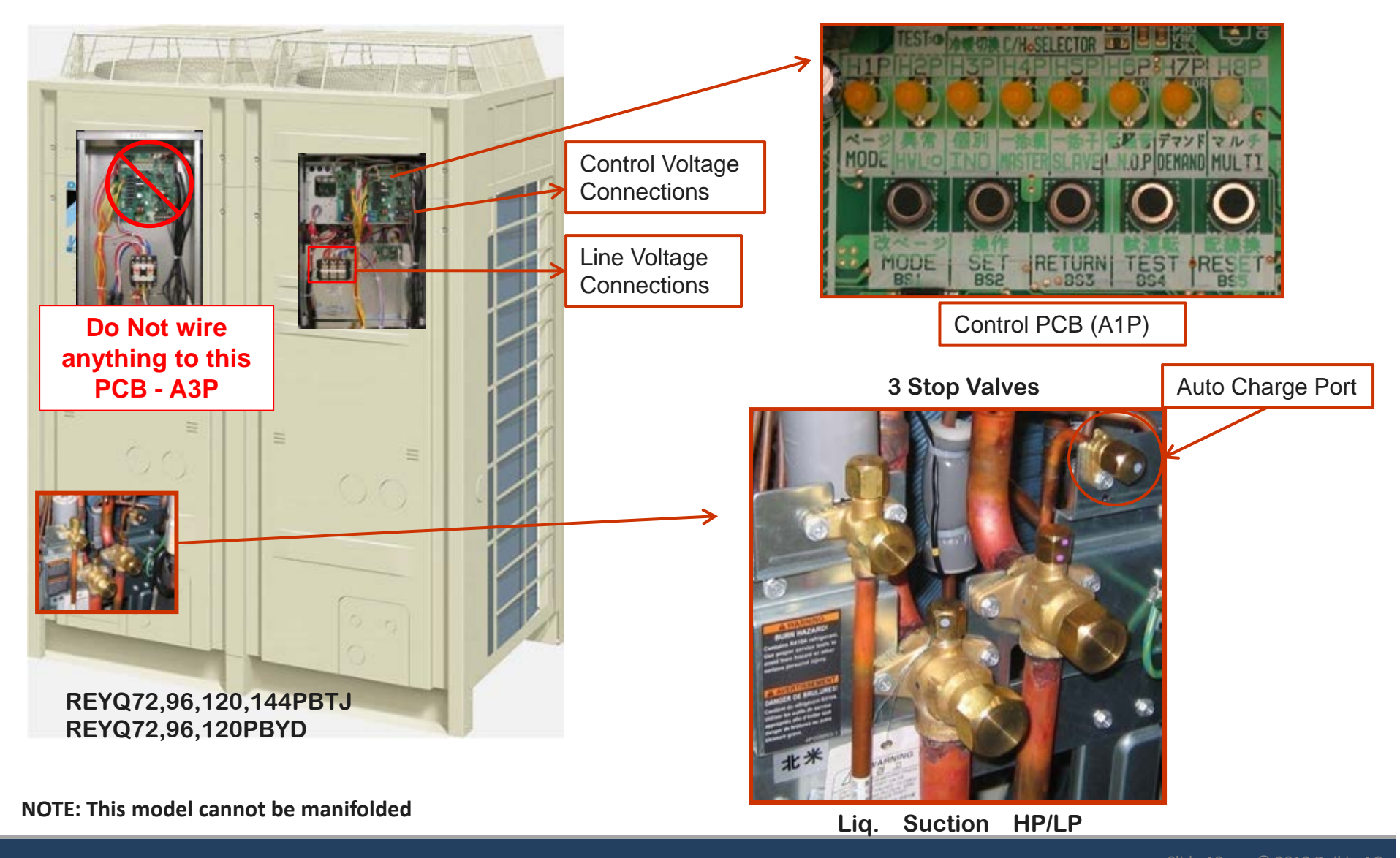

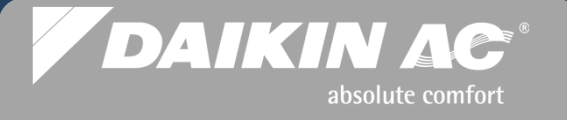

### VRVIII Heat Recovery – REMQ Manifolded Module

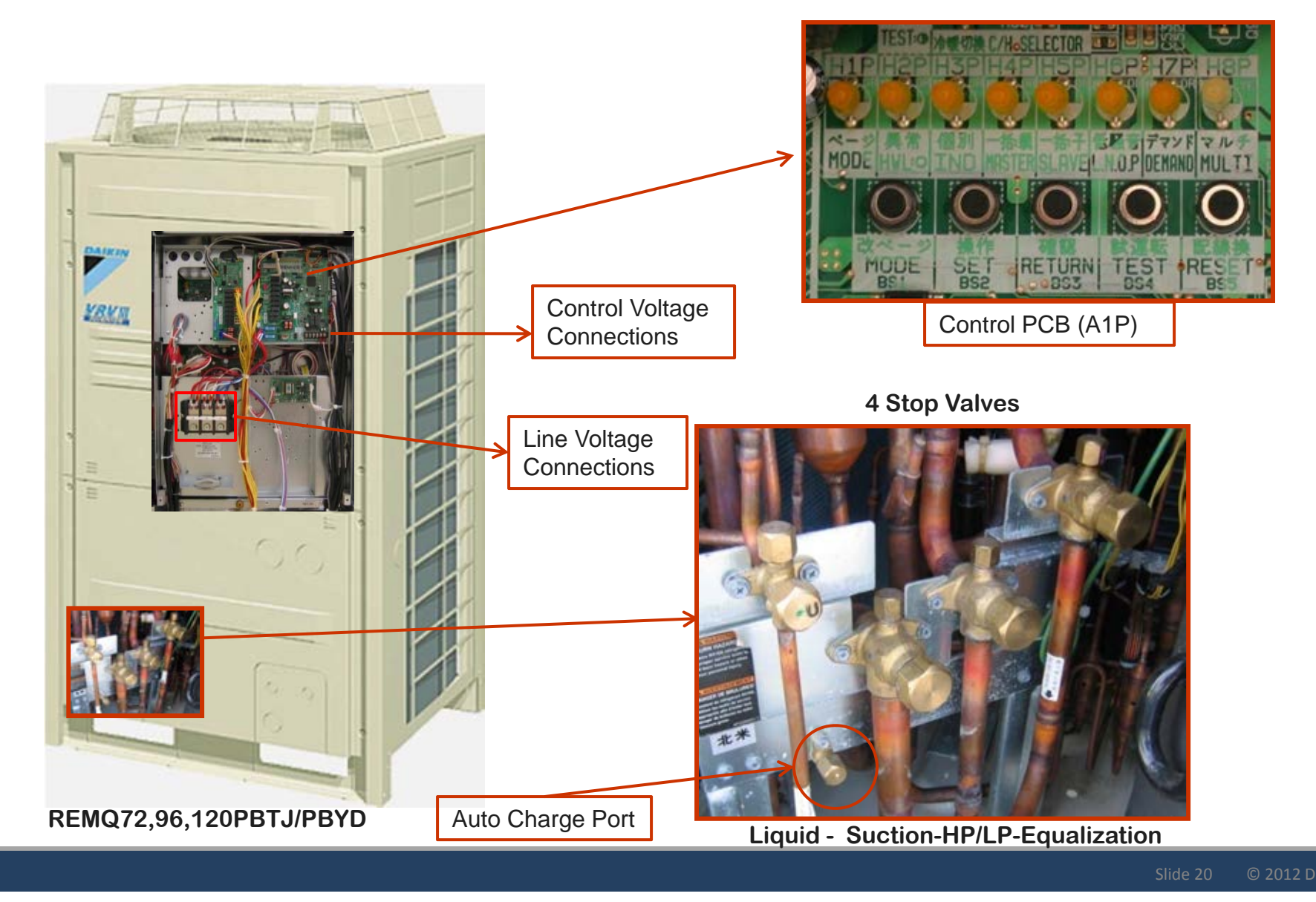

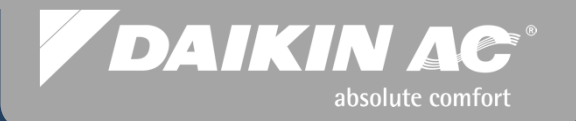

# **System Commissioning**

### Pre-Commissioning Checks & Commissioning Steps

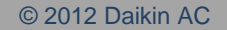

# **Pre-Commissioning Checks**

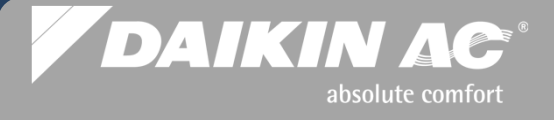

#### **Pre-Commissioning Checks**

- 1. Compressor shipping brackets removed
- 2. Stop Valves securely closed & field refrigerant piping pressure tested to 550 psi (450psi FXTQ) for 24 hours min. Include Pressure Equalization pipe on manifolded Heat Recovery systems (PB)
- 3. Triple evacuate to 500 microns or less; Include Pressure Equalization pipe on HR
- 4. All liquid lines are measured, "Additional Refrigerant Charge" is calculated and weighed into the system, breaking the final vacuum

Alternate: 50% (trim charge) of the calculated charge weighed in for "Auto Charge" operation

- 5. Stop Valves opened
- 6. All Remote Controllers installed and all control wiring is installed and properly connected at each terminal block
- 7. All condensate drain piping is connected, including fan coil tie-in, and insulated as required
- 8. Refrigerant lines (Pressure Equalization piping ) are completely insulated including flare nut connections at Indoor Units
- 9. All ductwork is connected and air filters installed
- 10. Line Voltage is checked and verified to be within specified range for all system components

## **Commissioning Procedures Overview**

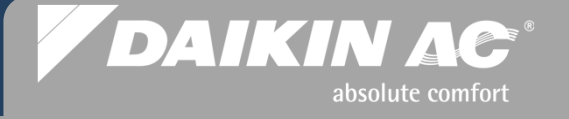

#### Commissioning Steps

- 1. Power up all indoor units Fan Coils and Branch Selector boxes (for heat recovery only)
- 2. Power up Condenser(s) to energize crankcase heaters (minimum 6 hrs) Initialization sequence starts and the system addresses are set Setup Navigation Remote Controllers
- 3. Count Condensers (manifolded system), Fan Coils, & Branch Selector boxes (for heat recovery only) if applicable
- 4. Selected Field Settings programmed at Remote Controllers (Static Pressure settings, etc.)
- 5. System refrigerant charge Manual or "Auto Charge"
- 6. Check Operation mode
- 7. Remaining System Field Settings
- 8. Verify system operation in Cool & Heat mode as outside ambient temperature conditions allow (heat mode is prohibited above 75.2°F outside air temperature)

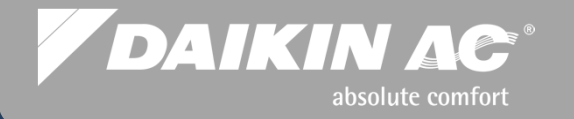

# System Commissioning

**Pre-Commissioning Checks** 

© 2012 Daikin AC

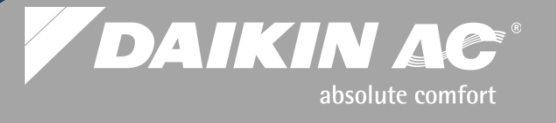

#### **Compressor Shipping Brackets**

- Compressor shipping brackets must be removed before system start up
- Each compressor is secured by 2 brackets, yellow in color, which are located under the compressor blankets
- Remove all of the brackets and retighten the compressor bolts
- Failure to remove the brackets can result in excessive noise during operation

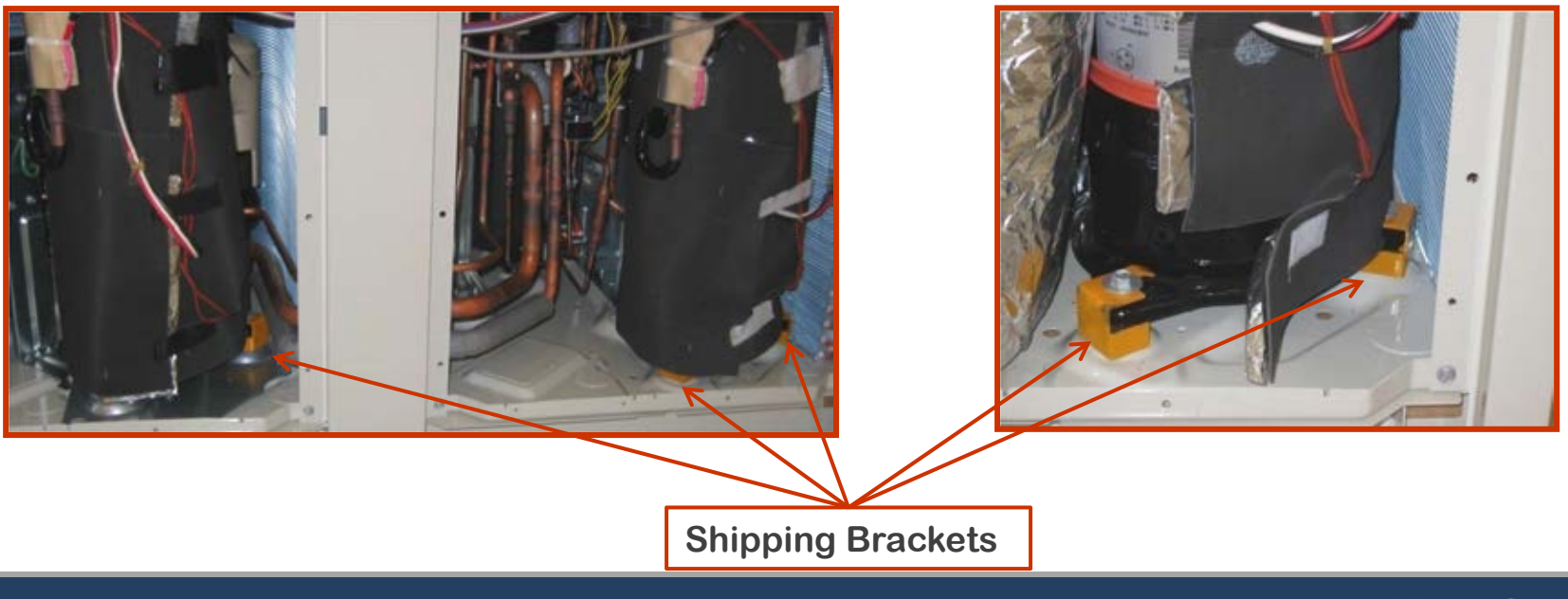

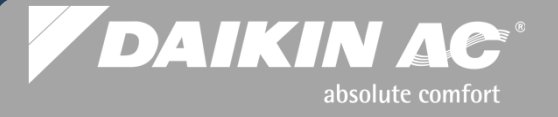

### Pressure Test Connections Heat Pump RXYQ - 2 Stop Valves

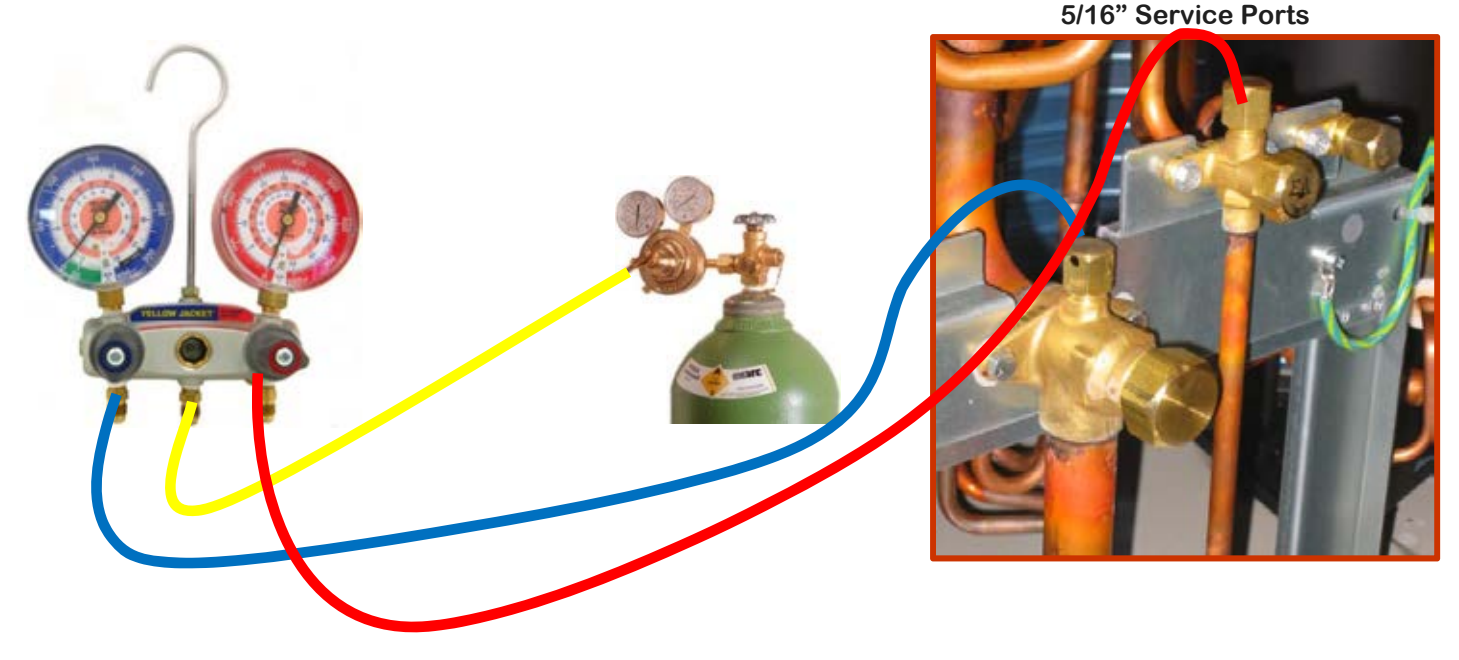

- Connect manifold gauges to the Liquid and Dual Pressure Gas Service Ports
  - On Manifolded systems connect gauges to the main condenser
- Connect Nitrogen cylinder with regulator to manifold
- Do not energize the indoor units. Indoor unit EEVs close when power is applied
  - If EEVs have closed use Recovery/Evacuation Mode to reopen all EEVs
- Follow the Pressure Test procedure, and perform a system leak test.

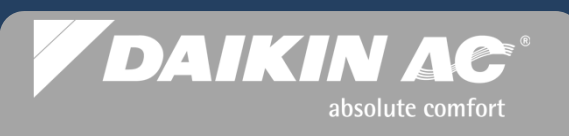

#### Pressure Test Connections Heat Pump & Heat Recovery 3 Stop Valves RXYQ144PBTJ, REYQ72,96,120,144PBTJ & REYQ72,96,120PBYD

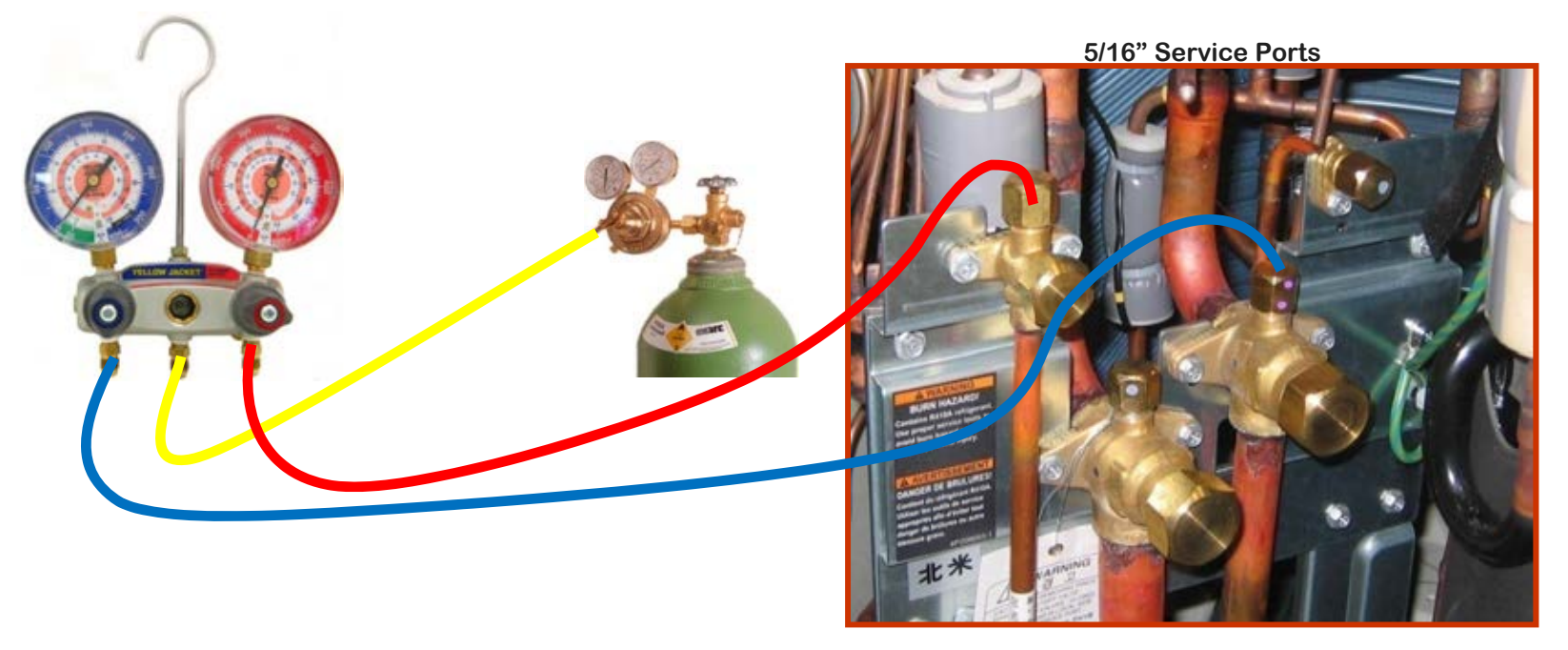

- Connect manifold gauges to the Liquid and Dual Pressure Gas Service Ports
- Connect Nitrogen cylinder with regulator to manifold
- Do not energize the indoor units (or branch selector boxes for heat recovery). Indoor unit and branch selector box EEVs close when power is applied
  - If EEVs have closed use Recovery/Evacuation Mode to reopen all EEVs
- Follow the Pressure Test procedure, and perform a system leak test.

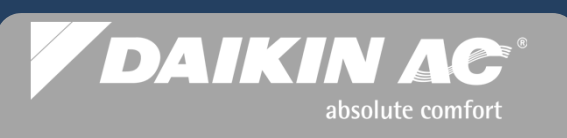

### Pressure Test Connections Heat Recovery REMQ 4 Stop Valves

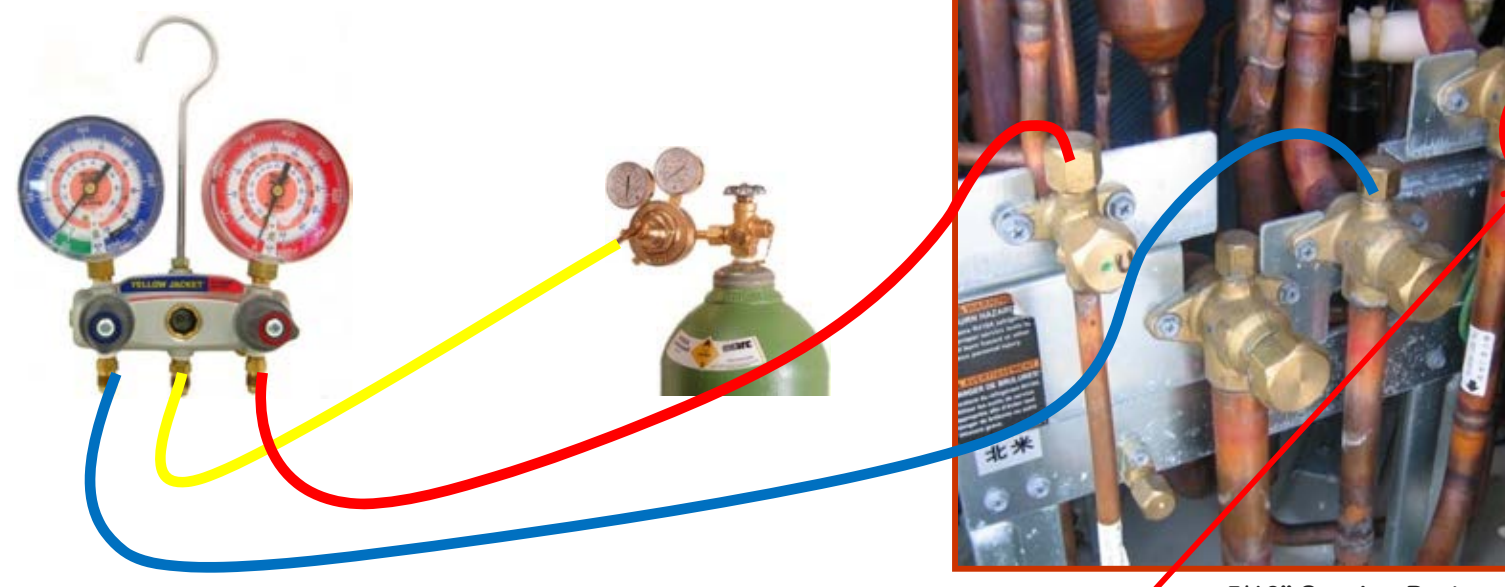

5/16" Service Ports

- Connect manifold gauges to the Liquid and Dual Pressure Gas Service Ports on the Main unit
  - Pressure test the Pressure Equalization Pipe separately
- Connect Nitrogen cylinder with regulator to manifold
- Do not energize the indoor units or branch selector boxes. Indoor unit and branch selector box EEVs close when power is applied
  - If EEVs have closed use Recovery/Evacuation Mode to reopen all EEVs
- Follow the Pressure Test procedure, and perform a system leak test.

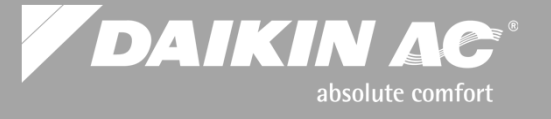

3 Step System Pressure Test - Verify all Stop Valves are securely closed before pressure test -

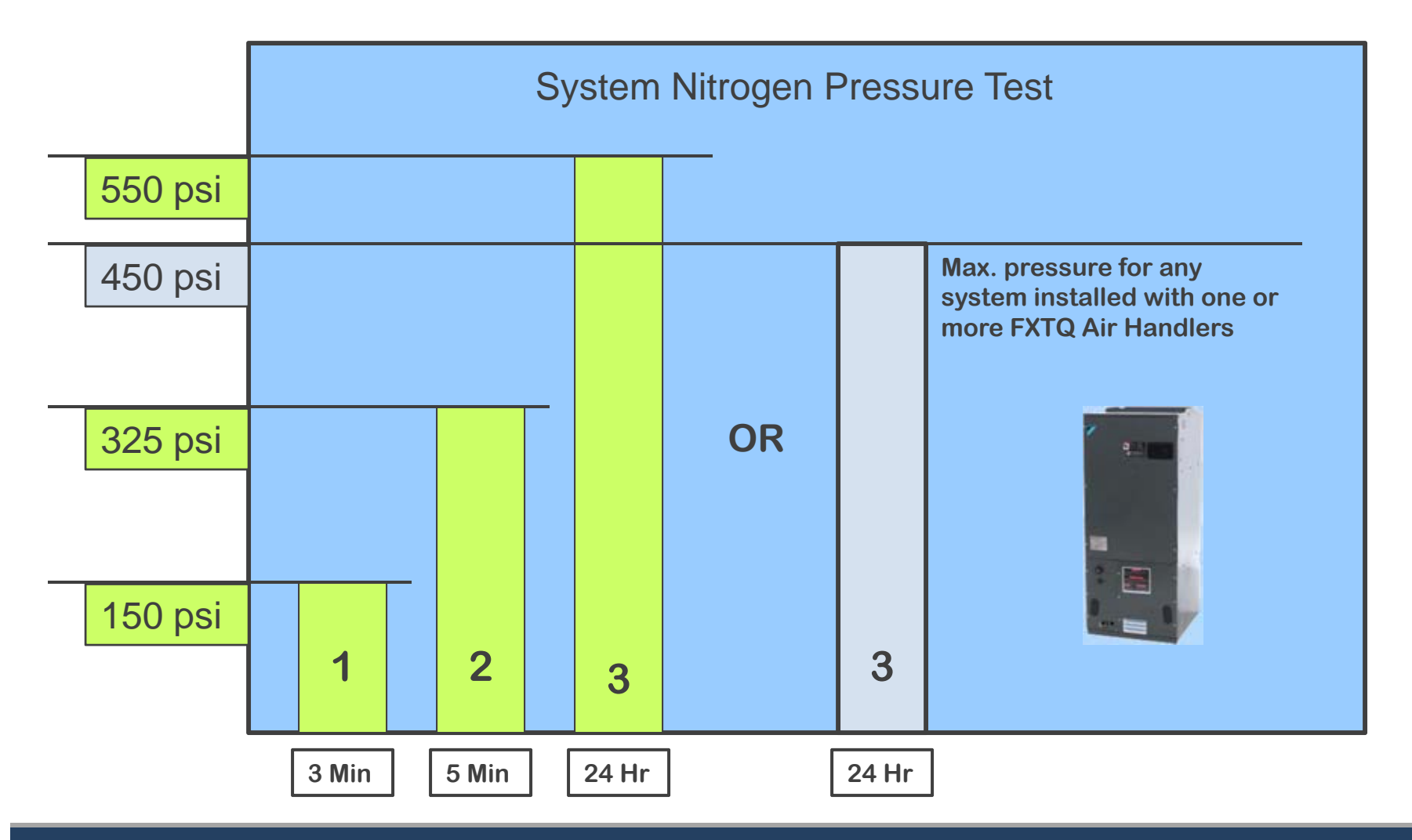

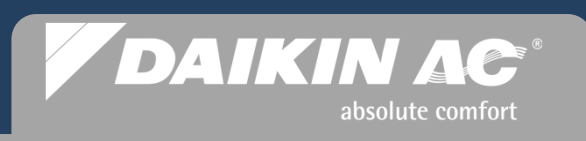

### **Nitrogen Pressure Testing Considerations**

Nitrogen pressure is subject to fluctuation above 300 psi, based on ambient temperature changes. Use this formula to compensate for temperature changes from one day to the next when performing the 24 hour pressure test. The following formula will determine system pressure drop caused by low ambient temperature.

Record the Temperature when the system is **p**ressurized (**Tp**) Subtract the Temperature when the pressure is **c**hecked (**Tc**) Multiply by a factor of 0.80 to get the **P**ressure **D**rop (**PD**)

(**Tp – Tc**) x 0.80 = **P**ressure **D**rop

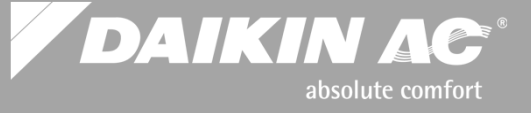

### **System Triple Evacuation**

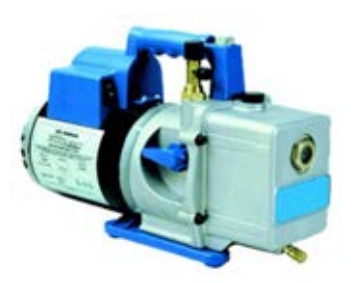

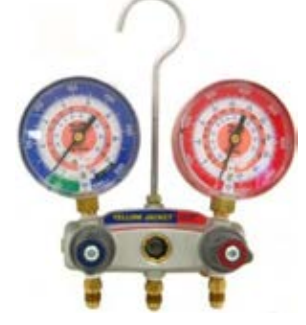

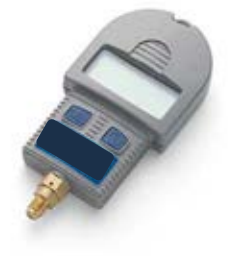

- Minimum 6 cfm vacuum pump with check valve
- Digital Micron Gauge
- Insure Vacuum hoses are in good condition
- Indoor units (and branch selector boxes, heat recovery only) must not be energized to insure EEVs are open
  - Evacuate the refrigerant piping to 4,000 microns
  - Break the vacuum with <u>Dry</u> Nitrogen to a level of 2-3 PSIG
  - Evacuate the system to 1,500 microns
  - Break the vacuum with Dry Nitrogen to a level of 2-3 PSIG
  - Evacuate the system to 500 microns or less
    - Conduct a micron rise test; system should hold <u>below</u> 500 microns for 1 hour Hold vacuum for liquid refrigerant charging – Do Not remove manifold gauges

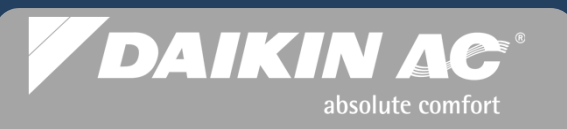

### Evacuation Connections Heat Pump RXYQ 2 Stop Valves

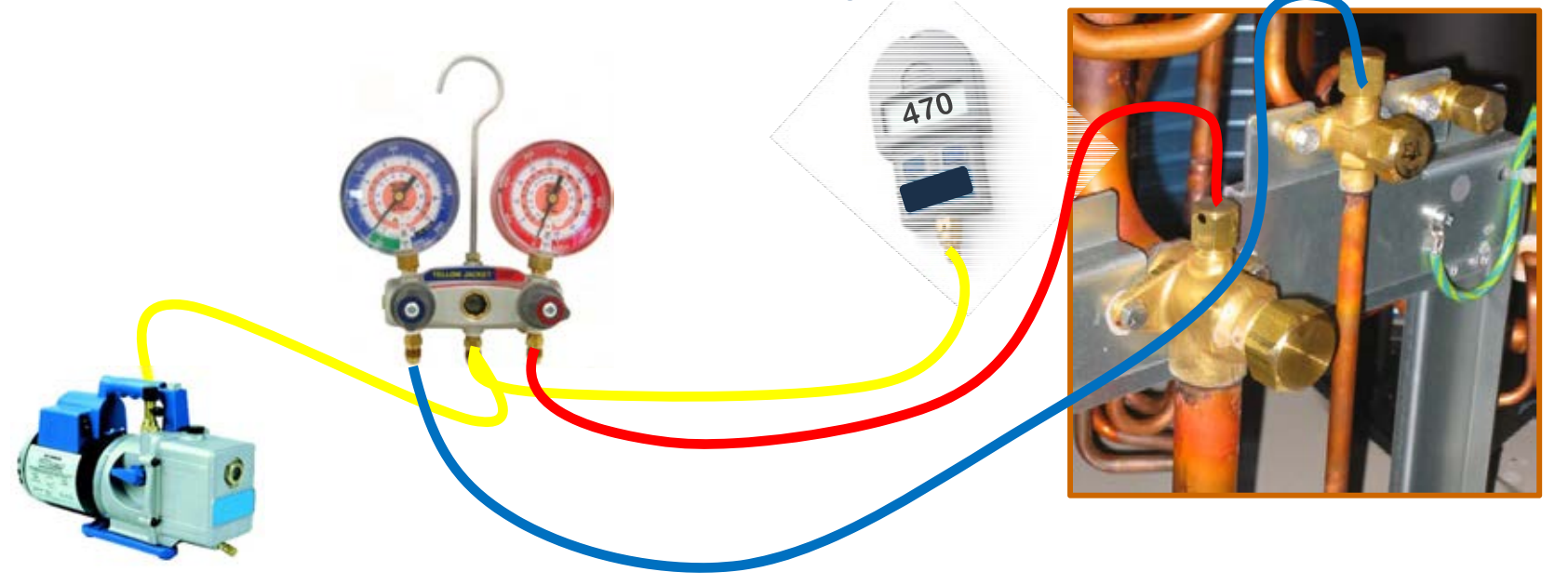

- Connect manifold gauges to the Liquid and Dual Pressure Gas Service Ports
  - On manifolded systems connect gauges to the main condenser
- Connect vacuum pump and micron gauge
- Do not energize the indoor units. Indoor unit EEVs close when power is applied
  - If EEVs have closed use Recovery/Evacuation Mode to reopen all EEVs
- Triple evacuation down to 500 microns or less using Dry Nitrogen to break vacuum
  - The final vacuum is used to draw in the calculated "Additional Refrigerant Charge" amount by weight

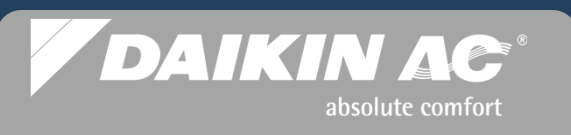

#### Evacuation Connections Heat Pump & Heat Recovery 3 Stop Valves RXYQ144PBTJ - REYQ72,96,120,144PBTJ & REYQ72,96,120PBYD

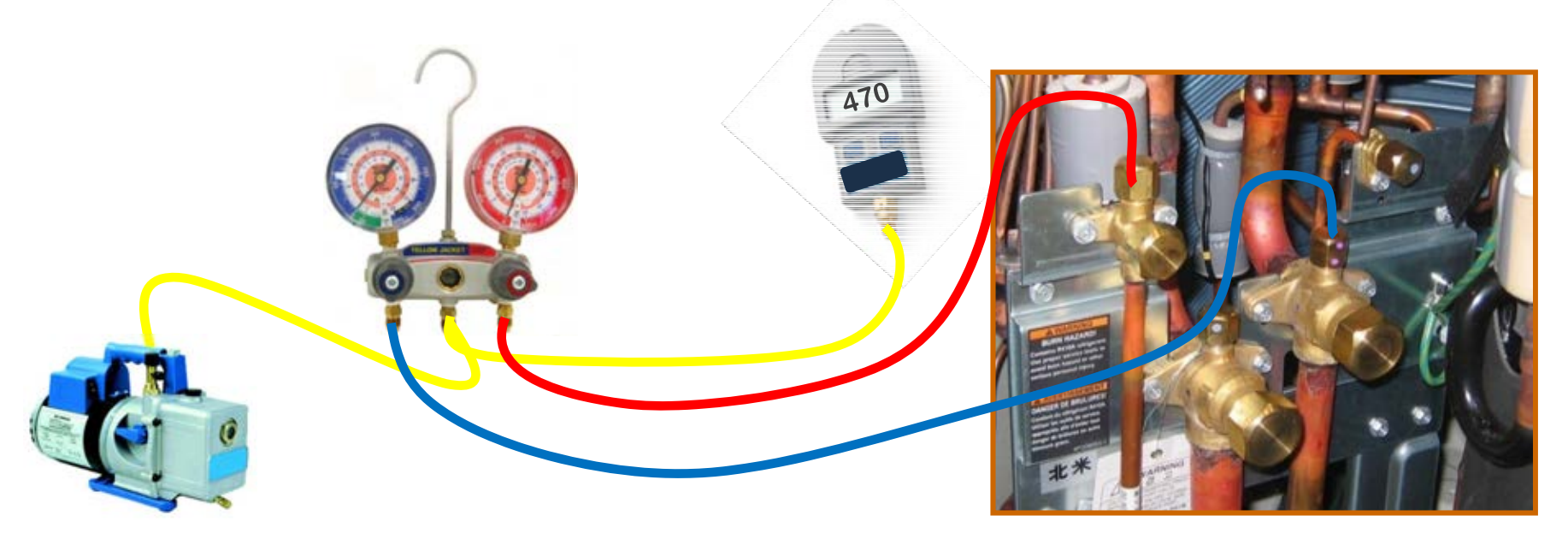

- Connect manifold gauges to the Liquid and Dual Pressure Gas Service Ports
- Connect vacuum pump and micron gauge
- Do not energize the indoor units (or branch selector boxes for heat recovery). Indoor unit EEVs close when power is applied
  - If EEVs have closed use Recovery/Evacuation Mode to reopen all EEVs
- Triple evacuation down to 500 microns or less using <u>Dry</u> Nitrogen to break vacuum
  - The final vacuum is used to draw in the calculated "Additional Refrigerant Charge" amount by weight

### **Evacuation Connections - Heat Recovery REMQ - 4 Stop Valves**

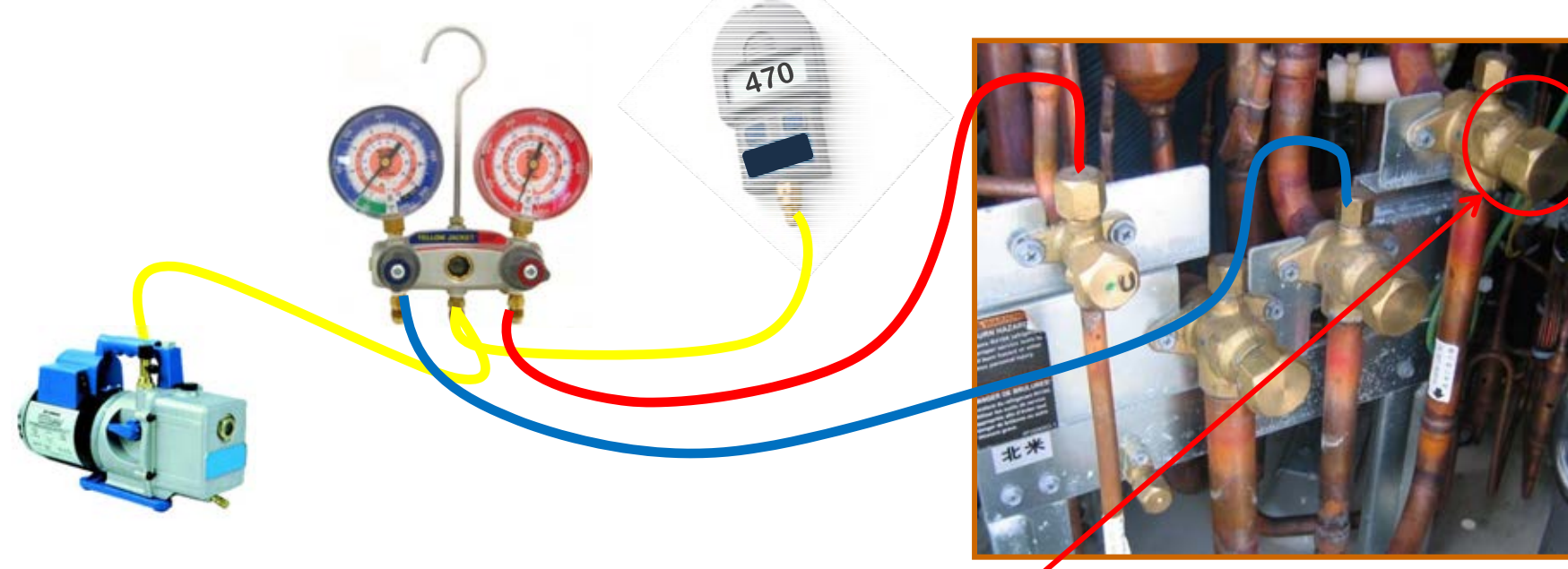

- Connect manifold gauges to the Liquid and Dual Pressure Gas Service Ports on the Main unit
  - Pressure Equalization Pipe is evacuated separately
- Connect vacuum pump and micron gauge
- Do not energize the indoor units or branch selector boxes. Indoor unit and branch selector box EEVs close when power is applied
  - If EEVs have closed use Recovery/Evacuation Mode to reopen all EEVs
- Triple evacuation down to 500 microns or less using <u>Dry</u> Nitrogen to break vacuum cycles
  - The final vacuum is used to draw in the calculated "Additional Refrigerant Charge" amount by weight

DAIKIN AC

absolute comfort

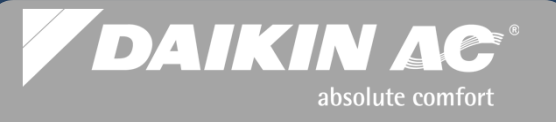

### **VRVIII System Refrigerant Charging Facts**

- Accurate refrigerant charging is critical for optimum system performance
- Daikin VRV systems cannot be charged by refrigerant operating pressures, superheat or subcooling temperatures; refrigerant is weighed into the system
- All VRVIII condensers have a factory refrigerant charge based on the unit model
  - The VRVIII Condensers state the factory refrigerant charge on the unit ID Plate

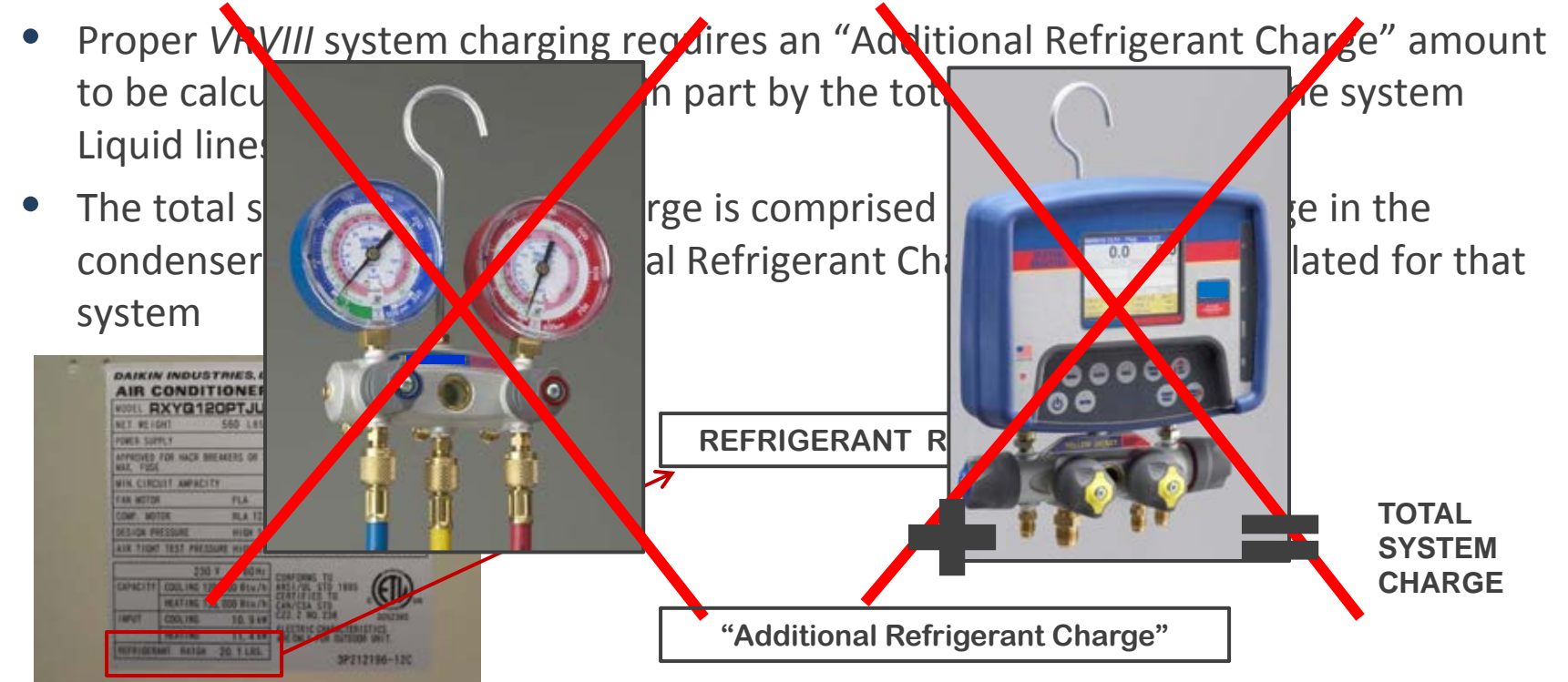

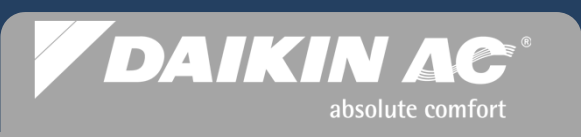

### **VRVIII** System Refrigerant Charge Procedures

- It is recommended that all *VRVIII* systems be <u>manually</u> charged based on the calculated "Additional Refrigerant Charge" for the system being commissioned
  - Measure the total linear footage of each Liquid line pipe size in the entire system
  - Calculate the "Additional Refrigerant Charge" based on the three part calculation procedure for the system being commissioned
  - After determining the amount of the "Additional Refrigerant Charge", use the vacuum in the system from the final evacuation cycle, and weigh in liquid refrigerant through the <u>Liquid</u> service port.
    - If there is not enough vacuum to draw in the total charge, use the "Additional Refrigerant Charge Mode" to complete the system charging process
    - If *Auto Charge* is to be used, use the final vacuum to charge the system with at least 50% of the calculated "Additional Refrigerant Charge" then using *Auto Charge* to complete the charging process. (See *Auto Charge* Limitations)
  - After the system receives the full or partial charge, all of the stop valves may be opened (Pre-Commissioning Step #5)

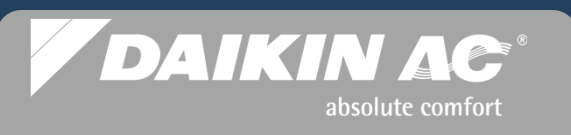

### **VRVIII** "Additional Refrigerant Charge" Manual Calculation

The example system for this exercise is: **RXYQ144PBTJ** Heat Pump System Connection Ratio is 105% Connection ratio can be found in the VRV Xpress file.

#### **Calculation A**

Total length (ft) of 1/4" liquid line  $254 \times .015$  lbs/ft = 3.81 + Total length (ft) of 3/8" liquid line  $173 \times .040$  lbs/ft = 6.92 + Total length (ft) of 1/2" liquid line  $78 \times .081$  lbs/ft = 6.31 + Total length (ft) of 5/8" liquid line  $52 \times .121$  lbs/ft = 6.29 + Total length (ft) of 3/4" liquid line \_\_0 X .175 lbs/ft = 0.00 + Total length (ft) of 7/8" liquid line \_\_0 X .249 lbs/ft = 0.00 Heat Pump RXYQ - Add total amount to Calculation B

#### OR

If Heat Recovery REYQ\_ Multiply **Calculation A Total** by: **1.02** and add amount to **Calculation B** 

Liquid Line Example Total: 23.33 Lbs

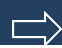

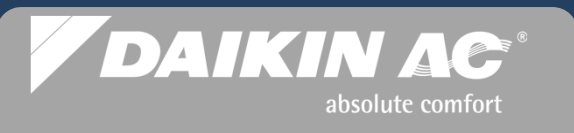

NOTE: For systems with Connection Ratio above 130%, contact Service Hotline

#### **Calculation B**

| Heat Pump                                                                                                    |                                                  |  |  |  |
|----------------------------------------------------------------------------------------------------|--------------------------------------------------|--|--|--|
| MODEL NAME                                                                                                    | Refrigerant Amount                               |  |  |  |
| RXYQ 96, 120, 216,<br>240, 336, 360P                                                                                                    | 0.0 lb                                           |  |  |  |
| RXYQ 72 , 168, 192,<br>264, 288, 312P                                                                                                    | 1.1 lb                                           |  |  |  |
| RXYQ 144PBYD                                                                                                    | 2.2 lb                                           |  |  |  |
| RXYQ 144PBTJ                                                                                                    | 7.9 lb                                           |  |  |  |
| Heat Recovery                                                                                                    |                                                  |  |  |  |
|                                                                                                    |                                                  |  |  |  |
| MODEL NAME                                                                                                    | Refrigerant Amount                               |  |  |  |
| REYQ 72 ~ 120PBYD<br>REYQ 72 ~ 144PBTJ                                                                                                    | <b>Refrigerant Amount</b><br>7.9 lb              |  |  |  |
| MODEL NAME           REYQ 72 ~ 120PBYD           REYQ 72 ~ 144PBTJ           REYQ 144PBYD           REYQ 168 ~ 192P                                         | Refrigerant Amount         7.9 lb         2.2 lb |  |  |  |
| MODEL NAME         REYQ 72 ~ 120PBYD         REYQ 72 ~ 144PBTJ         REYQ 144PBYD         REYQ 168 ~ 192P         REYQ 216 ~ 240P                         | Refrigerant Amount7.9 lb2.2 lb3.3 lb             |  |  |  |
| MODEL NAME         REYQ 72 ~ 120PBYD         REYQ 72 ~ 144PBTJ         REYQ 144PBYD         REYQ 168 ~ 192P         REYQ 216 ~ 240P         REYQ 264 ~ 288P | Refrigerant Amount7.9 lb2.2 lb3.3 lb5.5 lb       |  |  |  |

| Calculation A | + | <b>Calculation B</b> | +      | Calculation C =   | Total                     |
|---------------|---|----------------------|--------|-------------------|---------------------------|
| 23.33 lbs.    |   | 7.9 lbs.             |        | 1.1 lbs.          | 32.3 lbs. (32 lbs. 5 oz.) |
|               |   | Note: .1 lbs         | s. = 1 | .6 oz. (round up) |                           |

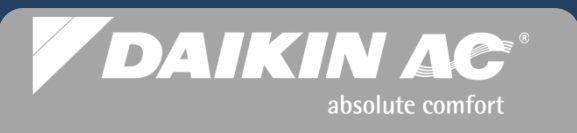

NOTE: For systems with Connection Ratio above 130%, contact Service Hotline

#### **Calculation C**

| Heat Pump                            |                                        |                                          |  |  |  |  |
|--------------------------------------|----------------------------------------|------------------------------------------|--|--|--|--|
| Connection Ratio                     | RXYQ 72 ~ 312PBYD<br>RXYQ 72 ~ 312PBTJ | RXYQ 336 ~ 360PBYD<br>RXYQ 336 ~ 360PBTJ |  |  |  |  |
| MORE THAN 100%<br>AND LESS THAN 120% | 1.1 LB                                 | 1.1 LB                                   |  |  |  |  |
| MORE THAN 120%<br>AND LESS THAN 130% | 1.1 LB                                 | 2.2 LB                                   |  |  |  |  |

If system Connection Ratio is 100% or less, no additional refrigerant is required for Calculation C

| Heat Recovery                           |                                                                                    |                              |  |  |  |  |  |
|-----------------------------------------|------------------------------------------------------------------------------------|------------------------------|--|--|--|--|--|
| Connection Ratio                        | REYQ 72 ~ 120PBYD<br>REYQ 72 ~ 120PBTJ<br>REYQ 144 ~ 312PBYD<br>REYQ 168 ~ 312PBTJ | REYQ 336PBYD<br>REYQ 336PBTJ |  |  |  |  |  |
| MORE THAN 100%<br>AND LESS THAN<br>120% | 1.1 LB                                                                             | 1.1 LB                       |  |  |  |  |  |
| MORE THAN 120%<br>AND LESS THAN<br>130% | 1.1 LB                                                                             | 2.2 LB                       |  |  |  |  |  |
| + Calculation B + Calculation C = Total |                                                                                    |                              |  |  |  |  |  |

| 23.33 lbs. | 7.9 lbs.        | 1.1 lbs.           | 32.3 lbs. (32 lbs. 5 oz.) |
|------------|-----------------|--------------------|---------------------------|
|            | NOTE: .1 lbs. = | 1.6 oz. (round up) |                           |

NOTE: VRV Xpress will calculate total system additional charge if line set lengths are entered when designing system.

**Calculation A** 

### DAIKIN AC<sup>®</sup> absolute comfort

### **VRVIII** System Refrigerant Charge Procedures

- Refrigerant Charging Instructions are listed on a field installed label located in the clear plastic packet which is taped to the control box cover
- Remove the label backing and apply the clear label to the inside of the condenser's access panel.
- Enter all of the liquid line lengths, and the calculated Additional Refrigerant Charge. This information is crucial for future service work

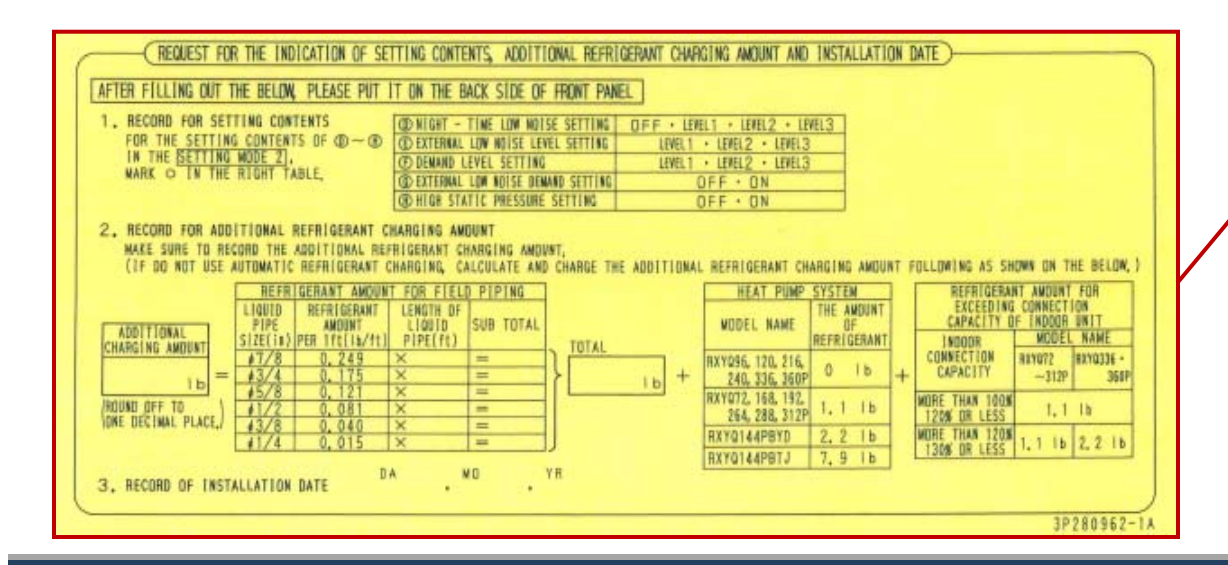

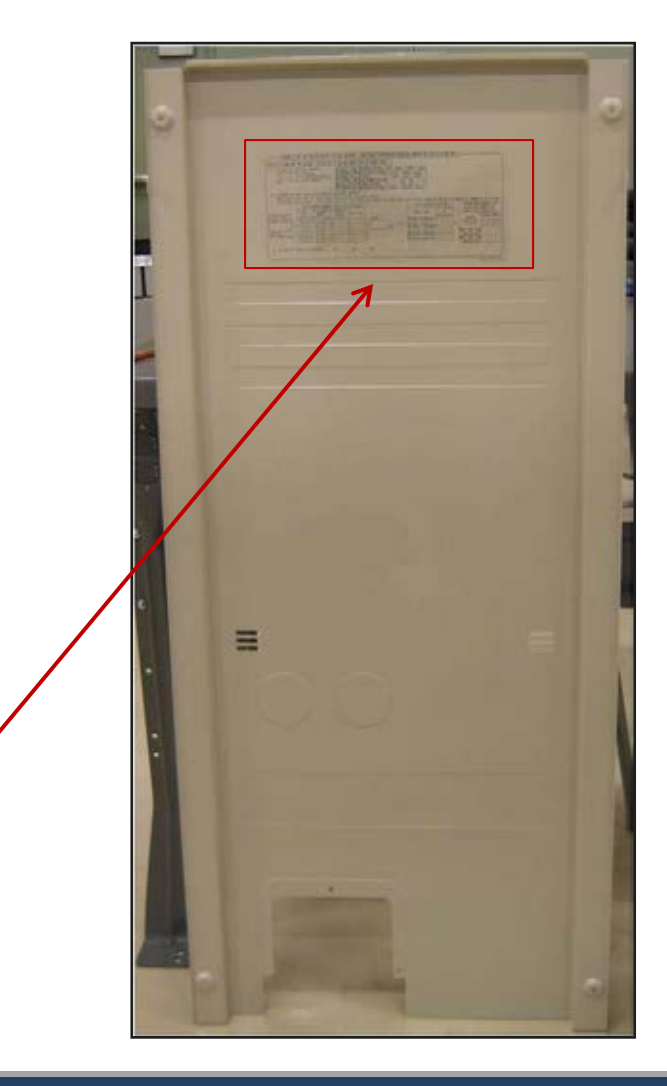

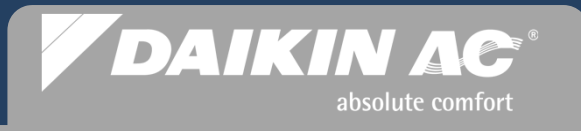

#### Example System: RXYQ144PBTJ - Connection Ratio: 105%

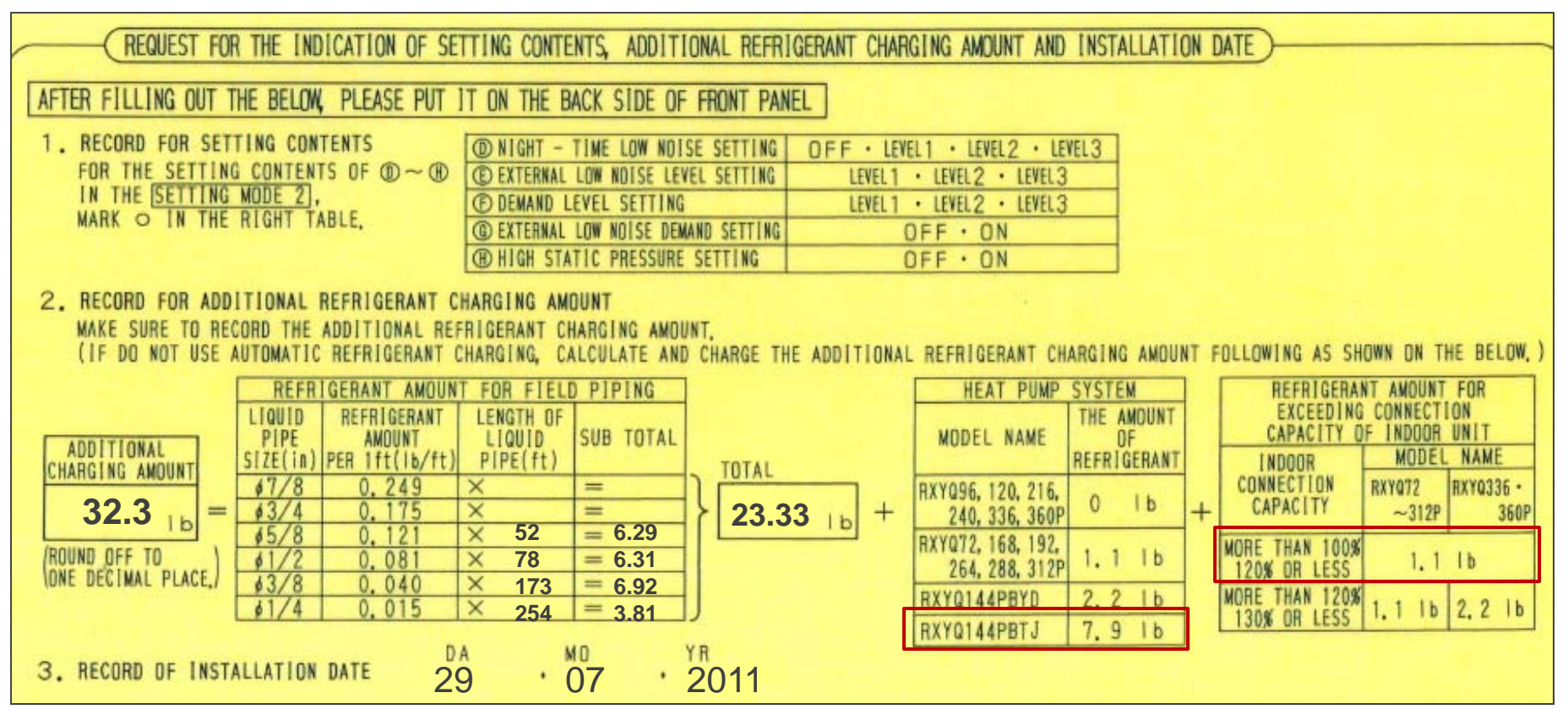

- Enter the piping lengths accurately for each liquid line diameter and multiply the charge factor
- Add the refrigerant amount for the model of the unit or system you are commissioning
- Add the refrigerant amount for the connection ratio your system has If 100% or less, no add'l refrigerant amount required
- When charging the system manually, write in the total Additional Refrigerant Charge
- If Auto Charge COOL mode is used, write in the charge amount taken after Auto Charge is complete
- Write down the system commissioning date

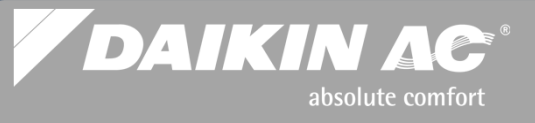

### **Manual Refrigerant Charging Connections**

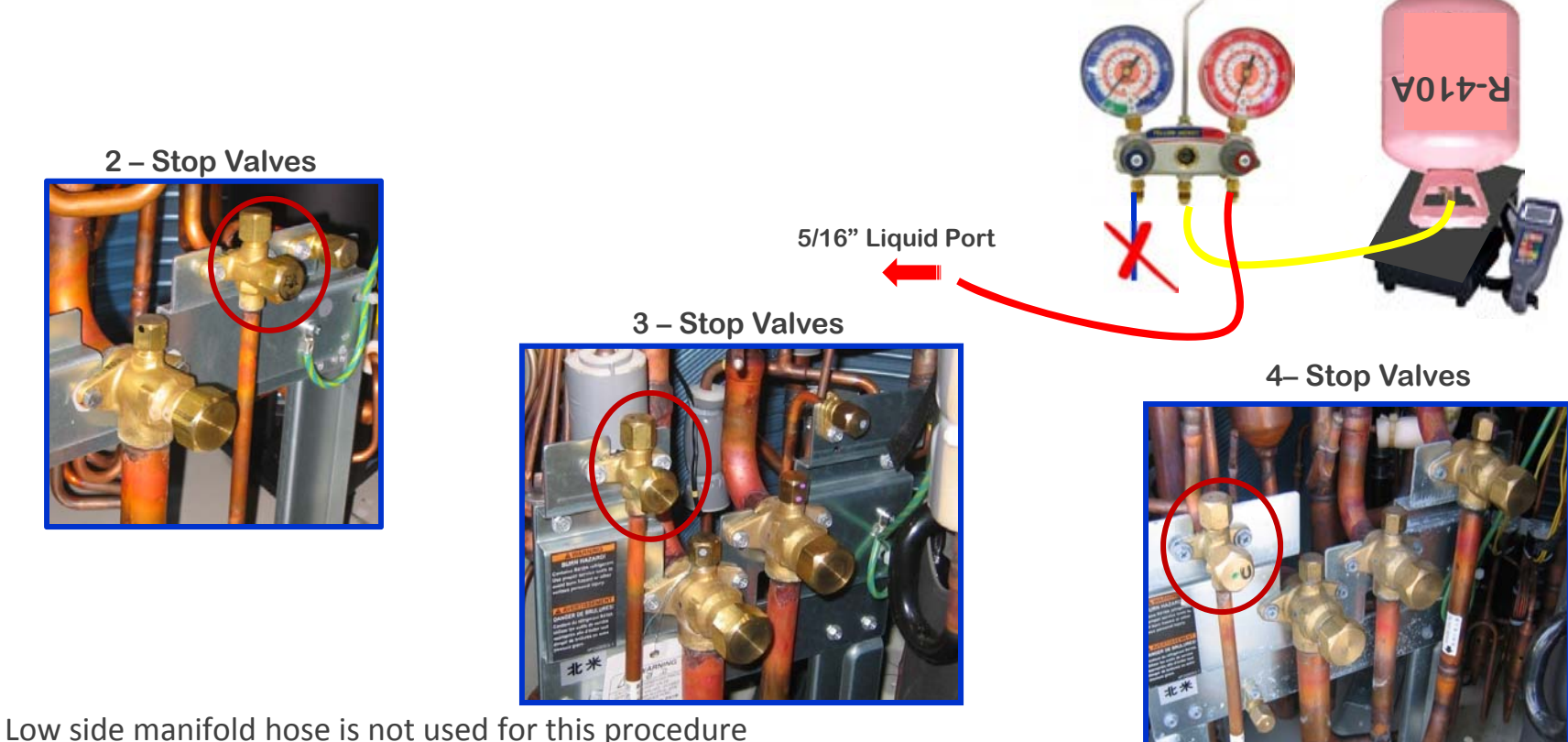

2 – Stop Valves

- The high side manifold hose should still be connected to the Liquid service port, from evacuation
- Break the final vacuum by weighing in the entire calculated charge or as much as possible into the system
  - If there is not enough vacuum to draw in the calculated charge, use the "Additional Refrigerant Charge Mode" to complete
- When using Auto Charge, weigh in at least 50% of the calculated charge (additional charge) to break the vacuum through the Liquid port

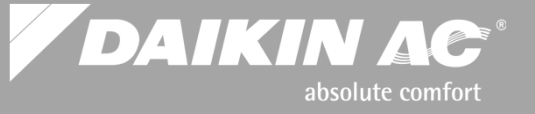

### Verify Power Supply Voltage

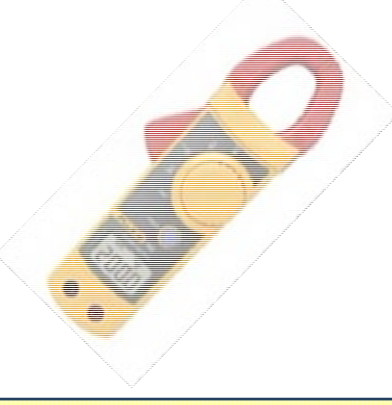

- <u>Before</u> energizing <u>any</u> of the system components, use a Voltmeter to verify that the line voltage power supply to the Condenser(s) and all Indoor Units corresponds to the equipment nameplate
  - 208/230vac 1PH & 3PH = 187 253vac
  - 460vac 3PH = 416 508vac
- Verify all 3 phase legs to each condenser are in balance within 2%
  - A **"U1"** error code will be displayed and no system operation if the phase imbalance is 10% or higher dropped phase reverse phase
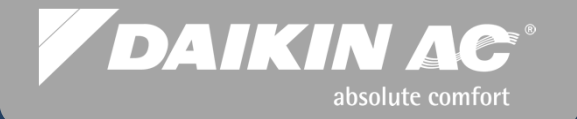

## **System Commissioning**

### **Commissioning Steps**

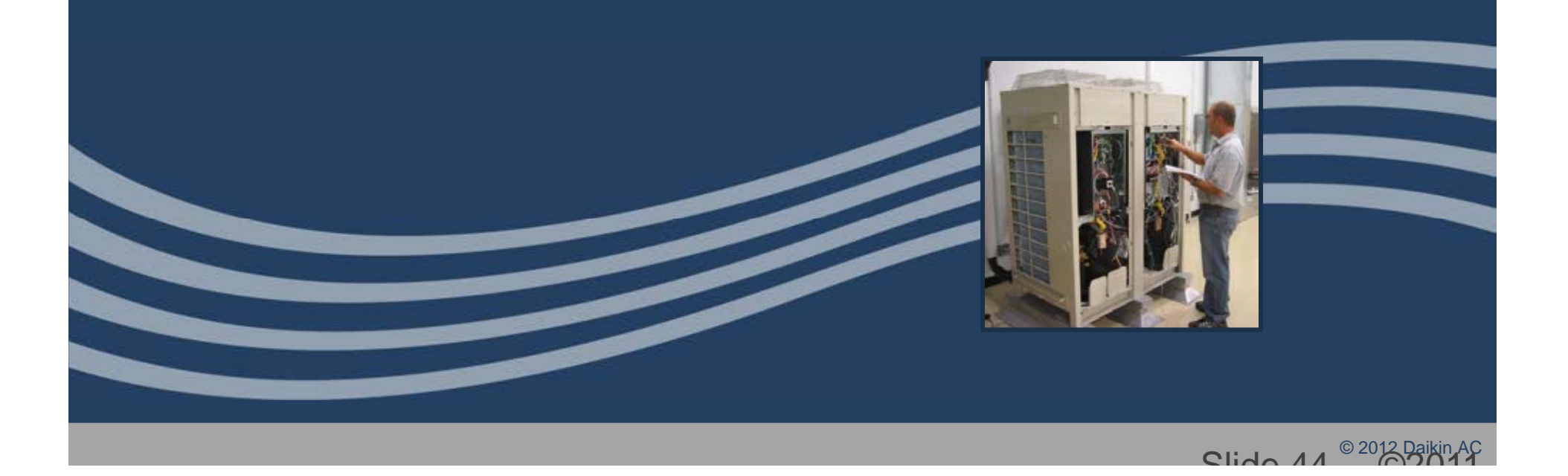

#### **Power up Indoor Units and Branch Selector Boxes**

- Power up all Indoor Units and Branch Selector Boxes (heat recover only) <u>First</u>
  - Verify the Fan Coil and Branch Selector box control PCB's indicate normal operation with the Green <u>flashing</u> status LED on the board
  - Verify all wired Remote Controllers have a display but the status LED's (Green or Red) are OFF

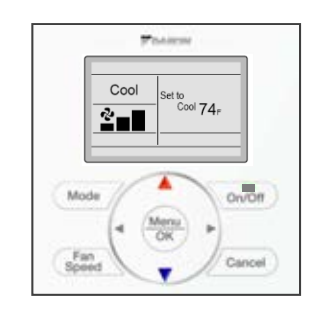

absolute comfort

DAIKIN AC

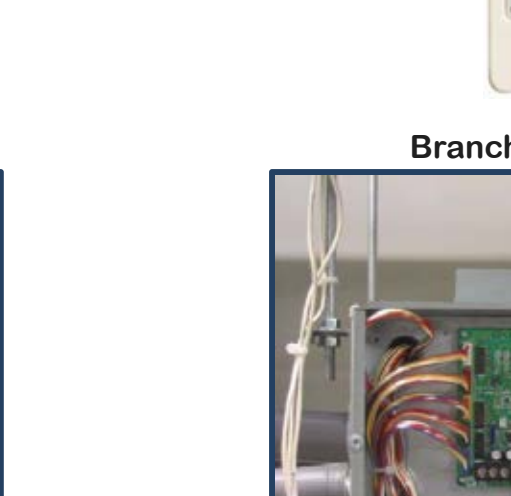

#### Fan Coil Control PCB

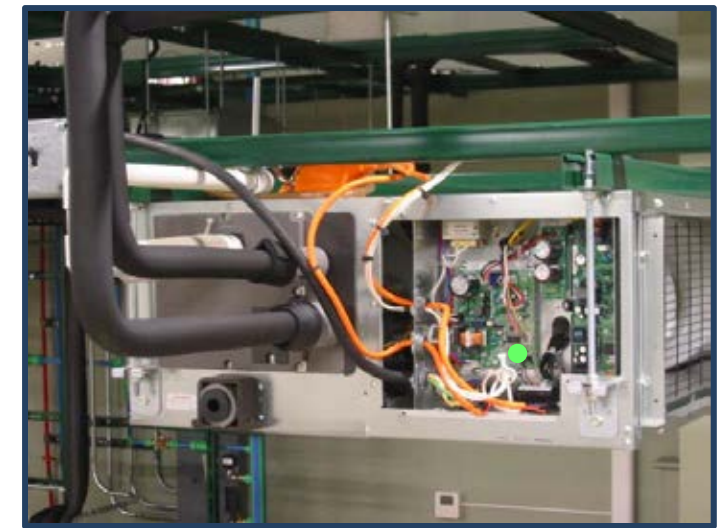

#### Branch Selector Box PCB

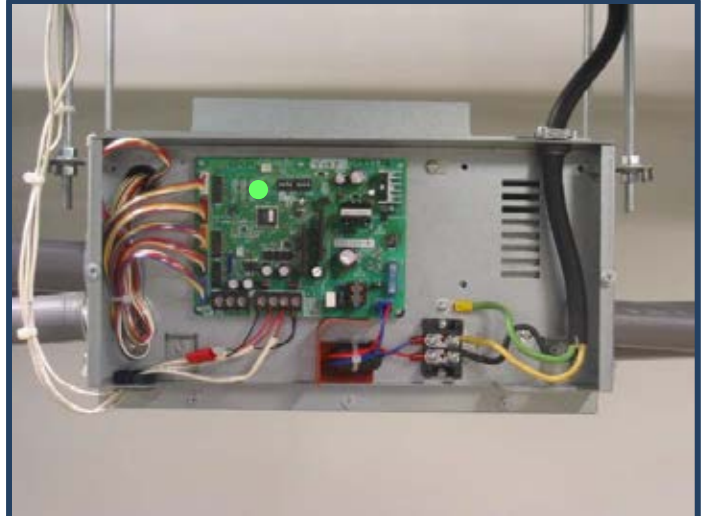

### DAIKIN AC<sup>®</sup> absolute comfort

#### **Condenser Power Up**

Power up condenser(s) for a period of 6 hours to insure crankcase heaters eliminate any liquid refrigerant in compressors prior to commissioning. During this time, all of the Remote Controllers can be setup. Indoor fan coils must be powered up to setup Remote Controllers.

## Initialization

- Upon power up of the condenser, the outdoor PCB will perform a 12 to 20 minute **Initialization operation** where it assigns addresses to the outdoor unit(s) and all indoor units
- This mode is identified by H2P flashing and H3P solid
- Near completion of Initialization, both the H2P and H3P LED's will be on solid (this is normal during this step)
- When the **H2P** light goes out and only **H3P** remains on solid, this will indicate the **Initialization** operation has successfully completed
- If **H2P** will not go out after 30 minutes or more, there is an error in the system
  - Turn one of the Remote Controllers to ON and verify the error code and resolve the issue
  - Cycle power on Condenser which will restart **Initialization** mode again

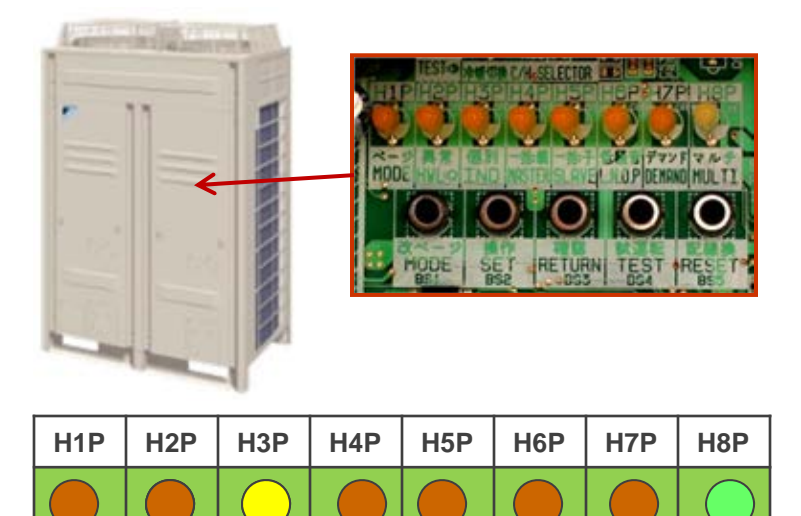

| H1P | H2P        | H3P        | H4P | H5P | H6P | H7P | H8P        |
|-----|------------|------------|-----|-----|-----|-----|------------|
|     | $\bigcirc$ | $\bigcirc$ |     |     |     |     | $\bigcirc$ |

### VRVIII System Commissioning -Service Tip

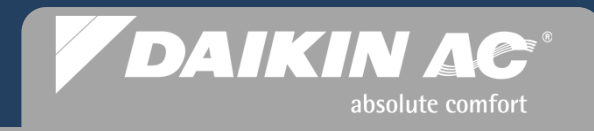

#### **Condenser Power Up Error**

- When on power-up of a Single module condenser an immediate "U1" fault code is indicated, the main causes are Reversed Phase or Open Phase
- With a **"U1"** fault code, **Initialization** operation will not complete.
- To correct a Reversed Phase condition on a single module, reverse the wire connections on terminals L2 and L3
- Restart condenser

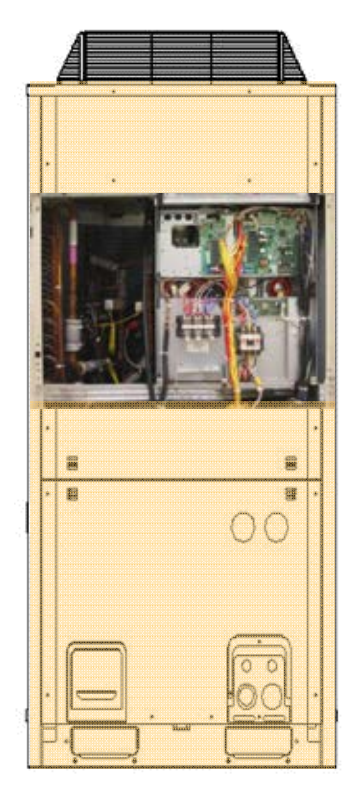

NOTE: The "U1" fault code refers to Power Supply Reverse Phase – Open Phase – Phase out of Balance

### VRVIII System Commissioning – Service Tip

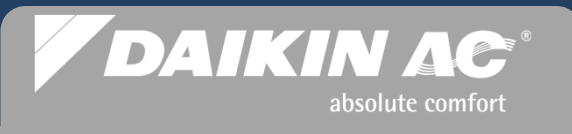

#### Verify "U1" 3 Phase Error – Manifolded Systems

- When on power-up of a Manifolded System (Dual or Triple modules) an immediate "U1" fault code is indicated, Monitor Mode 14 on the Master PCB can be used to determine the condenser module(s) at fault (refer to Service Manual SiUS341012\_A, pages 329-332 for Monitor mode.
- With a "U1" fault code, Initialization operation will not complete.
- Status LED on all Remote Controllers will be flashing with "U1" code indicated on displays

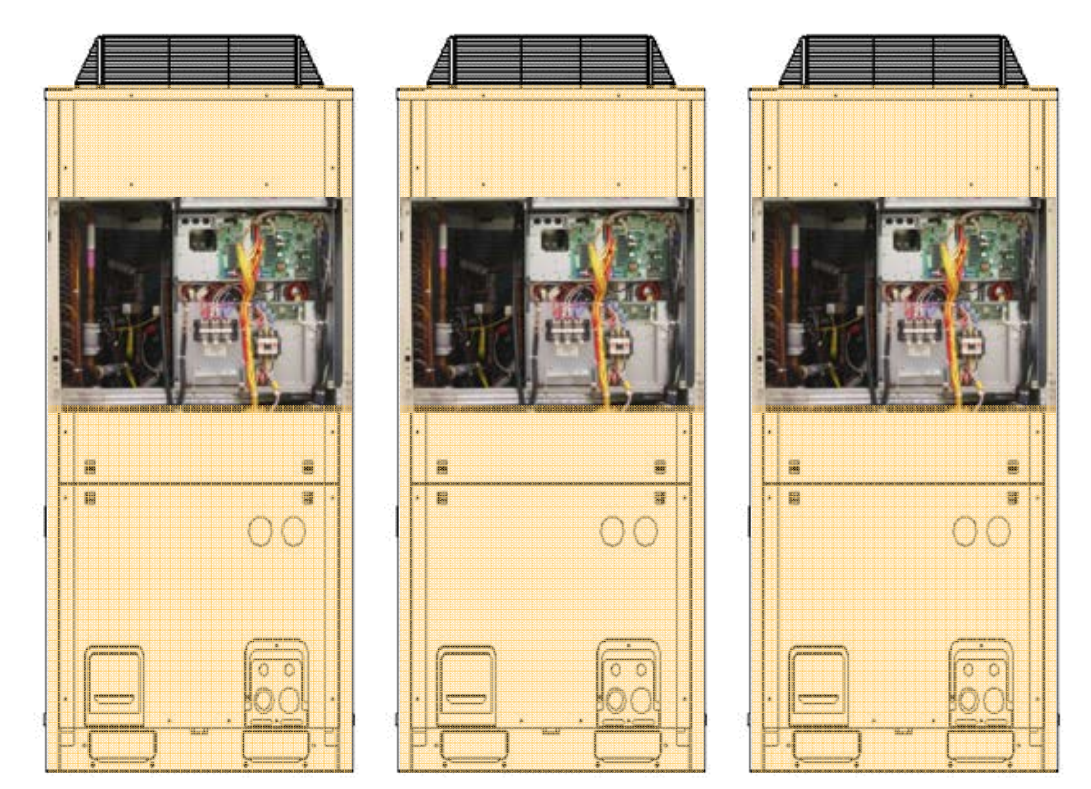

NOTE: The "U1" fault code refers to Power Supply Reverse Phase – Open Phase – Phase out of Balance

### VRVIII System Commissioning – Service Tip

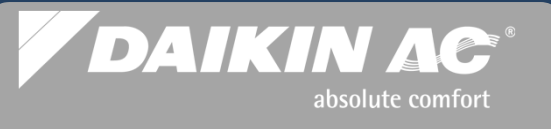

#### Verify "U1" 3 Phase Error – Manifolded Systems Monitor Mode 14 to determine condenser(s) with "U1" fault

Master Control PCB - A1P

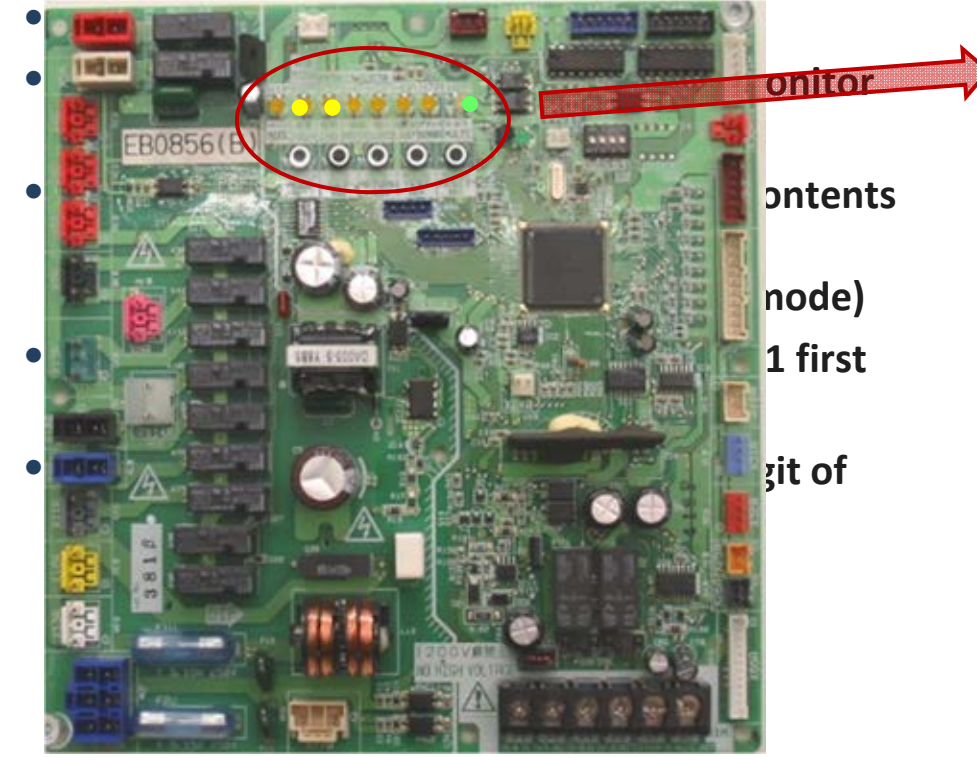

| H1P | H2P        | H3P        | H4P | H5P | H6P | H7P | H8P |
|-----|------------|------------|-----|-----|-----|-----|-----|
|     | $\bigcirc$ | $\bigcirc$ |     |     |     |     |     |

NOTE: H2P & H3P solid indicates that the system is in a fault. Use Monitor Mode set 14 times to locate problem condenser in a manifolded condenser system.

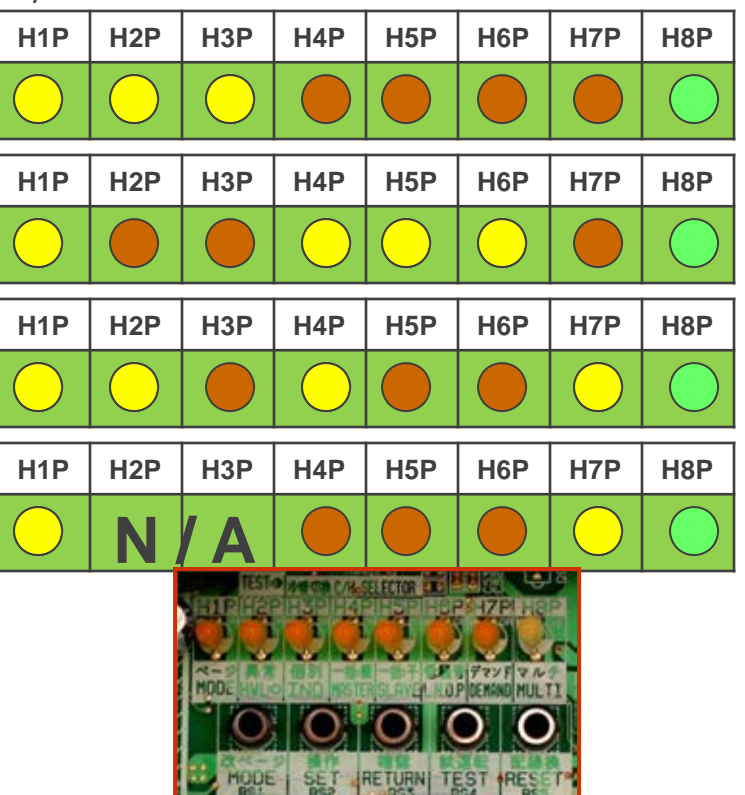

### VRVIII System Commissioning -Service Tip

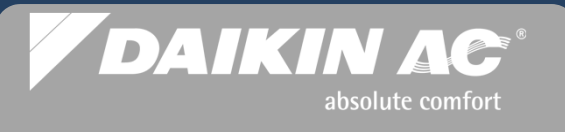

#### Verify "U1" 3 Phase Error – Manifolded Systems Monitor Mode 14 to determine condenser(s) with fault continued

- Press "SET" button once for Confirmation 3 to display error location (Does not apply to this fault code, move to Confirmation 4.)
- Press "SET" button once for Confirmation 4. This will display which Condenser(s) have phased reversed. Refer to lights H6P + H7P to determine Master/Slave1/Slave 2 or ALL are phased reversed. (refer to Service Manual SiUS341012\_A, page 332)

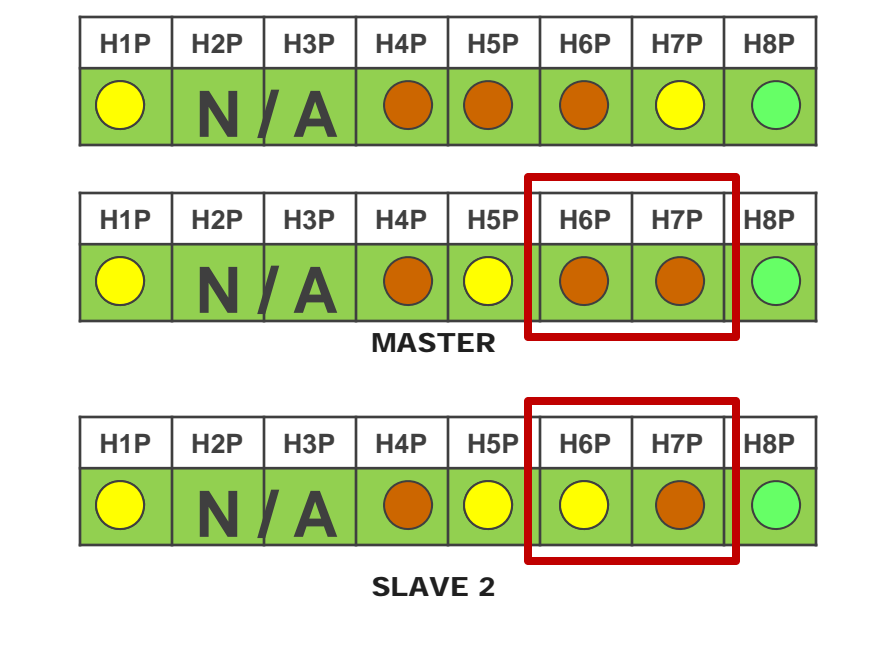

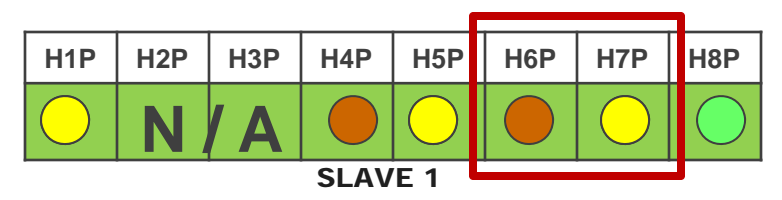

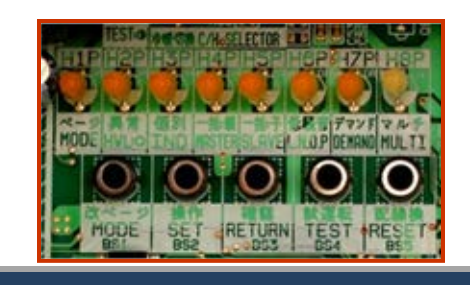

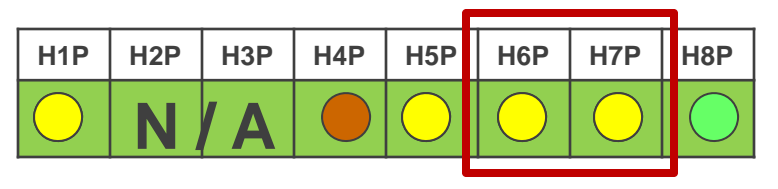

MASTER + SLAVE 1 + SLAVE 2

### VRVIII System Commissioning -Service Tip

#### Verify "U1" 3 Phase Error – Manifolded Systems Continued

H1P

H<sub>2</sub>P

H<sub>3</sub>P

H4P

- Press "RETURN" button once to return to Monitor Mode initial status
- Press "MODE" button to return to the original power up display with error.
- Power down the condensers and correct the power issues
- Restart all Condensers and Initialization mode will start with no "U1" errors

| $\bigcirc$ | $\bigcirc$ |  |  | $\bigcirc$ |
|------------|------------|--|--|------------|
|            |            |  |  |            |
|            |            |  |  |            |

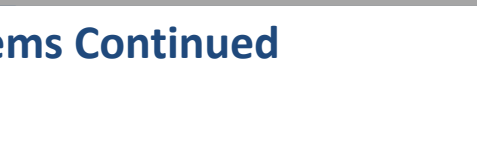

H5P

DAIKIN AC

absolute comfort

H7P

H8P

H6P

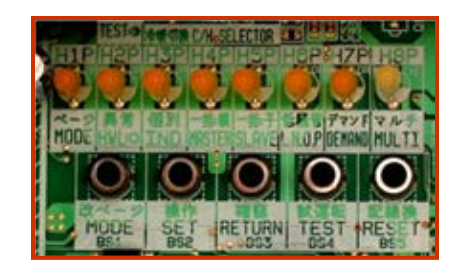

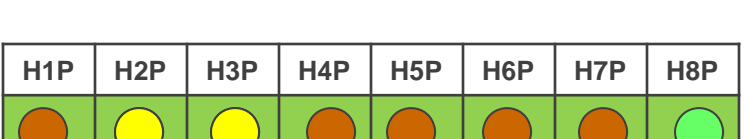

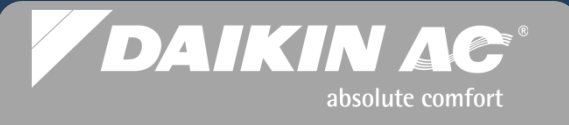

#### **Condenser Control PC Board Status LED Sequence**

- Upon completion of the Initialization operation, the LED sequence on the single module HP/HR condenser will have a Solid H3P
- Upon completion of Initialization on a single module Heat Recovery REYQ, manifolded Heat Pump RXYQ or Heat Recovery REMQ modules, the following LED sequences will appear on the control PCBs
  - The <u>Master PCB</u> is connected to the indoor units on F1F2 IN, HP model. On HR, F1F2 is connected to BS box F1F2 OUT.
  - <u>Master</u> PCB indicates a solid H3P LED for normal status.

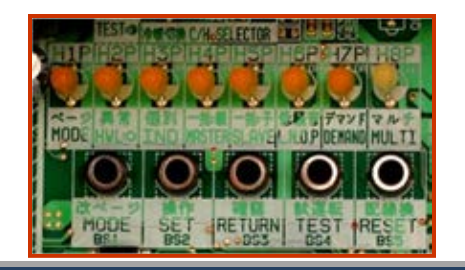

| H1P | H2P | H3P        | H4P | H5P | H6P | H7P | H8P |
|-----|-----|------------|-----|-----|-----|-----|-----|
|     |     | $\bigcirc$ |     |     |     |     |     |

#### Single Module Condenser

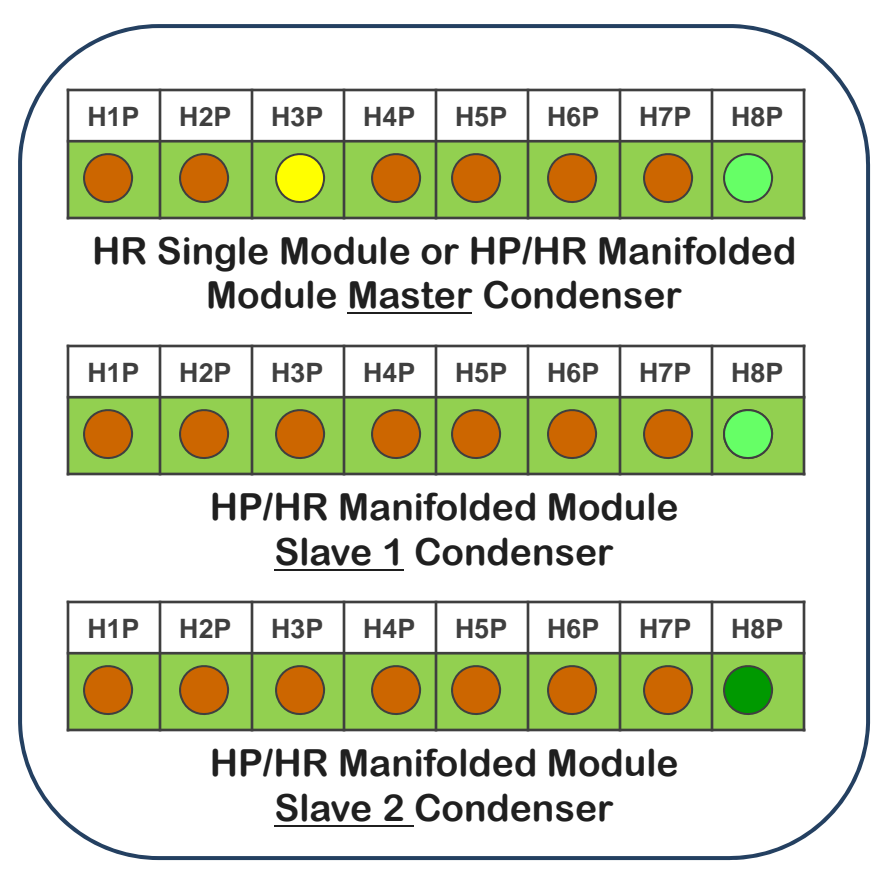

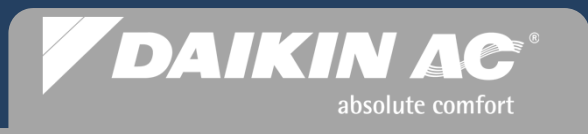

#### Verify System Control Communications

- When the **Initialization** operation has been completed the system must be checked to insure that all Condensers in a Manifolded system and all indoor units in the system are addressed and communicating.
- All system indoor and outdoor units must communicate with the control system
- Using Monitor Mode in the Control PCB of the Outdoor Condenser, the Fan Coils and Branch Selector boxes in the system can be counted, which verifies communication
  - On a manifolded system, the condensers and indoor units are counted from the Control PCB on the <u>Master</u> Condenser

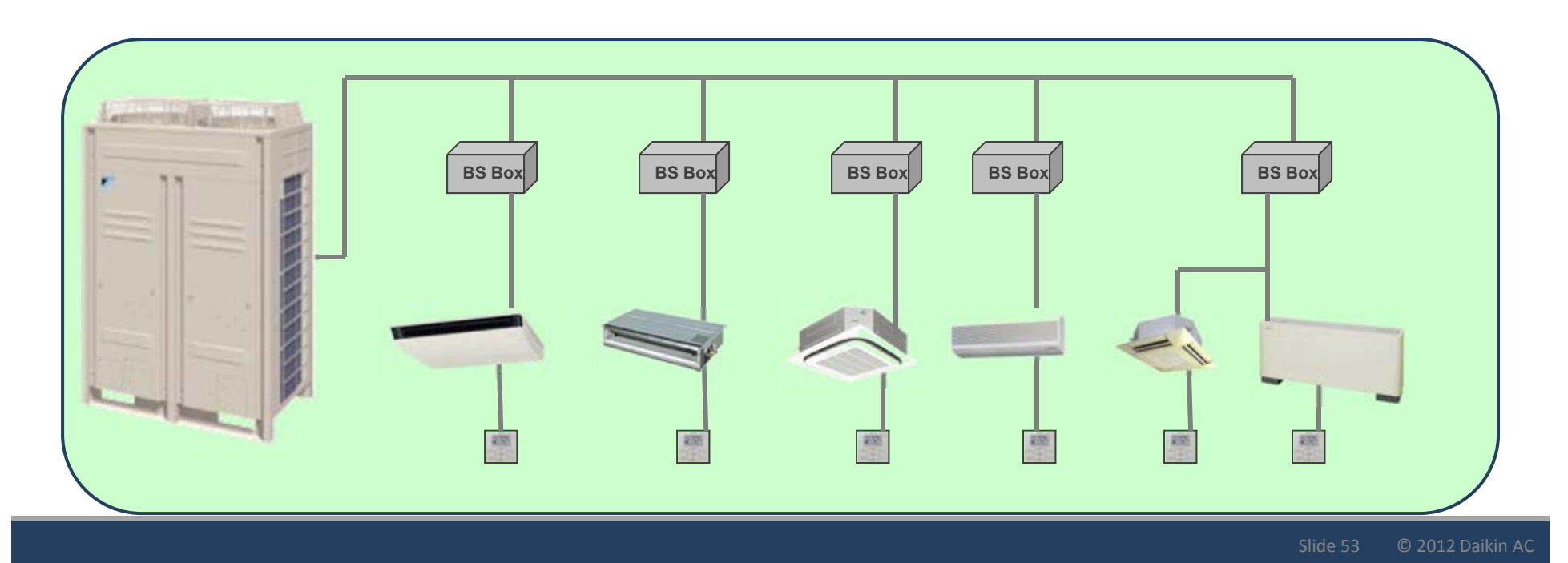

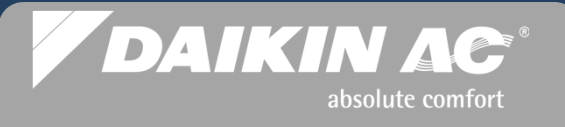

#### Binary Code Key for Counting Outdoor & Indoor Units (Example)

- Using the Condenser Master PCB status LED's, a binary number is applied to each LED: H1P through H7P as read from right to left
- When in the "Monitor Mode 1" or "Service Mode 2", the LEDs will display, using binary numbers, the number of times the "SET" button is pressed
- When counting indoor and outdoor units is enabled, the flashing LED's represent the number of units recognized in the control system
- When in "Service Mode 2", the LEDs stay solid when pressing the "SET" button

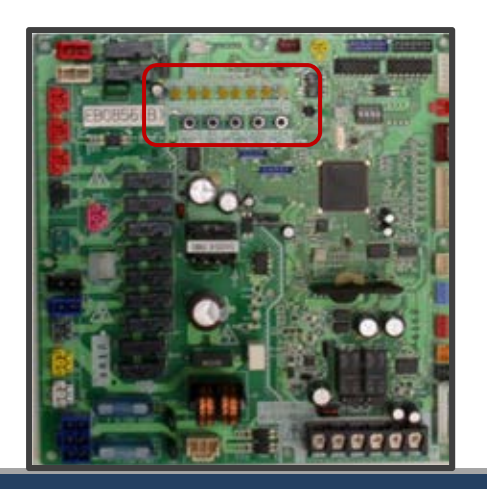

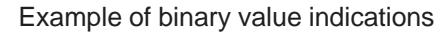

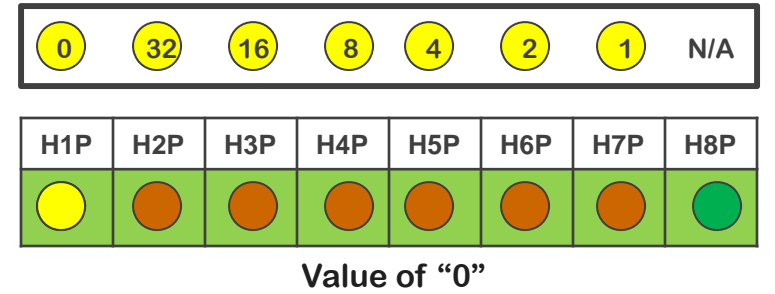

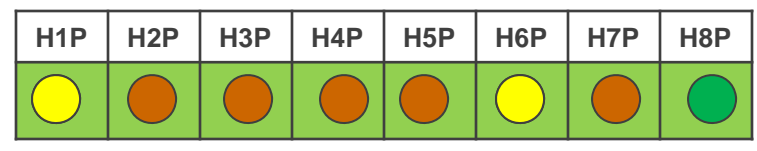

Value of "2"

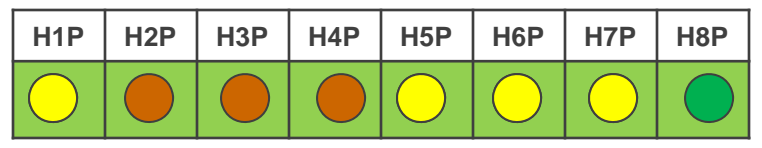

Value of "7"

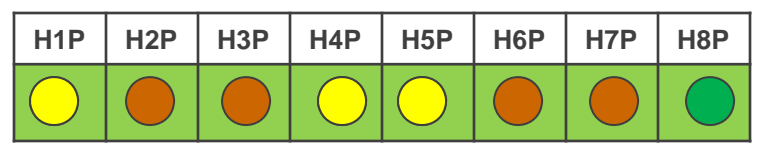

Value of "12"

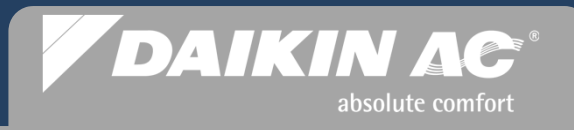

#### **Counting Indoor Fan Coils**

- System Monitor Mode is accessed by pressing the "MODE" button one time – H1P flashing
- The number of times the "SET" button is pressed will be indicated by the corresponding binary numbers
- H1P to H7P LED status is continuously updated when any button is pressed

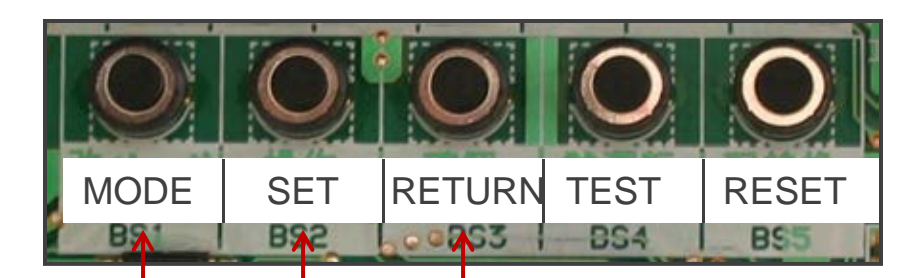

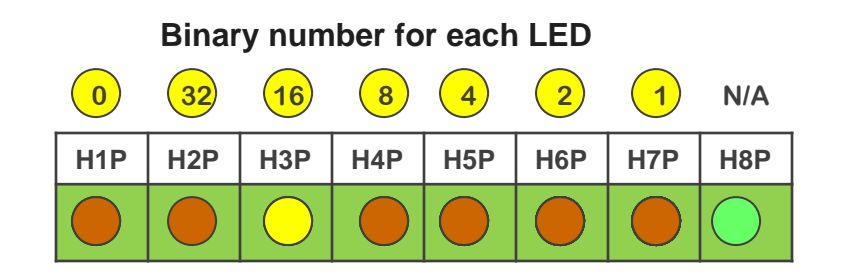

The number of Indoor Fan Coils counted will flash in binary code on the H1P to H7P LED's

- Press "MODE" 1 time
- Press "SET" 5 times—

- Press "RETURN" & count up the LED's
- Press "MODE" one time to return to normal status : H3P solid

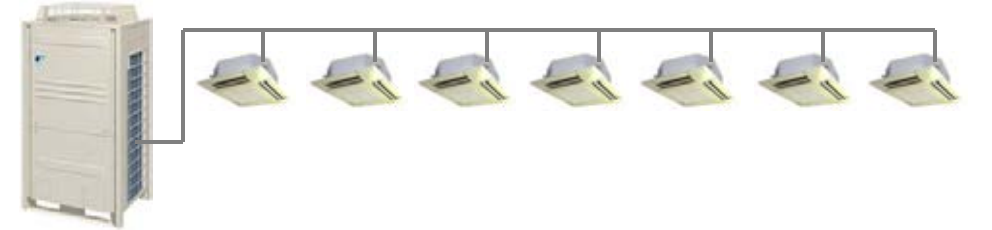

### VRVIII System Commissioning – Service Tip

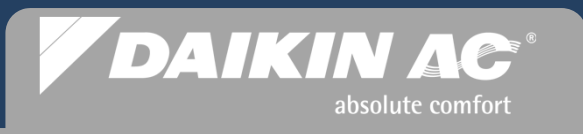

#### Fan Coil – Forced Fan On Mode

- A very effective procedure to help troubleshoot missing indoor Fan Coil units is to force the fan coil blowers to "ON". By forcing the fans on, you will see what indoor units are communicating with that particular system.
- In jobs where you have multiple systems being installed, during the installation occasionally one indoor unit will get wired to the wrong outdoor unit. Using the "Forced Fan On" procedure, you will quickly see what units are connected by which fans turn on
- Using the Forced Fan ON operation, enables the control system to put the Fan Coil fan motor in High fan speed
- The fan coils that do not respond by switching on the fan motor are the units not communicating with the control system
- Use the following page to put the fan coil fan motors into this mode

### VRVIII System Commissioning – Service Tip

#### **Forced Fan ON Procedure**

At start - LED status Normal – H3P solid

#### SERVICE MODE 2

- Press and <u>Hold</u> the "MODE" button for approx 5 seconds until you see the LEDs light status change from H3P ON to H1P ON
- Press the "SET" button 5 times
- Press the "RETURN" button once, H7P will come on flashing
- Press the "SET" button once to turn operation ON, H6P will come on flashing
- Press the "RETURN" button once to Lock the setting, H6P will be on solid
- Press the "RETURN" button once to Activate the setting, H6P will turn off
  STOP - Check all the fan coils for the fan motor(s) that are not running
- Press the "MODE" button once to return to Normal mode, H3P will come on solid

|               |            | _   | _          |     |     |            |            |            |
|---------------|------------|-----|------------|-----|-----|------------|------------|------------|
|               | H1P        | H2P | H3P        | H4P | H5P | H6P        | H7P        | H8P        |
| $\rightarrow$ |            |     | $\bigcirc$ |     |     |            |            | $\bigcirc$ |
|               |            |     |            |     |     |            |            |            |
| $\rightarrow$ | H1P        | H2P | H3P        | H4P | H5P | H6P        | H7P        | H8P        |
|               | $\bigcirc$ |     |            |     |     |            |            |            |
|               | H1P        | H2P | H3P        | Н4Р | H5P | H6P        | H7P        | H8P        |
| $\rightarrow$ | $\bigcirc$ |     |            |     |     |            |            |            |
|               | H1P        | H2P | H3P        | H4P | H5P | H6P        | H7P        | H8P        |
|               | $\bigcirc$ |     |            |     |     |            | $\bigcirc$ | $\bigcirc$ |
|               | H1P        | H2P | H3P        | H4P | H5P | H6P        | H7P        | H8P        |
| $\rightarrow$ | $\bigcirc$ |     |            |     |     | $\bigcirc$ |            | $\bigcirc$ |
|               | H1P        | H2P | H3P        | H4P | H5P | H6P        | H7P        | H8P        |
|               | $\bigcirc$ |     |            |     |     | $\bigcirc$ |            | $\bigcirc$ |
|               | H1P        | H2P | H3P        | H4P | H5P | H6P        | H7P        | H8P        |
|               | $\bigcirc$ |     |            |     |     |            |            | $\bigcirc$ |

DAIKIN AC

absolute comfort

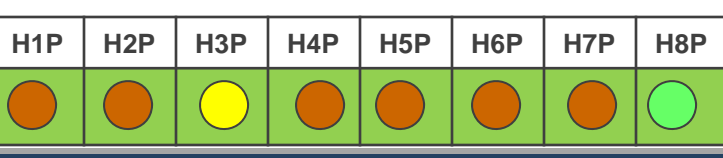

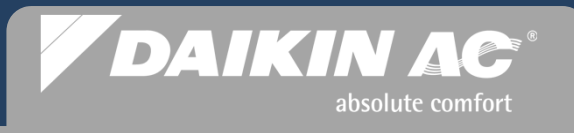

#### **Counting Branch Selector Boxes**

- System Monitor Mode is accessed by pressing the MODE button one time – H1P flashing
- The number of times the **SET** button is pressed will be indicated by the corresponding binary numbers
- H1P to H7P LED status is continuously updated when any button is pressed

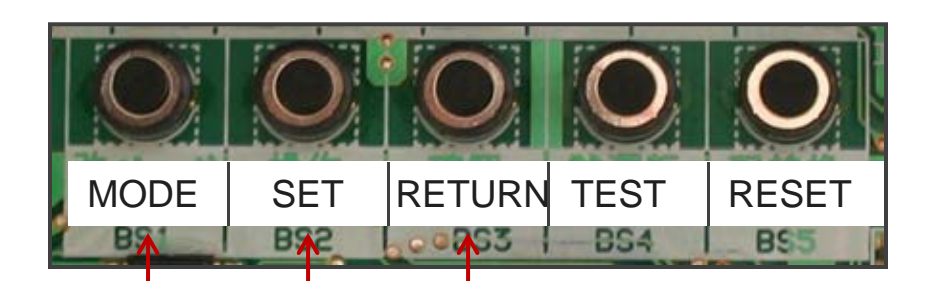

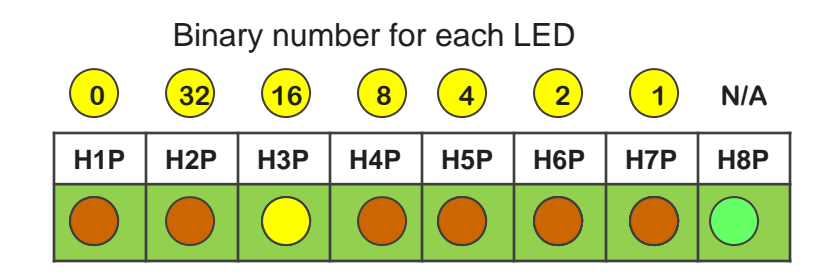

The number of BS Boxes counted will flash in binary code on the H1P to H7P LEDs

- Press "**MODE**" 1 time
- Press "SET" 6 times –
- Press "**RETURN**" & count up the LED's
- Press "MODE" one time to return to normal status : H3P solid

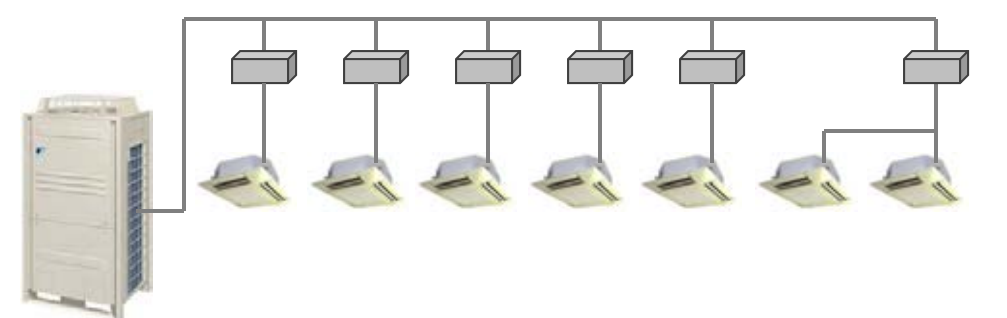

### VRVIII System Commissioning – Service Tip

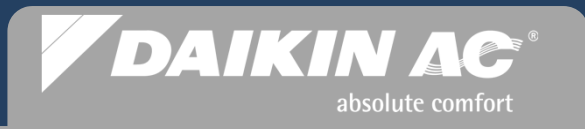

#### Indoor Fan Coil & BS Box - Communication Troubleshooting Tips

- Verify correct power supply voltage at fan coil
  - Green PCB status LED blinking
- Verify that all Remote Controllers have a display. This will also tell you that power is applied to the indoor units
- If there are Remote Controllers controlling more than one indoor unit, you must check the green LED on each PCB on the fan coils and branch selector boxes to see if it is flashing green. This will tell you that power is applied to the Indoor unit or BS box. Another method is to use your meter to check for voltage
- Turn on each Remote Controller one at a time. When you turn them on, note the error code if any appears on the display
- After you have turned them all on, you should see a pattern of the error codes. The pattern should show a few of the controllers with different error codes. The remote(s) with a different code is a good place to start checking your control wiring
- Check the control wiring to insure the conductors are connected to the correct terminals and 16vdc is measured
- On installations which have *VRVIII* Heat Pump and Heat Recovery systems, Branch Selector boxes should be counted on the Heat Pump systems to verify correct system control wiring no crossover
- After the issues are corrected, recycle power to the outdoor unit (Initialization mode starts) and press the **"RESET"** button once on the Control PCB. This will enable the indoor unit or BS box to have an address assigned.

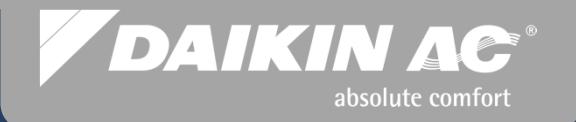

## **System Commissioning**

### Selected Condenser Field Setting Commissioning Step #14

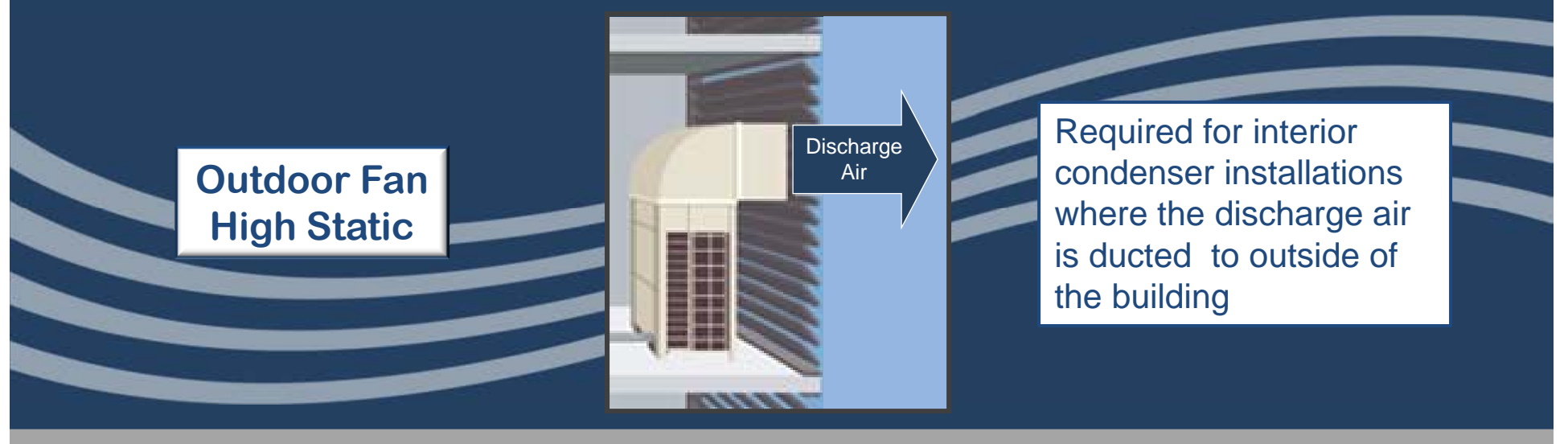

© 2012 Daikin AC

#### DAIKIN AC<sup>®</sup> absolute comfort

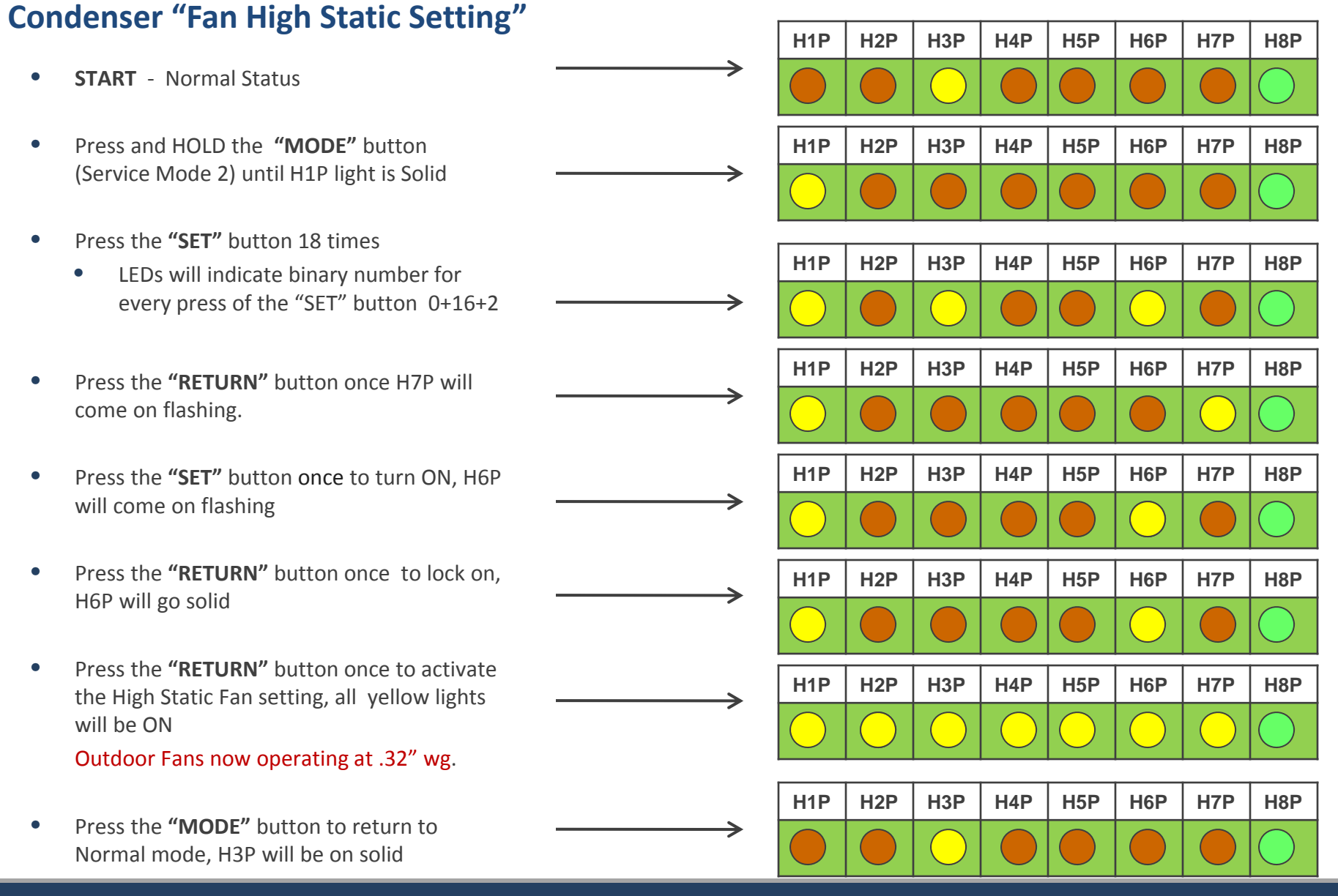

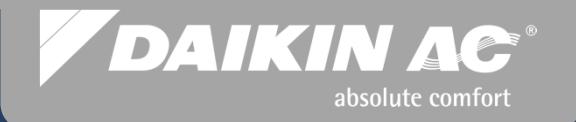

## **System Commissioning**

### Selected Indoor Unit Field Settings Commissioning Step #14

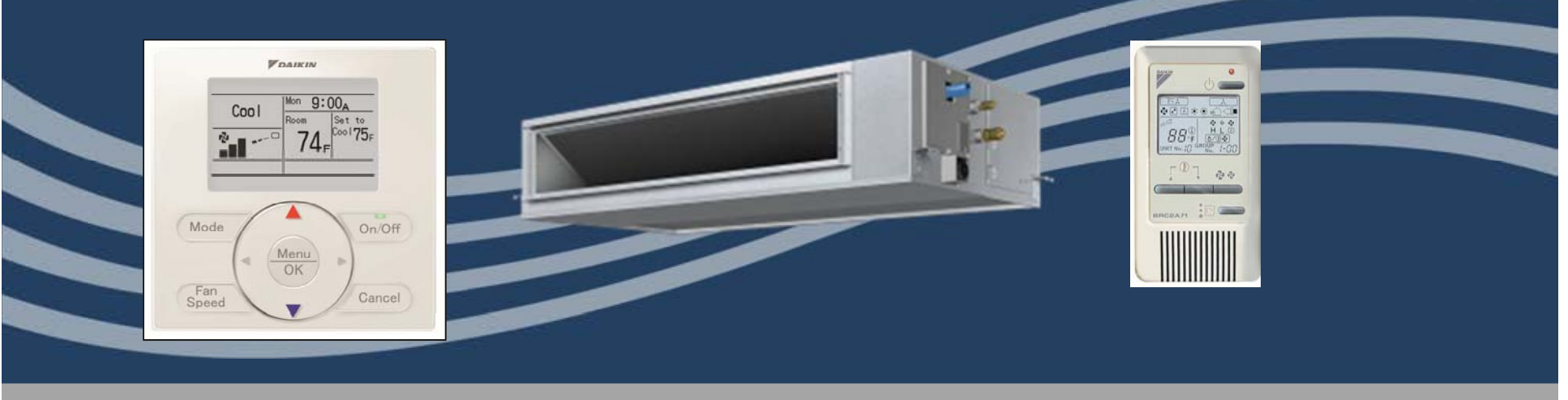

© 2012 Daikin AC

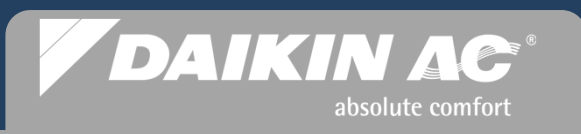

#### **Fan Coil Field Settings**

- System communications is now verified and operational
- At this point, all ductwork has been verified to be connected including all air filters installed
- Fan Coil Field Settings related to airflow static pressure adjustments must now be programmed before "Check Operation" is enabled and *Auto Charge*, if used. This is to insure maximum system performance and efficiency, and accurate system refrigerant charging when *Auto Charge* is used
  - Ducted fan coils must have static pressure adjusted or programmed if needed
  - FXMQ-P fan coils will need static pressure adjusted
  - Ceiling Cassette fan coils must be programmed for Supply Air distribution and ceiling height to properly set fan speed if needed
- For Field Setting listings, refer to Fan Coil and Remote Controller Installation Manuals

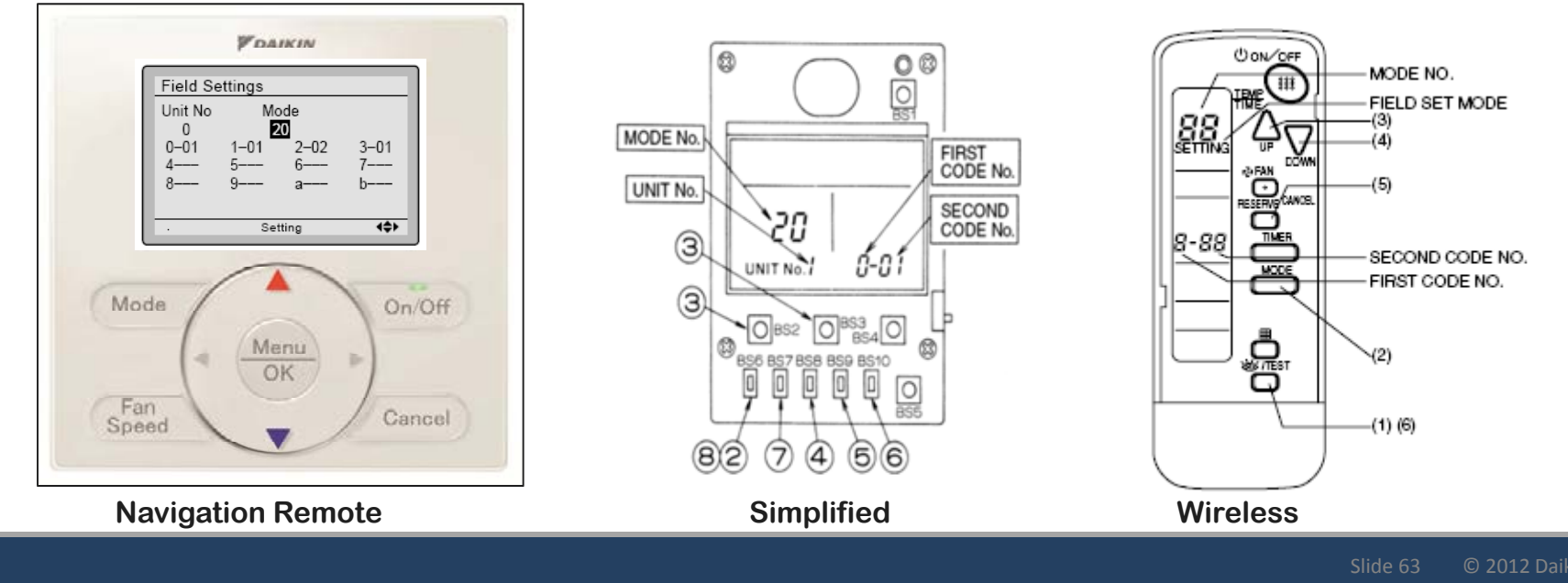

#### **Fan Coil Field Settings**

- Field settings provide unique features and functions to be programmed into the control system for selected fan coil(s) connected to a remote controller.
- Only those program codes that apply to the connected fan coil(s) will appear in the Field Settings code display on the Remote Controller.
- There are two Modes for each setting; "Group" & "Individual"
- The first set of 2-digit numbers refers to **Group** and **Individual**, Group is the first number & Individual is in the parenthesis
- "Group ##" is used if there is only one indoor unit per Remote Control or the setting you chose is intended for all indoor units being controlled by the connected Remote Controller
- "Individual (##)" is used when there is more than one indoor unit being controlled by one Remote Control and the settings being programmed are intended for one of the indoor units in the group

| Mode<br>No. | First<br>Code | Description                                                                  | Second Code No. (Note 2)<br>(Cells in bold are factory default settings)                                                                                                    |                                                                                                    |                                                                                                    |                             |  |  |
|-------------|---------------|------------------------------------------------------------------------------|----------------------------------------------------------------------------------------------------|----------------------------------------------------------------------------------------------------|----------------------------------------------------------------------------------------------------|-----------------------------|--|--|
| Note 1)     | No.           |                                                                              | 01                                                                                                    | 02                                                                                                    | 03                                                                                                    | 04                          |  |  |
| 10(20)      | 2             | Priority of thermistor<br>sensors for space<br>temperature control           | The return air<br>thermistor is primary<br>and the remote<br>controller thermistor<br>Is secondary.                                                                                                    | Only the return air<br>thermistor will be<br>utilized.                                                                                                    | Only the remote<br>controller thermistor<br>will be utilized.                                                                                                    |                             |  |  |
|             | 5             | Room temperature<br>value reported to<br>multizone controllers               | Return air thermistor                                                                                                    | Thermistor designated by 10-2 above (Note 3)                                                                                                    |                                                                                                    |                             |  |  |
|             | 6             | The remote<br>controller thermistor<br>is used in Remote<br>Controller Group | No                                                                                                    | Yes                                                                                                    |                                                                                                    |                             |  |  |
| 2(22)       | 0             | KRP1B71 X1-X2<br>status output                                               | Indoor unit Thermo-<br>On/Off status                                                                                                    |                                                                                                    | Indoor unit<br>Operation On/Off<br>status                                                                                                    | Indoor unit<br>Alarm status |  |  |
|             | 1             | Indoor unit T1-T2<br>input                                                   | Forced Off<br>Closed Contact-<br>Indoor unit is forced<br>off and Central<br>Control icon is<br>displayed. Unit<br>cannot be turned on<br>manually. Operation<br>can be overridden<br>by central control.<br>Open Contact-<br>Indoor unit can<br>resume normal<br>operation. Unit must<br>be turned on<br>manually or by<br>central control. | On/Off<br>Closed Contact-Indoor<br>unit is turned on.<br>Open Contact-Indoor<br>unit is turned off.<br>Unit responds to last<br>command, i.e., unit can<br>be turned on manually<br>or by central control<br>after circuit has opened.<br>Operation is prohibited<br>when remote controller<br>On/Off control is<br>restricted by a<br>multizone controller. | External Protection<br>Device<br>Closed contact-Unit<br>shall resume normal<br>operation.<br>Open contact-Unit<br>shall shut down and<br>generate an A0<br>error. |                             |  |  |
|             | 2             | Thermo-On/Off deadband (Note 4)                                              | 2F (1C)                                                                                                    | 1F (0.5C)                                                                                                    |                                                                                                    |                             |  |  |
|             | 3             | Fan Speed in<br>Heating Thermo-Off                                           | LL                                                                                                    | User set                                                                                                    | Off                                                                                                    |                             |  |  |
|             | 6             | Fan Speed in<br>Cooling Thermo-Off                                           | LL                                                                                                    | User set                                                                                                    | Off                                                                                                    |                             |  |  |
|             | 8             | Return air sensor<br>offset                                                  | 2C                                                                                                    | None<br>(for remote sensor)                                                                                                    | T                                                                                                    |                             |  |  |

DAIKIN AC

absolute comfort

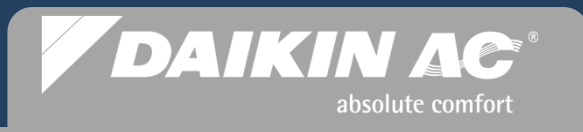

#### **Fan Coil Field Settings**

- Field Setting codes are comprised of 3 segments: [Example 12 -1-03]
  - Mode No. Program Setting for 1 fan coil or Group within Setting Contents
  - First Code No. Setting Contents
  - Second Code No. Specific Operation or Setting
- Specific Field Setting codes for a particular fan coil can be found in the Fan Coil Installation Manual or Service Manual
  - Any Field Setting codes that do not apply to the particular fan coil will not appear or be selectable
- Field Settings are programmed to permanent memory in the Fan Coil(s) Control PCB

| EXAMPLE                         | EXAMPLE: Field Setting for assigning the room temperature sensor |                                                                              |                                                                                                    |                                                        |                                                               |  |  |  |  |  |
|---------------------------------|------------------------------------------------------------------|------------------------------------------------------------------------------|----------------------------------------------------------------------------------------------------|--------------------------------------------------------|---------------------------------------------------------------|--|--|--|--|--|
| Mode<br>No.<br>( <u>Note</u> 1) | First<br>Code<br>No.                                             | Description                                                                  | Second Code No. (Note 2)<br>(Cells in bold are factory default settings)<br>01 02 03 04             |                                                        |                                                               |  |  |  |  |  |
| 10(20)                          | 2                                                                | Priority of thermistor<br>sensors for space<br>temperature control           | The return air<br>thermistor is primary<br>and the remote<br>controller thermistor<br>Is secondary. | Only the return air<br>thermistor will be<br>utilized. | Only the remote<br>controller thermistor<br>will be utilized. |  |  |  |  |  |
|                                 | 5                                                                | Room temperature<br>value reported to<br>multizone controllers               | Return air thermistor                                                                               | Thermistor designated by 10-2 above (Note 3)           |                                                               |  |  |  |  |  |
|                                 | 6                                                                | The remote<br>controller thermistor<br>is used in Remote<br>Controller Group | Νο                                                                                                  | Yes                                                    |                                                               |  |  |  |  |  |

### DAIKIN AC<sup>®</sup> absolute comfort

#### Fan Coil Field Settings – FXMQ\_P Auto Static Adjust

- Enter the Field Setting into the Remote Controller
  - 11(21) 7-03 Start Auto Adjust
- Save Field Setting and exit to main display
- Select FAN mode
- Place Remote Controller into the ON operation with solid status LED
- Fan Coil will go into the Auto Adjust mode and run the blower for 8 to 10 mins.
- On completion of the operation, fan will shut down and status LED on the Remote Controller will go Off.
- After unit shuts down check to see that Field Setting 11(21) 7-<u>03</u> has changed to 11(21) 7-<u>02</u>, this indicates successful completion of Auto Airflow Adjustment

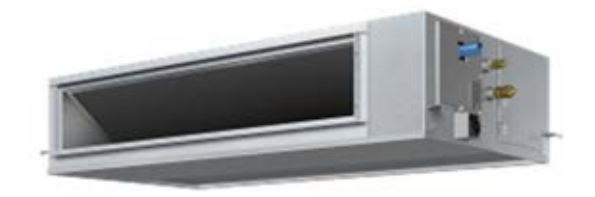

| MODE NO.         | FIRST CODE NO.                      | Setting contents               |  |  |  |  |  |  |
|------------------|-------------------------------------|--------------------------------|--|--|--|--|--|--|
| 11 ( <b>21</b> ) | 7                                   | Airflow<br>adjustment          |  |  |  |  |  |  |
| SECOND CODE NO.  |                                     |                                |  |  |  |  |  |  |
| 01               | 02                                  | 03                             |  |  |  |  |  |  |
| OFF              | Completion of<br>airflow adjustment | Start of airflow<br>adjustment |  |  |  |  |  |  |

NOTE: If you choose to manually set static pressure the Field Setting for Auto Adjust must be OFF. Change code to: 11(21) 7-<u>01</u>

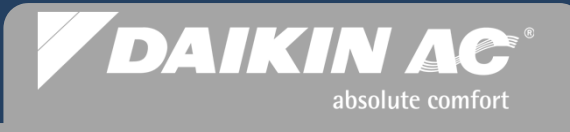

#### Fan Coil Field Settings – FXMQ\_P Manual Static Pressure Adjust

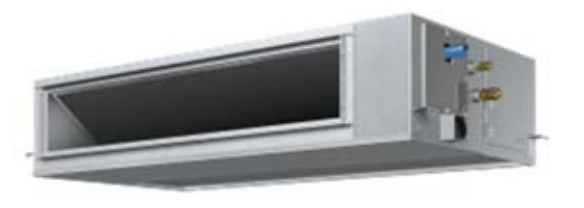

- Specific static pressure can be programmed based on the static pressure codes provided for the specific FXMQ\_P capacity model
  - Static pressure codes are listed in the Installation Manual
  - Codes which do not apply to a specific capacity model are not selectable
- Field Setting Code: 13(23) 06- <u>##</u>
- "Auto Adjust" must be OFF 11(21)7-01

| External Static<br>Pressure | MODE NO. | FIRST<br>CODE NO. | SECOND<br>CODE NO. |
|-----------------------------|----------|-------------------|--------------------|
| 0.12 inWG (*1)              |          |                   | 01                 |
| 0.20 inWG                   |          |                   | 02                 |
| 0.24 inWG                   |          |                   | 03                 |
| 0.28 inWG                   | *        |                   | 04                 |
| 0.32 inWG                   | *        |                   | 05                 |
| 0.36 inWG                   | *        |                   | 06                 |
| 0.40 inWG                   |          |                   | 07                 |
| 0.44 inWG (*2)              | 13 (23)  | 06                | 08                 |
| 0.48 inWG (*2)              | *        |                   | 09                 |
| 0.52 inWG (*2)              | *        |                   | 10                 |
| 0.56 inWG (*2)              | *        |                   | 11                 |
| 0.60 inWG (*2)              | *        |                   | 12                 |
| 0.64 inWG (*2)              |          |                   | 13                 |
| 0.72 inWG (*2)              | *        |                   | 14                 |
| 0.80 inWG (*2)              | †        |                   | 15                 |

### DAIKIN AC<sup>®</sup> absolute comfort

#### Fan Coil Field Settings – FXDQ Static Pressure Change

- To change static from "Standard" to "High", a field setting must be programmed at the remote controller
- Change Field Setting 13(23) 5 <u>01</u> to <u>02</u>
- This static pressure change to HIGH is recommended for all FXDQ ducted applications

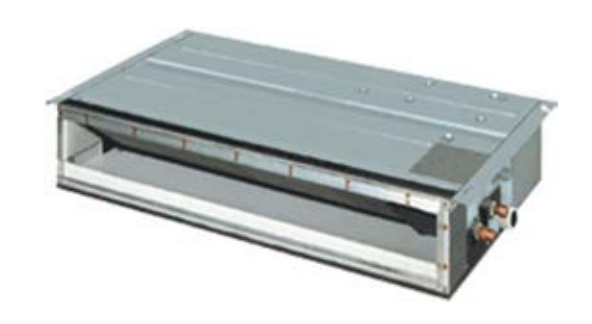

| Mode   | Setting | Catting Contants                                                                        |                  | Second Code No.(Note 3) |                                  |    |  |  |  |
|--------|---------|-----------------------------------------------------------------------------------------|------------------|-------------------------|----------------------------------|----|--|--|--|
| Note 2 | No.     | Setting Contents                                                                        | 01               | 02                      | 03                               | 04 |  |  |  |
|        | 0       | Setting of normal air flow                                                              | N                | Н                       | S                                | —  |  |  |  |
|        | 1       | Selection of air flow direction<br>(Set when a blocking pad kit has been<br>installed.) | F (4 directions) | T (3 directions)        | W (2<br>directions)              | _  |  |  |  |
| 13(23) | 3       | Operation of downward flow flap: Yes/No                                                 | Equipped         | Not equipped            | —                                | -  |  |  |  |
|        | 4       | Field set air flow position setting                                                     | Draft prevention | Standard                | Ceiling<br>Soiling<br>prevention | _  |  |  |  |
|        | 5       | Setting of static pressure selection                                                    | Standard         | High static<br>pressure | —                                | _  |  |  |  |

### DAIKIN AC<sup>®</sup> absolute comfort

#### Fan Coil Field Settings – FXFQ Ceiling Height Setting

- To insure proper air flow delivery, it is recommended to set the actual ceiling height field setting code
- To change setting from "Standard" to "High 1" or "High 2", a field setting must be programmed at the remote controller
- Go to Field Setting 13(23) 0 ##
- Second Code: 01 = Standard, 02 = High 1, 03 = High 2

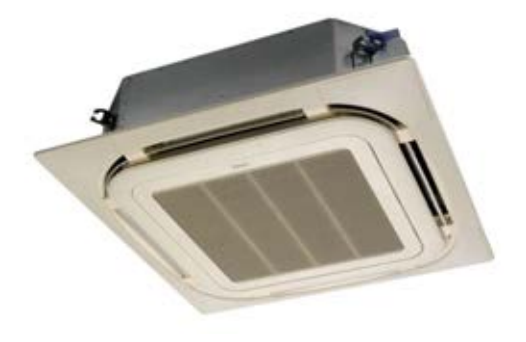

|                         |                                | FXFQ                           | - PVJU       | Mada Na | FIDST    | SECOND   |  |
|-------------------------|--------------------------------|--------------------------------|--------------|---------|----------|----------|--|
|                         |                                | 09 · 12 · 18<br>· 24 · 30 type | 36 · 48 type | Note) 1 | CODE NO. | CODE NO. |  |
| Ceiling<br>height (ft.) | Standard · All<br>round outlet | ≤ 8-3/4                        | ≤ 10-1/2     | 10 (00) | 0        | 01       |  |
|                         | High ceiling 1                 | 8-3/4 - 10                     | 10-1/2 - 12  | 13 (23) | 0        | 02       |  |
|                         | High ceiling 2                 | 10 - 11-1/2                    | 12 - 13-3/4  |         |          | 03       |  |

#### Fan Coil Field Settings – FXFQ\_P & FXZQ\_M7 Air Discharge Settings

- When the 4-way ceiling cassettes require changes to the discharge positions to 2-way or 3-way, a field setting change is required along with the blank-off kit
- To change setting from the factory default of 4-way discharge 13(23) 1-01, the change must be programmed at the remote controller
- Go to Field Setting 13(23) 1, and change the second code:
- Second Code: 02 = 3-way, 03 = 2-way

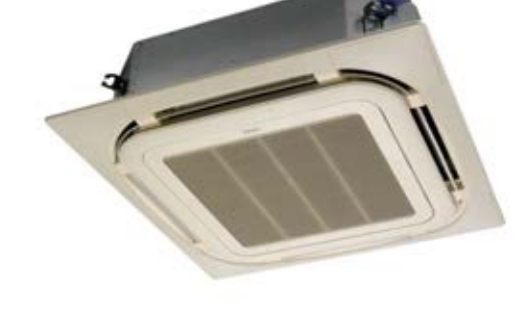

DAIKIN AC

absolute comfort

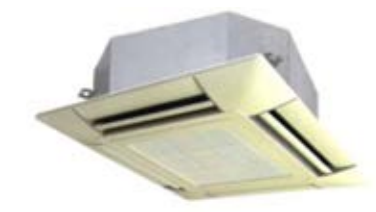

| Mode<br>No. | First<br>Code | Setting Contents               | Second Code No.  |                  |                  |    |
|-------------|---------------|--------------------------------|------------------|------------------|------------------|----|
|             |               |                                | 01               | 02               | 03               | 04 |
| 13(23)      | 1             | Selection of airflow direction | F (4 directions) | T (3 directions) | W (2 directions) | -  |

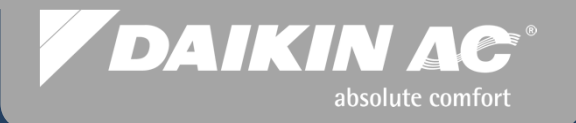

# System Commissioning

### Manual System Refrigerant Charging Commissioning Step #15

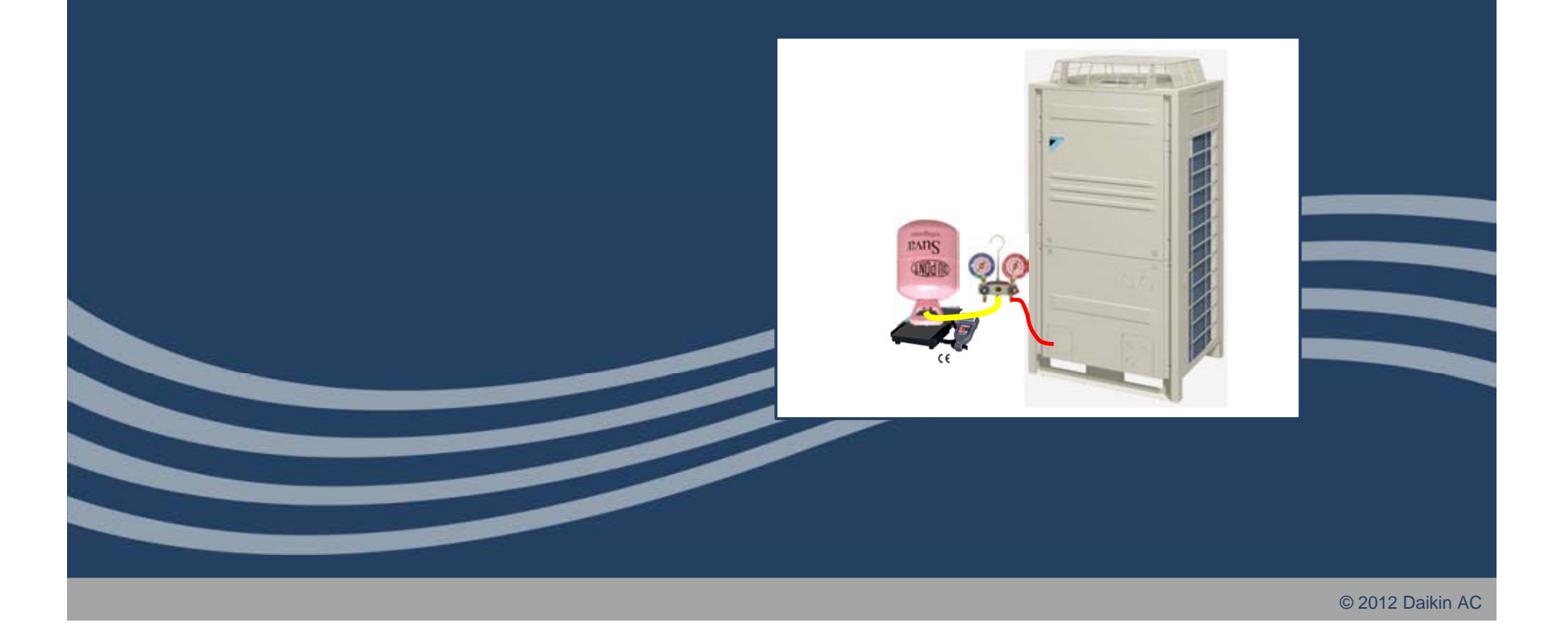

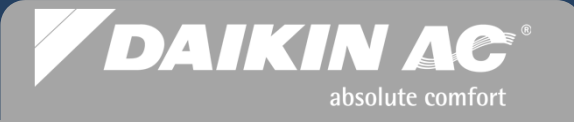

#### VRVIII Refrigerant Charging – "Additional Refrigerant Charge Mode"

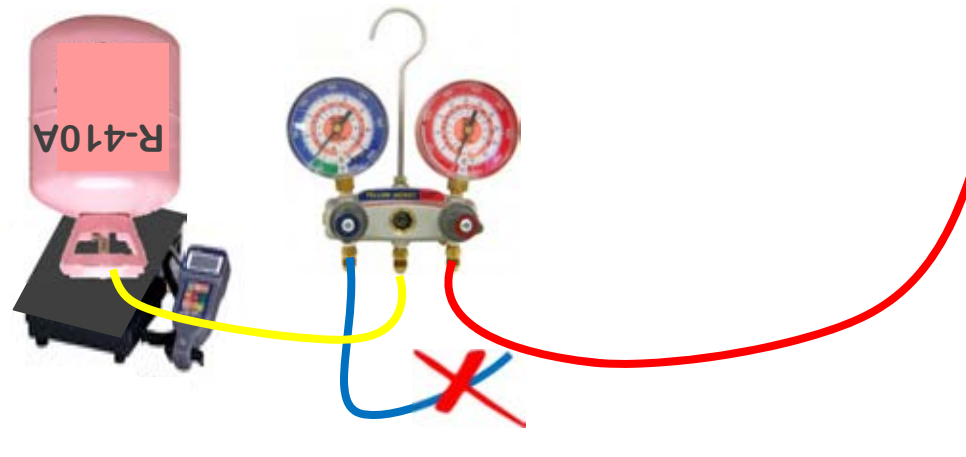

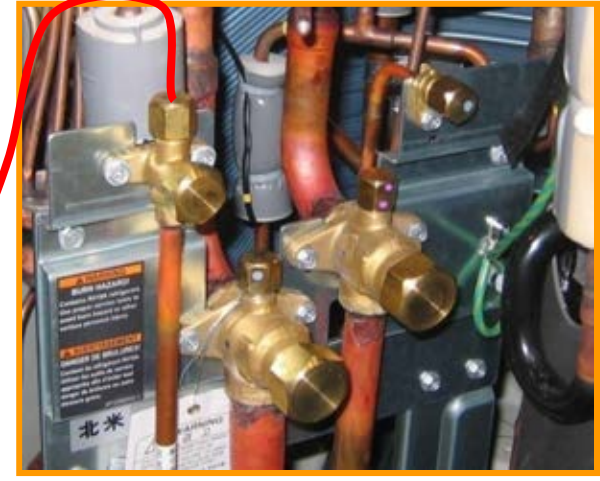

- The "Additional Refrigerant Charge Mode" is used when there is not enough system vacuum from the final evacuation cycle to completely charge the system
- <u>Close</u> the Liquid Stop Valve Gas Stop Valve(s) are open
- Connect the high side manifold hose to the Liquid service port, and bleed the hose
  - Low side manifold hose is not used for this procedure
  - On manifolded systems connect high side hose to the Master condenser only
  - Refer to the weight of refrigerant taken on the last cycle of the triple evacuation operation
- Initiate the "Additional Refrigerant Charge Mode" at the condenser Control PCB
  - When the total calculated refrigerant charge is taken based on the scale reading, close off the High side gauge
  - Press the "MODE" button to terminate the operation
  - Close off the refrigerant bottle valve and remove the hose
  - Open the Liquid Stop Valve

### **VRVIII** System Commissioning

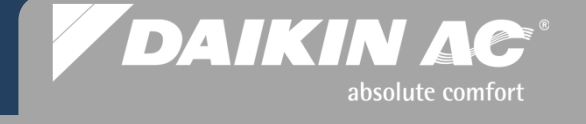

#### "Additional Refrigerant Charge Mode" H<sub>1</sub>P H<sub>2</sub>P H<sub>3</sub>P H4P H5P H<sub>6</sub>P H7P H8P **START** - Normal Status H1P H<sub>2</sub>P H<sub>3</sub>P H4P H5P H7P H8P H<sub>6</sub>P Press and HOLD "MODE" button (Service Mode 2) until H1P goes Solid Press the "SET" button 20 times H1P H<sub>2</sub>P H<sub>3</sub>P H4P H5P H6P H7P H8P LED will indicate binary number for every press of the "SET" button 0+16+4 H1P H<sub>2</sub>P H<sub>3</sub>P H4P H5P H6P H7P H8P Press the "RETURN" button once, H7P comes on flashing H<sub>2</sub>P H<sub>3</sub>P H4P H5P H7P H<sub>1</sub>P H<sub>6</sub>P H8P Press the "SET" button once H6P comes on flashing H1P H2P H5P H7P H8P Press the "RETURN" button once, H6P H<sub>3</sub>P H4P H<sub>6</sub>P . comes on solid Press the "RETURN" button once to activate H<sub>1</sub>P H<sub>2</sub>P H<sub>3</sub>P H4P H5P H<sub>6</sub>P H7P H8P the setting, all yellow lights come on Close Lig. Stop valve – HP/LP Gas stop valve(s) open. Add Liquid Refrigerant now thru Liq. Service port H1P H<sub>2</sub>P H<sub>3</sub>P H4P H5P H6P H7P H8P Press the "MODE" button to return to Normal mode, H3P comes on solid

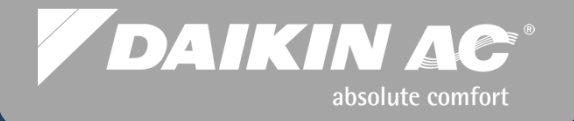

# System Commissioning

### Alternate System Refrigerant Charging "Auto Charge" Commissioning Step #15

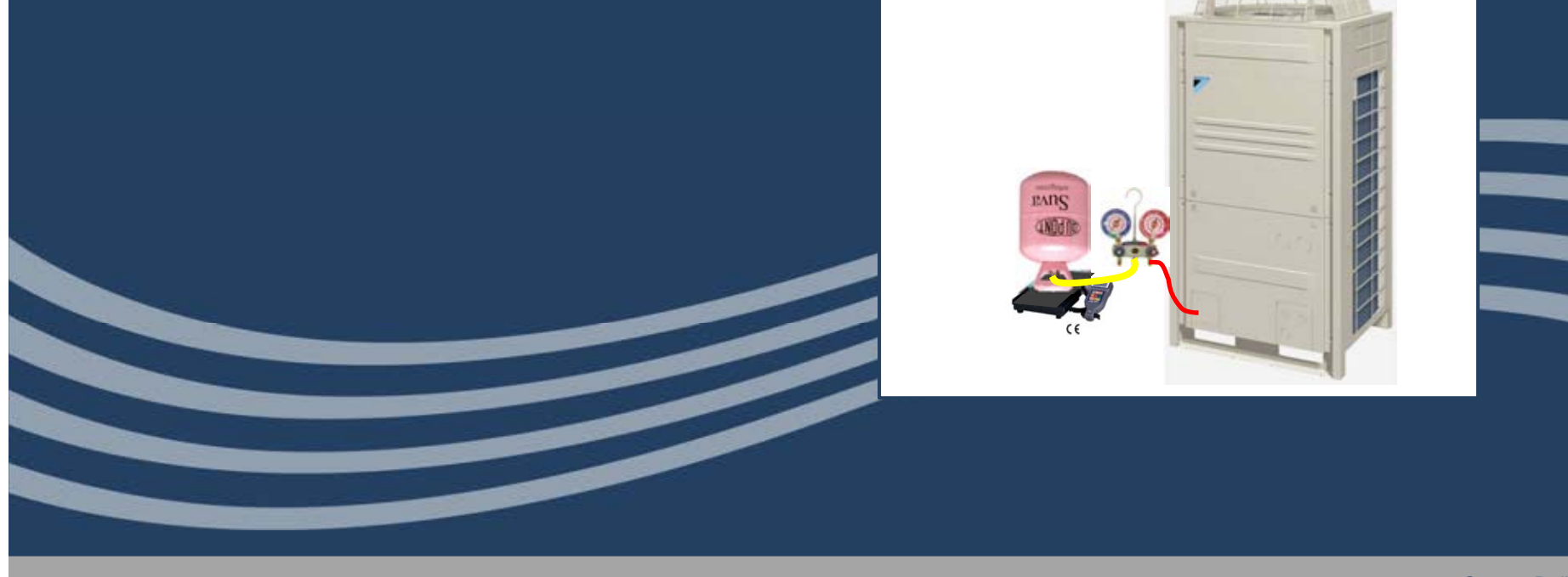

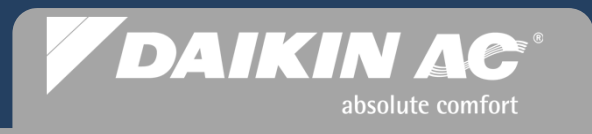

#### Auto Charge Mode

NOTE: *Auto Charge* <u>cannot</u> be used on systems that include the FXTQ Air Handlers or the FXMQ\_MF O.A. Processors

- The Auto Charge feature may be used as an alternative means of system refrigerant charging, however certain restrictions and limitations apply
- During Auto Charge Mode, the system will automatically select Cooling or Heating mode based on the following temperatures

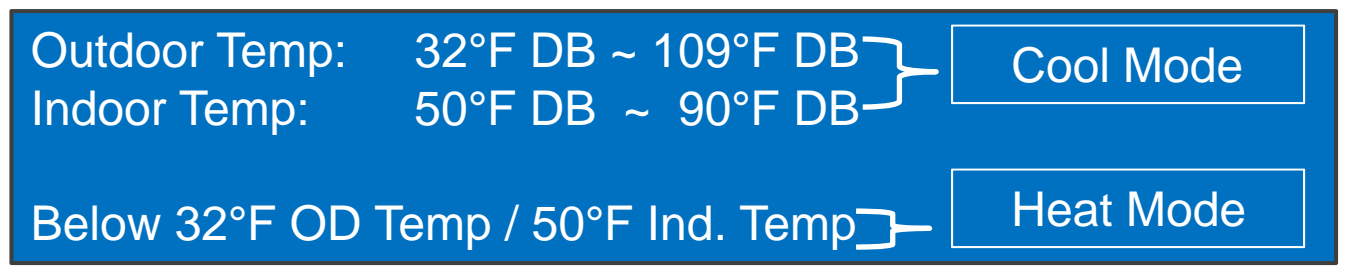

- Cool Mode: Auto Charge will charge the system and shut off automatically
- Heat Mode: *Auto Charge* must be manually terminated when the full calculated "Additional Refrigerant Charge" amount is weighed into the system
- LED light combinations will indicate which mode is chosen

NOTE: Auto Charge does not display the amount of refrigerant charged

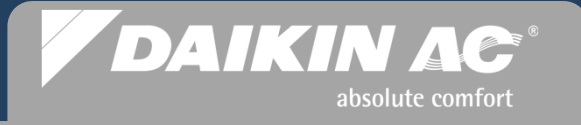

#### **Connection Ratio Limitations When Using Auto Charge**

Connection Ratio limitations are determined by the vertical separation between the Condenser and Indoor Fan Coils and the type of connected fan coils in the system

Example: FXMQ\_M with 210ft vertical separation - Condenser above Fan Coil

|                |         |      | CU        | Locat | ed Be     | low FC | ;         |      |           |      | CUL     | ocated | l Abov    | re FC |
|----------------|---------|------|-----------|-------|-----------|--------|-----------|------|-----------|------|---------|--------|-----------|-------|
|                | 0-133ft |      | 134-200ft |       | 201-216ft |        | 217-266ft |      | 267-295ft |      | 0-164ft |        | 165-295ft |       |
|                | Min     | Max  | Min       | Max   | Min       | Max    | Min       | Max  | Min       | Max  | Min     | Max    | Min       | Max   |
|                |         |      |           |       |           |        |           |      |           |      |         |        |           |       |
| FXFQ           |         |      |           |       |           |        |           |      |           |      |         |        |           |       |
| FXMQ_M         |         |      |           |       |           |        |           |      |           |      |         |        |           |       |
| FXHQ<br>FXL/NQ |         |      |           |       |           |        |           |      |           |      |         |        |           |       |
| FXZQ           | 60%     | 130% | 80%       | 130%  | 90%       | 130%   | 100%      | 130% | 110%      | 130% | 60%     | 130%   | 80%       | 130%  |
| FXDQ           |         |      |           |       |           |        |           |      |           |      |         |        |           |       |
| FXMQ_P         |         |      |           |       |           |        |           |      |           |      |         |        |           |       |
| FXAQ           | 60%     | 200% | 80%       | 200%  | 90%       | 200%   | 100%      | 200% | 110%      | 200% | 60%     | 200%   | 80%       | 200%  |

### **Vertical Separation Connection Ratio between Condenser and Indoor Units**

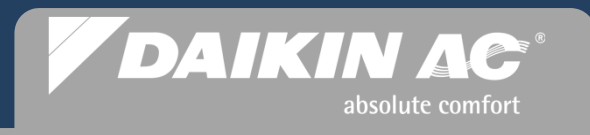

#### Auto Charge Mode – Step 1

- Connect high side gauge hose to the *Auto Charge* port (5/16") Bleed hose
- Connect R-410A refrigerant bottle and purge the hoses
- Set refrigerant bottle on a digital scale to charge liquid only
- Install condenser front panels but leave area open to see the PCB status LEDs and access to the programming buttons

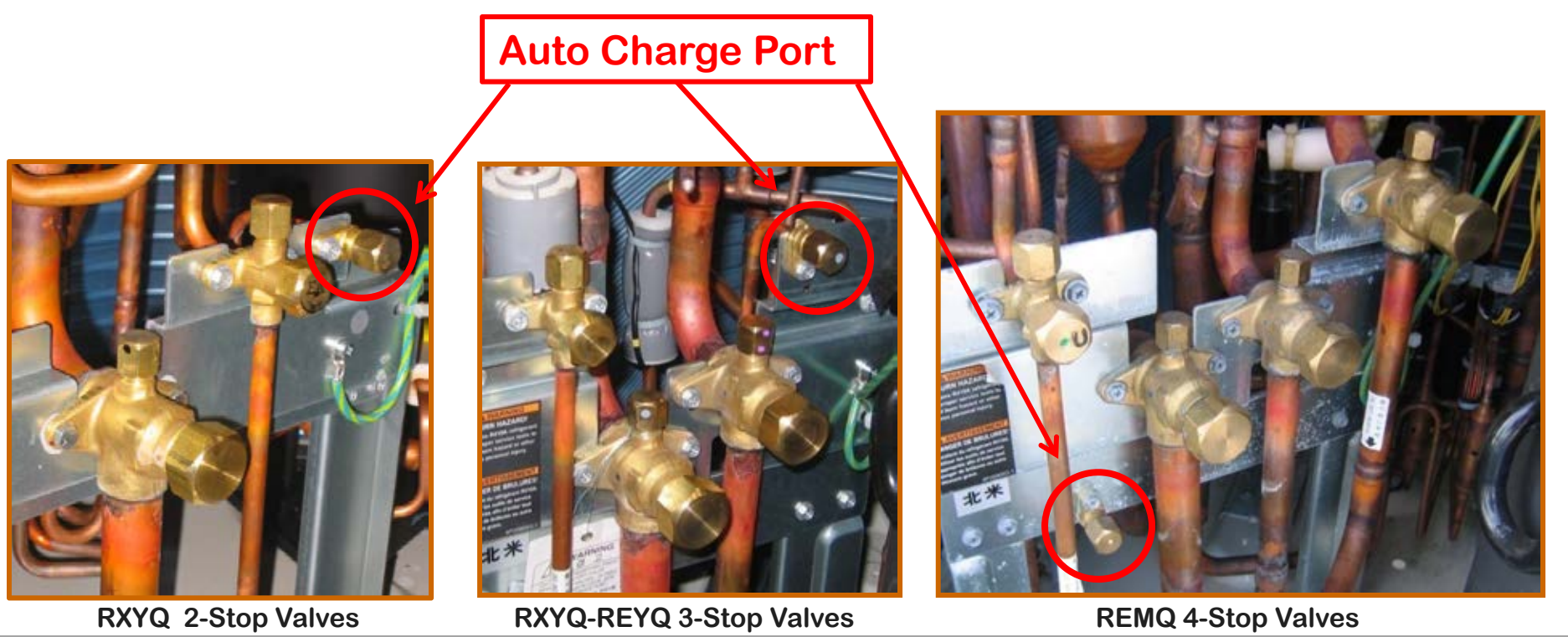

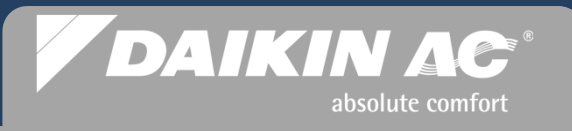

#### Auto Charge Mode – Step 2

- Verify that all Remote Controllers are in the "OFF" mode <u>before</u> starting Auto Charge
- To begin the Auto Charge operation Press the "TEST" button once, H1P to H7P go on solid
- Press and <u>HOLD</u> the **"TEST**" button for 5 sec. until LEDs change to H2P flashing
- The NAV Remote Controllers will indicate CONTRAL and "Test Operation" with system status LEDs ON solid
- The Simplified remote Controllers will indicate the Central Control symbol with the status LED on solid
- All function buttons are disabled

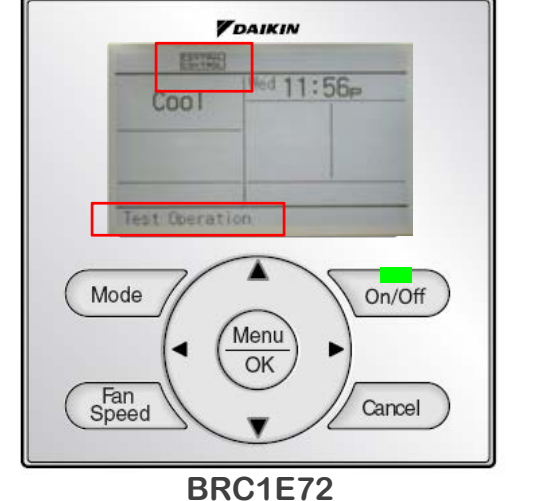

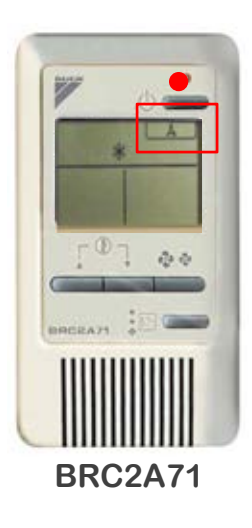

de 78 © 2012 Daikin AC

| H1P | H2P | H3P | H4P | H5P | H6P | H7P | H8P |
|-----|-----|-----|-----|-----|-----|-----|-----|
|     |     |     |     |     |     |     |     |

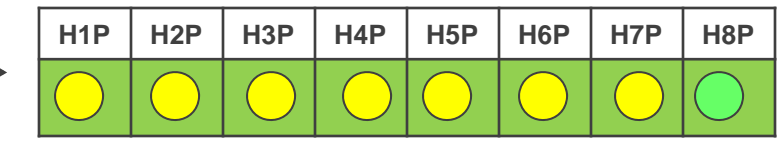

JUDGEMENT Mode

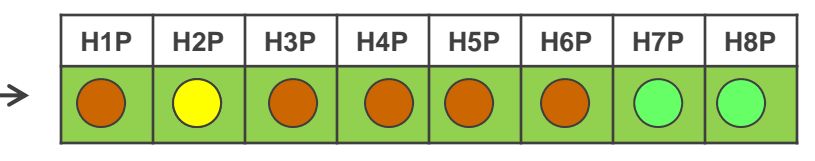

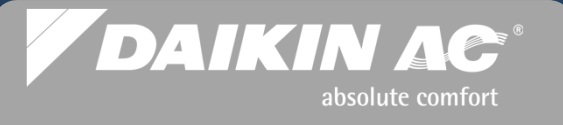

#### Auto Charge Mode – Step 3 "Judgment Mode"

- Auto Charge will bring on all indoor & Outdoor fans, then compressor - When Indoor and Outdoor temps are verified to be <u>within</u> the temperature ranges (approx 15 mins.)
- Auto Charge will select the Cool mode & automatically stop when charging is complete
- If the Indoor/Outdoor temperatures are below the stated ranges, Heat mode will be selected for manual charging
- When either of these LED light patterns appear, the **"TEST"** button must be pressed within 5 mins.
  - "P2" error code will appear on Remote Controllers if "TEST" button is not pressed before timeout. Operation will stop and require restarting

Outdoor Temp 32°F DB — 109°F DB Indoor Temp 50°F DB — 90°F DB

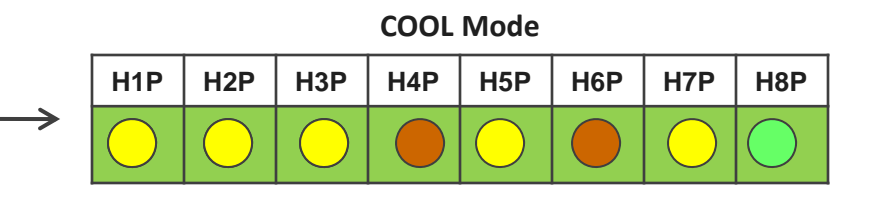

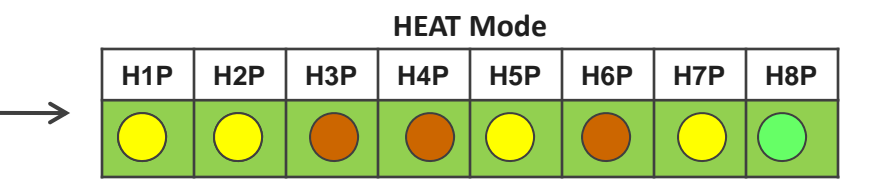

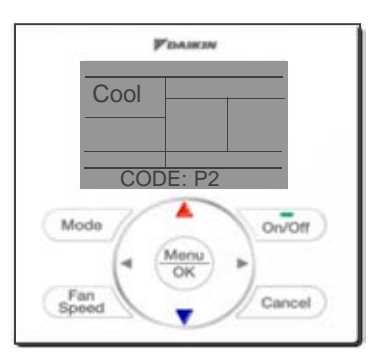
#### Auto Charge Mode – Step 4 Charging System in Cool Mode

- When LED light pattern indicates charging in the COOL mode, press the **"TEST"** button within 5 min.
- After the "TEST" button is pressed, open refrigerant gauge to the Auto Charge port to allow liquid refrigerant to flow into the system
- When the LED light pattern changes to this sequence, a "PE" code will appear on the Remote Controllers. Charging is almost complete

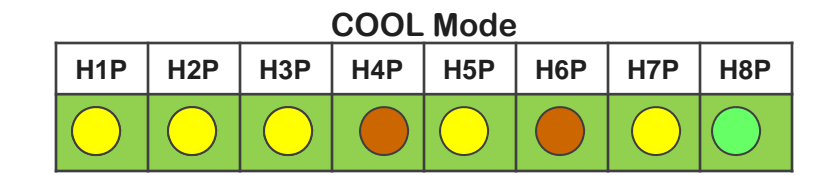

DAIKIN AC

absolute comfort

| H1P        | H2P        | H3P        | H4P | H5P        | H6P | H7P        | H8P        |
|------------|------------|------------|-----|------------|-----|------------|------------|
| $\bigcirc$ | $\bigcirc$ | $\bigcirc$ |     | $\bigcirc$ |     | $\bigcirc$ | $\bigcirc$ |

| H1P        | H2P        | H3P        | H4P | H5P        | H6P        | H7P        | H8P        |
|------------|------------|------------|-----|------------|------------|------------|------------|
| $\bigcirc$ | $\bigcirc$ | $\bigcirc$ |     | $\bigcirc$ | $\bigcirc$ | $\bigcirc$ | $\bigcirc$ |

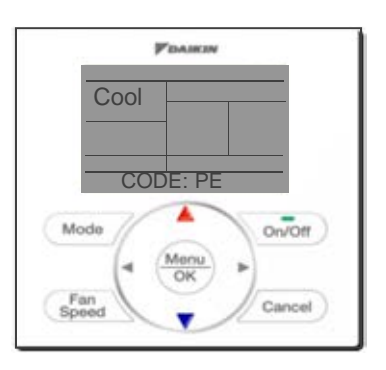

### DAIKIN AC<sup>®</sup> absolute comfort

On/Off

#### Auto Charge Mode – Step 5 Charging System in Cool Mode

- If during the charging process the refrigerant bottle becomes empty, Auto Charge will go into a 5 min. standby to change bottles and a "PA" code will appear on the Remote Controllers
- If the 5 min time frame lapses before the bottle is replaced, Auto Charge will stop and a "P2" code will appear requiring an operation restart.
- When this LED light pattern appears, charging is complete, Auto Charge will stop the refrigerant flow and a "P9" code will appear on the Remote Controllers
- Press the "**MODE**" button to terminate *Auto Charge* operation
  - Close off the refrigerant bottle and manifold gauge: remove charging hose
  - Document the weight of refrigerant charged from the scale

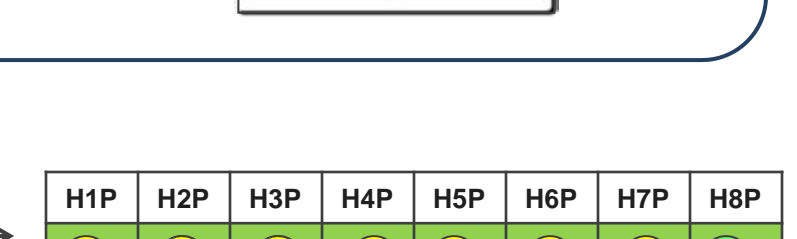

PEAKIN

CODE P

Cool

Mod

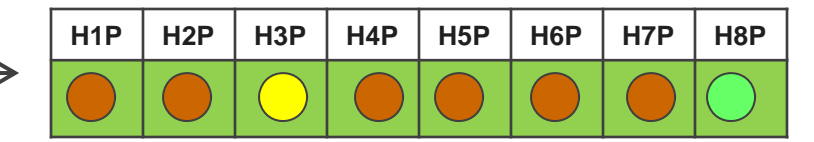

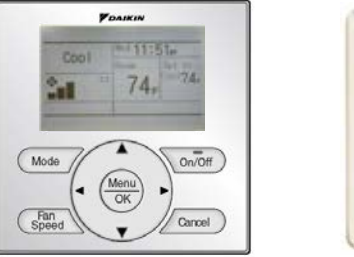

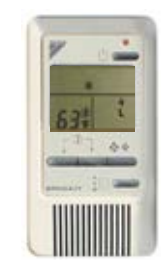

ide 81 🛛 🖾 2012 Daikin AC

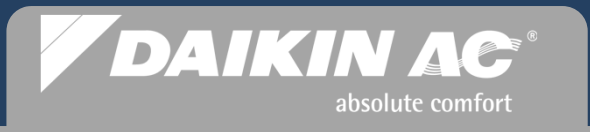

#### Auto Charge Mode – Step 6 Record the TOTAL Additional Charge

- When Auto Charge is complete, record the amount of the refrigerant charge from the scale including the "Additional Charge" amount in the box on the access panel label
  - It is possible for Auto Charge to draw in a slightly higher or slightly lower amount of refrigerant than the manual calculation
- Enter the system commissioning date

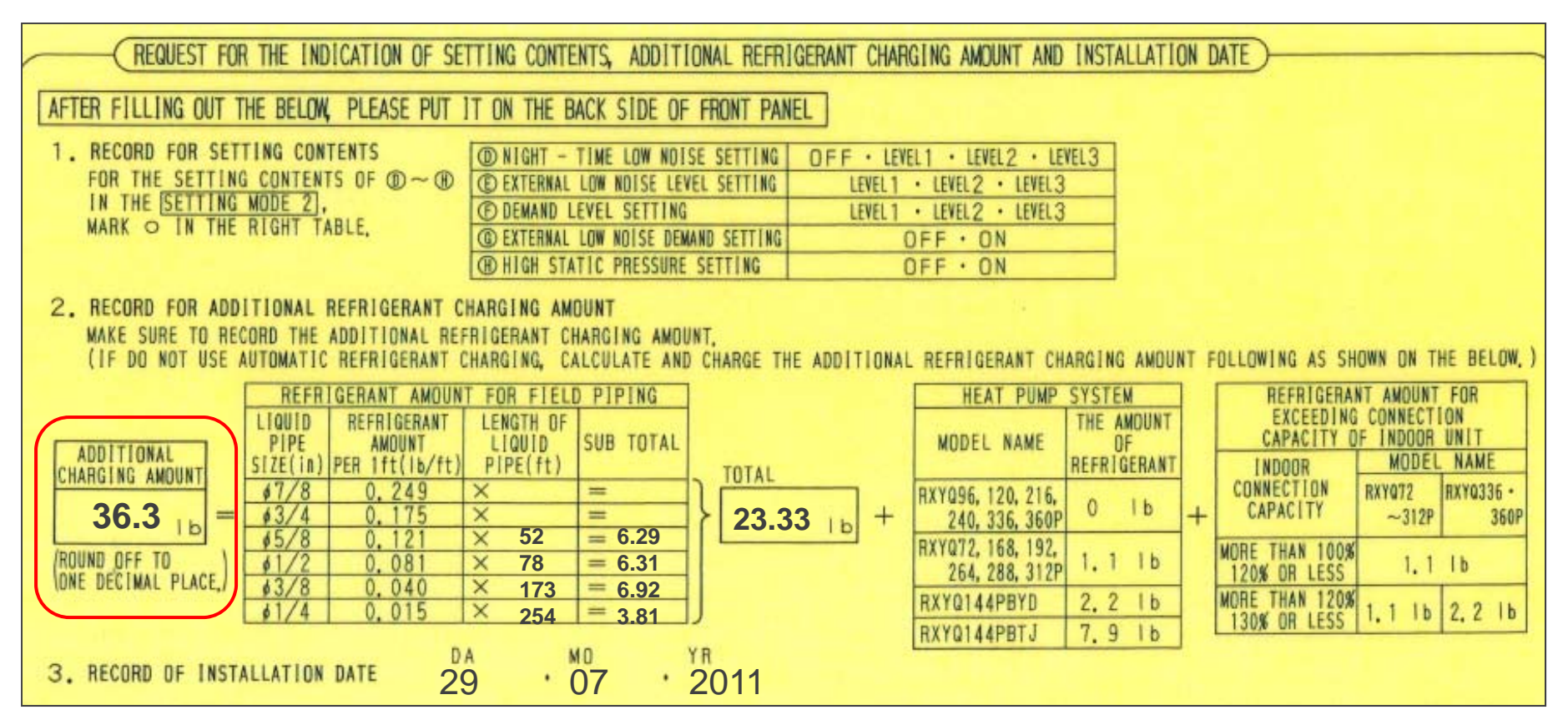

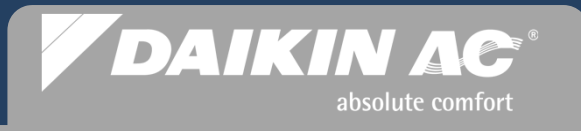

#### Auto Charge COOL Mode Status Codes

| PE         | Charging is almost complete. Get ready to close refrigeration gauges.                                                                                                    |                                                                               |  |  |  |  |
|------------|----------------------------------------------------------------------------------------------------|-------------------------------------------------------------------------------|--|--|--|--|
| PA         | The refrigeration tank is empty. Close refrigeration gauges and replace with full tank.<br>Once tank is replaced and hose is purged, open refrigeration gauges again.                                                                                               |                                                                               |  |  |  |  |
| PH         | Fan does not stop running and the outdoor unit does not stop running.                                                                                                    |                                                                               |  |  |  |  |
| <b>P8</b>  | Close refrigeration gauges and restart the Auto Charge procedure.                                                                                                    |                                                                               |  |  |  |  |
| P2         | Operation is interrupted. Close<br>refrigeration gauges and check below<br>items.<br>• Check to see if all stop valves are<br>open.<br>• Check that the refrigerant tank is<br>connected and open.<br>• Check indoor units for blockage of<br>air inlet and outlet. | After correcting the abnormality, restart the Auto Charge from the beginning. |  |  |  |  |
| <b>P</b> 9 | Charging is complete. Push "MODE" button (BS1). Close refrigeration gauges and disconnect tank from system.                                                                                                    |                                                                               |  |  |  |  |

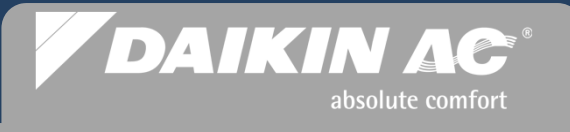

#### Auto Charge – Charging System in Heat Mode

- When LED light pattern indicates charging in the HEAT mode H1P-H2P Flashing - Press the **"TEST"** button within 5 min.
- After the "TEST" button is pressed, open refrigerant gauge to the Auto Charge port to allow liquid refrigerant to flow into the system
- Manually weigh in the balance of the calculated "Additional Refrigerant Charge"
- When the total amount of refrigerant is charged, close off the manifold gauge and refrigerant bottle Remove hose
- Press the **"RETURN"** button to stop *Auto Charge*

|            | HEAT Mode  |     |     |            |     |            |            |  |  |  |
|------------|------------|-----|-----|------------|-----|------------|------------|--|--|--|
| H1P        | H2P        | H3P | H4P | H5P        | H6P | H7P        | H8P        |  |  |  |
| $\bigcirc$ | $\bigcirc$ |     |     | $\bigcirc$ |     | $\bigcirc$ | $\bigcirc$ |  |  |  |

| H1P        | H2P        | H3P        | H4P | H5P        | H6P | H7P        | H8P        |
|------------|------------|------------|-----|------------|-----|------------|------------|
| $\bigcirc$ | $\bigcirc$ | $\bigcirc$ |     | $\bigcirc$ |     | $\bigcirc$ | $\bigcirc$ |

| H1P        | H2P        | H3P | H4P | H5P        | H6P | H7P        | H8P        |
|------------|------------|-----|-----|------------|-----|------------|------------|
| $\bigcirc$ | $\bigcirc$ |     |     | $\bigcirc$ |     | $\bigcirc$ | $\bigcirc$ |

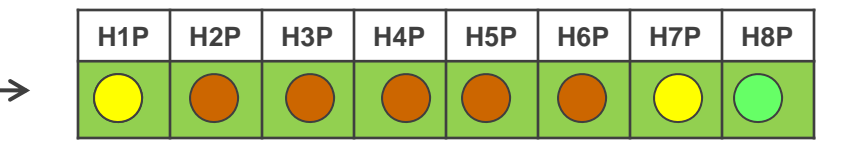

### DAIKIN AC<sup>®</sup> absolute comfort

#### Auto Charge Mode – Charging System in HEAT Mode

- Press the "MODE" button to terminate Auto Charge Heat operation
  - Close off the refrigerant bottle and manifoldId gauge: remove charging hose
  - Document the weight of refrigerant charged from the scale
  - The Remote Controllers return to normal display and OFF

|   | H1P | H2P | H3P        | H4P | H5P | H6P | H7P | H8P        |
|---|-----|-----|------------|-----|-----|-----|-----|------------|
| Þ |     |     | $\bigcirc$ |     |     |     |     | $\bigcirc$ |

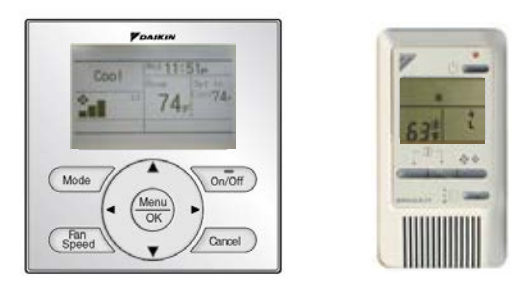

**Heat Mode Status Codes** 

| <b>P8</b> | Close refrigeration gauges and push "TEST" button (BS4) once. Restart the Auto<br>Charge procedure.                                                                                                    |
|-----------|----------------------------------------------------------------------------------------------------|
| P2        | Operation is interrupted. Close refrigeration gauges and check below items. <ul> <li>Check to see if all stop valves are open.</li> <li>Check that the refrigerant tank is connected and open.</li> <li>Check indoor units for blockage of air inlet and outlet.</li> </ul> |

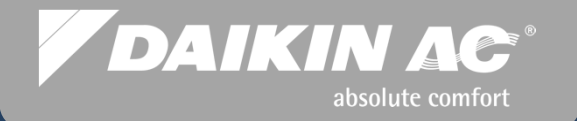

# System Commissioning

### Check Operation Mode Commissioning Step #16

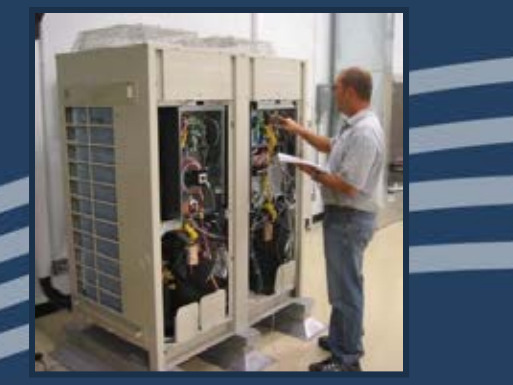

© 2012 Daikin AC

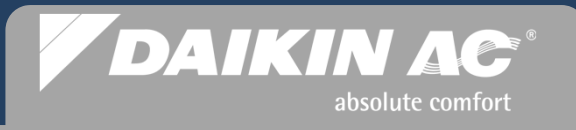

#### **Check Operation Mode**

- Verify that all Remote Controllers are in the "OFF" mode <u>before</u> starting Check Operation mode or "U3" error will occur
- To start "Check Operation Mode Press and <u>HOLD</u> the "TEST" button for 5 sec. until LED light sequence changes to H2P flashing & H7P solid
- Check Operation will take approximately 45 to 60 minutes to complete depending on the size of the system and number of indoor units
- Check Operation always runs in the COOL mode

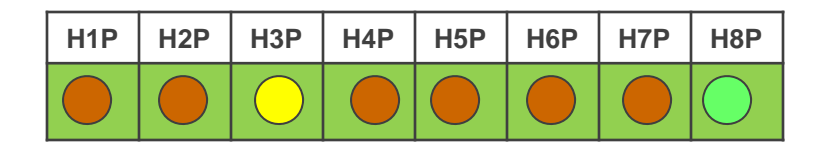

|               | H1P | H2P        | H3P | H4P | H5P | H6P | H7P        | H8P        |
|---------------|-----|------------|-----|-----|-----|-----|------------|------------|
| $\rightarrow$ |     | $\bigcirc$ |     |     |     |     | $\bigcirc$ | $\bigcirc$ |

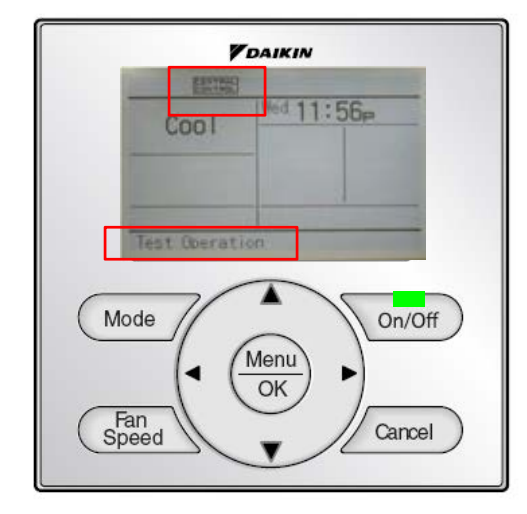

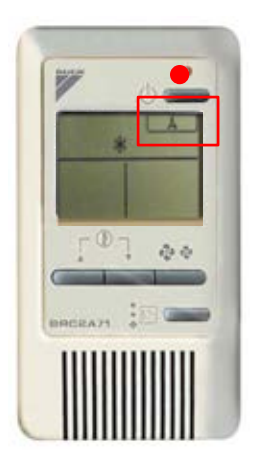

~

| DA | ΙΚΙ |             | C <sup>®</sup> |
|----|-----|-------------|----------------|
|    |     | absolute co | omfort         |

| Check | <b>Operation Mode Seq</b>                                                                                                    | uence             |                   | H1P | H2P | H3P        | H4P | H5P | H6P | H7P        | H8P |
|-------|----------------------------------------------------------------------------------------------------|-------------------|-------------------|-----|-----|------------|-----|-----|-----|------------|-----|
| •     | START - Normal Status and HOLD "TEST" button                                                                                                 | Press             | $\longrightarrow$ |     |     | $\bigcirc$ |     |     |     |            |     |
| •     | <b>STEP 1</b> - Pressure Equalization 10 sec. to 10 mins.                                                                                    | Time:             | $\longrightarrow$ | H1P | H2P | НЗР        | H4P | H5P | H6P | H7P        | H8P |
| •     | <b>STEP 2</b> - Cooling Start Control 20 sec. to 2 mins.                                                                                     | Time:             | >                 | H1P | H2P | НЗР        | H4P | H5P | H6P | H7P        | H8P |
| •     | STEP 3 - Stop Valve Close Chec                                                                                                    | :k                | $\longrightarrow$ | H1P | H2P | НЗР        | H4P | H5P | H6P | H7P        | H8P |
| •     | <ul> <li>STEP 4 to 8 - Judgement Funct</li> <li>Wrong Wiring Check</li> <li>Refrigerant Charge Check</li> <li>Piping Length Check</li> </ul> | ion               | $\longrightarrow$ | H1P | H2P | НЗР        | H4P | H5P | H6P | H7P        | H8P |
| •     | <b>STEP 9</b> - Pump Down Residual Time: 5 mins.                                                                                             | Ор                | >                 |     |     |            |     |     |     | $\bigcirc$ |     |
| •     | <b>STEP 10</b> - Stand By for Restarti Time: 5 mins.                                                                                         | ng                | $\longrightarrow$ | H1P | H2P | H3P        | H4P | H5P | H6P | H7P        | H8P |
| •     | Check Operation Completed R<br>Normal status – Remote Contro<br>back to normal display                                                       | eturn to<br>oller | >                 | H1P | H2P | НЗР        | H4P | H5P | H6P | H7P        | H8P |

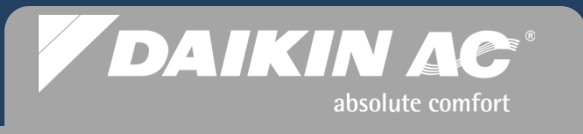

#### Listing of potential error codes which could occur during Check Operation Mode

| Error Code                                | Installation Error                                                                                                    | Remedial Action                                                                                                    |
|-------------------------------------------|----------------------------------------------------------------------------------------------------|----------------------------------------------------------------------------------------------------|
| E3, E4, F3, F6, UF                        | The stop valve of an outside unit is left closed.                                                                     | Open stop valve.                                                                                                    |
| U1 (see pages 84 ~85 for additional help) | The phases of the power to the outside unit(s) are reversed.                                                          | Exchange two of the three phases (L1, L2, L3). Swap L2 & L3                                                                                 |
| U1, U4, LC                                | No power is supplied to an outdoor ,<br>BS or indoor unit (including phase<br>interruption).                          | Check if the power wiring for the outside , BS or inside units are connected correctly.                                                     |
| UF                                        | There is a conflict on the connection of transmission wiring in the system.                                           | Check if the refrigerant piping line and the unit transmission wiring are consistent with each other.                                       |
| E3, F6, UF                                | Refrigerant overcharge.                                                                                               | Recalculate the required amount of refrigerant from piping length and correct the refrigerant charge level by refrigerant recovery machine. |
| E4. F3                                    | Insufficient refrigerant.                                                                                             | Check to see if additional refrigerant charge has been finished correctly.                                                                  |
|                                           |                                                                                                    | Recalculate the required amount of refrigerant from piping length and then add the adequate amount of refrigerant.                          |
| U3                                        | The check operation has not been preformed.                                                                           | Perform the check operation.                                                                                                    |
| U7, U4, UF, UH                            | Field wiring is connected to Q1-Q2<br>terminals on outside unit PC-board<br>when the system is one outdoor<br>system. | Remove the wire from the Q1-Q2 terminals.                                                                                                   |

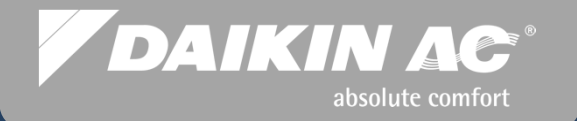

# System Commissioning

### Additional Field Settings Commissioning Step #17

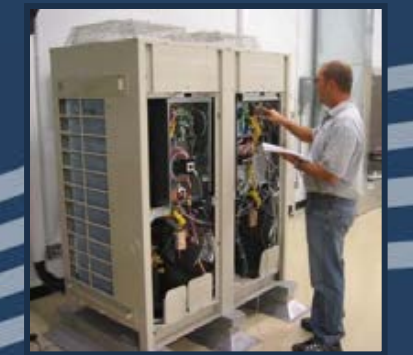

© 2012 Daikin AC

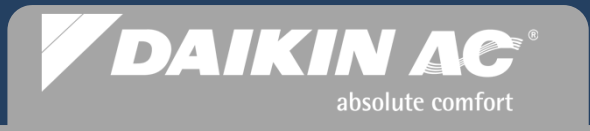

#### **Additional Field Settings for Commissioning**

- To complete the basic Commissioning procedures, any additional system field settings can now be programmed
- Indoor Units (examples)
  - Set Master Remote Controller for Heat Pump applications
  - T1 T2 Forced OFF
  - NAV Remote Sensor Priority
  - O. A. Processor H&C Supply Temp Set
  - Fan "AUTO" Configuration ("P" Revision fan coils only)
  - Fan Coil Power Louvers Position Set
- Selected additional field settings for commissioning
- Outdoor Unit
  - Refrigerant Recovery/Evacuation Mode
  - Additional Refrigerant Charge Mode
  - Monitor Mode 14 Manifolded Condenser Error Code Identification

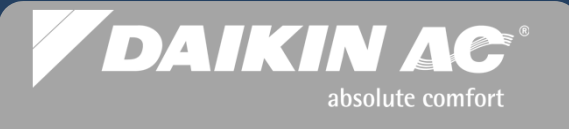

#### **Configure Remote Controller** *Master* for Heat Pump Applications

- A designated Remote Controller must be configured as the Master in a Heat Pump system, or Heat Recovery where a Branch Selector Box is connected to multiple fan coils with individual Remote Controllers.
- To configure a BRC1E72 (NAV Remote) as a Master
  - Press the **On/Off** button to bring on the display back light
  - The CONTROLLED icon will be flashing on all NAV remote controllers
  - Press the **"Mode"** button once and the Icon will disappear on the Master
  - All other NAV Remote Controllers (slaves) will display MASTER CONTROLLED solid
- To configure a BRC2A71 (Simplified)
  - The Master Controlled Master Controlled will be flashing ("Changeover Under Control") on all Simplified RC's
  - Press the **"Mode"** button once and the symbol will disappear on the Master
  - All other "Simplified" Slave Remote Controllers will display
- To change the Master, press & hold the "Mode" button for 5 sec. on the Master RC All RCs go into Master configuration mode

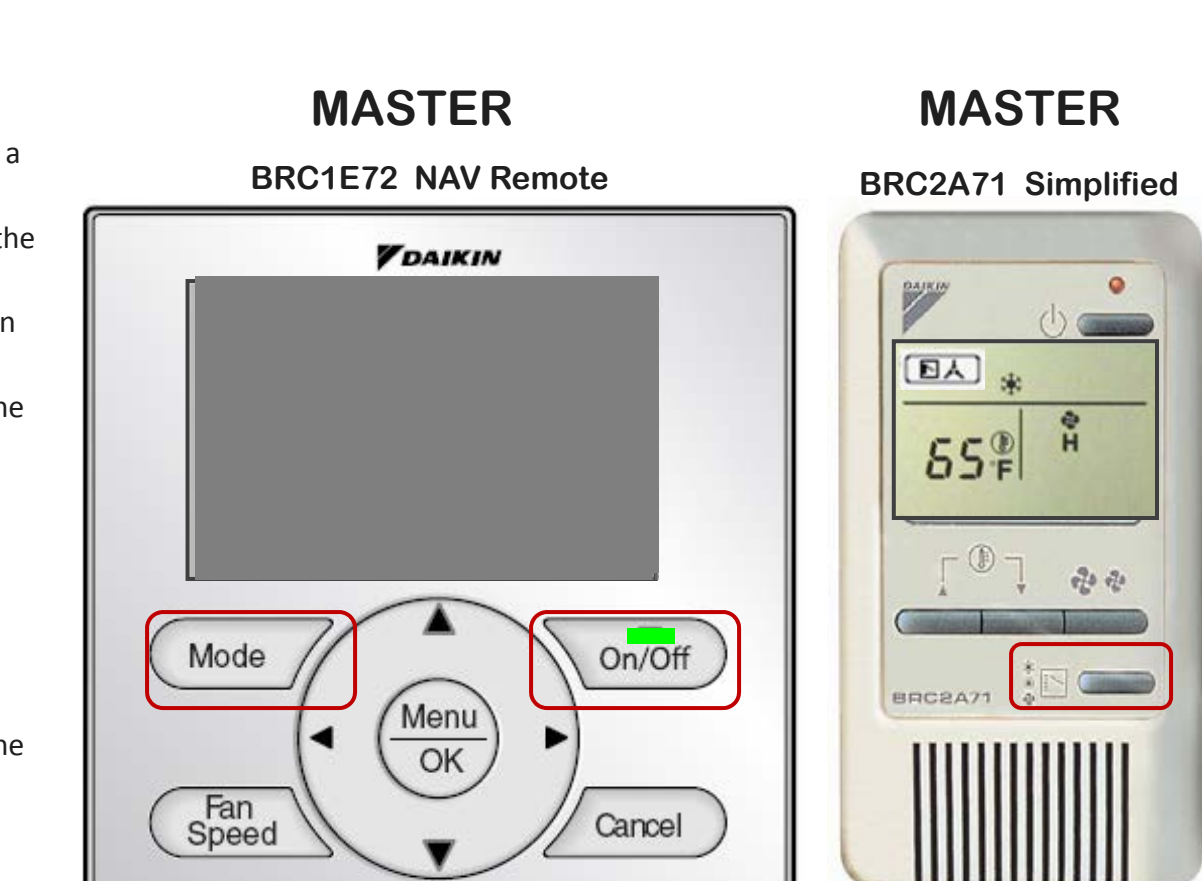

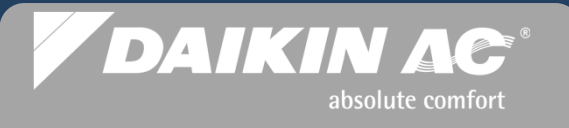

#### **Configure Wireless Remote Controller Master**

- On power up of indoor units, all "Master Controlled" icons will be flashing on wired controllers <u>ONLY</u>. Wireless controllers will <u>NOT</u> display icon
- Go to the wireless controller you want set as the Master and while pointing the wireless controller at the fan coil
- Press and <u>hold</u> the "MODE" button for approx 4 seconds. You will hear "BEEP BEEP" then another "BEEP BEEP"
- To change the Master to different zone, go to the Master wireless controller and hold "**MODE**" button for 4 seconds. Listen for the "BEEP BEEP"
- Go to another remote and press "MODE" button

#### Wireless Hand-Held Remote Controller

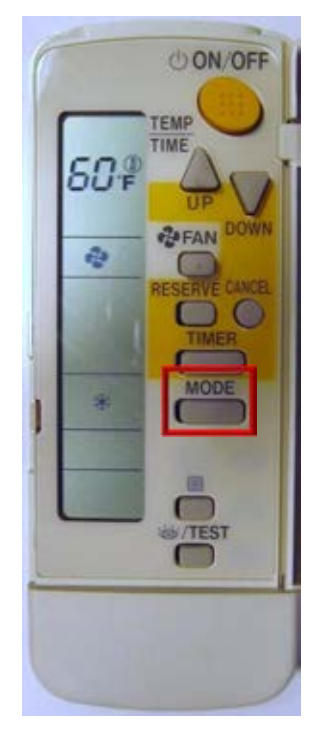

### DAIKIN AC<sup>®</sup> absolute comfort

#### Fan Coil Field Settings – T1 T2 Forced Off – External Protection Device

- Any fan coils utilizing the optional condensate pumps must have the "Forced Off" field setting changed to accommodate the safety float switch operation (External Protection Device N.C.)
  - T1 T2 Forced Off has a factory default of N.O. Code 01
  - NOTE: When the float switch is connected to T1 T2 the Remote Controller will display
  - CENTRAL or And cannot be turned on manually unless the field setting is changed to <u>03</u>.
- Change the field setting to **12(22) 1-03** for condensate float switch operation: N.C. with automatic reset

| EXA | EXAMPLE: Field Setting for optional condensate pump float switch connected to fan coil T1 T2 Forced Off |                                        |                                                                                          |                                           |                |                                        |                    |         |  |  |  |  |
|-----|----------------------------------------------------------------------------------------------------|----------------------------------------|------------------------------------------------------------------------------------------|-------------------------------------------|----------------|----------------------------------------|--------------------|---------|--|--|--|--|
|     | Mode                                                                                                    | First                                  |                                                                                          |                                           | Second Code N  | o.(Note 3)                             |                    | Details |  |  |  |  |
|     | NO.<br>Note 2                                                                                           | No. Code Setting Contents<br>ote 2 No. |                                                                                          | 01                                        | 02             | 03                                     | 04                 | No      |  |  |  |  |
|     |                                                                                                    | 0                                      | Optional accessories output selection (field selection of output for adaptor for wiring) | Indoor unit<br>turned ON by<br>thermostat | -              | Operation<br>output                    | Malfunction output | (5)     |  |  |  |  |
| (1  | 2 (22)                                                                                                  |                                        | ON/OFF input from outside (Set when ON/<br>OFF is to be controlled from outside.)        | Forced OFF                                | ON/OFF control | External<br>protection<br>device input | -                  | (6)     |  |  |  |  |

EL1 This slide title did state "Step #14" but the slides before and after are "Step 17". I changed this slide, is that right? Emmons, Linnie, 3/7/2013

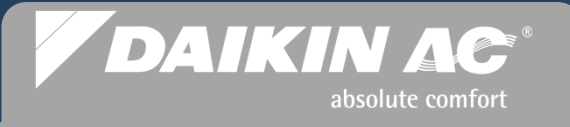

#### Indoor Unit Field Settings – T1 T2 Forced Off

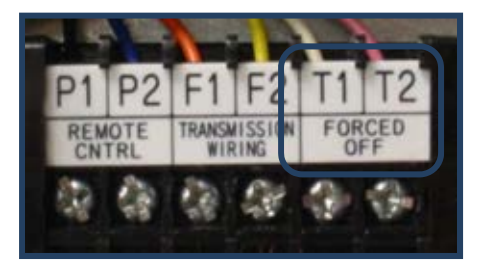

- Forced Off is programmed for N.O. (Code 01) Manual Reset (Factory Setting)
  - Field Setting will reprogram dry contact configuration and restart sequence
    - Code 02 ON-OFF operation (Start/Stop)
    - Code 03 N.C. External Field Protection Device Auto Reset (Optional Condensate Pump Float Switch)

| External Input           | Mode No. | 1 <sup>st</sup> Code No. | 2 <sup>nd</sup> Code No.     |
|--------------------------|----------|--------------------------|------------------------------|
| Forced Off               | 12(22)   | 1                        | 01 – Default<br>Manual Reset |
| ON/OFF Op                | 12(22)   | 1                        | 02                           |
| Ext Protection<br>Device | 12(22)   | 1                        | 03<br>Auto Reset             |

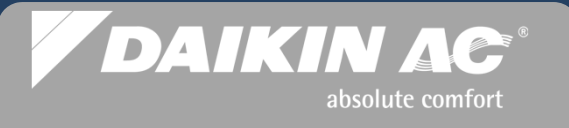

#### Indoor Unit Field Settings – T1 T2 Forced Off

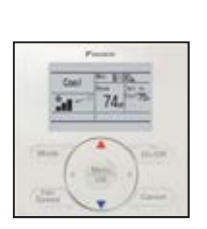

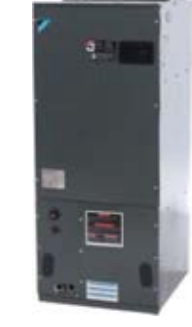

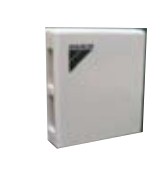

#### Space Sensor priority can be changed for specific applications

- Return Air thermistor disabled (Direct fresh air / High ceiling return)
- FXTQ Air handler with BRC2A71 Simplified Remote Controller
- BRC1E71 Remote Controller Sensor Priority
- No Remote Controller used

| Mode<br>No. | First<br>Code | Description                                                        | Second Code No. (Note 2)<br>(Cells in bold are factory default settings)                            |                                                        |                                                               |  |  |  |  |  |
|-------------|---------------|--------------------------------------------------------------------|----------------------------------------------------------------------------------------------------|--------------------------------------------------------|---------------------------------------------------------------|--|--|--|--|--|
| (Note 1)    | No.           |                                                                    | 01                                                                                                  | 02 03 04                                               |                                                               |  |  |  |  |  |
| 10(20)      | 2             | Priority of thermistor<br>sensors for space<br>temperature control | The return air<br>thermistor is primary<br>and the remote<br>controller thermistor<br>Is secondary. | Only the return air<br>thermistor will be<br>utilized. | Only the remote<br>controller thermistor<br>will be utilized. |  |  |  |  |  |

#### Indoor Unit Field Settings – FXMQ\_MF O.A. Processor Discharge Temperature Setting

- A dedicated BRC1E72 Remote Controller is required to control the O.A. Processor Unit
  - A field Setting programs the operating discharge temperature for Heat and Cool
  - Mode No. 14 (24)
  - First Code No. 3 Cooling 4 Heating
  - Second Code No. Heat Discharge Temp
  - Cool Discharge Temp

NOTE: The discharge air temperature is not displayed on the Remote Controller

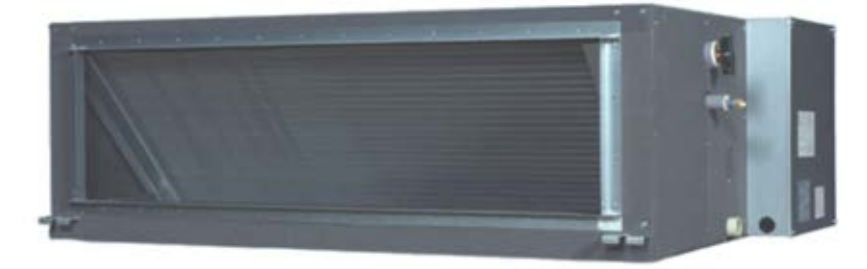

DAIKIN AC

|                   |                | for cooling | for heating |
|-------------------|----------------|-------------|-------------|
| Mode              | e No.          | 14 (24)     | 14 (24)     |
| FIRST C           | FIRST CODE NO. |             | 4           |
|                   | 01             | 55°F        | 64°F        |
|                   | 02             | 57°F        | 66°F        |
|                   | 03             | 59°F        | 68°F        |
|                   | 04             | 61°F        | 70°F        |
|                   | 05             | 63°F        | 72°F        |
| 0500ND            | 06             | 64°F        | 73°F        |
| SECOND<br>CODE NO | 07             | 66°F        | 75°F        |
| CODE NO.          | 08             | 68°F        | 77°F        |
|                   | 09             | 70°F        | 79°F        |
|                   | 10             | 72°F        | 81°F        |
|                   | 11             | 73°F        | 82°F        |
|                   | 12             | 75°F        | 84°F        |
|                   | 13             | 77°F        | 86°F        |

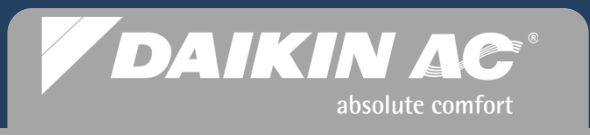

#### Indoor Unit Field Settings – VRV Fan "AUTO" Configuration

- The VRV fan coils operate with constant fan operation in the Thermooff mode (zone satisfied)
  - Heat mode fan speed operates in LL speed
  - Cool mode fan speed operates on user selected speed: LL H HH
- Fan operation in the Thermo-off mode may be reprogrammed by changing the field setting for Heat or Cool modes

| Fan Auto<br>Configuration           | Fan Speed<br>LL        | Fan Speed<br><b>User Set</b> | Fan Speed<br><b>OFF</b> |
|-------------------------------------|------------------------|------------------------------|-------------------------|
| Fan Speed <b>Heat</b><br>Thermo-off | 12(22)-3-01<br>Default | 12(22)-3-02                  | 12(22)-3-03             |
| Fan Speed <b>Cool</b><br>Thermo-off | 12(22)-6-01            | 12(22)-6-02<br>Default       | 12(22)-6-03             |

NOTE: Fan Auto Configuration is not available for the FXFQ\_MVJU or FXHQ\_MVJU fan coils

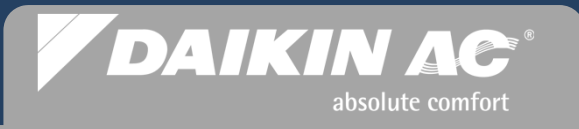

#### Indoor Unit Field Settings – Power Louver Operation

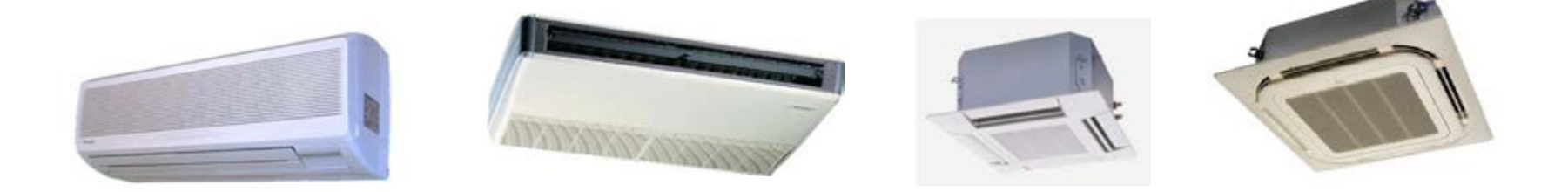

- The VRV fan coils with power louvers (flaps) can be programmed
  - Power Louver settings are programmed from the BRC1E71 Navigation Remote Controller only
  - Factory set operation: louvers oscillate up and down automatically when the fan coil is ON
  - From the <u>Main Menu</u> on the BRC1E71 Remote Controller, the louvers can be programmed to a selected angle when the fan coil is ON

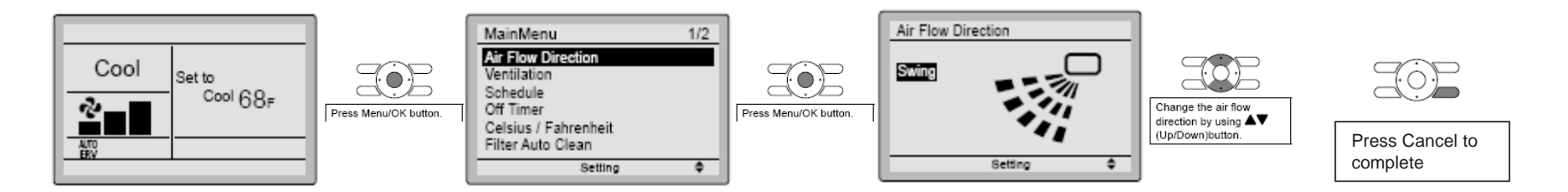

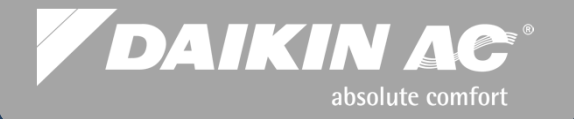

# System Commissioning

Additional Field Settings - Condensers

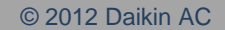

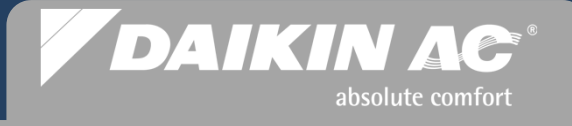

#### **Selected Condenser Field Settings**

- If during the course of system installation before commissioning, line voltage power was applied to the Fan Coils and Branch Selector Boxes, the *electronic expansion valves* will close. This will impede the pressure testing and evacuation procedures required to prepare the system for commissioning. Under these conditions, a service setting at the condenser for **"Refrigerant Recovery & Evacuation Mode"** can be used to re-open all of the system *electronic expansion valves*.
- When a system is to be manually charged with refrigerant, a service setting at the condenser for **"Additional Refrigerant Charge Mode"** can be used to manually draw in liquid refrigerant using the compressor.
  - All Remote Controllers are Off. The Liquid Stop Valve must be closed, leaving the Gas Stop Valve(s) Open. Liquid refrigerant will be manually charged through the Liquid Service Port.

## **VRVIII** System Commissioning

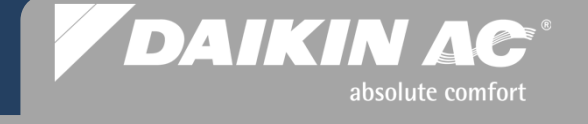

| Refi | rigerant Recovery & Evacuation N                                                                   | 1ode              |            |     |            |     |            |            |            |            |
|------|----------------------------------------------------------------------------------------------------|-------------------|------------|-----|------------|-----|------------|------------|------------|------------|
|      |                                                                                                    |                   | H1P        | H2P | H3P        | H4P | H5P        | H6P        | H7P        | H8P        |
| •    | START - Normal Status                                                                              | $\longrightarrow$ |            |     | $\bigcirc$ |     |            |            |            | $\bigcirc$ |
| •    | Press and HOLD <b>"MODE"</b> button (Service<br>Mode 2) H1P Solid                                  | $\longrightarrow$ | H1P        | H2P | H3P        | H4P | H5P        | H6P        | H7P        | H8P        |
| •    | Press the "SET" button 21 times                                                                    |                   | H1P        | H2P | H3P        | H4P | H5P        | H6P        | H7P        | H8P        |
|      | <ul> <li>LED will indicate binary number for<br/>every press of the "SET" button 16+4+1</li> </ul> | $\longrightarrow$ | $\bigcirc$ |     | $\bigcirc$ |     | $\bigcirc$ |            | $\bigcirc$ |            |
|      |                                                                                                    |                   | H1P        | H2P | H3P        | H4P | H5P        | H6P        | H7P        | H8P        |
| •    | Press the <b>"RETURN"</b> button once                                                              | $\longrightarrow$ | $\bigcirc$ |     |            |     |            |            | $\bigcirc$ | $\bigcirc$ |
|      |                                                                                                    |                   | H1P        | H2P | H3P        | H4P | H5P        | H6P        | H7P        | H8P        |
| •    | Press the "SET" button once to turn ON                                                             | $\longrightarrow$ | $\bigcirc$ |     |            |     |            | $\bigcirc$ |            |            |
| •    |                                                                                                    |                   | H1P        | H2P | H3P        | H4P | H5P        | H6P        | H7P        | H8P        |
| •    | Press the <b>RETORN</b> button once to lock on                                                     | $\longrightarrow$ | $\bigcirc$ |     |            |     |            | $\bigcirc$ |            | $\bigcirc$ |
| •    | Press the <b>"RETURN"</b> button once to activate                                                  | >                 | H1P        | H2P | H3P        | H4P | H5P        | H6P        | H7P        | H8P        |
|      | Pressurize, Evacuate, or Recover now                                                               |                   | $\bigcirc$ |     |            |     |            |            |            | $\bigcirc$ |
|      |                                                                                                    |                   |            |     |            |     |            |            |            |            |
| ٠    | Press the <b>"MODE"</b> button to return to                                                        | >                 | HIP        | HZP | нзР        | H4P | НЭР        | НбР        | н/Р        | НбР        |
|      | Normal mode                                                                                        | -                 |            |     | $\bigcirc$ |     |            |            |            | $\bigcirc$ |

## VRVIII System Commissioning

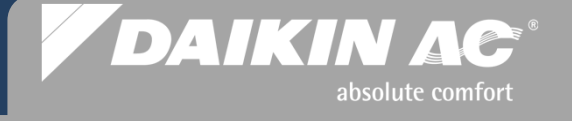

| "Additi | onal Refrigerant Charge Mode"                                                                      |            | 1          |            |            |            |            |            |            |
|---------|----------------------------------------------------------------------------------------------------|------------|------------|------------|------------|------------|------------|------------|------------|
|         |                                                                                                    | H1P        | H2P        | H3P        | H4P        | H5P        | H6P        | H7P        | H8P        |
| •       | START - Normal Status                                                                              |            |            | $\bigcirc$ |            |            |            |            | $\bigcirc$ |
|         |                                                                                                    | H1P        | H2P        | H3P        | H4P        | H5P        | H6P        | H7P        | H8P        |
| •       | Press and HOLD <b>"MODE"</b> button (Service<br>Mode 2) H1P Solid                                  | $\bigcirc$ |            |            |            |            |            |            | $\bigcirc$ |
| •       | Press the <b>"SET"</b> button 20 times                                                             | H1P        | H2P        | H3P        | H4P        | H5P        | H6P        | H7P        | H8P        |
|         | <ul> <li>LED will indicate binary number for<br/>every press of the "SET" button 0+16+4</li> </ul> | $\bigcirc$ |            | $\bigcirc$ |            | $\bigcirc$ |            |            | $\bigcirc$ |
|         |                                                                                                    | H1P        | H2P        | H3P        | H4P        | H5P        | H6P        | H7P        | H8P        |
| •       | Press the "RETURN" button once                                                                     | $\bigcirc$ |            |            |            |            |            | $\bigcirc$ | $\bigcirc$ |
|         |                                                                                                    | H1P        | H2P        | H3P        | H4P        | H5P        | H6P        | H7P        | H8P        |
| •       | Press the <b>"SET"</b> button once to turn ON                                                      | $\bigcirc$ |            |            |            |            | $\bigcirc$ |            | $\bigcirc$ |
|         |                                                                                                    | H1P        | H2P        | H3P        | H4P        | H5P        | H6P        | H7P        | H8P        |
| •       | Press the "RETURN" button once to lock on                                                          | $\bigcirc$ |            |            |            |            | $\bigcirc$ |            | $\bigcirc$ |
| •       | Press the <b>"RETURN"</b> button once to activate the setting                                      | H1P        | H2P        | H3P        | H4P        | H5P        | H6P        | H7P        | H8P        |
|         | Close Liq. Stop valve – HP/LP Gas stop valve<br>open. Add Liquid Refrigerant now thru Liq.         | $\bigcirc$ | $\bigcirc$ | $\bigcirc$ | $\bigcirc$ | $\bigcirc$ | $\bigcirc$ | $\bigcirc$ |            |
|         | Service port                                                                                       | H1P        | H2P        | H3P        | H4P        | H5P        | H6P        | H7P        | H8P        |
| •       | Press the <b>"MODE"</b> button to return to <b>Arrows</b> Normal mode                              |            |            | $\bigcirc$ |            |            |            |            | $\bigcirc$ |

### VRVIII System Commissioning – Service Tip

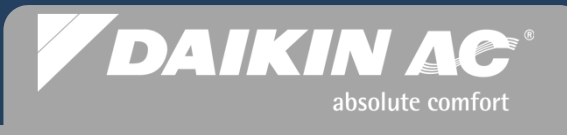

Manifolded Systems "Monitor Mode 14" to determine condenser(s) with error code

- LED status on condenser power up
- Press "MODE" button once
- Press "SET" button 14 times
- Confirmation 1 Press "RETURN" once "First Digit" See Page 87
- Confirmation 2 Press "SET" once "Second Digit" See Page 88

NOTE: This must be used along with the *VRVIII* Service Manual so as to accurately determine and interpret the error code

| Image: Market Market | 'Р H8Р |
|----------------------------------------------------------------------------------------------------|--------|
| H1P       H2P       H3P       H4P       H5P       H6P       H7         Image: Image: Im                                                                                 | 'P H8P |
| H1P       H2P       H3P       H4P       H5P       H6P       H7         H1P       H2P       H3P       H4P       H5P       H6P       H7         H1P       H2P       H3P       H4P       H5P       H6P       H7         H1P       H2P       H3P       H4P       H5P       H6P       H7         See Next       I       I       I       I       I       I         H1P       H2P       H3P       H4P       H5P       H6P       H7         See Next       I       I       I       I       I       I       I         H1P       H2P       H3P       H4P       H5P       H6P       H7         See Next       I       I       I       I       I       I       I                                                                                                    |        |
| H1P       H2P       H3P       H4P       H5P       H6P       H7         Image: H1P       H2P       H3P       H4P       H5P       H6P       H7         H1P       H2P       H3P       H4P       H5P       H6P       H7         H1P       H2P       H3P       H4P       H5P       H6P       H7         H1P       H2P       H3P       H4P       H5P       H6P       H7         H1P       H2P       H3P       H4P       H5P       H6P       H7         H1P       H2P       H3P       H4P       H5P       H6P       H7         H1P       H2P       H3P       H4P       H5P       H6P       H7         H1P       H2P       H3P       H4P       H5P       H6P       H7         See Next       Image: M1P       H5P       H6P       H7         See Next       Image: M1P       H5P       H6P       H7                                                                                                    |        |
| H1P       H2P       H3P       H4P       H5P       H6P       H7         Image: H1P       H2P       H3P       H4P       H5P       H6P       H7         H1P       H2P       H3P       H4P       H5P       H6P       H7         See Next       Image: H4P       H5P       H6P       H7         H1P       H2P       H3P       H4P       H5P       H6P       H7         See Next       Image: H4P       H5P       H6P       H7         Image: H1P       H2P       H3P       H4P       H5P       H6P       H7         Image: H1P       H2P       H3P       H4P       H5P       H6P       H7         Image: H1P       H2P       H3P       H4P       H5P       H6P       H7                                                                                                    |        |
| Image: Market state       Image: Market state       Image: Market state<                                                                                                    | 'P H8P |
| H1P       H2P       H3P       H4P       H5P       H6P       H7         See Next       Image: Constraint of the second second se                                                                                          |        |
| H1P     H2P     H3P     H4P     H5P     H6P     H7       See Next     H4P     H5P     H6P     H7       H1P     H2P     H3P     H4P     H5P     H6P     H7       See Next     H4P     H5P     H6P     H7                                                                                                    |        |
| See Next         H4P         H5P         H6P         H7           H1P         H2P         H3P         H4P         H5P         H6P         H7           See Next         Image: Comparison of the second second                                                                                                    | 'P H8P |
| H1P H2P H3P H4P H5P H6P H7<br>See Next // // // // // // // // // // // // //                                                                                                    |        |
| See Next                                                                                                    | 'P H8P |
|                                                                                                    |        |
| HODE<br>HODE<br>HODE<br>HODE<br>HODE<br>HODE<br>HODE<br>HODE                                                                                                    |        |

### VRVIII System Commissioning – Service Tip

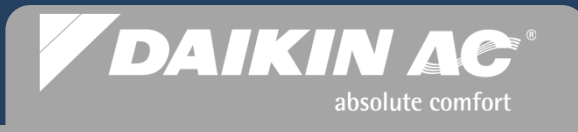

#### Monitor Mode 14 LED Sequence to Error Code "Confirmation 1"- "RETURN" = 1st Digit of Error Code

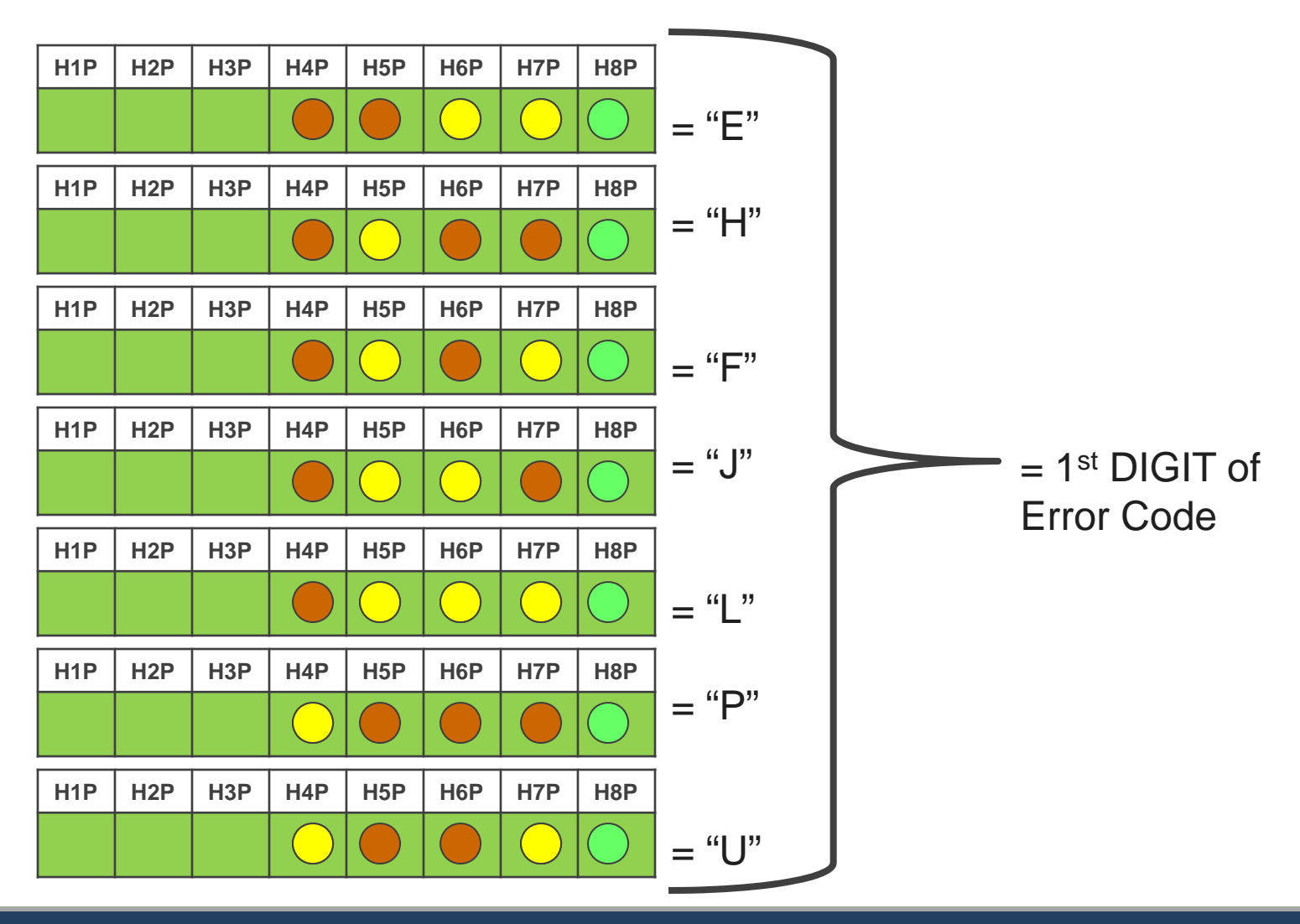

#### Slide 106 © 2012 Daikin AC

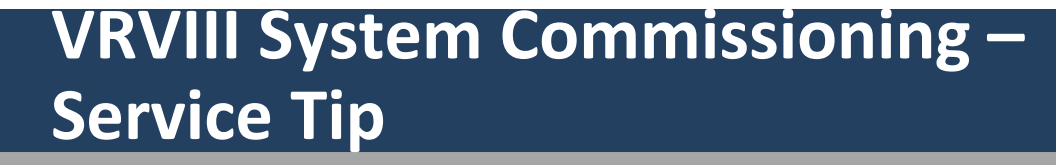

#### DAIKIN AC<sup>®</sup> absolute comfort

#### Monitor Mode 14 LED Sequence to Error Code "Confirmation 2" - "SET" = 2nd Digit of Error Code

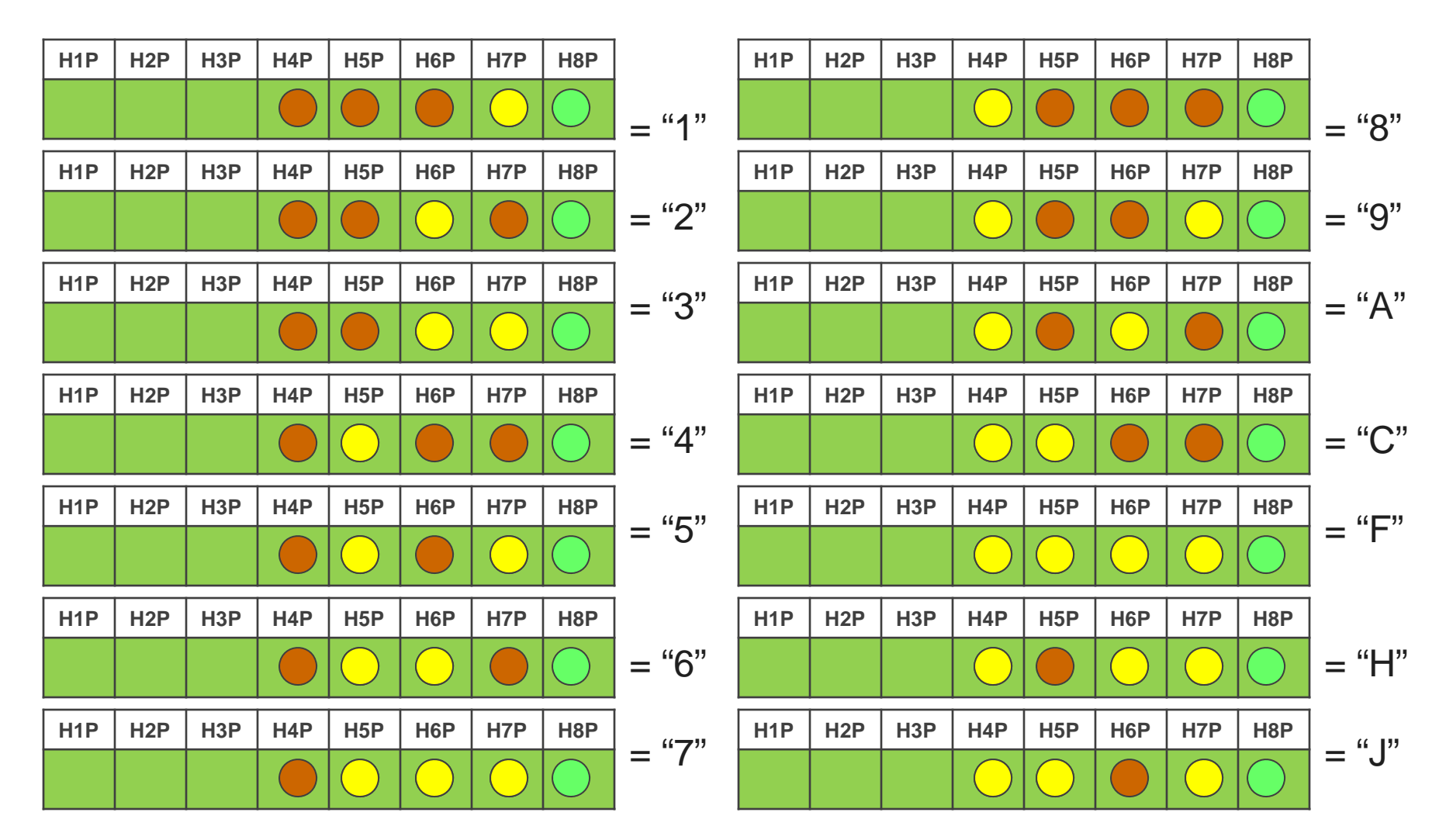

### VRVIII System Commissioning – Service Tip

#### Monitor Mode 14 - to determine condenser(s) with error code Cont

• Confirmation 3 – Press "SET" button once Display error location

| H1P        | H2P | H3P | H4P | H5P | H6P | H7P        | H8P        |
|------------|-----|-----|-----|-----|-----|------------|------------|
| $\bigcirc$ | Ν   | Α   |     |     |     | $\bigcirc$ | $\bigcirc$ |

DAIKIN AC

absolute comfort

 Confirmation 4 – Press "SET" button once Display Condenser ID – Master/Slave1/Slave 2

H6P

H7P

H8P

H5P

H4P

**SLAVE 1** 

H2P

N

H<sub>1</sub>P

H3P

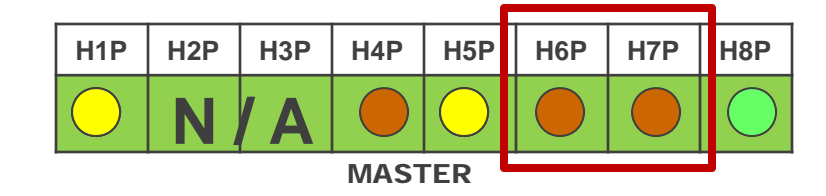

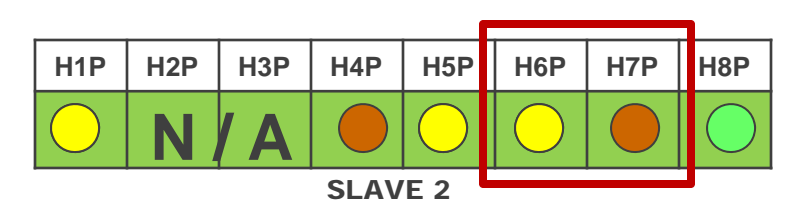

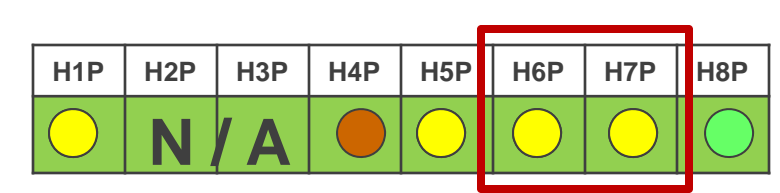

MASTER / SLAVE 1 / SLAVE 2

### VRVIII System Commissioning – Service Tip

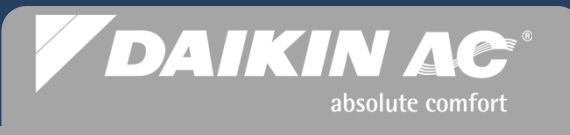

Manifolded Systems "Monitor Mode 14" to determine condenser(s) with error code Cont

 Press "RETURN" button once "Monitor Mode" initial status

| H1P        | H2P        | H3P | H4P        | H5P | H6P | H7P        | H8P        |
|------------|------------|-----|------------|-----|-----|------------|------------|
| $\bigcirc$ | $\bigcirc$ |     | $\bigcirc$ |     |     | $\bigcirc$ | $\bigcirc$ |

- Press **"MODE"** to return to the original power up display with error.
- Power down the condensers and correct the error issues
- Restart all Condensers

| H1P | H2P        | H3P        | H4P | H5P | H6P | H7P | H8P        |
|-----|------------|------------|-----|-----|-----|-----|------------|
|     | $\bigcirc$ | $\bigcirc$ |     |     |     |     | $\bigcirc$ |

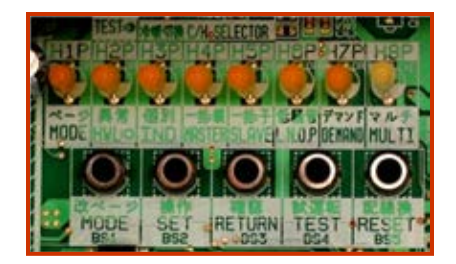

### DAIKIN AC<sup>®</sup> absolute comfort

#### **Commissioning Completion**

- Before any *VRV* installation is considered complete, the *VRVIII* system should be operated in the cool mode <u>and</u> the heat mode to insure proper operation, depending on the outside ambient temperature limitations.
- On Heat Recovery systems, every zone should be cycled to verify that the Branch Selector Boxes are functioning properly.
- Centralized control systems should be configured and programmed <u>after</u> the *VRVIII* system or systems are fully operational.
- Copies of the VRV IOM's should be kept by the installing contractor and on the job site with the end user for future reference.

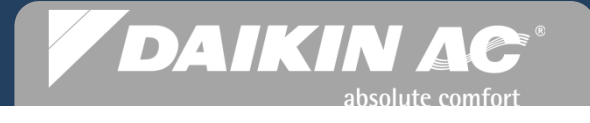

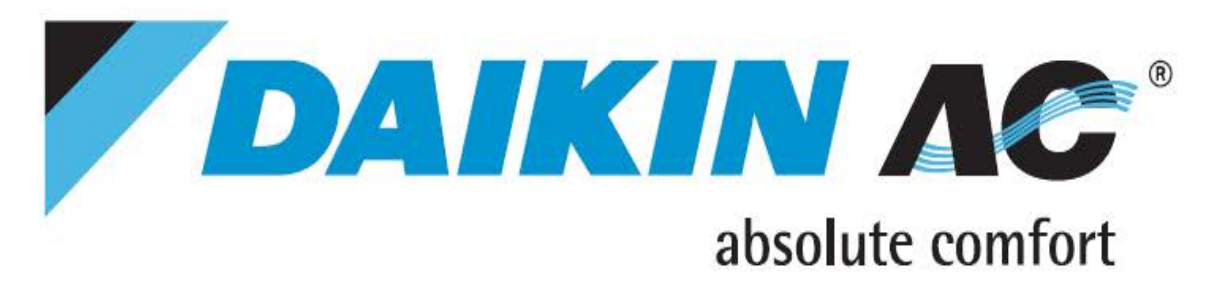

## **Dr. Daikin** Diagnostic Tool

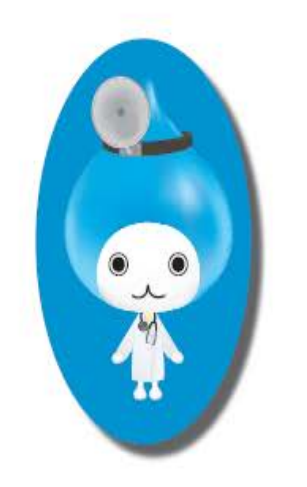

Fault Code Identification

Three ways to help with ERROR CODES:

WEB: <u>www.drdaikin.com</u>

MOBILE WEB: http://mobile.drdaikin.com

SMS TEXT: Error plus (code)

- send to 32075 -

Example: Error U4

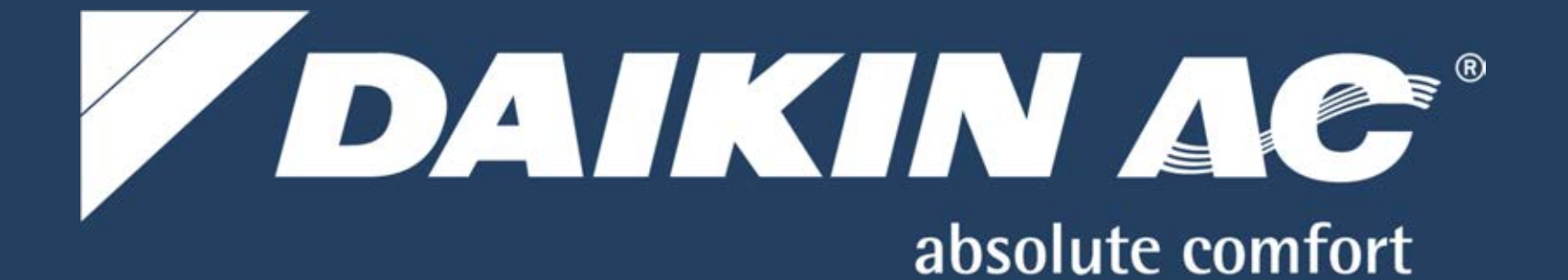

For more detailed information, refer to the Daikin *VRVIII* Service, Installation and Engineering Manuals. These materials are available as electronic copies through <u>www.daikinac.com</u> and TRL.

© 2012 Daikin AC